## ブレードサーバ BS320 内蔵 LAN スイッチモジュール ソフトウェアマニュアル コンフィグレーションガイド Vol.2

Ver. 10.7 対応

BSLANSW-S008-30

# HITACHI

## ■対象製品

このマニュアルは BS320 内蔵 LAN スイッチモジュールを対象に記載しています。また,内蔵 LAN スイッチモジュールのソフ トウェア Ver. 10.7 の機能について記載しています。ソフトウェア機能は,ソフトウェア OS-L3A によってサポートする機能に ついて記載します。

## ■輸出時の注意

本製品を輸出される場合には,外国為替および外国貿易法ならびに米国の輸出管理関連法規などの規制をご確認の上,必要な手 続きをお取りください。 なお,ご不明な場合は,弊社担当営業にお問い合わせください。

#### ■商標一覧

Cisco は、米国 Cisco Systems, Inc. の米国および他の国々における登録商標です。 Ethernet は、米国 Xerox Corp. の商品名称です。 IPX は、Novell,Inc. の商標です。 Microsoft は、米国およびその他の国における米国 Microsoft Corp. の登録商標です。 Octpower は、日本電気(株)の登録商標です。 UNIX は、X/Open Company Limited が独占的にライセンスしている米国ならびに他の国における登録商標です。 Windows は、米国およびその他の国における米国 Microsoft Corp. の登録商標です。 イーサネットは、富士ゼロックス(株)の商品名称です。 そのほかの記載の会社名、製品名は、それぞれの会社の商標もしくは登録商標です。

## ■マニュアルはよく読み、保管してください。

製品を使用する前に,安全上の説明をよく読み,十分理解してください。 このマニュアルは,いつでも参照できるよう,手近な所に保管してください。

## ■ご注意

このマニュアルの内容については、改良のため、予告なく変更する場合があります。

## ■発行

2009年 1月 (第4版) BSLANSW-S008-30

## ■著作権

Copyright (c) Hitachi, Ltd. 2006-2009. All rights reserved.

## 変更履歴 【Ver. 10.7】

| 表 変更履歴                          |                                                                                                    |
|---------------------------------|----------------------------------------------------------------------------------------------------|
| 章・節・項・タイトル                      | 追加・変更内容                                                                                                    |
| 1.1.7 フィルタ使用時の注意事項              | <ul> <li>「(4) 拡張ヘッダのある IPv6 パケットに対するフィルタ」の記述を追加しました。</li> <li>「(6) フィルタエントリ変更時の動作」の記述を追加しました</li> </ul>                                                                                |
| 3.1.4 フロー検出使用時の注意事項             | <ul> <li>「(4) 拡張ヘッダのある IPv6 パケットに対する QoS フロー検出」の記述を追加しました</li> <li>「(5) QoS エントリ変更時の動作」の記述を追加しました</li> </ul>                                                                           |
| 7 Web 認証                        | <ul> <li>固定 VLAN モードについて記述を追加しました。</li> <li>従来のダイナミック VLAN モードをレガシーモードに名称を変更しました。</li> <li>新たにダイナミック VLAN モードの記述を追加しました。</li> <li>ダイナミック VLAN モードでの URL リダイレクト機能の記述を追加しました。</li> </ul> |
| 7.1.6 RADIUS 認証方式の事前準備          | • NAS-IPv6-Address を追加しました。                                                                                                    |
| 7.2.6 認証除外の設定方法                 | • 本項を追加しました。                                                                                                    |
| 8 MAC 認証                        | • 本章を追加しました。                                                                                                    |
| 12 アップリンクフェイルオーバー               | • アップリンクフェイルオーバー拡張機能に関する記述を追加しました。                                                                                                    |
| 12.2 アップリンクフェイルオーバー<br>使用時の注意事項 | <ul> <li>「(5) アップリンクフェイルオーバー機能を設定する際の注意事項」内の次に<br/>示す箇所を修正しました。</li> <li>設定箇所を限定する記述を削除しました。</li> <li>他機能との併用について記述を修正しました。</li> </ul>                                                 |
| 15 L2 ループ検知                     | 本章を追加しました。                                                                                                    |

## [Ver. 10.6]

未リリース

## [Ver. 10.5]

## 表 変更履歴

| 章・節・項・タイトル                                                        | 追加・変更内容                                                                                    |
|-------------------------------------------------------------------|--------------------------------------------------------------------------------------------|
| 1.1.3 フロー検出モード                                                    | • フロー検出モードの選択について記述を追加しました。                                                                |
| 1.1.4 フロー検出条件                                                     | <ul> <li>TCP/UDP ポート番号の範囲指定について記述を追加しました。</li> <li>ユーザ優先度のフロー検出条件に関する記述を修正しました。</li> </ul> |
| <ul> <li>1.2.4 IP ヘッダ・TCP/UDP ヘッダで</li> <li>中継・廃棄をする設定</li> </ul> | <ul> <li>「(3) TCP/UDP ポート番号の範囲をフロー検出条件とする設定」を追加しました。</li> </ul>                            |
| 2.2.1 ユーザ優先度マッピング                                                 | •「表 2-2 ユーザ優先度と CoS 値のマッピング」に注※を追加しました。                                                    |
| 3.1.1 フロー検出モード                                                    | • フロー検出モードの選択について記述を追加しました。                                                                |
| 3.1.2 フロー検出条件                                                     | <ul> <li>TCP/UDP ポート番号の範囲指定について記述を追加しました。</li> <li>ユーザ優先度のフロー検出条件に関する記述を修正しました。</li> </ul> |
| 3.2.3 TCP/UDP ポート番号の範囲で<br>QoS 制御する設定                             | • 本項を追加しました。                                                                               |
| 3.7.1 ユーザ優先度書き換え                                                  | <ul> <li>ユーザ優先度書き換えの記述を修正しました。</li> <li>ユーザ優先度引き継ぎ対応に伴う修正をしました。</li> </ul>                 |
| 3.7.2 ユーザ優先度引き継ぎ                                                  | • 本項を追加しました。                                                                               |

| 章・節・項・タイトル                                             | 追加・変更内容                                                                                                    |
|--------------------------------------------------------|----------------------------------------------------------------------------------------------------|
| 3.8.2 ユーザ優先度引き継ぎの設定                                    | • 本項を追加しました。                                                                                                    |
| 3.9.2 ユーザ優先度引き継ぎの確認                                    | • 本項を追加しました。                                                                                                    |
| 3.10.1 CoS 値・キューイング優先度                                 | • ユーザ優先度引き継ぎ対応に伴う修正をしました。                                                                                          |
| 4 送信制御                                                 | <ul> <li>「表 4-4 WFQ の設定範囲」に 10GBASE-R の記述を追加しました。</li> <li>「表 4-5 ポート帯域制御の設定値一覧」に 10GBASE-R の記述を追加しました。</li> </ul> |
| 4.1.4 ポート帯域制御                                          | • ポート帯域制御のバーストサイズ設定について記述を追加しました。                                                                                  |
| 7.1.4 認証手順                                             | • ログイン画面などについて説明を追加しました。                                                                                           |
| 7.1.7 認証エラーメッセージ                                       | • エラーメッセージを追加しました。                                                                                                 |
| 7.1.8 Web 認証画面入れ替え機能                                   | • 本項を追加しました。                                                                                                    |
| 7.2.5 RADIUS 認証方式+外部<br>DHCP サーバ+複数の認証後 VLAN<br>使用時の構成 | • 本項を追加しました。                                                                                                    |
| 7.3.7 Web 認証画面の登録                                      | • 本項を追加しました。                                                                                                    |
| 7.3.8 登録した Web 認証画面の削除                                 | • 本項を追加しました。                                                                                                    |
| 7.3.9 Web 認証画面の情報表示                                    | • 本項を追加しました。                                                                                                    |
| 7.4 Web 認証画面作成手引き                                      | • 本節を追加しました。                                                                                                    |
| 9.2.3 GSRP の切り替え制御                                     | • GSRP Flush request フレームの中継機能に関する記述を追加しました。                                                                       |
| 9.6 GSRP 使用時の注意事項                                      | • GSRP Flush request フレームの中継について記述を追加しました。                                                                         |
| 18 sFlow 統計(フロー統計)機能                                   | • 本章を追加しました。                                                                                                    |
| 21 ポートミラーリング                                           | <ul> <li>複数モニターポートのミラーリングの記述を追加しました。</li> </ul>                                                                    |

なお、単なる誤字・脱字などはお断りなく訂正しました。

## [Ver. 10.4]

未リリース

## [Ver. 10.3]

## 表 変更履歴

| 章・節・項・タイトル       | 追加・変更内容     |
|------------------|-------------|
| Web 認証           | • 本章を追加しました |
| アップリンクフェイルオーバー   | • 本章を追加しました |
| IEEE802.3ah/UDLD | • 本章を追加しました |

なお、単なる誤字・脱字などはお断りなく訂正しました。

## [Ver. 10.2]

変更なし

## ■対象製品およびソフトウェアバージョン

このマニュアルは BS320 内蔵 LAN スイッチモジュールを対象に記載しています。また,内蔵 LAN スイッチモ ジュールのソフトウェア Ver. 10.7 の機能について記載しています。ソフトウェア機能は,ソフトウェア OS-L3A によってサポートする機能について記載します。

操作を行う前にこのマニュアルをよく読み、書かれている指示や注意を十分に理解してください。また、このマ ニュアルは必要なときにすぐ参照できるよう使いやすい場所に保管してください。

## ■このマニュアルの訂正について

このマニュアルに記載の内容は,ソフトウェアと共に提供する「リリースノート」および「マニュアル訂正資料」 で訂正する場合があります。

## ■対象読者

本装置を利用したネットワークシステムを構築し、運用するシステム管理者の方を対象としています。 また、次に示す知識を理解していることを前提としています。 • ネットワークシステム管理の基礎的な知識

## ■マニュアルの読書手順

本装置の導入,セットアップ,日常運用までの作業フローに従って,それぞれの場合に参照するマニュアルを次 に示します。 ● ハードウェアの設備条件,取り扱い方法を調べる

## BladeSymphony ユーザーズガイド (BS320001-1)

 ソフトウェア機能、コンフィグレーションの 設定、運用コマンドについての確認を知りたい

| ⊐2<br>Vol | ンフィ<br>. 1 | ・グレー | ーシ<br>(BSI | ョンガイド<br>LANSW-S007) |       |      |
|-----------|------------|------|------------|----------------------|-------|------|
|           | Vol        | . 2  |            | (BSLANSW-S           | 008)  |      |
|           |            | Vol. | 3          | (BSLAN               | ISW-S | 009) |

 コンフィグレーションコマンドの 入力シンタックス、パラメータ詳細 について知りたい

| コン<br>コマ | レフィグレーション<br>マンドレファレンス |             |    |
|----------|------------------------|-------------|----|
| Vol      | . 1 (BSLANS            | W-S001)     |    |
|          | Vol. 2                 |             |    |
|          | (В                     | SLANSW-SOO2 | 2) |

● 運用コマンドの入力シンタックス, パラメータ詳細について知りたい

| 運月  | 月コマン   | ドレファレンス        |      |
|-----|--------|----------------|------|
| Vol | . 1    | (BSLANSW-S003) |      |
|     | Vol. 2 | (BSLANSW-S     | 004) |

● メッセージとログについて調べる

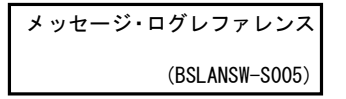

● MIB について調べる

| MIB レファレンス    |
|---------------|
| (BSLANSW-S006 |

## ■このマニュアルでの表記

| AC   | Alternating Current                   |
|------|---------------------------------------|
| ACK  | ACKnowledge                           |
| ADSL | Asymmetric Digital Subscriber Line    |
| ALG  | Application Level Gateway             |
| ANSI | American National Standards Institute |
| ARP  | Address Resolution Protocol           |
| AS   | Autonomous System                     |
| AUX  | Auxiliary                             |
| BGP  | Border Gateway Protocol               |
| BGP4 | Border Gateway Protocol - version 4   |
|      | =                                     |

| BGP4+           | Multiprotocol Extensions for Border Gateway Protocol - version 4 |
|-----------------|------------------------------------------------------------------|
| bit/s           | bits per second *bpsと表記する場合もあります。                                |
| BPDU            | Bridge Protocol Data Unit                                        |
| BRI             | Basic Rate Interface                                             |
| CDP             | Classless Inter-Domain Routing                                   |
| CIR             | Committed Information Rate                                       |
| CIST            | Common and Internal Spanning Tree                                |
| CLNP            | ConnectionLess Network Protocol                                  |
| CLNS            | ConnectionLess Network System                                    |
| CONS            | Connection Oriented Network System                               |
| CRC<br>CSMA/CD  | Carrier Sense Multiple Access with Collision Detection           |
| CSNP            | Complete Sequence Numbers PDU                                    |
| CST             | Common Spanning Tree                                             |
| DA              | Destination Address                                              |
| DC              | Direct Current                                                   |
| DCE             | Data Circuit terminating Equipment                               |
| DHCP            | Draft International Standard/Designated Intermediate System      |
| DIS             | Domain Name System                                               |
| DR              | Designated Router                                                |
| DSAP            | Destination Service Access Point                                 |
| DSCP            | Differentiated Services Code Point                               |
| DTE             | Data Terminal Equipment                                          |
| DVMRP<br>E-Mail | Electronic Mail                                                  |
| EAP             | Extensible Authentication Protocol                               |
| EAPOL           | EAP Over LAN                                                     |
| EFM             | Ethernet in the First Mile                                       |
| ES              | End System                                                       |
| FAN             | Fan Unit<br>Frame Check Sequence                                 |
| FDB             | Filtering DataBase                                               |
| FTTH            | Fiber To The Home                                                |
| GBIC            | GigaBit Interface Converter                                      |
| GSRP            | Gigabit Switch Redundancy Protocol                               |
| HMAC            | Keyed-Hashing for Message Authentication                         |
|                 | Internet Control Message Protocol                                |
| ICMPv6          | Internet Control Message Protocol version 6                      |
| ID              | Identifier                                                       |
| IEC             | International Electrotechnical Commission                        |
| LEEE            | Institute of Electrical and Electronics Engineers, Inc.          |
| TGMP            | Internet Group Management Protocol                               |
| IP              | Internet Protocol                                                |
| IPCP            | IP Control Protocol                                              |
| IPv4            | Internet Protocol version 4                                      |
| IPv6            | Internet Protocol version 6                                      |
| TDX             | IP Version & Control Protocol<br>Internetwork Dacket Exchange    |
| ISO             | International Organization for Standardization                   |
| ISP             | Internet Service Provider                                        |
| IST             | Internal Spanning Tree                                           |
| LAN             | Local Area Network                                               |
| LCP<br>T T D    | LINK CONTROL PROTOCOL                                            |
| LLC             | Logical Link Control                                             |
| LLDP            | Link Layer Discovery Protocol                                    |
| LLQ+3WFQ        | Low Latency Queueing + 3 Weighted Fair Queueing                  |
| LSP             | Label Switched Path                                              |
| LSP             | Link State PDU<br>Label Switched Pouter                          |
| MAC             | Media Access Control                                             |
| MC              | Memory Card                                                      |
| MD5             | Message Digest 5                                                 |
| MDI             | Medium Dependent Interface                                       |
| MDI-X           | Mealum Dependent Interlace crossover                             |
| MRU             | Maximum Receive Unit                                             |
| MSTI            | Multiple Spanning Tree Instance                                  |
| MSTP            | Multiple Spanning Tree Protocol                                  |
| MTU             | Maximum Transfer Unit                                            |

| NAK       | Not AcKnowledge                                  |
|-----------|--------------------------------------------------|
| NAS       | Network Access Server                            |
| NAT       | Network Address Translation                      |
| NCP       | Network Control Protocol                         |
| NDP       | Neighbor Discovery Protocol                      |
| NET.      | Network Entity Title                             |
| NLA ID    | Next-Level Aggregation Identifier                |
| NGAD      | Network Service Access Doint                     |
| NSSA      | Not So Stubby Area                               |
| NTP       | Network Time Protocol                            |
| OADP      | Octpower Auto Discovery Protocol                 |
| OAM       | Operations, Administration, and Maintenance      |
| OSPF      | Open Shortest Path First                         |
| OUI       | Organizationally Unique Identifier               |
| PAD       | PADding                                          |
| PAE       | Port Access Entity                               |
| PC        | Personal Computer                                |
| PCI       | Protocol Control Information                     |
| PDU       | Protocol Data Unit                               |
| PICS      | Protocol IDentifier                              |
| PTM       | Protocol Independent Multicast                   |
| PIM-DM    | Protocol Independent Multicast-Dense Mode        |
| PIM-SM    | Protocol Independent Multicast-Sparse Mode       |
| PoE       | Power over Ethernet                              |
| PRI       | Primary Rate Interface                           |
| PS        | Power Supply                                     |
| PSNP      | Partial Sequence Numbers PDU                     |
| QoS       | Quality of Service                               |
| RA        | Router Advertisement                             |
| RADIUS    | Remote Authentication Dial in User Service       |
| RET       | RELECT INDICACIÓN                                |
| RFC       | Request For Comments                             |
| RIP       | Routing Information Protocol                     |
| RIPng     | Routing Information Protocol next generation     |
| RMON      | Remote Network Monitoring MIB                    |
| RPF<br>PO | Reverse Falli Forwarding                         |
| RSTP      | Rapid Spanning Tree Protocol                     |
| SA        | Source Address                                   |
| SD        | Secure Digital                                   |
| SDH       | Synchronous Digital Hierarchy                    |
| SDU       | Service Data Unit                                |
| SEL       | NSAP SELector                                    |
| SFD       | Start Frame Delimiter                            |
| SFP       | Small Form lactor Pluggable                      |
| SMIF      | Sub-Network Access Protocol                      |
| SNMP      | Simple Network Management Protocol               |
| SNP       | Sequence Numbers PDU                             |
| SNPA      | Subnetwork Point of Attachment                   |
| SPF       | Shortest Path First                              |
| SSAP      | Source Service Access Point                      |
| STP       | Spanning Tree Protocol                           |
| TA<br>TA  | Terminal Adapter                                 |
| TACACS+   | Transmission Control Protocol/Internet Protocol  |
| TLA ID    | Top-Level Aggregation Identifier                 |
| TLV       | Type, Length, and Value                          |
| TOS       | Type Of Service                                  |
| TPID      | Tag Protocol Identifier                          |
| TTL       | Time To Live                                     |
| עבעט      | Uni-Directional Link Detection                   |
| UPC       | Usage Parameter Control                          |
| UPC-RED   | Usage Parameter Control - Random Early Detection |
| VAA       | VLAN Access Agent                                |
| VLAN      | Virtual LAN                                      |
| VRRP      | Virtual Router Redundancy Protocol               |
| WAN       | Wide Area Network                                |
| WDM       | Wavelength Division Multiplexing                 |
| WĽŲ       | wergniced Fair Queueing                          |

WREDWeighted Random Early DetectionWSWork StationWWWWorld-Wide WebXFP10 gigabit small Form factor Pluggable

## ■常用漢字以外の漢字の使用について

このマニュアルでは、常用漢字を使用することを基本としていますが、次に示す用語については、常用漢字以外 を使用しています。

- 宛て(あて)
- 宛先(あてさき)
- 溢れ(あふれ)
- ・ 迂回(うかい)
- 鍵(かぎ)
- 個所(かしょ)
- 筐体(きょうたい)
- 桁 (けた)
- •毎(ごと)
- 閾値(しきいち)
- •芯(しん)
- 溜まる(たまる)
- 誰(だれ)
- 必須(ひっす)
- 輻輳(ふくそう)
- 閉塞(へいそく)
- 漏洩(ろうえい)

## ■ kB(バイト)などの単位表記について

1kB(キロバイト), 1MB(メガバイト), 1GB(ギガバイト), 1TB(テラバイト)はそれぞれ 1024 バイト, 1024<sup>2</sup>バイト, 1024<sup>3</sup>バイト, 1024<sup>4</sup>バイトです。

## 目次

## 第1編 フィルタ

| 7 |     |                                         |    |
|---|-----|-----------------------------------------|----|
|   | フィ  | ィルタ                                     | 1  |
|   | 1.1 | 解説                                      | 2  |
|   |     | 1.1.1 フィルタの概要                           | 2  |
|   |     | <br>1.1.2 フロー検出                         | 3  |
|   |     |                                         | 3  |
|   |     | <br>1.1.4 フロー検出条件                       | 4  |
|   |     |                                         | 7  |
|   |     | <br>1.1.6 暗黙の廃棄                         | 8  |
|   |     | 1.1.7 フィルタ使用時の注意事項                      | 8  |
|   | 1.2 | コンフィグレーション                              | 11 |
|   |     | 1.2.1 コンフィグレーションコマンド一覧                  | 11 |
|   |     |                                         | 11 |
|   |     |                                         | 11 |
|   |     | <br>1.2.4 IP ヘッダ・TCP/UDP ヘッダで中継・廃棄をする設定 | 12 |
|   |     | 1.2.5 複数インタフェースフィルタの設定                  | 14 |
|   | 1.3 | オペレーション                                 | 16 |
|   |     | 1.3.1 運用コマンド一覧                          | 16 |
|   |     |                                         | 16 |
|   |     |                                         |    |

## 第2編 QoS

| $\mathbf{T}$ |     |                        |    |
|--------------|-----|------------------------|----|
|              | Qo  | S制御の概要                 | 17 |
|              | 2.1 | QoS 制御構造               | 18 |
|              | 2.2 | 共通処理解説                 | 20 |
|              |     | 2.2.1 ユーザ優先度マッピング      | 20 |
|              |     | 2.2.2 ユーザ優先度マッピングの注意事項 | 21 |
|              | 2.3 | QoS 制御共通のコンフィグレーション    | 22 |
|              |     | 2.3.1 コンフィグレーションコマンド一覧 | 22 |
|              | 2.4 | QoS 制御共通のオペレーション       | 23 |
|              |     | 2.4.1 運用コマンド一覧         | 23 |
|              |     |                        |    |

| 3 | フロー制御          | 25 |
|---|----------------|----|
|   | 3.1 フロー検出解説    | 26 |
|   | 3.1.1 フロー検出モード | 26 |

|      | 3.1.2 フロー検出条件                          | 27 |
|------|----------------------------------------|----|
|      | 3.1.3 QoS フローリスト                       | 30 |
|      |                                        | 31 |
| 3.2  | フロー検出コンフィグレーション                        | 33 |
|      | 3.2.1 フロー検出モードの設定                      | 33 |
|      | 3.2.2 複数インタフェースの QoS 制御の指定             | 33 |
|      | 3.2.3 TCP/UDP ポート番号の範囲で QoS 制御する設定     | 33 |
| 3.3  | フロー検出のオペレーション                          | 35 |
|      | 3.3.1 IPv4 パケットをフロー検出条件とした QoS 制御の動作確認 | 35 |
| 3.4  | 带域監視解説                                 | 36 |
|      | 3.4.1 帯域監視                             | 36 |
|      | 3.4.2 帯域監視使用時に採取可能な統計情報                | 37 |
|      | 3.4.3 帯域監視使用時の注意事項                     | 37 |
| 3.5  | 帯域監視のコンフィグレーション                        | 39 |
|      | 3.5.1 最大帯域制御の設定                        | 39 |
|      | 3.5.2 最低帯域監視違反時のキューイング優先度の設定           | 39 |
|      | 3.5.3 最低帯域監視違反時の DSCP 書き換えの設定          | 40 |
|      | 3.5.4 最大帯域制御と最低帯域監視の組み合わせの設定           | 40 |
| 3.6  | 帯域監視のオペレーション                           | 42 |
|      | 3.6.1 最大帯域制御の確認                        | 42 |
|      | 3.6.2 最低帯域監視違反時のキューイング優先度の確認           | 42 |
|      | 3.6.3 最低監視帯域違反時の DSCP 書き換えの確認          | 42 |
|      | 3.6.4 最大帯域制御と最低帯域監視の組み合わせの確認           | 43 |
| 3.7  | マーカー解説                                 | 44 |
|      | 3.7.1 ユーザ優先度書き換え                       | 44 |
|      | 3.7.2 ユーザ優先度引き継ぎ                       | 45 |
|      | 3.7.3 DSCP 書き換え                        | 46 |
| 3.8  | マーカーのコンフィグレーション                        | 48 |
|      | 3.8.1 ユーザ優先度書き換えの設定                    | 48 |
|      | 3.8.2 ユーザ優先度引き継ぎの設定                    | 48 |
|      | 3.8.3 DSCP 書き換えの設定                     | 49 |
| 3.9  | マーカーのオペレーション                           | 50 |
|      | 3.9.1 ユーザ優先度書き換えの確認                    | 50 |
|      | 3.9.2 ユーザ優先度引き継ぎの確認                    | 50 |
|      | 3.9.3 DSCP 書き換えの確認                     | 50 |
| 3.10 | 優先度決定の解説                               | 51 |
|      | 3.10.1 CoS 値・キューイング優先度                 | 51 |
|      | 3.10.2 CoS マッピング機能                     | 52 |
|      | 3.10.3 優先度決定使用時の注意事項                   | 53 |
| 3.11 | 優先度決定コンフィグレーション                        | 54 |
|      | 3.11.1 CoS 値の設定                        | 54 |
| 3.12 | 優先度のオペレーション                            | 55 |

55

3.12.1 優先度の確認

| 1 |     |                    |    |
|---|-----|--------------------|----|
| 4 | 送信  | 言制御                | 57 |
|   | 4.1 | シェーパ解説             | 58 |
|   |     | 4.1.1 レガシーシェーパの概要  | 58 |
|   |     | 4.1.2 送信キュー長指定     | 58 |
|   |     | 4.1.3 スケジューリング     | 59 |
|   |     |                    | 61 |
|   |     | 4.1.5 シェーパ使用時の注意事項 | 62 |
|   | 4.2 | シェーパのコンフィグレーション    | 64 |
|   |     | 4.2.1 スケジューリングの設定  | 64 |
|   |     |                    | 64 |
|   | 4.3 | シェーパのオペレーション       | 65 |
|   |     | 4.3.1 スケジューリングの確認  | 65 |
|   |     | 4.3.2 ポート帯域制御の確認   | 65 |
|   | 4.4 |                    | 66 |
|   |     | 4.4.1 廃棄制御         | 66 |
|   | 4.5 | 廃棄制御のコンフィグレーション    | 68 |
|   |     | 4.5.1 キューイング優先度の設定 | 68 |
|   | 4.6 | 廃棄制御のオペレーション       | 69 |
|   |     | 4.6.1 キューイング優先度の確認 | 69 |

## 第3編 レイヤ2認証

| 5             |      |                              |    |
|---------------|------|------------------------------|----|
| $\mathcal{L}$ | IEEI | E802.1X の解説                  | 71 |
| ł             | 5.1  | IEEE802.1X の概要               | 72 |
| -             |      | 5.1.1 サポート機能                 | 73 |
| ŧ             | 5.2  |                              | 78 |
| -             |      | 5.2.1 認証モード                  | 78 |
|               |      |                              | 83 |
|               |      |                              | 85 |
|               |      |                              | 86 |
|               |      |                              | 86 |
| ŧ             | 5.3  | <br>IEEE802.1X の注意事項         | 87 |
| -             |      | 5.3.1 IEEE802.1X と他機能の共存について | 87 |
|               |      |                              | 88 |

| 6 |     |                          |     |
|---|-----|--------------------------|-----|
|   | IEE | E802.1X の設定と運用           | 93  |
|   | 6.1 | IEEE802.1X のコンフィグレーション   | 94  |
|   |     | 6.1.1 コンフィグレーションコマンド一覧   | 94  |
|   |     | 6.1.2 IEEE802.1X の基本的な設定 | 95  |
|   |     | 6.1.3 認証モードオプションの設定      | 96  |
|   |     | 6.1.4 認証処理に関する設定         | 99  |
|   |     | 6.1.5 RADIUS サーバ関連の設定    | 103 |
|   | 6.2 | IEEE802.1X のオペレーション      | 104 |
|   |     | 6.2.1 運用コマンド一覧           | 104 |
|   |     | 6.2.2 IEEE802.1X 状態の表示   | 104 |
|   |     | 6.2.3 IEEE802.1X 認証状態の変更 | 106 |

| ١. |
|----|

| Wel | b 認証                             | 107 |
|-----|----------------------------------|-----|
| 7.1 | 解説                               | 108 |
|     | 7.1.1 認証機能                       | 108 |
|     | 7.1.2 アカウント機能                    | 115 |
|     | 7.1.3 システム構成例                    | 117 |
|     | 7.1.4 認証手順                       | 124 |
|     | 7.1.5 ローカル認証方式の事前準備              | 133 |
|     |                                  | 134 |
|     | 7.1.7 認証エラーメッセージ                 | 137 |
|     |                                  | 139 |
|     | 7.1.9 他機能との共存                    | 140 |
|     |                                  | 143 |
| 7.2 | コンフィグレーション                       | 148 |
|     | 7.2.1 コンフィグレーションコマンド一覧           | 148 |
|     | 7.2.2 固定 VLAN モードのコンフィグレーション     | 149 |
|     | 7.2.3 ダイナミック VLAN モードのコンフィグレーション | 154 |
|     | 7.2.4 レガシーモードのコンフィグレーション         | 163 |
|     | 7.2.5 Web 認証のパラメータ設定             | 175 |
|     | 7.2.6 認証除外の設定方法                  | 178 |
| 7.3 | オペレーション                          | 182 |
|     | 7.3.1 運用コマンド一覧                   | 182 |
|     | 7.3.2 Web 認証の設定情報表示              | 182 |
|     | 7.3.3 Web 認証の状態表示                | 184 |
|     | 7.3.4 Web 認証の認証状態表示              | 185 |
|     | 7.3.5 内蔵 Web 認証 DB の作成           | 186 |
|     |                                  | 187 |
|     | -<br>7.3.7 Web 認証画面の登録           | 187 |
|     | 7.3.8 登録した Web 認証画面の削除           | 188 |

| 7.4 | 7.3.9 Web 認証画面の情報表示               | 188 |
|-----|-----------------------------------|-----|
|     | Web 認証画面作成手引き                     | 189 |
|     | 7.4.1 ログイン画面(login.html)          | 189 |
|     | 7.4.2 ログアウト画面(logout.html)        | 192 |
|     | 7.4.3 認証エラーメッセージファイル(webauth.msg) | 194 |
|     |                                   | 195 |
|     | 7.4.5 その他の画面サンプル                  | 196 |
|     |                                   |     |

## <u>8</u> MAC 認証

| MAG | こ認証   |                            | 201 |
|-----|-------|----------------------------|-----|
| 8.1 | 解説    |                            | 202 |
|     | 8.1.1 | 認証機能                       | 202 |
|     | 8.1.2 | アカウント機能                    | 209 |
|     | 8.1.3 | ローカル認証方式の事前準備              | 210 |
|     | 8.1.4 | RADIUS 認証方式の事前準備           | 212 |
|     | 8.1.5 | 他機能との共存                    | 214 |
|     | 8.1.6 | MAC 認証使用上の注意               | 216 |
| 8.2 | コンフ   | 218                        |     |
|     | 8.2.1 | コンフィグレーションコマンド一覧           | 218 |
|     | 8.2.2 | 固定 VLAN モードのコンフィグレーション     | 218 |
|     | 8.2.3 | ダイナミック VLAN モードのコンフィグレーション | 221 |
|     | 8.2.4 | MAC 認証のパラメータ設定             | 223 |
|     | 8.2.5 | 認証除外の設定方法                  | 225 |
| 8.3 | オペレ   | ノーション                      | 228 |
|     | 8.3.1 | 運用コマンド一覧                   | 228 |
|     | 8.3.2 | MAC 認証の設定情報表示              | 228 |
|     | 8.3.3 | MAC 認証の統計情報表示              | 229 |
|     | 8.3.4 | MAC 認証の認証状態表示              | 230 |
|     | 8.3.5 | 内蔵 MAC 認証 DB の作成           | 230 |
|     | 8.3.6 | 内蔵 MAC 認証 DB のバックアップ       | 230 |

## 第4編 冗長化構成による高信頼化機能

| 0   |                |     |
|-----|----------------|-----|
| 7 0 | GSRP の解説       | 233 |
| 9   | 9.1 GSRP の概要   | 234 |
| _   | 9.1.1 概要       | 234 |
|     | 9.1.2 特長       | 235 |
|     | 9.1.3 サポート仕様   | 236 |
| 9   | 9.2 GSRP の基本原理 | 237 |
| _   | 9.2.1 ネットワーク構成 | 237 |
|     |                |     |

目次

|     | 9.2.2 GSRP 管理 VLAN                  | 238 |
|-----|-------------------------------------|-----|
|     | 9.2.3 GSRP の切り替え制御                  | 238 |
|     |                                     | 240 |
| 9.3 | GSRP の動作概要                          | 242 |
|     | 9.3.1 GSRP の状態                      | 242 |
|     | 9.3.2 装置障害時の動作                      | 242 |
|     | 9.3.3 リンク障害時の動作                     | 244 |
|     | 9.3.4 バックアップ固定機能                    | 246 |
|     |                                     | 246 |
| 9.4 | <br>レイヤ3冗長切替機能                      | 247 |
|     | 9.4.1 概要                            | 247 |
| 9.5 | GSRP のネットワーク設計                      | 249 |
|     | 9.5.1 VLAN グループ単位のロードバランス構成         | 249 |
|     | 9.5.2 GSRP グループの多段構成                | 250 |
|     | 9.5.3 レイヤ3冗長切替機能での上流ネットワーク障害による切り替え | 251 |
| 9.6 |                                     | 255 |

## $10_{GSRP \, o ar{b} c ar{b} c ar{b} c ar{b} a ar{b} b$

| GSF  | GSRP の設定と運用 |                       | 259 |
|------|-------------|-----------------------|-----|
| 10.1 | コン          | フィグレーション              | 260 |
|      | 10.1.1      | コンフィグレーションコマンド一覧      | 260 |
|      | 10.1.2      | GSRP の基本的な設定          | 260 |
|      | 10.1.3      | マスタ、バックアップの選択に関する設定   | 262 |
|      | 10.1.4      | レイヤ3冗長切替機能の設定         | 263 |
|      | 10.1.5      | GSRP 制御対象外ポートの設定      | 264 |
|      | 10.1.6      | GSRP のパラメータの設定        | 264 |
|      | 10.1.7      | ポートリセット機能の設定          | 266 |
|      | 10.1.8      | ダイレクトリンク障害検出の設定       | 267 |
| 10.2 | オペロ         | レーション                 | 268 |
|      | 10.2.1      | 運用コマンドー覧              | 268 |
|      | 10.2.2      | GSRP の状態の確認           | 268 |
|      | 10.2.3      | コマンドによる状態遷移           | 270 |
|      | 10.2.4      | 遅延状態のポートのアクティブポート即時反映 | 270 |

# 11<sub>VRRP</sub>

| VRRP |        | 271                      |     |
|------|--------|--------------------------|-----|
| 11.1 | 解説     |                          | 272 |
|      | 11.1.1 | 仮想ルータの MAC アドレスと IP アドレス | 272 |
|      | 11.1.2 | VRRP における障害検出の仕組み        | 273 |
|      | 11.1.3 | マスタの選出方法                 | 274 |
|      | 11.1.4 | ADVERTISEMENT パケットの認証    | 276 |
|      | 11.1.5 | アクセプトモード                 | 276 |
|      | 11.1.6 | 障害監視インタフェースと VRRP ポーリング  | 277 |

|      | 11.1.7 | IPv6 VRRP ドラフト対応           | 281 |
|------|--------|----------------------------|-----|
|      | 11.1.8 | VRRP 使用時の注意事項              | 281 |
| 11.2 | コンス    | フィグレーション                   | 283 |
|      | 11.2.1 | コンフィグレーションコマンド一覧           | 283 |
|      | 11.2.2 | VRRP のコンフィグレーションの流れ        | 284 |
|      | 11.2.3 | 仮想ルータへの IPv4 アドレス設定        | 284 |
|      | 11.2.4 | 仮想ルータへの IPv6 アドレス設定        | 285 |
|      | 11.2.5 | 優先度の設定                     | 285 |
|      | 11.2.6 | ADVERTISEMENT パケット送出間隔の設定  | 286 |
|      | 11.2.7 | 自動切り戻し抑止の設定                | 286 |
|      | 11.2.8 | 自動切り戻し抑止時間の設定              | 287 |
|      | 11.2.9 | 障害監視インタフェースと VRRP ポーリングの設定 | 287 |
| 11.3 | オペレ    | レーション                      | 290 |
|      | 11.3.1 | 運用コマンド一覧                   | 290 |
|      | 11.3.2 | 仮想ルータの設定確認                 | 290 |
|      | 11.3.3 | track の設定確認                | 290 |
|      | 11.3.4 | 切り戻し処理の実行                  | 291 |

アップリンクフェイルオーバー 293 12.1 アップリンクフェイルオーバーの概要 294 294 12.1.1 概要 12.1.2 特徴 295 12.2 アップリンクフェイルオーバー使用時の注意事項 297 12.3 コンフィグレーション 299 12.3.1 コンフィグレーションコマンド一覧 299 299 12.3.2 アップリンクフェイルオーバーの設定 12.4 アップリンクフェイルオーバー拡張機能の解説 301 12.4.1 部分ポート単位制御機能 301 12.4.2 ポート単位制御機能 301 12.5 アップリンクフェイルオーバー拡張機能使用時の注意事項 303 12.6 アップリンクフェイルオーバー拡張機能のコンフィグレーション 304 304 12.6.1 コンフィグレーションコマンド一覧 304 12.6.2 部分ポート単位制御機能の設定 12.6.3 ポート単位制御機能の設定 305 12.7 オペレーション 308 12.7.1 運用コマンド一覧 308 12.7.2 アップリンクフェイルオーバーの状態の確認 308

vii

## 第5編 ネットワークの障害検出による高信頼化機能

| 13 | ストームコントロール                | 311 |
|----|---------------------------|-----|
| 1  | 3.1 解説                    | 312 |
| _  | 13.1.1 ストームコントロールの概要      | 312 |
|    | 13.1.2 ストームコントロール使用時の注意事項 | 312 |
| 1  | 3.2 コンフィグレーション            | 313 |
| _  | 13.2.1 コンフィグレーションコマンド一覧   | 313 |
|    | 13.2.2 ストームコントロールの設定      | 313 |
|    |                           |     |

#### IEEE802.3ah/UDLD 315 14.1 解説 316 14.1.1 概要 316 14.1.2 サポート仕様 316 317 14.1.3 IEEE802.3ah/UDLD 使用時の注意事項 14.2 コンフィグレーション 318 14.2.1 コンフィグレーションコマンド一覧 318 14.2.2 IEEE802.3ah/UDLDの設定 318 14.3 オペレーション 320 14.3.1 運用コマンド一覧 320 14.3.2 IEEE802.3ah/OAM 情報の表示 320

15<sub>L2 ループ検知</sub>

| <sup>J</sup> L2 J | ループ検知                   | 323 |
|-------------------|-------------------------|-----|
| 15.1              | 解説                      | 324 |
|                   | 15.1.1 概要               | 324 |
|                   | 15.1.2 動作仕様             | 325 |
|                   | 15.1.3 適用例              | 325 |
|                   |                         | 327 |
| 15.2              | コンフィグレーション              | 328 |
|                   | 15.2.1 コンフィグレーションコマンド一覧 | 328 |
|                   |                         | 328 |
| 15.3              | オペレーション                 | 331 |
|                   | 15.3.1 運用コマンド一覧         | 331 |
|                   |                         | 331 |

## 第6編 リモートネットワーク管理

| SNN  | MP を使用したネットワーク管理        |  |
|------|-------------------------|--|
| 16.1 | 解説                      |  |
|      | 16.1.1 SNMP 概説          |  |
|      |                         |  |
|      |                         |  |
|      | 16.1.4 SNMPv3 オペレーション   |  |
|      |                         |  |
|      | 16.1.6 RMON MIB         |  |
| 16.2 | コンフィグレーション              |  |
|      | 16.2.1 コンフィグレーションコマンド一覧 |  |
|      |                         |  |
|      |                         |  |
|      |                         |  |
|      |                         |  |
|      |                         |  |
|      |                         |  |
|      |                         |  |
| 16.3 | オペレーション                 |  |
|      | 16.3.1 運用コマンド一覧         |  |
|      |                         |  |

| <b>17</b> <sub>ログ出力機能</sub> | 357 |
|-----------------------------|-----|
| 17.1 解説                     | 358 |
| 17.2 コンフィグレーション             | 359 |
|                             | 359 |
|                             | 359 |
| 17.2.3 ログの E-Mail 出力の設定     | 359 |

| 18 <sub>sFld</sub> | ow 統計(フロー統計)機能          | 361 |
|--------------------|-------------------------|-----|
| 18.1               | 解説                      | 362 |
|                    | 18.1.1 sFlow 統計の概要      | 362 |
|                    |                         | 363 |
|                    | 18.1.3 sFlow パケットフォーマット | 363 |
|                    |                         | 369 |
| 18.2               | コンフィグレーション              | 371 |
|                    | 18.2.1 コンフィグレーションコマンド一覧 | 371 |
|                    |                         | 371 |
|                    |                         | 374 |

## 18.3 オペレーション

| オペレーション |                        | 378 |
|---------|------------------------|-----|
| 18.3.1  | 運用コマンドー覧               | 378 |
| 18.3.2  | コレクタ装置との通信の確認          | 378 |
| 18.3.3  | sFlow 統計機能の運用中の確認      | 378 |
| 18.3.4  | sFlow 統計のサンプリング間隔の調整方法 | 379 |

## 第7編 隣接装置情報の管理

19<sub>LLDP</sub>

| LLDP                    | 381 |
|-------------------------|-----|
| 19.1 解説                 | 382 |
| 19.1.1 概要               | 382 |
| 19.1.2 サポート仕様           | 382 |
|                         | 384 |
| 19.2 コンフィグレーション         | 386 |
| 19.2.1 コンフィグレーションコマンド一覧 | 386 |
|                         | 386 |
| 19.3 オペレーション            | 387 |
| 19.3.1 運用コマンド一覧         | 387 |
|                         | 387 |
|                         |     |

 $20_{\text{oadp}}$ 

| OADP                    | 389 |
|-------------------------|-----|
| 20.1 解説                 | 390 |
| 20.1.1 概要               | 390 |
|                         | 391 |
|                         | 392 |
| 20.2 コンフィグレーション         | 394 |
| 20.2.1 コンフィグレーションコマンド一覧 | 394 |
|                         | 394 |
| 20.3 オペレーション            | 396 |
| 20.3.1 運用コマンド一覧         | 396 |
|                         | 396 |

## 第8編 ポートミラーリング

| 21 ポートミラーリング | 399 |
|--------------|-----|
|              | 400 |
|              | 400 |

| 21.1.2 ポートミラーリングの注意事項   | 400 |
|-------------------------|-----|
| 21.2 コンフィグレーション         | 402 |
| 21.2.1 コンフィグレーションコマンド一覧 | 402 |
| 21.2.2 ポートミラーリングの設定     | 402 |

# <u>付録</u>

|                         | 405 |
|-------------------------|-----|
| 録 A 準拠規格                | 406 |
| 付録 A.1 Diff-serv        | 406 |
|                         | 406 |
| 付録 A.3 VRRP             | 406 |
| 付録 A.4 IEEE802.3ah/UDLD | 407 |
|                         | 407 |
| 一<br>付録 A.6 SYSLOG      | 408 |
| <br>付録 A.7 sFlow        | 408 |
|                         | 408 |
|                         |     |

## 索引

409

第1編 フィルタ

1

# フィルタ

フィルタは、受信したフレームを中継したり、廃棄したりする機能です。こ の章ではフィルタ機能の解説と操作方法について説明します。

- 1.2 コンフィグレーション
- 1.3 オペレーション

## 1.1 解説

フィルタは、受信したある特定のフレームを中継または廃棄する機能です。フィルタはネットワークのセキュリティを確保するために使用します。フィルタを使用すれば、ユーザごとにネットワークへのアクセスを制限できます。例えば、内部ネットワークと外部ネットワーク間でWWWは中継しても、telnetやftpは廃棄したいなどの運用ができます。外部ネットワークからの不正なアクセスを防ぎ、また、内部ネットワークから外部ネットワークへ不要な情報の漏洩を防ぐことができます。フィルタを使用したネットワーク構成例を次に示します。

#### 図 1-1 フィルタを使用したネットワーク構成例

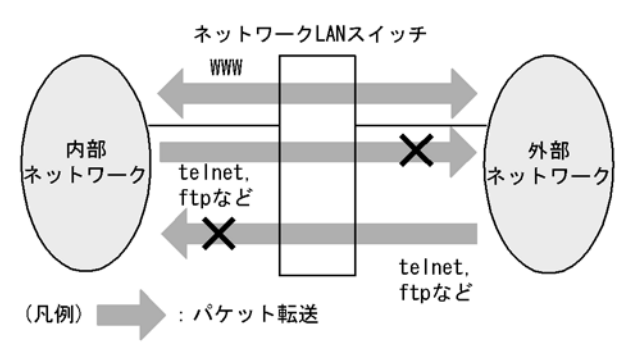

## 1.1.1 フィルタの概要

本装置のフィルタの機能ブロックを次の図に示します。

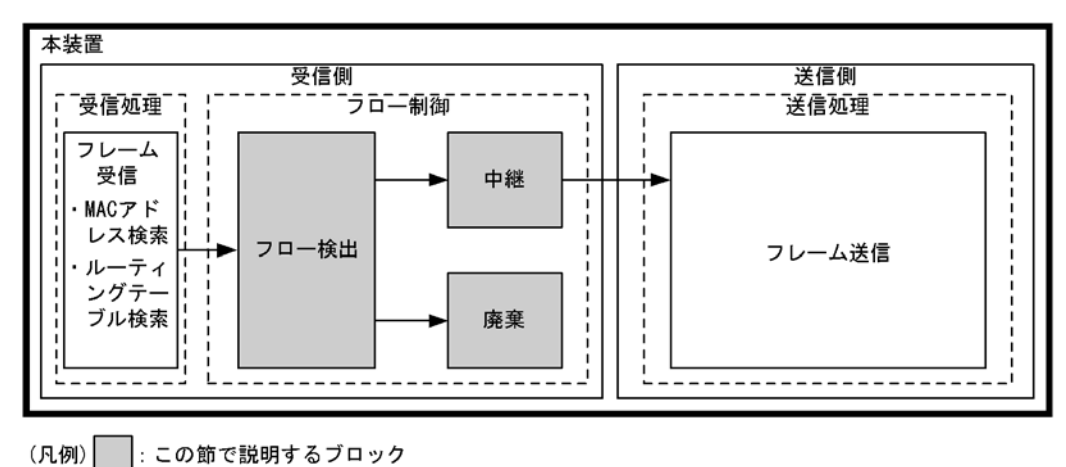

#### 図 1-2 本装置のフィルタの機能ブロック

この図に示したフィルタの各機能ブロックの概要を次の表に示します。

#### 表 1-1 フィルタの各機能ブロックの概要

| 機能部位   |       | 機能概要                                                                      |  |
|--------|-------|---------------------------------------------------------------------------|--|
| フロー制御部 | フロー検出 | MAC アドレスやプロトコル種別, IP アドレス, TCP/UDP のポート番号<br>などの条件に一致するフロー(特定フレーム)を検出します。 |  |
|        | 中継・廃棄 | フロー検出したフレームに対し、中継または廃棄します。                                                |  |

本装置では、MACアドレス、プロトコル種別、IPアドレス、TCP/UDPのポート番号などのフロー検出

と、中継や廃棄という動作を組み合わせたフィルタエントリを作成し、フィルタを実施します。

本装置のフィルタの仕組みを次に示します。

- 1. 各インタフェースに設定したフィルタエントリをユーザが設定した優先順に検索します。
- 2. 一致したフィルタエントリが見つかった時点で検索を終了します。
- 3. 該当したフレームはフィルタエントリで設定した動作に従って、中継や廃棄が実行されます。
- 4. すべてのフィルタエントリに一致しなかった場合,そのフレームを廃棄します。廃棄動作の詳細は, 「1.1.6 暗黙の廃棄」を参照してください。

## 1.1.2 フロー検出

フロー検出とは、フレームの一連の流れであるフローを MAC ヘッダ、IP ヘッダ、TCP ヘッダなどの条件 に基づいて検出する機能です。アクセスリストで設定します。アクセスリストの詳細は、「1.1.5 アクセ スリスト」を参照してください。

本装置では、受信側イーサネットインタフェース・VLAN インタフェースで、イーサネット V2 形式および IEEE802.3 の SNAP/RFC1042 形式フレームのフロー検出ができます。設定可能なインタフェースは、フロー検出モードによって変わります。なお、自発送信のフレームはフロー検出対象外です。

## 1.1.3 フロー検出モード

本装置では、ネットワーク構成や運用形態を想定して次の表に示すフロー検出モードを用意しています。 使い方に合わせて選択してください。また、フロー検出モードを選択する際の目安について次に示します。 MAC条件、IPv4条件、および IPv6条件の詳細は「1.1.4 フロー検出条件」を参照してください。

- MAC 条件でフレームを検出したい場合は、layer3-1を使用してください。
- IPv4 条件に特化してフレームを検出したい場合は、layer3-2 を使用してください。
- IPv4 条件および IPv6 条件でフレームを検出したい場合は, layer3-3, layer3-4 のどちらかを使用して ください。

フロー検出モードは flow detection mode コマンドで指定します。なお、選択したフロー検出モードは フィルタ・QoS で共通です。

フロー検出モードを指定しない場合, layer3-2 がデフォルトのモードとして設定されます。

| フロー検出<br>モード名称 | 運用目的                                                                                         | フロー動作                                                                                                    | 検出対象<br>インタフェース |
|----------------|----------------------------------------------------------------------------------------------|----------------------------------------------------------------------------------------------------|-----------------|
| layer3-1       | IP パケットやそれ以外のフレームの<br>フロー制御を行いたい場合に使用し<br>ます。また, IPv4 パケットに特化し<br>たフロー制御を行いたい場合にも使<br>用できます。 | MAC アドレス, イーサネット<br>タイプなどの MAC ヘッダでフ<br>レームを検出します。<br>IPv4 パケットは, IP ヘッダ,<br>TCP/UDP ヘッダでフレームを<br>検出します。 | イーサネット,<br>VLAN |
| layer3-2       | IPv4 パケットに特化したフロー制御<br>を行いたい場合に使用します。                                                        | IPv4 パケットについて, IP<br>ヘッダ, TCP/UDP ヘッダでフ<br>レームを検出します。                                                    | イーサネット          |

表 1-2 フロー検出モードとフロー動作の関係

| フロー検出<br>モード名称 | 運用目的                                           | フロー動作                                                                                            | 検出対象<br>インタフェース |
|----------------|------------------------------------------------|--------------------------------------------------------------------------------------------------|-----------------|
| layer3-3       | IPv4, IPv6パケットに特化したフ<br>ロー制御を行いたい場合に使用しま<br>す。 | IPv4 パケットは, IP ヘッダ,<br>TCP/UDP ヘッダでフレームを<br>検出します。<br>IPv6 パケットは,送信元 IP ア<br>ドレスでフレームを検出しま<br>す。 | イーサネット          |
| layer3-4       | IPv4, IPv6パケットに特化したフ<br>ロー制御を行いたい場合に使用しま<br>す。 | IPv4 パケットは, IP ヘッダ,<br>TCP/UDP ヘッダでフレームを<br>検出します。<br>IPv6 パケットは, 宛先 IP アド<br>レスでフレームを検出します。     | イーサネット          |

## 1.1.4 フロー検出条件

フロー検出するためには、コンフィグレーションでフローを識別するための条件を指定します。フロー検 出モードごとの指定可能なフロー検出条件を次の表に示します。

| 種別                                           |                         | 設定                                                  | 項目               | laye             | er3-1            | layer3-2 |
|----------------------------------------------|-------------------------|-----------------------------------------------------|------------------|------------------|------------------|----------|
|                                              |                         |                                                     |                  | イーサ<br>ネット       | VLAN             | イーサネット   |
| MAC 条件                                       | コンフィグレーション              | VLAN ID <sup>** 1</sup>                             |                  | 0                |                  | _        |
|                                              | MAC ヘッダ                 | 送信元 MAC 7                                           | アドレス             | 0                | 0                | -        |
|                                              |                         | 宛先 MAC ア                                            | ドレス              | 0                | 0                | -        |
|                                              |                         | イーサネット                                              | タイプ              | 0                | 0                | -        |
|                                              |                         | ユーザ優先度                                              | * 2              | 0                | 0                | _        |
| IPv4 条件         コンフィグレーション           MAC ヘッダ | VLAN ID <sup>* 1</sup>  |                                                     | 0                | _                | 0                |          |
|                                              | MAC ヘッダ                 | ユーザ優先度 <sup>※2</sup>                                |                  | 0                | 0                | 0        |
|                                              | IPv4 ヘッダ <sup>※ 3</sup> | 上位プロトコル<br>送信元 IP アドレス<br>宛先 IP アドレス<br>ToS<br>DSCP |                  | 0                | 0                | 0        |
|                                              |                         |                                                     |                  | 0                | 0                | 0        |
|                                              |                         |                                                     |                  | 0                | 0                | 0        |
|                                              |                         |                                                     |                  | 0                | 0                | 0        |
|                                              |                         |                                                     |                  | 0                | 0                | 0        |
|                                              |                         | Precedence                                          | Precedence       |                  | 0                | 0        |
|                                              | IPv4-TCP ヘッダ            | 送信元ポー<br>ト番号                                        | 単一指定<br>(eq)     | 0                | 0                | 0        |
|                                              |                         |                                                     | 範囲指定<br>(range)  | ○* 5             | ○ <sup>※ 5</sup> | ○* 5     |
|                                              |                         | 宛先ポート<br>番号                                         | 単一指定<br>(eq)     | 0                | 0                | 0        |
|                                              |                         |                                                     | 範囲指定<br>(range)  | ○ <sup>※ 5</sup> | ○ <sup>* 5</sup> | ○* 5     |
|                                              |                         | TCP 制御フラ                                            | グ <sup>※ 4</sup> | 0                | 0                | 0        |

## 表 1-3 指定可能なフロー検出条件(1/2)

| 種別      |              | 設定                     | 設定項目            |                 | r3-1              | layer3-2          |
|---------|--------------|------------------------|-----------------|-----------------|-------------------|-------------------|
|         |              |                        |                 | イーサ<br>ネット      | VLAN              | イーサネット            |
|         | IPv4-UDP ヘッダ | 送信元ポー<br>ト番号           | 単一指定<br>(eq)    | 0               | 0                 | 0                 |
|         |              |                        | 範囲指定<br>(range) | $^{\times 5}$   | $^{\times 5}$     | $\bigcirc^{*5}$   |
|         |              | 宛先ポート<br>番号            | 単一指定<br>(eq)    | 0               | 0                 | 0                 |
|         |              |                        | 範囲指定<br>(range) | $^{\circ \% 5}$ | $\bigcirc^{\% 5}$ | $\bigcirc^{\% 5}$ |
| IPv6 条件 | コンフィグレーション   | VLAN ID <sup>* 1</sup> |                 | _               | _                 | _                 |
|         | MAC ヘッダ      | ユーザ優先度※                |                 | _               | _                 | —                 |
|         | IPv6 ヘッダ     | 送信元 IP アドレス            |                 | _               | —                 | —                 |
|         |              | 宛先 IP アドレ              | 宛先 IP アドレス      |                 | —                 | _                 |

## 表 1-4 指定可能なフロー検出条件(2/2)

| 種別      |                         | 設定                                                  | 項目              | layer3-3         | layer3-4      |
|---------|-------------------------|-----------------------------------------------------|-----------------|------------------|---------------|
|         |                         |                                                     |                 | イーサネット           | イーサネット        |
| MAC 条件  | コンフィグレーション              | VLAN ID $^{\text{*}1}$                              |                 | _                | _             |
|         | MAC ヘッダ                 | 送信元 MAC 7                                           | 送信元 MAC アドレス    |                  | _             |
|         |                         | 宛先 MAC ア                                            | ドレス             | _                | _             |
|         |                         | イーサネット                                              | タイプ             | _                | _             |
| _       |                         | ユーザ優先度                                              | × 2             | _                | _             |
| IPv4 条件 | コンフィグレーション              | VLAN ID <sup>** 1</sup>                             |                 | 0                | 0             |
|         | MAC ヘッダ                 | ユーザ優先度                                              | × 2             | 0                | 0             |
|         | IPv4 ヘッダ <sup>※ 3</sup> | 上位プロトコル<br>送信元 IP アドレス<br>宛先 IP アドレス<br>ToS<br>DSCP |                 | 0                | 0             |
|         |                         |                                                     |                 | 0                | 0             |
|         |                         |                                                     |                 | 0                | 0             |
|         |                         |                                                     |                 | 0                | 0             |
|         |                         |                                                     |                 | 0                | 0             |
|         |                         | Precedence                                          | Precedence      |                  | 0             |
|         | IPv4-TCP ヘッダ            | 送信元ポー<br>ト番号                                        | 単一指定<br>(eq)    | 0                | 0             |
|         |                         |                                                     | 範囲指定<br>(range) | ○ <sup>⋇ 5</sup> | $^{\times 5}$ |
|         |                         | 宛先ポート<br>番号                                         | 単一指定<br>(eq)    | 0                | 0             |
|         |                         |                                                     | 範囲指定<br>(range) | ○* 5             | ○* 5          |
|         |                         | TCP 制御フラ                                            | グ <sup>※4</sup> | 0                | 0             |

| 種別     |              | 設定                                                             | 項目              | layer3-3         | layer3-4        |
|--------|--------------|----------------------------------------------------------------|-----------------|------------------|-----------------|
|        |              |                                                                |                 | イーサネット           | イーサネット          |
|        | IPv4-UDP ヘッダ | 送信元ポー<br>ト番号                                                   | 単一指定<br>(eq)    | 0                | 0               |
|        |              |                                                                | 範囲指定<br>(range) | $^{\times 5}$    | $\bigcirc \% 5$ |
|        |              | 宛先ポート<br>番号                                                    | 単一指定<br>(eq)    | 0                | 0               |
|        |              |                                                                | 範囲指定<br>(range) | ○ <sup>⋇ 5</sup> | $^{\times 5}$   |
| IPv6条件 | コンフィグレーション   | VLAN ID <sup>※ 1</sup><br>ユーザ優先度 <sup>※ 2</sup><br>送信元 IP アドレス |                 | 0                | 0               |
|        | MAC ヘッダ      |                                                                |                 | 0                | 0               |
|        | IPv6 ヘッダ     |                                                                |                 | 0                | _               |
|        |              | 宛先 IP アドレ                                                      | ス               | _                | 0               |

(凡例)○:指定できる -:指定できない

注※1

本装置のフロー検出で検出できる VLAN ID は、VLAN コンフィグレーションで入力した VLAN に対して付与する 値です。入力フレームの属する VLAN ID を検出します。

注※2

次に示すフレームについてはユーザ優先度を検出できません。常に、ユーザ優先度3として検出します。

・VLAN Tag なしのフレーム

・VLAN トンネリングを設定したポートで受信したフレーム

・Tag 変換機能により Tag 変換されたフレーム

VLAN Tag が複数あるフレームに対してユーザ優先度を検出する場合, MAC アドレス側から1 段目の VLAN Tag にあるユーザ優先度が対象となります。次の図に VLAN Tag が複数あるフレームの例を示します。

(i) VLAN Tag 1段のフォーマット

| MAC-DA | MAC-SA | 1段目の<br>VLAN Tag | Ether<br>Type | Data | FCS |
|--------|--------|------------------|---------------|------|-----|
|--------|--------|------------------|---------------|------|-----|

(ii) VLAN Tag 2段のフォーマット

| MAC-DA MAC-SA 1段目の 2段目の Ether Data VLAN Tag VLAN Tag Type | FCS |
|-----------------------------------------------------------|-----|
|-----------------------------------------------------------|-----|

注※3

ToS フィールドの指定についての補足

 ToS
 : ToS フィールドの3ビット~6ビットの値です。

 Precedence: ToS フィールドの上位3ビットの値です。

Bit0 Bit1 Bit2 Bit3 Bit4 Bit5 Bit6 Bit7

|   | Precedence |          | ToS           | -   |
|---|------------|----------|---------------|-----|
| Γ | DSCP       | : ToS フィ | ・ールドの上位6ビットの値 | です。 |

DSCP : ToS フィールドの上位 6 ビットの値です。

| DILU | DILI | DILZ | DILS | DIL4 | DILD | DILO | DIL/ |
|------|------|------|------|------|------|------|------|
| DSCP |      |      |      |      | -    |      |      |

注※4

ack/fin/psh/rst/syn/urg フラグが1のパケットを検出します。

注※ 5

TCP/UDP ポート番号検出パターンを最大16パターンまで使用できます。TCP/UDP ポート番号検出パターンの使

用例については、マニュアル「コンフィグレーションガイド Vol.1 2.2(8)フィルタ・QoS」を参照してください。

## 1.1.5 アクセスリスト

フィルタのフロー検出を実施するためにはコンフィグレーションでアクセスリストを設定します。フロー 検出条件に応じて設定するアクセスリストが異なります。また,フロー検出条件ごとに検出可能なフレー ム種別が異なります。フロー検出条件と対応するアクセスリスト,および検出可能なフレーム種別の関係 を次の表に示します。

表 1-5 フロー検出条件と対応するアクセスリスト、検出可能なフレーム種別の関係

| 設定可能な<br>フロー検出条件 | アクセスリスト                       | 対応するフロー<br>検出モード                                | 検出可能なフレーム種別 |      |      |
|------------------|-------------------------------|-------------------------------------------------|-------------|------|------|
|                  |                               |                                                 | 非 IP        | IPv4 | IPv6 |
| MAC 条件           | mac access-list               | layer3-1                                        | 0           | 0    | 0    |
| IPv4 条件          | access-list<br>ip access-list | layer3-1,<br>layer3-2,<br>layer3-3,<br>layer3-4 | _           | 0    | _    |
| IPv6 条件          | ipv6 access-list              | layer3-3,<br>layer3-4                           | _           | _    | 0    |

(凡例)○:検出できる -:検出できない

フィルタエントリの適用順序は、アクセスリストのパラメータであるシーケンス番号によって決定します。 また、アクセスリストごとに、フィルタエントリの検索は独立して実施します。そのため、フレームが複 数のフィルタエントリに一致することがあります。複数のフィルタエントリに一致した場合、実際に動作 するのは単一のフィルタエントリです。

## (1) イーサネットインタフェースと VLAN インタフェース同時に一致した場合の動作

イーサネットインタフェースと、該当するイーサネットインタフェースが属している VLAN インタフェー スに対してフィルタエントリを設定し、該当するイーサネットインタフェースからの受信フレームに対し てフィルタを実施すると、複数のフィルタエントリに一致する場合があります。この場合、廃棄動作を指 定したフィルタエントリ(暗黙の廃棄のエントリを含む)が優先となります。イーサネットインタフェー ス、および VLAN インタフェース共に中継動作を指定したフィルタエントリに一致する場合はイーサネッ トインタフェース上のフィルタエントリを優先します。複数のフィルタエントリに一致した場合の動作を 次の表に示します。

| 複数フィルタエントリー | -致となる組み合わせ <sup>※</sup> | 有効になるフィ | 有効になるフィルタエントリ |  |  |
|-------------|-------------------------|---------|---------------|--|--|
| イーサネット      | VLAN                    | インタフェース | 動作            |  |  |
| 中継          | 中継                      | イーサネット  | 中継            |  |  |
| 中継          | 廃棄                      | VLAN    | 廃棄            |  |  |
| 廃棄          | 中継                      | イーサネット  | 廃棄            |  |  |
| 廃棄          | 廃棄                      | イーサネット  | 廃棄            |  |  |

表 1-6 複数のフィルタエントリに一致した場合の動作

注※同一のフロー検出条件を設定した場合とします。

この条件に該当するのは、フロー検出モード layer 3-1 です。

## (2) mac access-list と access-list/ip access-list に同時に一致した場合の動作

同一インタフェースに対して mac access-list と access-list/ip access-list をフロー検出条件としたフィル タエントリを設定して,該当するインタフェースからの受信フレームに対してフィルタを実施すると,複 数のフィルタエントリに一致する場合があります。この場合,廃棄動作を指定したフィルタエントリ(暗 黙の廃棄のエントリを含む)が優先となります。mac access-list,および access-list/ip access-list 共に中 継動作を指定したフィルタエントリに一致する場合は mac access-list のフィルタエントリを優先します。 複数のフィルタエントリに一致した場合の動作を次の表に示します。

#### 表 1-7 複数のフィルタエントリに一致した場合の動作

| 複数フィルタエント       | - リー致となる組み合わせ                 | 有効になるフィルタエントリ                 |    |  |
|-----------------|-------------------------------|-------------------------------|----|--|
| mac access-list | access-list<br>ip access-list | インタフェース                       | 動作 |  |
| 中継              | 中継                            | mac access-list               | 中継 |  |
| 中継              | 廃棄                            | access-list<br>ip access-list | 廃棄 |  |
| 廃棄              | 中継                            | mac access-list               | 廃棄 |  |
| 廃棄              | 廃棄                            | mac access-list               | 廃棄 |  |

この条件に該当するのは、フロー検出モード layer 3-1 です。

## (3) 廃棄できないフレーム

次に示すフレームは、フィルタの有無にかかわらず、フレームを廃棄できません。

本装置が受信するフレームのうち次のフレーム

- ARP フレーム
- 回線テストに使用するフレーム
- MAC アドレス学習の移動検出とみなしたフレーム

本装置がレイヤ3中継し、本装置が受信するフレームのうち次のパケット/フレーム

- MTU を超える IPv4, IPv6 パケット
- TTLが1のフレーム
- ホップリミットが1のフレーム
- IP オプション付きのフレーム
- IPv6 拡張ヘッダ付きのフレーム
- 宛先不明の IPv4, IPv6 パケット

## 1.1.6 暗黙の廃棄

フィルタを設定したインタフェースでは、フロー検出条件に一致しないフレームは廃棄します。

暗黙の廃棄のフィルタエントリは、アクセスリストを生成すると自動生成されます。アクセスリストを一つも設定しない場合、すべてのフレームを中継します。

## 1.1.7 フィルタ使用時の注意事項

#### (1) 複数フィルタエントリー致時の動作

フレームが複数のフィルタエントリに一致した場合、一致したフィルタエントリの統計情報が採られます。

## (2) VLAN-Tag 付きフレームに対するフィルタ

2 段の VLAN-Tag があるフレームに対して、イーサネットタイプ・IP ヘッダ・TCP/UDP ヘッダをフロー 検出条件としたフィルタを実施するためには、本装置で VLAN トンネリング機能、または該当するインタ フェースで Tag 変換機能が動作している必要があります。

次に示すような場合, VLAN-Tag 以降のヘッダのフロー検出ができません。

- 3 段以上の VLAN-Tag があるフレームに対してフィルタを実施する場合
- 本装置でVLANトンネリング機能が動作していない状態のとき、2段のVLAN-Tagがあるフレームに 対してフィルタを実施する場合
- 該当インタフェースで Tag 変換機能が動作していない状態のとき,2段の VLAN-Tag があるフレーム に対してフィルタを実施する場合

該当するフレームをフィルタする場合,フロー検出条件に VLAN ID または MAC アドレスを指定してください。

## (3) IPv4 フラグメントパケットに対するフィルタ

IPv4 フラグメントパケットに対して TCP/UDP ヘッダをフロー検出条件としたフィルタを行った場合,2 番目以降のフラグメントパケットは TCP/UDP ヘッダがパケット内にないため、検出できません。フラグ メントパケットを含めたフィルタを実施する場合は、フロー検出条件に MAC ヘッダ, IP ヘッダを指定し てください。

## (4) 拡張ヘッダのある IPv6 パケットに対するフィルタ

IPv6 拡張ヘッダのある IPv6 パケットに対して TCP/UDP ヘッダをフロー検出条件としたフィルタはでき ません。拡張ヘッダのあるパケットに対してフィルタを実施する場合は、フロー検出条件に MAC ヘッダ, IPv6 ヘッダを指定してください。

#### (5) フィルタエントリ適用時の動作

本装置では、インタフェースに対してフィルタを適用する<sup>※</sup>と、暗黙の廃棄エントリから適用します。そのため、ユーザが設定したフィルタエントリが適用されるまでの間、暗黙の廃棄に一致するフレームが一時的に廃棄されます。また、暗黙の廃棄エントリの統計情報が採られます。

注※

- 1エントリ以上を設定したアクセスリストをアクセスグループコマンドによりインタフェースに適用する場合
- アクセスリストをアクセスグループコマンドにより適用し、ひとつ目のエントリを追加する場合

#### (6) フィルタエントリ変更時の動作

本装置では、インタフェースに適用済みのフィルタエントリを変更すると、変更が反映されるまでの間、 検出の対象となるフレームが検出されなくなります。そのため、一時的にほかのフィルタエントリまたは 暗黙の廃棄エントリで検出されます。

## (7) ほかの機能との同時動作

以下の場合フレームは廃棄しますが、インタフェースに対してフィルタエントリを設定し一致した場合、 一致したフィルタエントリの統計情報が採られます。

• VLAN のポートのデータ転送状態が Blocking (データ転送停止中)の状態で、該当ポートからフレームを受信した場合

- プロトコル VLAN · MAC VLAN で, VLAN Tag 付きフレームを受信した場合
- ポート間中継遮断機能で指定したポートからフレームを受信した場合
- ネイティブ VLAN をトランクポートで送受信する VLAN に設定しないで、VLAN-Tag なしフレームを 受信した場合
- トランクポートで送受信する VLAN に設定していない VLAN-Tag 付きフレームを受信した場合

## 1.2.1 コンフィグレーションコマンド一覧

フィルタで使用するコンフィグレーションコマンド一覧を次の表に示します。

## 表 1-8 コンフィグレーションコマンド一覧

| コマンド名                       | 説明                                                                       |
|-----------------------------|--------------------------------------------------------------------------|
| access-list                 | IPv4フィルタとして動作するアクセスリストを設定します。                                            |
| deny                        | IPv4フィルタでのアクセスを破棄する条件を指定します。                                             |
| flow detection mode         | フィルタ・QoS 制御のフロー検出モードを設定します。                                              |
| ip access-group             | イーサネットインタフェースまたは VLAN インタフェースに対して IPv4 フィ<br>ルタを適用し, IPv4 フィルタ機能を有効にします。 |
| ip access-list extended     | IPv4パケットフィルタとして動作するアクセスリストを設定します。                                        |
| ip access-list resequence   | IPv4アドレスフィルタおよび IPv4パケットフィルタのフィルタ条件適用順序<br>のシーケンス番号を再設定します。              |
| ip access-list standard     | IPv4アドレスフィルタとして動作するアクセスリストを設定します。                                        |
| ipv6 access-list            | IPv6フィルタとして動作するアクセスリストを設定します。                                            |
| ipv6 access-list resequence | IPv6フィルタのフィルタ条件適用順序のシーケンス番号を再設定します。                                      |
| ipv6 traffic-filter         | イーサネットインタフェースに対して IPv6 フィルタを適用し, IPv6 フィルタ<br>機能を有効にします。                 |
| mac access-group            | イーサネットインタフェースまたは VLAN インタフェースに対して MAC<br>フィルタを適用し, MAC フィルタ機能を有効にします。    |
| mac access-list resequence  | MAC フィルタのフィルタ条件適用順序のシーケンス番号を再設定します。                                      |
| mac access-list extended    | MAC フィルタとして動作するアクセスリストを設定します。                                            |
| permit                      | IPv4フィルタでのアクセスを中継する条件を指定します。                                             |
| remark                      | フィルタの補足説明を指定します。                                                         |

## 1.2.2 フロー検出モードの設定

フィルタのフロー検出モードを指定する例を次に示します。

フロー検出モードは、ハードウェアの基本的な動作条件を決定するため、最初に設定します。

#### [コマンドによる設定]

 (config)# flow detection mode layer3-3 フロー検出モード layer3-3 を有効にします。

## 1.2.3 MAC ヘッダで中継・廃棄をする設定

MAC ヘッダをフロー検出条件として、フレームを中継・廃棄指定する例を次に示します。

## [設定のポイント]

フレーム受信時に MAC ヘッダによってフロー検出を行い、フィルタエントリに一致したフレームを

<sup>[</sup>設定のポイント]

廃棄・中継します。

[コマンドによる設定]

- (config)# mac access-list extended IPX\_DENY mac access-list (IPX\_DENY) を作成します。本リストを作成することによって、MAC フィルタの動 作モードに移行します。
- (config-ext-macl)# deny any any ipx イーサネットタイプが IPX のフレームを廃棄する MAC フィルタを設定します。
- (config-ext-macl)# permit any any すべてのフレームを中継する MAC フィルタを設定します。
- (config-ext-macl)# exit
   MAC フィルタの動作モードからグローバルコンフィグモードに戻ります。
- (config)# interface gigabitethernet 0/1 ポート 0/1 のインタフェースモードに移行します。
- (config-if)# mac access-group IPX\_DENY in 受信側に MAC フィルタを有効にします。

## 1.2.4 IP ヘッダ・TCP/UDP ヘッダで中継・廃棄をする設定

(1) IPv4 アドレスをフロー検出条件とする設定

IPv4アドレスをフロー検出条件とし、フレームを中継・廃棄指定する例を次に示します。

[設定のポイント]

フレーム受信時に送信元 IPv4 アドレスによってフロー検出を行い,フィルタエントリに一致したフレームを中継します。フィルタエントリに一致しない IP パケットはすべて廃棄します。

[コマンドによる設定]

- (config)# ip access-list standard FLOOR\_A\_PERMIT
   ip access-list (FLOOR\_A\_PERMIT) を作成します。本リストを作成することによって、IPv4アドレ
   スフィルタの動作モードに移行します。
- (config-std-nacl)# permit 192.168.0.0 0.0.0.255
   送信元 IP アドレス 192.168.0.0/24 ネットワークからのフレームを中継する IPv4 アドレスフィルタ を設定します。
- 3. (config-ext-nacl)# exit IPv4アドレスフィルタの動作モードからグローバルコンフィグモードに戻ります。
- (config)# interface vlan 10
   VLAN10のインタフェースモードに移行します。

5. (config-if)# ip access-group FLOOR\_A\_PERMIT in 受信側に IPv4 フィルタを有効にします。

## (2) IPv4 パケットをフロー検出条件とする設定

IPv4 telnet パケットをフロー検出条件とし、フレームを中継・廃棄指定する例を次に示します。

[設定のポイント]

フレーム受信時に IP ヘッダ・TCP/UDP ヘッダによってフロー検出を行い,フィルタエントリに一致 したフレームを廃棄します。

- [コマンドによる設定]
- (config)# ip access-list extended TELNET\_DENY
   ip access-list (TELNET\_DENY) を作成します。本リストを作成することによって、IPv4パケット
   フィルタの動作モードに移行します。
- (config-ext-nacl)# deny tcp any any eq telnet telnet のパケットを廃棄する IPv4 パケットフィルタを設定します。
- (config-ext-nacl)# permit ip any any すべてのフレームを中継する IPv4 パケットフィルタを設定します。
- 4. (config-ext-nacl)# exit IPv4アドレスフィルタの動作モードからグローバルコンフィグモードに戻ります。
- (config)# interface vlan 10
   VLAN10のインタフェースモードに移行します。
- (config-if)# ip access-group TELNET\_DENY in 受信側に IPv4 フィルタを有効にします。

#### (3) TCP/UDP ポート番号の範囲をフロー検出条件とする設定

UDP ポート番号の範囲をフロー検出条件とし、フレームを中継・廃棄指定する例を次に示します。

[設定のポイント]

フレーム受信時に UDP ヘッダの宛先ポート番号の範囲によってフロー検出を行い,フィルタエント リに一致したフレームを廃棄します。

[コマンドによる設定]

1. (config)# ip access-list extended PORT\_RANGE\_DENY

ip access-list (PORT\_RANGE\_DENY) を作成します。本リストを作成することによって, IPv4パ ケットフィルタの動作モードに移行します。

- (config-ext-nacl)# deny udp any any range 10 20
   UDP ヘッダの宛先ポート番号が 10 ~ 20 のパケットを廃棄する IPv4 パケットフィルタを設定します。
- 3. (config-ext-nacl)# permit ip any any

すべてのフレームを中継する IPv4 パケットフィルタを設定します。

- 4. (config-ext-nacl)# exit IPv4アドレスフィルタの動作モードからグローバルコンフィグモードに戻ります。
- 5. (config)# interface vlan 10 VLAN10のインタフェースモードに移行します。
- (config-if)# ip access-group PORT\_RANGE\_DENY in 受信側に IPv4 フィルタを有効にします。

## (4) IPv6 パケットをフロー検出条件とする設定

IPv6パケットをフロー検出条件として、フレームを中継・廃棄指定する例を次に示します。

#### [設定のポイント]

フレーム受信時に IP アドレスによってフロー検出を行い、フィルタエントリに一致したフレームを 中継します。フィルタエントリに一致しない IP パケットはすべて廃棄します。

#### [コマンドによる設定]

- (config)# ipv6 access-list FLOOR\_B\_PERMIT ipv6 access-list(FLOOR\_B\_PERMIT)を作成します。本リストを作成することによって、IPv6 パケッ トフィルタの動作モードに移行します。
- (config-ipv6-acl)# permit ipv6 2001:100::1/64 any
   送信元 IP アドレス 2001:100::1/64 からのフレームを中継する IPv6 パケットフィルタを設定します。
- 3. (config-ipv6-acl)# exit IPv6パケットフィルタの動作モードからグローバルコンフィグモードに戻ります。
- (config)# interface gigabitethernet 0/1 ポート 0/1 のインタフェースモードに移行します。
- 5. (config-if)# ipv6 traffic-filter FLOOR\_B\_PERMIT in 受信側に IPv6 フィルタを有効にします。

## 1.2.5 複数インタフェースフィルタの設定

複数のイーサネットインタフェースにフィルタを指定する例を次に示します。

[設定のポイント]

config-if-range モードで複数のイーサネットインタフェースにフィルタを設定できます。

[コマンドによる設定]

(config)# access-list 10 permit host 192.168.0.1
 ホスト 192.168.0.1 からだけフレームを中継する IPv4 アドレスフィルタを設定します。
- (config)# interface range gigabitethernet 0/1-4 ポート 0/1-4 のインタフェースモードに移行します。
- (config-if-range)# ip access-group 10 in 受信側に IPv4 フィルタを有効にします。

# 1.3 オペレーション

show access-filter コマンドによって、設定した内容が反映されているかどうかを確認します。

# 1.3.1 運用コマンド一覧

フィルタで使用する運用コマンド一覧を次の表に示します。

| 表 | 1-9 | 運用コ | マン | ドー | 覧 |
|---|-----|-----|----|----|---|
|---|-----|-----|----|----|---|

| コマンド名               | 説明                                                                                                    |
|---------------------|----------------------------------------------------------------------------------------------------|
| show access-filter  | アクセスグループコマンド (mac access-group, ip access-group, ipv6 traffic-filter) で設<br>定したアクセスリスト (mac access-list, access-list, ip access-list, ipv6 access-list)の統<br>計情報を表示します。  |
| clear access-filter | アクセスグループコマンド (mac access-group, ip access-group, ipv6 traffic-filter) で設<br>定したアクセスリスト (mac access-list, access-list, ip access-list, ipv6 access-list)の統<br>計情報をクリアします。 |

# 1.3.2 フィルタの確認

#### (1) イーサネットインタフェースに設定されたエントリの確認

イーサネットインタフェースにフィルタを設定した場合の動作確認の方法を次の図に示します。

## 図 1-3 イーサネットインタフェースにフィルタを設定した場合の動作確認

| > show access-filter 0/1 IPX_DE | NY  |          |
|---------------------------------|-----|----------|
| Date 2005/12/01 12:00:00 UTC    |     |          |
| Using Port:0/1 in               |     |          |
| Extended MAC access-list: IPX_D | ENY |          |
| remark "deny only ipx"          |     |          |
| deny any any ipx                |     |          |
| matched packets                 | :   | 74699826 |
| permit any any                  |     |          |
| matched packets                 | :   | 264176   |
| implicitly denied packets       | :   | 0        |

指定したポートのフィルタに「Extended MAC access-list」が表示されることを確認します。

#### (2) VLAN インタフェースに設定されたエントリの確認

VLAN インタフェースにフィルタを設定した場合の動作確認の方法を次の図に示します。

#### 図 1-4 VLAN インタフェースにフィルタを設定した場合の動作確認

```
> show access-filter interface vlan 10 FLOOR_A_PERMIT
Date 2005/12/01 12:00:00 UTC
Using Interface:vlan 10 in
Standard IP access-list: FLOOR_A_PERMIT
    remark "permit only Floor-A"
    permit 192.168.0.0 0.0.0.255 any
    matched packets : 74699826
    implicitly denied packets: 2698
```

指定した VLAN のフィルタに「Standard IP access-list」が表示されることを確認します。

第2編 QoS

# 2

# QoS 制御の概要

**QoS** 制御は,帯域監視・マーカー・優先度決定・帯域制御によって通信品質 を制御し,回線の帯域やキューのバッファ容量などの限られたネットワーク 資源を有効に利用するための機能です。この章では,本装置の**QoS** 制御につ いて説明します。

- 2.1 QoS 制御構造
- 2.2 共通処理解説
- 2.3 QoS 制御共通のコンフィグレーション
- 2.4 QoS 制御共通のオペレーション

# 2.1 QoS 制御構造

ネットワークを利用したサービスの多様化に伴い,通信品質を保証しないベストエフォート型のトラフィックに加え,実時間型・帯域保証型のトラフィックが増加しています。本装置のQoS制御を使用することによって、トラフィック種別に応じた通信品質を提供できます。

本装置の QoS 制御は,回線の帯域やキューのバッファ容量などの限られたネットワーク資源を有効に使用 できます。アプリケーションごとに要求されるさまざまな通信品質を満たすために,QoS 制御を使用し ネットワーク資源を適切に分配します。

本装置の QoS 制御の機能ブロックを次の図に示します。

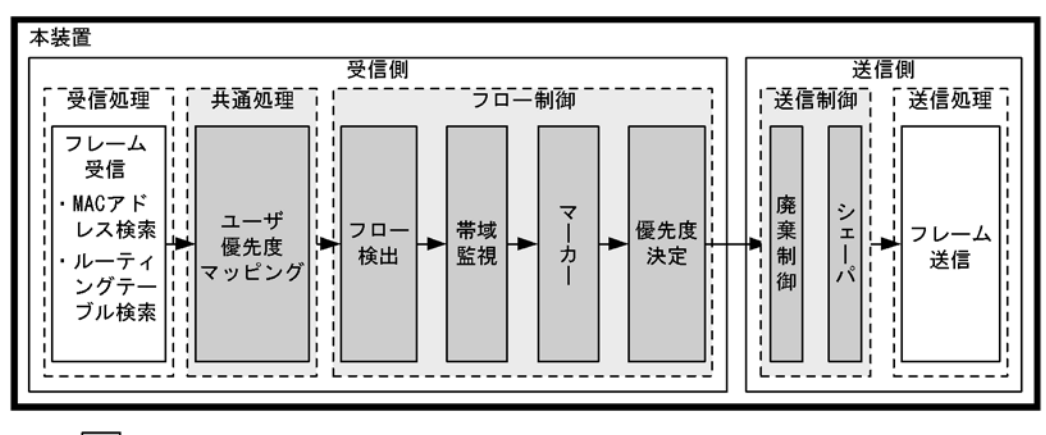

#### 図 2-1 本装置の QoS 制御の機能ブロック

(凡例): : この節で説明するブロック

図に示した QoS 制御の各機能ブロックの概要を次の表に示します。

#### 表 2-1 QoS 制御の各機能ブロックの概要

| 機能     | 部位              | 機能概要                                                    |
|--------|-----------------|---------------------------------------------------------|
| 受信処理部  | フレーム受信          | フレームを受信し, MAC アドレステーブル検索やルーティングテーブ<br>ル検索を実施します。        |
| 共通処理部  | ユーザ優先度マッ<br>ピング | 受信フレームの VLAN Tag のユーザ優先度に従い,優先度を決定しま<br>す。              |
| フロー制御部 | フロー検出           | MAC ヘッダやプロトコル種別, IP アドレス, ポート番号などの条件に<br>一致するフローを検出します。 |
|        | 帯域監視            | フローごとに帯域を監視して,帯域を超えたフローに対してペナルティ<br>を与えます。              |
|        | マーカー            | IP ヘッダ内の DSCP や VLAN Tag のユーザ優先度を書き換える機能で<br>す。         |
|        | 優先度決定           | フローに対する優先度や,廃棄されやすさを示すキューイング優先度を<br>決定します。              |
| 送信制御部  | 廃棄制御            | パケットの優先度とキューの状態に応じて,該当フレームをキューイン<br>グするか廃棄するかを制御します。    |
|        | シェーパ            | 各キューからのフレームの出力順序および出力帯域を制御します。                          |
| 送信処理部  | フレーム送信          | シェーパによって制御されたフレームを送信します。                                |

本装置の QoS 制御は、受信フレームの優先度をユーザ優先度マッピング、またはフロー制御によって決定

します。ユーザ優先度マッピングは、受信フレームの VLAN Tag 内にあるユーザ優先度に基づいて優先度 を決定します。ユーザ優先度ではなく、MAC アドレスや IP アドレスなどの特定の条件に一致するフレー ムに対して優先度を決定したい場合は、フロー制御を使用します。

フロー制御による優先度の決定は、ユーザ優先度マッピングよりも優先されます。また、フロー制御は、 優先度決定のほかに帯域監視やマーカーも実施することができます。フロー検出で検出したフローに対し て、帯域監視、マーカー、優先度決定の各機能は同時に動作することができます。

送信制御は,ユーザ優先度マッピングやフロー制御によって決定した優先度に基づいて,廃棄制御や シェーパを実施します。

# 2.2 共通処理解説

この節で説明するユーザ優先度マッピングの位置づけを次の図に示します。

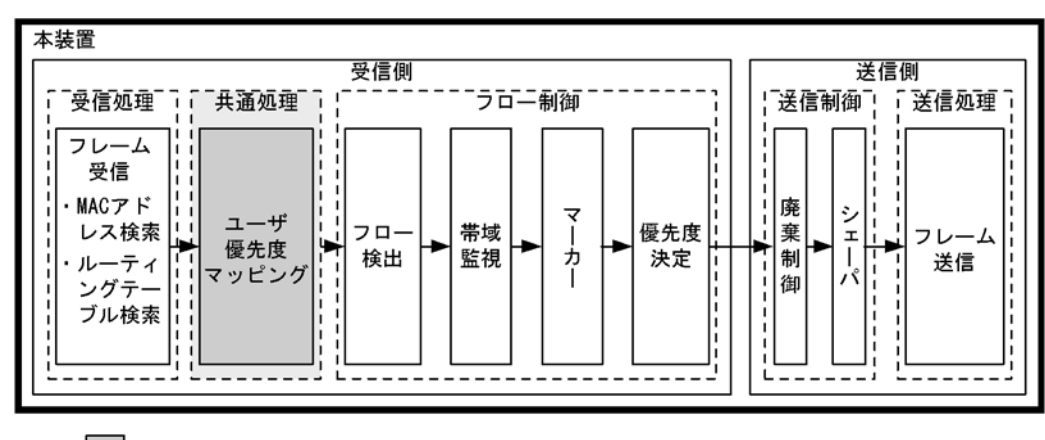

図 2-2 ユーザ優先度マッピングの位置づけ

(凡例) : この節で説明するブロック

# 2.2.1 ユーザ優先度マッピング

ユーザ優先度マッピングは、受信フレームの VLAN Tag 内にあるユーザ優先度に基づいて優先度を決定す る機能です。本装置では、常にユーザ優先度マッピングが動作し、すべての受信フレームに対して優先度 を決定します。

優先度の値には、装置内の優先度を表す CoS 値を用います。受信フレームのユーザ優先度の値から CoS 値にマッピングし、CoS 値によって送信キューを決定します。CoS 値と送信キューの対応については、「3.10.2 CoS マッピング機能」を参照してください。

ユーザ優先度は、VLAN Tag ヘッダ内タグ情報(Tag Control)の上位3ビットを示します。なお、VLAN Tag がないフレームは、常に CoS 値3を使用します。

フロー制御による優先度決定が動作する場合、ユーザ優先度マッピングよりも優先して動作します。

表 2-2 ユーザ優先度と CoS 値のマッピング

| フレーム                     | ムの種類    |                |
|--------------------------|---------|----------------|
| VLAN Tag の有無             | ユーザ優先度値 | マッピングされる CoS 値 |
| VLAN Tag なし              | _       | 3              |
| VLAN Tag あり <sup>※</sup> | 0       | 0              |
|                          | 1       | 1              |
|                          | 2       | 2              |
|                          | 3       | 3              |
|                          | 4       | 4              |
|                          | 5       | 5              |
|                          | 6       | 6              |
|                          | 7       | 7              |

(凡例)-:該当なし

注※ VLAN トンネリングを設定したポートで受信したフレームは、受信時のユーザ優先度値に関係なく、常に CoS 値 3 にマッピングされます。

# 2.2.2 ユーザ優先度マッピングの注意事項

## (1) ユーザ優先度マッピングの対象

本装置がレイヤ3中継をする場合,ユーザ優先度マッピングは,2段までのVLAN Tag に対して有効で す。3段以上のVLAN Tag が付与されている場合は,受信したフレームを廃棄します。ユーザ優先度マッ ピングが有効となる VLAN Tag を次の図に示します。

#### 図 2-3 ユーザ優先度マッピング対象部位

(i) VLAN Tag 1段のフォーマット

| MAC-DA | MAC-SA | 1段目の<br>VLAN Tag | Ether<br>Type | Data | FCS |  |
|--------|--------|------------------|---------------|------|-----|--|
|--------|--------|------------------|---------------|------|-----|--|

(ii) VLAN Tag 2段のフォーマット

| MAC-DA | MAC-SA | 1段目の<br>VLAN Tag | 2段目の<br>VLAN Tag | Ether<br>Type | Data | FCS |
|--------|--------|------------------|------------------|---------------|------|-----|
|--------|--------|------------------|------------------|---------------|------|-----|

(凡例): ユーザ優先度マッピング処理対象部位

# 2.3 QoS 制御共通のコンフィグレーション

# 2.3.1 コンフィグレーションコマンド一覧

QoS 制御共通のコンフィグレーションコマンド一覧を次の表に示します。

## 表 2-3 コンフィグレーションコマンド一覧

| コマンド名                         | 説明                                                                     |
|-------------------------------|------------------------------------------------------------------------|
| flow detection mode           | フィルタ・QoS 制御のフロー検出モードを設定します。                                            |
| ip qos-flow-group             | イーサネットインタフェースまたは VLAN に対して、IPv4 QoS フローリス<br>トを適用し、IPv4 QoS 制御を有効にします。 |
| ip qos-flow-list              | IPv4 QoS フロー検出として動作する QoS フローリストを設定します。                                |
| ip qos-flow-list resequence   | IPv4 QoS フローリストの条件適用順序のシーケンス番号を再設定します。                                 |
| ipv6 qos-flow-group           | イーサネットインタフェースに対して、IPv6 QoS フローリストを適用し、<br>IPv6 QoS 制御を有効にします。          |
| ipv6 qos-flow-list            | IPv6 QoS フロー検出として動作する QoS フローリストを設定します。                                |
| ipv6 qos-flow-list resequence | IPv6 QoS フローリストの条件適用順序のシーケンス番号を再設定します。                                 |
| mac qos-flow-group            | イーサネットインタフェースまたは VLAN に対して, MAC QoS フローリス<br>トを適用し, MAC QoS 制御を有効にします。 |
| mac qos-flow-list             | MAC QoS フロー検出として動作する QoS フローリストを設定します。                                 |
| mac qos-flow-list resequence  | MAC QoS フローリストの条件適用順序のシーケンス番号を再設定します。                                  |
| qos                           | QoS フローリストでのフロー検出条件および動作指定を設定します。                                      |
| qos-queue-group               | イーサネットインタフェースに対して、QoS キューリスト情報を適用し、レ<br>ガシーシェーパを有効にします。                |
| qos-queue-list                | QoS キューリスト情報にスケジューリングモードを設定します。                                        |
| remark                        | QoS の補足説明を記述します。                                                       |
| traffic-shaper rate           | イーサネットインタフェースにポート帯域制御を設定します。                                           |

# 2.4 QoS 制御共通のオペレーション

# 2.4.1 運用コマンド一覧

QoS 制御共通の運用コマンド一覧を次の表に示します。

# 表 2-4 運用コマンド一覧

| コマンド名              | 説明                                                                                                    |
|--------------------|----------------------------------------------------------------------------------------------------|
| show qos-flow      | QoS フローグループコマンド (mac qos flow group, ip qos flow group, ipv6<br>qos flow group) で設定した QoS フローリスト (mac qos flow list, ip qos flow list, ipv6<br>qos flow list) の統計情報を表示します。  |
| clear qos-flow     | QoS フローグループコマンド (mac qos flow group, ip qos flow group, ipv6<br>qos flow group) で設定した QoS フローリスト (mac qos flow list, ip qos flow list, ipv6<br>qos flow list) の統計情報をクリアします。 |
| show qos queueing  | イーサネットインタフェースの送信キューの統計情報を表示します。                                                                                                    |
| clear qos queueing | イーサネットインタフェースの送信キューの統計情報をクリアします。                                                                                                    |

# 3

# フロー制御

この章では本装置のフロー制御(フロー検出,帯域監視,マーカー,優先度 決定)について説明します。

| 3.1  | フロー検出解説         |
|------|-----------------|
| 3.2  | フロー検出コンフィグレーション |
| 3.3  | フロー検出のオペレーション   |
| 3.4  | 帯域監視解説          |
| 3.5  | 帯域監視のコンフィグレーション |
| 3.6  | 帯域監視のオペレーション    |
| 3.7  | マーカー解説          |
| 3.8  | マーカーのコンフィグレーション |
| 3.9  | マーカーのオペレーション    |
| 3.10 | 優先度決定の解説        |
| 3.11 | 優先度決定コンフィグレーション |
| 3.12 | 優先度のオペレーション     |
|      |                 |

# 3.1 フロー検出解説

フロー検出とは、フレームの一連の流れであるフローを MAC ヘッダ、IP ヘッダ、TCP ヘッダなどの条件 に基づいてフレームを検出する機能です。QoS フローリストで設定します。QoS フローリストの詳細は、 「3.1.3 QoS フローリスト」を参照してください。

本装置では、受信側イーサネットインタフェース・VLAN インタフェースで、イーサネット V2 形式および IEEE802.3 の SNAP/RFC1042 形式フレームのフロー検出ができます。設定可能なインタフェースは、フロー検出モードによって変わります。なお、本装置が自発的に送信するフレームはフロー検出対象外です。

この節で説明するフロー検出の位置づけを次の図に示します。

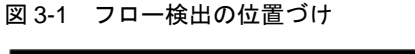

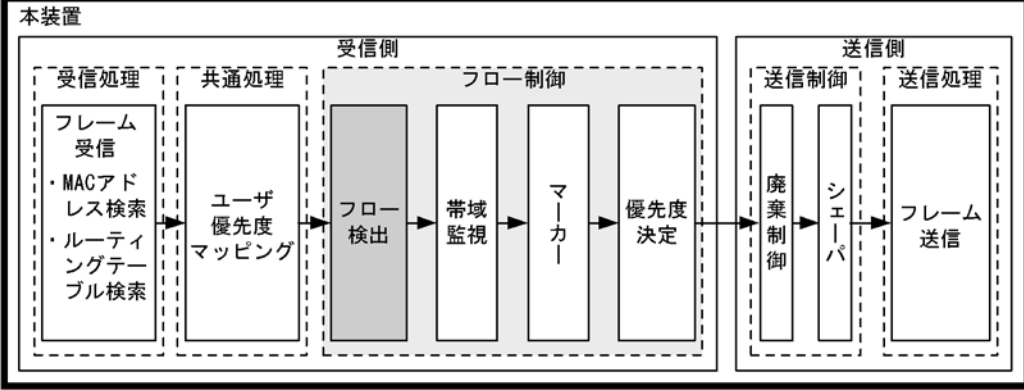

(凡例): : この節で説明するブロック

# 3.1.1 フロー検出モード

本装置では、ネットワーク構成や運用形態を想定して次の表に示すフロー検出モードを用意しています。 使い方に合わせて選択してください。また、フロー検出モードを選択する際の目安について次に示します。 MAC条件、IPv4条件、および IPv6条件の詳細は「3.1.2 フロー検出条件」を参照してください。

- MAC 条件でフレームを検出したい場合は、layer3-1を使用してください。
- IPv4 条件に特化してフレームを検出したい場合は、layer3-2 を使用してください。
- IPv4 条件および IPv6 条件でフレームを検出したい場合は, layer3-3, layer3-4 のどちらかを使用して ください。

フロー検出モードは flow detection mode コマンドで指定します。なお、選択したフロー検出モードは フィルタ・QoS で共通です。

フロー検出モードを指定しない場合,layer3-2がデフォルトのモードとして設定されます。

| フロー検出<br>モード | 運用目的                                                                                         | フロー動作                                                                                                    | 検出対象<br>インタフェース |
|--------------|----------------------------------------------------------------------------------------------|----------------------------------------------------------------------------------------------------|-----------------|
| layer3-1     | IP パケットやそれ以外のフレームの<br>フロー制御を行いたい場合に使用し<br>ます。また, IPv4 パケットに特化し<br>たフロー制御を行いたい場合にも使<br>用できます。 | MAC アドレス, イーサネット<br>タイプなどの MAC ヘッダでフ<br>レームを検出します。<br>IPv4 パケットは, IP ヘッダ,<br>TCP/UDP ヘッダでフレームを<br>検出します。 | イーサネット,<br>VLAN |
| layer3-2     | IPv4 パケットに特化したフロー制御<br>を行いたい場合に使用します。                                                        | IPv4 パケットについて, IP<br>ヘッダ, TCP/UDP ヘッダでフ<br>レームを検出します。                                                    | イーサネット          |
| layer3-3     | IPv4, IPv6 パケットに特化したフ<br>ロー制御を行いたい場合に使用しま<br>す。                                              | IPv4パケットは, IP ヘッダ,<br>TCP/UDP ヘッダでフレームを<br>検出します。<br>IPv6パケットは,送信元 IP ア<br>ドレスでフレームを検出しま<br>す。           | イーサネット          |
| layer3-4     | IPv4, IPv6パケットに特化したフ<br>ロー制御を行いたい場合に使用しま<br>す。                                               | IPv4 パケットは, IP ヘッダ,<br>TCP/UDP ヘッダでフレームを<br>検出します。<br>IPv6 パケットは, 宛先 IP アド<br>レスでフレームを検出します。             | イーサネット          |

表 3-1 フロー検出モードとフロー動作の関係

# 3.1.2 フロー検出条件

フロー検出するためには、コンフィグレーションでフローを識別するための条件を指定します。フロー検 出モードごとの指定可能なフロー検出条件を次の表に示します。

| 表 3-2 [ | 指定可能なフ | 口一検出条件 | (1/2) |
|---------|--------|--------|-------|
|---------|--------|--------|-------|

|         | 種別                      | 設定項目                    | laye       | r3-1 | layer3-2   |
|---------|-------------------------|-------------------------|------------|------|------------|
|         |                         |                         | イーサ<br>ネット | VLAN | イーサ<br>ネット |
| MAC 条件  | コンフィグレーション              | VLAN ID <sup>* 1</sup>  | 0          | _    | _          |
|         | MAC ヘッダ                 | 送信元 MAC アドレス            | 0          | 0    | _          |
|         |                         | 宛先 MAC アドレス             | 0          | 0    | _          |
|         |                         | イーサネットタイプ               | 0          | 0    | _          |
|         |                         | ユーザ優先度 <sup>※2</sup>    | 0          | 0    | —          |
| IPv4 条件 | コンフィグレーション              | VLAN ID <sup>** 1</sup> | 0          | _    | 0          |
|         | MAC ヘッダ                 | ユーザ優先度 <sup>※2</sup>    | 0          | 0    | 0          |
|         | IPv4 ヘッダ <sup>※ 3</sup> | 上位プロトコル                 | 0          | 0    | 0          |
|         |                         | 送信元 IP アドレス             | 0          | 0    | 0          |
|         |                         | 宛先 IP アドレス              | 0          | 0    | 0          |
|         |                         | ToS                     | 0          | 0    | 0          |
|         |                         | DSCP                    | 0          | 0    | 0          |
|         |                         | Precedence              | 0          | 0    | 0          |

|         | 種別           | 設定                      | 項目              | laye          | r3-1            | layer3-2          |
|---------|--------------|-------------------------|-----------------|---------------|-----------------|-------------------|
|         |              |                         |                 | イーサ<br>ネット    | VLAN            | イーサ<br>ネット        |
|         | IPv4-TCP ヘッダ | 送信元ポー<br>ト番号            | 単一指定<br>(eq)    | 0             | 0               | 0                 |
|         |              |                         | 範囲指定<br>(range) | $^{\times 5}$ | $^{\times 5}$   | $^{\times 5}$     |
|         |              | 宛先ポート<br>番号             | 単一指定<br>(eq)    | 0             | 0               | 0                 |
|         |              |                         | 範囲指定<br>(range) | $^{\times 5}$ | $^{\times 5}$   | $\bigcirc^{\% 5}$ |
|         |              | <b>TCP</b> 制御フラ         | <i>ヷ</i> ※4     | 0             | 0               | 0                 |
|         | IPv4-UDP ヘッダ | 送信元ポー<br>ト番号            | 単一指定<br>(eq)    | 0             | 0               | 0                 |
|         |              |                         | 範囲指定<br>(range) | $^{\times 5}$ | $^{\circ \% 5}$ | $\bigcirc \% 5$   |
|         |              | 宛先ポート<br>番号             | 単一指定<br>(eq)    | 0             | 0               | 0                 |
|         |              |                         | 範囲指定<br>(range) | $^{\times 5}$ | $^{\times 5}$   | $^{\times 5}$     |
| IPv6 条件 | コンフィグレーション   | VLAN ID <sup>**</sup> 1 |                 | _             | _               | _                 |
|         | MAC ヘッダ      | ユーザ優先度 <sup>※2</sup>    |                 | _             | _               | _                 |
|         | IPv6 ヘッダ     | 送信元 IP アド               | `レス             | _             | _               |                   |
|         |              | 宛先 IP アドレ               | ^ス              | _             | _               | _                 |

## 表 3-3 指定可能なフロー検出条件(2/2)

|         | 種別                      | 設定項目                    | layer3-3 | layer3-4 |
|---------|-------------------------|-------------------------|----------|----------|
|         |                         |                         | イーサネット   | イーサネット   |
| MAC 条件  | コンフィグレーション              | VLAN ID <sup>** 1</sup> |          |          |
|         | MAC ヘッダ                 | 送信元 MAC アドレス            | _        | _        |
|         |                         | 宛先 MAC アドレス             | _        | _        |
|         |                         | イーサネットタイプ               | _        | _        |
|         |                         | ユーザ優先度 <sup>※2</sup>    | _        | _        |
| IPv4 条件 | コンフィグレーション              | VLAN ID <sup>* 1</sup>  | 0        | 0        |
|         | MAC ヘッダ                 | ユーザ優先度 <sup>※2</sup>    | 0        | 0        |
|         | IPv4 ヘッダ <sup>※ 3</sup> | 上位プロトコル                 | 0        | 0        |
|         |                         | 送信元 IP アドレス             | 0        | 0        |
|         |                         | 宛先 IP アドレス              | 0        | 0        |
|         |                         | ToS                     | 0        | 0        |
|         |                         | DSCP                    | 0        | 0        |
|         |                         | Precedence              | 0        | 0        |

| 種別      |              | 設定                      | 項目              | layer3-3           | layer3-4          |
|---------|--------------|-------------------------|-----------------|--------------------|-------------------|
|         |              |                         |                 | イーサネット             | イーサネット            |
|         | IPv4-TCP ヘッダ | 送信元ポー<br>ト番号            | 単一指定<br>(eq)    | 0                  | 0                 |
|         |              |                         | 範囲指定<br>(range) | $\bigcirc$ $^{*5}$ | $\bigcirc \% 5$   |
|         |              | 宛先ポート<br>番号             | 単一指定<br>(eq)    | 0                  | 0                 |
|         |              |                         | 範囲指定<br>(range) | $^{\times 5}$      | $\bigcirc^{\% 5}$ |
|         |              | TCP 制御フラ:               | ガ※4             | 0                  | 0                 |
|         | IPv4-UDP ヘッダ | 送信元ポー<br>ト番号            | 単一指定<br>(eq)    | 0                  | 0                 |
|         |              |                         | 範囲指定<br>(range) | $^{\times 5}$      | $\bigcirc^{\% 5}$ |
|         |              | 宛先ポート<br>番号             | 単一指定<br>(eq)    | 0                  | 0                 |
|         |              |                         | 範囲指定<br>(range) | $^{\times 5}$      | $\bigcirc^{\% 5}$ |
| IPv6 条件 | コンフィグレーション   | VLAN ID <sup>** 1</sup> |                 | 0                  | 0                 |
|         | MAC ヘッダ      | ユーザ優先度 <sup>※</sup>     | €2              | 0                  | 0                 |
|         | IPv6 ヘッダ     | 送信元 IP アドレス             |                 | 0                  | —                 |
|         |              | 宛先 IP アドレ               | ス               | _                  | 0                 |

(凡例)○:指定できる -:指定できない

注※1

本装置のフロー検出で検出できる VLAN ID は、VLAN コンフィグレーションで入力した VLAN に対して付与する値です。入力フレームの属する VLAN ID を検出します。

注※2

次に示すフレームについてはユーザ優先度を検出できません。常に,ユーザ優先度3として検出しま す。

・VLAN Tag なしのフレーム

・VLAN トンネリングを設定したポートで受信したフレーム

・Tag変換機能により Tag変換されたフレーム

VLAN Tag が複数あるフレームに対してユーザ優先度を検出する場合,MAC アドレス側から1 段目の VLAN Tag にあるユーザ優先度が対象となります。次の図に VLAN Tag が複数あるフレームの例 を示します。

(i) VLAN Tag 1段のフォーマット

| MAC-DA MAC-SA VL | 没目の Ether<br>AN Tag Type | Data | FCS |
|------------------|--------------------------|------|-----|
|------------------|--------------------------|------|-----|

(ii) VLAN Tag 2段のフォーマット

| MAC-DA | MAC-SA | 1段目の<br>VLAN Tag | 2段目の<br>VLAN Tag | Ether<br>Type | Data | FCS |
|--------|--------|------------------|------------------|---------------|------|-----|
|--------|--------|------------------|------------------|---------------|------|-----|

注※3

 ToS フィールドの指定についての補足

 ToS
 : ToS フィールドの3ビット~6ビットの値です。

 Precedence : ToS フィールドの上位3ビットの値です。

 Bit0 Bit1 Bit2 Bit3 Bit4 Bit5 Bit6 Bit7

 Precedence
 ToS

 DSCP
 : ToS フィールドの上位6ビットの値です。

| Bito | Biti | Bit2 | Bit3 | Bit4 | Bit5 | Bit6 | Bit/ |
|------|------|------|------|------|------|------|------|
| DSCP |      |      |      | -    |      |      |      |

#### 注※4

ack/fin/psh/rst/syn/urg フラグが1のパケットを検出します。

注※5

TCP/UDP ポート番号検出パターンを最大 16 パターンまで使用できます。TCP/UDP ポート番号検出 パターンの使用例については、マニュアル「コンフィグレーションガイド Vol.1 2.2(8) フィルタ・ QoS」を参照してください。

# 3.1.3 QoS フローリスト

QoS のフロー検出を実施するためにはコンフィグレーションで QoS フローリストを設定します。フロー 検出条件に応じて設定する QoS フローリストが異なります。また、フロー検出条件ごとに検出可能なフ レーム種別が異なります。フロー検出条件と対応する QoS フローリスト、および検出可能なフレーム種別 の関係を次の表に示します。

| フロー検出条件 | 対応する<br>QoS フローリスト | 対応する<br>フロー検出モード                                | 検出可能 | 能なフレー. | ム種別  |
|---------|--------------------|-------------------------------------------------|------|--------|------|
|         |                    |                                                 | 非 IP | IPv4   | IPv6 |
| MAC 条件  | mac qos-flow-list  | layer3-1                                        | 0    | 0      | 0    |
| IPv4 条件 | ip qos-flow-list   | layer3-1,<br>layer3-2,<br>layer3-3,<br>layer3-4 | _    | 0      |      |
| IPv6条件  | ipv6 qos-flow-list | layer3-3,<br>layer3-4                           | _    | _      | 0    |

表 3-4 フロー検出条件と対応する QoS フローリスト,検出可能なフレーム種別の関係

(凡例)○:検出できる -:検出できない

QoS フローリストのインタフェースへの適用は、QoS フローグループコマンドで実施します。適用順序 は、QoS フローリストのパラメータであるシーケンス番号によって決定します。また、QoS フローリスト ごとに、QoS エントリの検索は独立して実施します。そのため、フレームが複数のQoS エントリに一致 することがあります。複数のQoS エントリに一致した場合、実際に動作するのは単一のQoS エントリで す。

## (1) イーサネットインタフェースと VLAN インタフェース同時に一致した場合の動作

イーサネットインタフェースと、該当するイーサネットインタフェースが属する VLAN インタフェースに 対して QoS エントリを設定し、該当するイーサネットインタフェースからの受信フレームに対して QoS フロー検出を実施すると、複数の QoS エントリに一致する場合があります。イーサネットインタフェース および VLAN インタフェースの QoS エントリに一致する場合はイーサネットインタフェース上の QoS エ ントリを優先します。複数の QoS エントリに一致した場合の動作を次の表に示します。

| 複数フィルタエントリ | 有効になる QoS エントリ |        |
|------------|----------------|--------|
| イーサネット     | VLAN           |        |
| 0          | —              | イーサネット |
| _          | 0              | VLAN   |
| 0          | 0              | イーサネット |

表 3-5 複数の QoS エントリに一致した場合の動作

(凡例)○:指定あり -:指定なし

この条件に該当するのは、フロー検出モード layer 3-1 です。

#### (2) mac qos-flow-list, ip qos-flow-list に同時に一致した場合の動作

同一インタフェースに対して mac qos-flow-list, ip qos-flow-list をフロー検出条件とした QoS エントリを 設定して,該当するインタフェースからの受信フレームに対して QoS フロー検出を実施すると,複数の QoS エントリに一致する場合があります。mac qos-flow-list, ip qos-flow-list の QoS エントリに一致する 場合は mac qos-flow-list の QoS エントリを優先します。複数の QoS エントリに一致した場合の動作を次 の表に示します。

#### 表 3-6 複数の QoS エントリに一致した場合の動作

| 複数フィルタエントリ        | 有効になるフィルタエントリ    |                   |
|-------------------|------------------|-------------------|
| mac qos-flow-list | ip qos-flow-list |                   |
| 0                 | —                | mac qos-flow-list |
| _                 | 0                | ip qos-flow-list  |
| 0                 | 0                | mac qos-flow-list |

(凡例)○:指定あり -:指定なし

この条件に該当するのは、フロー検出モード layer 3-1 です。

## 3.1.4 フロー検出使用時の注意事項

#### (1) 複数 QoS エントリー致時の動作

フレームが複数の QoS エントリー致した場合、一致した QoS エントリの統計情報が採られます。

#### (2) VLAN-Tag 付きフレームに対する QoS フロー検出

2 段の VLAN-Tag があるフレームに対して、イーサネットタイプ・IP ヘッダ・TCP/UDP ヘッダをフロー 検出条件とした QoS フロー検出を実施するためには、本装置で VLAN トンネリング機能、または該当す るインタフェースで Tag 変換機能が動作している必要があります。

次に示すような場合、VLAN-Tag 以降のヘッダの QoS フロー検出ができません。

• 3 段以上の VLAN-Tag があるフレームに対して QoS フロー検出を実施する場合

- 本装置でVLANトンネリング機能が動作していない状態のとき、2段のVLAN-Tag があるフレームに 対してQoSフロー検出を実施する場合
- 該当インタフェースでTag変換機能が動作していない状態のとき、2段のVLAN-Tagがあるフレーム に対してQoSフロー検出を実施する場合

該当するフレームを QoS フロー検出する場合,フロー検出条件に VLAN ID または MAC アドレスを指定 してください。

#### (3) IPv4 フラグメントパケットに対する QoS フロー検出

IPv4 フラグメントパケットに対して TCP/UDP ヘッダをフロー検出条件とした QoS フロー検出を行った 場合,2番目以降のフラグメントパケットは TCP/UDP ヘッダがフレーム内にないため検出できません。 フラグメントパケットを含めた QoS フロー検出を実施する場合は、フロー検出条件に MAC ヘッダ, IP ヘッダを指定してください。

#### (4) 拡張ヘッダのある IPv6 パケットに対する QoS フロー検出

IPv6 拡張ヘッダのある IPv6 パケットに対して TCP/UDP ヘッダをフロー検出条件とした QoS フロー検 出はできません。拡張ヘッダのあるパケットに対して QoS フロー検出を実施する場合は,フロー検出条件 に MAC ヘッダ, IPv6 ヘッダを指定してください。

#### (5) QoS エントリ変更時の動作

本装置では、インタフェースに適用済みの QoS エントリを変更すると、変更が反映されるまでの間、検出 の対象となるフレームが検出されなくなります。そのため、一時的にほかの QoS エントリで検出される場 合があります。

## (6) ほかの機能との同時動作

以下の場合フレームは廃棄しますが、インタフェースに対して QoS エントリを設定し一致した場合、一致 した QoS エントリの統計情報が採られます。

- VLAN のポートのデータ転送状態が Blocking (データ転送停止中)の状態で,該当ポートからフレームを受信した場合
- プロトコル VLAN · MAC VLAN で, VLAN-Tag 付きフレームを受信した場合
- ポート間中継遮断機能で指定したポートからフレームを受信した場合
- ネイティブ VLAN をトランクポートで送受信する VLAN に設定しないで、VLAN-Tag なしフレームを 受信した場合
- トランクポートで送受信する VLAN に設定していない VLAN-Tag 付きフレームを受信した場合
- 廃棄動作を指定したフィルタエントリ(暗黙の廃棄のエントリを含む)に一致するフレームを受信した
   場合

# 3.2 フロー検出コンフィグレーション

# 3.2.1 フロー検出モードの設定

QoS 制御のフロー検出モードを指定する例を示します。

#### [設定のポイント]

フロー検出モードは、ハードウェアの基本的な動作条件を決定するため、最初に設定します。

[コマンドによる設定]

 (config)# flow detection mode layer3-3 フロー検出モード layer3-3 を有効にします。

# 3.2.2 複数インタフェースの QoS 制御の指定

複数のイーサネットインタフェースに QoS 制御を指定する例を示します。

#### [設定のポイント]

config-if-range モードで QoS 制御を有効に設定することで、複数のイーサネットインタフェースに QoS 制御を設定できます。

#### [コマンドによる設定]

- (config)# ip qos-flow-list QOS-LIST1
   IPv4 QoS フローリスト (QOS-LIST1) を作成します。本リストを作成することによって、IPv4 QoS
   フローリストモードに移行します。
- (config-ip-qos)# qos ip any host 192.168.100.10 action cos 6 192.168.100.10のIPアドレスを宛先とし、CoS 値=6のQoS フローリストを設定します。
- 3. (config-ip-qos)# exit IPv4 QoS フローリストモードからグローバルコンフィグモードに戻ります。
- (config)# interface range gigabitethernet 0/1-4 ポート 0/1-4 のインタフェースモードに移行します。
- 5. (config-if-range)# ip qos-flow-group QOS-LIST1 in 受信側に IPv4 QoS フローリストを有効にします。

## 3.2.3 TCP/UDP ポート番号の範囲で QoS 制御する設定

UDP ポート番号の範囲をフロー検出条件とし、QoS 制御を設定する例を示します。

## [設定のポイント]

フレーム受信時に UDP ヘッダの宛先ポート番号の範囲によってフロー検出を行い、QoS 制御を実施 します。

[コマンドによる設定]

- (config)# ip qos-flow-list QOS-LIST1
   IPv4 QoS フローリスト (QOS-LIST1) を作成します。本リストを作成することによって、IPv4 QoS
   フローリストモードに移行します。
- (config-ip-qos)# qos udp any any range 10 20 action cos 6 UDP ヘッダの宛先ポート番号の範囲 10 ~ 20 をフロー検出条件とし, CoS 値= 6 の QoS フローリス トを設定します。
- 3. (config-ip-qos)# exit IPv4 QoS フローリストモードからグローバルコンフィグモードに戻ります。
- 4. (config)# interface gigabitethernet 0/1 ポート 0/1 のインタフェースモードに移行します。
- 5. (config-if)# ip qos-flow-group QOS-LIST1 in 受信側に IPv4 QoS フローリストを有効にします。

# 3.3 フロー検出のオペレーション

show qos-flow コマンドによって、設定した内容が反映されているかどうかを確認します。

# 3.3.1 IPv4 パケットをフロー検出条件とした QoS 制御の動作確認

IPv4 パケットをフロー検出条件とした QoS 制御の動作確認の方法を次の図に示します。

図 3-2 IPv4 パケットをフロー検出条件とした QoS 制御の動作確認

指定したポートの QoS 制御に「IP qos-flow-list」が表示されることを確認します。

# 3.4 帯域監視解説

帯域監視は、フロー検出で検出したフローの帯域を監視する機能です。この節で説明する帯域監視の位置 づけを次の図に示します。

#### 図 3-3 帯域監視の位置づけ

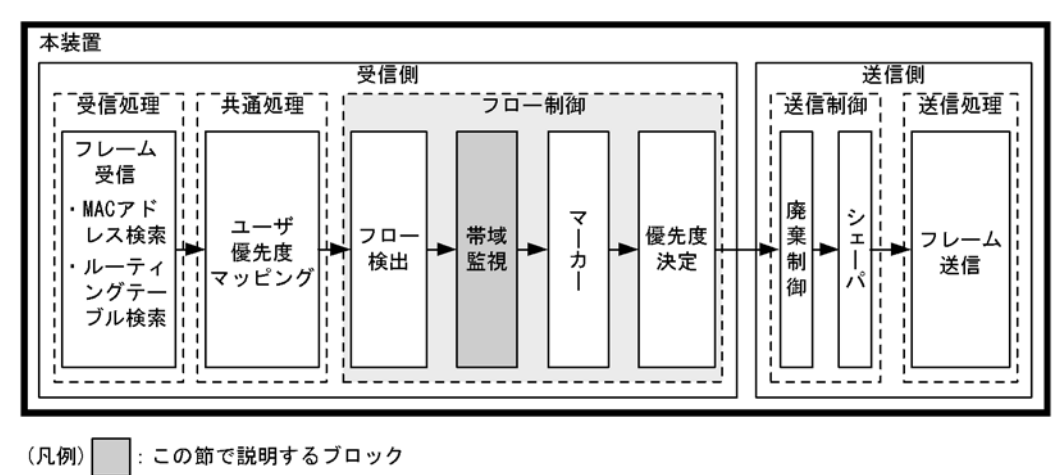

# 3.4.1 帯域監視

フロー検出で検出したフレームのフレーム長(MAC アドレスから FCS まで)を基に帯域を監視する機能 です。指定した監視帯域内として中継するフレームを「遵守フレーム」,監視帯域以上としてペナルティを 科すフレームを「違反フレーム」と呼びます。

フロー検出で検出したフレームが監視帯域を遵守しているかまたは違反しているかの判定には、水の入った穴の開いたバケツをモデルとする、Leaky Bucket アルゴリズムを用いています。

Leaky Bucket アルゴリズムのモデルを次の図に示します。

## 図 3-4 Leaky Bucket アルゴリズムのモデル

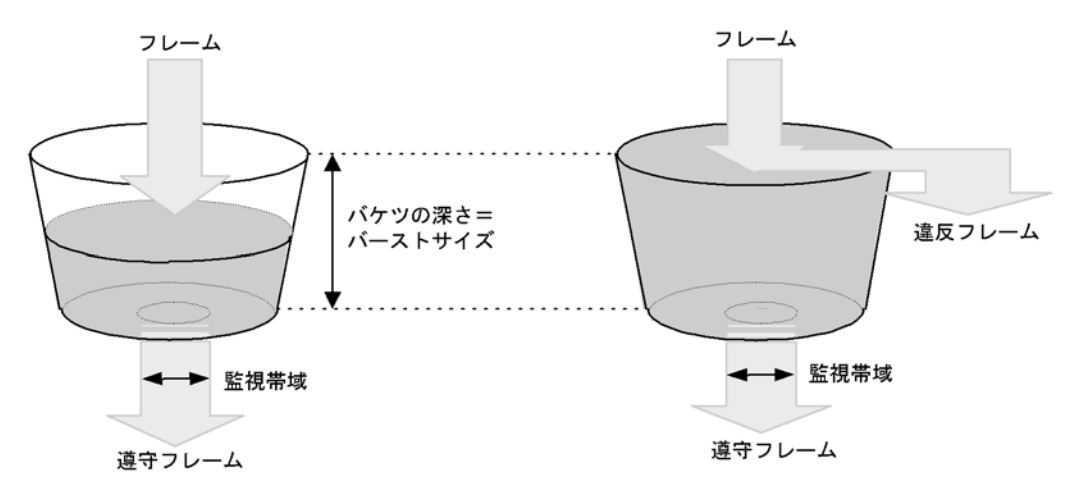

バケツからは監視帯域分の水が流れ,フレーム受信時には MAC アドレスから FCS までのサイズの水が注 ぎ込まれます。水が注ぎ込まれる際にバケツがあふれていなければ,遵守フレームとして中継されます (上図の左側の例)。水が注ぎ込まれる際にバケツがあふれている場合は,フロー検出で検出したフレーム を違反フレームとしてペナルティを科します(上図の右側の例)。水が一時的に大量に注ぎこまれたときに 許容できる量、すなわちバケツの深さがバーストサイズに対応します。

バーストサイズのデフォルトは16kbyte ですが、より帯域の揺らぎが大きいトラフィックの遵守パケット を中継する際には、バッファサイズを大きく設定し使用してください。

本機能は、最低帯域監視と最大帯域制御から成り、最低帯域監視と最大帯域制御で使用できるペナルティ の種類を次の表に示します。

#### 表 3-7 最低帯域監視と最大帯域制御で使用できるペナルティの種類

| 違反フレームに対するペナルティ | 帯域監視種別 |        |  |
|-----------------|--------|--------|--|
|                 | 最低带域監視 | 最大帯域制御 |  |
| 廃棄              | _      | 0      |  |
| キューイング優先度変更     | 0      | _      |  |
| DSCP 書き換え       | 0      | —      |  |

(凡例)○:使用可能なペナルティ -:使用不可能なペナルティ

## 3.4.2 帯域監視使用時に採取可能な統計情報

表 3-8 帯域監視使用時に採取可能な統計情報

帯域監視ごとに採取可能な統計情が異なります。帯域監視使用時に採取可能な統計情報を次の表に示しま す。

| 带域監視種別 | 採取可能な統計 |
|--------|---------|
|        | <br>    |

| 帯域監視種別                  | 採取可能な統計情報 |        |        |        |
|-------------------------|-----------|--------|--------|--------|
|                         | 最大帯域違反    | 最大帯域遵守 | 最低帯域違反 | 最低帯域遵守 |
| 最低带域監視                  | _         | _      | 0      | 0      |
| 最大帯域制御                  | 0         | 0      | _      | _      |
| 最低帯域監視と最大帯域制<br>御の組み合わせ | 0         | 0      |        |        |

(凡例)○:採取可能 -:採取不可能

## 3.4.3 帯域監視使用時の注意事項

## (1) フローで指定した監視帯域と出力回線・出力キューの関係

複数のフローで帯域監視機能を使用している場合,各 QoS フローエントリで指定した監視帯域値の合計 が、出力イーサネットインタフェース、または送信キューの帯域値以内となるように、各監視帯域値を調 整してください。

#### (2) 帯域監視機能を使用しないフローとの混在

帯域監視機能を使用しないフローと使用するフローが同じ回線またはキューに出力されないようにしてく ださい。

#### (3) プロトコル制御フレームの帯域監視

本装置では、本装置宛てのプロトコル制御フレームも帯域監視対象になります。したがって、本装置宛て のプロトコル制御フレームも最大帯域制御違反として廃棄される場合があります。そのため、本装置宛て のプロトコル制御フレームを考慮した最大帯域を確保する必要があります。

#### (4) TCP フレームに対する最大帯域制御の使用

最大帯域制御を使用した場合には、TCPのスロースタートが繰り返されデータ転送速度が極端に遅くなる 場合があります。

上記動作を防ぐために、最低帯域監視を使用して、「フレームが廃棄されやすくなるようにキューイング優 先度を下げる」の動作を実施するようにしてください。本設定によって、契約帯域を超えてもすぐに廃棄 されないで、出力回線が混んできたときだけに廃棄されるようになります。

#### (5) ほかの機能との同時動作

次に示す場合、フレームは廃棄しますが帯域監視対象になります。

廃棄動作を指定したフィルタエントリ(暗黙の廃棄のエントリを含む)に一致するフレームを受信した
 場合

# 3.5 帯域監視のコンフィグレーション

## 3.5.1 最大帯域制御の設定

[設定のポイント]

フレーム受信時に宛先 IP アドレスによってフロー検出を行い,最大帯域制御を行う帯域監視を設定 します。

[コマンドによる設定]

1. (config)#ip qos-flow-list QOS-LIST1

IPv4 QoS フローリスト (QOS-LIST1) を作成します。本リストを作成することによって, IPv4 QoS フローリストモードに移行します。

2. (config-ip-qos)#qos ip any host 192.168.100.10 action max-rate 5M
max-rate-burst 512

宛先 IP アドレスが 192.168.100.10 のフローに対し,最大帯域制御の監視帯域 =5Mbit/s,最大帯域制 御のバーストサイズ =512kbyte の IPv4 QoS フローリストを設定します。

- 3. (config-ip-qos)#exit IPv4 QoS フローリストモードからグローバルコンフィグモードに戻ります。
- 4. (config)#interface gigabitethernet 0/1 ポート 0/1 のインタフェースモードに移行します。
- 5. (config-if)#ip qos-flow-group QOS-LIST1 in 受信側にIPv4 QoS フローリスト (QOS-LIST1) を有効にします。

# 3.5.2 最低帯域監視違反時のキューイング優先度の設定

#### [設定のポイント]

フレーム受信時に宛先 IP アドレスによってフロー検出を行い、最低帯域監視を行うことを設定しま す。最低帯域監視を違反したフレームに対しては、キューイング優先度の変更を行う設定をします。

- [コマンドによる設定]
- (config)#ip qos-flow-list QOS-LIST2
   IPv4 QoS フローリスト (QOS-LIST2) を作成します。本リストを作成することによって、IPv4 QoS フローリストモードに移行します。
- (config-ip-qos)#qos ip any host 192.168.110.10 action min-rate 1M min-rate-burst 64 penalty-discard-class 1 宛先 IP アドレスが 192.168.110.10 のフローに対し,最低監視帯域=1Mbit/s,最低監視帯域のバース トサイズ=64kbyte,最低帯域監視での違反フレームのキューイング優先度=1の IPv4 QoS フローリス トを設定します。
- 3. (config-ip-qos)#exit IPv4 QoS フローリストモードからグローバルコンフィグモードに戻ります。

- (config)#interface gigabitethernet 0/3 ポート 0/3 のインタフェースモードに移行します。
- 5. (config-if)#ip qos-flow-group QOS-LIST2 in 受信側に IPv4 QoS フローリスト (QOS-LIST2) を有効にします。

# 3.5.3 最低帯域監視違反時の DSCP 書き換えの設定

特定のフローに対して最低帯域監視(違反フレームは DSCP の書き換え)を実施する場合に設定します。

[設定のポイント]

フレーム受信時に宛先 IP アドレスによってフロー検出を行い,最低帯域監視(min-rate)を行う帯 域監視を設定します。最低監視帯域を違反したフレームに対しては,DSCP 値の変更を行う設定をし ます。

[コマンドによる設定]

- (config)#ip qos-flow-list QOS-LIST3
   IPv4 QoS フローリスト (QOS-LIST3) を作成します。本リストを作成することによって、IPv4 QoS
   フローリストモードに移行します。
- (config-ip-qos)#qos ip any host 192.168.120.10 action min-rate 1M min-rate-burst 64 penalty-dscp 8

宛先 IP アドレスが 192.168.120.10 のフローに対し,最低監視帯域 =1Mbit/s,最低監視帯域のバース トサイズ =64kbyte,最低帯域監視での違反フレームの DSCP 値 =8 の IPv4 QoS フローリストを設定 します。

- 3. (config-ip-qos)#exit IPv4 QoS フローリストモードからグローバルコンフィグモードに戻ります。
- (config)#interface gigabitethernet 0/5 ポート 0/5 のインタフェースモードに移行します。
- (config-if)#ip qos-flow-group QOS-LIST3 in 受信側に IPv4 QoS フローリスト (QOS-LIST3) を有効にします。

## 3.5.4 最大帯域制御と最低帯域監視の組み合わせの設定

特定のフローに対して最大帯域制御と最低帯域監視(違反フレームは DSCP の書き換え)を実施したい場合に設定します。

[設定のポイント]

フレーム受信時に宛先 IP アドレスによってフロー検出を行い,最大帯域制御と最低帯域監視を行う 帯域監視を設定します。最低帯域監視を違反したフレームに対しては,DSCP 値の変更を行う設定を します。

[コマンドによる設定]

- (config)#ip qos-flow-list QOS-LIST4
   IPv4 QoS フローリスト (QOS-LIST4) を作成します。本リストを作成することによって、IPv4 QoS
   フローリストモードに移行します。
- (config-ip-qos)#qos ip any host 192.168.130.10 action max-rate 5M max-rate-burst 512 min-rate 1M min-rate-burst 64 penalty-dscp 8 宛先 IP アドレスが 192.168.130.10 のフローに対し,最大帯域制御の監視帯域=5Mbit/s,最大帯域制 御のバーストサイズ=512kbyte,最低監視帯域=1Mbit/s,最低監視帯域のバーストサイズ=64kbyte, 最低帯域監視での違反フレームの DSCP 値=8 の IPv4 QoS フローリストを設定します。
- 3. (config-ip-qos)#exit IPv4 QoS フローリストモードからグローバルコンフィグモードに戻ります。
- 4. (config)#interface gigabitethernet 0/7 ポート 0/7 のインタフェースモードに移行します。
- 5. (config-if)#ip qos-flow-group QOS-LIST4 in 受信側に IPv4 QoS フローリスト (QOS-LIST4) を有効にします。

# 3.6 帯域監視のオペレーション

show qos-flow コマンドによって、設定した内容が反映されているかどうかを確認します。

## 3.6.1 最大帯域制御の確認

最大帯域制御の確認方法を次の図に示します。

#### 図 3-5 最大帯域制御の確認

```
> show qos-flow 0/1
Date 2005/12/01 13:00:00 UTC
Using Port:0/1 in
IP qos-flow-list:QOS-LIST1
            ip any host 192.168.100.10 action max-rate 5M max-rate-burst 512
                matched packets(max-rate over) : 7
                matched packets(max-rate under): 28
```

>

QOS-LIST1のリスト情報に「最大帯域制御の監視帯域(max-rate 5M)」,「最大帯域制御のバーストサイズ(max-rate-burst 512)」が表示されることを確認します。

# 3.6.2 最低帯域監視違反時のキューイング優先度の確認

最低帯域監視違反時のキューイング優先度の確認方法を次の図に示します。

#### 図 3-6 最低帯域監視違反時のキューイング優先度の確認

```
> show qos-flow 0/3
Date 2005/12/01 13:00:00 UTC
Using Port:0/3 in
IP qos-flow-list:QOS-LIST2
            ip any host 192.168.110.10 action min-rate 1M min-rate-burst 64
penalty-discard-class 1
            matched packets(min-rate over) : 9826
            matched packets(min-rate under): 74699826
>
```

**QOS-LIST2**のリスト情報に「最低監視帯域 (min-rate 1M)」,「最低監視帯域のバーストサイズ (min-rate-burst 64)」,「違反フレームのキューイング優先度 (penalty-discard-class 1)」が表示されることを確認します。

## 3.6.3 最低監視帯域違反時の DSCP 書き換えの確認

最低監視帯域違反時の DSCP 書き換えの確認方法を次の図に示します。

#### 図 3-7 最低監視帯域違反時の DSCP 書き換えの確認

```
> show qos-flow 0/5
Date 2005/12/01 13:00:00 UTC
Using Port:0/5 in
IP qos-flow-list:QOS-LIST3
    ip any host 192.168.110.10 action min-rate 1M min-rate-burst 64 penalty-dscp
CS1
    matched packets(min-rate over) : 28
    matched packets(min-rate under): 7
```

QOS-LIST3のリスト情報に「最低監視帯域 (min-rate 1M)」,「最低監視帯域のバーストサイズ (min-rate-burst 64)」,「違反フレームの DSCP 値 (penalty-dscp 8)」が表示されることを確認します。

# 3.6.4 最大帯域制御と最低帯域監視の組み合わせの確認

最大帯域制御と最低帯域監視の組み合わせの確認方法を次の図に示します。

#### 図 3-8 最大帯域制御と最低帯域監視の組み合わせの確認

```
> show qos-flow 0/7
Date 2005/12/01 13:00:00 UTC
Using Port:0/7 in
IP qos-flow-list:QOS-LIST4
        ip any host 192.168.130.10 action max-rate 5M max-rate-burst 512 min-rate
IM min-rate-burst 64 penalty-dscp CS1
        matched packets(max-rate over) : 74699826
        matched packets(max-rate under): 28
>
```

QOS-LIST4のリスト情報に「最大帯域制御の監視帯域(max-rate 5M)」,「最大帯域制御のバーストサイズ (max-rate-burst 512)」,「最低監視帯域 (min-rate 1M)」,「最低監視帯域のバーストサイズ (min-rate-burst 64)」,「違反フレームの DSCP 値 (penalty-dscp 8)」が表示されることを確認します。

# 3.7 マーカー解説

マーカーは、フロー検出で検出したフレームの VLAN Tag 内のユーザ優先度および IP ヘッダ内の DSCP を書き換える機能です。この節で説明するマーカーの位置づけを次の図に示します。

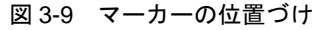

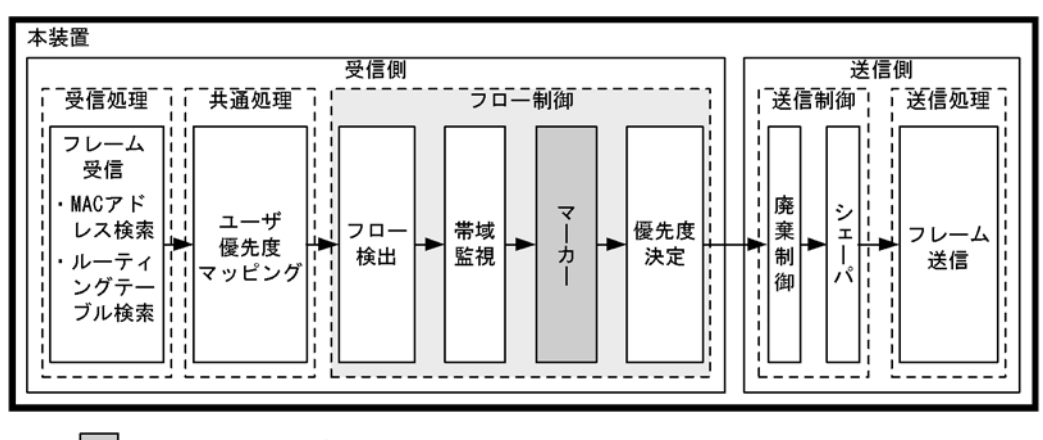

(凡例): : この節で説明するブロック

# 3.7.1 ユーザ優先度書き換え

フロー検出で検出したフレームの VLAN Tag 内にあるユーザ優先度(User Priority)を書き換える機能で す。ユーザ優先度は、次の図に示すタグ情報(Tag Control)フィールドの先頭 3 ビットを指します。

## 図 3-10 VLAN Tag のヘッダフォーマット

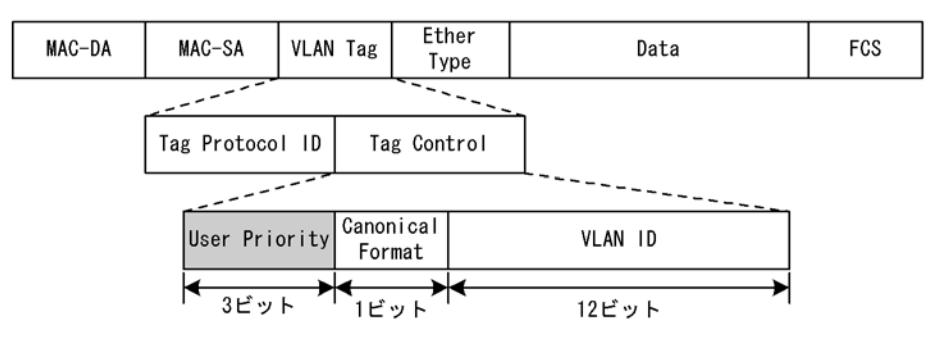

VLAN Tag が複数あるフレームに対してユーザ優先度書き換えを行う場合,MAC アドレス側から1 段目の VLAN Tag にあるユーザ優先度を書き換えます。次の図に VLAN Tag が複数あるフレームフォーマットを示します。

#### 図 3-11 VLAN Tag が複数あるフレームフォーマットの概略図

#### (i) VLAN Tag 1段のフォーマット

| MAC-DA MAC-SA VI | 1段目の Ether<br>LAN Tag Type | Data | FCS |
|------------------|----------------------------|------|-----|
|------------------|----------------------------|------|-----|

(ii) VLAN Tag 2段のフォーマット

| MAC-DA | MAC-SA | 1段目の<br>VLAN Tag | 2段目の<br>VLAN Tag | Ether<br>Type | Data | FCS |
|--------|--------|------------------|------------------|---------------|------|-----|
|--------|--------|------------------|------------------|---------------|------|-----|

次のフレームについてはユーザ優先度を書き換えることができません。

• VLAN トンネリングを設定したポートで送信するフレーム

ユーザ優先度書き換えは、ユーザ優先度引き継ぎと同時に設定することはできません。

ユーザ優先度書き換えおよびユーザ優先度引き継ぎをどちらも実施しない場合は,次の表に示すユーザ優 先度となります。

表 3-9 フレーム送信時のユーザ優先度

| フレーム送信時<br>のユーザ優先度 | 対象となるフレーム                                                                                                    |
|--------------------|----------------------------------------------------------------------------------------------------|
| 3                  | <ul> <li>VLAN Tag なしで受信し、VLAN Tag ありで送信するフレーム</li> <li>VLAN トンネリング機能で、アクセス回線からバックボーン回線に中継するフレーム</li> <li>Tag 変換を設定したポートで受信し、Tag 変換されたフレーム</li> </ul>              |
| 受信フレームのユー<br>ザ優先度  | <ul> <li>VLAN トンネリング機能で、アクセス回線からアクセス回線に中継する VLAN Tag ありフレーム</li> <li>Tag 変換を設定してない、かつ VLAN トンネリングを設定していないポートで VLAN Tag ありフレームを受信し、VLAN Tag ありで送信するフレーム</li> </ul> |

ユーザ優先度書き換えを優先度決定機能と同時に設定した場合,優先度決定機能で決定した CoS 値に応じ て固定的にユーザ優先度を決定します。

優先度決定機能とユーザ優先度書き換え機能を同時に設定した場合のユーザ優先度を次の表に示します。

| 優先度決定機能で決定した CoS 値 | ユーザ優先度 |
|--------------------|--------|
| 0                  | 0      |
| 1                  | 1      |
| 2                  | 2      |
| 3                  | 3      |
| 4                  | 4      |
| 5                  | 5      |
| 6                  | 6      |
| 7                  | 7      |

表 3-10 優先度決定機能とユーザ優先度書き換え機能を同時に設定した場合のユーザ優先度

# 3.7.2 ユーザ優先度引き継ぎ

VLAN トンネリング機能で、アクセス回線からのフレームに VLAN Tag を追加してバックボーン回線に中継するときに、フロー検出で検出したフレームのユーザ優先度を、バックボーン回線のユーザ優先度(追加する VLAN Tag のユーザ優先度)および優先度決定機能の CoS 値に引き継ぐ機能です。

ユーザ優先度引き継ぎは、VLAN トンネリングを設定したイーサネットインタフェースに設定できます。

ユーザ優先度引き継ぎを設定した場合の動作について、次の表に示します。

| フロー検出で検出したフレームのユーザ優<br>先度 | 送信フレーム |       |  |
|---------------------------|--------|-------|--|
|                           | ユーザ優先度 | CoS 值 |  |
| VLAN Tag なし               | 0      | 0     |  |
| 0                         | 0      | 0     |  |
| 1                         | 1      | 1     |  |
| 2                         | 2      | 2     |  |
| 3                         | 3      | 3     |  |
| 4                         | 4      | 4     |  |
| 5                         | 5      | 5     |  |
| 6                         | 6      | 6     |  |
| 7                         | 7      | 7     |  |

表 3-11 ユーザ優先度引き継ぎ機能を設定した場合の動作

ユーザ優先度引き継ぎは、ユーザ優先度書き換え機能および優先度決定機能(CoS 値の指定)と同時に設定することはできません。

ユーザ優先度引き継ぎを設定しない場合の CoS 値については「3.10.1 CoS 値・キューイング優先度」 を、ユーザ優先度については「3.7.1 ユーザ優先度書き換え」を参照してください。

# 3.7.3 DSCP 書き換え

IPv4 ヘッダの TOS フィールドまたは IPv6 ヘッダのトラフィッククラスフィールドの上位 6 ビットであ る DSCP 値を書き換える機能です。TOS フィールドのフォーマットおよびトラフィッククラスフィール ドのフォーマットの図を次に示します。

## 図 3-12 TOS フィールドのフォーマット

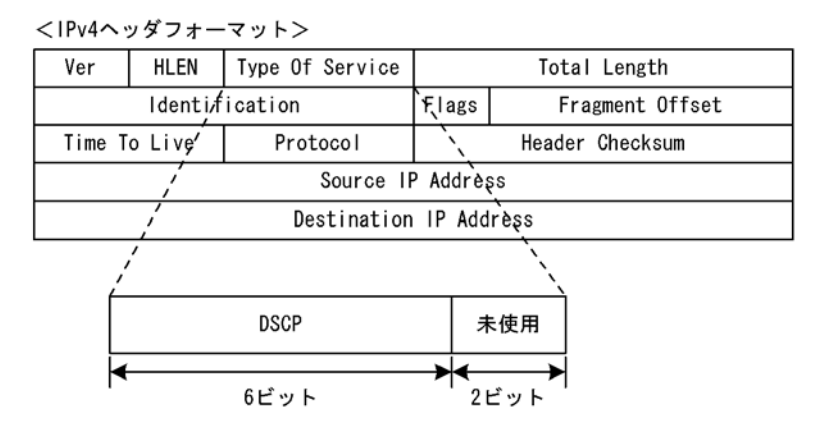

#### 図 3-13 トラフィッククラスフィールドのフォーマット

<IPv6ヘッダフォーマット>

| Ver                                 | Traffic Class     | Flow Label                            |             |           |  |
|-------------------------------------|-------------------|---------------------------------------|-------------|-----------|--|
| 1                                   | Payload Length    | , , , , , , , , , , , , , , , , , , , | Next Header | Hop Limit |  |
| 1                                   | Source TR Address |                                       |             |           |  |
| Destination IP <sup>A</sup> Address |                   |                                       |             |           |  |
|                                     |                   |                                       |             |           |  |
|                                     | DSCP              |                                       | 未使用         |           |  |
| ◄                                   | 6ビット              |                                       | →<br>2ビット   |           |  |

検出したフローの TOS フィールドまたはトラフィッククラスフィールドの上位6ビットを書き換えます。

また、帯域監視からの指示によって、最低監視帯域を超えたフローの DSCP を書き換えることができます。例えば、最低監視帯域を超えたフローに対して、DSCP 値を0に設定できます。

最低帯域監視と同時に設定した場合の違反フレームの動作については、違反時のペナルティ指定動作が優 先されます。

# 3.8 マーカーのコンフィグレーション

# 3.8.1 ユーザ優先度書き換えの設定

特定のフローに対してユーザ優先度を書き換える場合に設定します。

[設定のポイント]

フレーム受信時に宛先 IP アドレスによってフロー検出を行い,ユーザ優先度の書き換えを設定します。

[コマンドによる設定]

- (config)#ip qos-flow-list QOS-LIST1
   IPv4 QoS フローリスト (QOS-LIST1) を作成します。本リストを作成することによって、IPv4 QoS フローリストモードに移行します。
- (config-ip-qos)#qos ip any host 192.168.100.10 action replace-user-priority 6 192.168.100.10のIPアドレスを宛先とし、ユーザ優先度を6に書き換えるIPv4 QoSフローリストを 設定します。
- 3. (config-ip-qos)#exit IPv4 QoS フローリストモードからグローバルコンフィグモードに戻ります。
- (config)#interface gigabitethernet 0/1 ポート 0/1 のインタフェースモードに移行します。
- (config-if)#ip qos-flow-group QOS-LIST1 in 受信側の IPv4 QoS フローリスト (QOS-LIST1) を有効にします。

# 3.8.2 ユーザ優先度引き継ぎの設定

特定のフローに対してユーザ優先度引き継ぎを行う場合に設定します。

[設定のポイント]

フレーム受信時に宛先 IP アドレスによってフロー検出を行い,ユーザ優先度引き継ぎを行います。

[コマンドによる設定]

- (config)#ip qos-flow-list QOS-LIST2
   IPv4 QoS フローリスト (QOS-LIST2) を作成します。本リストを作成することによって、IPv4 QoS フローリストモードに移行します。
- (config-ip-qos)#qos ip any host 192.168.100.10 action copy-user-priority 192.168.100.10のIPアドレスを宛先とし、ユーザ優先度引き継ぎを行う IPv4 QoS フローリストを設 定します。
- 3. (config-ip-qos)#exit IPv4 QoS フローリストモードからグローバルコンフィグモードに戻ります。

- (config)#interface gigabitethernet 0/1 ポート 0/1 のインタフェースモードに移行します。
- 5. (config-if)#ip qos-flow-group QOS-LIST2 in 受信側の IPv4 QoS フローリスト (QOS-LIST2) を有効にします。

# 3.8.3 DSCP 書き換えの設定

特定のフローに対して DSCP を書き換える場合に設定します。

```
[設定のポイント]
```

フレーム受信時に宛先 IP アドレスによってフロー検出を行い, DSCP 値の書き換えを設定します。

[コマンドによる設定]

- (config)#ip qos-flow-list QOS-LIST3
   IPv4 QoS フローリスト (QOS-LIST3) を作成します。本リストを作成することによって、IPv4 QoS
   フローリストモードに移行します。
- (config-ip-qos)#qos ip any host 192.168.100.10 action replace-dscp 63 192.168.100.10のIPアドレスを宛先とし、DSCP値を 63に書き換える IPv4 QoS フローリストを設 定します。
- 3. (config-ip-qos)#exit IPv4 QoS フローリストモードからグローバルコンフィグモードに戻ります。
- (config)#interface gigabitethernet 0/3 ポート 0/3 のインタフェースモードに移行します。
- (config-if)#ip qos-flow-group QOS-LIST3 in 受信側の IPv4 QoS フローリスト (QOS-LIST3) を有効にします。

# 3.9 マーカーのオペレーション

show qos-flow コマンドによって、設定した内容が反映されているかどうかを確認します。

# 3.9.1 ユーザ優先度書き換えの確認

ユーザ優先度書き換えの確認方法を次の図に示します。

#### 図 3-14 ユーザ優先度書き換えの確認

```
> show qos-flow 0/1
```

QOS-LIST1のリスト情報に「replace-user-priority 6」が表示されることを確認します。

## 3.9.2 ユーザ優先度引き継ぎの確認

ユーザ優先度引き継ぎの確認方法を次の図に示します。

#### 図 3-15 ユーザ優先度引き継ぎの確認

QOS-LIST2のリスト情報に「copy-user-priority」が表示されることを確認します。

# 3.9.3 DSCP 書き換えの確認

DSCP 書き換えの確認方法を次の図に示します。

```
図 3-16 DSCP 書き換えの確認
```

```
> show qos-flow 0/3
Date 2005/12/01 13:00:00 UTC
Using Port:0/3 in
IP qos-flow-list:QOS-LIST3
        ip any host 192.168.100.10 action replace-dscp 63
        matched packets : 0
>
```

QOS-LIST3のリスト情報に「replace-dscp 63」が表示されることを確認します。
# 3.10 優先度決定の解説

優先度決定は、フロー検出で検出したフレームの優先度を CoS 値で指定して、送信キューを決定する機能です。

この節で説明する優先度決定の位置づけを次の図に示します。

図 3-17 優先度決定の位置づけ

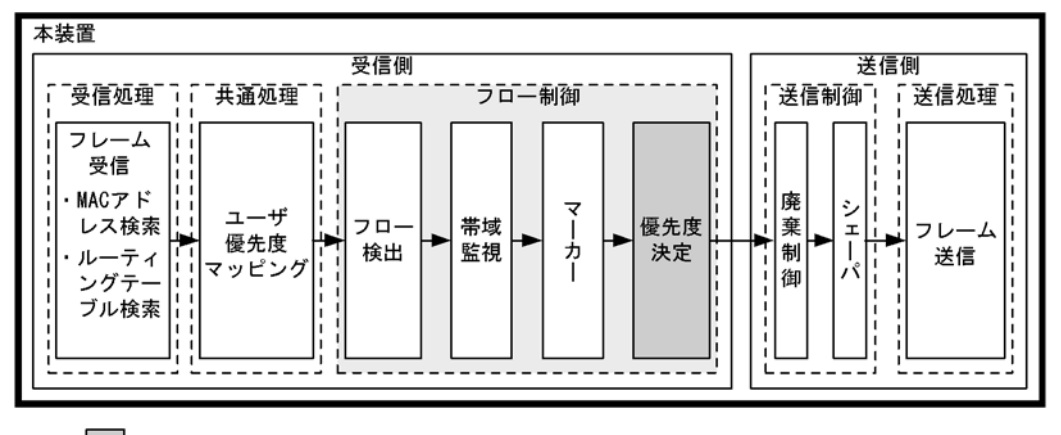

<sup>(</sup>凡例) : この節で説明するブロック

# 3.10.1 CoS 値・キューイング優先度

CoS 値は、フレームの装置内における優先度を表すインデックスを示します。キューイング優先度は、 キューイングする各キューに対して廃棄されやすさの度合いを示します。

CoS 値とキューイング優先度の指定範囲を次の表に示します。

#### 表 3-12 CoS 値とキューイング優先度の指定範囲

| 項目        | 指定範囲       |
|-----------|------------|
| CoS 值     | $0 \sim 7$ |
| キューイング優先度 | $1 \sim 3$ |

CoS 値の指定は、ユーザ優先度引き継ぎと同時に設定することはできません。

また、フロー制御の優先度決定およびユーザ優先度引き継ぎが設定されていない場合は、次の表に示すデフォルトの CoS 値とキューイング優先度を使用します。

表 3-13 デフォルトの CoS 値とキューイング優先度

| 項目        | デフォルト値               | 対象となるフレーム                                                                                                 |
|-----------|----------------------|----------------------------------------------------------------------------------------------------|
| CoS 值     | ユーザ優先度マッピングに従い<br>ます | <ul> <li>フロー検出で検出しないフレーム</li> <li>フロー検出で検出し、優先度決定(CoS値の指定)<br/>およびマーカー(優先度引き継ぎ)を実施しない<br/>フレーム</li> </ul> |
| キューイング優先度 | 3                    | <ul> <li>フロー検出で検出しないフレーム</li> <li>フロー検出で検出し、優先度決定(キューイング<br/>優先度値の指定)を実施しないフレーム</li> </ul>                |

なお,次に示すフレームは,フロー制御の優先度決定およびユーザ優先度引き継ぎの有無にかかわらず, 固定的に CoS 値とキューイング優先度を決定します。

優先度決定およびユーザ優先度引き継ぎで変更できないフレームを次の表に示します。

#### 表 3-14 優先度決定で変更できないフレーム一覧

| フレーム種別                                                                                                    | CoS 值 | キューイング優先度 |
|----------------------------------------------------------------------------------------------------|-------|-----------|
| 本装置が自発的に送信するフレーム                                                                                                    | 7     | 3         |
| 本装置が受信するフレームのうち次のフレーム <ul> <li>ARP フレーム</li> <li>回線テストに使用するフレーム</li> </ul>                                                                                                    | 5     | 3         |
| 本装置が受信するフレームのうち次のフレーム  • MAC アドレス学習の移動検出とみなしたフレーム                                                                                                    | 2     | 3         |
| <ul> <li>本装置がレイヤ3中継し、本装置が受信するフレームのうち次のパケット/フレーム</li> <li>MTUを超える IPv4, IPv6パケット</li> <li>TTLが1のフレーム</li> <li>ホップリミットが1のフレーム</li> <li>IP オプション付きのフレーム</li> <li>IPv6 拡張ヘッダ付きのフレーム</li> </ul> | 2     | 3         |
| 本装置がレイヤ3中継し,本装置が受信するフレームのうち次のパ<br>ケット<br>• 宛先不明の IPv4, IPv6 パケット                                                                                                    | 2     | 3         |
| 本装置でレイヤ3中継するフレームのうち次のフレーム<br>• 本装置でフラグメントしたフレーム<br>• IP オプション付きのフレーム<br>• IPv6 拡張ヘッダ付きのフレーム<br>• ARP/NDPの未解決により本装置に一時的に滞留する中継フレーム                                                          | 7     | 3         |

# 3.10.2 CoS マッピング機能

CoS マッピング機能は、ユーザ優先度マッピングで決定した CoS 値、またはフロー制御の優先度決定で指定した CoS 値に基づいて、送信キューを決定する機能です。

CoS 値と送信キューのマッピングを次の表に示します。

| CoS 值 | 送信時のキュー番号 |             |  |
|-------|-----------|-------------|--|
|       | 送信キュー長 64 | 送信キュー長 1976 |  |
| 0     | 1         | 1           |  |
| 1     | 2         | 1           |  |
| 2     | 3         | 1           |  |
| 3     | 4         | 1           |  |
| 4     | 5         | 1           |  |
| 5     | 6         | 1           |  |
| 6     | 7         | 1           |  |
| 7     | 8         | 2           |  |

#### 表 3-15 CoS 値と送信キューのマッピング

# 3.10.3 優先度決定使用時の注意事項

## (1) 本装置宛てフレームの優先度決定

本装置では、中継するフレームだけでなく、本装置宛てのフレームも QoS フロー検出対象になります。したがって、「本装置宛てフレームの優先度を上げる」動作を指定すると、本装置宛てのプロトコル制御フレームを受信できなくなることがあります。

このような現象が発生した場合は、「本装置宛てフレームの優先度を下げる」動作を実施してください。

# 3.11 優先度決定コンフィグレーション

# 3.11.1 CoS 値の設定

特定のフローに対して CoS 値を設定します。

[設定のポイント]

フレーム受信時に宛先 IP アドレスによってフロー検出を行い、CoS 値を設定します。

[コマンドによる設定]

- (config)#ip qos-flow-list QOS-LIST1
   IPv4 QoS フローリスト (QOS-LIST1) を作成します。本リストを作成することによって、IPv4 QoS
   フローリストモードに移行します。
- (config-ip-qos)#qos ip any host 192.168.100.10 action cos 6
   192.168.100.10のIPアドレスを宛先とし、CoS値=6のIPv4 QoSフローリストを設定します。
- 3. (config-ip-qos)#exit IPv4 QoS フローリストモードからグローバルコンフィグモードに戻ります。
- (config)#interface gigabitethernet 0/1 ポート 0/1 のインタフェースモードに移行します。
- 5. (config-if)#ip qos-flow-group QOS-LIST1 in IPv4 QoS フローリスト (QOS-LIST1) を有効にします。

# 3.12 優先度のオペレーション

## 3.12.1 優先度の確認

回線にトラフィック(宛先 IP アドレスが 192.168.100.10 のフレーム)を注入している状態で, show qos queueing コマンドによってキューイングされているキュー番号を確認します。対象のイーサネットインタフェースは, ポート 0/2 です。

#### 図 3-18 優先度の確認

> show qos queueing 0/2
Date 2007/03/01 13:00:00 UTC
NIF0/Port2 (outbound)
Max\_Queue=8, Rate\_limit=100Mbit/s, Burst\_size=32kbyte, Qmode=pq/tail\_drop
Queue1: Qlen= 0, Limit\_Qlen= 64
Queue2: Qlen= 0, Limit\_Qlen= 64
Queue3: Qlen= 0, Limit\_Qlen= 64
Queue4: Qlen= 0, Limit\_Qlen= 64
Queue5: Qlen= 0, Limit\_Qlen= 64
Queue6: Qlen= 1, Limit\_Qlen= 64
Queue8: Qlen= 0, Limit\_Qlen= 64
discard packets
HOL1= 0, HOL2= 0, Tail\_drop= 0

1. Queue6の Qlen の値がカウントされていることを確認します。

# 4 送信制御

この章では本装置の送信制御(シェーパおよび廃棄制御)について説明します。

4.1 シェーパ解説
4.2 シェーパのコンフィグレーション
4.3.1 スケジューリングの確認
4.4 廃棄制御解説
4.5 廃棄制御のコンフィグレーション
4.6 廃棄制御のオペレーション

# 4.1 シェーパ解説

# 4.1.1 レガシーシェーパの概要

シェーパは,各キューからのフレームの出力順序,および各ポートの出力順序や出力帯域を制御する機能 です。この節で説明するシェーパの位置づけを次の図に示します。

図 4-1 シェーパの位置づけ

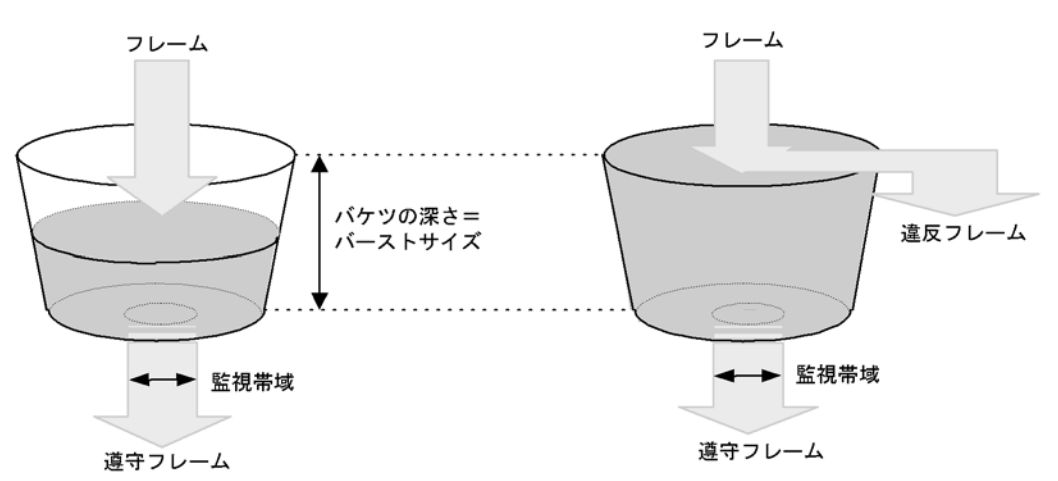

レガシーシェーパは、次の図に示すように、どのキューにあるフレームを次に送信するかを決めるスケ ジューリングと、イーサネットインタフェースの帯域をシェーピングするポート帯域制御から構成されて います。レガシーシェーパの概念を次の図に示します。

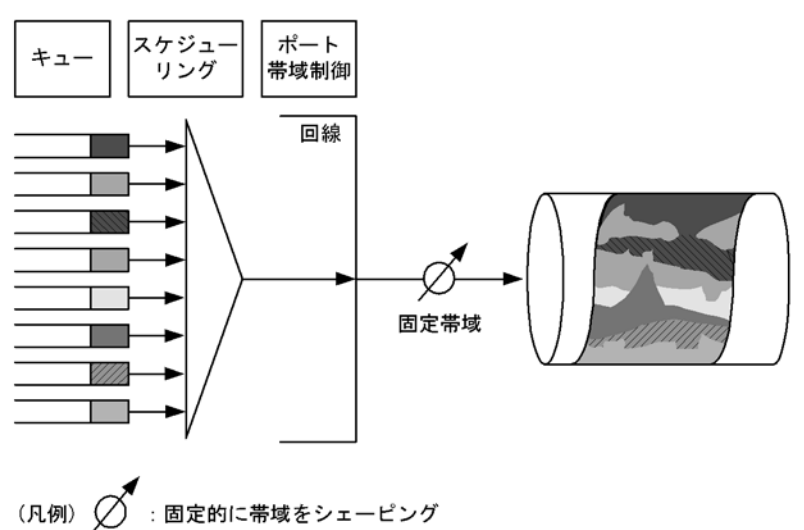

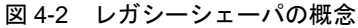

# 4.1.2 送信キュー長指定

本装置では、ネットワーク構成や運用形態に合わせて送信キュー長を変更できます。送信キュー長の変更 はコンフィグレーションコマンド limit-queue-length で指定します。送信キュー長を拡大することによっ て、バーストトラフィックによるキューあふれを低減させることができます。なお、指定した送信キュー 長は本装置のすべてのイーサネットインタフェースに対して有効になります。

送信キュー長を指定しない場合,キュー長 64 で動作します。なお,キュー長 1976 を指定する場合は,コ ンフィグレーションコマンド flowcontrol を使用して「ポーズパケットを送信する」設定をしてください。

表 4-1 送信キュー長と運用目的の関係

| 送信キュー長            | 運用目的                                |
|-------------------|-------------------------------------|
| 64                | 各キューに均等に負荷があり、送信制御を有効にしたい場合に指定します。  |
| 1976 <sup>*</sup> | バーストトラフィックによるキューあふれを低減させたい場合に指定します。 |

注※

送信キュー長 1976 を指定した場合,キュー1,キュー2 に対してだけキュー長を割り当て動作する ため,各スケジューリングの動作は次のようになります。

PQ, RR, WRR: キュー1, キュー2がPQ, RR, WRRで動作します。

**2PQ+6DRR** : キュー 1, キュー 2 が DRR で動作します。

2PQ+6WRR : キュー1, キュー2 が WRR で動作します。

# 4.1.3 スケジューリング

スケジューリングは,各キューに積まれたフレームをどのような順序で送信するかを制御する機能です。 本装置では,次に示す六つのスケジューリング機能があります。スケジューリングの動作説明を次の表に 示します。

表 4-2 スケジューリングの動作説明

| スケジューリ<br>ング種別 | 概念図                                                  | 動作説明                                                                                                    | 適用例                                                                          |
|----------------|------------------------------------------------------|----------------------------------------------------------------------------------------------------|------------------------------------------------------------------------------|
| PQ             | 0#8高<br>0#7高<br>0#6V<br>0#5低<br>0#4<br>0#2<br>0#1    | 完全優先制御。複数のキューにフ<br>レームがキューイングされている<br>場合,優先度の高いキューから常<br>にフレームを送出します。                                                                                | トラフィック優先<br>順を完全に遵守す<br>る場合                                                  |
| RR             | 0#8<br>0#7<br>0#6<br>0#5<br>0#4<br>0#3<br>0#2<br>0#1 | ラウンドロビン。複数のキューに<br>フレームが存在する場合,順番に<br>キューを見ながら1フレームずつ<br>送出します。フレーム長によらず,<br>フレーム数が均等になる制御を行<br>います。                                                 | データ系トラ<br>フィックだけの場<br>合                                                      |
| WRR            | Q#8<br>Q#7<br>Q#6<br>Q#5<br>Q#4<br>Q#3<br>Q#2<br>Q#1 | 重み (フレーム数) 付きラウンド<br>ロビン。複数のキューにフレーム<br>が存在する場合, 順番にキューを<br>見ながら設定した z:y:x:w:<br>v:u:t:sの重み (フレーム数)<br>に応じて,キュー8~1 (左図<br>Q#8~Q#1) からフレームを送出<br>します。 | すべてのトラ<br>フィックの送信が<br>要求されかつ,優<br>先すべきトラ<br>フィックと優先し<br>ないトラフィック<br>が混在ている場合 |

| スケジューリ<br>ング種別 | 概念図                                                                                                    | 動作説明                                                                                                    | 適用例                                        |
|----------------|----------------------------------------------------------------------------------------------------|----------------------------------------------------------------------------------------------------|--------------------------------------------|
| 2PQ+6DRR       | 0#8<br>0#7<br>0#6<br>0#5<br>0#4<br>0#3<br>0#2<br>0#1                                                                                                | 最優先キュー+重み(バイト数)<br>付きラウンドロビン。最優先の<br>キュー8(左図Q#8)は、常に最<br>優先でフレームを送出します。<br>キュー7(左図Q#7)は、キュー<br>8(左図Q#8)の次に優先的にフ<br>レームを送出します。キュー8,7<br>の送出がないときに、キュー6~<br>1(左図Q#6~Q#1)は各キュー<br>設定したバイト数(z:y:x:w:<br>v:u)に応じてフレームを送出し<br>ます。                     | 最優先キューに映<br>像,音声,DRR<br>キューにデータ系<br>トラフィック |
| 2PQ+6WRR       | 0#8<br>0#7<br>0#6<br>0#5<br>0#4<br>0#3<br>0#2<br>0#1                                                                                                | 最優先キューと重み (フレーム数)<br>付きラウンドロビン。最優先の<br>キュー8 (左図 Q#8) は,常に最<br>優先でフレームを送出します。<br>キュー7 (左図 Q#7) は,キュー<br>8 (左図 Q#8) の次に優先的にフ<br>レームを送出します。キュー8,7<br>の送出がないときに,キュー6~<br>1 (左図 Q#6~ Q#1) は各キュー<br>設定したフレームの重み (z:y:<br>x:w:v:u) に応じてフレームを<br>送出します。 | 最優先キューに映<br>像,音声,WRR<br>キューにデータ系<br>トラフィック |
| WFQ            | 0#8<br>0#7<br>0#6<br>0#5<br>0#4<br>0#3<br>0#2<br>0#1<br>0<br>7<br>0<br>7<br>0<br>7<br>0<br>7<br>0<br>7<br>0<br>7<br>0<br>7<br>0<br>7<br>0<br>7<br>0 | 重み付き均等保証。すべての<br>キューに対して重み(最低保証帯<br>域)を設定し,はじめにキューご<br>とに最低保証帯域分を送出します。                                                                                                    | すべてのトラ<br>フィックに対し最<br>低帯域保証が要求<br>される場合    |

スケジューリングの仕様について次の表に示します。

#### 表 4-3 スケジューリング仕様

|          | 項目             | 仕様                                                                                                    |
|----------|----------------|----------------------------------------------------------------------------------------------------|
| キュー数     |                | 8 =                                                                                                    |
| 2PQ+6DRR | キュー1~6の重みの設定範囲 | 【kbyte 単位】<br>10, 20, 40, 80, 160, 320, 640, 1280,<br>2560, 5120, 10000, 20000, 40000,<br>80000, 160000<br>【Mbyte 単位】<br>10M, 20M, 40M, 80M, 160M |
| 2PQ+6WRR | キュー1~6の重みの設定範囲 | $1 \sim 15$                                                                                                    |

|     | 項目                  | 仕様                                                                                                    |
|-----|---------------------|----------------------------------------------------------------------------------------------------|
| WFQ | キュー1~8の重みの設定範囲      | 「表 4-4 WFQ の設定範囲」を参照してく<br>ださい。最低保証帯域の合計が回線帯域以<br>下になるように設定してください。回線状<br>態が半二重モードの場合は設定できません。<br>設定できない場合は、運用ログが表示され<br>WFQ の設定は無効となり、PQ で動作しま<br>す。 |
|     | 最低保証帯域の対象となるフレームの範囲 | MAC ヘッダから FCS まで                                                                                                    |

#### 表 4-4 WFQ の設定範囲

| 設定単位 <sup>※ 1</sup> | 設定範囲                                 | 刻み値                      |
|---------------------|--------------------------------------|--------------------------|
| Gbit/s              | $1\mathrm{G}\sim 10\mathrm{G}$       | 1Gbit/s                  |
| Mbit/s              | $1 \mathrm{M} \sim 10000 \mathrm{M}$ | 1Mbit/s                  |
| kbit/s              | $1000 \sim 10000000$                 | 100kbit/s <sup>※ 2</sup> |
|                     | $64 \sim 960$                        | 64kbit/s <sup>※ 3</sup>  |

注※1 1G, 1M, 1k はそれぞれ 100000000, 1000000, 1000 として扱います。

注※2 設定値が1000k以上の場合100k刻みで指定します(1000, 1100, 1200, …, 10000000)。

注※3 設定値が1000k未満の場合64k刻みで指定します(64,128,192,…,960)。

# 4.1.4 ポート帯域制御

ポート帯域制御は、スケジューリングを実施した後に、該当するポートに指定した送信帯域にシェーピン グする機能です。この制御を使用して、広域イーサネットサービスへ接続できます。

例えば、回線帯域が1Gbit/sでISPとの契約帯域が400Mbit/sの場合、ポート帯域制御機能を使用してあらかじめ帯域を400Mbit/s以下に抑えてフレームを送信することができます。

ポート帯域制御は穴の開いたバケツをモデルとする, Leaky Bucket アルゴリズムを用いています。Leaky Bucket アルゴリズムのモデルを次の図に示します。

#### 図 4-3 Leaky Bucket アルゴリズムのモデル

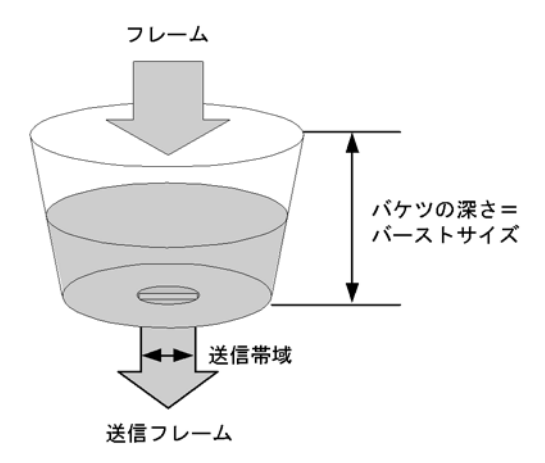

バケツには受信したフレームサイズ分の水が注ぎ込まれ、ポート帯域制御の送信帯域分の水が送信フレー

ムとして流れます。水が一時的に大量に注ぎこまれたときに許容できる量,すなわちバケツの深さがバー ストサイズに対応します。バケツが空の状態でトラフィックを送信した際,送信帯域の揺らぎはバースト サイズに比例します。バーストサイズまで水が溜まった場合,フレームは送信キューに溜まります。

ポート帯域制御の設定範囲を次の表に示します。設定帯域は回線速度以下になるように設定してください。 回線状態が半二重モードの場合は設定できません。設定できない場合,運用ログが表示されポート帯域制 御の設定は無効となります。

| 表 | 4-5 | ポー | ト | 帯域制御の | 設定範囲 |
|---|-----|----|---|-------|------|
|---|-----|----|---|-------|------|

| 設定単位 <sup>※ 1</sup> | 設定範囲                                 | 刻み値                      |
|---------------------|--------------------------------------|--------------------------|
| Gbit/s              | $1\mathrm{G}\sim 10\mathrm{G}$       | 1Gbit/s                  |
| Mbit/s              | $1 \mathrm{M} \sim 10000 \mathrm{M}$ | 1Mbit/s                  |
| kbit/s              | $1000 \sim 10000000$                 | 100kbit/s <sup>※ 2</sup> |
|                     | $64 \sim 960$                        | 64kbit/s <sup>※ 3</sup>  |

注※1 1G, 1M, 1k はそれぞれ 100000000, 1000000, 1000 として扱います。

注※2 設定値が1000k以上の場合100k刻みで指定します(1000, 1100, 1200, …, 10000000)。

注※3 設定値が1000k未満の場合64k刻みで指定します(64,128,192,…,960)。

バーストサイズの設定範囲を次に示します。

#### ● バーストサイズの設定範囲

4, 8, 16, 32kbyte (設定省略時のデフォルトは 32kbyte)

Leaky Bucket アルゴリズムの特性によるバーストサイズの特徴を次の表に示します。

| バーストサイズ | 特徴                                                                 |
|---------|--------------------------------------------------------------------|
| 小さくする   | バーストトラフィックが比較的廃棄されやすい。通信をしていない状態でトラフィックを<br>送信した際,送信帯域の揺らぎが比較的小さい。 |
| 大きくする   | バーストトラフィックが比較的廃棄されにくい。通信をしていない状態でトラフィックを<br>送信した際,送信帯域の揺らぎが比較的大きい。 |

#### 表 4-6 バーストサイズの特徴

ポート帯域制御の対象となるフレームの範囲は MAC ヘッダから FCS までです。ポート帯域制御の対象範囲を次の図に示します。

#### 図 4-4 ポート帯域制御の対象範囲

| フレーム間<br>ギャップ | プリアンブル | MACヘッダ<br>(VLAN Tagを含む) |      | データ | FCS |
|---------------|--------|-------------------------|------|-----|-----|
|               |        | 4                       |      |     |     |
|               |        |                         | 10 1 |     | -   |

ポート帯域制御対象範囲

## 4.1.5 シェーパ使用時の注意事項

#### (1) パケットバッファ枯渇時のスケジューリングの注意事項

出力回線の帯域を上回るトラフィックを受信したとき,本装置のパケットバッファの枯渇が発生する場合 があります。そのため,受信したフレームがキューにキューイングされず廃棄されるため,指定したスケ ジューリングどおりにフレームが送信されない場合があります。 パケットバッファの枯渇については, show qos queueing コマンドの HOL1 または HOL2 カウンタがイン クリメントされていることで確認できます。

パケットバッファの枯渇が定常的に発生する場合、ネットワーク設計の見直しが必要です。

# 4.2 シェーパのコンフィグレーション

# 4.2.1 スケジューリングの設定

#### [設定のポイント]

スケジューリングを設定した QoS キューリスト情報を作成し、該当するポートに設定します。

[コマンドによる設定]

- (config)# qos-queue-list QLIST-PQ pq QoS キューリスト情報 (QLIST-PQ) にスケジューリング (PQ) を設定します。
- (config)# interface gigabitethernet 0/1 ポート 0/1 のインタフェースモードに移行します。
- 3. (config-if)# qos-queue-group QLIST-PQ

QoS キューインタフェース情報に QoS キューリスト名称を指定し、QoS キューリスト情報を有効にします。

## 4.2.2 ポート帯域制御の設定

該当するポートの出力帯域を実回線の帯域より低くする場合に設定します。

[設定のポイント]

該当するポート(100Mbit/s)に対し、ポート帯域制御による帯域の設定(20Mbit/s)およびバース トサイズの設定(4kbyte)を行います。

[コマンドによる設定]

- (config)# interface gigabitethernet 0/2 ポート 0/2 のインタフェースモードに移行します。
- (config-if)# speed 100
   (config-if)# duplex full
   該当するポートの回線速度を100Mbit/s に設定します。
- (config-if)# traffic-shape rate 20M 4 ポート帯域を 20Mbit/s, バーストサイズを 4kbyte に設定します。

# 4.3 シェーパのオペレーション

show qos queueing コマンドによって、イーサネットインタフェースに設定したレガシーシェーパの内容 を確認します。

# 4.3.1 スケジューリングの確認

スケジューリングの確認方法を次の図に示します。

#### 図 4-5 スケジューリングの確認

```
> show qos queueing 0/1
Date 2007/03/01 13:00:00 UTC
NIF0/Port1 (outbound)
 Max_Queue=8, Rate_limit=100Mbit/s, Burst_size=32kbyte, <u>Omode=pg/tail drop</u> ...1
  Queuel: Qlen= 0, Limit_Qlen= 64
  Queue2: Qlen=
                 0, Limit_Qlen= 64
  Queue3: Qlen= 0, Limit_Qlen= 64
                 0, Limit_Qlen= 64
0, Limit_Qlen= 64
  Queue4: Qlen=
  Queue5: Qlen=
  Queue6: Qlen=
                 0, Limit_Qlen= 64
  Queue7: Qlen=
                 0, Limit_Qlen= 64
  Queue8: Qlen= 0, Limit_Qlen= 64
   discard packets
                 0, HOL2=
                               0, Tail_drop=
                                                        0
    HOL1 =
```

1. Qmode パラメータの内容が,設定したスケジューリング(この例では,pq/tail\_drop)になっていることを確認します。

## 4.3.2 ポート帯域制御の確認

ポート帯域制御の確認方法を次の図に示します。

#### 図 4-6 ポート帯域制御の確認

```
> show qos queueing 0/13
Date 2007/03/01 13:00:00 UTC
NIF0/Port13 (outbound)
 Max_Queue=8, <u>Rate limit=20Mbit/s</u>, <u>Burst size=4kbyte</u>, Qmode=pq/tail_drop ... 1,2
  Queuel: Qlen= 0, Limit_Qlen= 64
  Queue2: Qlen=
                 0, Limit_Qlen= 64
  Queue3: Qlen= 0, Limit_Qlen= 64
                 0, Limit_Qlen= 64
0, Limit_Qlen= 64
  Queue4: Qlen=
  Queue5: Qlen=
  Queue6: Qlen=
                 0, Limit_Qlen= 64
  Queue7: Qlen=
                  0, Limit_Qlen= 64
  Queue8: Qlen=
                 0, Limit_Qlen= 64
   discard packets
                 0, HOL2=
                                 0, Tail_drop=
                                                         0
    HOI_1 =
```

- 1. Rate\_limit パラメータの内容が、指定した帯域値(この例では、20Mbit/s)になっていることを確認 します。
- 2. Burst\_size パラメータの内容が,指定したバーストサイズ(この例では,4kbyte)になっていること を確認します。

# 4.4 廃棄制御解説

この節で説明する廃棄制御の位置づけを次の図に示します。

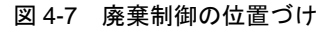

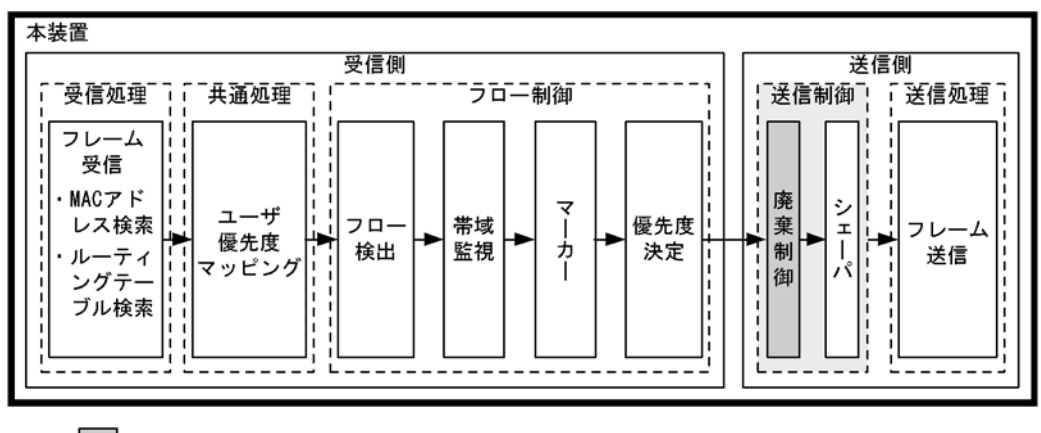

(凡例) : この節で説明するブロック

## 4.4.1 廃棄制御

廃棄制御は、キューイングする各キューに対して廃棄されやすさの度合いを示すキューイング優先度と、 キューにフレームが滞留している量に応じて、該当フレームをキューイングするか廃棄するかを制御する 機能です。

キューにフレームが滞留している場合、キューイング優先度を変えることによって、さらに木目細かい QoS を実現できます。

一つのキューにキューイングできるフレーム数を「キュー長」と呼びます。

本装置は、テールドロップ方式で廃棄制御を行います。

#### (1) テールドロップ

キュー長が廃棄閾値を超えると、フレームを廃棄する機能です。廃棄閾値は、キューイング優先度ごとに 異なり、キューイング優先度値が高いほどフレームが廃棄されにくくなります。テールドロップの概念を 次の図に示します。キューイング優先度2の廃棄閾値を超えると、キューイング優先度2のフレームをす べて廃棄します。 図 4-8 テールドロップの概念

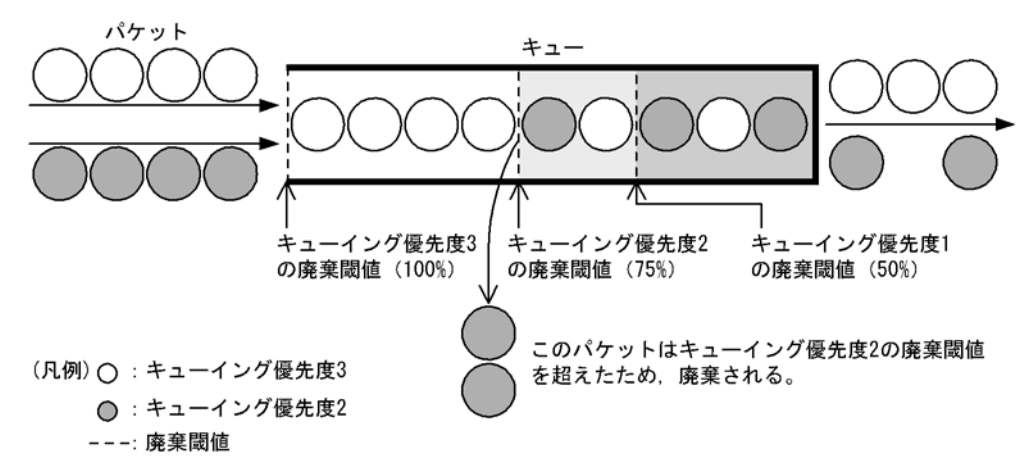

次に,テールドロップ機能におけるキューイング優先度ごとの廃棄閾値を次の表に示します。廃棄閾値は, キュー長に対するキューの溜まり具合を百分率で表します。

| 表 4-/ ナールトロップでの降業隊 | 表 | 4-7 | テー | ールト | ゛ロッ | プで | の廃 | 棄闘 | 俌 |
|--------------------|---|-----|----|-----|-----|----|----|----|---|
|--------------------|---|-----|----|-----|-----|----|----|----|---|

| キューイング優先度 | 廃棄閾値 [%] |
|-----------|----------|
| 1         | 50       |
| 2         | 75       |
| 3         | 100      |

# 4.5 廃棄制御のコンフィグレーション

## 4.5.1 キューイング優先度の設定

特定のフローに対してキューイング優先度を設定します。

[設定のポイント]

フレーム受信時に宛先 IP アドレスによってフロー検出を行い、キューイング優先度を設定します。

[コマンドによる設定]

- (config)# ip qos-flow-list QOS-LIST2
   IPv4 QoS フローリスト (QOS-LIST2) を作成します。本リストを作成することによって、IPv4 QoS
   フローリストモードに移行します。
- (config-ip-qos)# qos ip any host 192.168.100.10 action discard-class 2 192.168.100.10のIPアドレスを宛先とし、キューイング優先度=2のQoSフローリストを設定します。
- 3. (config-ip-qos)# exit IPv4 QoS フローリストモードからグローバルコンフィグモードに戻ります。
- 4. (config)# interface gigabitethernet 0/1 ポート 0/1 のインタフェースモードに移行します。
- 5. (config-if)# ip qos-flow-group QOS-LIST2 in 受信側に QoS フローリスト (QOS-LIST2) を有効にします。

# 4.6 廃棄制御のオペレーション

回線にトラフィック(Queue6 の Qlen が 64 程度の滞留が発生するトラフィック)を注入している状態 で, show qos queueing コマンドによってキューイングされているキュー番号および廃棄パケット数を確 認します。対象のイーサネットインタフェースは,ポート 0/2 です。

## 4.6.1 キューイング優先度の確認

キューイング優先度の確認方法を次の図に示します。

#### 図 4-9 キューイング優先度の確認

> show qos queueing 0/2

```
Date 2007/03/01 13:00:00 UTC

NIF0/Port2 (outbound)

Max_Queue=8, Rate_limit=100Mbit/s, Burst_size=32kbyte, Qmode=pq/tail_drop

Queue1: Qlen= 0, Limit_Qlen= 64

Queue2: Qlen= 0, Limit_Qlen= 64

Queue3: Qlen= 0, Limit_Qlen= 64

Queue4: Qlen= 0, Limit_Qlen= 64

Queue5: Qlen= 0, Limit_Qlen= 64

Queue6: <u>Olen= 48</u>, Limit Olen= 64

Queue7: Qlen= 0, Limit_Qlen= 64

Queue8: Qlen= 0, Limit_Qlen= 64

discard packets

HOL1= 1514, HOL2= 0, <u>Tail drop= 18</u> ... 2
```

- 1. Queue6の Qlen の値がカウントされていることを確認します。
- 2. Qlen の値が Limit\_Qlen の値の 75% であり, discard packets の Tail\_drop のカウンタがインクリメン トされていることを確認します。

第3編 レイヤ2認証

# 5 IEEE802.1Xの解説

IEEE802.1X は OSI 階層モデルの第2レイヤで認証を行う機能です。この章 では IEEE802.1X の概要について説明します。

- 5.1 IEEE802.1Xの概要
- 5.2 拡張機能の概要
- 5.3 IEEE802.1X の注意事項

#### IEEE802.1Xの概要 5.1

IEEE802.1Xは、不正なLAN 接続を規制する機能です。バックエンドに認証サーバ(一般的には RADIUS サーバ)を設置し、認証サーバによる端末の認証が通過した上で、本装置の提供するサービスを 利用できるようにします。

IEEE802.1Xの構成要素と動作概略を次の表に示します。

| 構成要素                             | 動作概略                                                                                                    |
|----------------------------------|----------------------------------------------------------------------------------------------------|
| 本装置(Authenticator)               | 端末のLAN へのアクセスを制御します。また、端末と認証サーバ間で認証情報<br>のリレーを行います。端末と本装置間の認証処理にかかわる通信は EAP Over<br>LAN(EAPOL) で行います。本装置と認証サーバ間は EAP Over RADIUS を使っ<br>て認証情報を交換します。なお、本章では、「本装置」または「Authenticator」<br>と表記されている場合、本装置自身と本装置に搭載されている Authenticator ソ<br>フトウェアの両方を意味します。 |
| 端末(Supplicant)                   | EAPOL を使用して端末の認証情報を本装置とやりとりします。なお、本章では、<br>「端末」または「Supplicant」と表記されている場合、端末自身と端末に搭載さ<br>れている Supplicant ソフトウェアの両方を意味します。「Supplicant ソフトウェ<br>ア」と表記されている場合、Supplicant 機能を持つソフトウェアだけを意味しま<br>す。                                                          |
| 認証サーバ (Authentication<br>Server) | 端末の認証を行います。認証サーバは端末の認証情報を確認し、本装置の提供す<br>るサービスへのアクセスを要求元の端末に許可すべきかどうかを本装置に通知し<br>ます。                                                                                                    |

表 5-1 構成要素と動作概略

標準的な IEEE802.1X の構成では、本装置のポートに直接端末を接続して運用します。本装置およびサー バブレードを認証サーバとして使用した場合の IEEE802.1X 構成例を次の図に示します。

# BS320 (aqqq) PC 2 本装置 RADIUSサ-(サーバブレード) EAP over LAN EAP over RADIUS

#### 図 5-1 IEEE802.1X 基本構成

また、本装置では一つのポートで複数の端末の認証を行う拡張機能をサポートしています(マルチモード および端末認証モード)。本拡張機能を使用した場合、端末と本装置間にL2スイッチやハブを配置するこ とで、ポート数によって端末数が制限を受けない構成にできます。本構成を行う場合、端末と本装置間に 配置するL2スイッチはEAPOLを透過する必要があります。その場合の構成を次の図に示します。

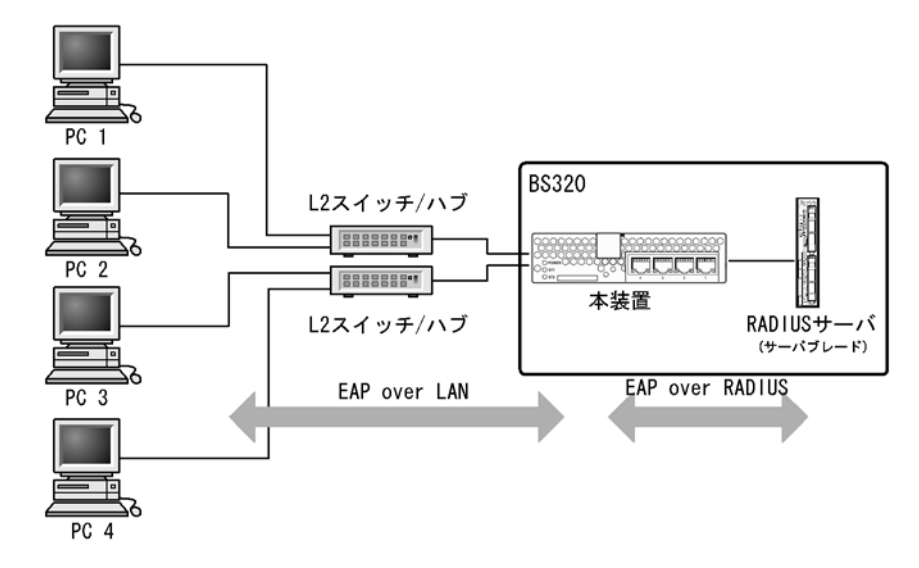

図 5-2 端末との間に L2 スイッチを配置した IEEE802.1X 構成

# 5.1.1 サポート機能

本装置でサポートする機能を以下に示します。

(1) 認証動作モード

本装置でサポートする認証動作モード(PAE モード)は Authenticator です。本装置が Supplicant として動作することはありません。

#### (2) 認証方式

本装置でサポートする認証方式は RADIUS サーバ認証です。端末から受信した EAPOL パケットを EAPoverRADIUS に変換し,認証処理は RADIUS サーバで行います。RADIUS サーバは EAP 対応され ている必要があります。

本装置が使用する RADIUS の属性名を次の表に示します。

| 属性名            | Type<br>値 | 解説                                                                                                    | パケットタイ<br>プ                   |
|----------------|-----------|----------------------------------------------------------------------------------------------------|-------------------------------|
| User-Name      | 1         | 認証されるユーザ名。                                                                                                    | Request                       |
| NAS-IP-Address | 4         | 認証を要求している,Authenticator(本装置)のIPアド<br>レス。ローカルアドレスが設定されている場合はローカル<br>アドレス,ローカルアドレスが設定されていない場合は,<br>送信インタフェースのIPアドレス。 | Request                       |
| NAS-Port       | 5         | Supplicant を認証している認証単位の IfIndex。                                                                                   | Request                       |
| Service-Type   | 6         | 提供するサービスタイプ。<br>Framed(2) 固定。                                                                                      | Request<br>Accept             |
| Framed-MTU     | 12        | Supplicant ~ Authenticator 間の最大フレームサイズ。<br>(1466) 固定。                                                              | Request                       |
| Reply-Message  | 18        | ユーザに表示されるメッセージ。                                                                                                    | Challenge<br>Accept<br>Reject |

表 5-2 認証で使用する属性名

| 属性名                     | Type<br>値 | 解說                                                                                                    | パケットタイ<br>プ                              |
|-------------------------|-----------|----------------------------------------------------------------------------------------------------|------------------------------------------|
| State                   | 24        | Authenticator と RADIUS サーバ間の State 情報の保持<br>を可能にする。                                                                                                    | Request<br>Challenge                     |
| Session-Timeout         | 27        | Supplicant へ送信した EAP-Request に対する応答待ちタ<br>イムアウト値。                                                                                                    | Challenge                                |
| Called-Station-Id       | 30        | ブリッジやアクセスポイントの MAC アドレス。本装置の<br>MAC アドレス(大文字 ASCII, "-" 区切り)。                                                                                                    | Request                                  |
| Calling-Station-Id      | 31        | Supplicantの MAC アドレス(大文字 ASCII, "-" 区切り)。                                                                                                    | Request                                  |
| NAS-Identifier          | 32        | Authenticator を識別する文字列(ホスト名の文字列)。                                                                                                    | Request                                  |
| NAS-Port-Type           | 61        | Authenticator がユーザ認証に使用している,物理ポート<br>のタイプ。<br>Ethernet(15) 固定。                                                                                                    | Request                                  |
| Tunnel-Type             | 64        | トンネル・タイプ。VLAN 単位認証 (動的) でだけ意味を<br>持つ。<br>VLAN(13) 固定。                                                                                                    | Accept                                   |
| Tunnel-Medium-Type      | 65        | トンネルを作成する際のプロトコル。VLAN 単位認証 ( 動<br>的 ) でだけ意味を持つ。<br>IEEE802(6) 固定。                                                                                                    | Accept                                   |
| Connect-Info 77         |           | Supplicant のコネクションの特徴を示す文字列。<br>ポート単位認証:<br>物理ポート("CONNECT Ethernet")<br>CH ポート("CONNECT Port-Channel")<br>VLAN 単位認証(静的):("CONNECT VLAN")<br>VLAN 単位認証(動的):("CONNECT DVLAN")                                                                                                    | Request                                  |
| EAP-Message             | 79        | EAP パケットをカプセル化する。                                                                                                    | Request<br>Challenge<br>Accept<br>Reject |
| Message-Authenticator   | 80        | RADIUS/EAP パケットを保護するために使用する。                                                                                                    | Request<br>Challenge<br>Accept<br>Reject |
| Tunnel-Private-Group-ID | 81        | <ul> <li>VLANを識別する文字列。Accept時は,認証済みの</li> <li>Supplicantに割り当てる VLANを意味する。</li> <li>VLAN単位認証(動的)でだけ意味を持つ。</li> <li>次に示す文字列が対応する。</li> <li>(1)VLAN ID を示す文字列</li> <li>(2)"VLAN"+VLAN ID を示す文字列</li> <li>文字列にスペースを含んではいけない(含めた場合 VLAN<br/>割り当ては失敗する)。</li> <li>(設定例)</li> <li>VLAN10の場合</li> <li>(1)の場合 "10"</li> <li>(2)の場合 "VLAN10"</li> </ul> | Accept                                   |

| 属性名                   | Type<br>値 | 解記                                                                                                    | パケットタイ<br>プ |
|-----------------------|-----------|----------------------------------------------------------------------------------------------------|-------------|
| Acct-Interim-Interval | 85        | Interim パケット送信間隔(秒)。<br>60以上を設定すると Interim パケットが送信される。(60<br>未満では送信しない。)<br>この値を設定する場合,600以上にすることを推奨しま<br>す。600未満にした場合ネットワークのトラフィックが増<br>大するため注意が必要です。       | Accept      |
| NAS-Port-Id           | 87        | Supplicant を認証する Authenticator のポートを識別す<br>るための文字列。<br>ポート単位認証: "Port x/y", "ChGr x"<br>VLAN 単位認証(静的): "VLAN x"<br>VLAN 単位認証(動的): "DVLAN x"<br>(x, yには数字が入る) | Request     |

## (3) 認証アルゴリズム

本装置でサポートする認証アルゴリズムを次の表に示します。

表 5-3 サポートする認証アルゴリズム

| 認証アルゴリズム          | 概要                                                          |
|-------------------|-------------------------------------------------------------|
| EAP-MD5-Challenge | UserPassword とチャレンジ値の比較を行う。                                 |
| EAP-TLS           | 証明書発行機構を使用した認証方式。                                           |
| EAP-PEAP          | EAP-TLS トンネル上で, ほかの EAP 認証アルゴリズムを用いて認証する。                   |
| EAP-TTLS          | EAP-TLS トンネル上で,他方式(EAP, PAP, CHAP など)の認証アルゴリズ<br>ムを用いて認証する。 |

#### (4) RADIUS Accounting 機能

本装置は RADIUS Accounting 機能をサポートします。この機能は IEEE802.1X 認証で認証許可となった 端末へのサービス開始やサービス停止のタイミングでユーザアカウンティング情報を送信し、利用状況追 跡を行えるようにするための機能です。RADIUS Authentication サーバと RADIUS Accounting サーバを 別のサーバに設定することによって、認証処理とアカウンティング処理の負荷を分散させることができま す。

RADIUS Accounting 機能を使用する際に, RADIUS サーバに送信される情報を次の表に示します。

| 属性名            | Type 値 | 解説                                                                                                    | アカウン  | 'ティング要<br>る送信の有 | 求種別によ<br>無         |
|----------------|--------|----------------------------------------------------------------------------------------------------|-------|-----------------|--------------------|
|                |        |                                                                                                    | start | stop            | Interim-<br>Update |
| User-Name      | 1      | 認証されるユーザ名。                                                                                                    | 0     | 0               | 0                  |
| NAS-IP-Address | 4      | 認証を要求している,Authenticator(本装置)<br>のIPアドレス。<br>ローカルアドレスが設定されている場合はロー<br>カルアドレス,ローカルアドレスが設定されて<br>いない場合は,送信インタフェースのIPアド<br>レス。 | 0     | 0               | 0                  |
| NAS-Port       | 5      | Supplicant を認証している認証単位の IfIndex。                                                                                           | 0     | 0               | 0                  |

表 5-4 RADIUS Accounting がサポートする属性

| 属性名                  | Type 値 | 解説                                                                                                    | アカウン  | √ティング要<br>る送信の有 | 東本種別によ<br>「無       |
|----------------------|--------|----------------------------------------------------------------------------------------------------|-------|-----------------|--------------------|
|                      |        |                                                                                                    | start | stop            | Interim-<br>Update |
| Service-Type         | 6      | 提供するサービスタイプ。<br>Framed(2) 固定。                                                                                                    | 0     | 0               | 0                  |
| Calling-Station-Id   | 31     | Supplicant の MAC アドレス(大文字 ASCII,<br>"-" 区切り)。                                                                                                    | 0     | 0               | 0                  |
| NAS-Identifier       | 32     | Authenticator を識別する文字列。(ホスト名の<br>文字列)                                                                                                    | 0     | 0               | 0                  |
| Acct-Status-Type     | 40     | Accounting 要求種別<br>Start(1), Stop(2), Interim-Update(3)                                                                                                    | 0     | 0               | 0                  |
| Acct-Delay-Time      | 41     | Accounting 情報送信遅延時間(秒)                                                                                                    | 0     | 0               | 0                  |
| Acct-Input-Octets    | 42     | Accounting 情報 (受信オクテット数)。<br>(0) 固定。                                                                                                    | _     | 0               | 0                  |
| Acct-Output-Octets   | 43     | Accounting 情報 (送信オクテット数)。<br>(0) 固定。                                                                                                    | _     | 0               | 0                  |
| Acct-Session-Id      | 44     | Accounting 情報を識別する ID。                                                                                                    | 0     | 0               | 0                  |
| Acct-Authentic       | 45     | 認証方式(RADIUS(1), Local(2), Remote(3))                                                                                                    | 0     | 0               | 0                  |
| Acct-Session-Time    | 46     | Accounting 情報 (セッション持続時間)                                                                                                    |       | 0               | 0                  |
| Acct-Input-Packets   | 47     | Accounting 情報 (受信パケット数)。<br>(0) 固定。                                                                                                    | _     | 0               | 0                  |
| Acct-Output-Packets  | 48     | Accounting 情報 (送信パケット数)。<br>(0) 固定。                                                                                                    | _     | 0               | 0                  |
| Acct-Terminate-Cause | 49     | Accounting 情報 (セッション終了要因)<br>詳細は,「表 5-5 Acct-Terminate-Cause での<br>切断要因」を参照。<br>User Request (1),<br>Lost Carrier (2),<br>Admin Reset (6),<br>Reauthentication Failure (20),<br>Port Reinitialized (21)                                       | _     | 0               | _                  |
| NAS-Port-Type        | 61     | Authenticator がユーザ認証に使用している,<br>物理ポートのタイプ。<br>Ethernet(15) 固定。                                                                                                    | 0     | 0               | 0                  |
| NAS-Port-Id          | 87     | Supplicant を認証する Authenticator のポート<br>を識別するために使用する。<br>NAS-Port-Id は、可変長のストリングであり、<br>NAS-Port が長さ4オクテットの整数値である<br>点で NAS-Port と異なる。<br>ポート単位認証: "Port x/y", "ChGr x"<br>VLAN 単位認証(静的): "VLAN x"<br>VLAN 単位認証(動的): "DVLAN x"<br>(x、yには数字が入る) | 0     | 0               | 0                  |

(凡例) ○:送信する -:送信しない

| 切断要因                     | 値  | 解説                                                                                                    |
|--------------------------|----|----------------------------------------------------------------------------------------------------|
| User Request             | 1  | Supplicant からの要求で切断した。<br>・ 認証端末から logoff を受信した場合                                                                                                    |
| Lost Carrier             | 2  | モデムのキャリア信号がなくなった。<br>• 内部エラー                                                                                                    |
| Admin Reset              | 6  | <ul> <li>管理者の意思で切断した。</li> <li>認証単位でコンフィグレーションを削除した場合</li> <li>force-authorized を設定した場合</li> <li>force-unauthorized を設定した場合</li> <li>force-authorized-port を設定した場合</li> </ul> |
| Reauthentication Failure | 20 | 再認証に失敗した。                                                                                                    |
| Port Reinitialized       | 21 | ポートの MAC が再初期化された。<br>• リンクダウンした場合<br>• clear dot1x auth-state を実行した場合                                                                                                    |

|  | 表 | 5-5 | Acct-Terminate-Cause | での切断要因 |
|--|---|-----|----------------------|--------|
|--|---|-----|----------------------|--------|

# 5.2 拡張機能の概要

本装置では、標準的な IEEE802.1X に対して機能拡張を行っています。拡張機能の概要を以下に示します。

# 5.2.1 認証モード

本装置のIEEE802.1Xでは、三つの基本認証モードとその下に三種類の認証サブモードを設けています。 基本認証モードは、認証制御を行う単位を示し、認証サブモードは認証のさせ方を指定します。また、基 本認証モードと認証サブモードに対して設定可能なオプションを設けています。各認証モードの関係を次 の表に示します。

| 基本認証モード       | 認証サブモード | 認証オプション      |
|---------------|---------|--------------|
| ポート単位認証       | シングルモード | -            |
|               | マルチモード  | _            |
|               | 端末認証モード | 認証除外端末オプション  |
|               |         | 認証端末数制限オプション |
| VLAN 単位認証(静的) | 端末認証モード | 認証除外端末オプション  |
|               |         | 認証除外ポートオプション |
|               |         | 認証端末数制限オプション |
| VLAN 単位認証(動的) | 端末認証モード | 認証除外端末オプション  |
|               |         | 認証端末数制限オプション |
|               |         | 認証デフォルト VLAN |

#### 表 5-6 認証モードとオプションの関係

(凡例) -:該当なし

本装置の IEEE802.1X では, チャネルグループについても一つの束ねられたポートとして扱います。この 機能での「ポート」の表現には通常のポートとチャネルグループを含むものとします。

#### (1) 基本認証モード

本装置でサポートする基本認証モードを以下に示します。

#### (a) ポート単位認証

認証の制御を物理ポートまたはチャネルグループに対して行います。IEEE802.1Xの標準的な認証単位で す。この認証モードでは IEEE 802.1Q VLAN-Tag の付与された EAPOL フレームを扱うことはできませ ん。IEEE 802.1Q VLAN-Tag の付与された EAPOL フレームを受信すると廃棄します。

ポート単位認証の構成例を次の図に示します。

図 5-3 ポート単位認証の構成例

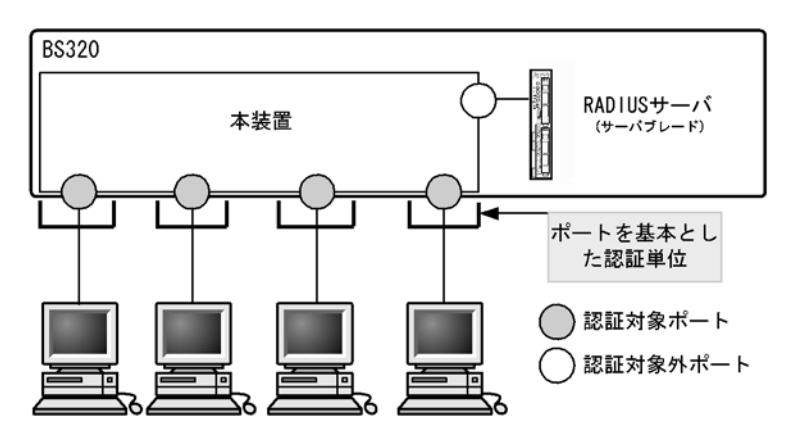

#### (b) VLAN 単位認証(静的)

認証の制御を VLAN に対して行います。IEEE 802.1Q VLAN-Tag の付与された EAPOL フレームを扱う ことができます。端末と本装置の間に L2 スイッチを配置し, L2 スイッチを用いて IEEE 802.1Q VLAN-Tag の付与を行う場合に使用します。Tag の付与されていない EAPOL フレームについては,ポー トに設定されているネイティブ VLAN で受信したと認識します。

VLAN 単位認証(静的)の構成例を次の図に示します。

図 5-4 VLAN 単位認証(静的)の構成例

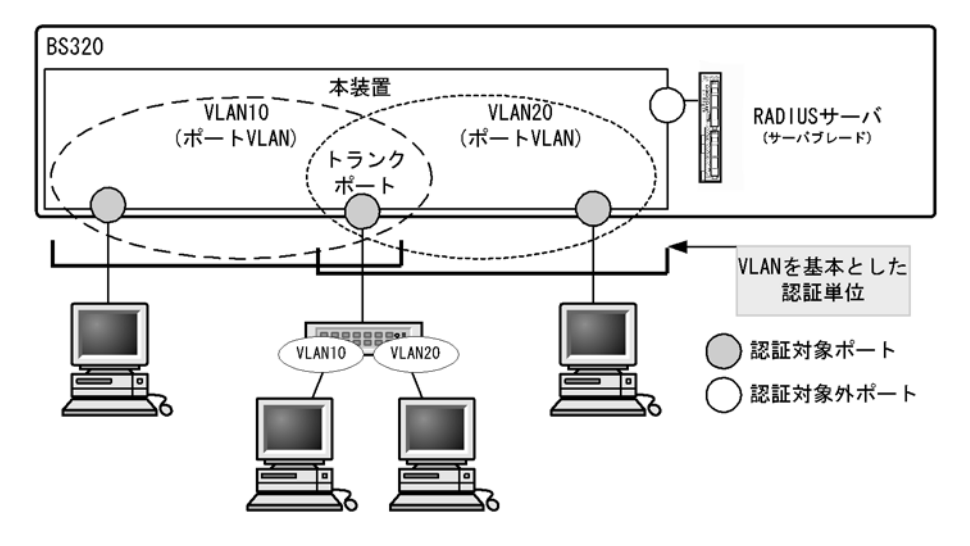

#### (c) VLAN 単位認証(動的)

認証の制御を MAC VLAN に所属する端末に対して行います。IEEE 802.1Q VLAN-Tag の付与された EAPOL フレームを扱うことができません。このフレームを受信した場合には破棄します。

指定された MAC VLAN のトランクポートおよびアクセスポートは認証除外ポートとして扱われます。

認証に成功した端末は、認証サーバである RADIUS サーバからの VLAN 情報(MAC VLAN の VLAN ID) に従い、動的に VLAN の切り替えを行います。

VLAN 単位認証(動的)の構成例と動作イメージを次の図に示します。

図 5-5 VLAN 単位認証(動的)の構成例

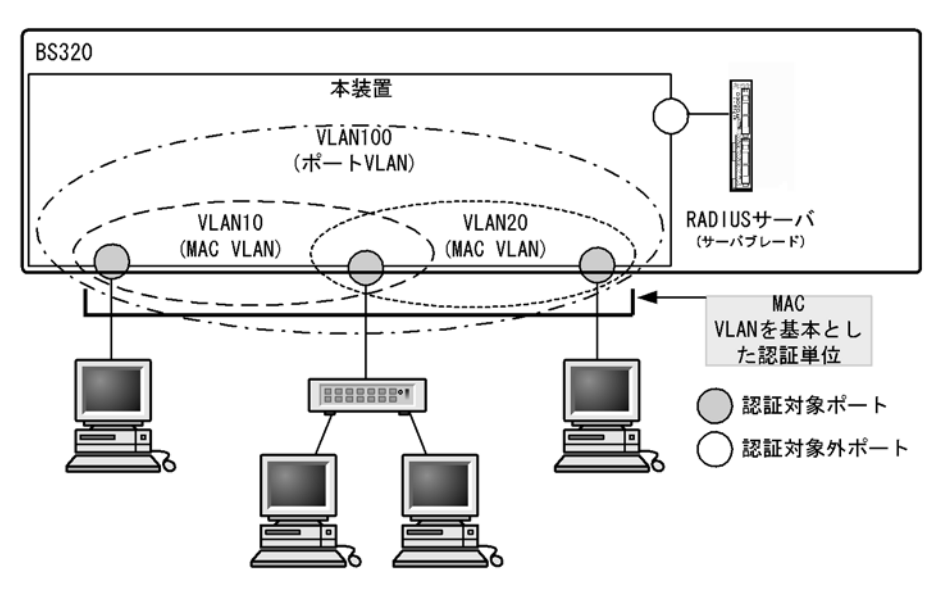

図 5-6 VLAN 単位認証(動的)の動作イメージ

#### ●認証前

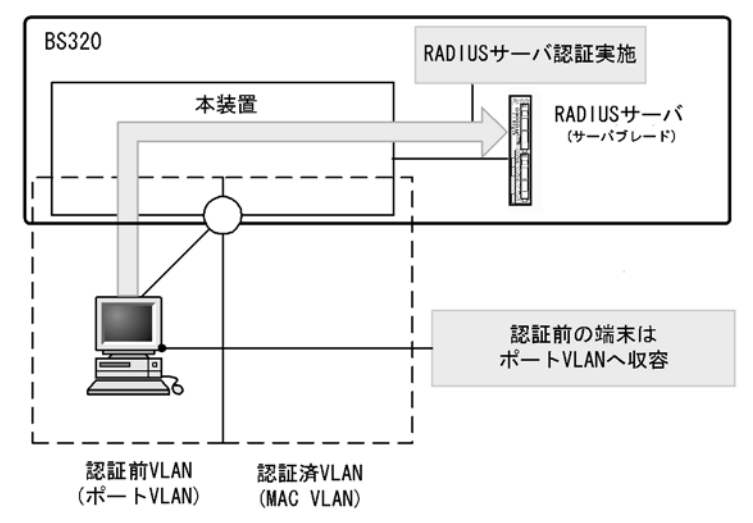

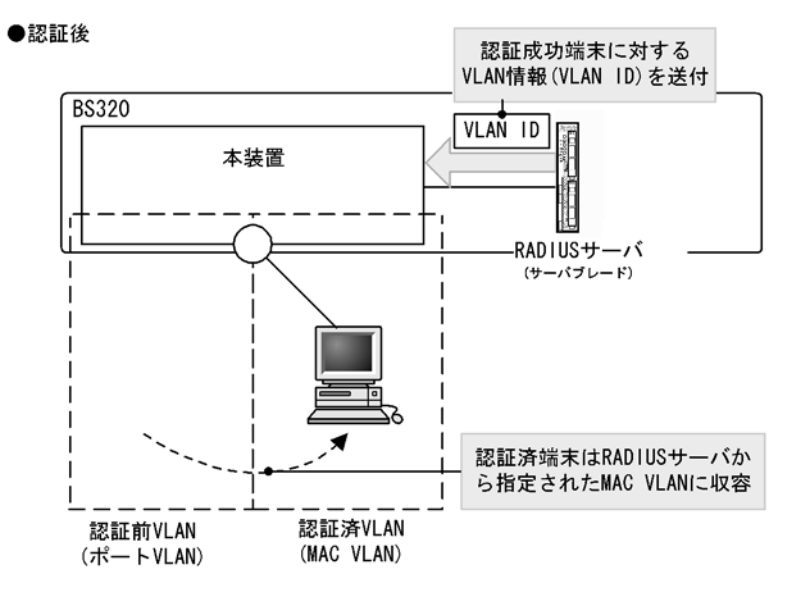

(2) 認証サブモード

基本認証モードに対して設定する認証サブモードを以下に示します。

(a) シングルモード

一つの認証単位内に一つの端末だけ認証して接続するモードです。IEEE802.1Xの標準的な認証モードで す。最初の端末が認証している状態でほかの端末からの EAP を受信すると,そのポートの認証状態は未 認証状態に戻り,コンフィグレーションコマンドで指定された時間が経過したあとに認証シーケンスを再 開します。

(b) マルチモード

一つの認証単位内に複数端末の接続を許容しますが,認証対象の端末はあくまで最初に EAP を受信した1 端末だけのモードです。最初に認証を受けた端末の認証状態に応じて,そのほかの端末のパケットを通信 するかどうかが決まります。最初の端末が認証されている状態でほかの端末の EAP を受信すると無視し ます。

#### (c) 端末認証モード

一つの認証単位内に複数端末の接続を許容し、端末ごと(送信元 MAC アドレスで識別)に認証を行う モードです。端末が認証されている状態でほかの端末の EAP を受信すると、EAP を送信した端末との間 で個別の認証シーケンスが開始されます。

#### (3) 認証モードオプション

認証モード/認証サブモードに対するオプション設定を以下に示します。

#### (a) 認証除外端末オプション

スタティック MAC アドレス学習機能および MAC VLAN 機能によって MAC アドレスが設定された端末 については認証を不要とし,通信を許可するオプション設定です。Supplicant 機能を持たないプリンタな どの装置やサーバなど認証が不要な端末を,端末単位で認証対象から除外したいときに使用します。端末 認証モードの場合だけ使用可能なオプションです。

VLAN 単位認証(動的)での認証除外端末構成例を次の図に示します。

#### 図 5-7 VLAN 単位認証(動的)での認証除外端末構成例

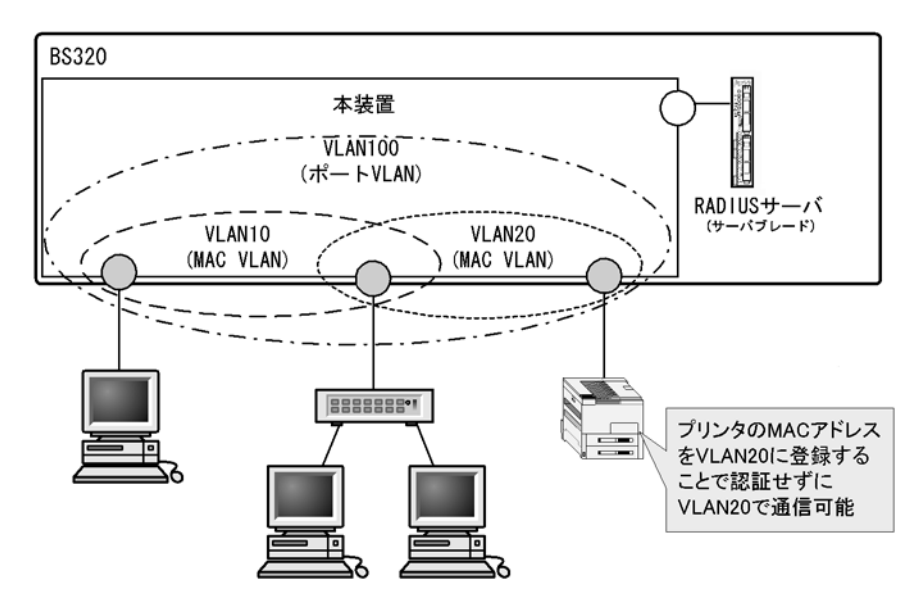

#### (b) 認証除外ポートオプション

特定の物理ポート番号またはチャネルグループ番号を指定することで、その物理ポートまたはチャネルグ ループ配下の端末については認証を不要とし、通信を許可するオプション設定です。VLAN 単位認証(静 的)の場合だけ使用可能であり、認証対象となる VLAN の中に認証対象外としたいポートがある場合に使 用します。

同一ポートに複数の VLAN 単位認証(静的)の VLAN を設定している場合, すべての VLAN で認証除外 ポートとなります。

VLAN 単位認証(静的)での認証除外ポート構成例を次の図に示します。

#### 図 5-8 VLAN 単位認証(静的)での認証除外ポート構成例

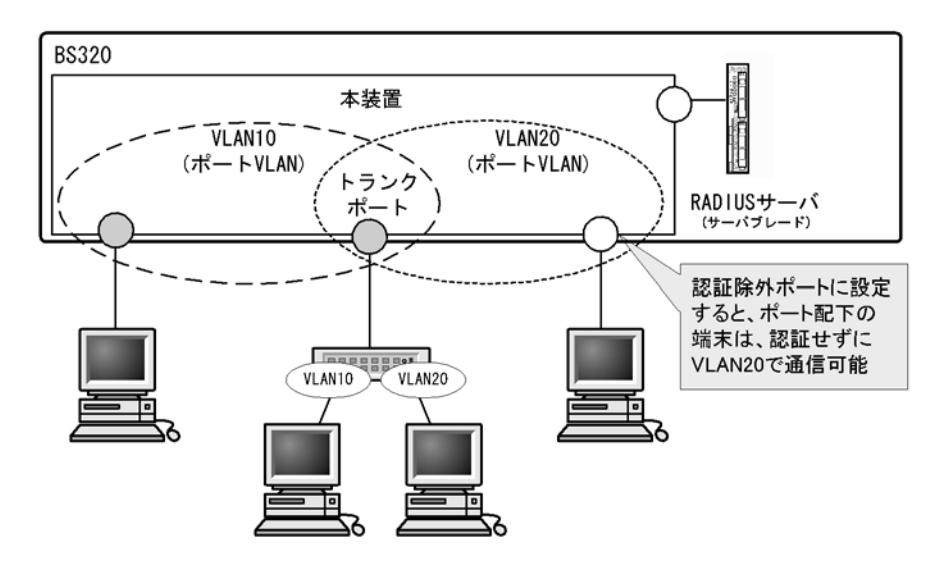

#### (c) 認証端末数制限オプション

認証単位内に収容する最大認証端末数を制限するオプション設定です。端末認証モードだけで有効です。 認証単位ごとの設定値を次の表に示します。

#### 表 5-7 認証端末数制限オプション

| 認証モード         | 初期値 | 最小值 | 最大值 |
|---------------|-----|-----|-----|
| ポート単位認証       | 64  | 1   | 64  |
| VLAN 単位認証(静的) | 256 | 1   | 256 |
| VLAN 単位認証(動的) | 256 | 1   | 256 |

#### (d) 認証デフォルト VLAN 機能

認証デフォルト VLAN 機能は, IEEE802.1X に未対応などの理由によって MAC VLAN に収容できない端 末をポート VLAN に収容する機能です。VLAN 単位認証(動的)に設定したポートに対してポート VLAN またはデフォルト VLAN が設定されている場合,その VLAN は認証デフォルト VLAN として動作しま す。次に示すような場合,端末は認証デフォルト VLAN に収容します。

- IEEE802.1X 未対応の端末
- 認証前の IEEE802.1X 対応の端末
- 認証または再認証に失敗した端末
- RADIUS サーバから指定された VLAN ID が MAC VLAN でない場合
- RADIUS サーバから指定された VLAN ID がポートに設定されていない場合

# 5.2.2 端末検出動作切り替えオプション

端末の認証開始を誘発するために、本装置はtx-period コマンドで指定した間隔で EAP-Request/Identity をマルチキャスト送信します。認証サブモードが端末認証モードの場合,認証単位に複数の端末が存在す る可能性があるため、本装置ではすべての端末の認証が完了するまで EAP-Request/Identity の送信を継 続することをデフォルトの動作としています。このとき、認証単位当たりの端末数が増えると EAP-Request/Identity に応答した端末の認証処理で装置に負荷を掛けるおそれがあるため、認証済み端末 からの応答には認証シーケンスを一部省略することで、装置の負荷を低減しています。 ただし、使用する Supplicant ソフトウェアの種類によっては、認証シーケンスの省略によって認証済み端 末の通信が途切れる問題が発生することがあります。そのため、認証済み端末に対する動作を切り替える オプションを用意しています。本オプションは supplicant-detection コマンドで選択を行い、次に示す三 種類の動作を指定できます。

#### (1) shortcut

装置の負荷を低減するため,認証済み端末に対する EAP-Request/Identity 契機の認証シーケンスを一部 省略します。一部の Supplicant ソフトウェアを本モードで使用すると, EAP-Request/Identity による認 証時に認証済み端末との通信が途切れる場合があります。そのときに,使用する Supplicant ソフトウェア が EAP-Start を自発的に送信できる場合は disable を指定してください。自発的に EAP-Start を送信でき ない場合は full を指定してください。

#### (2) disable

認証済み端末が存在する場合は EAP-Request/Identity の送信を停止します。自発的に EAP-Start を送信 しない Supplicant ソフトウェアで本モードを使用すると,認証開始の契機がなくなるため認証を開始でき ません。Windows 標準の Supplicant ソフトウェアはデフォルトでは自発的に EAP-Start を送信しません が,レジストリ SupplicantMode の値を変更することによってこの動作を変更できます。レジストリの詳 細については, Microsoft 社の WWW サイトまたは公開技術文書を参照してください。レジストリの設定 を失敗すると Windows が起動しなくなるおそれがありますので注意してください。また,レジストリを 変更する場合は必ずレジストリのバックアップを取ることをお勧めします。

#### (3) full

認証済み端末に対する EAP-Request/Identity 契機の認証シーケンスを省略しません。本モードは自発的 に EAP-Start を送信しない Supplicant ソフトウェアと,認証シーケンスを省略すると問題の発生する Supplicant ソフトウェアを混在して使用する場合に指定してください。本モードを指定した場合は接続で きる端末数に制限が発生しますので注意してください。

本オプションは端末認証モードだけで有効です。それぞれの動作シーケンスを次の図に示します。

図 5-9 shortcut, disable, fullの EAP-Request/Identity のシーケンス

●shortcut指定時のシーケンス(デフォルト)

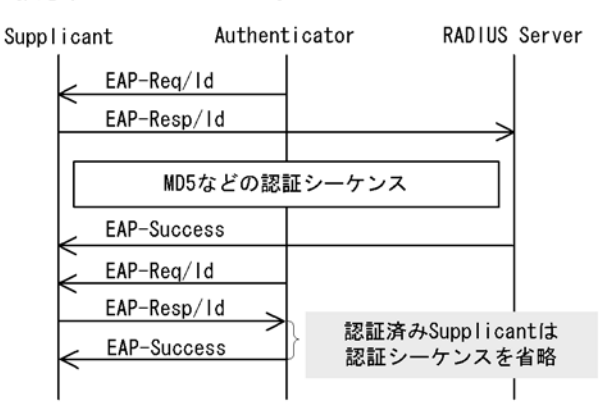

●disable指定時のシーケンス

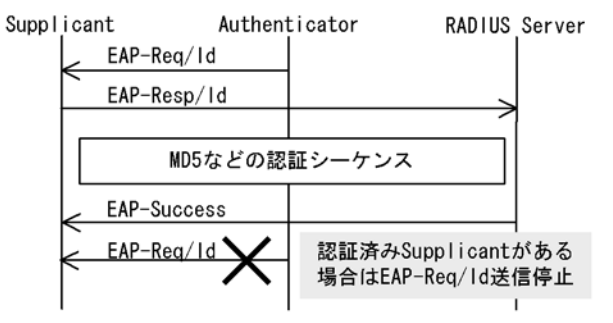

●full指定時のシーケンス

| Supp I | ica | nt Authent  | icator | RADIUS            | Server                                                     |
|--------|-----|-------------|--------|-------------------|------------------------------------------------------------|
|        |     | EAP-Req/Id  |        |                   |                                                            |
|        |     | EAP-Resp/Id |        |                   |                                                            |
|        |     |             |        |                   |                                                            |
|        |     | MD5などの認     | 証シーケンス |                   |                                                            |
|        | <   | EAP-Success |        |                   |                                                            |
|        | È   | EAP-Req/Id  |        |                   |                                                            |
|        |     | EAP-Resp/Id |        | $\longrightarrow$ |                                                            |
|        |     | MD5などの認     | 証シーケンス |                   | <ul> <li>認証済みSupplicantの</li> <li>認証シーケンスを省略しない</li> </ul> |
|        | <   | EAP-Success |        |                   |                                                            |
|        |     |             |        |                   |                                                            |

# 5.2.3 端末要求再認証抑止機能

端末から送信される EAPOL-Start を契機とする再認証処理を抑止する機能です。多数の端末から短い間 隔で再認証要求が行われるような場合に,再認証処理のために本装置の負荷が上昇するのを防ぎます。本 機能の設定が行われている場合,端末の再認証は本装置がコンフィグレーションで指定した時間間隔で行 う定期的な再認証処理で行われます。

# 5.2.4 RADIUS サーバ接続機能

### (1) RADIUS サーバとの接続

RADIUS サーバは最大4台まで指定できます。指定時には、サーバの IPv4 アドレスまたはホスト名を指定できますが、IEEE802.1X では IPv4 アドレスでの指定を推奨します。ホスト名を指定する場合は、「5.3.2 IEEE802.1X 使用時の注意事項 (6) RADIUS サーバの設定でホスト名を指定した場合の注意事項」を参照の上、指定してください。また、本装置と RADIUS サーバとの接続は、認証の対象外となっているポートを使用してください。

RADIUS サーバへの接続は、コンフィグレーションの順に行い、接続に失敗したときは次の RADIUS サーバとの接続を試みます。すべての RADIUS サーバとの接続に失敗した場合は、端末に EAP-Failure を送信して認証シーケンスを終了します。

RADIUS サーバとの接続後に認証シーケンスの途中で通信タイムアウトを検出した場合は、端末に EAP-Failure を送信し、認証シーケンスを終了します。

#### (2) VLAN 単位認証(動的)で VLAN を動的に割り当てるときの設定

本装置でサポートする VLAN 単位認証(動的)で VLAN の動的割り当てを実施する場合, RADIUS サーバへ次に示す属性を設定する必要があります。属性の詳細については,「表 5・2 認証で使用する属性名」を参照してください。

- Tunnel-Type
- Tunnel-Medium-Type
- Tunnel-Private-Group-Id

#### (3) RADIUS サーバでの本装置の識別の設定

RADIUS プロトコルでは RADIUS クライアント (NAS) を識別するキーとして,要求パケットの送信元 IP アドレスを使用するよう規定されています。本装置では要求パケットの送信元 IP アドレスとして次に 示すアドレスを使用します。

- ローカルアドレスが設定されている場合は、ローカルアドレスを送信元 IP アドレスとして使用します。
- ローカルアドレスが設定されていない場合は、送信インタフェースの IP アドレスを送信元 IP アドレス として使用します。

本装置にローカルアドレスが設定されている場合,RADIUSサーバに登録する本装置のIPアドレスとして、ローカルアドレスで指定したIPアドレスを指定してください。RADIUSサーバと通信する送信インタフェースが特定できない場合であっても、ローカルアドレスを設定することによって、RADIUSサーバに設定する本装置のIPアドレスを特定できるようになります。

## 5.2.5 EAPOL フォワーディング機能

本装置で IEEE802.1X を動作させない場合に、EAPOL フレームを中継する機能です。EAPOL フレーム は宛先 MAC アドレスが IEEE 802.1D で予約されているアドレスであるため通常は中継を行いませんが、 IEEE802.1X を使用していない場合はこの機能によって中継が可能です。ほかの Authenticator と端末の 間の L2 スイッチとして本装置を使用する場合に設定します。

本機能の設定例は、マニュアル「コンフィグレーションガイド Vol.1 17.6 L2 プロトコルフレーム透過機能のコンフィグレーション」を参照してください。
# 5.3 IEEE802.1X の注意事項

# 5.3.1 IEEE802.1X と他機能の共存について

IEEE802.1Xと他機能との共存仕様について次の表に示します。

#### 表 5-8 IEEE802.1X と他機能の共存仕様

| 機能名         | 共存仕様                                                                                                    |
|-------------|----------------------------------------------------------------------------------------------------|
| スパニングツリー    | ポートの状態が常に Forwarding であるポートで認証が可能です。それ以外のポー<br>トでは認証を行わないように設定してください。<br>常に Forwarding であるポートは次のとおりです。<br>• PortFast ポート<br>• ルートブリッジのポート                                                                                                    |
|             | BPDU の送受信およびスパニングツリーのトポロジー計算は, IEEE802.1X の認証<br>状態に関係なく行われます。                                                                                                    |
| GSRP        | 装置で同時に使用することはできません。                                                                                                    |
| VLAN トンネリング | 装置で同時に使用することはできません。                                                                                                    |
| VRRP        | <ul> <li>VRRP を設定した VLAN およびその VLAN を設定したポート以外で認証ができます。次の場合は IEEE802.1X の認証ができません。</li> <li>VLAN 単位認証(静的)の場合, VRRP が動作する VLAN</li> <li>VLAN 単位認証(動的)の場合, VRRP が動作する VLAN で認証デフォルト VLAN, MAC VLAN を使用した認証</li> <li>ポート単位認証の場合, VRRP が動作する VLAN を設定したポート</li> </ul> |
| OADP, CDP   | 透過することができません。                                                                                                    |

IEEE802.1X とポートおよび VLAN 種別の共存仕様について次の表に示します。

#### 表 5-9 IEEE802.1X とポート・VLAN 種別の共存仕様

| 機能名        | ポート単位認証           | VLAN 単位認証(静的) | VLAN 単位認証(動的)    |
|------------|-------------------|---------------|------------------|
| ポート VLAN   | 0                 | 0             | ×                |
| デフォルト VLAN | 0                 | ×             | ×                |
| プロトコル VLAN | ×                 | ×             | ×                |
| MAC VLAN   | ×                 | ×             | 0                |
| アクセスポート    | $ \wedge^{st 1} $ | 0             | ○ <sup>※ 2</sup> |
| トランクポート    | ×                 | ○*3           | ○* 4             |
| プロトコルポート   | ×                 | ×             | ×                |
| MAC ポート    | ×                 | ×             | 0                |
| トンネリングポート  | ×                 | ×             | ×                |

(凡例) ○:共存可 △:一部不可 ×:共存不可

注※1

アクセスポートで指定した VLAN ID が MAC VLAN の場合,共存不可です。

注※ 2

VLAN 単位認証(動的)のアクセスポートは、自動的に認証除外ポートになります。

注※3

認証対象の VLAN と認証対象外の VLAN を同一ポートに設定した場合,認証対象外の VLAN では通信を行うこと ができません。ただし,認証除外ポートオプションを設定している場合は除きます。

注※4

VLAN 単位認証(動的)のトランクポートは、自動的に認証除外ポートとなります。

# 5.3.2 IEEE802.1X 使用時の注意事項

#### (1) VLAN 単位認証(動的)での MAC アドレス学習のエージング時間設定について

VLAN 単位認証(動的)を使用する場合,指定する MAC VLAN と認証デフォルト VLAN として使用するポート VLAN では,MAC アドレスエントリのエージング時間に0(無限)を指定しないでください。0(無限)を指定すると,端末の所属する VLAN が切り替わったときに,切り替わる前の VLAN の MAC アドレスエントリがエージングで消去されないで残り続けるため,不要な MAC アドレスエントリが蓄積することになります。切り替わる前の VLAN に不要な MAC アドレスエントリが蓄積した場合は,clear mac-address-table コマンドで消去してください。

#### (2) 認証済み端末の MAC アドレステーブル表示について

ポート単位認証および VLAN 単位認証(静的)で認証した端末の MAC アドレステーブルでのタイプは, Static と表示されます。VLAN 単位認証(動的)で認証した端末は, Dynamic と表示されます。

#### (3) 認証済み端末のポート移動について

認証済み端末が同一 VLAN 内の認証をしないポートへ移動した場合,認証状態が解除されるまで通信を行 えません。clear dot1x auth-state コマンドを使用して,端末の認証状態を解除してください。

#### (4) タイマ値の変更について

タイマ値(tx-period, reauth-period, supp-timeout, quiet-period, keep-unauth)を変更した場合,変 更した値が反映されるのは,各認証単位で現在動作中のタイマがタイムアウトして0になったときです。 すぐに変更を反映させたい場合には, clear dot1x auth-state コマンドを使用して認証状態をいったん解除 してください。

#### (5) 端末と本装置の間にL2スイッチを配置する場合の注意事項

端末からの応答は一般的にマルチキャストとなるため、端末と本装置の間にL2スイッチを配置する場合、 端末からの応答による EAPOL フレームはL2スイッチの同一VLANの全ポートへ転送されます。した がって、L2スイッチのVLANを次のように設定すると、同一端末からの EAPOL フレームが本装置の複 数のポートへ届き、複数のポートで同一端末に対する認証処理が行われるようになります。そのため、認 証動作が不安定になり、通信が切断されたり、認証ができなくなったりします。

- L2 スイッチの同一 VLAN に設定されているポートを、本装置の認証対象となっている複数のポートに 接続した場合
- L2 スイッチの同一 VLAN に設定されているポートを、複数の本装置の認証対象となっているポートに 接続した場合

端末と本装置の間にL2スイッチを配置する場合の禁止構成例と正しい構成例を次の図に示します。

#### 図 5-10 禁止構成例

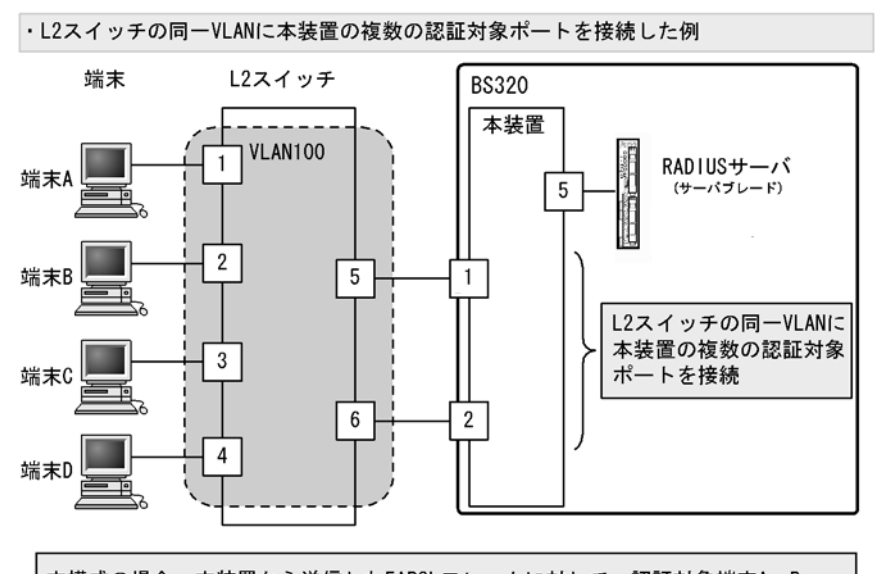

本構成の場合、本装置から送信したEAPOLフレームに対して、認証対象端末A、B、 C、Dからの応答フレームが本装置の認証対象ポート1、2に転送されてしまいます。 これによって、本装置の認証ポート1、2では同一端末に対する認証処理が実行され ます。各認証ポートでは、認証する端末が他ポートで認証されている場合、他ポー トの認証状態を解除して、自ポートでの認証処理を行います。その結果、他ポート で認証済みである端末の通信が遮断されます。

・L2スイッチの同ーVLANIに複数の本装置の認証対象ポートを接続した例

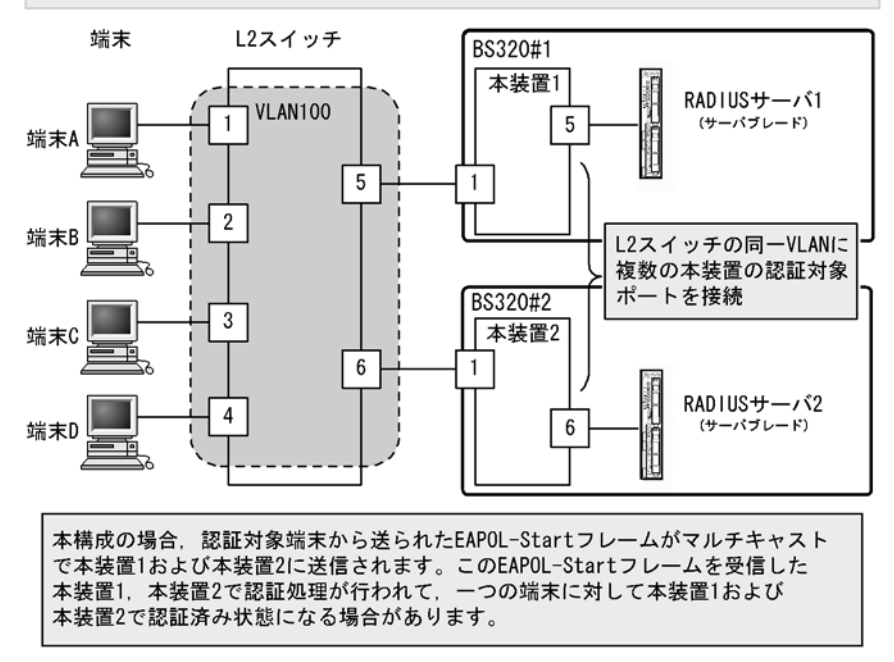

#### 図 5-11 正しい構成例

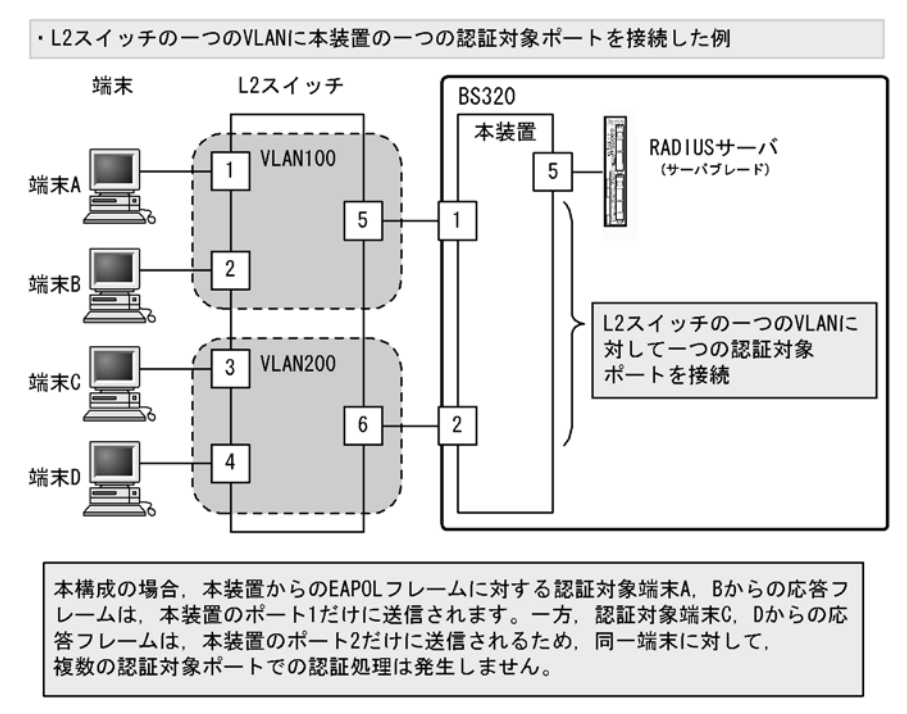

#### (6) RADIUS サーバの設定でホスト名を指定した場合の注意事項

IEEE802.1X で使用する RADIUS サーバをホスト名で指定した場合, DNS サーバへ接続できないなどの 理由によって名前解決ができない環境では,次に示す現象が発生することがあります。

#### ● IEEE802.1X 運用コマンドを実行した場合

- 実行結果の表示が遅くなります。
- 表示が途中で止まり、しばらくして継続表示されます。
- •「Connection failed to 802.1X program.」が表示されます。

● IEEE802.1X コンフィグレーションコマンドを実行した場合

• コンフィグレーションの保存またはコンフィグレーションの反映に時間がかかる場合があります。

#### ● SNMP マネージャによる IEEE802.1X MIB 情報を取得する場合

• 応答が遅くなる,またはSNMP受信タイムアウトになります。

上記の現象を避けるため, IEEE802.1X では RADIUS サーバの設定に IPv4 アドレスで指定することを推 奨します。ホスト名での指定が必要な場合は、必ず DNS サーバからの応答があることを確認してください。

#### (7) MAC VLAN をアクセスポートとして指定した場合の注意事項

- VLAN 単位認証(動的)の MAC VLAN をアクセスポートとして指定した場合、本装置の指定したポートから EAPOL フレームが送信されますが、ユーザ側で EAPOL フレームに対する認証応答を行っても、指定ポートは認証除外ポートとして扱われますので認証成功または失敗にかかわらず、指定ポートでの疎通が可能となります。
- MAC VLAN をアクセスポートとして指定したインタフェースにポート単位認証を設定できますが、共存はできませんので使用しないでください。

#### (8) Interim パケットの送信間隔についての注意事項

RADIUS Accounting の Interim パケットを使用する場合, RADIUS パケットの Acct-Interim-Interval 属性で指定される送信間隔は, 600 以上の値を設定することを推奨します。600 より小さい値を設定した 場合, 全認証済端末数の Interim パケットが送信されるので RADIUS サーバおよびネットワークの負荷 が増大するため注意が必要です。

## (9) MAC VLAN コンフィグレーションコマンド mac-based-vlan static-only コマンド設 定時の注意

MAC VLAN のコンフィグレーションコマンド mac-based-vlan static-only が設定された場合, IEEE802.1X は設定できません。

# (10) スタティックエントリ登録 MAC と VLAN 単位認証(動的) モードの共存につい ての注意事項

VLAN 単位認証(動的)を設定している VLAN 内の MAC VLAN モードのインタフェースに対し, mac-address-table static コマンドで MAC アドレステーブルにスタティックエントリが登録されている と,該当する端末は正常に認証処理を行うことができません。

# 6 IEEE802.1Xの設定と運用

IEEE802.1X は OSI 階層モデルの第2レイヤで認証を行う機能です。この章では, IEEE802.1X のオペレーションについて説明します。

6.1 IEEE802.1X のコンフィグレーション

6.2 IEEE802.1X のオペレーション

# 6.1 IEEE802.1X のコンフィグレーション

# 6.1.1 コンフィグレーションコマンド一覧

IEEE802.1Xのコンフィグレーションコマンド一覧を次の表に示します。

#### 表 6-1 コンフィグレーションコマンド一覧

| コマンド名                                                                                                    | 説明                                                                         |  |  |  |
|----------------------------------------------------------------------------------------------------|----------------------------------------------------------------------------|--|--|--|
| aaa accounting dot1x default                                                                                   | RADIUS サーバでアカウンティング集計を行う場合に設定します。                                          |  |  |  |
| aaa authentication dot1x default                                                                               | IEEE802.1X のユーザ認証を RADIUS サーバで行うことを設定します。                                  |  |  |  |
| aaa authorization network default                                                                              | RADIUS サーバから指定された VLAN 情報に従って, VLAN 単位<br>認証(動的)を行う場合に設定します。               |  |  |  |
| dot1x force-authorized-port                                                                                    | VLAN 単位認証(静的)で,認証不要で通信を許可するポートまた<br>はチャネルグループを設定します。                       |  |  |  |
| dot1x ignore-eapol-start<br>dot1x vlan ignore-eapol-start<br>dot1x vlan dynamic ignore-eapol-start             | Supplicant からの EAPOL-Start 受信時に, EAP-Request/Identity<br>を送信しない設定をします。     |  |  |  |
| dot1x loglevel                                                                                                 | 動作ログメッセージを記録するメッセージレベルを指定します。                                              |  |  |  |
| dot1x max-req<br>dot1x vlan max-req<br>dot1x vlan dynamic max-req                                              | Supplicant からの応答がない場合に EAP-Request/Identity を再送<br>する最大回数を設定します。           |  |  |  |
| dot1x max-supplicant<br>dot1x vlan max-supplicant<br>dot1x vlan dynamic max-supplicant                         | 認証単位の最大認証端末数を設定します。                                                        |  |  |  |
| dot1x multiple-hosts<br>dot1x multiple-authentication                                                          | ポート単位認証の認証サブモードを設定します。                                                     |  |  |  |
| dot1x port-control                                                                                             | ポート単位認証を有効にします。                                                            |  |  |  |
| dot1x reauthentication<br>dot1x vlan reauthentication<br>dot1x vlan dynamic reauthentication                   | 認証済み端末の再認証の有効/無効を設定します。                                                    |  |  |  |
| dot1x supplicant-detection<br>dot1x vlan supplicant-detection<br>dot1x vlan dynamic supplicant-detection       | 認証サブモードに端末認証モードを指定したときの端末検出動作の<br>オプションを設定します。                             |  |  |  |
| dot1x system-auth-control                                                                                      | IEEE802.1X を有効にします。                                                        |  |  |  |
| dot1x timeout keep-unauth                                                                                      | ポート単位認証のシングルモードで,複数の端末からの認証要求を<br>検出したときに,そのポートでの通信遮断状態を保持する時間を設<br>定します。  |  |  |  |
| dot1x timeout quiet-period<br>dot1x vlan timeout quiet-period<br>dot1x vlan dynamic timeout quiet-period       | 認証(再認証を含む)に失敗した Supplicant の認証処理再開を許<br>可するまでの待機時間を設定します。                  |  |  |  |
| dot1x timeout reauth-period<br>dot1x vlan timeout reauth-period<br>dot1x vlan dynamic timeout reauth-period    | 認証済み端末の再認証を行う間隔を設定します。                                                     |  |  |  |
| dot1x timeout server-timeout<br>dot1x vlan timeout server-timeout<br>dot1x vlan dynamic timeout server-timeout | 認証サーバからの応答待ち時間を設定します。                                                      |  |  |  |
| dot1x timeout supp-timeout<br>dot1x vlan timeout supp-timeout<br>dot1x vlan dynamic timeout supp-timeout       | Supplicant へ送信した EAP-Request/Identity に対して,<br>Supplicant からの応答待ち時間を設定します。 |  |  |  |

| コマンド名                                                                                           | 説明                                                                          |  |  |
|-------------------------------------------------------------------------------------------------|-----------------------------------------------------------------------------|--|--|
| dot1x timeout tx-period<br>dot1x vlan timeout tx-period<br>dot1x vlan dynamic timeout tx-period | 定期的な EAP-Request/Identity の送信間隔を設定します。                                      |  |  |
| dot1x vlan enable                                                                               | VLAN 単位認証(静的)を有効にします。                                                       |  |  |
| dot1x vlan dynamic enable                                                                       | VLAN 単位認証(動的)を有効にします。                                                       |  |  |
| dot1x vlan dynamic radius-vlan                                                                  | VLAN 単位認証(動的)で, RADIUS サーバからの VLAN 情報に<br>より動的な VLAN 割り当てを許可する VLAN を設定します。 |  |  |

# 6.1.2 IEEE802.1X の基本的な設定

IEEE802.1Xの基本認証モード設定について説明します。

#### (1) IEEE802.1X を有効にする設定

#### [設定のポイント]

グローバルコンフィグレーションモードで IEEE802.1X を有効にします。このコマンドを実行しないと、IEEE802.1X のほかのコマンドが有効になりません。

#### [コマンドによる設定]

1. (config)# dot1x system-auth-control IEEE802.1X を有効にします。

#### (2) ポート単位認証の設定

物理ポートまたはチャネルグループを認証の対象に設定します。

#### [設定のポイント]

アクセスポートを設定し、そのポートでポート単位認証を有効にします。認証サブモードを設定しま す。認証サブモードの設定を省略するとシングルモードになります。

#### [コマンドによる設定]

- (config)# interface gigabitethernet 0/1 (config-if)# switchport mode access ポート 0/1に access モードを設定します。
- (config-if)# dot1x multiple-authentication
   認証サブモードを端末認証モードに指定します。
- (config-if)# dot1x port-control auto ポート単位認証を有効にします。

#### (3) VLAN 単位認証(静的)の設定

ポート VLAN を認証の対象に設定します。

#### [設定のポイント]

ポート VLAN を設定し、その VLAN で VLAN 単位認証(静的)を有効にします。

[コマンドによる設定]

- (config)# vlan 10
   (config-vlan)# state active
   (config-vlan)# exit
   VLAN ID 10 にポート VLAN を設定します。
- (config)# dot1x vlan 10 enable
   VLAN ID 10 で VLAN 単位認証(静的)を有効にします。

#### (4) VLAN 単位認証(動的)の設定

MAC VLAN を認証の対象に設定します。

[設定のポイント]

MAC VLAN を設定し, その VLAN で VLAN 単位認証(動的)を有効にします。 また, VLAN 単位認証(動的)認証に成功した端末を RADIUS サーバから指定された VLAN 情報に 従い登録するためには, コンフィグレーションコマンド aaa authorization network default の設定も 必要となります。

#### [コマンドによる設定]

- 1. (config)# vlan 100 mac-based (config-vlan)# state active (config-vlan)# exit VLAN ID 100 に MAC VLAN を設定します。
- (config)# dot1x vlan dynamic radius-vlan 100
   VLAN ID 100 を VLAN 単位認証(動的)の対象に設定します。
- (config)# dot1x vlan dynamic enable VLAN 単位認証(動的)を有効にします。

# 6.1.3 認証モードオプションの設定

認証モードオプションやパラメータの設定について説明します。

#### (1) 認証除外端末オプションの設定

IEEE802.1Xを持たない端末など、認証を行わないで通信を許可する端末のMACアドレスを設定します。

[設定のポイント]

ポート単位認証, VLAN 単位認証(静的)では, MAC アドレステーブルにスタティックなエントリ を登録します。VLAN 単位認証(動的)では, MAC VLAN に MAC アドレスを登録します。

[コマンドによる設定](ポート単位認証)

1. (config)# interface gigabitethernet 0/1
 (config-if)# switchport mode access
 (config-if)# switchport access vlan 10

(config-if)# dot1x multiple-authentication
(config-if)# dot1x port-control auto
(config-if)# exit
ポート 0/1 に VLAN ID 10 を設定し,認証サブモードが端末認証モードのポート単位認証を設定しま
す。

 (config)# mac-address-table static 0012.e200.0001 vlan 10 interface gigabitethernet 0/1 ポート 0/1 の VLAN ID 10 に認証しないで通信させたい MAC アドレス (0012.e200.0001) をスタ ティックに設定します。

#### [コマンドによる設定](VLAN 単位認証(動的))

- (config)# vlan 100 mac-based
   (config-vlan)# mac-address 0012.e200.0001
   (config-vlan)# exit
   VLAN ID 100 の MAC VLAN で通信可能とする端末の MAC アドレスを設定します。端末は,
   IEEE802.1X の認証を行わないで VLAN ID 100 で通信できます。
- (config)# dot1x vlan dynamic radius-vlan 100
   (config)# dot1x vlan dynamic enable
   VLAN ID 100 を VLAN 単位認証(動的)の対象に設定して有効にします。

#### (2) 認証除外ポートオプションの設定

#### [設定のポイント]

VLAN 単位認証(静的)を設定した VLAN に所属するポートで,認証を行わずに通信を許可する ポートを設定します。ポートに複数の VLAN を設定している場合は,すべての VLAN について認証 を行わずに通信が可能になります。

#### [コマンドによる設定]

(config)# interface gigabitethernet 0/1

(config-if)# dot1x force-authorized-port VLAN 単位認証(静的)を指定した VLAN に属しているポート 0/1 では認証を行わず,通信できるよ

うに設定します。

#### [注意事項]

認証除外ポートに VLAN 単位認証(静的)を設定した VLAN を追加した場合,そのポートの通信が 一度途絶えることがあります。

#### (3) 認証端末数制限の設定

[設定のポイント]

認証単位ごとに、認証を許可する最大端末数を設定します。ポート単位認証では、認証サブモードに 端末認証モードを設定している場合に有効となります。

#### [コマンドによる設定](ポート単位認証)

#### 1. (config)# interface gigabitethernet 0/1

(config-if)# dot1x multiple-authentication (config-if)# dot1x port-control auto (config-if)# dot1x max-supplicant 50 ポート 0/1 で認証を許可する最大端末数を 50 に設定します。

[コマンドによる設定](VLAN 単位認証(静的))

1. (config)# dot1x vlan 10 max-supplicant 50 VLAN 単位認証(静的)に設定した VLAN ID 10 で認証を許可する最大端末数を 50 に設定します。

[コマンドによる設定] (VLAN 単位認証(動的))

(config)# dot1x vlan dynamic max-supplicant 50
 VLAN 単位認証(動的)で認証を許可する最大端末数を 50 に設定します。

#### (4) 端末検出動作の切替設定

端末の認証開始を誘発するために、本装置は tx-period コマンドで指定した間隔で EAP-Request/Identity をマルチキャスト送信します。このとき、EAP-Request/Identity に応答した認証済み端末に対する認証 シーケンス動作を設定します。デフォルトは、認証処理を省略します。

[設定のポイント]

shortcut は、認証処理を省略して本装置の負荷を軽減します。disable は、認証済みの端末が存在する場合には、定期的な EAP-Request/Identity の送信を行いません。full は、認証処理を省略することができない Supplicant を使用している場合に設定します。full モードを指定した場合は、装置の負荷が高くなるので注意が必要です。

[コマンドによる設定](ポート単位認証)

(config)# interface gigabitethernet 0/1
 (config-if)# dot1x multiple-authentication
 (config-if)# dot1x port-control auto
 (config-if)# dot1x supplicant-detection disable
 ポート 0/1 に認証済み端末が存在する場合には EAP-Request/Identity を送信しないように設定します。

#### [コマンドによる設定](VLAN 単位認証(静的))

 (config)# dot1x vlan 10 supplicant-detection shortcut
 VLAN 単位認証(静的)に設定した VLAN ID 10 で,認証済み端末からの EAP-Response/Identity 受 信では,再認証処理を省略して認証成功とするように設定します。

[コマンドによる設定](VLAN 単位認証(動的))

(config)# dot1x vlan dynamic supplicant-detection full
 VLAN 単位認証(動的)で認証済み端末からの EAP-Response/Identity 受信では,認証処理を省略しないで認証サーバへの問い合わせを行います。

# 6.1.4 認証処理に関する設定

#### (1) 端末へ再認証を要求する機能の設定

ログオフを送信しないでネットワークから外れた端末は本装置から認証を解除できないため、認証済みの 端末に対して再認証を促すことで応答のない端末の認証を解除します。

#### [設定のポイント]

認証済みの端末ごとに, reauth-period タイマに設定している時間間隔で EAP-Request/Identity を送 信します。reauth-period タイマの設定値は, tx-period タイマの設定値よりも大きい値を設定してく ださい。

#### [コマンドによる設定](ポート単位認証)

(config)# interface gigabitethernet 0/1
 (config-if)# dot1x reauthentication
 (config-if)# dot1x timeout reauth-period 360
 ポート 0/1 での再認証要求機能を有効に設定し、再認証の時間間隔を 360 秒に設定します。

[コマンドによる設定] (VLAN 単位認証(静的))

(config)# dot1x vlan 10 reauthentication
 (config)# dot1x vlan 10 timeout reauth-period 360
 VLAN 単位認証(静的)に設定した VLAN ID 10 での再認証機能を有効に設定し、再認証の時間間隔
 を 360 秒に設定します。

#### [コマンドによる設定] (VLAN 単位認証(動的))

(config)# dot1x vlan dynamic reauthentication
 (config)# dot1x vlan dynamic timeout reauth-period 360
 VLAN 単位認証(動的)での再認証機能を有効に設定し、再認証の時間間隔を 360 秒に設定します。

#### (2) 端末への EAP-Request フレーム再送の設定

端末の認証中に、本装置から送信する EAP-Request (認証サーバからの要求メッセージ)に対して、端末 から応答がない場合の再送時間と再送回数を設定します。

#### [設定のポイント]

再送時間間隔と再送回数の総時間が, reauth-period タイマに設定している時間より短い時間になる ように設定してください。

#### [コマンドによる設定](ポート単位認証)

- (config)# interface gigabitethernet 0/1
   (config-if)# dot1x timeout supp-timeout 60
   ポート 0/1 での EAP-Request フレームの再送時間を 60 秒に設定します。
- (config-if)# dot1x max-req 3
   ポート 0/1 での EAP-Request フレームの再送回数を3回に設定します。

```
[コマンドによる設定](VLAN 単位認証(静的))
```

- (config)# dot1x vlan 10 timeout supp-timeout 60
   VLAN 単位認証(静的)に設定した VLAN ID 10 での EAP-Request フレームの再送時間を 60 秒に設定します。
- 2. (config)# dot1x vlan 10 max-req 3

VLAN 単位認証(静的)に設定した VLAN ID 10 での EAP-Request フレームの再送回数を 3 回に設定 します。

[コマンドによる設定](VLAN 単位認証(動的))

- (config)# dot1x vlan dynamic timeout supp-timeout 60
   VLAN 単位認証(動的) での EAP-Request フレームの再送時間を 60 秒に設定します。
- (config)# dot1x vlan dynamic max-req 3
   VLAN 単位認証(動的)での EAP-Request フレームの再送回数を3回に設定します。

#### (3) 端末からの認証要求を抑止する機能の設定

端末からの EAP-Start フレーム受信による認証処理を抑止します。本機能を設定した場合,新規認証およ び再認証は,それぞれ tx-period タイマ, reauth-period タイマの時間間隔で行われます。

[設定のポイント]

多数の端末から短い時間間隔で再認証要求が行われ,装置の負荷が高い場合に設定を行い,負荷を低減します。本コマンドの設定前に dot1x reauthentication コマンドの設定が必要です。

#### [コマンドによる設定] (ポート単位認証)

(config)# interface gigabitethernet 0/1
 (config-if)# dot1x reauthentication
 (config-if)# dot1x ignore-eapol-start
 ポート 0/1 で EAP-Start フレーム受信による認証処理を抑止します。

[コマンドによる設定](VLAN 単位認証(静的))

(config)# dot1x vlan 10 reauthentication
 (config)# dot1x vlan 10 ignore-eapol-start
 VLAN 単位認証(静的)に設定した VLAN ID 10 で EAP-Start フレームによる認証処理を抑止しま
 す。

#### [コマンドによる設定] (VLAN 単位認証(動的))

(config)# dot1x vlan dynamic reauthentication
 (config)# dot1x vlan dynamic ignore-eapol-start
 VLAN 単位認証(動的)で EAP-Start フレーム受信による認証処理を抑止します。

#### (4) 認証失敗時の認証処理再開までの待機時間設定

認証に失敗した端末に対する認証再開までの待機時間を設定します。

[設定のポイント]

認証に失敗した端末から、短い時間に認証の要求が行われることで装置の負荷が高くなることを抑止 します。

ユーザが ID やパスワードの入力誤りによって認証が失敗した場合でも,設定した時間を経過しない と認証処理を再開しないので,設定時間には注意してください。

#### [コマンドによる設定](ポート単位認証)

(config)# interface gigabitethernet 0/1
 (config-if)# dot1x timeout quiet-period 300
 ポート単位認証を設定しているポート 0/1 に認証処理再開までの待機時間を 300 秒に設定します。

#### [コマンドによる設定](VLAN 単位認証(静的))

(config)# dot1x vlan 10 timeout quiet-period 300
 VLAN 単位認証(静的)を設定している VLAN ID 10 に認証処理再開までの待機時間を 300 秒に設定します。

#### [コマンドによる設定](VLAN 単位認証(動的))

(config)# dot1x vlan dynamic timeout quiet-period 300
 VLAN 単位認証(動的)に認証処理再開までの待機時間を 300 秒に設定します。

#### (5) EAP-Request/Identity フレーム送信の時間間隔設定

自発的に認証を開始しない端末に対して,認証開始を誘発するために本装置から定期的に EAP-Request/ Identity を送信する時間間隔を設定します。

#### [設定のポイント]

本機能は,tx-period タイマに設定してある時間間隔で EAP-Request/Identity をマルチキャスト送信 します。認証済みの端末からも EAP-Response/Identity の応答を受信し,装置の負荷を高くする可能 性がありますので,以下の計算式で決定される値を設定してください。

reauth-period > tx-period ≧ (装置で認証を行う総端末数÷20)×2

tx-period のデフォルト値が 30 秒であるため, 300 台以上の端末で認証を行う場合は, tx-period タイ マ値を変更してください。

#### [コマンドによる設定](ポート単位認証)

(config)# interface gigabitethernet 0/1
 (config-if)# dot1x timeout tx-period 300
 ポート単位認証を設定しているポート 0/1 に EAP-Request/Identity フレーム送信の時間間隔を 300 秒
 に設定します。

#### [コマンドによる設定] (VLAN 単位認証(静的))

1. (config)# dot1x vlan 10 timeout tx-period 300

VLAN 単位認証(静的)を設定している VLAN ID 10 に EAP-Request/Identity フレーム送信の時間間 隔を 300 秒に設定します。

#### [コマンドによる設定](VLAN 単位認証(動的))

#### 1. (config)# dot1x vlan dynamic timeout tx-period 300

VLAN 単位認証(動的)に EAP-Request/Identity フレーム送信の時間間隔を 300 秒に設定します。

#### (6) 認証サーバ応答待ち時間のタイマ設定

認証サーバへの要求に対する応答がない場合の待ち時間を設定します。設定した時間が経過すると, Supplicant へ認証失敗を通知します。radius-server コマンドで設定している再送を含めた総時間と比較 して短い方の時間で Supplicant へ認証失敗を通知します。

[設定のポイント]

radius-server コマンドで複数のサーバを設定している場合,各サーバの再送回数を含めた総応答待ち時間よりも短い時間を設定すると,認証サーバへ要求している途中で Supplicant へ認証失敗を通知します。設定したすべての認証サーバから応答がないときに認証失敗を通知したい場合は,本コマンドの設定時間の方を長く設定してください。

[コマンドによる設定](ポート単位認証)

(config)# interface gigabitethernet 0/1
 (config-if)# dot1x timeout server-timeout 300
 ポート単位認証を設定しているポート 0/1 に認証サーバからの応答待ち時間を 300 秒に設定します。

#### [コマンドによる設定](VLAN 単位認証(静的))

(config)# dot1x vlan 10 timeout server-timeout 300
 VLAN 単位認証(静的)を設定している VLAN ID 10 に認証サーバからの応答待ち時間を 300 秒に設定します。

[コマンドによる設定](VLAN 単位認証(動的))

(config)# dot1x vlan dynamic timeout server-timeout 300
 VLAN 単位認証(動的)に認証サーバからの応答待ち時間を 300 秒に設定します。

#### (7) 複数端末からの認証要求時の通信遮断時間の設定

ポート単位認証(シングルモード)が動作しているポートで,複数の端末からの認証要求を検出した場合 に,そのポートでの通信を遮断する時間を設定します。

#### [設定のポイント]

ポートに接続されてはいけない端末を排除するのに必要な時間を設定してください。

[コマンドによる設定]

(config)# interface gigabitethernet 0/1
 (config-if)# dot1x timeout keep-unauth 1800

ポート単位認証を設定しているポート 0/1 に通信遮断状態の時間を 1800 秒に設定します。

# 6.1.5 RADIUS サーバ関連の設定

#### (1) アカウンティングの設定

[設定のポイント] RADIUS サーバを指定し、アカウンティング集計を行うことを設定します。

- [コマンドによる設定]
- (config)# aaa accounting dot1x default start-stop group radius RADIUS サーバにアカウンティング集計を行うことを設定します。

#### (2) RADIUS サーバで認証を行うための設定

[設定のポイント]

ユーザ認証を RADIUS サーバで行うことを設定します。

- [コマンドによる設定]
- (config)# aaa authentication dot1x default group radius RADIUS サーバでユーザ認証を行うように設定します。

#### (3) VLAN 単位認証(動的)使用時の設定

[設定のポイント]

VLAN 単位認証(動的)で,認証した端末を RADIUS サーバから指定された VLAN に従って登録することを設定します。

#### [コマンドによる設定]

1. (config)# aaa authorization network default group radius RADIUS サーバから指定された VLAN に登録することを設定します。

# 6.2 IEEE802.1X のオペレーション

# 6.2.1 運用コマンド一覧

IEEE802.1Xの状態を確認する運用コマンド一覧を次の表に示します。

#### 表 6-2 運用コマンド一覧

| コマンド名                  | 説明                                                   |  |  |  |  |
|------------------------|------------------------------------------------------|--|--|--|--|
| show dot1x             | 認証単位ごとの状態や認証済みの Supplicant 情報を表示します。                 |  |  |  |  |
| show dot1x logging     | IEEE802.1X プログラムの動作ログメッセージを表示します。                    |  |  |  |  |
| show dot1x statistics  | IEEE802.1X認証にかかわる統計情報を表示します。                         |  |  |  |  |
| clear dot1x auth-state | 認証済みの端末情報をクリアします。                                    |  |  |  |  |
| clear dot1x logging    | IEEE802.1X プログラムの動作ログメッセージをクリアします。                   |  |  |  |  |
| clear dot1x statistics | IEEE802.1X 認証にかかわる統計情報を0にクリアします。                     |  |  |  |  |
| reauthenticate dot1x   | IEEE802.1X 認証状態を再認証します。                              |  |  |  |  |
| restart dot1x          | IEEE802.1X プログラムを再起動します。                             |  |  |  |  |
| dump protocols dot1x   | IEEE802.1X プログラムで採取している制御テーブル情報,統計情報をファイルへ<br>出力します。 |  |  |  |  |

# 6.2.2 IEEE802.1X 状態の表示

#### (1) 認証状態の表示

IEEE802.1Xの状態は show dot1x コマンドで確認してください。

#### (a) 装置全体の状態表示

IEEE802.1Xの設定一覧は, show dot1x コマンドを実行して確認してください。

#### 図 6-1 show dot1x コマンドの実行結果

> show dot1x
Date 2005/10/20 10:52:40 UTC
System 802.1X : Enable

| Port/ChGr/VLAN | AccessControl  | PortControl | Status       | Supplicants |
|----------------|----------------|-------------|--------------|-------------|
| Port 0/1       |                | Auto        | Authorized   | 1           |
| Port 0/2       | Multiple-Hosts | Auto        | Unauthorized | 0           |
| Port 0/3       | Multiple-Auth  | Auto        |              | 0           |
| ChGr 32        | Multiple-Auth  | Auto        |              | 1           |
| VLAN 10        | Multiple-Auth  | Auto        |              | 1           |
| VLAN 11        | Multiple-Auth  | Auto        |              | 0           |
| VLAN 12        | Multiple-Auth  | Auto        |              | 0           |
| VLAN(Dynamic)  | Multiple-Auth  | Auto        |              | 1           |
|                |                |             |              |             |

#### (b) ポート単位認証の状態表示

ポート単位認証におけるポートごとの状態情報を show dot1x port コマンドを実行して確認してください。 チャネルグループごとの状態は show dot1x channel-group-number コマンドを実行して確認してください。 ポート番号を指定すると、指定したポートの情報を表示します。

detail パラメータを指定すると、認証している端末の情報を表示します。

図 6-2 show dot1x port コマンド(detail パラメータ指定時)の実行結果

| > show dot1x po | ort 0/ | 1 de       | tail               |                              |               |         |             |    |
|-----------------|--------|------------|--------------------|------------------------------|---------------|---------|-------------|----|
| Date 2005/10/20 | ) 10:5 | 2:48       | UTC                |                              |               |         |             |    |
| Port 0/1        |        |            |                    |                              |               |         |             |    |
| AccessControl   | :      |            |                    | PortCon                      | trol :        | Auto    |             |    |
| Status          | : Aut  | hori       | zed                | Last EA                      | POL :         | 0012.e2 | 200.0021    |    |
| Supplicants     | : 1 /  | 1          |                    | ReAuthM                      | ode :         | Enable  |             |    |
| TxTimer(s)      | : 9    | /          | 30                 | ReAuthT                      | imer(s):      | 3585 ,  | / 3600      |    |
| ReAuthSuccess   | : 0    |            |                    | ReAuthF                      | ail :         | 0       |             |    |
| KeepUnauth(s)   | :      | /          | 3600               |                              |               |         |             |    |
| Supplicants MA  | łC     | Sta<br>Ses | tus<br>sionTime(s) | AuthState<br>Date/Time       | BackEnd       | State   | ReAuthSucce | ss |
| 0012.e200.0021  | L      | Autl<br>15 | horized            | Authenticated 2005/10/20 10: | Idle<br>52:32 |         | 0           |    |

#### (c) VLAN 単位認証(静的)の状態表示

VLAN 単位認証(静的)における VLAN ごとの状態は, show dot1x vlan コマンドを実行して確認してください。VLAN ID を指定すると,指定した VLAN の情報を表示します。detail パラメータを指定すると,認証している端末の情報を表示します。

#### 図 6-3 show dot1x vlan コマンド(detail パラメータ指定時)の実行結果

| <pre>&gt; show dot1x vlan 20 Date 2005/10/20 10:5 Way 20</pre> | detail<br>2:48 UTC |                              |               |               |
|----------------------------------------------------------------|--------------------|------------------------------|---------------|---------------|
| AccessControl : Mul                                            | tiple-Auth         | PortCon                      | trol : Auto   |               |
| Status :                                                       | 1 1 11             | Last EA                      | POL : 0012.e  | 200.0003      |
| Supplicants : 2 /                                              | 2 / 256            | ReAuthM                      | ode : Enable  | 2             |
| TxTimer(s) : 351                                               | 8 / 3600           | ReAuthT                      | imer(s): 3548 | / 3600        |
| ReAuthSuccess : 0                                              |                    | ReAuthF                      | ail : O       |               |
| SuppDetection : Sho                                            | rtcut              |                              |               |               |
| Port(s): 0/1-10, ChG                                           | r 1-5              |                              |               |               |
| Force-Authorized Por                                           | t(s): 0/4,8-10,    | ChGr 1-5                     |               |               |
| Supplicants MAC                                                | Status             | AuthState                    | BackEndState  | ReAuthSuccess |
| [Port 0/1]                                                     | SCSSIOIIII((C))    | Date/ I Inc                  |               |               |
| 0012.e200.0003                                                 | Authorized<br>84   | Authenticated 2005/10/20 10: | Idle<br>51:24 | 0             |
| [Port 0/3]                                                     |                    |                              |               |               |
| 0012.e200.0004                                                 | Authorized<br>5    | Authenticated 2005/10/20 10: | Idle<br>51:03 | 0             |

#### (d) VLAN 単位認証(動的)の状態表示

VLAN 単位認証(動的)における VLAN ごとの状態は, show dot1x vlan dynamic コマンドを実行して確認してください。VLAN ID を指定すると,指定した VLAN の情報を表示します。detail パラメータを指定すると,認証している端末の情報を表示します。

図 6-4 show dot1x vlan dynamic コマンド(detail パラメータ指定時)の実行結果

> show dot1x vlan dynamic detail Date 2005/10/20 10:52:48 UTC VLAN(Dynamic) AccessControl : Multiple-Auth PortControl : Auto Last EAPOL : 0012.e200.0005 ReAuthMode : Disable Status : --- 

 Supplicants
 : 1 / 1 / 256

 TxTimer(s)
 : 3556 / 3600

 ReAuthTimer(s): 3586 / 3600 ReAuthSuccess : 0 SuppDetection : Shortcut ReAuthFail : 0 VLAN(s): 20 Supplicants MAC AuthState BackEndState ReAuthSuccess Status SessionTime(s) Date/Time [VLAN 20] VLAN(Dynamic) Supplicants : 1 0012.e200.0005 Authorized Authenticated Idle 0 2005/10/20 10:52:03 44

# 6.2.3 IEEE802.1X 認証状態の変更

#### (1) 認証状態の初期化

認証状態の初期化を行うには, clear dot1x auth-state コマンドを使用します。ポート番号, VLAN ID, 端末の MAC アドレスのどれかを指定できます。何も指定しなかった場合は, すべての認証状態を初期化します。

コマンドを実行した場合、再認証を行うまで通信ができなくなるので注意してください。

#### 図 6-5 装置内すべての IEEE802.1X 認証状態を初期化する実行例

> clear dot1x auth-state Initialize all 802.1X Authentication Information. Are you sure? (y/n) :y

#### (2) 強制的な再認証

強制的に再認証を行うには,reauthenticate dot1x コマンドを使用します。ポート番号,VLAN ID,端末のMAC アドレスのどれかを指定できます。指定がない場合は,すべての認証済み端末に対して再認証を 行います。

コマンドを実行しても、再認証に成功した Supplicant の通信に影響はありません。

#### 図 6-6 装置内すべての IEEE802.1X 認証ポート, VLAN で再認証する実行例

> reauthenticate dot1x Reauthenticate all 802.1X ports and vlans. Are you sure? (y/n) :y

# Web 認証

/

Web 認証は,汎用 Web ブラウザを用いて認証されたユーザ単位に VLAN へのアクセス制御を行う機能です。この章では Web 認証の概要について説明します。

- 7.2 コンフィグレーション
- 7.3 オペレーション
- 7.4 Web 認証画面作成手引き

# 7.1 解説

Web 認証は、Netscape や Internet Explorer などの汎用の Web ブラウザ(以降、単に Web ブラウザと表記)を利用しユーザ ID およびパスワードを使った認証によってユーザを認証し、このユーザが使用する端末の MAC アドレスを使用して認証状態に移行させて、認証後のネットワークへのアクセスを可能にします。

Web 認証には次に示す認証モードがあります。

- 固定 VLAN モード 認証が成功した端末の MAC アドレスを MAC アドレステーブルに登録して、コンフィグレーションコ マンドで指定された VLAN へ通信できるようにします。
- ダイナミック VLAN モード 認証が成功した端末の MAC アドレスを, MAC VLAN と MAC アドレステーブルに登録して,認証前 のネットワークと認証後のネットワークを分離します。本モードで, URL リダイレクトを動作させる ことができます。さらに, MAC 認証(ダイナミック VLAN モード)と共存できます。
- レガシーモード MAC VLAN による VLAN 切り替えによって、認証前のネットワークと認証後のネットワークを分離し ます(Ver.10.6 までのダイナミック VLAN モードです)。

本機能によって、端末側に特別なソフトウェアをインストールすることなく、Web ブラウザだけで認証ができます。

認証には、本装置に内蔵した認証用 DB(内蔵 Web 認証 DBと呼びます)によるローカル認証方式と、外部に設置した RADIUS サーバに問い合わせる RADIUS 認証方式とがあり、どちらかの方式を選択できます。

さらに、認証結果を RADIUS サーバのアカウンティング機能と、syslog サーバに記録できます。

なお,Web認証ではIPv4アドレスだけに対応しています。ただし,RADIUSサーバの設定では,IPv6 アドレスまたはIPv4アドレスのどちらでも指定できます。

### 7.1.1 認証機能

本マニュアルでは、認証前の端末が所属する VLAN を認証前 VLAN と呼びます。また、認証後の VLAN を認証後 VLAN と呼びます。

#### (1) 固定 VLAN モード

認証対象端末が認証前のときは、MAC アドレステーブルに登録されず、接続された VLAN 内へ通信でき ない状態です。認証が成功すると、端末の MAC アドレスを MAC アドレステーブルに登録し、VLAN 内 へ通信できるようになります。

ログイン操作にあたっては、Web認証専用のIPアドレスを使用する方法と、URL リダイレクト機能を使用する方法があります。どちらの場合も、ローカル認証方式および RADIUS 認証方式で認証できます。

注意

Web 認証専用 IP アドレスは必ず設定してください。また、IP アドレスには、次の値以外の IPv4 ア ドレスを設定してください。

• ループバックインタフェースの IP アドレス

• 各インタフェースに設定されたサブネットに含まれる IPv4 アドレス

#### (a) URL リダイレクト機能

認証前の端末から装置外への http または https アクセスを検出し、端末の画面に強制的にログイン画面を 表示してログイン操作をさせることができます。

なお、URL リダイレクトを設定する場合は、Web 認証専用 IP アドレスを必ず設定してください。

また,端末のWebブラウザにプロキシサーバを設定する場合は,必ずWeb認証専用IPアドレスがプロキシサーバの適用を受けないように設定してください。

#### 図 7-1 固定 VLAN モード時の URL リダイレクト機能

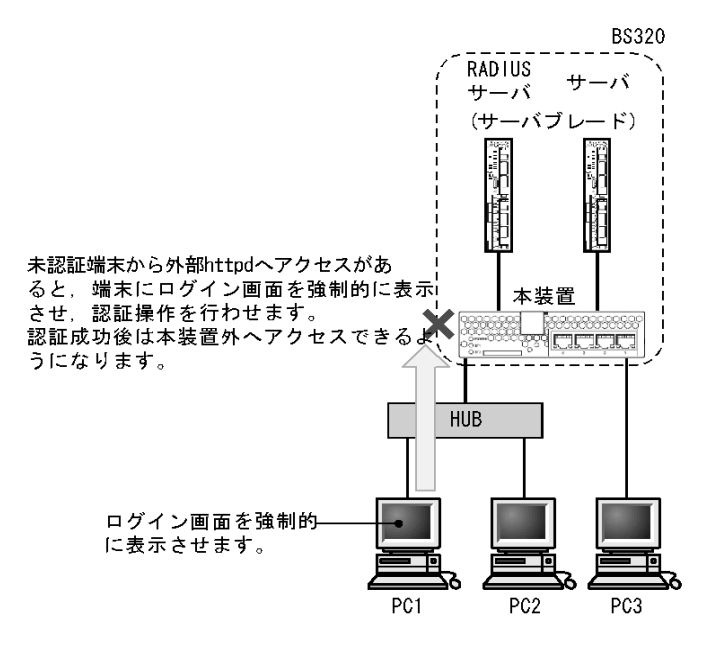

#### (b) Web 認証専用 IP アドレスによるログイン操作

本装置に設定された Web 認証専用の IP アドレスを使用してログイン操作,およびログアウト操作ができます。

Web 認証専用に設定された IP アドレスは,各インタフェースに設定された IP アドレスとは異なり,Web 認証のログイン操作およびログアウト操作だけで使用されます。

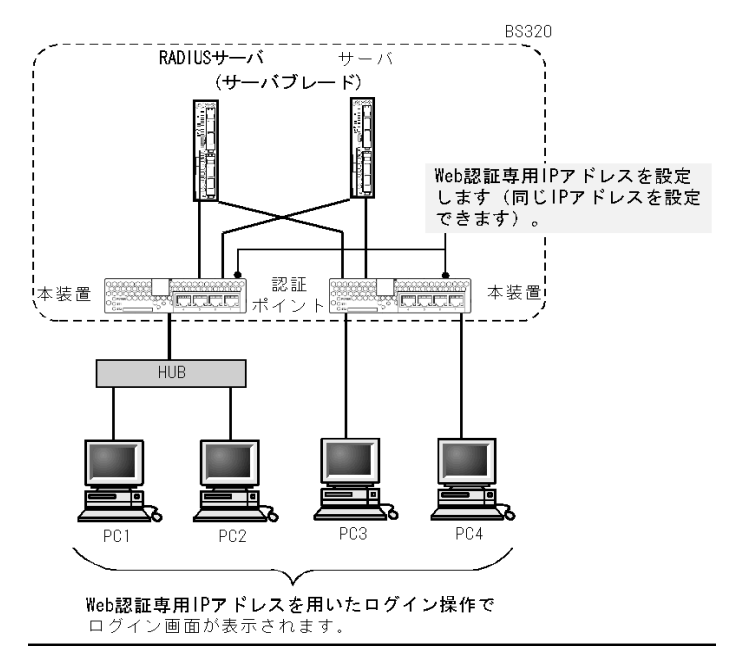

#### 図 7-2 Web 認証専用 IP アドレスによるログイン操作

#### (c) 認証専用 IPv4 アクセスリスト設定

認証対象ポートに,認証専用の IPv4 アクセスリスト(以降,認証専用 IPv4 アクセスリストと呼びます) をコンフィグレーションコマンド authentication ip access-group で設定することによって,認証前の状態 にある端末から装置外へ特定のパケットを送信できます。

認証専用 IPv4 アクセスリストは、通常のアクセスリスト(コンフィグレーションコマンド ip access-group など)とは異なり、認証後は設定されたフィルタ条件が適用されません。ただし、通常のア クセスリストで設定されたフィルタ条件は、認証専用 IPv4 アクセスリストで設定されたフィルタ条件よ りも優先されます。認証対象ポートに通常のアクセスリストと認証専用 IPv4 アクセスリストを設定した 場合、通常のアクセスリストのフィルタ条件が、認証前にも認証後にも適用されますので、認証専用 IPv4 アクセスリストに設定したフィルタ条件を通常のアクセスリストにも設定してください。

また,装置内蔵のDHCPサーバを使用する場合,認証専用 IPv4 アクセスリストのフィルタ条件に装置宛 てのDHCPパケットを通過させる設定が必要となります。

なお, コンフィグレーションコマンド authentication ip access-group を設定する場合, 次の点に注意して ください。

- 指定できる認証専用 IPv4 アクセスリストは1 個だけです。認証対象となるすべてのポートに、コン フィグレーションコマンド authentication ip access-group で同一の設定をしてください。
- 認証専用 IPv4 アクセスリストで設定できるフィルタ条件が収容条件を超えている場合,収容条件内の ものだけ設定されます。
- コンフィグレーションコマンド permit または deny によって次のフィルタ条件が指定されても、適用 されません。
  - tcp ポートの range 指定
  - udp ポートの range 指定
  - user-priority
  - vlan
- ・設定した条件以外のパケット廃棄設定は、本設定の収容条件数には含まれません。各認証プログラムで 条件以外のパケット廃棄設定が暗黙に設定されます。

- 認証専用 IPv4 アクセスリストのフィルタ条件としてコンフィグレーションコマンド permit ip host <ip address> に認証端末の IP アドレスを設定した場合、コンフィグレーションコマンド authentication arp-relay を設定しなくても、認証前の端末から送信される ARP パケットは疎通します。
- 認証専用 IPv4 アクセスリストのフィルタ条件は、次に示す操作を行うと一時的にアクセスリストのフィルタ条件が無効となることがあります。
  - 設定済みのフィルタ条件を上書きした場合
  - 運用コマンド restart vlan を実行した場合
  - 運用コマンド restart vlan mac-manager を実行した場合
- 認証専用 IPv4 アクセスリストのフィルタ条件に、宛先 IP アドレスとして Web 認証専用 IP アドレスが 含まれるアドレスを設定した場合は、Web 認証によるログイン操作ができません。

#### (2) ダイナミック VLAN モード

本モードは、レガシーモードとは異なり、認証後 VLAN への切り替えを MAC VLAN で行うとともに、 MAC アドレステーブルに切り替え後の VLAN ID と MAC アドレスを登録します。また、本モードで URL リダイレクトを使用できます。さらに、MAC 認証のダイナミック VLAN モードとの共存ができま す。

レガシーモードは、認証後 VLAN を設定することで動作しますが、ダイナミック VLAN モードは、MAC VLAN を設定した物理ポートに設定することで動作します。なお、ダイナミック VLAN モードで認証前 VLAN 内で通信する場合には、認証専用 IPv4 アクセスリストで通信に必要なフィルタを設定する必要があります。

ログイン操作に当たっては、URL リダイレクト機能を使用する方法と、Web 認証専用 IP アドレスを使用 する方法があります。どちらの場合も、ローカル認証方式および RADIUS 認証方式で認証できます。

注意

Web 認証専用 IP アドレスは必ず設定してください。また、IP アドレスには、次の値以外の IPv4 ア ドレスを設定してください。

- ループバックインタフェースの IP アドレス
- 各インタフェースに設定されたサブネットに含まれる IPv4 アドレス
- (a) URL リダイレクト機能

認証前の端末から装置外への http または https アクセスを検出し、端末の画面に強制的にログイン画面を 表示してログイン操作をさせることができます。

なお、URL リダイレクトを設定する場合は、Web 認証専用 IP アドレスを必ず設定してください。

また,端末のWebブラウザにプロキシサーバを設定する場合は,必ずWeb認証専用IPアドレスがプロキシサーバの適用を受けないように設定してください。

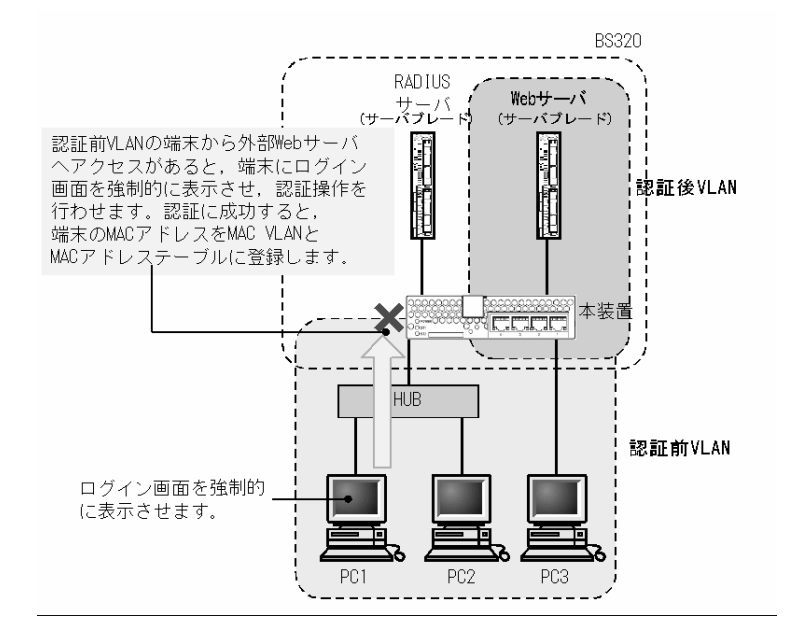

#### 図 7-3 ダイナミック VLAN モード時の URL リダイレクト機能

#### (b) Web 認証専用 IP アドレスによるログイン操作

本装置に設定された Web 認証専用 IP アドレスを使用して、ログイン操作およびログアウト操作ができます。

Web 認証専用 IP アドレスに設定された IP アドレスは,各インタフェースに設定された IP アドレスとは 異なり,Web 認証のログイン操作およびログアウト操作だけに使用されます。

#### (c) 認証専用 IPv4 アクセスリスト設定

認証対象ポートに,認証専用 IPv4 アクセスリストをコンフィグレーションコマンド authentication ip access-group で設定することによって,認証前 VLAN の状態にある端末から装置外へ特定のパケットを送信できます。

認証専用 IPv4 アクセスリストは、通常のアクセスリスト(コンフィグレーションコマンド ip access-group など)とは異なり、認証後は設定されたフィルタ条件が適用されません。ただし、通常のア クセスリストで設定されたフィルタ条件は、認証専用 IPv4 アクセスリストで設定されたフィルタ条件よ りも優先されます。認証対象ポートに通常のアクセスリストと認証専用 IPv4 アクセスリストを設定した 場合、通常のアクセスリストのフィルタ条件が、認証前にも認証後にも適用されますので、認証専用 IPv4 アクセスリストに設定したフィルタ条件を通常のアクセスリストにも設定してください。

また,装置内蔵のDHCPサーバを使用する場合,認証専用 IPv4 アクセスリストのフィルタ条件に装置宛 てのDHCPパケットを通信させる設定が必要となります。

なお, コンフィグレーションコマンド authentication ip access-group を設定する場合, 次の点に注意して ください。

- 指定できる認証専用 IPv4 アクセスリストは1 個だけです。認証対象となるすべてのポートに、コン フィグレーションコマンド authentication ip access-group で同一の設定をしてください。
- 認証専用 IPv4 アクセスリストで設定できるフィルタ条件が収容条件を超えている場合,収容条件内の ものだけ設定されます。
- コンフィグレーションコマンド permit または deny によって次のフィルタ条件が指定されても、適用

されません。

- tcp ポートの range 指定
- udp ポートの range 指定
- user-priority
- vlan
- ・設定した条件以外のパケット廃棄設定は、本設定の収容条件数には含まれません。各認証プログラムで 条件以外のパケット廃棄設定が暗黙に設定されます。
- 認証専用 IPv4 アクセスリストのフィルタ条件としてコンフィグレーションコマンド permit ip host <ip address> に認証端末の IP アドレスを設定した場合、コンフィグレーションコマンド authentication arp-relay を設定しなくても、認証前の端末から送信される ARP パケットは疎通します。
- 認証専用 IPv4 アクセスリストのフィルタ条件は、次に示す操作を行うと一時的にアクセスリストのフィルタ条件が無効となることがあります。
  - 設定済みのフィルタ条件を上書きした場合
  - 運用コマンド restart vlan を実行した場合
  - 運用コマンド restart vlan mac-manager を実行した場合
- 認証専用 IPv4 アクセスリストのフィルタ条件に、宛先 IP アドレスとして Web 認証専用 IP アドレスが 含まれるアドレスを設定した場合は、Web 認証によるログイン操作ができません。

#### (3) レガシーモード

#### (a) ローカル認証方式

小規模ネットワークで安価に構築したい場合は、内蔵 Web 認証 DB を使用したローカル認証が適しています。

認証は、ユーザ ID とパスワードで行われます。また、認証に必要なユーザ ID、パスワード、および認証 後の VLAN ID は、運用コマンドで本装置内の内蔵 Web 認証 DB に登録します。なお、内蔵 Web 認証 DB のバックアップファイルを作成できます。また、バックアップファイルから内蔵 Web 認証 DB を復元 することもできます。

ローカル認証方式の認証動作を次の図に示します。認証前 VLAN には PC1, PC2, PC3 およびサーバ A が収容され,認証後 VLAN にはサーバ B が接続されているものとします。ここでは PC3 だけ認証するシ ステムの例です。

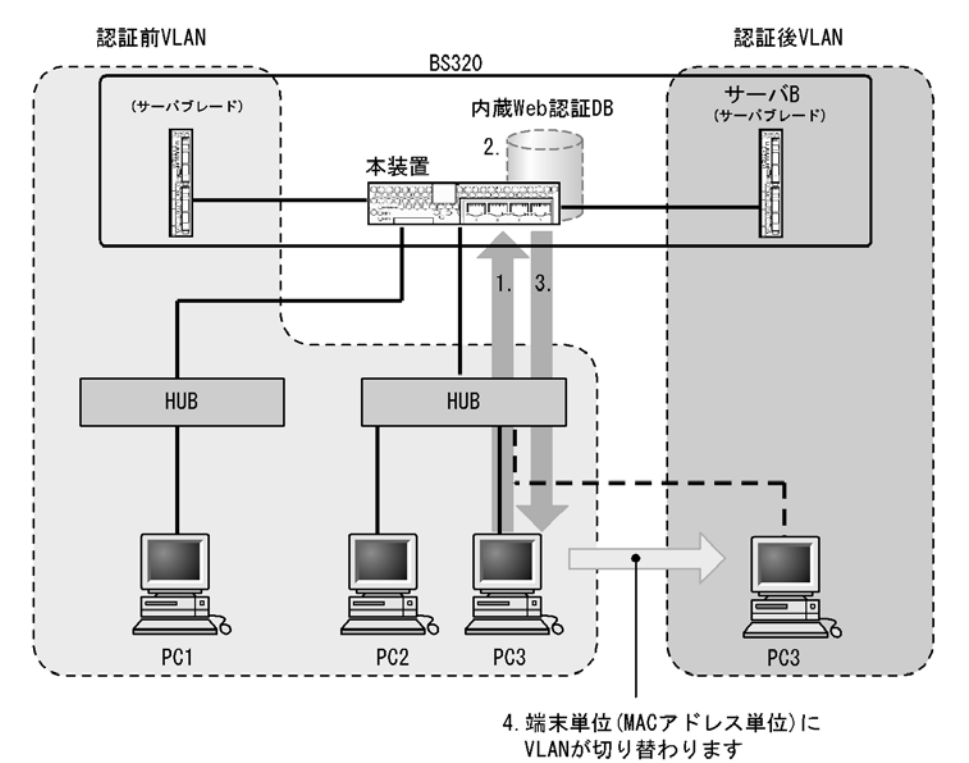

図 7-4 Web 認証システム構成図(ローカル認証方式)

- 1. HUB 経由で接続された PC から Web ブラウザを起動し,指定された URL で本装置にアクセスしま す。
- 2. 内蔵 Web 認証 DB に従ってユーザ ID およびパスワードによる認証を行います。
- 3. 認証が成功であれば、認証成功画面を PC に表示します。
- 4. 認証済み PC (この場合 PC3) は認証後 VLAN に収容され、サーバ B に接続できるようになります。

#### (b) RADIUS 認証方式

比較的規模の大きな構成での認証には、外部に設置した RADIUS サーバを使った認証が適しています。

RADIUS 認証方式の動作を次の図に示します。

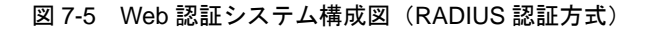

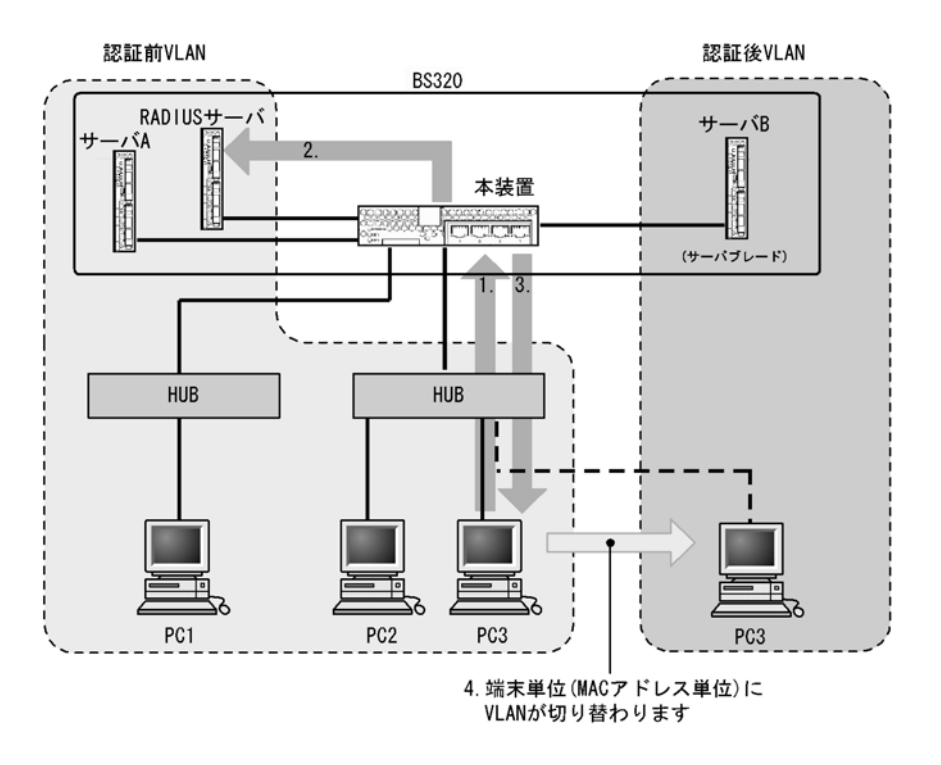

- 1. HUB 経由で接続された PC から Web ブラウザを起動し,指定された URL で本装置にアクセスしま す。
- 2. 外部に設置された RADIUS サーバに従って、ユーザ ID およびパスワードによる認証を行います。
- 3. 認証が成功であれば、認証成功画面を PC に表示します。
- 4. RADIUS サーバから送られる VLAN ID の情報に従って,認証済み PC (この場合 PC3) は認証後 VLAN に収容され,サーバ B への接続ができるようになります。

# 7.1.2 アカウント機能

認証結果は次のアカウント機能によって記録されます。

#### (1) Web 認証内蔵のアカウントログ

認証結果は Web 認証内部のアカウントログに記録されます。記録されたアカウントログは運用コマンド show web-authentication logging で表示できます。出力される認証結果を次の表に示します。

| 事象          | 時刻 | ユーザ<br>ID | IP<br>アドレス         | MAC<br>アドレス       | VLAN<br>ID          | ポート<br>番号          | メッセージ         |
|-------------|----|-----------|--------------------|-------------------|---------------------|--------------------|---------------|
| ログイン<br>成功  | 0  | 0         | $\triangle^{st 1}$ | 0                 | $\triangle^{\#1}$   | $\bigtriangleup$   | 認証成功<br>メッセージ |
| ログアウト       | 0  | 0         |                    | ○ <sup>※ 2</sup>  |                     | $\bigtriangleup$   | 認証解除<br>メッセージ |
| ログイン<br>失敗  | 0  | 0         | ○ <sup>※ 2</sup>   | ○ <sup>※ 2</sup>  | $\bigcirc^{\ast 2}$ | $\triangle^{st 2}$ | 失敗要因<br>メッセージ |
| 強制<br>ログアウト | 0  | 0         | $\triangle^{st 2}$ | $\bigcirc^{st 2}$ | ○*2                 | $\triangle^{st 2}$ | 強制解除<br>メッセージ |

表 7-1 出力される認証結果

(凡例)

〇:固定 VLAN モード,ダイナミック VLAN モード,およびレガシーモードで出力される

△:固定 VLAN モードとダイナミック VLAN モードで出力される

注※1 ダイナミック VLAN モードのログイン成功時に表示される IP アドレスには,認証前の IP アドレスが表示されます。また, VLAN ID には認証後の VLAN ID が表示されます。

注※2 メッセージによっては IP アドレスなどの情報が出力されない場合があります。

出力されるメッセージの詳細については「運用コマンドレファレンス Vol.1 25. Web 認証」を参照してください。

なお,Web認証内部のアカウントログは,最大 2100 行まで記録できますが,2100 行を超えた場合,古い順に記録が削除され,最新のアカウント情報が追加記録されていきます。

#### (2) RADIUS サーバのアカウント機能への記録

コンフィグレーションコマンドで,RADIUSサーバのアカウント機能を使用できます。アカウント機能に は次の情報が記録されます。記録される情報を次に示します。

- ログイン情報 : サーバが通知を受けた時刻, ユーザ ID, MAC アドレス
- ログアウト情報 : サーバが通知を受けた時刻、ユーザ ID、MAC アドレス、ログインからログアウト までの経過時間
- ・ 強制ログアウト時:サーバが通知を受けた時刻,ユーザ ID, MAC アドレス,ログインからログアウト までの経過時間

#### (3) RADIUS サーバへのログイン情報記録

RADIUS 認証方式の場合は,RADIUS サーバにはログイン成功/失敗が記録されます。ただし,使用する RADIUS サーバによって記録される情報が異なる場合がありますので,詳細は RADIUS サーバの説明 書を参照してください。

#### (4) syslog サーバへの動作ログ記録

Web 認証の内部動作ログを syslog サーバに出力できます。また、動作ログ内に「(1) Web 認証内蔵のア カウントログ」と同一のものが出力されます。なお、これらの情報は運用ログには出力されず、直接 syslog サーバに出力されます。syslog サーバへの出力形式を次の図に示します。

#### 図 7-6 syslog サーバへの出力形式

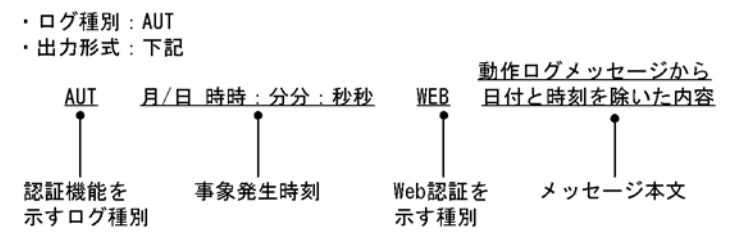

また, コンフィグレーションコマンド web-authentication logging enable および logging event-kind に よって, 出力を開始および停止できます。

# 7.1.3 システム構成例

#### (1) 固定 VLAN モード

固定 VLAN モードは、ローカル認証方式または RADIUS 認証方式のどちらかで認証できます。

(a) ローカル認証方式

内蔵 Web 認証 DB を使用したローカル認証方式の構成を次の図に示します。

図 7-7 固定 VLAN モード時のローカル認証方式の構成

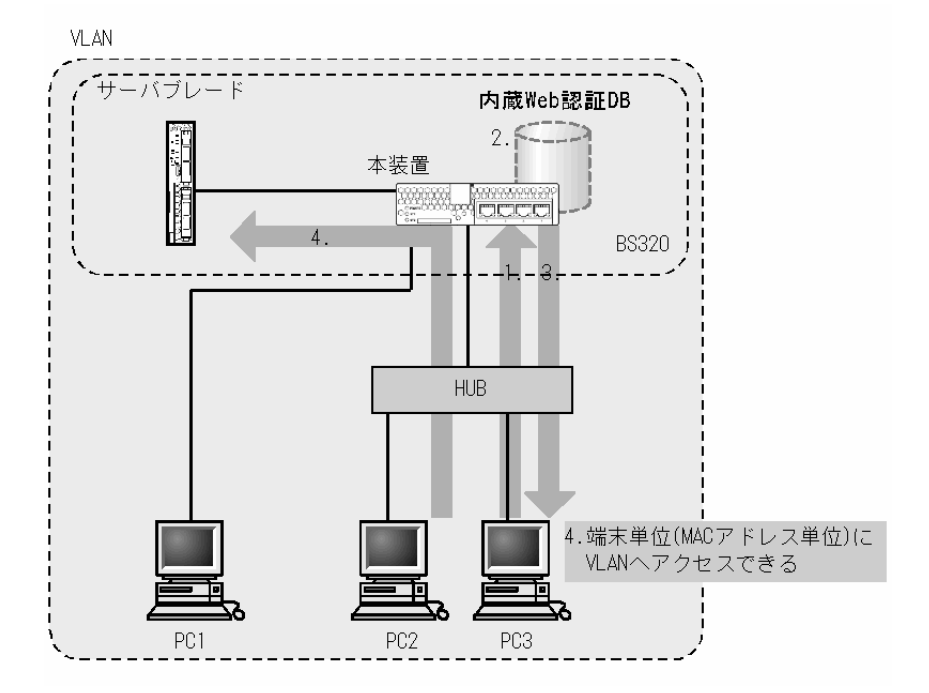

- 1. HUB 経由で接続された PC から Web ブラウザを起動し,Web 認証専用 IP アドレスまたは URL リダ イレクト機能で本装置にアクセスします。
- 2. 内蔵 Web 認証 DB に従って、ユーザ ID およびパスワードによる認証を行います。
- 3. 認証が成功であれば、認証成功画面を PC に表示します。
- 4. 認証済み PC は接続された VLAN のサーバに接続できるようになります。

注意

- VLAN には IP アドレスを必ず設定してください。
- Web 認証専用 IP アドレスでログインする際、コンフィグレーションコマンド authentication arp-relay が設定されていない場合は、PCのデフォルトゲートウェイの設定に本装置のインタ フェースアドレスを指定してください。
- (b) RADIUS 認証方式

RADIUS サーバを使用した RADIUS 認証方式の構成を次の図に示します。

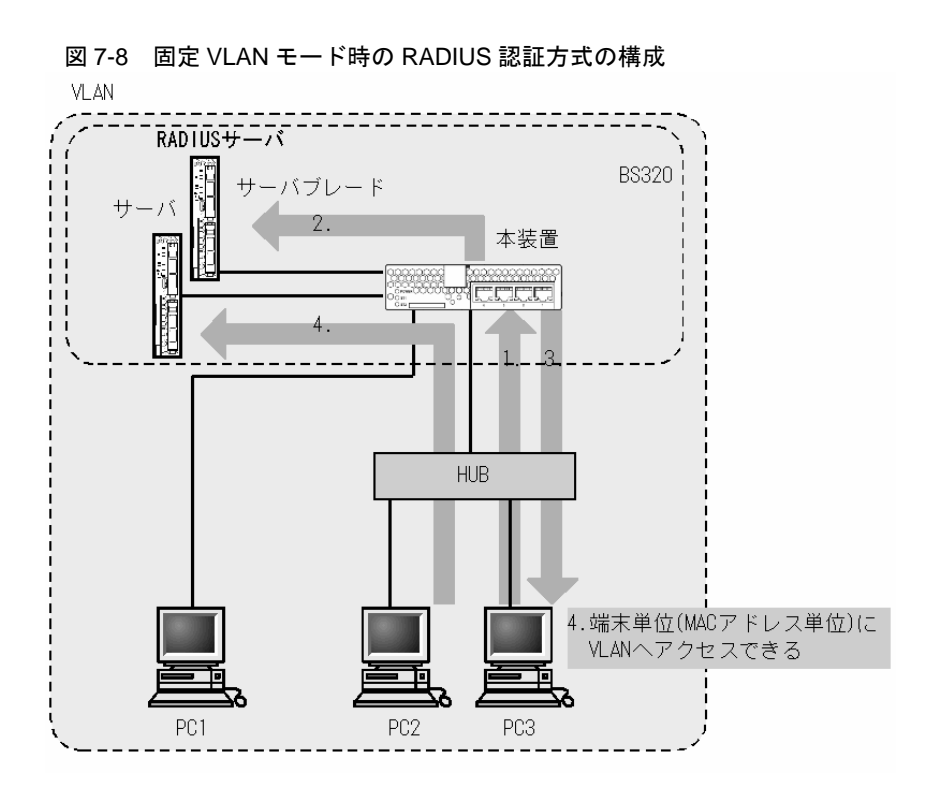

1. HUB 経由で接続された PC から Web ブラウザを起動し,Web 認証専用 IP アドレスまたは URL リダ イレクト機能で本装置にアクセスします。

2. 外部に設置された RADIUS サーバに従って、ユーザ ID およびパスワードによる認証を行います。

- 3. 認証が成功であれば、認証成功画面を PC に表示します。
- 4. 認証済み PC は接続された VLAN のサーバに接続できるようになります。

注意

- VLAN には IP アドレスを必ず設定してください。
- Web 認証専用 IP アドレスでログインする際、コンフィグレーションコマンド authentication arp-relay が設定されていない場合は、PC のデフォルトゲートウェイの設定に本装置のインタ フェースアドレスを指定してください。
- (c) 認証ポートの設定

認証対象として次のポートを設定できます。

- アクセスポート
- トランクポート

なお、トランクポートに入ってきた Tagged フレームおよび Untagged フレームの扱いを次に示します。

- 認証時のパケットが Tagged フレームの場合,認証成功後は VLAN Tag で示された VLAN に通信できます。
- 認証時のパケットが Untagged フレームの場合,認証成功後はネイティブ VLAN に通信できます。

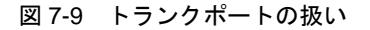

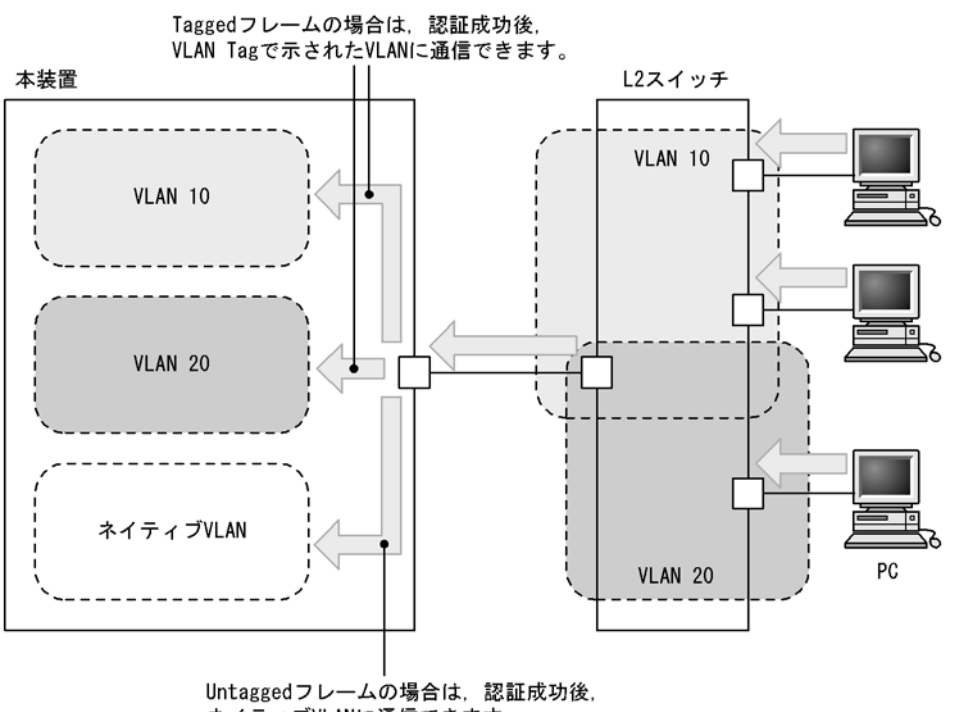

ネイティブVLANに通信できます。

(2) ダイナミック VLAN モード

ダイナミック VLAN モードは、ローカル認証方式または RADIUS 認証方式のどちらかで認証できます。

なお、認証前 VLAN 内で通信するためには、認証専用 IPv4 アクセスリストで必要なフィルタ条件を設定 する必要があります。

また、認証前 VLAN と認証後 VLAN 間の不要な通信を防ぐためのフィルタ設定をする必要があります。

[必要なフィルタ設定]

- 認証前 VLAN から認証後 VLAN に対して通信を許可しないようにします。
- 認証後 VLAN から認証前 VLAN に対して通信を許可しないようにします。
- 認証後 VLAN を複数指定する場合は、認証後 VLAN 間での通信を許可しないようにします。

(a) ローカル認証方式

内蔵 Web 認証 DB を使用したローカル認証方式の構成を次の図に示します。

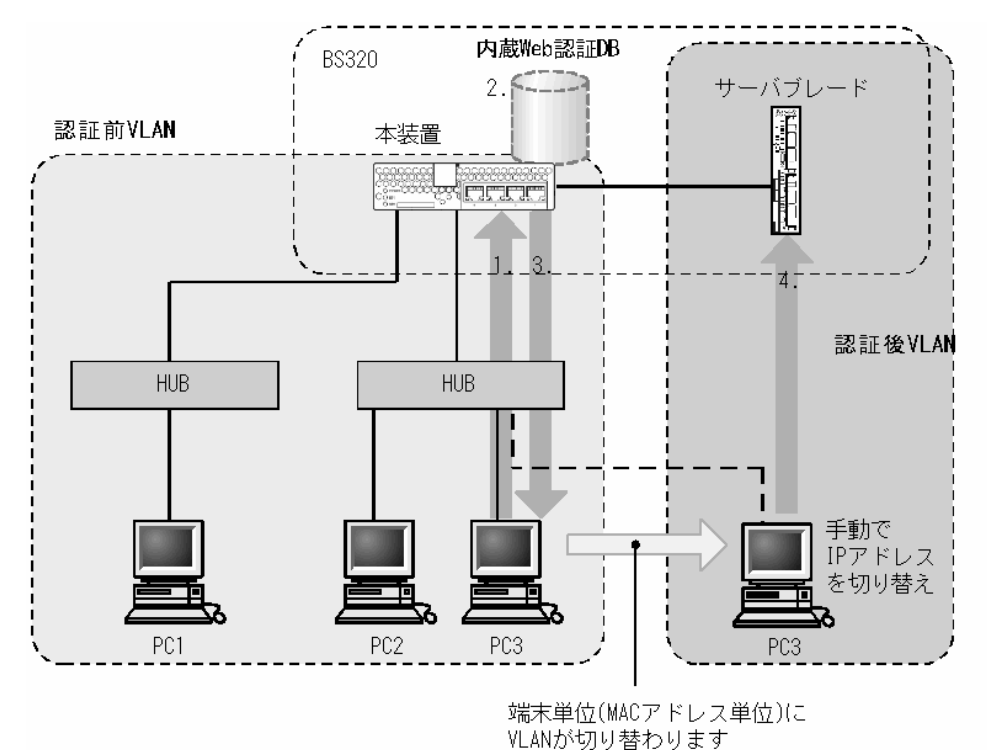

図 7-10 ダイナミック VLAN モードのローカル認証方式の構成

- 1. HUB 経由で接続された PC から Web ブラウザを起動し,Web 認証専用 IP アドレスまたは URL リダ イレクト機能で本装置にアクセスします。
- 2. 内蔵 Web 認証 DB に従って、ユーザ ID およびパスワードによる認証を行います。
- 3. 認証が成功であれば、認証成功画面を PC に表示し、認証後 VLAN へ切り替わります。
- 4. 認証済みの PC は,認証後 VLAN のサーバに接続できるようになります。

#### 注意

- 各 VLAN 間は不要な通信を禁止するアクセスリストの設定が必要です。
- 各 VLAN には IP アドレスを必ず設定してください。

#### (b) RADIUS 認証方式

RADIUS サーバを使用した RADIUS 認証方式の構成を次の図に示します。

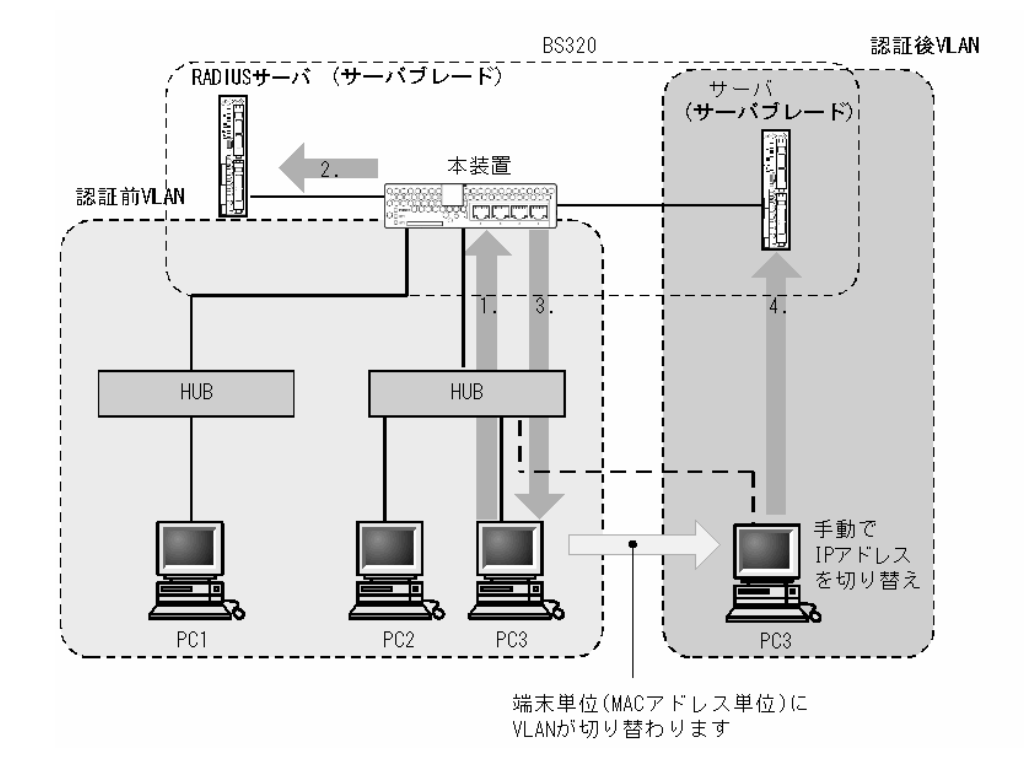

#### 図 7-11 ダイナミック VLAN モードの RADIUS 認証方式の構成

- 1. HUB 経由で接続された PC から Web ブラウザを起動し,Web 認証専用 IP アドレスまたは URL リダ イレクト機能で本装置にアクセスします。
- 2. 外部に設置された RADIUS サーバに従って、ユーザ ID およびパスワードによる認証を行います。
- 3. 認証が成功であれば、認証成功画面を PC に表示し、認証後 VLAN へ切り替わります。
- 4. 認証済みの PC は、認証後 VLAN のサーバに接続できるようになります。

注意

- 各 VLAN 間は不要な通信を禁止するアクセスリストの設定が必要です。
- 各 VLAN には IP アドレスを必ず設定してください。
- (c) 認証ポートの設定

ダイナミック VLAN モードでは、認証ポートとして MAC VLAN が設定されているポートを設定します。

(3) レガシーモード

Web 認証の対象となる端末の IP アドレス設定方法ごとにシステム構成例を示します。

- 手動で端末の IP アドレスを設定する場合
- 本装置内蔵の DHCP サーバ機能で IP アドレスを付与する場合
- 外部 DHCP サーバを使用する場合

なお、あらかじめ VLAN ごとにサブネットを分け、さらに、サブネットごとに不要な疎通を防ぐための フィルタ設定を行う必要があります。

[必要なフィルタ設定]

- 認証前 VLAN から認証後 VLAN に対しては通信を許可しないようにします。
- 認証後 VLAN を複数設定する場合は、認証後 VLAN 間での通信を許可しないようにします。
- 認証後 VLAN から認証前 VLAN に対しては Web サーバ(http パケットの許可)への通信だけを許

可するようにします。

(a) 手動で端末の IP アドレスを設定する場合

認証対象端末の IP アドレスを,認証完了後に手動で設定変更する場合の構成例を次の図に示します。

認証前 VLAN に接続された端末は、認証後に手動で IP アドレスを認証後 VLAN のサブネットの属する IP アドレスに変更することによって認証後 VLAN へのアクセスが可能となります。

また, RADIUS 認証方式の場合は,認証前 VLAN に RADIUS サーバを接続してください。

図 7-12 Web 認証システム構成図(手動 IP アドレス切り替え)

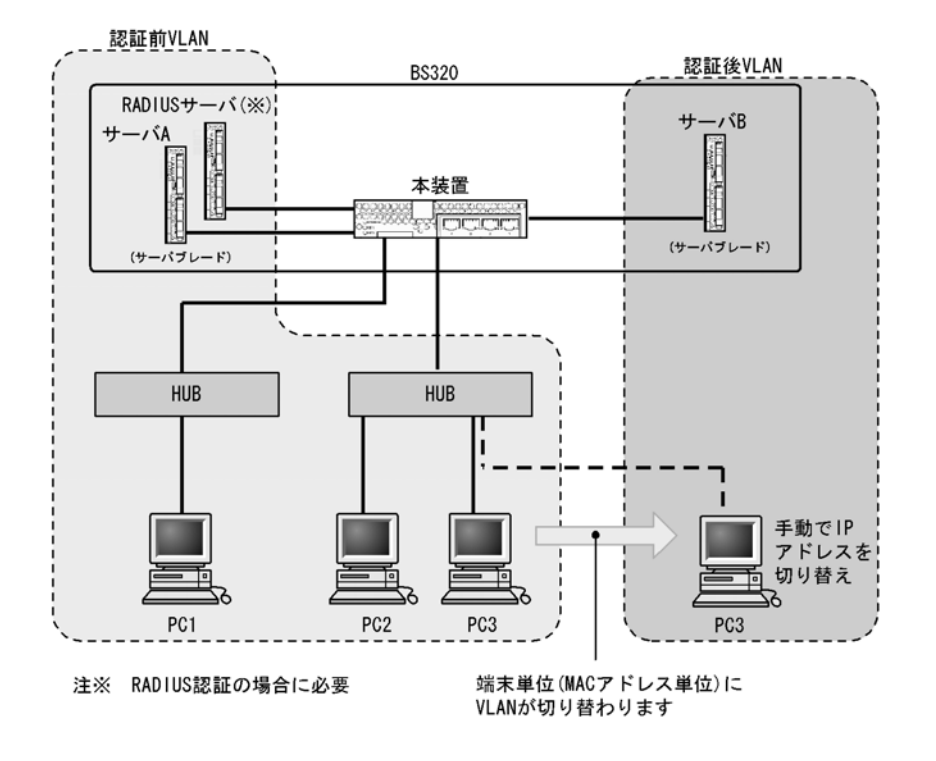

#### 注意

- 各 VLAN には IP アドレスを必ず設定してください。
- 認証後に間違った IP アドレスを設定した場合、認証が成功であってもネットワークにアクセスで きなくなります。

#### (b) 本装置内蔵の DHCP サーバ機能で IP アドレスを付与する場合

本装置に実装している DHCP サーバを用意する際の構成例を次の図に示します。

認証端末に対して、DHCP サーバ機能から、認証前 VLAN の IP アドレスが配布されたあと、Web ブラウ ザを用いて認証を行います。

認証が完了すると端末は、認証後 VLAN に切り替わります。VLAN が切り替わり、端末の IP アドレス リースタイムアウト後に、DHCP サーバから認証後 VLAN の IP アドレスが配布されます。認証後 VLAN に切り替わった端末は、本装置の L3 機能によってアクセス先 VLAN にアクセスすることが可能となりま す。

また, RADIUS 認証方式の場合は、サーバ用 VLAN に RADIUS サーバを接続してください。
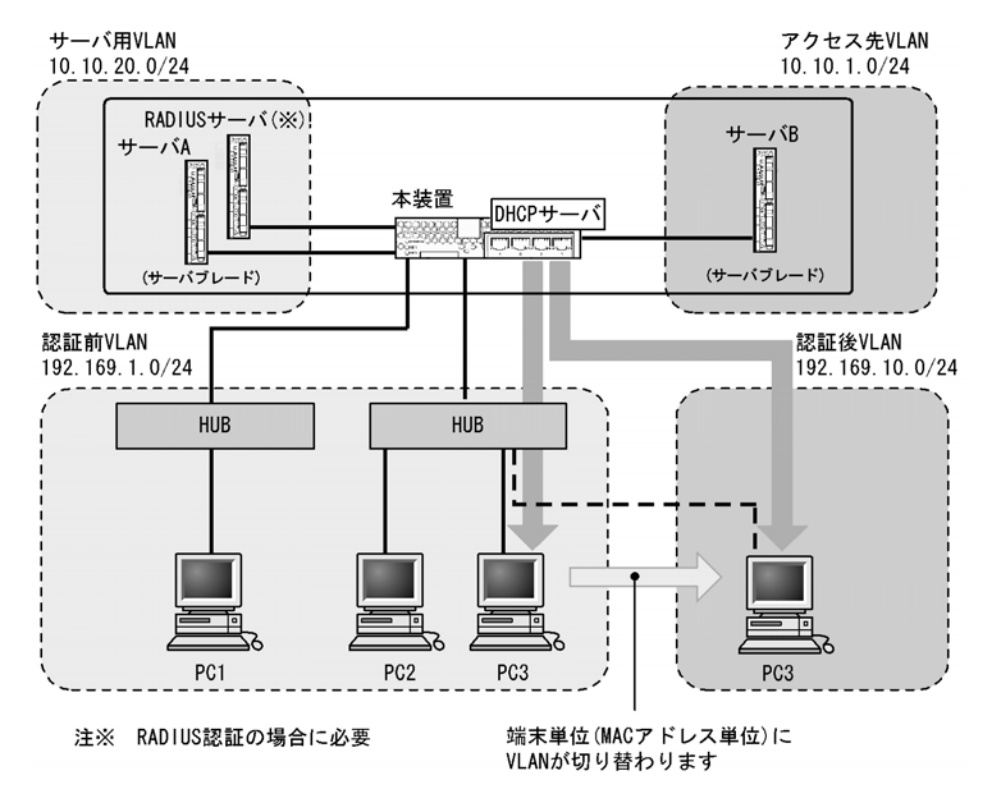

図 7-13 Web 認証システム構成図(内蔵 DHCP サーバ使用)

## 注意

- 各 VLAN 間は、不要な通信を禁止するアクセスリストの設定が必要です。
- 各 VLAN には IP アドレスを必ず設定してください。
- DHCP サーバに、認証前 VLAN 用の IP アドレス配布設定と、認証後 VLAN 用の IP アドレス配布 設定とを行う必要があります。
- DHCP サーバに、デフォルトゲートウェイアドレスを端末に配布するための設定が必要です。

#### (c) 外部 DHCP サーバを使用する場合

端末認証する際に使用する IP アドレスの配布および認証後の IP アドレス配布を外部 DHCP サーバから 行う場合の構成例を次の図に示します。

認証端末には外部 DHCP サーバから,認証前 VLAN の IP アドレスが配布されたあと Web ブラウザに よって認証を行います。

認証が完了すると端末は、認証後 VLAN に切り替わります。端末の IP アドレスリースタイムアウト後に、 外部 DHCP サーバから認証後 VLAN の IP アドレスが配布されます。認証後 VLAN に切り替わった端末 は、本装置の L3 機能によってアクセス先 VLAN にアクセスすることが可能となります。

また, RADIUS 認証方式の場合は、サーバ用 VLAN に RADIUS サーバを接続してください。

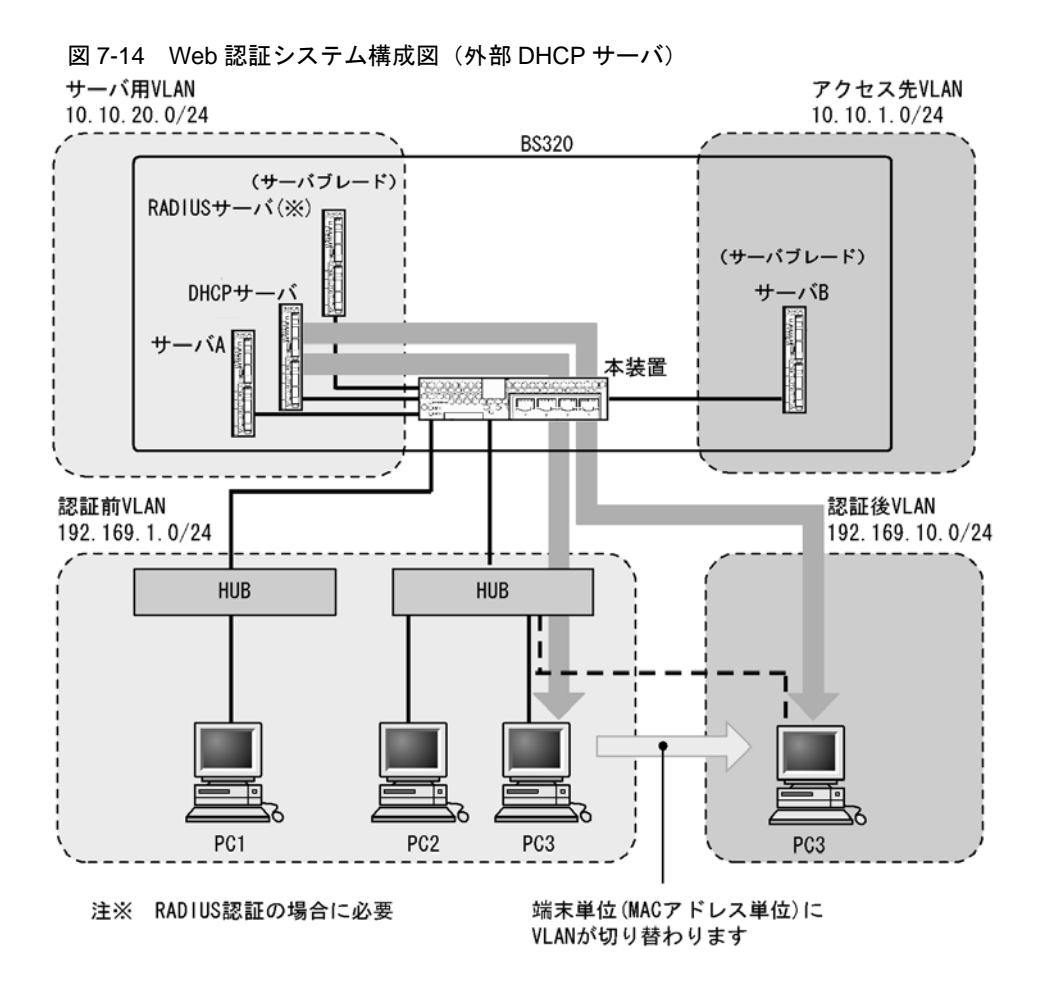

注意

- 各 VLAN 間は、不要な通信を禁止するアクセスリストの設定が必要です。
- 各 VLAN には必ず IP アドレスを設定してください。
- サーバ用 VLAN と認証前 VLAN 間,サーバ用 VLAN と認証後 VLAN 間は DHCP リレーエージェントの設定が必要です。
- 外部 DHCP サーバに、デフォルトゲートウェイアドレスを端末に配布するための設定が必要です。

# 7.1.4 認証手順

Web 認証を用いたユーザ認証は次の手順で行います。Web ブラウザ Internet Explorer Version6.0 を用い て説明します。

- (1) 固定 VLAN モード
- (a) Web 認証のログイン画面表示

URL リダイレクト機能が有効な場合は、リダイレクト機能によって Web 認証のログイン画面が表示されます。また、Web 認証専用 IP アドレスの URL にアクセスしても Web 認証のログイン画面が表示されます。ログイン画面が表示されたら、ユーザ ID とパスワードを入力します。

- URL リダイレクト機能無効時の URL 指定: http://Web 認証専用 IP アドレス /login.html
- Web 認証専用 IP アドレスの URL 指定:http://Web 認証専用 IP アドレス /login.html

### 図 7-15 ログイン画面

| 🗿 – Microsoft Internet Explorer                          |          |
|----------------------------------------------------------|----------|
| ファイル(日) 編集(日) 表示(火) お気に入り(色) ウール(日) ヘルブ(日)               | At .     |
| ③ 展る • ③ · ※ ② (前) ○ 株案 会 おちに入り (約 メディア ④) 会 • 点         | 33       |
|                                                          | <u> </u> |
| 10010                                                    | _        |
| LOGIN                                                    | -        |
| Please enter your ID and password.                       |          |
|                                                          |          |
| user ID                                                  |          |
| password                                                 | カします     |
| larn                                                     |          |
|                                                          |          |
|                                                          |          |
|                                                          |          |
|                                                          |          |
|                                                          |          |
| All Rights Reserved Coservicits (C) 2006 ALAVALA Network | ke Oore  |
| HI REPORTS RESERVED, OUD/HERCH VERWORK                   |          |
|                                                          |          |
|                                                          |          |
|                                                          |          |
|                                                          |          |
|                                                          |          |
|                                                          |          |
|                                                          |          |
|                                                          |          |
|                                                          | ×        |

#### (b) ログイン画面に入力されたユーザ ID, パスワードの認証

入力されたユーザ ID とパスワードを基に、ローカル認証方式の場合は内蔵 Web 認証 DB に登録されているユーザ情報と一致しているかチェックします。また、RADIUS 認証方式の場合は RADIUS サーバに問い合わせを行い、認証可否のチェックをします。

## (c) 認証成功結果を表示

内蔵 Web 認証 DB または RADIUS サーバに登録されているユーザ情報と一致した場合, ログイン成功画 面を表示し, VLAN 内へ通信できます。

また、コンフィグレーションコマンド web-authentication jump-url で認証成功後にアクセスする URL が 指定されている場合は、端末にログイン成功画面が表示されたあとに指定された URL へのアクセスが行 われます。

| 図 7-16 | ログイン | 成功画面 |
|--------|------|------|
|--------|------|------|

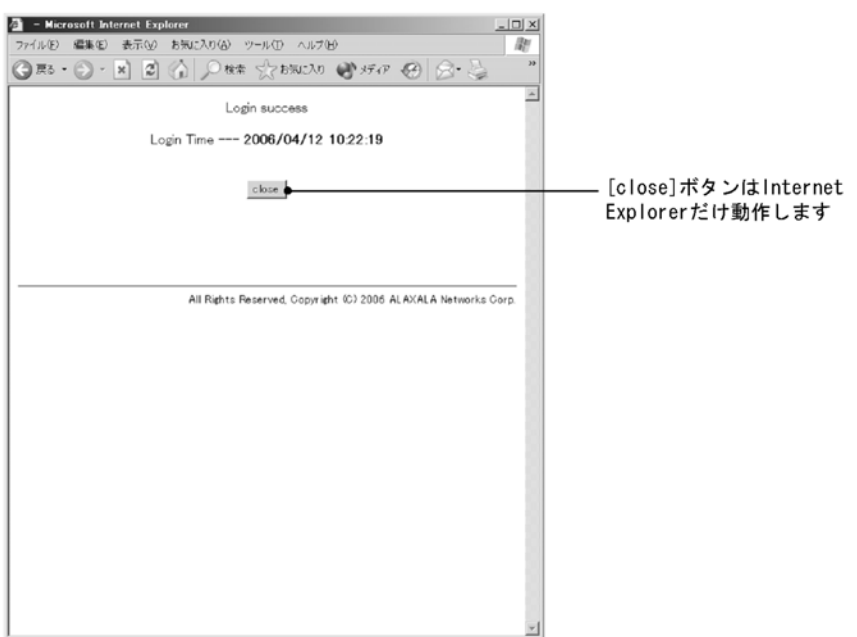

#### (d) 認証失敗時の画面表示

認証が失敗となった場合は、認証エラー画面を表示します。

認証エラー画面に表示されるエラーの発生理由を、「7.1.7 認証エラーメッセージ」に示します。

#### 図 7-17 ログイン失敗画面

| エラー理由の返送文字列です。(-100) ●                                         | ― エラーが表示されます                             |
|----------------------------------------------------------------|------------------------------------------|
| back core                                                      | — [close]ボタンはInternet<br>Explorerだけ動作します |
| All Rights Reserved, Copyright (C) 2006 ALAXALA Networks Corp. |                                          |
|                                                                |                                          |
|                                                                |                                          |
|                                                                |                                          |
|                                                                |                                          |
|                                                                |                                          |
| <u> </u>                                                       |                                          |

## (e) ログアウト方式

固定 VLAN モードでの端末のログアウトは、次のどれかで行われます。

- Web 画面によるログアウト
- 最大接続時間超過時のログアウト
- 認証済み端末の接続監視機能によるログアウト
- 運用コマンドによるログアウト

- 認証済み端末からの特殊パケット受信によるログアウト
- 認証端末接続ポートのリンクダウンによるログアウト

● Web 画面によるログアウト

認証済み端末から Web 認証専用 IP アドレスのログアウト URL にアクセスして、端末にログアウト画 面を表示させます。または、ログイン URL にアクセスして、端末にログイン画面を表示させます。

- Web 認証専用 IP アドレスのログアウト URL : http://Web 認証専用 IP アドレス /logout.html
- Web 認証専用 IP アドレスのログイン URL : http://Web 認証専用 IP アドレス /login.html

表示した画面上の [Logout] ボタンを押すと,Web 認証は認証解除を行います。 認証が解除されると,ログアウト完了画面を表示します。

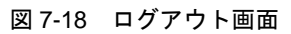

| a – Microsoft Internet Explorer                                 | _ 🗆 🗙 |
|-----------------------------------------------------------------|-------|
| ファイル(を) 編集(を) 表示(公) お気に入り(名) ウール(ア) ヘルブ(日)                      | R.    |
| ④◎ • ● • ■ ■ ④ 戶 ₦# ☆おおころ ④ 念• 퉣 ■ • □ 巤 猶                      |       |
|                                                                 | ×     |
| LOGOUT                                                          | - 11  |
| Please push the following button.                               |       |
| Leevet                                                          |       |
|                                                                 |       |
|                                                                 |       |
|                                                                 |       |
|                                                                 |       |
| All Rights Reserved, Copyright (C) 2006-2007 ALAXALA Networks ( | orp.  |
|                                                                 |       |
|                                                                 |       |
|                                                                 |       |
|                                                                 |       |
|                                                                 |       |
|                                                                 |       |
|                                                                 |       |
|                                                                 |       |
|                                                                 | *     |

## 図 7-19 ログアウト完了画面

| 🕘 - Microsoft Internet Explorer                                     | 1                                     |
|---------------------------------------------------------------------|---------------------------------------|
| ファイル(ビ 編集(ビ) 表示(ビ) お気に入り(ビ) ツール(ビ ヘルブ(ビ) 間)                         |                                       |
| ③≈・③・■■☆ 戶離 ☆874220 ④ 念•◎ ■・□載 恐                                    |                                       |
| Logout success                                                      | ログマウト味剤 (ログマウト動作が会                    |
| 1                                                                   | レップ・フト時刻(ログア・フト動作が元<br>フレキ はわい ナキニレナナ |
| Logout Time 2007/01/18 08:30:38 010 •                               | した時刻)を衣示します。                          |
| ciste                                                               |                                       |
|                                                                     |                                       |
|                                                                     |                                       |
| All Rights Reserved. Copyright (C) 2006-2007 ALAXALA Networks Corp. |                                       |
|                                                                     |                                       |
|                                                                     |                                       |
|                                                                     |                                       |
|                                                                     |                                       |
|                                                                     |                                       |
|                                                                     |                                       |
|                                                                     |                                       |
|                                                                     |                                       |
|                                                                     |                                       |
|                                                                     |                                       |
|                                                                     |                                       |
|                                                                     |                                       |
| <u>,                                    </u>                        |                                       |

● 最大接続時間超過時のログアウト

コンフィグレーションコマンド web-authentication max-timer で設定された最大接続時間を超えた場 合に,強制的に Web 認証の認証状態を解除して,端末から本装置外への通信を停止します。この際に 設定された最大接続時間が経過してから1分以内で認証解除が行われます。この場合には,端末にログ アウト完了画面を表示しません。

最大接続時間を超えても使用したい場合は、Web認証専用 IP アドレスでログイン URL をアクセスし てログイン画面を表示し、ログイン操作を行ってください。ユーザ ID、パスワードおよび MAC アド レスの組み合わせで認証済みであることが確認された場合に限り、接続時間を延長できます(さらに最 大接続時間分だけ延長します)。

なお, コンフィグレーションコマンド web-authentication max-timer で最大接続時間を短縮したり, 延長したりした場合,現在認証中のユーザには適用されず,次回ログイン時から設定が有効となりま す。

● 認証済み端末の接続監視機能によるログアウト

認証済み端末に対し、コンフィグレーションコマンド web-authentication logout polling interval で指 定された時間間隔で ARP パケットを用い ARP 返答パケットを受信することによって端末の接続監視を 行います。コンフィグレーションコマンド web-authentication logout polling retry-interval と web-authentication logout polling count で設定された時間を超えても ARP 返答パケットが受信できな

い場合,タイムアウトしていると判断し,強制的に Web 認証の認証状態を解除します。この場合には,端末にログアウト完了画面を表示しません。

なお,この機能はコンフィグレーションコマンド no web-authentication logout polling enable で無効 にできます。

注意

接続監視機能の設定値としてデフォルトを使用した場合,認証されている数が多いと,接続タイム アウトと判定してから認証が解除されるまで1分程度掛かります。

なお、本装置の CPU 負荷が高い場合は、認証解除までさらに時間が掛かることがあります。

● 運用コマンドによるログアウト

運用コマンド clear web-authentication auth-state でユーザ単位に,強制的にログアウトができます。 なお,同一ユーザ ID で複数ログインを行っている場合,同じユーザ ID を持つ認証をすべてログアウトします。この場合には,端末にログアウト完了画面を表示しません。

● 認証済み端末からの特殊パケット受信によるログアウト

認証済み端末から送信された特殊パケットを受信した場合,該当する端末の認証を解除します。この場 合には、端末にログアウト完了画面を表示しません。特殊パケットの条件を次に示します。

- 認証済み端末から Web 認証専用 IP アドレスで送出された ping パケット
- コンフィグレーションコマンド web-authentication logout ping tos-windows で設定された TOS 値を 持っているパケット
- コンフィグレーションコマンド web-authentication logout ping ttl で設定された TTL 値を持ってい るパケット

●認証端末接続ポートのリンクダウンによるログアウト 認証済み端末が接続しているポートのリンクダウンを検出した場合,該当するポートに接続された端末の認証を解除します。この場合には、端末にログアウト完了画面を表示しません。

#### (2) ダイナミック VLAN モード

#### (a) Web 認証のログイン画面表示

Web 認証専用 IP アドレスの URL にアクセスすると、Web 認証のログイン画面が表示されます。また、 URL リダイレクト機能が有効な場合は、リダイレクト機能によって Web 認証のログイン画面が表示され ます。ログイン画面が表示されたら、ユーザ ID とパスワードを入力します。 • Web 認証専用 IP アドレスの URL 指定:http://Web 認証専用 IP アドレス /login.html

ログイン操作で表示される画面は、「図 7-15 ログイン画面」を参照してください。

#### (b) ログイン画面に入力されたユーザ ID, パスワードの認証

入力されたユーザ ID とパスワードを基に,ローカル認証方式の場合は内蔵 Web 認証 DB に登録されているユーザ情報と一致しているかチェックします。また,RADIUS 認証方式の場合は RADIUS サーバに問い合わせを行い,認証可否のチェックをします。

#### (c) 認証成功結果を表示

内蔵 Web 認証 DB または RADIUS サーバに登録されているユーザ情報と一致した場合, ログイン成功画 面を表示し,認証後 VLAN へ通信できます。

また, コンフィグレーションコマンド web-authentication jump-url で認証成功後にアクセスする URL が 指定されている場合は,端末にログイン成功画面が表示されたあとに指定された URL へのアクセスが行 われます。

認証成功後に表示される画面は、「図 7-16 ログイン成功画面」を参照してください。

#### (d) 認証失敗時の画面表示

認証が失敗となった場合は、認証エラー画面を表示します。

なお、認証エラー画面に表示されるエラーの発生理由を、「7.1.7 認証エラーメッセージ」に示します。

認証失敗時に表示される画面は、「図 7-17 ログイン失敗画面」を参照してください。

#### (e) ログアウト方式

ダイナミック VLAN モードでの端末のログアウトは、次のどれかで行われます。

- Web 画面によるログアウト
- 最大接続時間超過時のログアウト
- 認証済み端末の MAC アドレステーブルエージングによるログアウト
- 運用コマンドによるログアウト
- Web 画面によるログアウト

認証済み端末から Web 認証専用 IP アドレスのログアウト URL にアクセスして,端末にログアウト画面を表示させます。または、ログイン URL にアクセスして,端末にログイン画面を表示させます。

- Web 認証専用 IP アドレスのログアウト URL: http://Web 認証専用 IP アドレス /logout.html
- Web 認証専用 IP アドレスのログイン URL: http://Web 認証専用 IP アドレス /login.html

表示した画面上の [Logout] ボタンを押すと、Web 認証は認証解除を行います。

認証が解除されると、ログアウト完了画面を表示します。

ログアウト操作で表示される画面は、「図 7-18 ログアウト画面」を参照してください。また、ログアウト後に表示される画面は、「図 7-19 ログアウト完了画面」を参照してください。

#### ● 最大接続時間超過時のログアウト

コンフィグレーションコマンド web-authentication max-timer で設定された最大接続時間を超えた場 合に,強制的に Web 認証の認証状態を解除します。この際に設定された最大接続時間が経過してから1 分以内で認証解除が行われます。この場合には,端末にログアウト完了画面を表示しません。 最大接続時間を超えても使用したい場合は,Web 認証専用 IP アドレスでログイン URL をアクセスし てログイン画面を表示し,ログイン操作を行ってください。ユーザ ID,パスワードおよび MAC アド レスの組み合わせで認証済みであることが確認された場合に限り,接続時間を延長できます(さらに最 大接続時間分だけ延長します)。

なお, コンフィグレーションコマンド web-authentication max-timer で最大接続時間を短縮したり, 延長したりした場合,現在認証中のユーザには適用されず,次回ログイン時から設定が有効となりま す。

● 認証済み端末の MAC アドレステーブルエージングによるログアウト

認証済み端末に対し、MACアドレステーブルを周期的に監視し、端末からのアクセスがあるかを チェックしています。該当する端末からのアクセスがない状態が続いた場合に、強制的に Web 認証の 認証状態を解除し、認証前の VLAN ID に収容を変更します。この場合には、端末にログアウト完了画 面を表示しません。

ただし、回線の瞬断などの影響で認証が解除されてしまうことを防ぐために、MAC アドレステーブル のエージング時間経過後約 10 分間,該当する MAC アドレスを持つ端末からのアクセスがない状態が 続いた場合に,認証状態を解除します。

MAC アドレステーブルのエージング時間と, MAC アドレステーブルエージングによるログアウトの関係を次の図に示します。

なお,MACアドレステーブルのエージング時間はデフォルト値を使用するか,またはデフォルト値より大きな値を設定してください。

図 7-20 認証済み端末の MAC アドレステーブルエージングによるログアウト

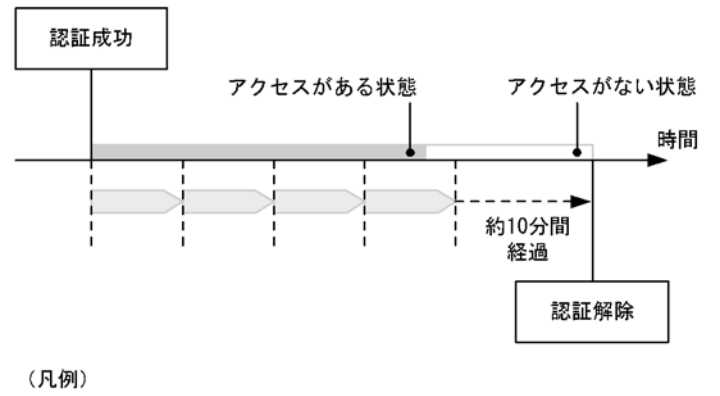

: エージング時間

また,認証成功直後約10分間に端末からのアクセスがないと,エージング時間の値に関係なく,強制 的に認証を解除します。

認証成功直後からアクセスがない場合のログアウトを次の図に示します。

図 7-21 認証成功直後からアクセスがない場合のログアウト

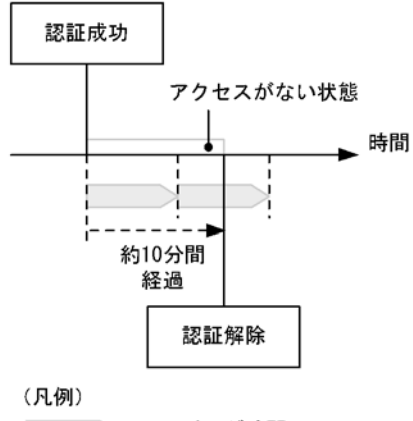

: エージング時間

なお、この機能はコンフィグレーションコマンド no web-authentication auto-logout で無効にできます (アクセスがない状態が続いた場合でも強制的にログアウトしない設定が可能)。

● 運用コマンドによるログアウト

運用コマンド clear web-authentication auth-state でユーザ単位に,強制的にログアウトができます。 なお,同一ユーザ ID で複数ログインを行っている場合,同じユーザ ID を持つ認証をすべてログアウトします。この場合には,端末にログアウト完了画面を表示しません。

(3) レガシーモード

#### (a) 認証対象端末の IP アドレス設定

端末の IP アドレス設定に DHCP サーバを使用する場合,認証対象端末を認証前 VLAN に接続すると,端 末から DHCP サーバへ IP アドレス要求が出されます。DHCP サーバは,端末に対して認証前 IP アドレ スを配布します。これによって,端末は Web 認証へのアクセスが可能となります。

なお、DHCP サーバを使用しない場合は、手動で端末に認証用の IP アドレス(本装置にアクセスするための IP アドレス)を設定してください。

#### (b) Web 認証のログイン画面表示

Web 認証のログイン URL にアクセスすると、Web 認証のログイン画面を表示しますので、ログイン画面 からユーザ ID とパスワードを入力します。

• ログイン URL: http:// 認証前 VLAN のインタフェース IP アドレス /login.html

ログイン操作で表示される画面は、「図7-15 ログイン画面」を参照してください。

#### (c) ログイン画面に入力されたユーザ ID, パスワードの認証

入力されたユーザ ID とパスワードを基に,ローカル認証方式の場合は内蔵 Web 認証 DB に登録されているユーザ情報と一致しているかチェックします。また,RADIUS 認証方式の場合は RADIUS サーバに問い合わせを行い,認証可否のチェックをします。

#### (d) 認証成功時は MAC VLAN で VLAN 収容を変更

内蔵 Web 認証 DB または RADIUS サーバに登録されているユーザ情報と一致した場合, ログイン成功画 面を表示します。さらに,ユーザごとに登録されている VLAN ID に従って VLAN の収容を変更します。

また, コンフィグレーションコマンド web-authentication jump-url で認証成功後にアクセスする URL が

指定されている場合は、端末にログイン成功画面が表示されたあと指定された URL ヘアクセスします。 認証成功後に表示される画面は、「図 7-16 ログイン成功画面」を参照してください。

#### (e) 端末に新しい IP アドレス設定

端末の IP アドレス設定に DHCP サーバを使用する場合,端末の VLAN 収容が変更された後,DHCP サーバから認証後の IP アドレスが配布され,認証後のネットワークにアクセスできます。

なお、DHCP サーバを使用しない場合は、ログイン成功画面が表示された後に、手動で端末の IP アドレス設定を認証後のネットワークアドレスに変更してください。デフォルトゲートウェイを使用する場合は、 デフォルトゲートウェイアドレスの設定も変更してください。

#### (f) 認証失敗時の画面表示

認証が失敗となった場合は、認証エラー画面を表示します。

なお、認証エラー画面に表示されるエラーの発生理由を、「7.1.7 認証エラーメッセージ」に示します。

認証失敗時に表示される画面は、「図 7-17 ログイン失敗画面」を参照してください。

#### (g) ログアウト方式

ダイナミック VLAN モードでの端末のログアウトは、次のどれかで行われます。

- Web 画面によるログアウト
- 最大接続時間超過時のログアウト
- MAC アドレステーブルのエージングタイムアウト時のログアウト
- 運用コマンドによるログアウト

なお、Web 画面によるログアウト後,およびWeb 認証から強制的にログアウトされた場合,端末のIP アドレスを認証前のIP アドレスに変更してください。また,DHCP サーバを使用している場合は,端末からIP アドレスの再配布指示を行ってください。

#### ● Web 画面によるログアウト

端末から Web 認証のログアウト URL にアクセスして,端末にログアウト画面を表示させます。または,Web 認証のログイン URL にアクセスして,端末にログイン画面を表示させます。

- ログアウト URL: http:// 認証後 VLAN のインタフェース IP アドレス /logout.html
- ログイン URL : http:// 認証後 VLAN のインタフェース IP アドレス /login.html

表示した画面上の [Logout] ボタンを押すと、Web 認証は認証解除を行います。 認証が解除されると、VLAN ID を元の VLAN に収容を変更して、ログアウト完了画面を表示します。 ログアウト操作で表示される画面は、「図 7-18 ログアウト画面」を参照してください。また、ログア ウト後に表示される画面は、「図 7-19 ログアウト完了画面」を参照してください。

● 最大接続時間超過時のログアウト

コンフィグレーションコマンド web-authentication max-timer で設定された最大接続時間を超えた場合に,強制的に Web 認証の認証状態を解除して,認証前の VLAN ID に収容を変更します。この際に設定された最大接続時間が経過してから1分以内で認証解除が行われます。この場合には,端末にログアウト完了画面を表示しません。

最大接続時間を超えても使用したい場合は、Web認証専用のログインURLをアクセスしてログイン画 面を表示し、ログイン操作を行ってください。ユーザ ID、パスワードおよび MAC アドレスの組み合 わせで認証済みであることが確認された場合に限り、接続時間を延長できます(さらに最大接続時間分 だけ延長します)。

なお、コンフィグレーションコマンド web-authentication max-timer で最大接続時間を短縮したり、

延長したりした場合,現在認証中のユーザには適用されず,次回ログイン時から設定が有効となりま す。

● MAC アドレステーブルのエージングタイムアウト時のログアウト

MAC アドレステーブルから認証済み端末の MAC アドレスがエージングタイムアウトで削除されたか どうかを周期的にチェックしています。そのため、該当する端末の MAC アドレスがエージングタイム アウトしている場合は、強制的に Web 認証の認証状態を解除し、認証前の VLAN ID に収容を変更しま す。この場合には、端末にログアウト完了画面を表示しません。

ただし、回線の瞬断などの影響で認証が解除されてしまうことを防ぐために、MACアドレステーブル から MAC アドレスが削除されてから約 10 分間の間,該当する MAC アドレスが、MAC アドレステー ブルに登録されていない場合に、認証状態を解除します。

なお、スパニングツリーを使用している場合、トポロジーが変更されると、VLAN ごとの MAC アドレ ステーブルがクリアされるため、Web 認証のエージングタイムアウト機能とのタイミングが重なると、 強制的にログアウトすることがあるので注意が必要です(この場合、エージングタイムアウト設定に、 ログアウトしない値を設定してください)。

なお、この機能はコンフィグレーションコマンド no web-authentication auto-logout で無効にできます (エージングタイムアウト時でも強制的にログアウトしない設定が可能)。

また,MACアドレステーブルのエージング時間を短く設定した状態で端末が使用されていない時間が 続くと,強制的にログアウトしてしまうので注意が必要です。さらに,認証後に切り替わった VLAN に端末からの通信がまったくないと,MACアドレス学習が行われません。この場合,認証済みであっ てもMACアドレステーブルにMACアドレスが登録されていないので,強制的にログアウトします。 したがって,認証後は必ず通信を行ってください。

● 運用コマンドによるログアウト 運用コマンド clear web-authentication auth-state でユーザ単位に,強制的にログアウトができます。 なお,同一ユーザ ID で複数ログインを行っている場合,同じユーザ ID を持つ認証をすべてログアウ トします。この場合には,端末にログアウト完了画面を表示しません。

## 7.1.5 ローカル認証方式の事前準備

Web 認証のローカル認証方式を使用するにあたっては、次の準備が必要です。

- コンフィグレーションの設定
- 内蔵 Web 認証 DB の作成
- 内蔵 Web 認証 DB のバックアップ
- 内蔵 Web 認証 DB の復元

## (1) コンフィグレーションの設定

本装置に、ローカル認証方式で使用する VLAN 情報や Web 認証の情報をコンフィグレーションコマンド で設定します。(「7.2 コンフィグレーション」を参照してください)

#### (2) 内蔵 Web 認証 DB の作成

ローカル認証方式を使用するためには、運用コマンドを用いて、事前にユーザ ID などのユーザ情報を内蔵 Web 認証 DB に登録しておく必要があります。

運用コマンドでユーザ ID,パスワード,および VLAN ID を内蔵 Web 認証 DB に登録します。また,登録したユーザ ID ごとのパスワード変更および削除もできます。この際に登録・変更された内容は,運用 コマンド commit web-authentication が実行された時点で,内蔵 Web 認証 DB に反映されます。 なお,運用コマンドで内蔵 Web 認証 DB への追加および変更を行った場合,現在認証中のユーザには適用 されず,次回ログイン時から有効となります

また,運用コマンド show web-authentication user edit で,運用コマンド commit web-authentication が 実行されるまでに登録・変更したユーザ情報を見ることができます。

ユーザ ID とパスワードには文字数1~16文字で、次の文字が使用できます。

- ・ユーザ ID:  $0 \sim 9$  A  $\sim Z$  a  $\sim z$
- ・ パスワード: $0 \sim 9$  A  $\sim Z$  a  $\sim z$

#### 図 7-22 内蔵 Web 認証 DB の作成

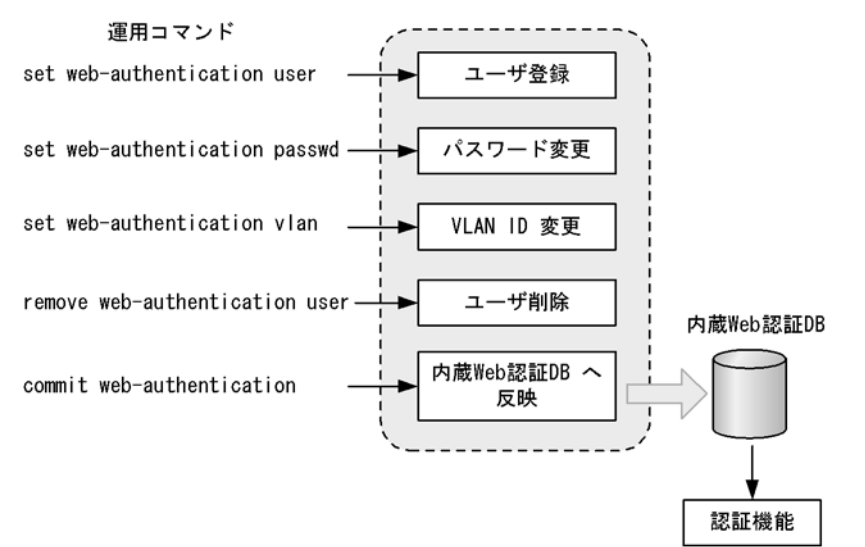

## (3) 内蔵 Web 認証 DB のバックアップ

運用コマンド store web-authentication で、ローカル認証用に作成した内蔵 Web 認証 DB のバックアップ を取ることができます。

## (4) 内蔵 Web 認証 DB の復元

運用コマンド load web-authentication で、ローカル認証用に作成したバックアップファイルから、内蔵 Web 認証 DB の復元ができます。ただし、復元を実行すると、直前に運用コマンド set web-authentication user などで登録・更新していた内容は廃棄されて、復元された内容に置き換わります ので、注意が必要です。

## 7.1.6 RADIUS 認証方式の事前準備

Web 認証の RADIUS 認証方式を使用するに当たっては、次の準備が必要です。

- コンフィグレーションの設定
- RADIUS サーバの準備

## (1) コンフィグレーションの設定

本装置に, RADIUS 認証方式で使用する VLAN 情報や Web 認証の情報をコンフィグレーションコマンド で設定します(「7.2 コンフィグレーション」を参照してください)。

## (2) RADIUS サーバの準備

RADIUS 認証方式を使用するに当たっては、RADIUS サーバでユーザごとにユーザ ID、パスワード、 VLAN ID の設定が必要です。

ユーザごとの VLAN ID は次のように設定します。

- 1. Tunnel-Type に Virtual LANs (VLAN) を設定(値13)します。
- 2. Tunnel-Medium-Type に6を設定します。
- 3. Tunnel-Private-Group-ID に VLAN ID を次の形式で設定します。
- 数字文字で設定
   例: VLAN ID が 2048 の場合,文字列で 2048 を設定
- 文字列"VLAN"に続いてVLAN ID を数字文字で設定
   例:VLAN ID が 2048の場合,VLAN2048を設定

ユーザ ID とパスワードには文字数 1~32 文字で、次の文字が使用できます。

- ユーザ ID: ASCII 文字コードの 0x21 ~ 0x7E
- パスワード : ASCII 文字コードの 0x21 ~ 0x7E

また、認証方式として PAP を設定します。

Web 認証が使用する RADIUS の属性を次の表に示します。なお、RADIUS サーバの詳細な設定方法については、使用する RADIUS サーバの説明書を参照してください。

| 属性名                | Type 值 | 説明                                                                                                    |
|--------------------|--------|----------------------------------------------------------------------------------------------------|
| User-Name          | 1      | ユーザ名を指定します。                                                                                                    |
| User-Password      | 2      | ユーザパスワードを指定します。                                                                                                    |
| NAS-IP-Address     | 4      | ループバックインタフェースの IP アドレス指定時はループバックイ<br>ンタフェースの IP アドレスを格納し,指定されていなければ<br>RADIUS サーバと通信するインタフェースの IP アドレスを格納し<br>ます。                                                                                                    |
| Service-Type       | 6      | Framed(2) を設定します。                                                                                                    |
| Calling-Station-Id | 31     | 認証端末の MAC アドレス(小文字 ASCII, "-"区切り)を指定し<br>ます。<br>例:00-12-e2-12-34-56                                                                                                    |
| NAS-Identifier     | 32     | 固定 VLAN モード時に認証端末を収容している VLAN ID を数字文<br>字列で指定します。<br>例:VLAN ID 100 の場合 100<br>ダイナミック VLAN モードおよびレガシーモードでは,コンフィグ<br>レーションコマンド hostname で指定された装置名を指定します。                                                                                  |
| NAS-Port-Type      | 61     | Virtual(5)を設定します                                                                                                    |
| NAS-IPv6-Address   | 95     | ループバックインタフェースの IPv6 アドレス指定時はループバッ<br>クインタフェースの IPv6 アドレスを格納し,指定されていなけれ<br>ば RADIUS サーバと通信するインタフェースの IPv6 アドレスを格<br>納します。ただし, IPv6 リンクローカルアドレスで通信する場合<br>は,ループバックインタフェースの IPv6 アドレス設定の有無にか<br>かわらず,送信インタフェースの IPv6 リンクローカルアドレスを<br>格納します。 |

表 7-2 認証で使用する属性名 (その1 Access-Request)

| 属性名                     | Type 值 | 説明                                                                                                    |  |
|-------------------------|--------|----------------------------------------------------------------------------------------------------|--|
| Service-Type            | 6      | Framed(2) が返却される:Web 認証ではチェックしません。                                                                                                    |  |
| Reply-Message           | 18     | (未使用)                                                                                                    |  |
| Tunnel-Type             | 64     | ダイナミック VLAN モードおよびレガシーモード時に使用します。<br>VLAN を示す 13 であるかをチェックします。<br>固定 VLAN モード時は使用しません。                                                                                                    |  |
| Tunnel-Medium-Type      | 65     | ダイナミック VLAN モードおよびレガシーモード時に使用します。<br>IEEE802.1X と同様の値 6 の Tunnel-Medium-Type であるかを<br>チェックします。<br>固定 VLAN モード時は使用しません。                                                                                                    |  |
| Tunnel-Private-Group-Id | 81     | ダイナミック VLAN モードおよびレガシーモード時に使用します。<br>VLAN を表す数字文字列または "VLANxx"<br>xx は VLAN ID を表します。<br>ただし、先頭の 1 オクテットの内容が $0x00 \sim 0x1f$ の場合は、Tag<br>を表しているので、この場合は 2 オクテット目からの値が VLAN を<br>表します。また、先頭の 1 オクテットの内容が $0x20$ 以上の場合は、<br>先頭から VLAN を表します。<br>固定 VLAN モード時は使用しません。 |  |

## 表 7-3 認証で使用する属性名 (その 2 Access-Accept)

## 表 7-4 RADIUS Accounting で使用する属性名

| 属性名                | Type 值 | 説明                                                                                                    |
|--------------------|--------|----------------------------------------------------------------------------------------------------|
| User-Name          | 1      | 利用者のユーザ名称を格納します。                                                                                                    |
| NAS-IP-Address     | 4      | NAS の IP アドレスを格納します。<br>ループバックインタフェースの IP アドレス設定時は,ループバック<br>インタフェースの IP アドレスを格納します。なお,上記以外はサー<br>バと通信するインタフェースの IP アドレスを格納します。                          |
| Service-Type       | 6      | Framed(2)を設定します                                                                                                    |
| Calling-Station-Id | 31     | 端末の MAC アドレス(小文字 ASCII, "-"区切り)を設定します。<br>例:00-12-e2-12-34-56                                                                                            |
| NAS-Identifier     | 32     | 固定 VLAN モード時に認証端末を収容している VLAN ID を数字文<br>字列で設定します。<br>例:VLAN ID 100 の場合 100<br>ダイナミック VLAN モードおよびレガシーモードでは, コンフィグ<br>レーションコマンド hostname で指定された装置名を指定します。 |
| Acct-Status-Type   | 40     | ログイン時に Start(1), ログアウト時に Stop(2) を格納します。                                                                                                    |
| Acct-Delay-Time    | 41     | イベント発生時から送信するまでに必要とした時間(秒)を格納し<br>ます。                                                                                                    |
| Acct-Session-Id    | 44     | プロセス ID を格納します。(ログイン,ログアウトに関しては同じ<br>値です)                                                                                                    |
| Acct-Authentic     | 45     | ユーザがどのように認証されたかを示す RADIUS, Local のどちら<br>かを格納します。                                                                                                    |
| Acct-Session-Time  | 46     | ログイン後ログアウトするまでの時間(秒)を格納します。                                                                                                    |
| NAS-Port-Type      | 61     | Virtual(5)を設定します。                                                                                                    |

| 属性名              | Type 値 | 説明                                                                                                    |
|------------------|--------|----------------------------------------------------------------------------------------------------|
| NAS-IPv6-Address | 95     | NASの IPv6 アドレスを格納します。<br>ループバックインタフェースの IPv6 アドレス設定時は, ループ<br>バックインタフェースの IPv6 アドレスを格納します。なお, 上記<br>以外はサーバと通信するインタフェースの IPv6 アドレスを格納し<br>ます。ただし, IPv6 リンクローカルアドレスで通信する場合は,<br>ループバックインタフェースの IPv6 アドレス設定の有無にかかわ<br>らず,送信インタフェースの IPv6 リンクローカルアドレスを格納<br>します。 |

# 7.1.7 認証エラーメッセージ

認証エラー画面に表示される認証エラーメッセージ表示の形式を次の図に示します。

## 図 7-23 認証エラーメッセージ形式

| エラーメッセージ | (xx)           |
|----------|----------------|
| <b>A</b> | <b>A</b>       |
|          | └── エラー番号      |
|          | ――― エラーメッセージ本文 |

認証エラーの発生理由を次の表に示します。

## 表 7-5 認証エラーメッセージとエラー発生理由対応表

| エラーメッセージ内容                                                                     | エラー番<br>号 | エラー発生理由                                                                    |
|--------------------------------------------------------------------------------|-----------|----------------------------------------------------------------------------|
| User ID or password is wrong.<br>Please enter correct user ID and<br>password. | 11        | ログインユーザ ID が指定されていません                                                      |
|                                                                                | 12        | ログインユーザ ID が 32 文字を超えています                                                  |
|                                                                                | 13        | パスワードが指定されていない,または指定された文字数<br>が長過ぎます                                       |
|                                                                                | 14        | ログインユーザ ID が内蔵 Web 認証 DB に登録されていま<br>せん                                    |
|                                                                                | 15        | パスワードが内蔵 Web 認証 DB に登録されていません                                              |
|                                                                                | 16        | GET メソッドの "QUERY_STRING" が 21 文字未満か, あ<br>るいは, 256 文字を超えています               |
|                                                                                | 17        | POST メソッドの " CONTENT_LENGTH" が 21 未満であ<br>る,または 256 を超えています                |
|                                                                                | 18        | ログインユーザ ID に許可されていない文字が指定されて<br>います                                        |
|                                                                                | 20        | パスワードに許可されていない文字が指定されています                                                  |
|                                                                                | 22        | ローカル認証方式で,認証済みの端末から再ログインを<br>行った際,パスワードが一致していませんでした                        |
| RADIUS: Authentication reject.                                                 | 31        | RADIUS サーバから認証許可以外(アクセス拒否またはア<br>クセスチャレンジ)を受信しました                          |
| RADIUS: No authentication response.                                            | 32        | RADIUS サーバから認証許可を受信できませんでした(受<br>信タイムアウト,または RADIUS サーバの設定がされて<br>いない状態です) |

| エラーメッセージ内容                                                           | エラー番<br>号 | エラー発生理由                                                                                                    |
|----------------------------------------------------------------------|-----------|----------------------------------------------------------------------------------------------------|
| You cannot login by this machine.                                    | 33        | RADIUS に設定されている認証後 VLAN が, Web 認証で<br>定義された VLAN ではありません。<br>または, VLAN インタフェースに設定されていません                               |
|                                                                      | 34        | RADIUS 認証方式で,認証済み端末から再ログインを行っ<br>た際に RADIUS サーバから認証許可以外(アクセス拒否<br>またはアクセスチャレンジ)を受信しました                                 |
|                                                                      | 35        | 固定 VLAN モードで,端末が接続されている認証対象ポー<br>トがリンクダウンの状態です。<br>または,ポートが固定 VLAN モードとして設定されていま<br>せん                                 |
|                                                                      | 36        | 固定 VLAN モードで設定されたポートを収容する VLAN<br>が suspend 状態になっています。<br>または、VLAN がインタフェースに設定されていません                                  |
|                                                                      | 41        | Web 認証で認証済みの端末から,異なるユーザでのログイン要求がありました                                                                                  |
|                                                                      | 42        | 内蔵 Web 認証 DB に設定された VLAN ID が, Web 認証<br>で定義された VLAN ではありません。<br>または, VLAN インタフェースに設定されていません                           |
|                                                                      | 44        | 同一端末で, IEEE802.1X もしくは MAC 認証によって認<br>証済み,またはコンフィグレーションコマンド<br>mac-address で端末の MAC アドレスが MAC VLAN に登<br>録済みのため認証できません |
|                                                                      | 45        | 端末が接続されている認証対象ポートがリンクダウンの状態です。<br>または、ポートが固定 VLAN モードもしくはダイナミック<br>VLAN モードとして設定されていません                                |
|                                                                      | 46        | 認証対象ポートを収容する VLAN が suspend 状態となっ<br>ています。<br>または、VLAN がインタフェースに設定されていません                                              |
|                                                                      | 47        | Web 認証のログイン数が最大収容条件を超えたために認証<br>できませんでした                                                                               |
|                                                                      | 76        | MAC アドレスを MAC アドレステーブルに登録する際,端<br>末が接続されているポートがリンクダウンしています。<br>または,ポートが固定 VLAN モードもしくはダイナミック<br>VLAN モードとして設定されていません   |
|                                                                      | 77        | MAC アドレスを MAC アドレステーブルに登録する際,収<br>容する VLAN が suspend 状態になっています。<br>または、VLAN がインタフェースに設定されていません                         |
| Sorry, you cannot login just now.<br>Please try again after a while. | 43        | Web 認証,MAC 認証,または IEEE802.1X 認証のログイン数が最大収容条件を超えたために認証できませんでした                                                          |
|                                                                      | 51        | ログイン端末の IP アドレスから MAC アドレスを解決でき<br>ませんでした                                                                              |
|                                                                      | 52        | Web サーバが, Web 認証デーモンと接続できませんでした                                                                                        |
|                                                                      | 53        | Web 認証の内部エラー<br>(Web サーバが, Web 認証デーモンにログイン要求を渡せ<br>ませんでした)                                                             |
|                                                                      | 54        | Web 認証の内部エラー<br>(Web サーバが, Web 認証デーモンから応答を受け付けら<br>れませんでした)                                                            |

| エラーメッセージ内容                                                                | エラー番<br>号 | エラー発生理由                                                         |
|---------------------------------------------------------------------------|-----------|-----------------------------------------------------------------|
| The system error occurred.<br>Please contact the system<br>administrator. | 61        | Web 認証の内部エラー<br>(POST メソッドの " CONTENT_LENGTH" が取得できま<br>せんでした ) |
|                                                                           | 62        | Web 認証の内部エラー<br>(POST/GET で受け取ったパラメータに"&"が2個以上<br>含まれていました)     |
|                                                                           | 63        | Web 認証の内部エラー<br>(Web サーバで端末の IP アドレスが取得できませんでした<br>)            |
|                                                                           | 64        | RADIUS および Accounting へのアクセスができませんで<br>した(認証失敗となります)            |
| A fatal error occurred.<br>Please inform the system administrator.        | 65        | Web 認証の内部エラー<br>(同時に 256 件を超えた RADIUS への認証要求が起きました)             |
|                                                                           | 72        | MAC VLAN に認証した MAC アドレスを登録できません<br>でした                          |
|                                                                           | 73        | MAC VLAN から認証解除する MAC アドレスを削除でき<br>ませんでした                       |
|                                                                           | 74        | MAC アドレスを MAC アドレステーブルに登録する際にエ<br>ラーが発生しました                     |
|                                                                           | 75        | MAC アドレステーブルから MAC アドレスを削除する際に<br>エラーが発生しました                    |
| Sorry, you cannot logout just now.<br>Please try again after a while.     | 81        | ログアウト要求された端末の IP アドレスから MAC アドレ<br>スを解決できませんでした                 |
| The client PC is not authenticated.                                       | 82        | ログインされていない端末からのログアウト要求です                                        |

#### エラー番号ごとの対処方法

- 1x ~ 2x:正しいユーザ ID とパスワードで再度ログイン操作を行ってください。
- 3x: RADIUS の設定を見直してください。
- 4x: Web 認証のコンフィグレーション,および内蔵 Web 認証 DB の設定を見直してください。
- 5x: 運用コマンド restart web-authentication で Web 認証を再起動してください。
- 6x ~ 7x: 運用コマンド restart web-authentication で Web 認証を再起動してください。
- 8x:再度ログアウト操作を行ってください。

# 7.1.8 Web 認証画面入れ替え機能

Web 認証で使用するログイン画面やログアウト画面など,Web ブラウザに表示する画面情報(以降,Web 認証画面と呼びます)は、運用コマンドで入れ替えることができます。その運用コマンドで指定したディ レクトリ配下に、次に示す画面のファイルがあった場合、該当するWeb 認証画面と置き換えます。また、 次に示すファイル以外にgifファイルなどの画像ファイルも同時に登録できます。ただし、登録時には各 ファイルのサイズチェックだけを行い、ファイルの内容はチェックしませんので、必ず動作確認を行って から HTML ファイルや画像ファイルを登録してください。

入れ替えることができる画面を次に示します。

[入れ替え可能な画面]

- ログイン画面
- ログアウト画面

- ログイン成功画面
- ログイン失敗画面
- ログアウト完了画面
- ログアウト失敗画面

なお,登録した Web 認証画面は運用コマンドで削除できます。削除したあとは,デフォルトの Web 認証 画面に戻ります。

また、「表 7-5 認証エラーメッセージとエラー発生理由対応表」に示す認証エラーメッセージも入れ替えることができます。

さらに、Web ブラウザのお気に入りに表示するアイコン(favicon.ico)も入れ替えることができます。

各ファイルの詳細は、「7.4 Web 認証画面作成手引き」を参照してください。

なお,Web認証画面の登録中に次に示すような中断が起きた場合,登録した画面が表示されずにデフォル ト画面が表示されます。このとき,運用コマンド show web-authentication html-files でWeb認証画面の 登録情報を表示すると,登録が成功したかのように表示されることがあります。

- Web 認証画面登録中に [Ctrl] + [C] キーを押して, 意図的に処理を中断させた場合
- telnet 経由でコンソールにログインし,Web 認証画面登録中に telnet が何らかの要因で切断された場合

Web 認証画面の登録中に中断が起きた場合は、再度 Web 認証画面を登録してください。

## 7.1.9 他機能との共存

Web 認証と他機能との共存関係を次に示します。

## (1) IEEE802.1X との共存について

Web 認証は, 次に示す条件で IEEE802.1X と共存できます。

| 認証モード                            | 認証サブモード | Web 認証                              |                               |                              |
|----------------------------------|---------|-------------------------------------|-------------------------------|------------------------------|
|                                  |         | 固定 VLAN<br>モード <sup>※ 1</sup>       | ダイナミック<br>VLAN モード            | レガシー<br>モード                  |
| ポート単位認証                          | シングルモード | 同一ポートに設定し<br>ないでください                | ポート単位で排他                      | ポート単位で排他                     |
|                                  | マルチモード  | 同一ポートに設定し<br>ないでください                | ポート単位で排他                      | ポート単位で排他                     |
|                                  | 端末認証モード | ポート単位で共存                            | ポート単位で排他                      | ポート単位で排他                     |
| VLAN 単位認証<br>(静的)                | 端末認証モード | VLAN 単位認証(静<br>的)に設定された<br>ポート単位で共存 | VLAN 単位で排他                    | VLAN 単位で排他                   |
| VLAN 単位認証<br>(動的) <sup>※ 2</sup> | 端末認証モード | VLAN 単位で排他                          | 同一ポートで共存<br>可能 <sup>※ 3</sup> | 同一ポートで共存<br>可能 <sup>※4</sup> |

#### 表 7-6 IEEE802.1X との共存

注※1

同一端末(同一MACアドレスを持つ端末)で、Web 認証による成功後に、IEEE802.1Xのポート単位認証またはVLAN単位認証(静的)による認証に成功した場合、IEEE802.1Xの認証結果が優先され、Web 認証の認証状態は解除されます(この場合、ログアウト画面は表示されません)。

また,次に示す図のように別々のポートに接続された HUB(図では HUB#1)を介して接続されてい る端末が,すでに IEEE802.1X(ポート単位認証(端末認証モード)または VLAN 単位認証(静的)) で認証されている状態で,別の HUB(図では HUB#2)に接続を変更した場合,いったん IEEE802.1Xの認証が解除されないと Web 認証(固定 VLAN モード)のログイン操作を行うことは できません。IEEE802.1Xの運用コマンド clear dot1x auth-state で認証を解除してください。

#### 図 7-24 IEEE802.1X で認証されている端末のポート移動後の Web 認証使用

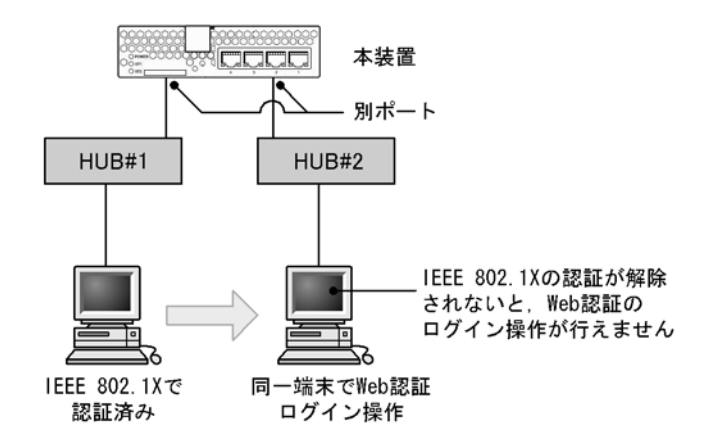

#### 注※2

次に示す図のように同一ポートで共存できます。

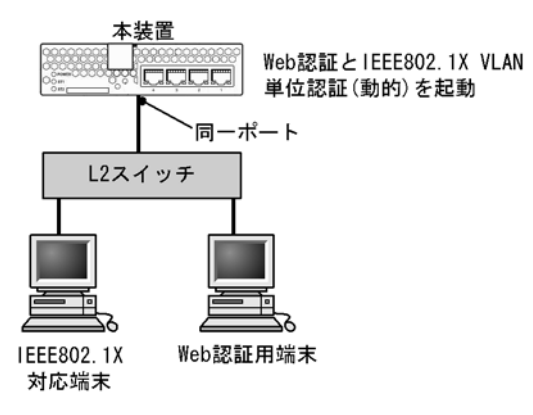

#### 図 7-25 IEEE802.1X (VLAN 単位認証 (動的)) との共存

注※3

同一端末(同一 MAC アドレスを持つ端末)で、Web 認証(ダイナミック VLAN モード)による認 証成功後, IEEE802.1X VLAN 単位認証(動的)による認証に成功した場合, IEEE802.1X の認証結 果が優先されて IEEE802.1X で設定された VLAN に切り替わり、Web 認証の認証状態は解除されま す(この場合, ログアウト画面は表示されません)。

注※4

同一端末(同一MACアドレスを持つ端末)で、Web認証(レガシーモード)による認証成功後、 IEEE802.1X VLAN単位認証(動的)による認証に成功した場合、IEEE802.1Xの認証結果が優先さ れてIEEE802.1Xで設定されたVLANに切り替わり、Web認証の認証状態は解除されます(この場 合、ログアウト画面は表示されません)。

## (2) MAC 認証との共存について

Web 認証は、次に示す条件で MAC 認証と共存できます。

## 表 7-7 MAC 認証との共存

| MAC 認証の<br>認証エード    | Web 認証の認証モード |                     |         |  |
|---------------------|--------------|---------------------|---------|--|
|                     | 固定 VLAN モード  | ダイナミック VLAN モー<br>ド | レガシーモード |  |
| 固定 VLAN モード         | ポート単位で共存     | 装置単位で排他             | 装置単位で排他 |  |
| ダイナミック VLAN モー<br>ド | 装置単位で排他      | ポート単位で共存            | 装置単位で排他 |  |

同一端末(同一MACアドレスを持つ端末)で、MAC認証が先に認証成功した場合、Web認証は認証エ ラーとなります。また、Web認証が先に認証成功した場合は、Web認証の認証状態はそのままとなります (MAC認証の認証はエラーとなります)。

## (3) OAN との共存について

Web 認証は OAN と共存できますが,固定 VLAN モードおよびダイナミック VLAN モードが有効な場合, 次に示す条件があります。

- 本装置の認証対象ポートにAX-Config-Master を接続し、Web 認証を行わずに本装置で使用したい場合は、コンフィグレーションコマンド web-authentication web-port で OAN が使用する https ポート (832, 9698)を指定する必要があります。
- 認証対象ポートに AX-Config-Master を接続し、Web 認証を行わずに本装置の外部に接続された装置を 管理する場合、次の図に示すようにアクセスリストで OAN が使用する IP パケットを通信させる設定 が必要です。

#### 図 7-26 OAN との共存

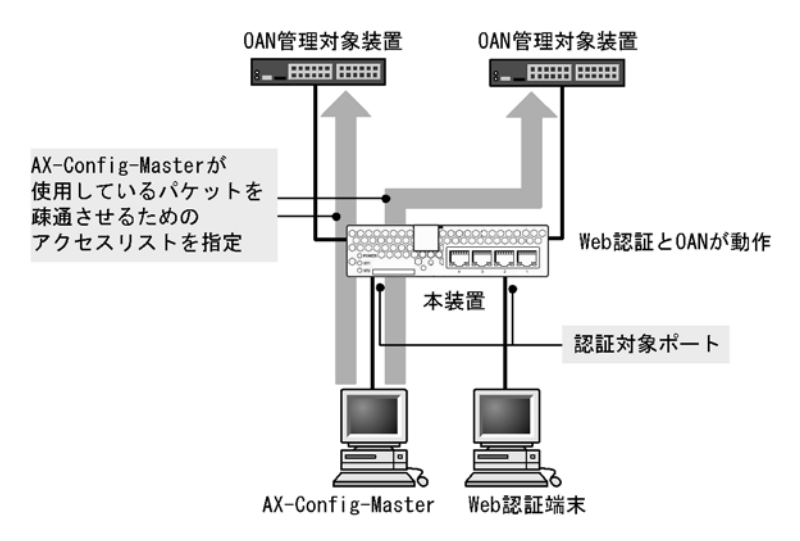

## (4) 共存できない機能

次の機能とは共存できません。

• 認証 VLAN

• 固定 VLAN モード時の IGMP snooping

# 7.1.10 Web 認証使用上の注意

## (1) DHCP サーバの IP アドレスリース時間設定について

認証対象端末に認証前 IP アドレスを DHCP サーバから配布する場合, DHCP サーバの IP アドレスリー ス時間をできるだけ短く設定してください。

なお,内蔵 DHCP サーバに関しては,10 秒から指定できますが,小さい値を設定し,しかも,認証ユー ザ数が多い場合には装置に負荷が掛かりますので,必要に応じてリース時間の設定を変更してください。

## (2) スパニングツリーを使用する上での注意

スパニングツリーを使用するネットワーク構成で Web 認証を使用する際は,端末側でのエッジスイッチと しての使用を推奨します。また,スパニングツリー構成内で Web 認証を使用したい場合は,認証情報が重 複しないようルートブリッジだけで使用してください。構成例を次の図に示します。

## 図 7-27 スパニングツリー使用時の構成例

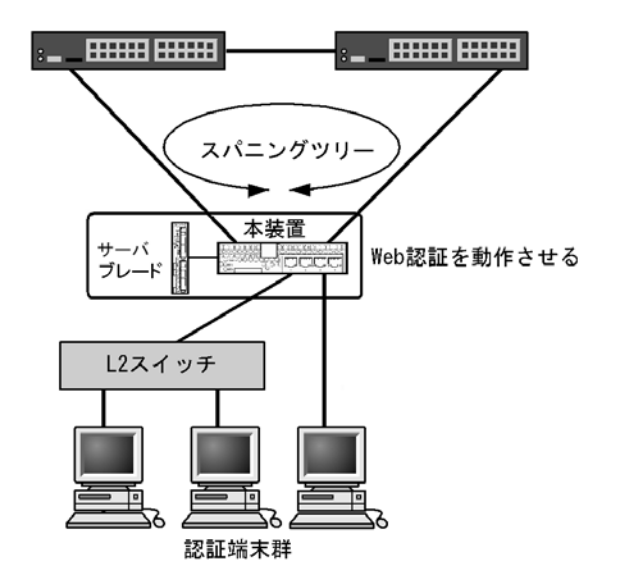

## (3) MAC アドレス学習エージング時間設定上の注意

MAC アドレステーブルのエージング時間を短く設定した状態で端末が使用されていない時間が続くと, 強制的にログアウトしてしまうので注意が必要です。なお,強制的にログアウトさせたくない場合は,コ ンフィグレーションコマンド no web-authentication auto-logout を設定してください。

## (4) 認証後 VLAN 切り替え後に端末からの通信がない場合

認証後に切り替わった VLAN に端末からの通信がまったくないと、MAC アドレス学習が行われません。 この場合,認証済みであっても MAC アドレステーブルに MAC アドレスが登録されていないので,強制 的にログアウトします。認証後は必ず通信を行ってください。なお,強制的にログアウトさせたくない場 合は,コンフィグレーションコマンド no web-authentication auto-logout を設定してください。

## (5) 本装置と認証対象の端末間に接続する装置について

本装置の配下にはプロキシサーバやルータを接続しないでください。

本装置と認証端末との間の経路上に、クライアント端末のMACアドレスを書き換えるもの(プロキシ サーバやルータなど)が存在した場合、Web認証が書き換えられたMACアドレスを認証対処端末と認識 してしまうために端末ごとの認証ができません。

また、本装置の配下にポート間遮断機能の無い HUB や無線 LAN を接続し、それに複数の PC が接続されている場合、認証済みでなくても PC 同士で通信ができてしまいますので注意が必要です。

#### 図 7-28 本装置と端末間の接続

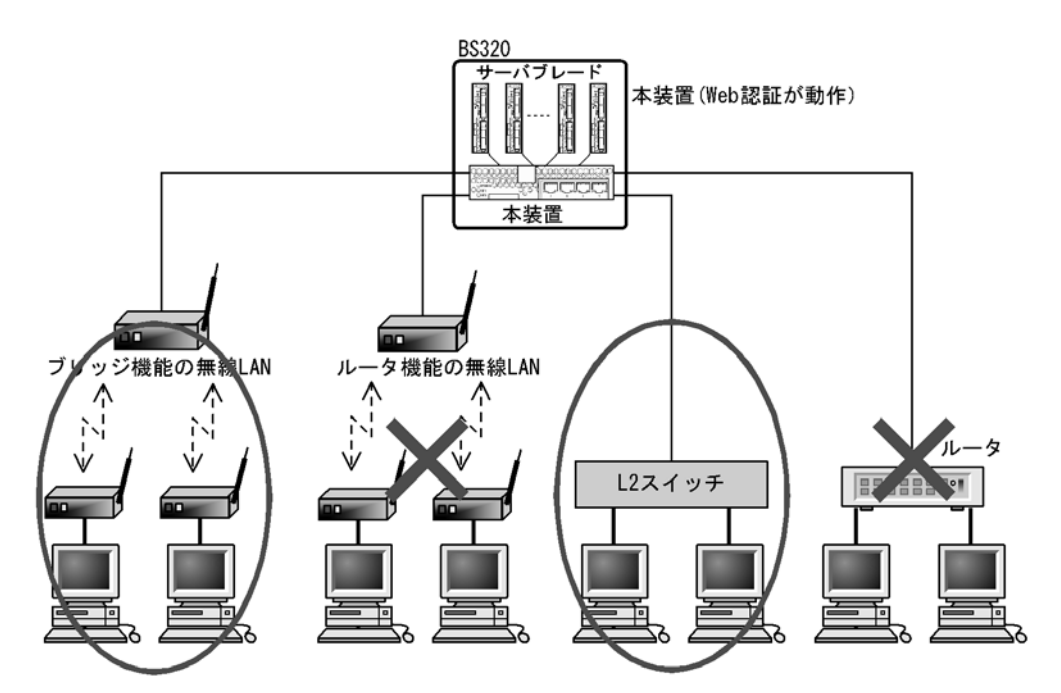

## (6) ログアウト後の端末 IP アドレスについて

ログアウト後(Web 画面によるログアウト,最大接続時間を超えての強制ログアウト,および mac-address-table エージングタイムアウトでの強制ログアウト)は、端末の IP アドレスを認証前の IP アドレスに変更してください。

- 手動設定の場合は、手動で端末の IP アドレスを認証前の IP アドレスに設定してください。
- DHCP サーバを使用している場合,端末の IP アドレスをいったん削除してから,あらためて DHCP サーバへ IP アドレスの配布指示を行ってください。(例:Windows の場合,コマンドプロンプトから ipconfig /release を実行した後に,ipconfig /renew を実行してください。)

## (7) 最大接続時間の設定について

コンフィグレーションコマンド web-authentication max-timer で最大接続時間の短縮,延長を行った場合,現在認証中のユーザには適用されず,次回ログイン時から設定が有効となります。

## (8) 内蔵 Web 認証 DB の変更時

運用コマンドで内蔵 Web 認証 DB への追加,変更を行った場合,現在認証中のユーザには適用されず,次回ログイン時から有効となります。

## (9) Web 認証プログラムが再起動した場合

Web 認証デーモンが再起動した場合,認証中のユーザすべての認証が解除されます。この場合,再起動後

に端末から手動で再度認証を行ってください。

#### (10) 認証接続時間を延長する際の注意

認証済みの状態で再ログインを行ったとき,指定されたログイン ID と MAC アドレスの組み合わせが一 致した場合に限り,認証時間を延長できます。なお,このときもパスワードを指定する必要がありますが, 指定してもパスワードはチェックされません。また,内蔵 Web 認証 DB (ローカル認証方式の場合)また は RADIUS (RADIUS 認証方式の場合)からユーザ ID が削除されていてもチェックは行われないため認 証時間が延長されます。

## (11) RADIUS サーバの設定でホスト名を指定した場合の注意事項

Web 認証で使用する RADIUS サーバをコンフィグレーションコマンド redius-server host にホスト名で 指定した場合, DNS サーバに接続できないなどの理由によって名前解決ができない環境では,次に示す現 象が発生することがあります。

- 運用コマンドを実行した場合
  - 実行結果の表示が遅くなります。
  - 表示が途中で止まり、しばらくしてから継続表示されます。
  - •「Can't execute.」が表示されます。
- Web 認証コンフィグレーションコマンドを実行した場合
  - コンフィグレーションの保存、またはコンフィグレーションの反映に時間がかかる場合があります。

上記の現象を避けるため、Web 認証では RADIUS サーバの設定に IPv4 アドレスで設定することを推奨します。ホスト名での設定が必要な場合は、必ず DNS サーバからの応答があることを確認してください。

#### (12) 同一端末で Web 認証と IEEE802.1X VLAN 単位認証(動的)とを使用する場合

同一端末(同一 MAC アドレスを持つ端末)を使用して IEEE802.1X VLAN 単位認証(動的)と Web 認 証の両方で認証を行った場合, IEEE802.1X での認証が成功後に, Web 認証でログイン操作を行って認証 すると, Web 画面に認証成功の表示が出ますが, IEEE802.1X の認証結果が優先されますので, 同一端末 では Web 認証または IEEE802.1X のどちらかを使用してください。この場合, Web 認証の認証情報には 認証失敗として記録されます。

また,同一端末で,Web認証での認証成功後,IEEE802.1X VLAN単位認証(動的)での認証を行って成功した際,IEEE802.1Xの認証結果が優先されてIEEE802.1Xで設定されたVLANに切り替わります。 なお,この場合,Web認証の認証状態が少しの間残りますが,しばらくしてからWeb認証の認証状態も 解除されます。

#### (13) 認証後 VLAN への切り替えが失敗した場合

認証後 VLAN への切り替えに失敗しても,Web 画面には認証成功と表示されますが,Web 認証の認証情報には認証失敗と記録されます。

## (14) Web 認証で設定できるインタフェース・IP アドレスについて

Web 認証では,認証前 VLAN と認証後 VLAN を設定するインタフェースに対して必ず IP アドレスを設 定してください。また,設定できる IP アドレスは IPv4 アドレスだけです。IPv6 アドレスが設定された 場合は,認証できません。

#### (15) set clock コマンドを使用する際の注意

認証接続時間を装置の時刻を用いて管理しているので、運用コマンド set clock で日時を変更した場合、認

証接続時間に影響が出ます。(例:3時間後の時刻に値を変更した場合,認証接続時間が3時間経過した状態となります。また,逆に3時間前の時刻に値を変更した場合は,認証接続時間が3時間延長されます。)

## (16) RADIUS サーバとの通信が切れた場合の注意事項

Web 認証で使用する RADIUS サーバとの通信が切れた場合,またはコンフィグレーションコマンド radius-server host で設定された RADIUS サーバが存在しない場合,ログイン要求1件づつに対して,コ ンフィグレーションコマンド radius-server timeout で指定されたタイムアウト時間およびコンフィグレー ションコマンド radius-server retransmit で設定された再送回数分だけの時間が掛かるため,1ログイン 要求当たりの認証処理に時間が掛かります。

また,複数の RADIUS サーバが設定された場合でも,radius-server host コマンドの順にログインごとに 毎回アクセスするため,先に設定された RADIUS サーバで障害などによって通信ができなくなると,認 証処理に時間が掛かります。

このようなときは、Web 認証のログイン操作をいったん止め、radius-server host コマンドで正常な RADIUS サーバを設定し直した後に、ログイン操作を行ってください。

## (17) VLAN 機能が再起動した場合の動作

運用コマンド restart vlan で VLAN 機能が再起動した場合,Web 認証は認証を解除しないで,認証され た順に MAC VLAN への再登録をします。ただし,認証数が多い場合,MAC VLAN への登録に時間が掛 かるため,登録が完了するまでの間,認証後 VLAN への通信ができなくなりますが,登録が完了した時点 で認証後 VLAN への通信ができます。

# (18) MAC VLAN コンフィグレーションコマンド mac-based-vlan static-only コマンド 設定時の注意

MAC VLAN のコンフィグレーションコマンド mac-based-vlan static-only が設定された場合,Web 認証 は設定できません。

#### (19) Web 認証画面登録処理中断時の注意

Web 認証画面の登録中に次に示すような中断が起きた場合,登録した画面が表示されずに,デフォルト画面が表示されます。この際,運用コマンドでWeb認証画面の登録情報を表示すると,登録が成功したかのように表示されることがあります。

- Web 認証画面登録中に [Ctrl] + [C] を押して, 意図的に処理を中断させた場合。
- telnet 経由でコンソールにログインし,Web 認証画面登録中に telnet が何らかの要因で切断された場合。

Web 認証画面の登録中に中断が起きた場合は、再度 Web 認証画面を登録してください。

## (20) Web 認証で設定できるインタフェース・IP アドレスについて

固定 VLAN モードでは,Web 認証の対象となる VLAN インタフェースに対して必ず IP アドレスを設定 してください。また,ダイナミック VLAN モードおよびレガシーモードでは,認証前 VLAN と認証後 VLAN を設定するインタフェースに対して必ず IP アドレスを設定してください。

なお,設定できる IP アドレスは IPv4 アドレスだけです。IPv6 アドレスだけが設定された場合,認証で きません。ただし,RADIUS サーバの設定では,IPv6 アドレスまたは IPv4 アドレスのどちらでも指定で きます。

## (21) 固定 VLAN モード時の IEEE802.1X のコンフィグレーション設定について

固定 VLAN モードの認証ポートとして設定したポートには、次に示す IEEE802.1X コンフィグレーショ ンコマンドを設定しないでください。

また, IEEE802.1X ポート単位認証のシングルモードおよびマルチモードも認証ポートに設定しないでください。

- dot1x force-authorized-port
- dot1x port-control force-authorized
- dot1x port-control force-unauthorized
- dot1x multiple-hosts

## (22) 端末にプロキシサーバを設定する際の注意

URL リダイレクト機能が有効で、端末の Web ブラウザにプロキシサーバを設定する場合は、必ず Web 認証専用 IP アドレスがプロキシサーバの適用を受けないように設定してください。

## (23) URL リダイレクト機能使用時の注意事項

URL リダイレクト機能を使用して,認証前の端末から https で URL アクセスを行ったとき,装置に登録 された証明書のドメイン名と一致していない場合,証明書不一致の警告メッセージが Web ブラウザ上に表 示されます。なお,警告メッセージが表示されても,続行する操作を行うと,Web 認証のログイン画面が 表示されてログイン操作が行えます。

# 7.2 コンフィグレーション

# 7.2.1 コンフィグレーションコマンド一覧

Web 認証のコンフィグレーションコマンド一覧を次の表に示します。

## 表 7-8 コンフィグレーションコマンド一覧

| コマンド名                                                                | 説明                                                                   |
|----------------------------------------------------------------------|----------------------------------------------------------------------|
| aaa accounting web-authentication<br>default start-stop group radius | アカウンティングサーバの使用設定をします。                                                |
| aaa authentication web-authentication<br>default group radius        | RADIUS サーバの使用設定をします。                                                 |
| authentication arp-relay                                             | 認証前状態の端末からの ARP パケットを本装置の外部に転送したい<br>場合に指定します。                       |
| authentication ip access-group                                       | 認証前状態の端末からのパケットを本装置の外部に転送したい場合<br>に、転送したいパケット種別を IPv4 アクセスリストで指定します。 |
| web-authentication auto-logout                                       | MAC アドレス学習エージアウトによる強制ログアウト機能を設定します。                                  |
| web-authentication ip address                                        | 固定 VLAN モード時およびダイナミック VLAN モード時の Web 認<br>証専用 IP アドレスを指定します。         |
| web-authentication jump-url                                          | 認証成功後,端末からアクセスする URL を指定します。                                         |
| web-authentication logging enable                                    | 認証結果と動作ログの syslog サーバへの出力を開始します                                      |
| web-authentication logout ping<br>tos-windows                        | 認証済み端末から送出される特殊 ping の TOS 値を指定します。                                  |
| web-authentication logout ping ttl                                   | 認証済み端末から送出される特殊 pingの TTL 値を指定します。                                   |
| web-authentication logout polling count                              | 監視パケットに対する応答が無かった場合の再送する監視パケットの<br>再送回数を指定します。                       |
| web-authentication logout polling enable                             | 認証済み端末の動作を監視する接続監視機能を有効にします。                                         |
| web-authentication logout polling interval                           | 接続監視機能で使用する監視パケット (ARP)の送出時間を指定します。                                  |
| web-authentication logout polling<br>retry-interval                  | 監視パケットに対する応答が無い場合に再送する監視パケットの時間<br>間隔を指定します。                         |
| web-authentication max-timer                                         | Web 認証の最大接続時間を指定します。                                                 |
| web-authentication max-user                                          | Web 認証でダイナミック VLAN モードおよびレガシーモードの時に<br>認証できる最大認証数を指定します。             |
| web-authentication port                                              | 固定 VLAN モードおよびダイナミック VLAN モードの認証対象とな<br>るポートを指定します。                  |
| web-authentication redirect enable                                   | URLリダイレクト機能を有効にします。                                                  |
| web-authentication redirect-mode                                     | URL リダイレクト時,端末に表示するログイン操作のプロトコル<br>(http または https)を指定します。           |
| web-authentication static-vlan max-user                              | 固定 VLAN モードで認証できるユーザ数を指定します。                                         |
| web-authentication system-auth-control                               | Web 認証を有効にします。                                                       |
| web-authentication vlan                                              | レガシーモードで、Web 認証で切り替えを許可する切り替え後の<br>VLAN を指定します。                      |
| web-authentication web-port                                          | Web サーバへのアクセスポート番号を追加した場合に指定します。                                     |

# 7.2.2 固定 VLAN モードのコンフィグレーション

## (1) ローカル認証方式の基本的な設定

ローカル認証方式を使用する上での基本的な設定を次の図に示します。

### 図 7-29 固定 VLAN モードのローカル認証方式の基本構成

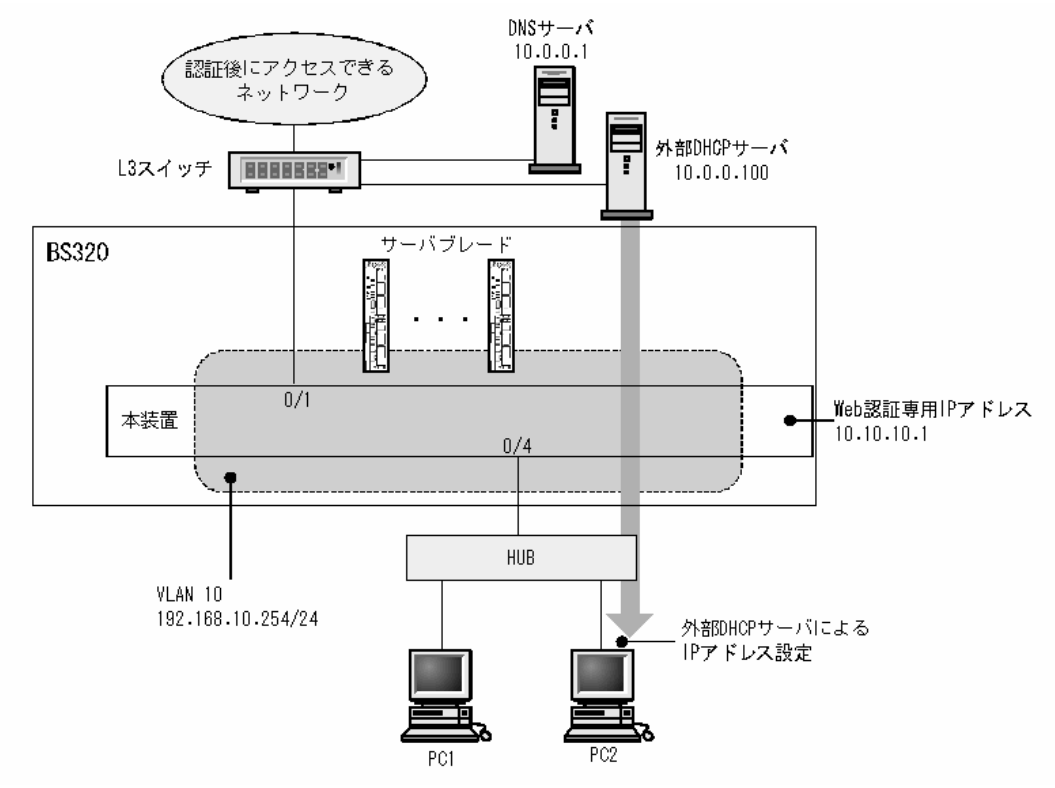

(a) 認証ポートの設定

```
[設定のポイント]
Web 認証で使用するポートを設定します。
```

## [コマンドによる設定]

1. (config)# vlan 10
 (config-vlan)# state active
 (config-vlan)# exit

```
    (config)# interface gigabitethernet 0/4
        (config-if)# switchport mode access
        (config-if)# switchport access vlan 10
        (config-if)# web-authentication port
        (config-if)# exit
        認証を行う端末が接続されているポートに VLAN ID と Web 認証を設定します。
```

3. (config)# interface gigabitethernet 0/11
 (config-if)# switchport mode access
 (config-if)# switchport access vlan 10
 (config-if)# exit

認証後にアクセスするネットワークのL3スイッチを接続するポートを指定します。

(b) VLAN インタフェースに IP アドレスを設定

#### [設定のポイント]

Web 認証で使用する VLAN に IP アドレスを設定します。

#### [コマンドによる設定]

(config)# interface vlan 10
 (config-if)# ip address 192.168.10.254 255.255.255.0
 (config-if)# exit
 Web 認証で使用する VLAN ID 10 に IP アドレスを設定します。

## (c) 認証専用 IPv4 アクセスリストの設定

#### [設定のポイント]

認証前状態の端末から本装置の外部への通信を許可する認証専用 IPv4 アクセスリストを設定します。

### [コマンドによる設定]

1. (config)# ip access-list extended 100

(config-ext-nacl)# permit udp any any eq bootps (config-ext-nacl)# permit ip any host 10.0.0.1 (config-ext-nacl)# exit (config)# interface gigabitethernet 0/4

(config-if)# authentication ip access-group 100

#### (config-if)# authentication arp-relay

(config-if)# exit

認証前の端末から DHCP パケットと IP アドレス 10.0.0.1 (DNS サーバ) へのアクセスを許可する認 証専用 IPv4 アクセスリストを設定します。さらに、ARP パケットを本装置の外部に転送させるように 設定します。

#### (d) Web 認証の設定

#### [設定のポイント]

Web 認証のコンフィグレーションコマンドを設定して Web 認証を有効にします。

#### [コマンドによる設定]

- 1. (config)# web-authentication ip address 10.10.10.1 Web 認証専用の IP アドレス (IPv4 アドレス) を設定します。
- (config)# web-authentication system-auth-control Web 認証を起動します。

## (2) RADIUS 認証方式の基本的な設定

RADIUS 認証方式を使用する上での基本的な設定を次の図に示します

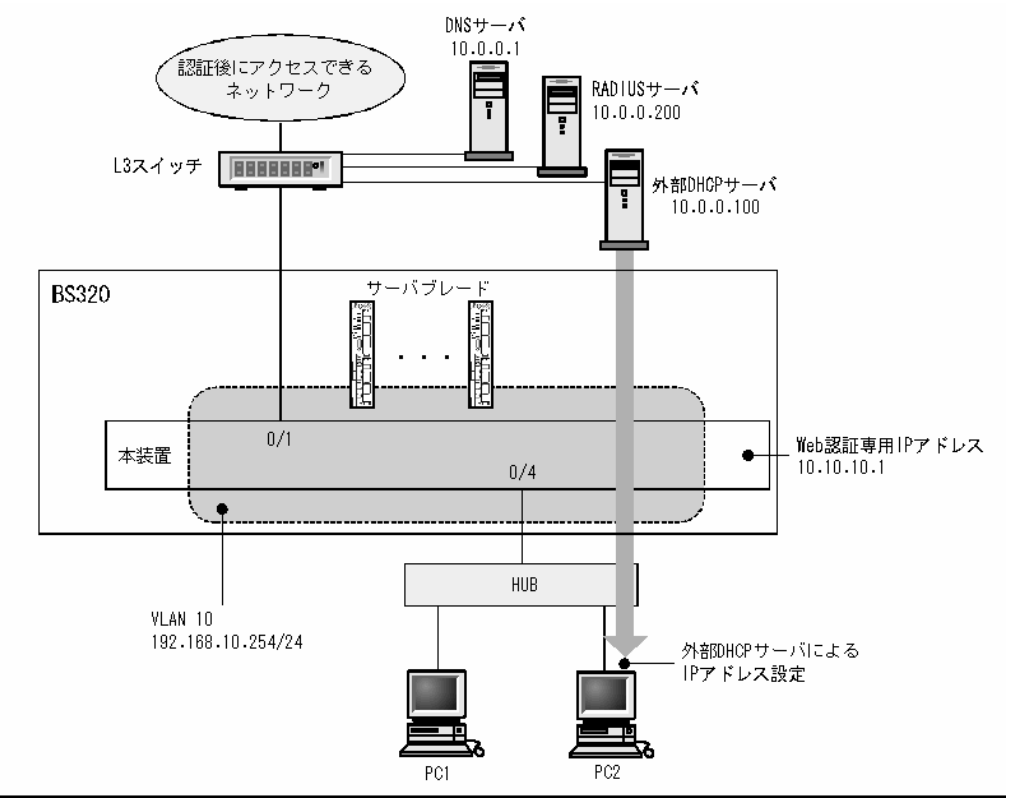

図 7-30 固定 VLAN モードの RADIUS 認証方式の基本構成

(a) 認証ポートの設定

[設定のポイント] Web 認証で使用するポートを設定します。

```
[コマンドによる設定]
```

```
1. (config)# vlan 10
  (config-vlan)# state active
  (config-vlan)# exit
```

```
    (config)# interface gigabitethernet 0/4
        (config-if)# switchport mode access
        (config-if)# switchport access vlan 10
        (config-if)# web-authentication port
        (config-if)# exit
        認証を行う端末が接続されているポートに VLAN ID と Web 認証を設定します。
```

(config)# interface gigabitethernet 0/11
 (config-if)# switchport mode access
 (config-if)# switchport access vlan 10
 (config-if)# exit
 認証後にアクセスするネットワークのL3 スイッチを接続するポートを指定します。

(b) VLAN インタフェースに IP アドレスを設定

```
[設定のポイント]
```

```
Web 認証で使用する VLAN に IP アドレスを設定します。
[コマンドによる設定]
1. (config)# interface vlan 10
  (config-if)# ip address 192.168.10.254 255.255.255.0
  (config-if)# exit
  Web 認証で使用する VLAN ID 10 に IP アドレスを設定します。
(c) 認証専用 IPv4 アクセスリストの設定
[設定のポイント]
   認証前状態の端末から本装置の外部への通信を許可する認証専用 IPv4 アクセスリストを設定します。
[コマンドによる設定]
1. (config)# ip access-list extended 100
  (config-ext-nacl)# permit udp any any eq bootps
  (config-ext-nacl)# permit ip any host 10.0.0.1
  (config-ext-nacl)# exit
  (config)# interface gigabitethernet 0/4
  (config-if)# authentication ip access-group 100
  (config-if)# authentication arp-relay
  (config-if)# exit
  認証前の端末から DHCP パケットと IP アドレス 10.0.0.1 (DNS サーバ) へのアクセスを許可する認
  証専用 IPv4 アクセスリストを設定します。さらに、ARP パケットを本装置の外部に転送させるように
  設定します。
(d) Web 認証の設定
[設定のポイント]
```

Web 認証のコンフィグレーションコマンドを設定して Web 認証を有効にします。

[コマンドによる設定]

- 1. (config)# web-authentication ip address 10.10.10.1 Web 認証専用の IP アドレス (IPv4 アドレス) を設定します。
- (config)# aaa authentication web-authentication default group radius (config)# radius-server host 10.0.0.200 key "webauth" ユーザ認証を RADIUS サーバで行うための IP アドレスと RADIUS 鍵を設定します。
- (config)# web-authentication system-auth-control Web 認証を起動します。

## (3) RADIUS 認証方式+内蔵 DHCP サーバ使用時の設定

RADIUS 認証方式と本装置内 DHCP サーバを使用する上での基本的な構成を次の図に示します。

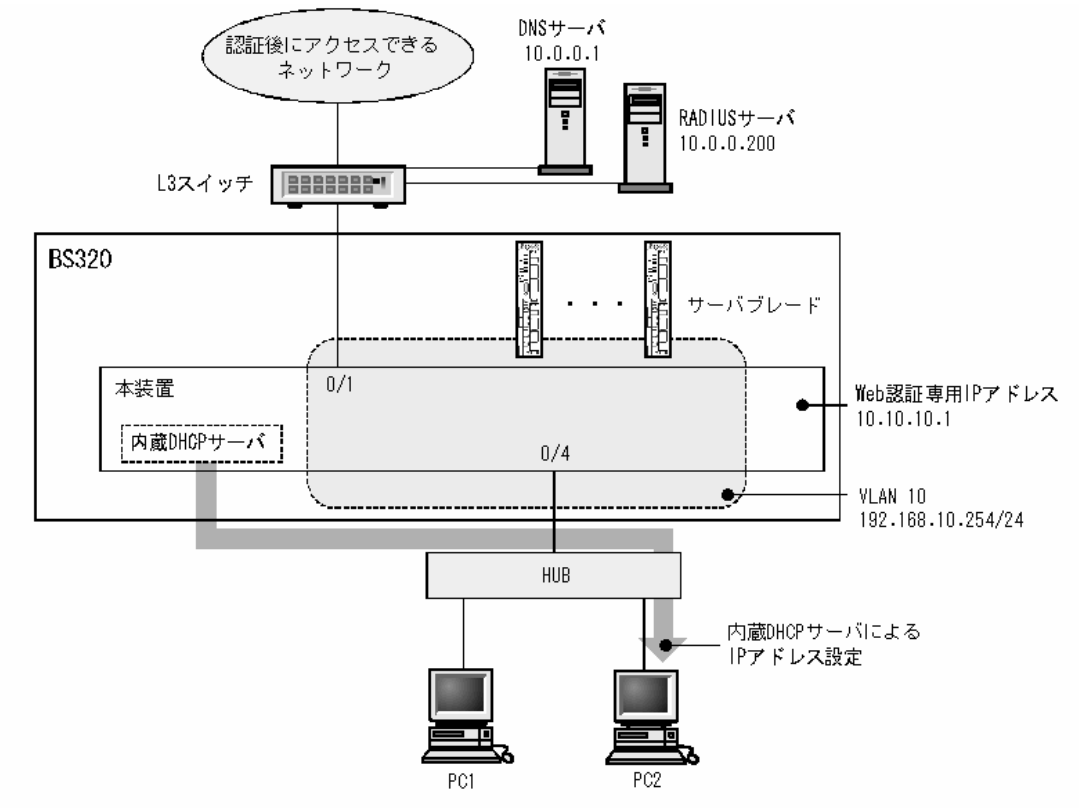

図 7-31 固定 VLAN モードの RADIUS 認証方式+内蔵 DHCP サーバの基本構成

(a) 認証ポートの設定

```
[設定のポイント]
Web 認証で使用するポートを設定します。
```

```
[コマンドによる設定]
```

```
    (config)# interface gigabitethernet 0/4
        (config-if)# switchport mode access
        (config-if)# switchport access vlan 10
        (config-if)# web-authentication port
        (config-if)# exit
        認証を行う端末が接続されているポートに VLAN ID と Web 認証を設定します。
```

- (config)# interface gigabitethernet 0/11
   (config-if)# switchport mode access
   (config-if)# switchport access vlan 10
   (config-if)# exit
   認証後にアクセスするネットワークのL3 スイッチを接続するポートを指定します。
- (b) VLAN インタフェースに IP アドレスを設定

```
[設定のポイント]
```

Web 認証で使用する VLAN に IP アドレスを設定します。

[コマンドによる設定]

(config)# interface vlan 10
 (config-if)# ip address 192.168.10.254 255.255.255.0
 (config-if)# exit
 Web 認証で使用する VLAN ID 10 に IP アドレスを設定します。

## (c) 認証専用 IPv4 アクセスリストの設定

#### [設定のポイント]

認証前状態の端末から本装置の外部への通信を許可する認証専用 IPv4 アクセスリストを設定します。

[コマンドによる設定]

- (config)# ip access-list extended 100

   (config-ext-nacl)# permit udp host 0.0.0.0 host 192.168.10.254 eq bootps
   (config-ext-nacl)# permit udp host 0.0.0.0 host 255.255.255.255 eq bootps
   (config-ext-nacl)# permit ip any host 10.0.0.1
   (config-ext-nacl)# exit
   (config)# interface gigabitethernet 0/4
   (config-if)# authentication ip access-group 100
   (config-if)# authentication arp-relay
   (config-if)# exit

   認証前の端末から本装置内 DHCP サーバ向けの DHCP パケットと IP アドレス 10.0.0.1 (DNS サーバ) へのアクセスを許可する認証専用 IPv4 アクセスリストを設定します。さらに、ARP パケットを本 装置の外部に転送させるよう設定します。
- (d) Web 認証の設定

```
[設定のポイント]
```

Web 認証のコンフィグレーションコマンドを設定して Web 認証を有効にします。

- [コマンドによる設定]
- 1. (config)# web-authentication ip address 10.10.10.1 Web 認証専用の IP アドレス (IPv4 アドレス) を設定します。
- (config)# aaa authentication web-authentication default group radius (config)# radius-server host 10.0.0.200 key "webauth" ユーザ認証を RADIUS サーバで行うための IP アドレスと RADIUS 鍵を設定します。
- (config)# web-authentication system-auth-control Web 認証を起動します。

# 7.2.3 ダイナミック VLAN モードのコンフィグレーション

## (1) ローカル認証方式の基本的な設定

ローカル認証方式を使用する際の基本的な設定を次の図に示します。なお、端末の IP アドレスは、認証前は本装置内 DHCP サーバから配布し、認証後は外部 DHCP サーバから配布します。

さらに、認証前 VLAN と認証後 VLAN 間の通信を禁止するフィルタを設定します。

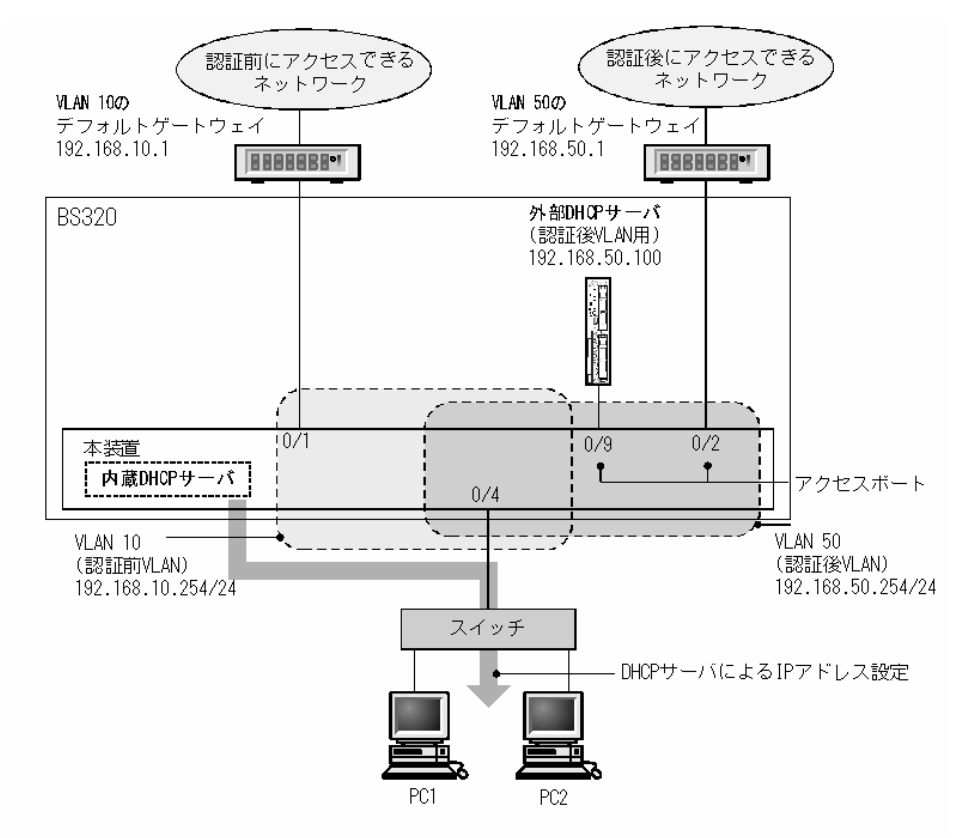

#### 図 7-32 ダイナミック VLAN モードのローカル認証方式の基本構成

```
(a) 認証ポートの設定
```

```
[設定のポイント]
```

Web 認証で使用するポートを設定します。

## [コマンドによる設定]

```
    (config)# interface gigabitethernet 0/4
        (config-if)# switchport mode mac-vlan
        (config-if)# switchport mac vlan 50
        (config-if)# switchport mac native vlan 10
        (config-if)# web-authentication port
        (config-if)# exit
        認証を行う端末が接続されているポートに MAC VLAN と Web 認証を設定します。
```

(config)# interface range gigabitethernet 0/9-10
 (config-if-range)# switchport mode access
 (config-if-range)# switchport access vlan 50
 (config-if-range)# exit
 認証後にアクセスするネットワークのポートを指定します。

```
(b) VLAN インタフェースに IP アドレスを設定
```

[設定のポイント]

認証前 VLAN および認証後 VLAN に IP アドレスを設定します。

[コマンドによる設定]

```
1. (config)# interface vlan 10
```

```
(config-if)# ip address 192.168.10.254 255.255.255.0
(config-if)# exit
(config)# interface vlan 50
(config-if)# ip address 192.168.50.254 255.255.255.0
(config-if)# exit
認証前 VLAN と認証後 VLAN に各 IP アドレスを設定します。
```

(c) 認証専用 IPv4 アクセスリストの設定

```
[設定のポイント]
```

認証前状態の端末から本装置の外部への通信を許可する認証専用 IPv4 アクセスリストを設定します。

[コマンドによる設定]

1. (config)# ip access-list extended 100
 (config-ext-nacl)# permit udp host 0.0.0.0 host 192.168.10.254 eq bootps
 (config-ext-nacl)# permit udp host 0.0.0.0 host 255.255.255.255 eq bootps
 (config-ext-nacl)# permit ip host 192.168.10.0 host 192.168.10.1
 (config-ext-nacl)# exit
 (config)# interface gigabitethernet 0/4

(config-if)# authentication ip access-group 100

- (config-if)# authentication arp-relay
- (config-if)# exit

認証前の端末から本装置内 DHCP サーバ向けの DHCP パケットと VLAN10 のデフォルトゲートウェ イ (IP アドレス 192.168.10.1) へのアクセスを許可する認証専用 IPv4 アクセスリストを設定します。 さらに、ARP パケットを本装置の外部に転送させるよう設定します。

## (d) VLAN 間の通信を禁止する

#### [設定のポイント]

認証前 VLAN と認証後 VLAN 間の通信を禁止する設定をします。

#### [コマンドによる設定]

```
1. (config)# ip access-list extended 110
```

(config-ext-nacl)# permit udp host 0.0.0.0 host 192.168.10.254 eq bootps (config-ext-nacl)# permit udp host 0.0.0.0 host 255.255.255.255 eq bootps (config-ext-nacl)# permit ip 192.168.10.0 0.0.0.255 192.168.10.0 0.0.0.255 (config-ext-nacl)# deny ip any any (config-ext-nacl)# exit (config)# interface vlan 10 (config-if)# ip access-group 110 in (config-if)# exit

- 2. (config)# ip access-list extended 150
  - (config-ext-nacl)# permit udp host 0.0.0.0 host 192.168.50.100 eq bootps (config-ext-nacl)# permit udp host 0.0.0.0 host 255.255.255 eq bootps (config-ext-nacl)# permit udp host 192.168.50.100 any eq bootpc (config-ext-nacl)# permit ip 192.168.50.0 0.0.0.255 192.168.50.0 0.0.0.255 (config-ext-nacl)# deny ip any any (config-ext-nacl)# exit (config)# interface vlan 50 (config-if)# ip access-group 150 in (config-if)# exit 認証前 VLAN と認証後 VLAN 間で通信させないように設定します。
- (e) Web 認証の設定

```
[設定のポイント]
```

Web 認証のコンフィグレーションコマンドを設定して Web 認証を有効にします。

- [コマンドによる設定]
- 1. (config)# web-authentication ip address 10.10.10.1 Web 認証専用の IP アドレス (IPv4 アドレス) を設定します。
- (config)# web-authentication system-auth-control Web 認証を起動します。

## (2) RADIUS 認証方式の基本的な設定

RADIUS 認証方式を使用する際の基本的な設定を次の図に示します。なお、端末の IP アドレスは、認証前は本装置内 DHCP サーバから配布し、認証後は外部 DHCP サーバから配布します。

さらに、認証前 VLAN と認証後 VLAN 間の通信を禁止するフィルタを設定します。

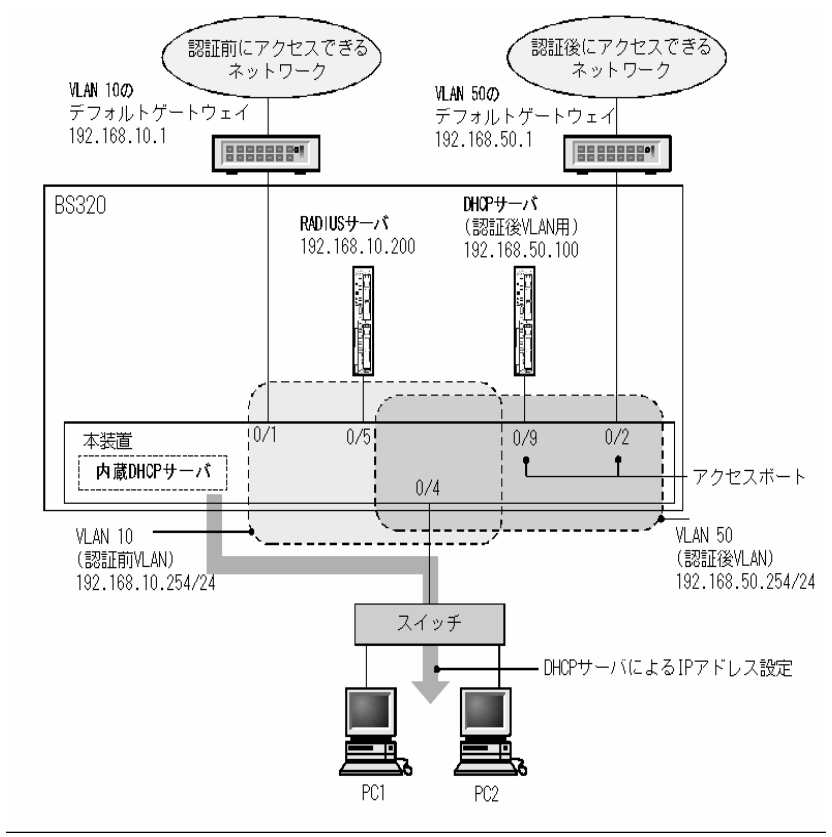

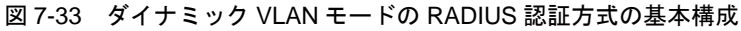

(a) 認証ポートの設定

```
[設定のポイント]
Web 認証で使用するポートを設定します。
```

[コマンドによる設定]

```
    (config)# interface gigabitethernet 0/4

            (config-if)# switchport mode mac-vlan
            (config-if)# switchport mac vlan 50
            (config-if)# switchport mac native vlan 10
            (config-if)# web-authentication port
            (config-if)# exit
            認証を行う端末が接続されているポートに MAC VLAN と Web 認証を設定します。
```

```
    (config)# interface range gigabitethernet 0/9-10
(config-if-range)# switchport mode access
(config-if-range)# switchport access vlan 50
(config-if-range)# exit
認証後にアクセスするネットワークのポートを指定します。
```

(b) VLAN インタフェースに IP アドレスを設定

## [設定のポイント]

```
認証前 VLAN および認証後 VLAN に IP アドレスを設定します。
```
```
[コマンドによる設定]
```

```
    (config)# interface vlan 10

            (config-if)# ip address 192.168.10.254 255.255.255.0
            (config-if)# exit
            (config)# interface vlan 50
            (config-if)# ip address 192.168.50.254 255.255.255.0
            (config-if)# exit
            認証前 VLAN と認証後 VLAN に各 IP アドレスを設定します。
```

(c) 認証専用 IPv4 アクセスリストの設定

```
[設定のポイント]
```

認証前状態の端末から本装置の外部への通信を許可する認証専用 IPv4 アクセスリストを設定します。

```
[コマンドによる設定]
```

```
1. (config)# ip access-list extended 100
```

```
(config-ext-nacl)# permit udp host 0.0.0.0 host 192.168.10.254 eq bootps
(config-ext-nacl)# permit udp host 0.0.0.0 host 255.255.255.255 eq bootps
(config-ext-nacl)# permit ip host 192.168.10.0 host 192.168.10.1
(config-ext-nacl)# exit
(config)# interface gigabitethernet 0/4
(config-if)# authentication ip access-group 100
(config-if)# authentication arp-relay
(config-if)# exit
認証前の端末から本装置内 DHCP サーバ向けの DHCP パケットと VLAN 10 のデフォルトゲートウェ
```

認証前の端末から本装置内 DHCP サーハ向けの DHCP ハケットと VLAN 10 のアフォルトゲートウェ イ (IP アドレス 192.168.10.1) へのアクセスを許可する認証専用 IPv4 アクセスリストを設定します。 さらに、ARP パケットを本装置の外部に転送させるよう設定します。

- (d) VLAN 間の通信を禁止する
- [設定のポイント]

認証前 VLAN と認証後 VLAN 間の通信を禁止する設定をします。

- [コマンドによる設定]
- 1. (config)# ip access-list extended 110

```
(config-ext-nacl)# permit udp host 0.0.0.0 host 192.168.10.254 eq bootps
(config-ext-nacl)# permit udp host 0.0.0.0 host 255.255.255.255 eq bootps
(config-ext-nacl)# permit ip 192.168.10.0 0.0.0.255 192.168.10.0 0.0.0.255
(config-ext-nacl)# deny ip any any
(config-ext-nacl)# exit
(config)# interface vlan 10
(config-if)# ip access-group 110 in
(config-if)# exit
```

2. (config)# ip access-list extended 150 (config-ext-nacl)# permit udp host 0.0.0.0 host 192.168.50.100 eq bootps (config-ext-nacl)# permit udp host 0.0.0.0 host 255.255.255.255 eq bootps

```
7. Web 認証
```

(config-ext-nacl)# permit udp host 192.168.50.100 any eq bootpc (config-ext-nacl)# permit ip 192.168.50.0 0.0.0.255 192.168.50.0 0.0.0.255 (config-ext-nacl)# deny ip any any (config-ext-nacl)# exit (config)# interface vlan 50 (config-if)# ip access-group 150 in (config-if)# exit 認証前 VLAN と認証後 VLAN 間で通信させないように設定します。

- (e) Web 認証の設定
- [設定のポイント]

Web 認証のコンフィグレーションコマンドを設定して Web 認証を有効にします。

[コマンドによる設定]

- 1. (config)# web-authentication ip address 10.10.10.1 Web 認証専用の IP アドレス (IPv4 アドレス) を設定します。
- (config)# aaa authentication web-authentication default group radius (config)# radius-server host 192.168.10.200 key "webauth" ユーザ認証を RADIUS サーバで行うための IP アドレスと RADIUS 鍵を設定します。
- (config)# web-authentication system-auth-control Web 認証を起動します。

# (3) RADIUS 認証方式+認証前に外部 DHCP サーバ使用時の設定

RADIUS 認証方式で認証前および認証後に、端末の IP アドレスをそれぞれの外部 DHCP サーバから配布 する際の構成を次に示します。

さらに、認証前 VLAN と認証後 VLAN 間の通信を禁止するフィルタを設定します。

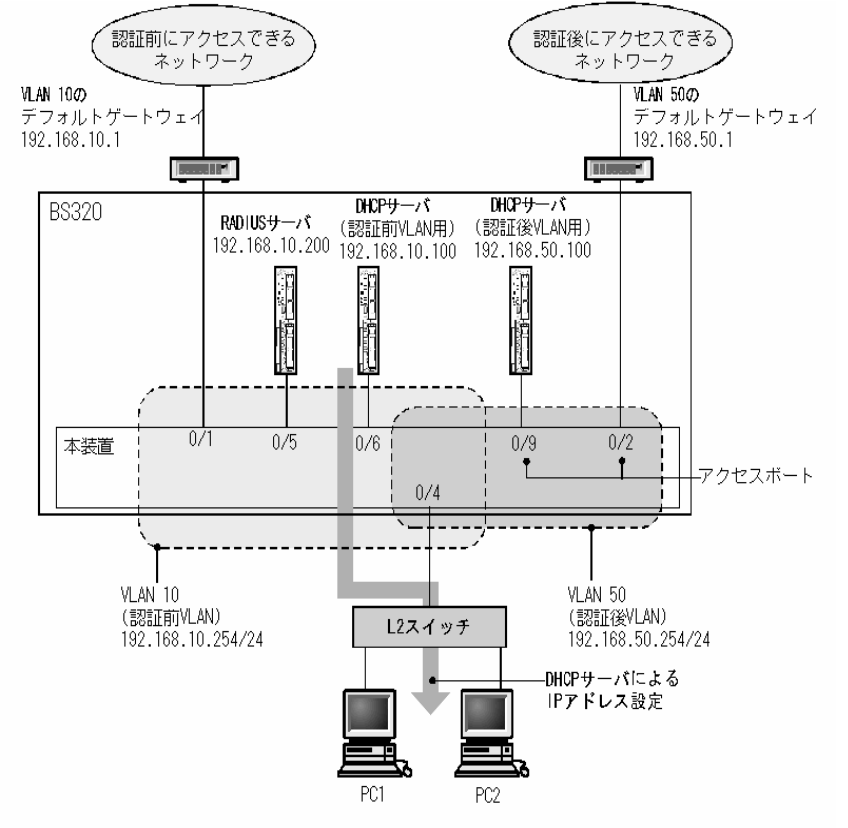

図 7-34 ダイナミック VLAN モードの RADIUS 認証方式+外部 DHCP サーバ使用時の構成

(a) 認証ポートの設定

[設定のポイント] Web 認証で使用するポートを設定します。

```
[コマンドによる設定]
```

```
    (config)# interface gigabitethernet 0/4
        (config-if)# switchport mode mac-vlan
        (config-if)# switchport mac vlan 50
        (config-if)# switchport mac native vlan 10
        (config-if)# web-authentication port
        (config-if)# exit
        認証を行う端末が接続されているポートに MAC VLAN と Web 認証を設定します。
```

```
    (config)# interface range gigabitethernet 0/9-10
(config-if-range)# switchport mode access
(config-if-range)# switchport access vlan 50
(config-if-range)# exit
認証後にアクセスするネットワークのポートを指定します。
```

(b) VLAN インタフェースに IP アドレスを設定

```
[設定のポイント]
認証前 VLAN および認証後 VLAN に IP アドレスを設定します。
```

[コマンドによる設定]

(config)# interface vlan 10

 (config-if)# ip address 192.168.10.254 255.255.255.0
 (config-if)# exit
 (config)# interface vlan 50
 (config-if)# ip address 192.168.50.254 255.255.255.0
 (config-if)# exit
 認証前 VLAN と認証後 VLAN に各 IP アドレスを設定します。

### (c) 認証専用 IPv4 アクセスリストの設定

[設定のポイント]

認証前状態の端末から本装置の外部への通信を許可する認証専用 IPv4 アクセスリストを設定します。

[コマンドによる設定]

1. (config)# ip access-list extended 100

(config-ext-nacl)# permit udp host 0.0.0.0 host 192.168.10.100 eq bootps (config-ext-nacl)# permit udp host 0.0.0.0 host 255.255.255.255 eq bootps (config-ext-nacl)# permit ip host 192.168.10.0 host 192.168.10.1 (config-ext-nacl)# exit (config)# interface gigabitethernet 0/4 (config-if)# authentication ip access-group 100

(config-if)# authentication arp-relay

(config-if)# exit

認証前の端末から外部 DHCP サーバ向けの DHCP パケットと VLAN 10 のデフォルトゲートウェイ (IP アドレス 192.168.10.1) へのアクセスを許可する認証専用 IPv4 アクセスリストを設定します。さらに、ARP パケットを本装置の外部に転送させるよう設定します。

### (d) VLAN 間の通信を禁止する

#### [設定のポイント]

認証前 VLAN と認証後 VLAN 間の通信を禁止する設定をします。

[コマンドによる設定]

1. (config)# ip access-list extended 110

(config-ext-nacl)# permit udp host 0.0.0.0 host 192.168.10.254 eq bootps (config-ext-nacl)# permit udp host 0.0.0.0 host 255.255.255.255 eq bootps (config-ext-nacl)# permit udp host 192.168.10.100 any eq bootpc (config-ext-nacl)# permit ip 192.168.10.0 0.0.0.255 192.168.10.0 0.0.0.255 (config-ext-nacl)# deny ip any any (config-ext-nacl)# exit (config)# interface vlan 10 (config-if)# ip access-group 110 in (config-if)# exit

2. (config)# ip access-list extended 150
 (config-ext-nacl)# permit udp host 0.0.0.0 host 192.168.50.100 eq bootps

```
7. Web 認証
```

```
(config-ext-nacl)# permit udp host 0.0.0.0 host 255.255.255.255 eq bootps
(config-ext-nacl)# permit udp host 192.168.50.100 any eq bootpc
(config-ext-nacl)# permit ip 192.168.50.0 0.0.0.255 192.168.50.0 0.0.0.255
(config-ext-nacl)# deny ip any any
(config-ext-nacl)# exit
(config)# interface vlan 50
(config-if)# ip access-group 150 in
(config-if)# exit
認証前 VLAN と認証後 VLAN 間で通信させないように設定します。
```

- (e) Web 認証の設定
- [設定のポイント]

Web 認証のコンフィグレーションコマンドを設定して Web 認証を有効にします。

- [コマンドによる設定]
- (config)# web-authentication ip address 10.10.10.1
   Web 認証専用の IP アドレス (IPv4 アドレス) を設定します。
- (config)# aaa authentication web-authentication default group radius (config)# radius-server host 192.168.10.200 key "webauth" ユーザ認証を RADIUS サーバで行うための IP アドレスと RADIUS 鍵を設定します。
- (config)# web-authentication system-auth-control Web 認証を起動します。

# 7.2.4 レガシーモードのコンフィグレーション

### (1) ローカル認証方式の基本的な設定

ローカル認証方式を使用する上での基本的な設定を次の図に示します。なお、端末(PC1, PC2)の IP アドレスは、端末側で認証前と認証後に手動で切り替えるものとします。

図 7-35 ローカル認証方式の構成例

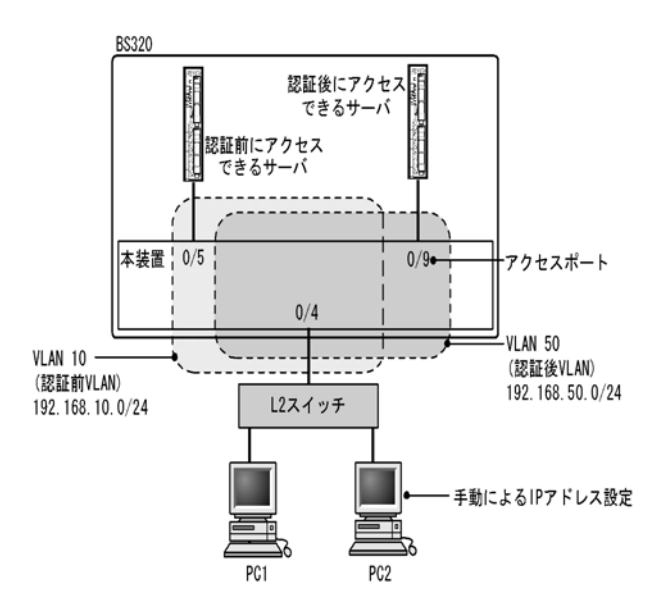

認証用 VLAN と認証後 VLAN を設定し、アクセスリストの設定をしたあとに、Web 認証の設定をしま す。また、認証用 VLAN からは認証後 VLAN に対して通信を許可しないよう、認証後 VLAN から認証用 VLAN に対して Web ブラウザとの通信だけを許可するアクセスリストを設定します。

(a) 認証ポートの設定

```
[設定のポイント]
Web 認証で使用するポートを設定します。
```

[コマンドによる設定]

```
    (config)# interface gigabitethernet 0/4
        (config-if)# switchport mode mac-vlan
        (config-if)# switchport mac vlan 50
        (config-if)# switchport mac native vlan 10
        (config-if)# exit
        認証を行う端末が接続されているポートに認証前 VLAN と認証後 VLAN を指定します。
```

- (config)# interface gigabitethernet 0/9
   (config-if)# switchport mode access
   (config-if)# switchport access vlan 50
   (config-if)# exit
   認証後に接続するサーバを接続するポートに認証後 VLAN を指定します。
- (b) VLAN インタフェースに IP アドレスを設定

```
[設定のポイント]
認証前 VLAN および認証後 VLAN に IP アドレスを設定します。
```

[コマンドによる設定]

1. (config)# interface vlan 10

```
(config-if)# ip address 192.168.10.254 255.255.255.0
(config-if)# exit
(config)# interface vlan 50
(config-if)# ip address 192.168.50.254 255.255.255.0
(config-if)# exit
認証前 VLAN と認証後 VLAN に各 IP アドレスを設定します。
```

### (c) アクセスリストの設定

```
[設定のポイント]
認証後 VLAN と認証用 VLAN のアクセスリストを設定します。
```

### [コマンドによる設定]

```
1. (config)# ip access-list extended 100
  (config-ext-nacl)# permit ip 192.168.10.0 0.0.255 192.168.10.0 0.0.255
  (config-ext-nacl)# deny ip any any
  (config-ext-nacl)# exit
  (config)# interface vlan 10
  (config-if)# ip access-group 100 in
  (config-if)# exit
  認証用 VLAN からは認証後 VLAN に対して通信を許可しないようアクセスリストを設定します。
```

```
2. (config)# ip access-list extended 150
```

```
(config-ext-nacl)# permit tcp 192.168.50.0 0.0.0.255 host 192.168.10.254 eq
http
(config-ext-nacl)# permit ip 192.168.50.0 0.0.0.255 any
(config-ext-nacl)# deny ip any any
(config-ext-nacl)# exit
(config)# interface vlan 50
(config-if)# ip access-group 150 in
(config-if)# exit
認証後 VLAN からは認証用 VLAN に対してアクセスリストを設定します。
```

(d) Web 認証の設定

```
[設定のポイント]
Web 認証のコンフィグレーションコマンドを設定して Web 認証を有効にします。
```

### [コマンドによる設定]

- (config)# web-authentication vlan 50
   Web 認証の認証後 VLAN を設定するコンフィグレーションコマンドで VLAN ID を設定します。
- (config)# web-authentication system-auth-control Web 認証を起動します。

### (2) ローカル認証方式+内蔵 DHCP サーバ使用時の構成

ローカル認証方式に内蔵 DHCP サーバを使用して Web 認証を構成した際の設定例を,次の図に示します。 なお,端末(PC1, PC2)の IP アドレスは,本装置内蔵の DHCP サーバ機能で割り当てるものとします。

### 図 7-36 ローカル認証方式+内蔵 DHCP 使用時の構成例

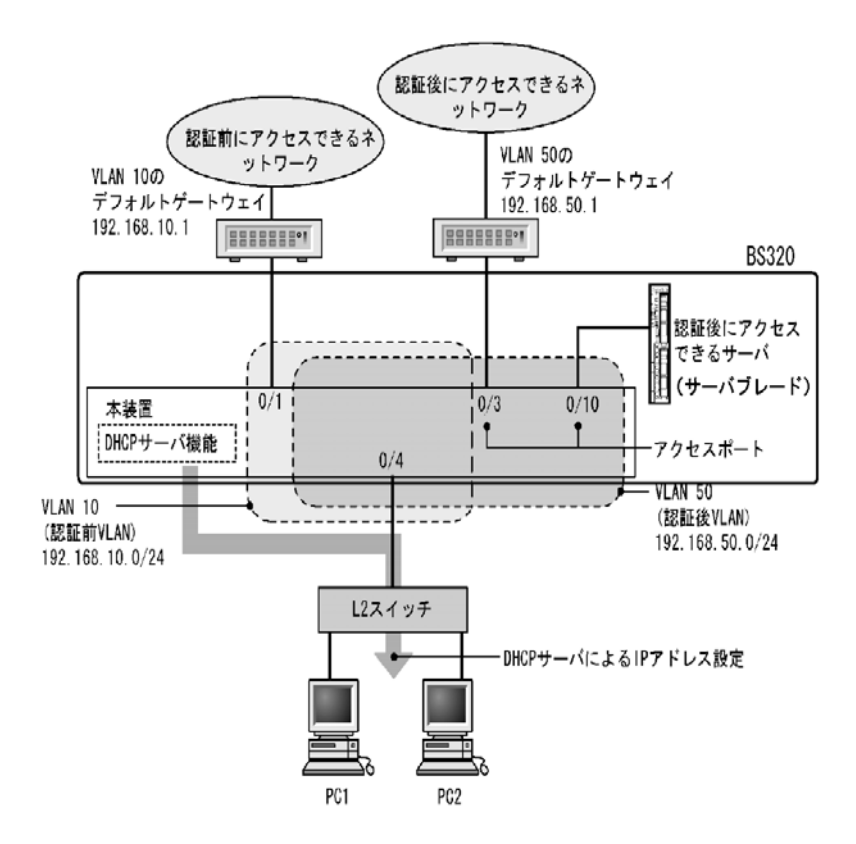

認証用 VLAN と認証後 VLAN を設定し、アクセスリスト、DHCP サーバの設定を行った後に、Web 認証 の設定をします。また、認証用 VLAN からは認証後 VLAN に対して通信を許可しないよう、認証後 VLAN から認証用 VLAN に対して Web ブラウザとの通信だけを許可するアクセスリストを設定します。

(a) 認証ポートの設定

```
[設定のポイント]
```

Web 認証で使用するポートを設定します。

[コマンドによる設定]

- (config)# interface gigabitethernet 0/4
   (config-if)# switchport mode mac-vlan
   (config-if)# switchport mac vlan 50
   (config-if)# switchport mac native vlan 10
   (config-if)# exit
   認証を行う端末が接続されているポートに認証前 VLAN と認証後 VLAN を指定します。
- 2. (config)# interface range gigabitethernet 0/9-10
   (config-if-range)# switchport mode access
   (config-if-range)# switchport access vlan 50

```
(config-if-range)# exit
認証後に接続するサーバを接続するポートに認証後 VLAN を指定します。
```

### (b) VLAN インタフェースに IP アドレスを設定

```
[設定のポイント]
認証前 VLAN および認証後 VLAN に IP アドレスを設定します。
```

```
[コマンドによる設定]
```

```
    (config)# interface vlan 10

            (config-if)# ip address 192.168.10.254 255.255.255.0
            (config-if)# exit
            (config)# interface vlan 50
            (config-if)# ip address 192.168.50.254 255.255.255.0
            (config-if)# exit
            認証前 VLAN と認証後 VLAN に各 IP アドレスを設定します。
```

```
(c) アクセスリストの設定
```

```
[設定のポイント]
認証後 VLAN と認証用 VLAN のアクセスリストを設定します。
```

```
[コマンドによる設定]
```

```
    (config)# ip access-list extended 100

            (config-ext-nacl)# permit udp 0.0.0.0 0.0.0.0 host 255.255.255.255 eq bootps
            (config-ext-nacl)# permit ip 192.168.10.0 0.0.0.255 192.168.10.0 0.0.0.255
            (config-ext-nacl)# deny ip any any
            (config-ext-nacl)# exit
            (config)# interface vlan 10
            (config-if)# ip access-group 100 in
            (config-if)# exit
            認証用 VLAN からは認証後 VLAN に対して通信を許可しないよう、アクセスリストを設定します。
```

2. (config)# ip access-list extended 150

```
(config-ext-nacl)# permit tcp 192.168.50.0 0.0.0.255 host 192.168.10.254 eq
http
(config-ext-nacl)# permit udp 0.0.0.0 0.0.0.0 host 255.255.255.255
(config-ext-nacl)# permit udp 0.0.0.0 0.0.0.0 host 192.168.10.254
(config-ext-nacl)# permit udp 0.0.0.0 0.0.0.0 host 192.168.50.254
(config-ext-nacl)# permit ip 192.168.50.0 0.0.0.255 any
(config-ext-nacl)# deny ip any any
(config-ext-nacl)# exit
(config)# interface vlan 50
(config-if)# ip access-group 150 in
(config-if)# exit
認証後 VLAN からは認証用 VLAN に対し, Web ブラウザからの通信だけ中継を許可するよう, アクセ
スリストを設定します。
```

```
(d) DHCP サーバの設定
[設定のポイント]
   端末に IP アドレスを配布するための DHCP サーバを設定します。
[コマンドによる設定]
1. (config)# service dhcp vlan 10
  (config)# ip dhcp excluded-address 192.168.10.1
  (config)# ip dhcp excluded-address 192.168.10.254
  (config) # ip dhcp pool POOL10
  (dhcp-config)# network 192.168.10.0/24
  (dhcp-config)# lease 0 0 1
  (dhcp-config)# default-router 192.168.10.1
  (dhcp-config)# exit
  DHCP サーバに認証前 VLAN 用の設定をします(端末認証に使用する IP アドレスの配布を設定しま
  す。デフォルトルータの IP アドレス 192.168.10.1 を設定します。)。
2. (config)# service dhcp vlan 50
  (config)# ip dhcp excluded-address 192.168.50.1
  (config)# ip dhcp excluded-address 192.168.50.254
  (config)# ip dhcp pool POOL50
  (dhcp-config)# network 192.168.50.0/24
  (dhcp-config)# lease 0 0 1
  (dhcp-config)# default-router 192.168.50.1
  (dhcp-config)# exit
  DHCP サーバに認証後 VLAN 用の設定をします(認証された端末で使用する IP アドレスの配布を設
```

定します。デフォルトルータの IP アドレス 192.168.50.1 を設定します。)。

### (e) Web 認証の設定

[設定のポイント]

Web 認証のコンフィグレーションコマンドを設定して Web 認証を有効にします。

[コマンドによる設定]

- (config)# web-authentication vlan 50
   Web 認証の認証後 VLAN を設定するコンフィグレーションコマンドで VLAN ID を設定します。
- (config)# web-authentication system-auth-control Web 認証を起動します。

### (3) RADIUS 認証方式+内蔵 DHCP サーバ使用時の構成

RADIUS 認証方式と内蔵 DHCP サーバを使用して Web 認証を構成した際の設定例を,次の図に示しま す。なお,端末 (PC1, PC2)の IP アドレスは,本装置内蔵の DHCP サーバ機能で割り当てるものとし ます。

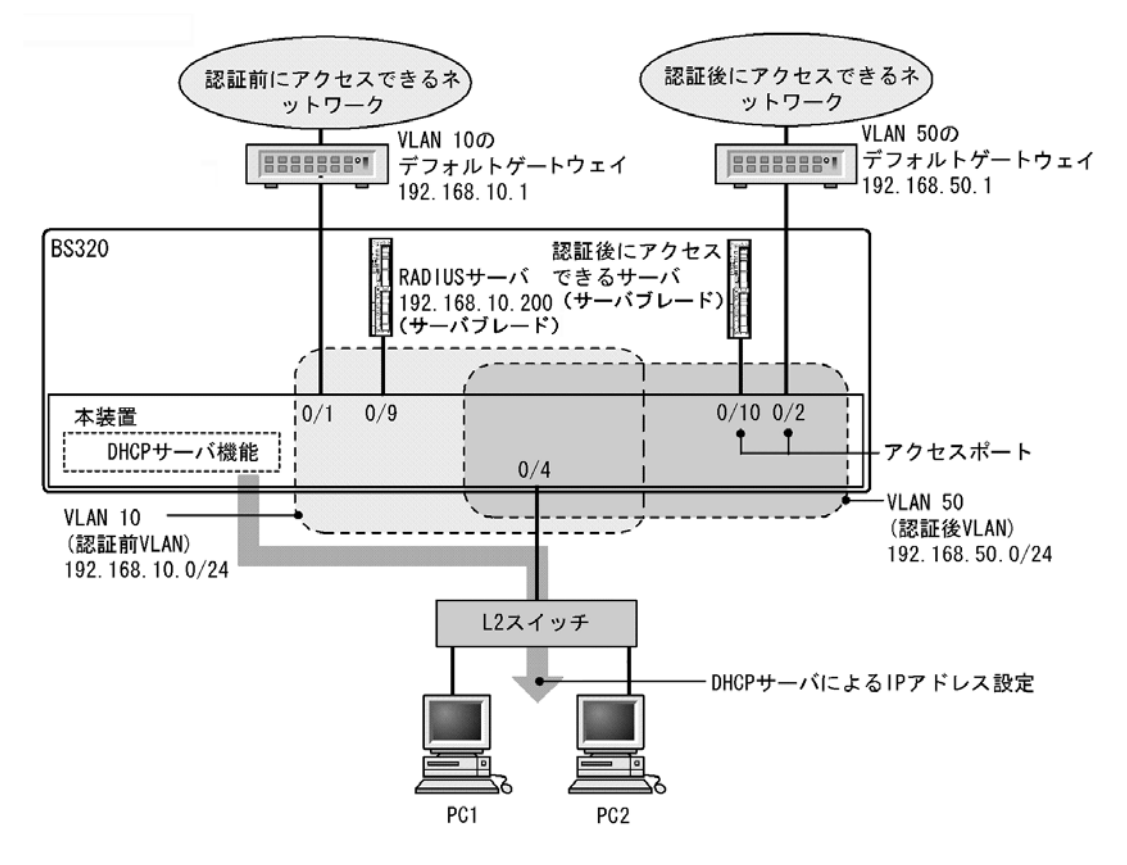

### 図 7-37 Web 認証の RADIUS 認証方式+内蔵 DHCP 使用時の構成例

認証用 VLAN と認証後 VLAN を設定し、アクセスリスト、DHCP サーバの設定を行ったあとに、Web 認 証の設定をします。また、認証用 VLAN からは認証後 VLAN に対して通信を許可しないよう、認証後 VLAN から認証用 VLAN に対して Web ブラウザとの通信だけを許可するアクセスリストを設定します。

(a) 認証ポートの設定

```
[設定のポイント]
```

Web 認証で使用するポートを設定します。

[コマンドによる設定]

```
    (config)# interface gigabitethernet 0/4
        (config-if)# switchport mode mac-vlan
        (config-if)# switchport mac vlan 50
        (config-if)# switchport mac native vlan 10
        (config-if)# exit
        認証を行う端末が接続されているポートに認証前 VLAN と認証後 VLAN を指定します。
```

(config)# interface range gigabitethernet 0/9-10

 (config-if-range)# switchport mode access
 (config-if-range)# switchport access vlan 50
 (config-if-range)# exit
 認証後に接続するサーバを接続するポートに認証後 VLAN を指定します。

```
(b) VLAN インタフェースに IP アドレスを設定
```

[設定のポイント]

認証前 VLAN および認証後 VLAN に IP アドレスを設定します。

[コマンドによる設定]

1. (config)# interface vlan 10

```
(config-if)# ip address 192.168.10.254 255.255.255.0
(config-if)# exit
(config)# interface vlan 50
(config-if)# ip address 192.168.50.254 255.255.255.0
(config-if)# exit
認証前 VLAN と認証後 VLAN に各 IP アドレスを設定します。
```

(c) アクセスリストの設定

```
[設定のポイント]
```

認証後 VLAN と認証用 VLAN のアクセスリストを設定します。

[コマンドによる設定]

- 1. (config)# ip access-list extended 100 (config-ext-nacl)# permit udp 0.0.0.0 0.0.0.0 host 255.255.255.255 eq bootps (config-ext-nacl)# permit ip 192.168.10.0 0.0.0.255 192.168.10.0 0.0.0.255 (config-ext-nacl)# deny ip any any (config-ext-nacl)# exit (config)# interface vlan 10 (config-if)# ip access-group 100 in (config-if)# exit
  - 認証用 VLAN からは認証後 VLAN に対して通信を許可しないよう,アクセスリストを設定します。
- 2. (config)# ip access-list extended 150 (config-ext-nacl)# permit tcp 192.168.50.0 0.0.0.255 host 192.168.10.254 eq http (config-ext-nacl)# permit udp 0.0.0 0.0.0 host 255.255.255.255 (config-ext-nacl)# permit udp 0.0.0 0.0.0 host 192.168.10.254 (config-ext-nacl)# permit udp 0.0.0 0.0.0 host 192.168.50.254 (config-ext-nacl)# permit ip 192.168.50.0 0.0.0.255 any (config-ext-nacl)# deny ip any any (config-ext-nacl)# exit (config)# interface vlan 50 (config-if)# ip access-group 150 in (config-if)# exit 認証後 VLAN からは認証用 VLAN に対し, Web ブラウザからの通信だけ中継を許可するよう, アクセ スリストを設定します。

```
(d) DHCP サーバの設定
[設定のポイント]
   端末に IP アドレスを配布するための DHCP サーバを設定します。
[コマンドによる設定]
1. (config)# service dhcp vlan 10
  (config)# ip dhcp excluded-address 192.168.10.1
  (config)# ip dhcp excluded-address 192.168.10.254
  (config) # ip dhcp pool POOL10
  (dhcp-config)# network 192.168.10.0/24
  (dhcp-config)# lease 0 0 1
  (dhcp-config)# default-router 192.168.10.1
  (dhcp-config)# exit
  DHCP サーバに認証前 VLAN 用の設定をします(端末認証に使用する IP アドレス配布を設定します。
  デフォルトルータの IP アドレス 192.168.10.1 を設定します。)。
2. (config)# service dhcp vlan 50
  (config)# ip dhcp excluded-address 192.168.50.1
  (config)# ip dhcp excluded-address 192.168.50.254
  (config)# ip dhcp pool POOL50
  (dhcp-config)# network 192.168.50.0/24
  (dhcp-config)# lease 0 0 1
  (dhcp-config)# default-router 192.168.50.1
  (dhcp-config)# exit
  DHCP サーバに認証後 VLAN 用の設定をします(認証された端末で使用する IP アドレスの配布を設
  定します。デフォルトルータの IP アドレス 192.168.50.1 を設定します。)。
```

(e) Web 認証の設定

```
[設定のポイント]
```

Web 認証のコンフィグレーションコマンドを設定して Web 認証を有効にします。

- [コマンドによる設定]
- (config)# web-authentication vlan 50
   Web 認証の認証後 VLAN を設定するコンフィグレーションコマンドで VLAN ID を設定します。
- (config)# aaa authentication web-authentication default group radius (config)# radius-server host 192.168.10.200 key "webauth" ユーザ認証を RADIUS サーバで行うための IP アドレスと RADIUS 鍵を設定します。
- (config)# web-authentication system-auth-control Web 認証を起動します。

# (4) RADIUS 認証方式+外部 DHCP サーバ+複数の認証後 VLAN 使用時の構成

RADIUS 認証方式と外部 DHCP サーバを使用し、複数の認証後 VLAN を設定する場合の Web 認証設定

例を次の図に示します。なお、端末(PC1, PC2)のIPアドレスは、外部DHCPサーバによって割り当てるものとします。

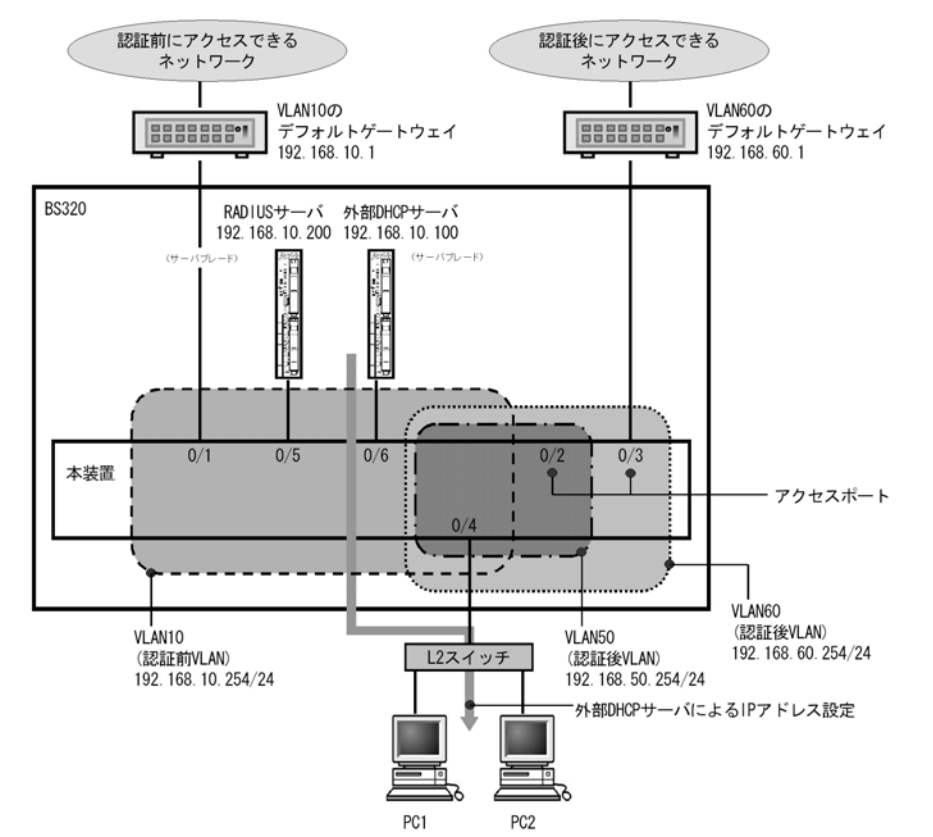

#### 図 7-38 Web 認証の RADIUS 認証方式+外部 DHCP サーバ+複数認証後 VLAN 使用時の構成例

認証用 VLAN と認証後 VLAN を設定し、アクセスリストの設定をしたあとに、Web 認証の設定をしま す。また、認証用 VLAN からは認証後 VLAN に対して通信を許可しないよう、認証後 VLAN から認証用 VLAN に対して Web ブラウザとの通信だけを許可するアクセスリストを設定します。

また、認証後 VLAN 同士は通信を許可しないようにアクセスリストを設定します。

(a) 認証ポートの設定

```
[設定のポイント]
```

Web 認証で使用するポートを設定します。

```
[コマンドによる設定]
```

```
    (config)# interface gigabitethernet 0/4
        (config-if)# switchport mode mac-vlan
        (config-if)# switchport mac vlan 50,60
        (config-if)# switchport mac native vlan 10
        (config-if)# exit
        認証を行う端末が接続されているポートに認証前 VLAN と認証後 VLAN を指定します。
```

2. (config)# interface gigabitethernet 0/9
 (config-if)# switchport mode access
 (config-if)# switchport access vlan 50

```
(config-if)# exit
認証後に接続するサーバを接続するポートに認証後 VLAN を指定します。
```

(config)# interface gigabitethernet 0/10
 (config-if)# switchport mode access
 (config-if)# switchport access vlan 60
 (config-if)# exit
 認証後に接続するサーバを接続するポートに認証後 VLAN を指定します。

(b) VLAN インタフェースに IP アドレスを設定

```
[設定のポイント]
```

認証前 VLAN および認証後 VLAN に IP アドレスを設定します。

#### [コマンドによる設定]

1. (config)# interface vlan 10

```
(config-if)# ip address 192.168.10.254 255.255.255.0
(config-if)# exit
(config)# interface vlan 50
(config-if)# ip address 192.168.50.254 255.255.255.0
(config-if)# exit
(config)# interface vlan 60
(config-if)# ip address 192.168.60.254 255.255.255.0
(config-if)# exit
認証前 VLAN と認証後 VLAN に各 IP アドレスを設定します。
```

### (c) アクセスリストの設定

```
[設定のポイント]
認証後 VLAN と認証用 VLAN のアクセスリストを設定します。
```

### [コマンドによる設定]

```
1. (config)# ip access-list extended 100
(config-ext-nacl)# permit udp 0.0.0.0 0.0.0.0 host 255.255.255.255 eq bootps
(config-ext-nacl)# permit ip 192.168.10.0 0.0.0.255 192.168.10.0 0.0.0.255
(config-ext-nacl)# deny ip any any
(config-ext-nacl)# exit
(config)# interface vlan 10
(config-if)# ip access-group 100 in
(config-if)# exit
認証用 VLAN からは認証後 VLAN に対して通信を許可しないよう、アクセスリストを設定します。
```

2. (config)# ip access-list extended 150
 (config-ext-nacl)# permit tcp 192.168.50.0 0.0.0.255 host 192.168.10.254 eq
 http
 (config-ext-nacl)# permit udp 0.0.0.0 0.0.0.0 host 255.255.255.255
 (config-ext-nacl)# permit udp 0.0.0.0 0.0.0.0 host 192.168.10.254

(config-ext-nacl)# permit udp 0.0.0.0 0.0.0 host 192.168.50.254 (config-ext-nacl)# permit ip 192.168.50.0 0.0.0.255 any (config-ext-nacl)# deny ip any any (config-ext-nacl)# exit (config)# interface vlan 50 (config-if)# ip access-group 150 in (config-if)# exit 認証後 VLAN (VLAN ID 50) からは認証用 VLAN に対し, Web ブラウザからの通信だけ中継を許可 し, 他の認証後 VLAN (VLAN ID 60) への通信は許可しないよう, アクセスリストを設定します。

3. (config)# ip access-list extended 160

(config-ext-nacl)# permit tcp 192.168.60.0 0.0.0.255 host 192.168.10.254 eq http (config-ext-nacl)# permit udp 0.0.0.0 0.0.0.0 host 255.255.255.255 (config-ext-nacl)# permit udp 0.0.0.0 0.0.0.0 host 192.168.10.254 (config-ext-nacl)# permit udp 0.0.0.0 0.0.0.0 host 192.168.60.254 (config-ext-nacl)# permit ip 192.168.60.0 0.0.0.255 any (config-ext-nacl)# deny ip any any (config-ext-nacl)# exit (config)# interface vlan 60 (config-if)# ip access-group 160 in (config-if)# exit 認証後 VLAN (VLAN ID 60) からは認証用 VLAN に対し, Web ブラウザからの通信だけ中継を許可 し, 他の認証後 VLAN (VLAN ID 50) への通信は許可しないよう, アクセスリストを設定します。

### (d) DHCP リレーエージェントの設定

### [設定のポイント]

端末に IP アドレスを配布するための DHCP リレーエージェントを設定します。

[コマンドによる設定]

```
    (config)# interface vlan 10

            (config-if)# ip address 192.168.10.254 255.255.255.0
            (config-if)# ip helper-address 192.168.10.100
            (config-if)# exit
            認証前 VLAN の DHCP リレーエージェントの設定をします。
```

- (config)# interface vlan 50

   (config-if)# ip address 192.168.50.254 255.255.255.0
   (config-if)# ip helper-address 192.168.10.100
   (config-if)# exit
   認証後 VLAN (VLAN ID 50) の DHCP リレーエージェントの設定をします。
- 3. (config)# interface vlan 60
   (config-if)# ip address 192.168.60.254 255.255.2
   (config-if)# ip helper-address 192.168.10.100

(config-if)# exit 認証後 VLAN (VLAN ID 60)の DHCP リレーエージェントの設定をします。

(e) Web 認証の設定

[設定のポイント] Web 認証のコンフィグレーションコマンドを設定して Web 認証を有効にします。

[コマンドによる設定]

- (config)# web-authentication vlan 50
   (config)# web-authentication vlan 60
   Web 認証の認証後 VLAN を設定するコンフィグレーションコマンドで VLAN ID を設定します。
- (config)# aaa authentication web-authentication default group radius (config)# radius-server host 192.168.10.200 key "webauth" ユーザ認証を RADIUS サーバで行うための IP アドレスと RADIUS 鍵を設定します。
- (config)# web-authentication system-auth-control Web 認証を起動します。

# 7.2.5 Web 認証のパラメータ設定

Web 認証で可能なパラメータ設定を説明します。

- (1) 認証最大時間の設定
- [設定のポイント]

認証済みの端末を強制的にログアウトする時間を設定します。

- [コマンドによる設定]
- (config)# web-authentication max-timer 60 強制ログアウト時間を 60 分に設定します。

### (2) 認証ユーザ数の設定(固定 VLAN モード)

- [設定のポイント] Web 認証の固定 VLAN モードで認証できるユーザ数を設定します。
- [コマンドによる設定]
- 1. (config)# web-authentication static-vlan max-user 100 Web 認証の固定 VLAN モードで認証できるユーザ数を 100 ユーザに設定します。

# (3) 認証ユーザ数の設定(ダイナミック VLAN モード, レガシーモード)

[設定のポイント]

Web 認証のダイナミック VLAN モードまたはレガシーモードで認証できるユーザ数を設定します。

[コマンドによる設定]

- (config)# web-authentication max-user 5
   Web 認証で認証できるユーザ数を5ユーザに設定します。
- (4) RADIUS サーバの設定
- [設定のポイント]

RADIUS 認証方式で使用する RADIUS サーバを設定します。

[コマンドによる設定]

 (config)# aaa authentication web-authentication default group radius RADIUS サーバでユーザ認証を行うように設定します。

### [注意事項]

各 RADIUS サーバの radius-server コマンドで設定された応答待ち時間(再送回数×応答タイムアウト時間)の合計が 60 秒を超える場合, RADIUS サーバへ認証要求している途中で認証失敗となることがあります。なお,Web 認証で使用する radius-server コマンドの設定は,ログイン認証,コマンド承認,および IEEE802.1X でも共通して使用するため,応答待ち時間の設定には注意してください。

# (5) アカウンティングの設定

[設定のポイント]

Web 認証のアカウンティング集計を行うよう設定します。

- [コマンドによる設定]
- 1. (config)# aaa accounting web-authentication default start-stop group radius RADIUS サーバにアカウンティング集計を行うよう設定します。
- (6) Web 認証専用 IP アドレスの設定(固定 VLAN モード,ダイナミック VLAN モード)

[設定のポイント] Web 認証専用の IP アドレスを設定します。

[コマンドによる設定]

(config)# web-authentication ip address 10.10.10.1
 Web 認証専用の IP アドレス (10.10.10.1) を設定します。

### [注意事項]

設定を行った場合は、Webサーバを再起動してください。認証途中のユーザは再度ログイン操作が必要です。

(7) URL リダイレクト機能の無効設定(固定 VLAN モード,ダイナミック VLAN モード)

[設定のポイント]

Web 認証の URL リダイレクト機能を無効に設定します。

### [コマンドによる設定]

 (config)# no web-authentication redirect enable Web 認証の URL リダイレクト機能を無効にします。

#### [注意事項]

設定を行った場合は、Webサーバを再起動してください。認証途中のユーザは再度ログイン操作が必要です。

(8) URL リダイレクト機能時のログイン操作プロトコルの設定(固定 VLAN モード, ダイナミック VLAN モード)

### [設定のポイント]

Web 認証の URL リダイレクト機能時にログインを操作させるプロトコルを設定します。

### [コマンドによる設定]

 (config)# web-authentication redirect-mode https Web 認証の URL リダイレクト機能で https を用います。

### [注意事項]

設定を行った場合は、Webサーバを再起動してください。認証途中のユーザは再度ログイン操作が必要です。

### (9) syslog サーバ出力設定

[設定のポイント] 認証結果と動作ログを syslog サーバへ出力するよう設定します。

### [コマンドによる設定]

1. (config)# web-authentication logging enable

Web 認証の結果と動作ログを syslog サーバへ出力するよう設定します。

### (10) 接続監視機能の設定(固定 VLAN モード)

### [設定のポイント]

認証済み端末の動作を監視する接続監視機能を設定します。

### [コマンドによる設定]

- (config)# web-authentication logout polling enable 接続監視機能を有効に設定します。
- (config)# web-authentication logout polling interval 300 動作監視パケットの送出時間間隔を 300 秒に設定します。
- (config)# web-authentication logout polling retry-interval 10 動作監視パケットの再送出時間間隔を 10 秒に設定します。

 (config)# web-authentication logout polling count 5 動作監視パケットの送出回数を5回に設定します。

### (11) 接続監視機能の無効設定(固定 VLAN モード)

### [設定のポイント]

認証済み端末の動作を監視する接続監視機能を無効に設定します。

### [コマンドによる設定]

 (config)# no web-authentication logout polling enable 接続監視機能を無効に設定します。

### (12) Web サーバへのアクセスポート番号設定

### [設定のポイント]

Web 認証で使用している Web サーバのサービスポート番号を設定します(デフォルトの http=80 番, https=443 番以外に追加する場合に使用します)。

また, OAN と共存する場合は, OAN が使用するサービスポート番号 (832 と 9698) を設定します。 この場合, OAN が使用するサービスポート番号では Web 認証のログイン操作およびログアウト操作 はできません。

### [コマンドによる設定]

1. (config)# web-authentication web-port http 8080 Web サーバの http ポートとして 80 番のほかに 8080 番も設定します。

### 2. (config)# web-authentication web-port https 8443

Web サーバの https ポートとして 443 番のほかに 8443 番も設定します。

### [注意事項]

設定を行った場合は、Webサーバを再起動してください。認証途中のユーザは再度ログイン操作が必要です。

### (13) 認証成功後の URL 設定

[設定のポイント]

認証成功後に端末がアクセスする URL を設定します。

[コマンドによる設定]

(config)# web-authentication jump-url "http://www.example.com/"
 認証成功後に http://www.example.com/の画面を表示させます。

# 7.2.6 認証除外の設定方法

Web 認証で認証対象外とするための設定を説明します。

# (1) 固定 VLAN モードの認証除外ポートの設定

固定 VLAN モードで、認証しないで通信を許可するポートを次のように設定します。

```
[設定のポイント]
```

認証を除外するポートに対しては、認証ポートを設定しません。

[コマンドによる設定]

1. (config)# vlan 10

```
(config-vlan)# state active
(config-vlan)# exit
(config)# interface gigabitethernet 0/4
(config-if)# switchport mode access
(config-if)# switchport access vlan 10
(config-if)# web-authentication port
(config-if)# exit
(config)# interface gigabitethernet 0/10
(config)# interface gigabitethernet 0/10
(config-if)# switchport mode access
(config-if)# switchport access vlan 10
(config-if)# exit
固定 VLAN モードで扱う VLAN ID 10 を設定したポート 0/4 は認証対象ポートとして設定します。ま
た,ポート 0/10 には認証しないで通信を許可する設定をします。
```

(2) 固定 VLAN モードの認証除外端末の設定

固定 VLAN モードで、認証しないで通信を許可する端末の MAC アドレスを次のように設定します。

```
[設定のポイント]
```

認証を除外する端末の MAC アドレスを MAC アドレステーブルに登録します。

[コマンドによる設定]

```
    (config)# vlan 10

            (config-vlan)# exit
            (config)# mac-address-table static 0012.e212.3456 vlan 10 interface
            gigabitethernet 0/10
            VLAN ID 10 のポート 0/10 に,認証しないで通信を許可する端末の MAC アドレスを設定します。
```

### (3) ダイナミック VLAN モードの認証除外ポートの設定

ダイナミック VLAN モードで、認証しないで通信を許可するポートを次のように設定します。

```
[設定のポイント]
認証を除外するポートをアクセスポートとして設定し,認証対象ポートを設定しません。
```

[コマンドによる設定]

 (config)# vlan 50 mac-based (config-vlan)# state active (config-vlan)# exit (config)# interface gigabitethernet 0/10
(config-if)# switchport mode access
(config-if)# switchport access vlan 50
(config-if)# exit
MAC VLAN ID 50 のポート 0/10 に対して,認証しないで通信を許可する設定をします。

### (4) ダイナミック VLAN モードの認証除外端末の設定

ダイナミック VLAN モードで、認証しないで通信を許可する端末の MAC アドレスを次のように設定します。

[設定のポイント]

認証を除外する端末の MAC アドレスを, MAC VLAN と MAC アドレステーブルに登録します。

[コマンドによる設定]

1. (config)# vlan 50 mac-based

```
(config-vlan)# mac-address 0012.e212.3456
(config-vlan)# exit
(config)# mac-address-table static 0012.e212.3456 vlan 50 interface
gigabitethernet 0/10
MAC VLAN ID 50 のポート 0/10 に,認証しないで通信を許可する端末の MAC アドレスを設定しま
す。
```

### (5) レガシーモードの認証除外ポートの設定

レガシーモードで、認証しないで通信を許可するポートを次のように設定します。

```
[設定のポイント]
認証を除外するポートをアクセスポートとして設定します。
```

[コマンドによる設定]

```
    (config)# vlan 50 mac-based

            (config-vlan)# state active
            (config-vlan)# exit
            (config)# interface gigabitethernet 0/10
            (config-if)# switchport mode access
            (config-if)# switchport access vlan 50
            (config-if)# exit
            MAC VLAN ID 50 のポート 0/10 に対して,認証しないで通信を許可する設定をします。
```

### (6) レガシーモードの認証除外端末の設定

レガシーモードで、認証しないで通信を許可する端末の MAC アドレスを次のように設定します。

[設定のポイント]

認証を除外する端末の MAC アドレスを MAC VLAN に登録します。

[コマンドによる設定]

(config)# vlan 50 mac-based
 (config-vlan)# mac-address 0012.e212.3456
 (config-vlan)# exit
 VLAN ID 50 の MAC VLAN に,認証しないで通信を許可する端末の MAC アドレスを設定します。

# 7.3 オペレーション

# 7.3.1 運用コマンド一覧

Web 認証の運用コマンド一覧を次の表に示します。

表 7-9 運用コマンド一覧

| コマンド名                               | 説明                                          |
|-------------------------------------|---------------------------------------------|
| set web-authentication user         | Web 認証で使用するユーザ ID を追加します。                   |
| set web-authentication passwd       | 登録したユーザのパスワードを変更します。                        |
| set web-authentication vlan         | 登録したユーザの VLAN ID を変更します。                    |
| remove web-authentication user      | 登録したユーザ ID を削除します。                          |
| commit web-authentication           | 追加,変更した内容を内蔵 Web 認証 DB に反映します。              |
| store web-authentication            | 内蔵 Web 認証 DB のバックアップファイルを作成します。             |
| load web-authentication             | バックアップファイルから内蔵 Web 認証 DB を復元します。            |
| show web-authentication user        | 内蔵 Web 認証 DB の登録内容,または追加,変更途中の情報を表示します。     |
| clear web-authentication auth-state | 認証済みユーザの強制ログアウトを行います。                       |
| show web-authentication login       | 認証済のアカウントログを表示します。                          |
| clear web-authentication login      | 認証済のアカウントログをクリアします。                         |
| show web-authentication statistics  | Web 認証の統計情報を表示します。                          |
| clear web-authentication statistics | 統計情報をクリアします。                                |
| show web-authentication logging     | Web 認証の動作ログを表示します。                          |
| clear web-authentication logging    | Web 認証の動作ログをクリアします。                         |
| set web-authentication html-files   | 指定された Web 認証画面ファイルを登録します。                   |
| clear web-authentication html-files | 登録した Web 認証画面ファイルを削除します。                    |
| show web-authentication html-files  | 登録した Web 認証画面ファイルのファイル名,ファイルサイズと登録日時を表示します。 |
| restart web-authentication          | Web 認証プログラムを再起動します。                         |
| dump protocols web-authentication   | Web 認証のダンプ情報を収集します。                         |

# 7.3.2 Web 認証の設定情報表示

show web-authentication コマンドで Web 認証の設定情報が表示されます。

# (1) 固定 VLAN モードで, 認証方式が RADIUS 認証の場合

### 図 7-39 Web 認証の設定情報表示(固定 VLAN モードの RADIUS 認証)

| <pre># show web-authentic<br/>Date 2007/11/14 10:5<br/>web-authentication I<br/>Authentic_mode</pre> | ation<br>2:49 UT<br>informat                              | C<br>ion:<br>c-VLAN                                          |                                                     |                           |
|----------------------------------------------------------------------------------------------------|-----------------------------------------------------------|--------------------------------------------------------------|-----------------------------------------------------|---------------------------|
| Authentic-method<br>Max-timer<br>VLAN Count<br>Syslog-send<br>Alive-detection                        | : RADIU<br>: 60<br>: -<br>: enable<br>: enable            | e<br>e                                                       | counting-state<br>Max-user<br>Auto-logout           | : disable<br>: 256<br>: - |
| timer<br>URL-redirect<br>jump-URL<br>Web-IP-address<br>Web-port<br>ARP-relay Port                    | : 60<br>: enable<br>: http:<br>: 10.10<br>: http<br>: 0/1 | interval<br>e Protoco<br>//www.exampl<br>.10.1<br>: 80, 8080 | l-timer : 3<br>bl : http<br>le.com/<br>https : 443, | count : 3<br>8443         |
| Port<br>VLAN ID<br>access-list                                                                       | :<br>-No:                                                 | 0/1<br>5,10,15<br>100                                        |                                                     |                           |
| Port<br>VLAN ID<br>access-list                                                                       | :<br>:<br>-No:                                            | 0/2<br>15-16<br>100                                          |                                                     |                           |

# (2) ダイナミック VLAN モードで、認証方式がローカル認証の場合

図 7-40 Web 認証の設定情報表示(ダイナミック VLAN モードのローカル認証)

| <pre># show web-authentic<br/>Date 2008/04/10 10:5</pre> | ation<br>2:49 UT | C            |               |           |
|----------------------------------------------------------|------------------|--------------|---------------|-----------|
| web-authentication I                                     | nformat          | ion:         |               |           |
| Authentic-mode                                           | : Dynam          | ic-VLAN      |               |           |
| Authentic-method                                         | : Local          | Acc          | ounting-state | : disable |
| Max-timer                                                | : 60             |              | Max-user      | : 256     |
| VLAN Count                                               | : -              |              | Auto-logout   | : disable |
| Syslog-send                                              | : enable         | е            | 5             |           |
| URL-redirect                                             | : enable         | e Protoco    | ol : http     |           |
| jump-URL                                                 | : http:          | //www.exampl | .e.com/       |           |
| Web-IP-address                                           | : 192.1          | 68.1.1       |               |           |
| Web-port                                                 | : http           | : 80, 8080   | https : 443,  | 8443      |
| ARP-relay Port                                           | : 0/1            | ,            |               |           |
| Dort                                                     |                  | 0/10         |               |           |
| POLC<br>MAN TO                                           | •                | 1000 1500    |               |           |
| VLAN ID                                                  | •<br>•           | 1000,1500    |               |           |
| access-11st                                              | -NO•             | 1000         |               |           |
| Port                                                     | :                | 0/12         |               |           |
| VLAN ID                                                  | :                | 1000,1500    |               |           |
| access-list                                              | -No:             | 1000         |               |           |

# (3) ダイナミック VLAN モードで、認証方式が RADIUS 認証の場合

図 7-41 Web 認証の設定情報表示(ダイナミック VLAN モードの RADIUS 認証)

```
# show web-authentication
Date 2008/04/10 10:52:49 UTC
web-authentication Information:
   Authentic-mode : Dynamic-VLAN
Authentic-method : RADIUS
                                       Accounting-state : enable
          Max-timer : 60
                                               Max-user : 256
          VLAN Count : -
                                             Auto-logout : disable
   Syslog-send
                     : enable
                      : enable
   URL-redirect
                                  Protocol : http
                      : http://www.example.com/
   jump-URL
   Web-IP-address
                    : 192.168.1.1
                      : http : 80, 8080 https : 443, 8443
   Web-port
   ARP-relay Port
                    : 0/1
                               0/10
          Port
                         :
          VLAN TD
                               1000,1500
                         :
          access-list-No:
                               1000
                               0/12
          Port
                         :
                               1000,1500
          VLAN ID
                         :
          access-list-No:
                               1000
```

### (4) レガシーモードで VLAN が登録されていて、認証方式がローカル認証の場合

図 7-42 Web 認証の設定情報表示(ローカル認証)

| # show web-authentic | at | tion     |        |        |         |        |   |       |     |    |
|----------------------|----|----------|--------|--------|---------|--------|---|-------|-----|----|
| Date 2007/11/14 10:5 | 2  | :49 UTC  |        |        |         |        |   |       |     |    |
| web-authentication I | nf | Formatic | n:     |        |         |        |   |       |     |    |
| Authentic-mode       | :  | Legacy   |        |        |         |        |   |       |     |    |
| Authentic-method     | :  | Local    |        | Accou  | unting- | -state | : | disab | ole |    |
| Max-timer            | :  | 60       |        |        | Max-    | -user  | : | 256   |     |    |
| VLAN Count           | :  | 16       |        |        | Auto-1  | logout | : | disab | ole |    |
| Syslog-send          | :  | enable   |        |        |         | -      |   |       |     |    |
| jump-URL             | :  | http://  | www.ez | kample | .com/   |        |   |       |     |    |
| Web-port             | :  | http :   | 80     | _      | https   | : 443  |   |       |     |    |
| VLAN Information:    |    |          |        |        |         |        |   |       |     |    |
| VLAN ID              | :  | 5,       | 10,    | 15,    | 20,     | 25,    | 3 | 80,   | 35, | 40 |
| 1000-1007            |    |          | -      |        |         |        |   |       |     |    |

# (5) レガシーモードで VLAN が登録されていて、認証方式が RADIUS 認証の場合

図 7-43 Web 認証の設定情報表示(RADIUS 認証)

```
# show web-authentication
Date 2007/11/14 10:52:49 UTC
web-authentication Information:
  Authentic-mode
                  : Legacy
  Authentic-method : RADIUS
                                  Accounting-state : disable
         Max-timer : 60
                                         Max-user : 256
                                       Auto-logout : disable
        VLAN Count : 16
  Syslog-send
                   : enable
   jump-URL
                   : http://www.example.com/
                   : http : 80
   Web-port
                                       https : 443
VLAN Information:
           VLAN ID: 5, 10, 15, 20, 25,
                                                    30,
                                                          35,
                                                                40
1000-1007
```

# 7.3.3 Web 認証の状態表示

show web-authentication statistics コマンドで Web 認証の状態および RADIUS との通信状況が表示され

ます。

### 図 7-44 Web 認証の表示

| # show web-authenti | cation  | statist  | ics        |    |    |            |   |    |
|---------------------|---------|----------|------------|----|----|------------|---|----|
| Date 2006/08/12 11: | 10:49   | UTC      |            |    |    |            |   |    |
| web-authentication  | Inform  | ation:   |            |    |    |            |   |    |
| Authentication Re   | quest ' | Total :  | 100        | )  |    |            |   |    |
| Authentication Cu   | rrent   | Count :  | 10         | )  |    |            |   |    |
| Authentication Er   | ror To  | tal :    | 30         | )  |    |            |   |    |
| RADIUS web-authenti | cation  | Informa  | tion:      |    |    |            |   |    |
| [RADIUS frames]     |         |          |            |    |    |            |   |    |
| TxTotal             | :       | 10       | TxAccReq   | :  | 10 | TxError    | : | 0  |
| RxTotal             | :       | 30       | RxAccAccpt | :: | 10 | RxAccRejct | : | 10 |
|                     |         |          | RxAccChllg | g: | 10 | RxInvalid  | : | 0  |
| Account web-authent | icatio  | n Inform | ation:     |    |    |            |   |    |
| [Account frames]    |         |          |            |    |    |            |   |    |
| TxTotal             | :       | 10       | TxAccReq   | :  | 10 | TxError    | : | 0  |
| RxTotal             | :       | 20       | RxAccResp  | :  | 10 | RxInvalid  | : | 0  |
|                     |         |          |            |    |    |            |   |    |

# 7.3.4 Web 認証の認証状態表示

show web-authentication login コマンドで Web 認証の認証状態が表示されます。

### (1) 固定 VLAN モードの場合

### 図 7-45 Web 認証の認証状態表示(固定 VLAN モード)

| <pre># show web-authentication Date 2007/11/14 10:52:49 t Total user counts:2 username</pre> | login<br>JTC  |                    |
|----------------------------------------------------------------------------------------------|---------------|--------------------|
| VLAN MAC address<br>Login time                                                               | Port<br>Limit | IP address<br>time |
| USER00123456789<br>3 0012.e200.9166<br>2007/11/14 09:58:04 UTC                               | 0/5<br>00:10: | 192.168.0.1<br>20  |
| USER01<br>4094 0012.e268.7527<br>2007/11/14 10:10:23 UTC                                     | 0/6<br>00:20: | 192.168.1.10<br>35 |

# (2) ダイナミック VLAN モードの場合

図 7-46 Web 認証の認証状態表示(ダイナミック VLAN モード)

# show web-authentication login Date 2008/04/10 10:52:49 UTC Total user counts:2 username MAC address VLAN Login time Limit time USER00123456789 2008/04/10 09:58:04 UTC 00:10:20 0012.e200.9166 3 USER01 4094 0012.e268.7527 2008/04/10 10:10:23 UTC 00:20:35

(3) レガシーモードの場合

図 7-47 Web 認証の認証状態表示 (レガシーモード)

```
# show web-authentication login
Date 2007/11/14 10:52:49 UTC
Total user counts:2
username
VLAN MAC address Login time Limit time
USER00123456789
3 0012.e200.9166 2007/11/14 09:58:04 UTC 00:10:20
USER01
4094 0012.e268.7527 2007/11/14 10:10:23 UTC 00:20:35
```

# 7.3.5 内蔵 Web 認証 DB の作成

Web 認証システムの環境設定およびコンフィグレーションの設定が完了したあとに、内蔵 Web 認証 DB の作成を行います。また、既に内蔵 Web 認証 DB に登録されているユーザ情報の修正を行います。

### (1) ユーザの登録

認証対象のユーザごとに set web authentication user コマンドで,ユーザ ID,パスワード, VLAN ID を登録します。次の例では,USER01 ~ USER05 の 5 ユーザ分を登録します。

### [コマンド入力]

# set web-authentication user USER01 PAS0101 100
# set web-authentication user USER02 PAS0200 100
# set web-authentication user USER03 PAS0300 100
# set web-authentication user USER04 PAS0320 100
# set web-authentication user USER05 PAS0400 100

### (2) ユーザ情報変更と削除

登録済みユーザのパスワード, VLAN ID の変更およびユーザの削除は次の手順で行います。

- (a) パスワード変更
- [コマンド入力]

# set web-authentication passwd USER01 PAS0101 PPP4321

ユーザ ID (USER01) のパスワードを PAS0101 から PPP4321 に変更します。

# set web-authentication passwd USER02 PAS0200 BBB1234

ユーザ ID (USER02) のパスワードを PAS0200 から BBB1234 に変更します。

### (b) VLAN ID 変更

[コマンド入力]

# set web-authentication vlan BBB1234 200

ユーザ ID (BBB1234) の VLAN ID を 200 に変更します。

(c) ユーザ削除

```
[コマンド入力]
```

# remove web-authentication user PPP4321

```
ユーザ ID (PPPP4321) を削除します。
```

# (3) 内蔵 Web 認証 DB への反映

set web-authentication コマンドおよび remove web-authentication コマンドで登録・変更したユーザ情報を内蔵 Web 認証 DB に反映します。

### [コマンド入力]

# commit web-authentication

# 7.3.6 内蔵 Web 認証 DB のバックアップ

内蔵 Web 認証 DB のバックアップおよびバックアップファイルからの復元を示します。

### (1) 内蔵 Web 認証 DB のバックアップ

内蔵 Web 認証 DB から store web-authentication コマンドでバックアップファイル(次の例では backupfile)を作成します。

### [コマンド入力]

```
\# store web-authentication backupfile Backup web-authentication user data. Are you sure? (y/n): y \#
```

### (2) 内蔵 Web 認証 DB の復元

バックアップファイル(次の例では backupfile)から load web-authentication コマンドで内蔵 Web 認証 DB を作成します。

### [コマンド入力]

```
\# load web-authentication backupfile Restore web-authentication user data. Are you sure? (y/n): y \#
```

# 7.3.7 Web 認証画面の登録

Web 認証画面の登録は次の手順で行います。

- 1. 各 Web 認証画面のファイルを外部装置(PC など)で作成します。
- 2. 本装置ヘログインし、カレントディレクトリに Web 認証画面を格納するディレクトリを作成します。
- 3. 画面ファイルを 2. で作成したディレクトリ配下に、ファイル転送または MC 経由で格納します。
- 4. set web-authentication html-files コマンドで Web 認証画面を登録します。

```
図 7-48 Web 認証画面の登録
# mkdir docs …1
# set web-authentication html-files docs
Would you wish to install new html-files ? (y/n):y
executing...
Install complete.
#
```

1. ディレクトリ docs を作成し、配下に、登録するファイルを置きます。

# 7.3.8 登録した Web 認証画面の削除

set web-authentication html-files コマンドで登録した Web 認証画面を clear web-authentication html-files コマンドで削除します。

### 図 7-49 Web 認証画面の削除

```
\# clear web-authentication html-files Would you wish to clear registered html-files and initialize? (y/n):y Clear complete. \#
```

# 7.3.9 Web 認証画面の情報表示

show web-authentication html-files コマンドで,登録した Web 認証画面の情報を表示します。

```
図 7-50 Web 認証画面の情報表示
```

```
# show web-authentication html-files
Date 2007/04/01 10:07:04 UTC
TOTAL SIZE
                :
                       60974
  _____
                      SIZE
                                    DATE
                        2049
                                  2007/03/30 14:05
login.html
                :
              :
                                   2007/03/30 14:05
2007/03/30 14:05
                       1046
loginOK.html
                       985
843
loginNG.html
logout.html
               :
                                   2007/03/30 14:05
logoutOK.html :
logoutNG.html :
                                   2007/03/30 14:05
2007/03/30 14:05
                         856
                         892
               :
                         104
199
                                   2007/03/30 14:05
2007/03/30 14:05
webauth.msg
favicon.ico
the other files : 54000
                                   2007/03/30 14:05
#
```

# 7.4 Web 認証画面作成手引き

Web 認証画面入れ替え機能で入れ替えができる画面と対応するファイル名を次に示します。

- ログイン画面 (ファイル名: login.html)
- ログアウト画面 (ファイル名:logout.html)
- ログイン成功画面(ファイル名:loginOK.html)
- ログイン失敗画面 (ファイル名: loginNG.html)
- ログアウト完了画面(ファイル名:logoutOK.html)
- ログアウト失敗画面 (ファイル名:logoutNG.html)

各 Web 認証画面ファイルは HTML 形式で作成してください。

HTML 上には、JavaScript のようにクライアント端末上だけで動作する言語は使用可能ですが、サーバ ヘアクセスするような言語は使用できません。また、perl などの CGI も指定しないでください。

ただし、ログイン画面、ログアウト画面では、Web認証とのインタフェース用の記述が必要です。ログイン画面、ログアウト画面については、「7.4.1 ログイン画面 (login.html)」、「7.4.2 ログアウト画面 (logout.html)」を参照してください。

また,「表 7-5 認証エラーメッセージとエラー発生理由対応表」に示した認証エラーメッセージも置き換 えることができます。使用できるファイル名は次のとおりです。ファイルの作成方法については,「7.4.3 認証エラーメッセージファイル (webauth.msg)」を参照してください。

• 認証エラーメッセージ (ファイル名:webauth.msg)

さらに、Webブラウザのお気に入りに表示するアイコンも入れ替えることができます。

• Web ブラウザのお気に入りに表示するアイコン(ファイル名: favicon.ico)

注意

入れ替え可能な画面および認証エラーメッセージのファイル名は,必ず上記に示したファイル名と一 致させてください。

# 7.4.1 ログイン画面(login.html)

Web 認証にログインする際,ユーザ ID とパスワードの入力をクライアントに対し要求する画面です。

### (1) 設定条件

ログイン画面のHTMLファイルを作成する際は、次の表に示す記述を必ず入れてください。

### 表 7-10 ログイン画面に必要な設定

| 記述内容                                                                                  | 意味                                                                                                    |
|---------------------------------------------------------------------------------------|----------------------------------------------------------------------------------------------------|
| <form action="/cgi-bin/&lt;br&gt;Login.cgi" method="post" name="Login"></form>        | ログイン操作を Web 認証に指示するための記述で<br>す。この記述は変更しないでください。                                                                                                    |
| <input <br="" maxlength="32" name="uid" size="40" type="text"/> autocomplete="OFF" /> | <ul> <li>ユーザ ID を指定するための記述です。size と</li> <li>maxlength 以外の記述は変更しないでください。上</li> <li>記 <form></form> の内部に設定してください。また, maxlength は必ず 6 以上の数字を設定してく</li> <li>ださい。</li> </ul> |

| 記述内容                                                                                      | 意味                                                                                                    |
|-------------------------------------------------------------------------------------------|----------------------------------------------------------------------------------------------------|
| <input <br="" name="pwd" size="40" type="password"/> maxlength="32" autocomplete="OFF" /> | パスワードを指定するための記述です。size と<br>maxlength 以外の記述は変更しないでください。上<br>記 <form></form> の内部に設定してください。ま<br>た, maxlength は必ず 6 以上の数字を設定してく<br>ださい。 |
| <input type="submit" value="Login"/>                                                      | Web 認証にログイン要求を行うために記述です。<br>この記述は変更しないでください。上記 <form><!--<br-->form&gt; の内部に設定してください。</form>                                         |

# 注意

login.html ファイルに, ほかのファイルを関連付ける場合は, 関連付けするファイル名の先頭に"*l*"(スラッシュ)を記述してください。

(例) < img src="/image\_file.gif" >

# (2) 設定例

ログイン画面 (login.html) のソース例を次の図に示します。

図 7-51 ログイン画面 (login.html) | のソース例

```
<?xml version="1.0" encoding="euc-jp"?>
 <!DOCTYPE html PUBLIC "-//W3C//DTD XHTML 1.0 Strict//EN"
   "http://www.w3.org/TR/xhtml1/DTD/xhtml1-strict.dtd">
 <html xmlns="http://www.w3.org/1999/xhtml" xml:lang="ja" lang="ja">
 <head>
 <title>&nbsp;</title>
 </head>
<body>
<!-- ==== Body ==== -->
<center>
<br />
 <font color="#ffffff"><b>LOGIN</b></font>
<br />
Please enter your ID and password. <br />
<br />
ログイン操作をWeb認証に指示するための記述
 user ID
 ----,
ユーザID指定のための記述
password
 \langle td \rangle
input type="password" name="pwd" size="40" maxlength="32"
autocomplete="OFF" />
                                     パスワード指定のための記述
<u> <br /></u>
                            i <input type="submit" value="Login" />
}
                             Web認証にログイン要求を行うための記述
 </form>
<br /><br /><br /><br /><br /><br /><br />
</center>
<!-- ===== Footer ===== -->
<hr>
 </body>
 </html>
```

# (3) ログイン画面表示例

ログイン画面の表示例を次の図に示します。

図 7-52 ログイン画面の表示例

| 🗿 – Microsoft Internet Explorer              | - CX     |
|----------------------------------------------|----------|
| : ファイル(E) 編集(E) 表示(V) お気に入り(G) ツール(D) ヘルブ(L) | R.       |
| ③ № - ② - ▲ 副 ◎ ♀ 株常 会も死に入り 会 好イク ⊗ ◎・⊸ 圖 ・  | * 150 ×  |
|                                              | <u>^</u> |
| LOGIN                                        |          |
| Please enter your ID and password.           |          |
| user ID                                      |          |
| password                                     |          |
|                                              |          |
| Lown                                         |          |
|                                              |          |
|                                              |          |
|                                              |          |
|                                              |          |
|                                              |          |
|                                              |          |
|                                              |          |
|                                              |          |
|                                              | ~        |

# 7.4.2 ログアウト画面 (logout.html)

Web 認証機能でログインしているクライアントがログアウトを要求するための画面です。

### (1) 設定条件

ログアウト画面のHTMLファイルを作成する際は、次の表に示す記述を必ず入れてください。

### 表 7-11 ログアウト画面に必要な設定

| 記述内容                                                                             | 意味                                                                          |
|----------------------------------------------------------------------------------|-----------------------------------------------------------------------------|
| <form action="/&lt;br&gt;cgi-bin/Logout.cgi" method="post" name="Logout"></form> | ログアウト操作を Web 認証に指示するための記述です。<br>この記述は変更しないでください。                            |
| <input type="submit" value="Logout"/>                                            | Web 認証にログアウト要求を行うために記述です。この記述は変更しないでください。上記 <form></form> の内部<br>に設定してください。 |

注意

logout.html ファイルに, ほかのファイルを関連付ける場合は, 関連付けするファイル名の先頭に"/" (スラッシュ)を記述してください。

(例) < img src="/image\_file.gif" >

# (2) 設定例

ログアウト画面 (logout.html) のソース例を次の図に示します。

図 7-53 ログアウト画面 (logout.html) のソース例

```
<?xml version="1.0" encoding="euc-jp"?>
 <!DOCTYPE html PUBLIC "-//W3C//DTD XHTML 1.0 Strict//EN"
    "http://www.w3.org/TR/xhtml1/DTD/xhtml1-strict.dtd">
 <html xmlns="http://www.w3.org/1999/xhtml" xml:lang="ja" lang="ja">
 <head>
 <title>&nbsp;</title>
 </head>
 <body>
                          ログアウト操作をWeb認証に指示するための記述
 <!-- ===== Body ===== -->
 <center>
<u> <br /> _ _</u>
 align="center" bgcolor="#2b1872"></to>
 <br />
 Please push the following button. <br />
 <u> <br /></u>
                             -----,
<br/> /><br /><br /><br /><br /><br /><br />
 </center>
 <!-- ===== Footer ===== -->
                           Web認証にログアウト要求を行うための記述
 <hr>
 </body>
 </html>
```

# (3) ログアウト画面表示例

ログアウト画面の表示例を次の図に示します。

### 図 7-54 ログアウト画面の表示例

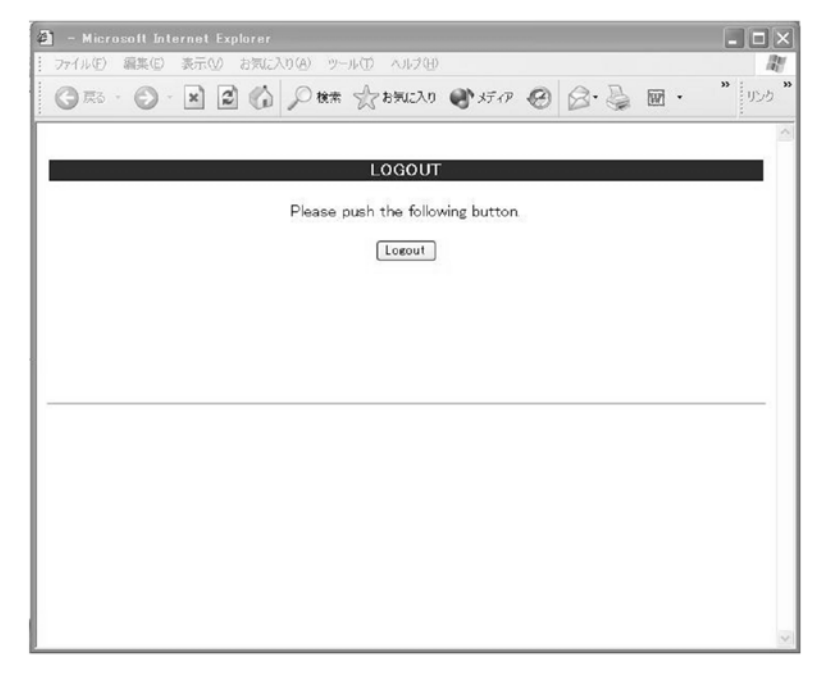

# 7.4.3 認証エラーメッセージファイル (webauth.msg)

認証エラーメッセージファイル(webauth.msg)は、Web 認証ログインまたは Web 認証ログアウトの失 敗時に応答画面で表示するメッセージ群を格納したファイルです。

デフォルト設定の認証エラーメッセージを入れ替える際は,次の表に示す9行のメッセージを格納した認 証エラーメッセージファイルを作成してください。

| 行番号  | 内容                                                                                                    |
|------|----------------------------------------------------------------------------------------------------|
| 1 行目 | ログイン時,ユーザ ID またはパスワード記述を誤った場合,もしくは Web 認証 DB による認証エラー<br>となった場合に出力するメッセージ。<br>[デフォルトメッセージ]<br>"User ID or password is wrong.<br>Please enter correct user ID and password." |
| 2 行目 | Radius による認証エラーとなった場合に出力するメッセージ。<br>[デフォルトメッセージ]<br>"RADIUS: Authentication reject."                                                                                        |
| 3行目  | コンフィグレーション上, Radius 認証の設定となっているが, Radius サーバと本装置との接続が確立<br>していない場合に出力するメッセージ。<br>[デフォルトメッセージ]<br>"RADIUS: No authentication response."                                      |
| 4 行目 | 本装置のコンフィグレーションの設定誤り,または他機能との競合のためにログインできない場合に出<br>力するメッセージ。<br>[デフォルトメッセージ]<br>"You cannot login by this machine."                                                          |
| 5 行目 | プログラムの軽度の障害が発生した場合に出力するメッセージ。<br>[デフォルトメッセージ]<br>"Sorry, you cannot login just now.<br>Please try again after a while."                                                     |
| 6 行目 | プログラムの中度の障害が発生した場合に出力するメッセージ。<br>[デフォルトメッセージ]<br>"The system error occurred.<br>Please contact the system administrator."                                                   |
| 7行目  | プログラムの重度の障害が発生した場合に出力するメッセージ。<br>[デフォルトメッセージ]<br>"A fatal error occurred.<br>Please inform the system administrator."                                                       |
| 8行目  | ログアウト処理で CPU 高負荷などによって,ログアウトが失敗した場合に出力するメッセージ。<br>[デフォルトメッセージ]<br>"Sorry, you cannot logout just now.<br>Please try again after a while."                                   |
| 9 行目 | ログインしていないユーザがログアウトした場合に出力するメッセージ。<br>[デフォルトメッセージ]<br>"The client PC is not authenticated."                                                                                  |

### 表 7-12 認証エラーメッセージファイルの各行の内容

### (1) 設定条件

- 改行だけの行があった場合は、デフォルトのエラーメッセージを表示します。
- ファイル保存時は、改行コードを"CR+LF"または"LF"のどちからで保存してください。
- 1 行に書き込めるメッセージ長は,半角 512 文字(全角 256 文字)までです。ここで示している文字数 には html タグ,改行タグ"<BR>"も含みます。なお,半角 512 文字を超えた文字については無視し ます。
- 認証エラーメッセージファイルが10行以上あった場合は、10行目以降の内容は無視します。

### (2) 認証エラーメッセージファイル作成のポイント

 認証エラーメッセージファイル上に記述したテキストは、そのまま HTML テキストとして使用します。 したがって、認証エラーメッセージ上に HTML のタグを記述すると、そのタグの動作を行います。
• 1 メッセージは1行で記述する必要があるため,エラーメッセージの表示イメージに改行を入れたい場合は,改行したい個所にHTMLの改行タグ" <BR>"を挿入してください。

#### (3) 設定例

認証エラーメッセージファイル (webauth.msg) のソース例を次の図に示します。

図 7-55 認証エラーメッセージファイル (webauth.msg) のソース例

```
ユーザID又はパスワードが不正です
パスワードが不正です
認証サーバが見つかりません<BR>システム管理者に問い合わせてください。
システムの設定に誤りがあります<BR>システム管理者に問い合わせてください。
システム障害発生(minor)<BR>しばらくしてから再度ログインをしてください。
システム障害発生(major)<BR>システム管理者に問い合わせてください。
システム障害発生(critical)<BR>システム管理者に問い合わせてください。
システムが高負荷状態です<BR>しばらくしてからログアウトしてください。
ログインしていません
```

# (4) 表示例

上記の認証エラーメッセージファイルを使用し、パスワード長不正により、ログインに失敗したときのロ グイン失敗画面の表示例を次の図に示します。

| 🗿 – Microsoft Internet Explorer                      |         |
|------------------------------------------------------|---------|
| : ファイル(E) 編集(E) 表示(V) お気に入り(A) ツール(D) ヘルブ(E)         |         |
| ③ R5 · ② · ▲ ② ▲ ○ ○ ₩# ☆ 890CAS ● \$577 ④ ○ · ◎ ■ · | » りンク » |
| ユーザロ又はパスワードが不正です (12)                                | <       |
| [back] [close]                                       |         |
|                                                      |         |
|                                                      |         |
|                                                      |         |
|                                                      |         |
|                                                      |         |
|                                                      |         |
|                                                      | ~       |

#### 図 7-56 ログイン失敗画面の表示例(パスワード長不正)

# 7.4.4 Web 認証固有タグ

Web 認証画面の HTML ファイルに Web 認証固有タグを書き込むことで,認証画面上にログイン時刻やエ ラーメッセージを表示できます。

設定可能な画面と Web 認証固有タグの組み合わせを次の表に示します。

表 7-13 特殊タグ一覧

| タグ表記                   | 画面に表示<br>する内容                    | ログイン<br>画面 | ログアウ<br>ト画面 | ログイン<br>成功画面 | ログイン<br>失敗画面 | ログアウ<br>ト完了画<br>面 | ログアウ<br>ト失敗画<br>面 |
|------------------------|----------------------------------|------------|-------------|--------------|--------------|-------------------|-------------------|
| Login_Time<br >        | ログイン時<br>刻 <sup>※1</sup>         | _          | _           | 0            | —            | _                 | _                 |
| Logout_Time<br >       | ログアウト<br>時刻 <sup>※2</sup>        | _          | _           | 0            | —            | 0                 | _                 |
| After_Vlan<br >        | 認証後<br>VLAN ID <sup>※</sup><br>3 | _          | _           | 0            | _            | _                 | _                 |
| <br Error_Message<br>> | エラーメッ<br>セージ <sup>※4</sup>       | _          | _           | _            | 0            | _                 | 0                 |

(凡例)○:画面上に表示する。 -:画面上空欄となる。

注※1 ログインが成功した時刻。

注※2 表示画面によって意味が異なります。
ログイン成功画面:自動ログアウトする時刻。
ログアウト完了画面:ログアウト動作が完了した時刻。
注※3 ログイン成功後,ユーザが通信を行う VLAN ID。
注※4 ログインまたはログアウトが失敗した場合のエラー要因。

設定例については、「7.4.5 その他の画面サンプル」を参照してください。

# 7.4.5 その他の画面サンプル

Web 認証画面 (loginOK.html, logoutOK.html, loginNG.html, logoutNG.html) のサンプルソースを示します。

# (1) ログイン成功画面 (loginOK.html)

ログイン成功画面のソース例および表示例を次の図に示します。

図 7-57 ログイン成功画面のソース例 (loginOK.html)

```
<?xml version="1.0" encoding="euc-jp"?>
<!DOCTYPE html PUBLIC "-//W3C//DTD XHTML 1.0 Strict//EN"
    "http://www.w3.org/TR/xhtml1/DTD/xhtml1-strict.dtd">
<html xmlns="http://www.w3.org/1999/xhtml" xml:lang="ja" lang="ja">
<head>
<title>&nbsp:</title>
</head>
<body oncontextmenu=¥"return false;¥">
<!-- ==== Body ==== -->
<center>
Login success
\langle br / \rangle \langle br / \rangle
<Table Border="0">
<Tr>
<Td Align="left">
Login Time
</Td>
<Td Align="left">
</Td>
<Td Align="left">
<b>K!-- Login_Time ---X/b>
</Td>
                            ーーーー ログイン時刻表示タグ
</Tr>
<Tr>
<Td Align="left">
Logout Time
</Td>
<Td Align="left">
</Td>
</Tr>
</Table>
<br /><br />
<form>
<input type="button" value="close" onClick="window.close()" />
</form>
<br /><br />
</center>
<br /><br />
<!-- ===== Footer ==== -->
<hr>
</body>
</html>
```

## 注意

loginOK.html ファイルに、ほかのファイルを関連付ける場合は、関連付けするファイル名の先頭に" /"(スラッシュ)を記述してください。

(例) < img src="/image\_file.gif" >

図 7-58 ログイン成功画面の表示例

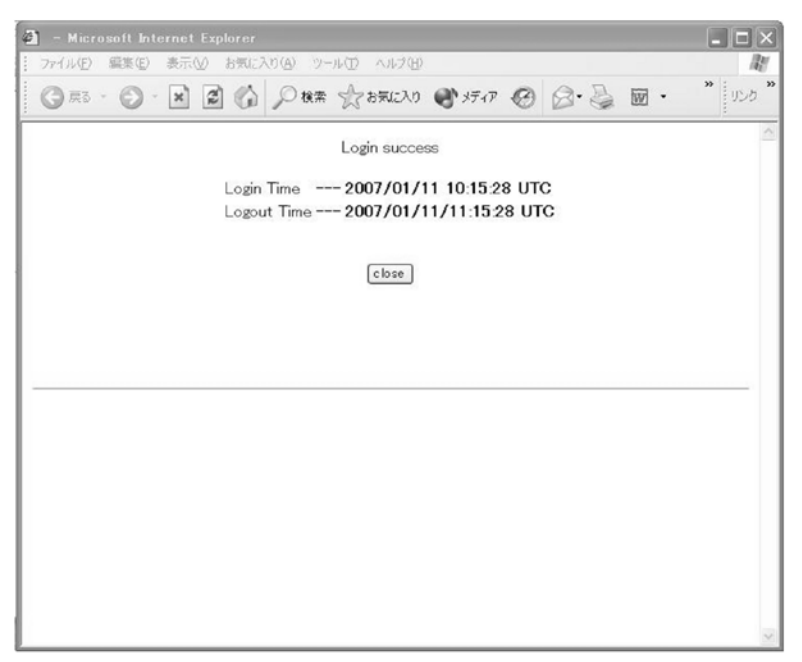

# (2) ログアウト完了画面 (logoutOK.html)

ログアウト完了画面のソース例および表示例を次の図に示します。

#### 図 7-59 ログアウト完了画面のソース例 (logoutOK.html)

```
<?xml version="1.0" encoding="euc-jp"?>
<!DOCTYPE html PUBLIC "-//W3C//DTD XHTML 1.0 Strict//EN"
    "http://www.w3.org/TR/xhtml1/DTD/xhtml1-strict.dtd">
<html xmlns="http://www.w3.org/1999/xhtml" xml:lang="ja" lang="ja">
<head>
<title>&nbsp;</title>
</head>
<body oncontextmenu=¥"return false;¥">
<!-- ==== Body ==== -->
<center>
Logout success
<br /><br />
                                                   ― ログアウト時刻表示タグ
Logout Time --- <b光!-- Logout_Time -- 兴/b>
<br /><br /><br />
<form>
<input type="button" value="close" onClick="window.close()" />
</form>
<br /><br />
</center>
<!-- ===== Footer ===== -->
<hr>
</body>
</html>
```

#### 注意

logoutOK.html ファイルに, ほかのファイルを関連付ける場合は, 関連付けするファイル名の先頭 に"/"(スラッシュ)を記述してください。

(例) < img src="/image\_file.gif" >

| 🗿 – Microsoft Internet Explorer                   |         |
|---------------------------------------------------|---------|
| ファイル(E) 編集(E) 表示(V) お気に入り(A) ツール(E) ヘルブ(H)        | AU.     |
| ③ R5 - ② - X 2 6 2 Htt ☆ b70220 分が747 6 ◎ - ◎ 回 · | » リンク » |
| Logout success                                    |         |
| Logout Time 2007/01/18 09:50:58 UTC               |         |
| close                                             |         |
|                                                   |         |
|                                                   |         |
|                                                   |         |
|                                                   |         |
|                                                   |         |
|                                                   |         |
|                                                   |         |
|                                                   |         |

#### 図 7-60 ログアウト完了画面の表示例

# (3) ログイン/ログアウト失敗画面(loginNG.html / logoutNG.html)

ログイン/ログアウト失敗画面のソース例および表示例を次の図に示します。

図 7-61 ログイン/ログアウト失敗画面のソース例(loginNG.html / logoutNG.html)

```
<?xml version="1.0" encoding="euc-jp"?>
<!DOCTYPE html PUBLIC "-//W3C//DTD XHTML 1.0 Strict//EN"
    "http://www.w3.org/TR/xhtml1/DTD/xhtml1-strict.dtd">
<html xmlns="http://www.w3.org/1999/xhtml" xml:lang="ja" lang="ja">
<head>
<title>&nbsp;</title>
</head>
<body oncontextmenu=¥"return false;¥">
<!-- ==== Body ==== -->
                                       エラーメッセージ表示タグ
<center>
<br>
<i style="color:red"><bx!-- Error_Message --X</b></i>
<br /><br /><br /><br />
<form>
<input type="button" value="back" onClick="history.back()" />
<input type="button" value="close" onClick="window.close()" />
</form>
<br />
</center>
<!-- ===== Footer ===== -->
<hr>
</body>
</html>
```

#### 注意

loginNG.html, logoutNG.html ファイルに, ほかのファイルを関連付ける場合は, 関連付けするファ イル名の先頭に"/"(スラッシュ)を記述してください。

(例) < img src="/image\_file.gif" >

| 🗿 – Microsoft Internet Explorer                       |            |
|-------------------------------------------------------|------------|
| ファイル(E) 編集(E) 表示(V) お気に入り(A) ツール(D) ヘルブ(H)            | 12         |
| ③ R5 · ② · N 2 1 P 10 + ☆ 594(23) ● 5747 @ ◎ · ≧ 10 · | "<br>リンク " |
| ユーザロヌはパスワードが不正です (12)                                 | <          |
| back) [close]                                         |            |
|                                                       |            |
|                                                       |            |
|                                                       |            |
|                                                       |            |
|                                                       |            |
|                                                       |            |
|                                                       | >          |

図 7-62 ログイン/ログアウト失敗画面の表示例

# 8

# MAC 認証

MAC 認証は、流入したフレームの送信元 MAC アドレスを認証し、VLAN へのアクセス制御を行う機能です。この章では MAC 認証の概要について説 明します。

| 8.1 | 解說         |
|-----|------------|
| 8.2 | コンフィグレーション |
| 8.3 | オペレーション    |

# 8.1 解説

ユーザ ID, パスワードを入力できる PC のような機器では IEEE802.1X や Web 認証を利用できますが, MAC 認証はユーザ ID, パスワードを入力できないプリンタなどの機器でも認証を行うための機能です。

指定されたポートに流入するフレームの送信元 MAC アドレスで認証し,認証された MAC アドレスを持つフレームだけが通信を許可されます。

MAC 認証には次に示す認証モードがあります。

- 固定 VLAN モード
   認証が成功した端末の MAC アドレスを MAC アドレステーブルに登録して、コンフィグレーションで 指定された VLAN へ通信できるようにします。
- ダイナミック VLAN モード
   認証が成功した端末の MAC アドレスを MAC VLAN と MAC アドレステーブルに登録して、認証後に 通信を許可する VLAN へ切り替えます。

また,MAC認証方式には次の二つがあり、どちらかの方式を選択できます。

- 本装置に内蔵した認証用 DB(内蔵 MAC 認証 DBと呼びます)によるローカル認証方式
- 外部に設置した RADIUS サーバに問い合わせる RADIUS 認証方式

さらに、認証結果を RADIUS サーバのアカウンティング機能と、syslog サーバに記録できます。

# 8.1.1 認証機能

(1) 固定 VLAN モード

MAC 認証は認証成功後,端末が接続されたポートの属した VLAN に対して通信します。

#### (a) ローカル認証方式

ローカル認証方式は、MAC 認証の対象となるポートから流入したフレームの送信元 MAC アドレスと、内蔵 MAC 認証 DB に登録されている MAC アドレスとを照合し、一致していれば認証成功として通信を許可する方式です。

#### 図 8-1 固定 VLAN モードのローカル認証方式の構成

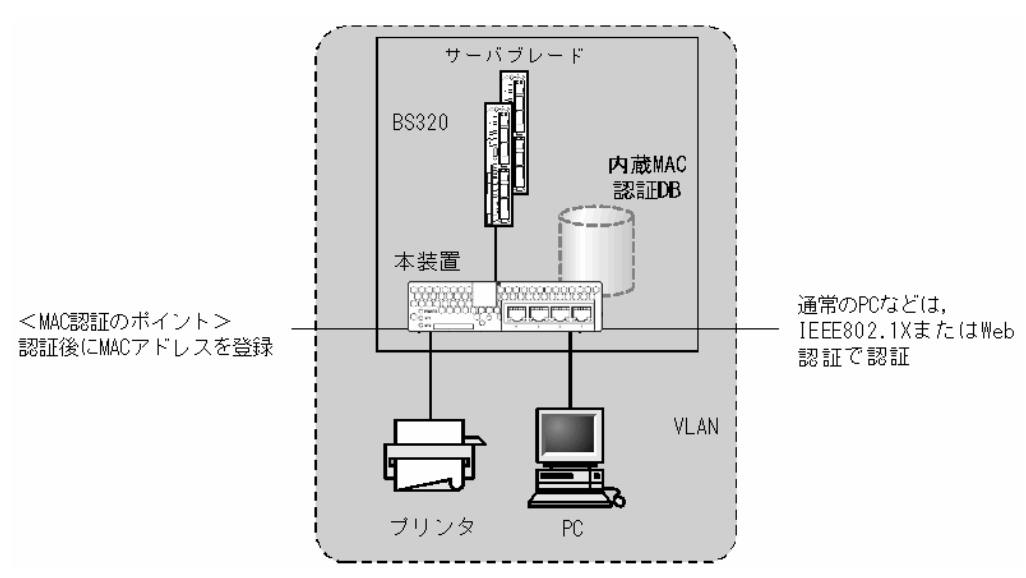

なお、ローカル認証方式には、MACアドレスだけで照合する方法と、MACアドレスと VLAN ID との組み合わせで照合する方法があります。これらの方法は、コンフィグレーションコマンド mac-authentication vlan-check で選択できます。

MAC アドレスと VLAN ID による照合時の設定条件を次の表に示します。

表 8-1 固定 VLAN モードのローカル認証方式の VLAN ID 照合

| コンフィグレーション | 内蔵 MAC 認証 DB の VLAN ID 設定     |                   |
|------------|-------------------------------|-------------------|
| コマンド設定     | 有り                            | 無し                |
| 有り         | MAC アドレスと VLAN ID で照合しま<br>す。 | MAC アドレスだけで照合します。 |
| 無し         | MAC アドレスだけで照合します。             | MAC アドレスだけで照合します。 |

# (b) RADIUS 認証方式

RADIUS 認証方式は,MAC 認証の対象となるポートから流入したフレームの送信元 MAC アドレスと, RADIUS サーバに登録されている MAC アドレスとを照合し,一致していれば認証成功として通信を許可 する方式です。

## 図 8-2 固定 VLAN モードの RADIUS 認証方式の構成

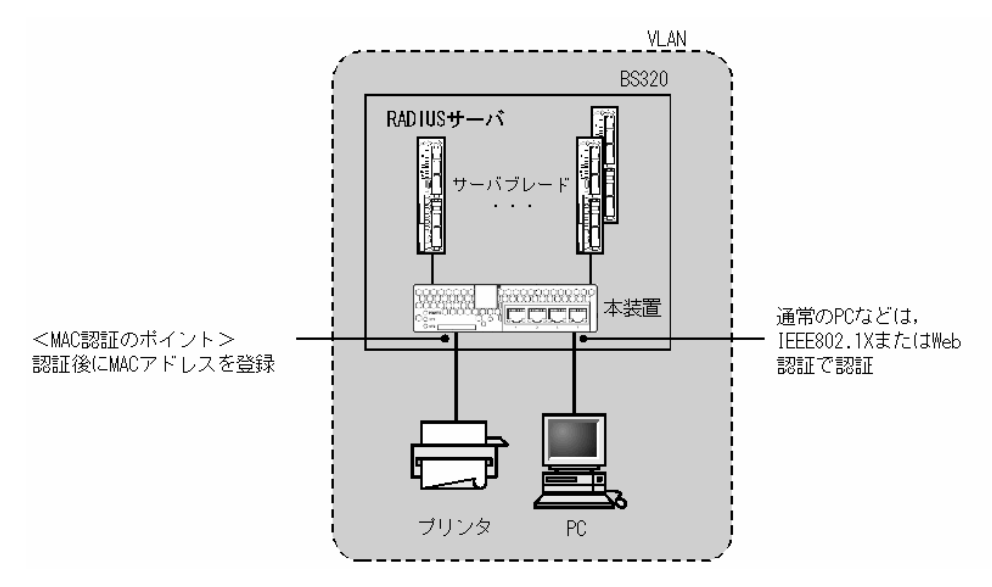

なお, RADIUS 認証方式には, MAC アドレスだけで照合する方法と, MAC アドレスと VLAN ID との組 み合わせで照合する方法があります。これらの方法は, コンフィグレーションコマンド mac-authentication vlan-check で選択できます。

MAC アドレスと VLAN ID による照合時の設定条件を次の表に示します。

| 表 8-2 [ | 固定 VLAN モー | ドの RADIUS | 認証方式の、 | √LAN ID 照合 |
|---------|------------|-----------|--------|------------|
|---------|------------|-----------|--------|------------|

| コンフィグレーション<br>コマンド設定 | 動作                        |
|----------------------|---------------------------|
| 有り                   | MAC アドレスと VLAN ID で照合します。 |
| 無し                   | MAC アドレスだけで照合します。         |

また, RADIUS への問い合わせに用いるパスワードは, コンフィグレーションコマンド mac-authentication password で設定できます。なお, コンフィグレーションコマンド mac-authentication password が設定されていない場合は, 認証を行う MAC アドレスをパスワードとし て用います。

#### (c) 認証解除方式

端末の認証解除は、次のどれかで行われます。

- 最大接続時間超過時の認証解除
- 運用コマンドによる認証解除
- 認証端末接続ポートのリンクダウンによる認証解除

● 最大接続時間超過時の認証解除

コンフィグレーションコマンド mac-authentication max-timer で設定された最大接続時間を超えた場合に,強制的に認証状態を解除します。この際に設定された最大接続時間を経過してから1分以内で認証解除が行われます。

なお、コンフィグレーションコマンド mac-authentication max-timer で最大接続時間を短縮したり、 延長したりした場合,現在認証中の端末には適用されず,次回認証時から設定が有効となります。

- 運用コマンドによる認証解除
   運用コマンド clear mac-authentication auth-state で MAC アドレス単位に,強制的に認証解除ができます。なお,同一 MAC アドレスで複数の VLAN ID に認証を行っている場合は,同じ MAC アドレスを持つ認証をすべて解除します。
- ●認証端末接続ポートのリンクダウンによる認証解除
   認証済み端末が接続しているポートのリンクダウンを検出した際に、該当するポートに接続された端末の認証を解除します。
- (d) 認証ポートの設定

固定 VLAN モードでは、認証対象として次のポートを設定できます。

- アクセスポート
- トランクポート

なお、トランクポートに入ってきた Tagged フレームの扱いは次のようになります。

- 認証時のフレームが Tagged フレームの場合,認証成功後,VLAN Tag で示された VLAN に通信できます。
- 認証時のフレームが Untagged フレームの場合,認証成功後,ネイティブ VLAN に通信できます。

#### 図 8-3 Tagged フレームの扱い

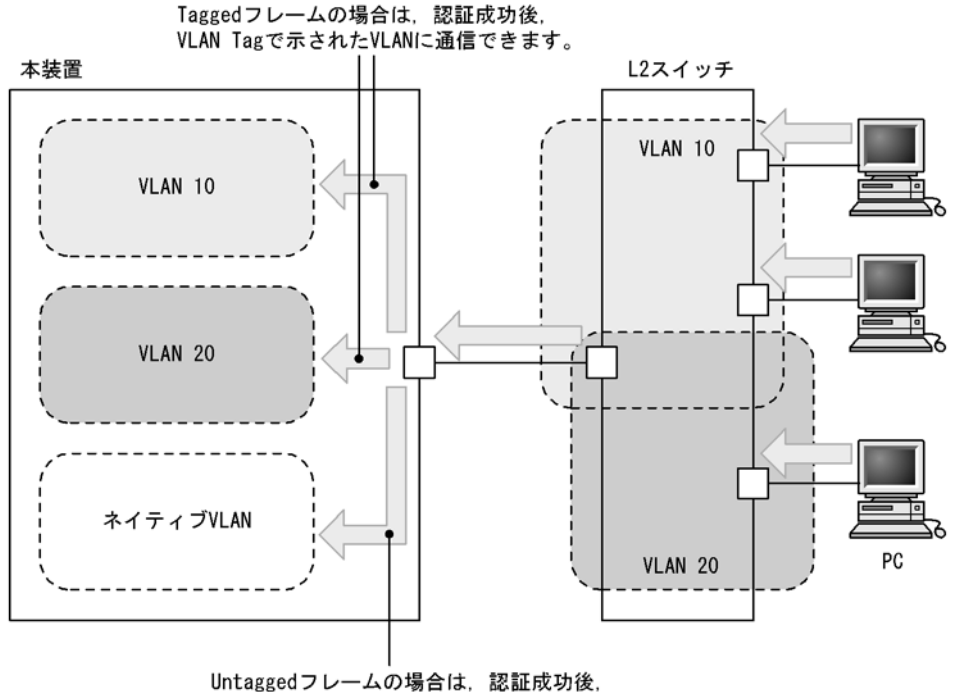

ネイティブVLANに通信できます。

# (2) ダイナミック VLAN モード

MAC 認証は認証成功後,内蔵 MAC 認証 DB または RADIUS に登録されている VLAN ID を MAC VLAN 機能を使用して切り替え,認証後 VLAN への通信を許可します。

また,認証前 VLAN 内で通信したい場合は,認証専用 IPv4 アクセスリストで通信に必要なフィルタ条件を設定する必要があります。

#### (a) ローカル認証方式

ローカル認証方式は、MAC 認証の対象となるポートから流入したフレームの送信元 MAC アドレスと、内蔵 MAC 認証 DB に登録されている MAC アドレスとを照合し、一致していれば認証成功として内蔵 MAC 認証 DB に登録されている VLAN ID を使用して、MAC VLAN と MAC アドレステーブルに登録し、認証 後 VLAN への通信を許可する方式です。

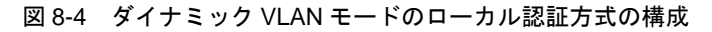

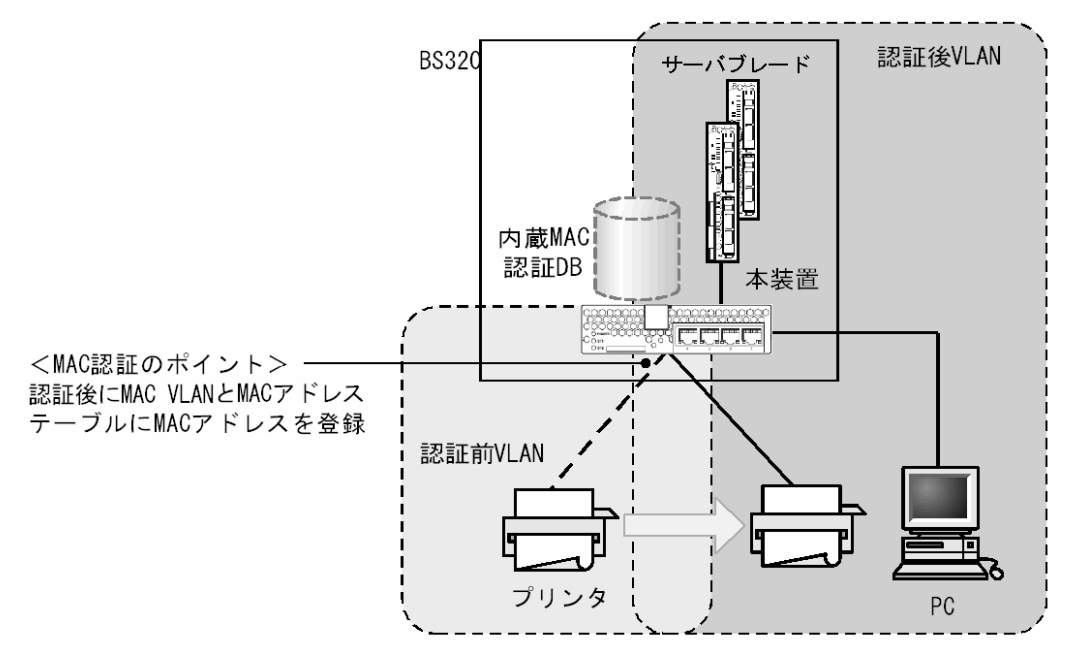

#### (b) RADIUS 認証方式

RADIUS 認証方式は、MAC 認証の対象となるポートから流入したフレームの送信元 MAC アドレスと、 RADIUS サーバに登録されている MAC アドレスとを照合し、一致していれば RADIUS に登録されてい る VLAN ID を使用して、MAC VLAN と MAC アドレステーブルに登録して認証後 VLAN への通信を許 可する方式です。

また, RADIUS への問い合わせに使用するパスワードは, コンフィグレーションコマンド mac-authentication password で設定できます。コンフィグレーションコマンド mac-authentication password が設定されていない場合は, 認証する MAC アドレスをパスワードとして使用します。

図 8-5 ダイナミック VLAN モードの RADIUS 認証方式の構成

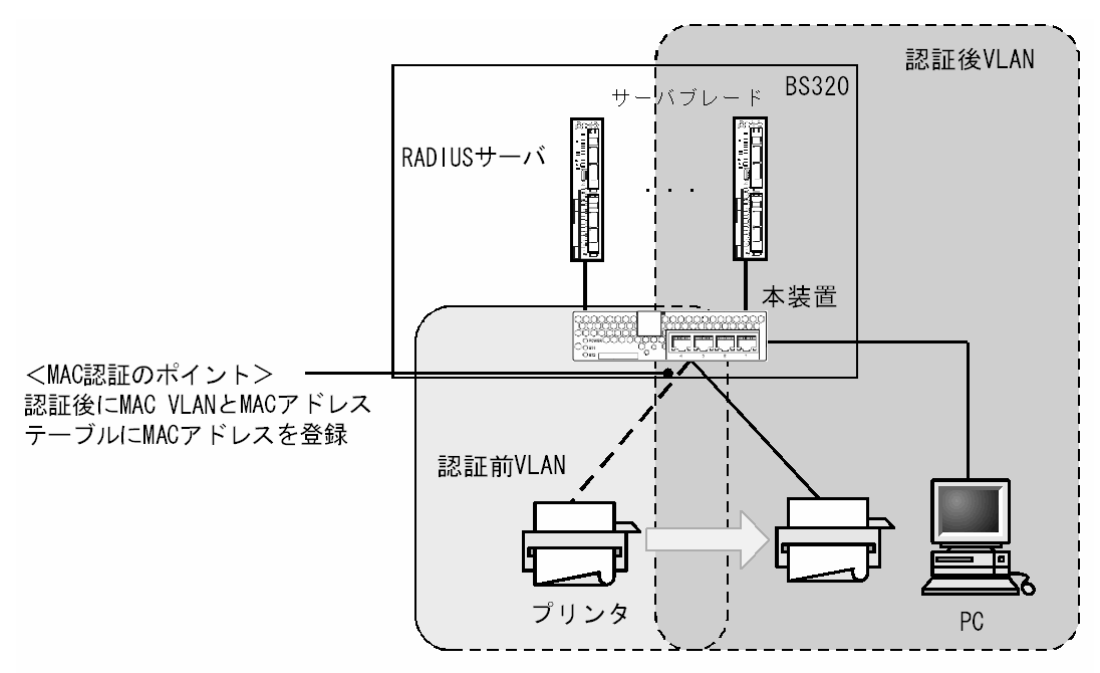

#### (c) 認証解除方式

端末の認証解除は、次のどれかで行われます。

- 最大接続時間超過時の認証解除
- 運用コマンドによる認証解除
- 認証済み端末の MAC アドレステーブルエージングよる認証解除

●最大接続時間超過時の認証解除

コンフィグレーションコマンド mac-authentication max-timer で設定された最大接続時間を超えた場合に,強制的に認証状態を解除します。この際に設定された最大接続時間を経過してから1分以内で認証解除が行われます。

なお、コンフィグレーションコマンド mac-authentication max-timer で最大接続時間を短縮したり、 延長したりした場合,現在認証中の端末には適用されず,次回認証時から設定が有効となります。

● 運用コマンドによる認証解除

運用コマンド clear mac-authentication auth-state で MAC アドレス単位に, 強制的に認証解除ができ ます。

● 認証済み端末の MAC アドレステーブルエージングによる認証解除

認証済み端末に対し、MAC アドレステーブルを周期的に監視し、端末からのアクセスがあるかを チェックしています。該当する端末からのアクセスがない状態が続いた場合に、強制的に MAC 認証の 認証状態を解除し、認証前の VLAN ID に収容を変更します。ただし、回線の瞬断などの影響で認証が 解除されてしまうことを防ぐために、MAC アドレステーブルのエージング時間経過後約 10 分間、該当 する MAC アドレスを持つ端末からのアクセスがない状態が続いた場合に、認証状態を解除します。 MAC アドレステーブルのエージング時間と、MAC アドレステーブルエージングによるログアウトの関 係を次の図に示します。

なお,MACアドレステーブルのエージング時間はデフォルト値を使用するか,またはデフォルト値より大きな値を設定してください。

 認証成功
 アクセスがある状態
 アクセスがない状態

 ・
 ・
 ・

 ・
 ・
 ・

 ・
 ・
 ・

 ・
 ・
 ・

 ・
 ・
 ・

 ・
 ・
 ・

 ・
 ・
 ・

 ・
 ・
 ・

 ・
 ・
 ・

 ・
 ・
 ・

 ・
 ・
 ・

 ・
 ・
 ・

 ・
 ・
 ・

 ・
 ・
 ・

 ・
 ・
 ・

 ・
 ・
 ・

 ・
 ・
 ・

 ・
 ・
 ・

 ・
 ・
 ・

 ・
 ・
 ・

 ・
 ・
 ・

 ・
 ・
 ・

 ・
 ・
 ・

 ・
 ・
 ・

 ・
 ・
 ・

 ・
 ・
 ・

 ・
 ・
 ・

 ・
 ・
 ・

 ・
 ・
 ・

 ・
 ・
 ・

 ・
 ・
 ・

 ・
 ・
 ・

 ・
 ・
 <t

図 8-6 認証済み端末の MAC アドレステーブルエージングによるログアウト

(凡例)

: エージング時間

また,認証成功直後約10分間に端末からのアクセスがないと,エージング時間の値に関係なく,強制 的に認証を解除します。

認証成功直後からアクセスがない場合のログアウトを次の図に示します。

図 8-7 認証成功直後からアクセスがない場合のログアウト

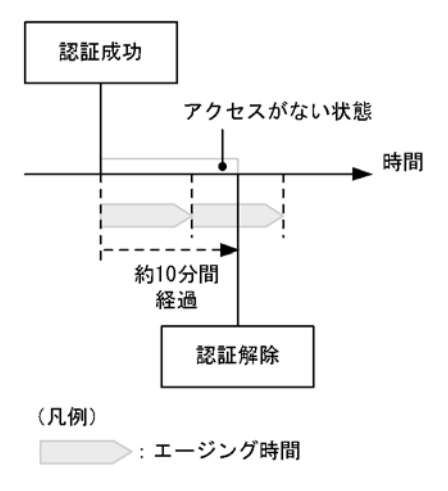

なお、この機能はコンフィグレーションコマンド no mac-authentication auto-logout で無効にできます (アクセスがない状態が続いた場合でも強制的にログアウトしない設定が可能)。

#### (d) 認証ポートの設定

ダイナミック VLAN モードでは、認証ポートとして MAC VLAN を設定したポートに設定します。

#### (3) 認証専用 IPv4 アクセスリスト

認証対象ポートに,認証専用 IPv4 アクセスリストをコンフィグレーションコマンド authentication ip access-group で設定することによって,認証前状態の端末から装置外へ特定のフレームを通信させること ができます。

認証専用 IPv4 アクセスリストは、通常のアクセスリスト(コンフィグレーションコマンド ip access-group など)とは異なり、認証後は設定されたフィルタ条件が適用されません。ただし、通常のア クセスリストで設定されたフィルタ条件は、認証専用 IPv4 アクセスリストで設定されたフィルタ条件よ りも優先されます。認証対象ポートに通常のアクセスリストと認証専用 IPv4 アクセスリストを設定した 場合、通常のアクセスリストのフィルタ条件が、認証前にも認証後にも適用されますので、認証専用 IPv4 アクセスリストに設定したフィルタ条件を通常のアクセスリストにも設定してください。

なお, コンフィグレーションコマンド authentication ip access-group を設定する場合, 次の点に注意して ください。

- 指定できる認証専用 IPv4 アクセスリストは1 個だけです。認証対象となるすべてのポートに、コンフィグレーションコマンド authentication ip access-group で同一の設定をしてください。
- 認証専用 IPv4 アクセスリストで設定できるフィルタ条件が収容条件を超えている場合、収容条件内の ものだけが設定されます。
- コンフィグレーションコマンド permit または deny で、次のフィルタ条件が指定されても適用されません。
  - tcp ポートの range 指定
  - udp ポートの range 指定
  - user-priority
- vlan
- 設定した条件以外のパケット廃棄設定は、本設定の収容条件数には含まれません。各認証プログラムで 条件以外のパケット廃棄設定が暗黙に設定されます。
- 認証専用 IPv4 アクセスリストのフィルタ条件は、次に示す操作を行うと一時的にアクセスリストのフィルタ条件が無効となることがあります。
  - 認証済みのフィルタ条件を上書きした場合
  - 運用コマンド restart vlan を実行した場合
  - 運用コマンド restart vlan mac-manager を実行した場合
- 認証対象ポートに設定された認証専用 IPv4 アクセスリストのフィルタ条件に関係なく, ARP パケット を受信すると MAC 認証を行います。

#### (4) 認証失敗後の動作

端末の認証に失敗した場合、一定時間(再認証時間間隔と呼びます)はMAC認証での認証をしません。 再認証時間間隔経過後、改めて認証処理を行います。

なお、コンフィグレーションコマンド mac-authentication auth-interval-timer によって再認証時間間隔 を設定できます。設定された再認証時間間隔を超過してから1分以内に改めて認証処理を行います。

# 8.1.2 アカウント機能

認証結果は次のアカウント機能によって記録されます。

# (1) MAC 認証内蔵のアカウントログ

認証結果は MAC 認証内部のアカウントログに記録されます。記録されたアカウントログは,運用コマンド show mac-authentication logging で表示できます。

出力される認証結果を次の表に示します。

| 事象   | 時刻     | MAC アドレス | VLAN ID | ポート番号 | メッセージ     |
|------|--------|----------|---------|-------|-----------|
| 認証成功 | 認証成功時刻 | 0        | 0       | 0     | 成功メッセージ   |
| 認証解除 | 認証解除時刻 | 0        | ○*      | ○*    | 解除メッセージ   |
| 認証失敗 | 認証失敗時刻 | 0        | 0*      | 0*    | 失敗要因メッセージ |

表 8-3 出力される認証結果

(凡例)○:記録する

注※ メッセージによっては出力されない場合があります。

出力されるメッセージの詳細については「運用コマンドレファレンス Vol.1 26. MAC 認証」を参照して ください。

なお,MAC認証内部のアカウントログは,最大 2100 行まで記録できます。2100 行を超えた場合,古い 順に記録が削除され,最新のアカウント情報が追加記録されていきます。

## (2) RADIUS サーバのアカウント機能への記録

コンフィグレーションコマンド aaa accounting mac-authentication で, RADIUS サーバのアカウント機 能を使用できます。アカウント機能には次の情報が記録されます。

- 認証情報

   認証成功時に次の情報が記録されます。
   サーバに記録された時刻, MAC アドレス, VLAN ID
- 認証解除情報 :認証解除時に次の情報が記録されます。 サーバに記録された時刻, MAC アドレス, VLAN ID, 認証成功から認証解除までの経過時間

# (3) RADIUS サーバへの認証情報記録(RADIUS サーバの機能)

RADIUS 認証方式の場合は,RADIUS サーバが持っている機能によって,認証成功/認証失敗が記録されます。ただし,使用する RADIUS サーバによって記録される情報が異なることがありますので,詳細 は RADIUS サーバの説明書を参照してください。

#### (4) syslog サーバへの動作ログ記録

MAC 認証の内部動作ログを syslog サーバに出力させることができます。また、動作ログ内に「(1) MAC 認証内蔵のアカウントログ」と同一のログが出力されます。なお、これらの情報は運用ログには出力されず、直接 syslog サーバに出力されます。syslog サーバへの出力形式を次の図に示します。

#### 図 8-8 syslog サーバ出力形式

・ログ種別:AUT

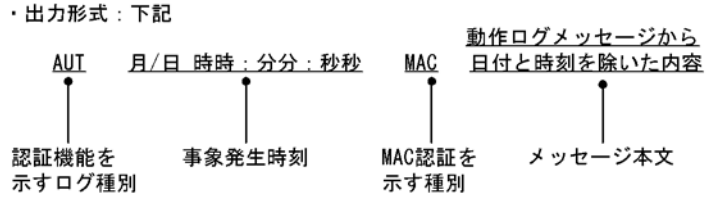

また, コンフィグレーションコマンド mac-authentication logging enable および logging event-kind に よって, 出力の開始および停止ができます。

# 8.1.3 ローカル認証方式の事前準備

ローカル認証方式の使用に当たって、次の準備が必要です。

- コンフィグレーションの作成と設定
- 内蔵 MAC 認証 DB の作成
- 内蔵 MAC 認証 DB のバックアップ
- 内蔵 MAC 認証 DB の復元

# (1) コンフィグレーションの作成と設定

本装置にローカル認証方式のコンフィグレーションコマンドを設定します。なお,設定に関する詳細は 「8.2 コンフィグレーション」を参照してください。

また、ローカル認証方式を使用するためには、運用コマンドを用いて、事前に MAC アドレス、VLAN ID などの情報を内蔵 MAC 認証 DB に登録しておく必要があります。

#### (2) 内蔵 MAC 認証 DB の作成

運用コマンド set mac-authentication mac-address で MAC アドレスおよび VLAN ID を内蔵 MAC 認証 DB に登録します。運用コマンド remove mac-authentication mac-address で登録した MAC アドレスの 削除もできます。

登録・変更された内容は,運用コマンド commit mac-authentication が実行された時点で,内蔵 MAC 認 証 DB に反映されます。

なお,運用コマンド commit mac-authentication で内蔵 MAC 認証 DB への反映を行った場合,現在認証 中の端末には適用されず,次回認証時から有効となります。

また,運用コマンド show mac-authentication mac-address edit で,運用コマンド commit mac-authentication が実行されるまでに登録・変更した情報を見ることができます。

#### 図 8-9 内蔵 MAC 認証 DB の作成

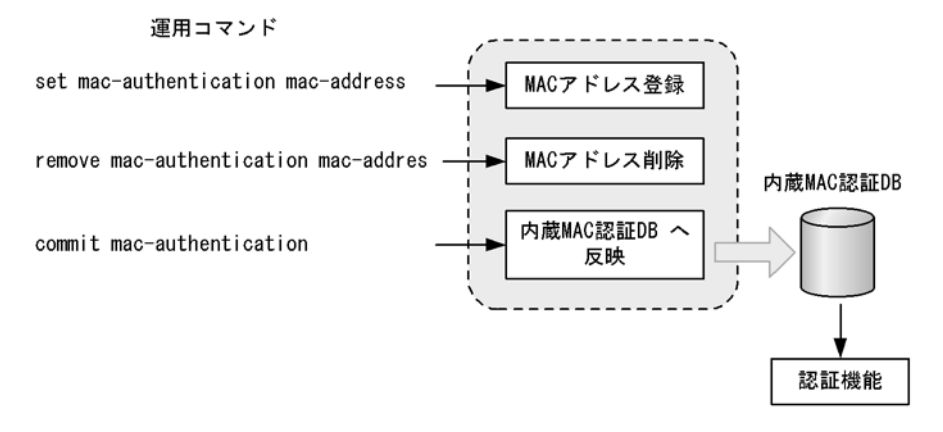

#### 注意

内蔵 MAC 認証 DB をダイナミック VLAN モードで使用する場合は,登録時に次の点に注意する必要 があります。

- MAC アドレス登録時に必ず VLAN ID を指定してください。VLAN ID が省略されている場合は, その MAC アドレスは認証エラーとなります。
- 同じ MAC アドレスを複数の VLAN ID で登録した場合,最も数字の小さい VLAN ID が VLAN 切り替えに使用されます。
- VLAN ID に1を指定しないでください。MAC VLAN で使用できない VLAN ID のために認証エ ラーとなります。

# (3) 内蔵 MAC 認証 DB のバックアップ

運用コマンド store mac-authentication で、ローカル認証用に作成した内蔵 MAC 認証 DB のバックアッ プを取ることができます。

# (4) 内蔵 MAC 認証 DB の復元

運用コマンド load mac-authentication で、ローカル認証用に作成したバックアップファイルから、内蔵 MAC 認証 DB の復元ができます。ただし、復元を実行すると、直前に運用コマンド set mac-authentication mac-address で登録・更新していた内容は廃棄されて、復元された内容に置き換わり ますので、注意が必要です。

# 8.1.4 RADIUS 認証方式の事前準備

RADIUS 認証方式を使用するにあたっては、次の準備が必要です。

- コンフィグレーションの作成と設定
- RADIUS サーバの準備

# (1) コンフィグレーションの作成と設定

本装置に RADIUS 認証方式のコンフィグレーションコマンドを設定します。なお,設定の詳細については,「8.2 コンフィグレーション」を参照してください。

また, RADIUS 認証方式を使用するに当たっては, RADIUS サーバにユーザ ID として MAC アドレスと パスワードの設定が必要です。

# (2) RADIUS サーバの準備

#### (a) ユーザ ID の登録

MAC アドレスの照合用として RADIUS のユーザ ID に MAC アドレスを登録します。MAC アドレスは 16 進文字列で半角英数字(英字は  $a \sim f$ の小文字)を用い、12 文字で指定します。

また,固定 VLAN モードで,RADIUS での照合時に MAC アドレスだけでなく VLAN ID も照合したい場合は,次に示す形式で MAC アドレスと VLAN ID を表す文字列とをつないだものをユーザ ID として登録 してください。

#### 図 8-10 MAC アドレス +VLAN ID 登録形式

| ユーザID形式 | MACアドレス 区切り文字列 VLAN ID<br>└─────」 └────」 └────                                    |
|---------|-----------------------------------------------------------------------------------|
|         | 例:MACアドレスが0012.e212.0001,<br>VLAN IDが100, 区切り文字列を %VLAN<br>とした場合, ユーザIDは次のようになります |
|         | $\overline{\Box}$                                                                 |
|         | 0012e2120001%VLAN100                                                              |
|         |                                                                                   |
|         | MACアドレス ▲VLAN ID                                                                  |
|         | 区切り文字列                                                                            |
|         |                                                                                   |

(b) パスワードの登録

次のどちらかをパスワードとして設定します。

- ユーザ ID に登録した MAC アドレスと同一の MAC アドレス
- ユーザ ID に共通の文字列

# (3) 使用する RADIUS サーバの属性

認証方式として PAP を設定します。また, MAC 認証が使用する RADIUS の属性を次の表に示します。 なお, RADIUS サーバの詳細な設定方法については,使用する RADIUS サーバの説明書を参照してくだ さい。

| 表 8-4 | MAC 認証で使用す | る属性名 | (その1 | Access-Request) |
|-------|------------|------|------|-----------------|
|-------|------------|------|------|-----------------|

| 属性名                | Type 値 | 説明                                                                                                    |
|--------------------|--------|----------------------------------------------------------------------------------------------------|
| User-Name          | 1      | MAC アドレス,または「図 8-10 MAC アドレス +VLAN ID 登録形式」<br>で生成した値を指定します。                                                                                                    |
| User-Password      | 2      | MAC アドレス,またはコンフィグレーションコマンドで設定されたパス<br>ワードを指定します。                                                                                                    |
| NAS-IP-Address     | 4      | ループバックインタフェースの IP アドレス指定時はループバックインタ<br>フェースの IP アドレスを格納し,指定されていなければ RADIUS サーバ<br>と通信するインタフェースの IP アドレスを格納します。                                                                                                    |
| Service-Type       | 6      | Framed(2) を設定します。                                                                                                    |
| Calling-Station-Id | 31     | 認証端末の MAC アドレス(小文字 ASCII, "-" 区切り)を指定します。<br>例:00-12-e2-01-23-45                                                                                                    |
| NAS-Identifier     | 32     | <ul> <li>固定 VLAN モードでは、認証端末を収容している VLAN ID を数字文字列で指定します。</li> <li>例: VLAN ID 100 の場合 100</li> <li>ダイナミック VLAN モードでは、コンフィグレーションコマンド hostname で指定された装置名を指定します。</li> </ul>                                                            |
| NAS-Port-Type      | 61     | Virtual(5)を設定します                                                                                                    |
| NAS-IPv6-Address   | 95     | ループバックインタフェースの IPv6 アドレス指定時はループバックイン<br>タフェースの IPv6 アドレスを格納し,指定されていなければ RADIUS<br>サーバと通信するインタフェースの IPv6 アドレスを格納します。ただし,<br>IPv6 リンクローカルアドレスで通信する場合は,ループバックインタ<br>フェースの IPv6 アドレス設定の有無にかかわらず,送信インタフェース<br>の IPv6 リンクローカルアドレスを格納します。 |

# 表 8-5 MAC 認証で使用する属性名 (その 2 Access-Accept)

| 属性名                     | Type 值 | 説明                                                                                                    |
|-------------------------|--------|----------------------------------------------------------------------------------------------------|
| Service-Type            | 6      | Framed(2) が返却される:MAC 認証ではチェックしません。                                                                                                    |
| Reply-Message           | 18     | (未使用)                                                                                                    |
| Tunnel-Type             | 64     | ダイナミック VLAN モード時に使用します。<br>VLAN を示す 13 であるかをチェックします。<br>固定 VLAN モード時は使用しません。                                                                                                    |
| Tunnel-Medium-Type      | 65     | ダイナミック VLAN モード時に使用します。<br>IEEE802.1X と同様の値 6 の Tunnel-Medium-Type であるかを<br>チェックします。<br>固定 VLAN モード時は使用しません。                                                                                                    |
| Tunnel-Private-Group-Id | 81     | ダイナミック VLAN モード時に使用します。<br>VLAN を表す数字文字列または"VLANxx"<br>xx は VLAN ID を表します。<br>ただし, 先頭の 1 オクテットの内容が 0x00 ~ 0x1f の場合は,<br>Tag を表しているので, この場合は 2 オクテット目からの値が<br>VLAN を表します。また, 先頭の 1 オクテットの内容が 0x20 以<br>上の場合は, 先頭から VLAN を表します。<br>固定 VLAN モード時は使用しません。 |

| 属性名                | Type 值 | 説明                                                                                                    |
|--------------------|--------|----------------------------------------------------------------------------------------------------|
| User-Name          | 1      | MAC アドレス,または「図 8-10 MAC アドレス +VLAN ID 登録形式」<br>で生成した値を指定します。                                                                                                    |
| NAS-IP-Address     | 4      | NASのIPアドレスを格納します。<br>ループバックインタフェースのIPアドレス設定時は、ループバックイ<br>ンタフェースのIPアドレスを格納します。なお、これ以外は、サーバ<br>と通信するインタフェースのIPアドレスを格納します。                                                                                                    |
| Service-Type       | 6      | Framed(2)を設定します。                                                                                                    |
| Calling-Station-Id | 31     | 端末の MAC アドレス(小文字 ASCII, "-"区切り)を設定します。<br>例:00-12-e2-01-23-45                                                                                                    |
| NAS-Identifier     | 32     | 固定 VLAN モードでは,認証端末を収容している VLAN ID を数字文字<br>列で設定します。<br>例:VLAN ID 100 の場合 100<br>ダイナミック VLAN モードでは,コンフィグレーションコマンド<br>hostname で指定された装置名を指定します。                                                                                                    |
| Acct-Status-Type   | 40     | 認証成功時に Start(1),認証解除時に Stop(2) を格納します。                                                                                                    |
| Acct-Delay-Time    | 41     | イベント発生時から送信するまでに要した時間(秒)を格納します。                                                                                                    |
| Acct-Session-Id    | 44     | プロセス ID を格納します。(認証成功,認証解除に関しては同じ値で<br>す)                                                                                                    |
| Acct-Authentic     | 45     | 認証方式を示す RADIUS, Local のどちらかを格納します。                                                                                                    |
| Acct-Session-Time  | 46     | 認証解除するまでの時間(秒)を格納します。                                                                                                    |
| NAS-Port-Type      | 61     | Virtual(5)を設定します。                                                                                                    |
| NAS-IPv6-Address   | 95     | NASの IPv6 アドレスを格納します。<br>ループバックインタフェースの IPv6 アドレス設定時は,ループバック<br>インタフェースの IPv6 アドレスを格納します。なお,これ以外は,<br>サーバと通信するインタフェースの IPv6 アドレスを格納します。ただ<br>し, IPv6 リンクローカルアドレスで通信する場合は,ループバックイン<br>タフェースの IPv6 アドレス設定の有無にかかわらず,送信インタ<br>フェースの IPv6 リンクローカルアドレスを格納します。 |

# 表 8-6 RADIUS Accounting で使用する属性名

# 8.1.5 他機能との共存

# (1) IEEE802.1X との共存について

MAC 認証は、次に示す条件で IEEE802.1X と共存できます。

| 表 8-7 | IEEE802.1X との共存 |
|-------|-----------------|
|-------|-----------------|

| IEEE802.1X<br>認証モード | 認証サブモード | MAC 認証モード                       |                    |  |  |
|---------------------|---------|---------------------------------|--------------------|--|--|
|                     |         | 固定 VLAN モード                     | ダイナミック<br>VLAN モード |  |  |
| ポート単位認証             | シングルモード | 同一ポートに設定しないでくださ<br>い            | ポート単位で排他           |  |  |
|                     | マルチモード  | 同一ポートに設定しないでくださ<br>い            | ポート単位で排他           |  |  |
|                     | 端末認証モード | 同一ポートで共存                        | ポート単位で排他           |  |  |
| VLAN 単位認証<br>(静的)   | 端末認証モード | VLAN 単位認証(静的)に設定さ<br>れた同一ポートで共存 | ポート単位で排他           |  |  |

| IEEE802.1X<br>認証モード | 認証サブモード | MAC 認証モード   |                    |  |  |
|---------------------|---------|-------------|--------------------|--|--|
|                     |         | 固定 VLAN モード | ダイナミック<br>VLAN モード |  |  |
| VLAN 単位認証<br>(動的)   | 端末認証モード | 装置単位で排他     | 同一ポートで共存           |  |  |

同一端末(同一 MAC アドレスを持つ端末)で,MAC 認証(固定 VLAN モード)による認証成功後, IEEE802.1Xのポート単位認証または VLAN 単位認証(静的)による認証に成功した場合,IEEE802.1X の認証結果が優先され,MAC 認証の認証状態は解除されます。

また,同一端末で,MAC認証(ダイナミック VLAN モード)による認証成功後,IEEE802.1X VLAN 単 位認証(動的)による認証に成功した場合,IEEE802.1Xの認証結果が優先され,MAC認証の認証状態 は解除されます。

次に示す図のように別々のポートに接続された HUB(図では HUB#1)を介して接続されている端末が, すでに IEEE802.1X で認証されている状態で,別の HUB(図では HUB#2)に接続を変更した場合, いったん IEEE802.1X の認証が解除されないと MAC 認証を行うことはできません。IEEE802.1X の運用 コマンド clear dot1x auth-state で認証を解除してください。

図 8-11 IEEE802.1X で認証されている端末のポート移動後の MAC 認証使用

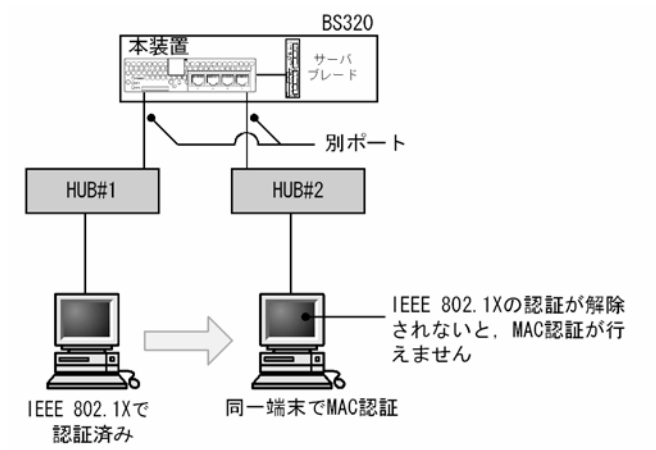

# (2) Web 認証との共存について

MAC 認証は、次に示す条件で Web 認証と共存できます。

表 8-8 Web 認証との共存

| Web 認証モード       | MAC 認証モード   |                 |  |  |
|-----------------|-------------|-----------------|--|--|
|                 | 固定 VLAN モード | ダイナミック VLAN モード |  |  |
| 固定 VLAN モード     | 同一ポートで共存    | 装置単位で排他         |  |  |
| ダイナミック VLAN モード | 装置単位で排他     | 同一ポートで共存        |  |  |
| レガシーモード         | 装置単位で排他     | 装置単位で排他         |  |  |

同一端末(同一MACアドレスを持つ端末)で,MAC認証が先に認証成功した場合は,MAC認証の認証 状態はそのままとなります(Web認証の認証はエラーとなります)。

# (3) 他機能との共存について

次の機能とは共存できません。

- 認証 VLAN
- IGMP snooping

# 8.1.6 MAC 認証使用上の注意

# (1) MAC 認証プログラムが再起動した場合

MAC 認証プログラムが再起動した場合,認証中のすべての認証が解除されます。この場合,再起動後に 再度認証を行ってください。

## (2) RADIUS サーバの設定でホスト名を指定した場合の注意事項

MAC 認証で使用する RADIUS サーバを, コンフィグレーションコマンド mac-authentication radius-server host または radius-server host にホスト名で指定した場合, DNS サーバに接続できないな どの理由によって名前解決ができない環境では, 次に示す現象が発生することがあります。

- 運用コマンドを実行した場合
  - 実行結果の表示が遅くなります。
  - 表示が途中で止まり、しばらくしてから継続表示されます。
  - •「Can't execute.」が表示されます。
- MAC 認証コンフィグレーションコマンドを実行した場合
  - コンフィグレーションの保存,またはコンフィグレーションの反映に時間が掛かる場合があります。

上記の現象を避けるため, MAC 認証では RADIUS サーバの設定に IPv6 アドレスまたは IPv4 アドレスで 設定することを推奨します。ホスト名での設定が必要な場合は、必ず DNS サーバからの応答があること を確認してください。

# (3) RADIUS サーバとの通信が切れた場合の注意事項

MAC 認証で使用する RADIUS サーバとの通信が切れた場合,またはコンフィグレーションコマンド mac-authentication radius-server host もしくは radius-server host で設定された RADIUS サーバが存在 しない場合,1認証当たりの認証処理に時間が掛かります。認証要求1件ごとに、コンフィグレーション コマンド radius-server timeout で指定されたタイムアウト時間およびコンフィグレーションコマンド radius-server retransmit で設定された再送回数分だけの時間が掛かるためです。

また,複数の RADIUS サーバが設定された場合も、コンフィグレーションコマンド mac-authentication radius-server host または radius-server host の設定順に認証ごとに毎回アクセスするため、先に設定された RADIUS サーバで障害などによって通信ができなくなると、認証処理に時間が掛かります。

このようなときは、コンフィグレーションコマンド mac-authentication radius-server host または radius-server host で正常な RADIUS サーバを設定し直してください。

# (4) VLAN 機能が再起動した場合の動作

運用コマンド restart vlan で VLAN 機能が再起動した場合,MAC 認証は認証を解除せずに再登録します。 ただし,認証数が多い場合,登録に時間が掛かるため,登録が完了するまでの間,通信ができなくなりま すが,登録が完了した時点から通信ができるようになります。

# (5) set clock コマンドを使用する際の注意

認証接続時間を装置の時刻を用いて管理しているので、運用コマンド set clock で日時を変更した場合、認 証接続時間に影響が出ます。

例えば、3時間後の時刻に値を変更した場合、認証接続時間が3時間経過した状態となります。また、逆 に3時間前の時刻に値を変更した場合は、認証接続時間が3時間延長されます。

# (6) MAC 認証使用時の IEEE802.1X のコンフィグレーション設定について

MAC 認証の認証ポートとして設定したポートには、次に示す IEEE802.1X コンフィグレーションコマン ドを設定しないでください。

また, IEEE802.1X ポート単位認証のシングルモードおよびマルチモードも認証ポートに設定しないでください。

- dot1x force-authorized-port
- dot1x port-control force-authorized
- dot1x port-control force-unauthorized
- dot1x multiple-hosts

# 8.2 コンフィグレーション

# 8.2.1 コンフィグレーションコマンド一覧

MAC 認証のコンフィグレーションコマンド一覧を次の表に示します。

# 表 8-9 コンフィグレーションコマンド一覧

| - コマンド名                                                           | 説明                                                                     |
|-------------------------------------------------------------------|------------------------------------------------------------------------|
| aaa accounting mac-authentication default start-stop group radius | RADIUS Accounting を使用することを設定します。                                       |
| aaa authentication mac-authentication default group radius        | RADIUS 認容方式で認証することを設定します。                                              |
| authentication ip access-group                                    | 認証前状態の端末からのパケットを本装置外に転送し<br>たい場合に、転送したいパケット種別を IPv4 アクセス<br>リストで指定します。 |
| mac-authentication auth-interval-timer                            | 認証失敗後,次の認証が行われるまでの再認証時間間<br>隔を指定します。                                   |
| mac-authentication auto-logout                                    | 端末からのアクセスがない状態が続いていることを検<br>出して認証解除する動作を無効にします。                        |
| mac-authentication dynamic-vlan max-user                          | ダイナミック VLAN モードで認証できる MAC アドレ<br>ス数を指定します。                             |
| mac-authentication logging enable                                 | 動作ログの syslog サーバへの出力を設定します。                                            |
| mac-authentication max-timer                                      | 認証最大時間を指定します。                                                          |
| mac-authentication password                                       | RADIUS サーバへの問い合わせ時に使用するパスワー<br>ドを指定します。                                |
| mac-authentication port                                           | MAC 認証を行うポートを設定します。                                                    |
| mac-authentication radius-server host                             | MAC 認証専用に RADIUS サーバの IP アドレスなどを<br>指定します。                             |
| mac-authentication static-vlan max-user                           | 固定 VLAN モードで認証できる MAC アドレス数を指<br>定します。                                 |
| mac-authentication system-auth-control                            | MAC 認証デーモンを起動します。                                                      |
| mac-authentication vlan-check                                     | 認証時に MAC アドレスに加え, VLAN ID も照合する<br>ことを設定します。                           |

# 8.2.2 固定 VLAN モードのコンフィグレーション

# (1) ローカル認証方式の基本的な設定

固定 VLAN モードで、ローカル認証方式を使用する上での基本的な設定を次の図に示します。

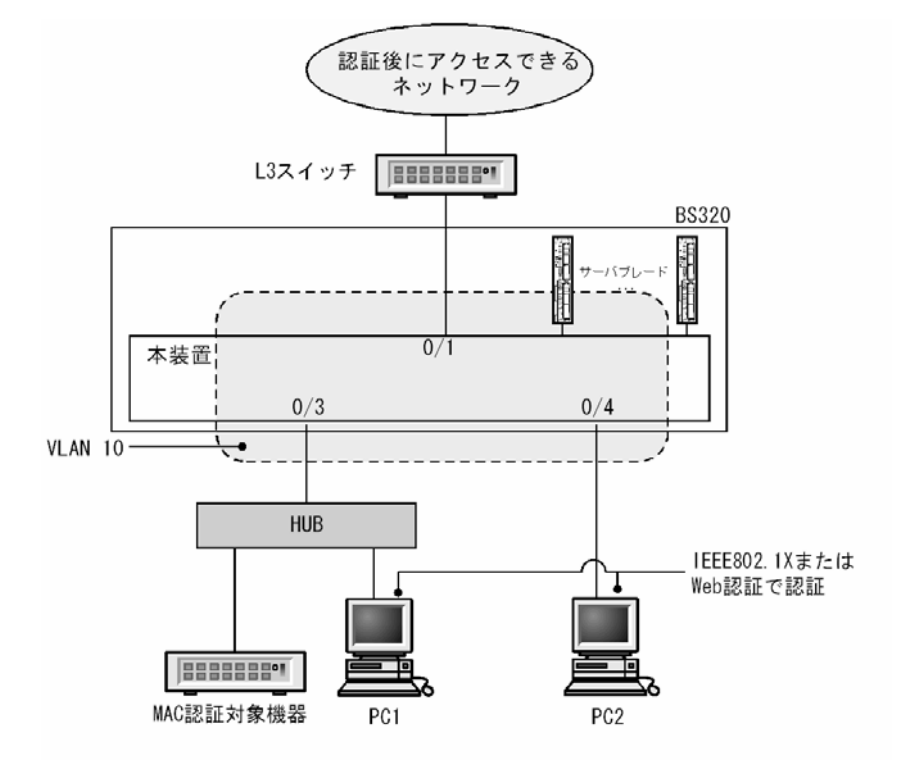

#### 図 8-12 固定 VLAN モードのローカル認証方式の基本構成

```
(a) 認証ポートの設定
```

```
[設定のポイント]
```

MAC 認証で使用するポートを設定します。

[コマンドによる設定]

```
    (config)# interface gigabitethernet 0/3
        (config-if)# switchport mode access
        (config-if)# switchport access vlan 10
        (config-if)# mac-authentication port
        (config-if)# exit
        認証を行う端末が接続されているポートに MAC 認証を設定します。
```

(b) MAC 認証の設定

```
[設定のポイント]
```

MAC 認証のコンフィグレーションコマンドを設定して MAC 認証を有効にします。

[コマンドによる設定]

 (config)# mac-authentication system-auth-control MAC 認証を起動します。

# (2) RADIUS 認証方式の基本的な設定

固定 VLAN モードで, RADIUS 認証方式を使用する上での基本的な設定を次の図に示します。

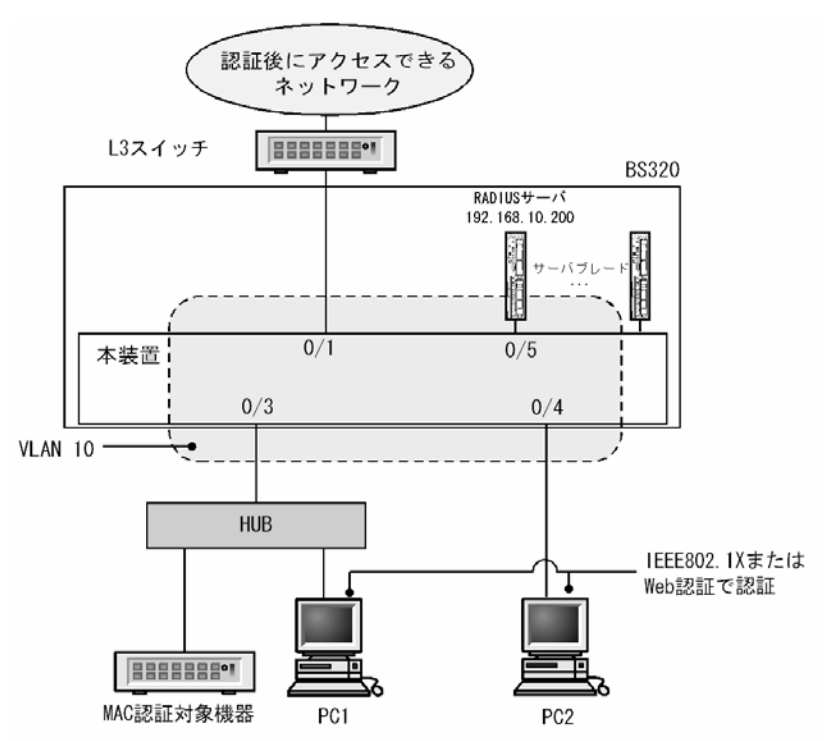

図 8-13 固定 VLAN モードの RADIUS 認証方式の基本構成

```
(a) 認証ポートの設定
```

```
[設定のポイント]
MAC 認証で使用するポートを設定します。
```

```
[コマンドによる設定]
```

```
    (config)# interface gigabitethernet 0/3
        (config-if)# switchport mode access
        (config-if)# switchport access vlan 10
        (config-if)# mac-authentication port
        (config-if)# exit
        認証を行う端末が接続されているポートに MAC 認証を設定します。
```

(b) MAC 認証の設定

```
[設定のポイント]
```

MAC 認証のコンフィグレーションコマンドを設定して MAC 認証を有効にします。

- (config)# aaa authentication mac-authentication default group radius
   (config)# mac-authentication radius-server host 192.168.10.200 key "macauth"
   認証を RADIUS サーバでするために、IP アドレスと RADIUS 鍵を設定します。
- (config)# mac-authentication system-auth-control MAC 認証を起動します。

# 8.2.3 ダイナミック VLAN モードのコンフィグレーション

# (1) ローカル認証方式の基本的な設定

ダイナミック VLAN モードで、認証方式を使用する上での基本的な設定を次の図に示します。

#### 図 8-14 ダイナミック VLAN モードのローカル認証方式の基本構成

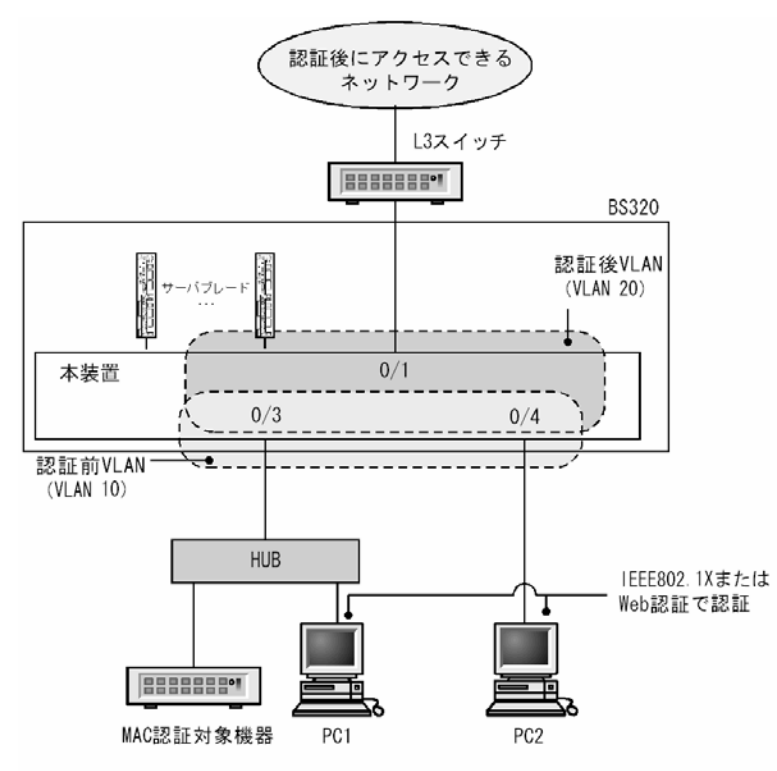

- (a) 認証ポートの設定
- [設定のポイント]

MAC 認証で使用するポートを設定します。

#### [コマンドによる設定]

```
    (config)# interface range gigabitethernet 0/3-4
    (config-if-range)# switchport mode mac-vlan
    (config-if-range)# switchport mac vlan 20
    (config-if-range)# switchport mac native-vlan 10
    (config-if-range)# mac-authentication port
    (config-if-range)# exit
    認証を行う端末が接続されているポートに MAC 認証を設定します。
```

- (b) MAC 認証の設定
- [設定のポイント]

MAC 認証のコンフィグレーションコマンドを設定して MAC 認証を有効にします。

1. (config)# mac-authentication system-auth-control MAC認証を起動します。

# (2) RADIUS 認証方式の基本的な設定

ダイナミック VLAN モードで, RADIUS 認証方式を使用する上での基本的な設定を次の図に示します。

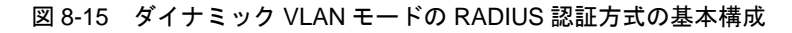

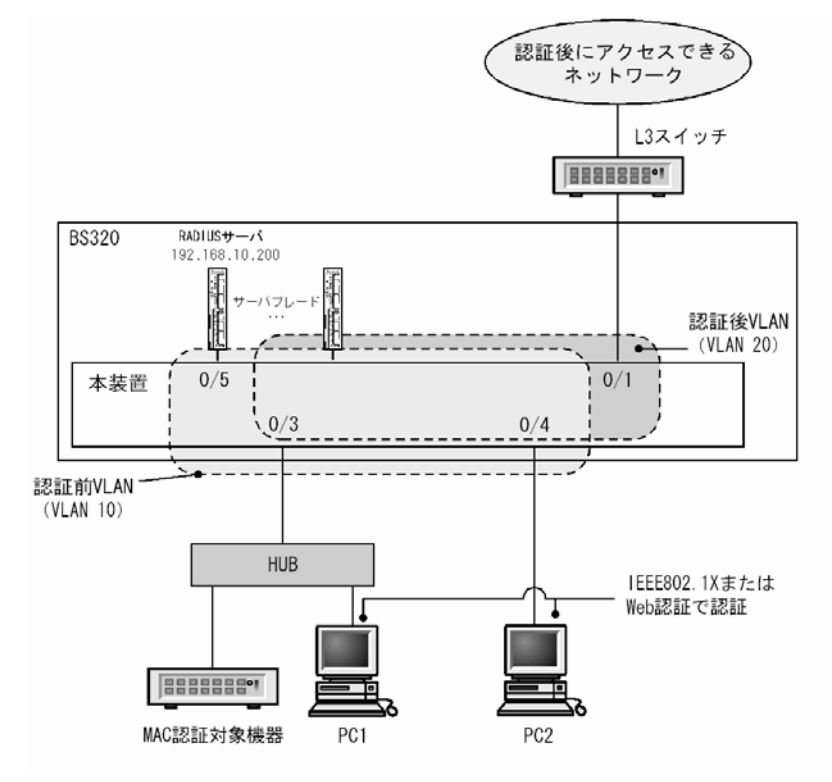

(a) 認証ポートの設定

```
[設定のポイント]
```

MAC 認証で使用するポートを設定します。

[コマンドによる設定]

```
    (config)# interface range gigabitethernet 0/3-4
        (config-if-range)# switchport mode mac-vlan
        (config-if-range)# switchport mac vlan 20
        (config-if-range)# switchport mac native-vlan 10
        (config-if-range)# mac-authentication port
        (config-if-range)# exit
        認証を行う端末が接続されているポートに MAC 認証を設定します。
```

#### (b) MAC 認証の設定

```
[設定のポイント]
```

MAC 認証のコンフィグレーションコマンドを設定して MAC 認証を有効にします。

[コマンドによる設定]

- (config)# aaa authentication mac-authentication default group radius
   (config)# mac-authentication radius-server host 192.168.10.200 key "macauth"
   認証を RADIUS サーバでするために、IP アドレスと RADIUS 鍵を設定します。
- (config)# mac-authentication system-auth-control MAC 認証を起動します。

# 8.2.4 MAC 認証のパラメータ設定

MAC 認証で設定できるパラメータの設定方法を説明します。

- (1) 認証最大時間の設定
- [設定のポイント] 認証済みの端末を強制的に認証解除する時間を設定します。
- [コマンドによる設定]
- (config)# mac-authentication max-timer 60 強制的に認証解除する時間を 60 分に設定します。

# (2) 固定 VLAN モードの認証数の設定

#### [設定のポイント]

固定 VLAN モードで認証できる MAC アドレス数を設定します。

#### [コマンドによる設定]

1. (config)# mac-authentication static-vlan max-user 20 MAC 認証の固定 VLAN モードで認証できる MAC アドレスの数を 20 個に設定します。

#### (3) RADIUS サーバの設定

#### [設定のポイント]

RADIUS 認証方式で使用する RADIUS サーバを設定します。

#### [コマンドによる設定]

 (config)# aaa authentication mac-authentication default group radius RADIUS サーバで認証するように設定します。

# (4) アカウンティングの設定

#### [設定のポイント]

アカウンティング集計をするように設定します。

#### [コマンドによる設定]

1. (config)# aaa accounting mac-authentication default start-stop group radius

RADIUS サーバにアカウンティング集計をするように設定します。

# (5) syslog サーバ出力設定

#### [設定のポイント]

認証結果と動作ログを syslog サーバへ出力する設定をします。

#### [コマンドによる設定]

 (config)# mac-authentication logging enable MAC 認証の動作ログを syslog サーバに出力する設定をします。

# (6) 認証時に VLAN ID も照合する設定

#### [設定のポイント]

認証時に,MACアドレスだけでなくVLAN ID も照合する場合に設定します。

#### [コマンドによる設定]

(config)# mac-authentication vlan-check key "@@VLAN"
 認証時に VLAN ID も照合します。
 また, RADIUS 認証方式で, MAC アドレスと VLAN ID とを "@@VLAN"の文字でつなげた文字列で RADIUS へ問い合わせます。

## (7) RADIUS 問い合わせパスワードの設定

#### [設定のポイント]

RADIUS への照合の際に使用するパスワードを設定します。

## [コマンドによる設定]

1. (config)# mac-authentication password pakapaka RADIUS への照合時のパスワードとして"pakapaka"を設定します。

## (8) 認証失敗後の再認証時間間隔設定

## [設定のポイント]

認証失敗後の次回認証までの再認証時間間隔を設定します。

#### [コマンドによる設定]

(config)# mac-authentication auth-interval-timer 10
 認証失敗後,10分間経過後に再度認証を行うよう設定します。

# (9) 認証用アクセスリストの設定

#### [設定のポイント]

認証前状態の端末から特定のパケットを本装置外へ転送するよう設定します。

1. (config)# ip access-list extended 100

(config-ext-nacl)# permit udp 0.0.0.0 0.0.0.0 host 255.255.255.255 eq bootps (config-ext-nacl)# permit udp 0.0.0.0 0.0.0.0 host 192.168.10.100 eq bootps (config-ext-nacl)# exit (config)# interface gigabitethernet 0/3 (config-if)# authentication ip access-group 100 (config-if)# exit 認証前の端末から DHCP パケットだけ 192.168.10.100 へのアクセスを許可する IPv4 アクセスリスト を設定します。

# (10) ダイナミック VLAN モードの認証数の設定

#### [設定のポイント]

ダイナミック VLAN モードで認証できる MAC アドレス数を設定します。

#### [コマンドによる設定]

 (config)# mac-authentication dynamic-vlan max-user 20 MAC 認証のダイナミック VLAN モードで認証できる MAC アドレスの数を 20 個に設定します。

# (11) 端末からのアクセスがない状態を検出して認証解除する動作を無効に設定

#### [設定のポイント]

ダイナミック VLAN モードで、認証済み MAC アドレスを持つ端末からのアクセスがない状態が続い ても認証を解除しないように設定します。

#### [コマンドによる設定]

#### 1. (config) # no mac-authentication auto-logout

ダイナミック VLAN モードで、認証済み MAC アドレスを持つ端末からのアクセスがない状態が続い ても認証解除させない設定をします。

# 8.2.5 認証除外の設定方法

MAC 認証で認証対象外とするための設定を説明します。

# (1) 固定 VLAN モードの認証除外ポートの設定

固定 VLAN モードで、認証しないで通信を許可するポートを次のように設定します。

[設定のポイント] 認証を除外するポートに対しては、認証ポートを設定しません。

- 1. (config)# vlan 10
  - (config-vlan)# state active (config-vlan)# exit (config)# interface gigabitethernet 0/4 (config-if)# switchport mode access

(config-if)# switchport access vlan 10
(config-if)# mac-authentication port
(config-if)# exit
(config)# interface gigabitethernet 0/10
(config-if)# switchport mode access
(config-if)# switchport access vlan 10
(config-if)# exit
固定 VLAN モードで扱う VLAN ID 10 を設定したポート 0/4 には認証ポートを設定します。また、 ポート 0/10 には認証しないで通信を許可する設定をします。

# (2) 固定 VLAN モードの認証除外端末の設定

固定 VLAN モードで、認証しないで通信を許可する端末の MAC アドレスを次のように設定します。

[設定のポイント]

認証を除外する端末の MAC アドレスを MAC アドレステーブルに登録します。

[コマンドによる設定]

(config)# vlan 10

 (config-vlan)# state active
 (config-vlan)# exit
 (config)# mac-address-table static 0012.e212.3456 vlan 10 interface
 gigabitethernet 0/10
 VLAN ID 10 のポート 0/10 に、認証しないで通信を許可する MAC アドレスを設定します。

# (3) ダイナミック VLAN モードの認証除外ポートの設定

ダイナミック VLAN モードで,認証しないで通信を許可するポートを次のように設定します。

```
[設定のポイント]
認証を除外するポートに対しては,認証ポートを設定しません。
```

```
1. (config)# vlan 10
 (config-vlan)# state active
 (config-vlan)# exit
 (config)# interface gigabitethernet 0/4
 (config-if)# switchport mode mac-vlan
 (config-if)# switchport mac vlan 20
 (config-if)# switchport mac native-vlan 10
 (config-if)# mac-authentication port
 (config-if)# exit
 (config)# interface gigabitethernet 0/10
 (config-if)# switchport mode access
 (config-if)# switchport mode access
 (config-if)# switchport access vlan 20
 (config-if)# exit
 ダイナミック VLAN モードで扱う MAC VLAN ID 20 を設定したポート 0/4 には認証ポートを設定しま
```

す。また、ポート 0/10 には認証しないで通信を許可する設定をします。

# (4) ダイナミック VLAN モードの認証除外端末の設定

ダイナミック VLAN モードで、認証しないで通信を許可する端末の MAC アドレスを次のように設定します。

```
[設定のポイント]
```

認証を除外する端末の MAC アドレスを, MAC VLAN と MAC アドレステーブルに登録します。

```
    (config)# vlan 20 mac-based
        (config-vlan)# mac-address 0012.e212.3456
        (config-vlan)# exit
        (config)# mac-address-table static 0012.e212.3456 vlan 20 interface
        gigabitethernet 0/10
        MAC VLAN ID 20 のポート 0/10 に,認証しないで通信を許可する端末の MAC アドレスを設定しま
        す。
```

# 8.3 オペレーション

# 8.3.1 運用コマンド一覧

MAC 認証の運用コマンド一覧を次の表に示します。

表 8-10 運用コマンド一覧

| コマンド名                                              | 説明                               |
|----------------------------------------------------|----------------------------------|
| show mac-authentication login                      | MAC 認証で認証済みの MAC アドレスを表示します。     |
| show mac-authentication logging                    | MAC 認証の動作ログ情報を表示します。             |
| show mac-authentication                            | MAC 認証のコンフィグレーションを表示します。         |
| show mac-authentication statistics                 | 統計情報を表示します。                      |
| clear mac-authentication auth-state<br>mac-address | 認証済み端末を強制的に認証解除します。              |
| clear mac-authentication logging                   | 動作ログ情報をクリアします。                   |
| clear mac-authentication statistics                | 統計情報をクリアします。                     |
| set mac-authentication mac-address                 | 内蔵 MAC 認証 DB へ MAC アドレスを登録します。   |
| remove mac-authentication                          | 内蔵 MAC 認証 DB から MAC アドレスを削除します。  |
| commit mac-authentication                          | 内蔵 MAC 認証 DB をフラッシュメモリに保存します。    |
| show mac-authentication mac-address                | 内蔵 MAC 認証 DB に登録された情報を表示します。     |
| store mac-authentication                           | 内蔵 MAC 認証 DB をバックアップします。         |
| load mac-authentication                            | バックアップファイルから内蔵 MAC 認証 DB を復元します。 |
| restart mac-authentication                         | MAC 認証プログラムを再起動します。              |
| dump protocols mac-authentication                  | MAC 認証のダンプ情報を収集します。              |

# 8.3.2 MAC 認証の設定情報表示

show mac-authentication コマンドで MAC 認証の設定情報が表示されます。

# (1) 固定 VLAN モードの設定情報表示

#### 図 8-16 固定 VLAN モードの MAC 認証の設定情報表示

# show mac-authentication
Date 2008/04/10 10:52:49 UTC mac-authentication Information: Authentic-method : RADIUS Accounting-state : disable : enable Syslog-send ntic-mode : Static-vlan Max-timer : 60 Authentic-mode Max-terminal : 1024 Port Count : 2 Auto-logout : vlan-check : enable : enal-: %VLAN Vid-key 0/1 Port : : VLAN ID 5,10,15 access-list-No: 1000 Port 0/2 : VLAN ID : 15-16 access-list-No: 1000

## (2) ダイナミック VLAN モードの設定情報表示

#### 図 8-17 ダイナミック VLAN モードの MAC 認証の設定情報表示

# show mac-authentication Date 2008/04/10 10:52:49 UTC mac-authentication Information: Authentic-method : RADIUS Accounting-state : disable Syslog-send : enable Authentic-mode : Dynamic-vlan Max-timer : 60 Port Count : 2 Max-terminal : 256 Auto-logout : enable Port : 0/1 VLAN ID : 1000,1500 access-list-No: 1000 0/2 Port • : VLAN ID 1005-1006 access-list-No: 1000

# 8.3.3 MAC 認証の統計情報表示

show mac-authentication statistics コマンドで MAC 認証の状態および RADIUS との通信状況が表示さ れます。

#### 図 8-18 MAC 認証の表示

| # show ma | ac-authentic | cation  | statist | ics        |            |     |            |   |    |
|-----------|--------------|---------|---------|------------|------------|-----|------------|---|----|
| Date 200  | 7/12/01 11:1 | L0:49 U | TC      |            |            |     |            |   |    |
| mac-auth  | entication 1 | Informa | tion:   |            |            |     |            |   |    |
| Authen    | tication Rec | quest T | 'otal : | 100        | )          |     |            |   |    |
| Authen    | tication Cur | rect C  | ount :  | 10         | )          |     |            |   |    |
| Authen    | tication Err | or Tot  | al :    | 30         | )          |     |            |   |    |
| RADIUS m  | ac-authentic | cation  | Informa | tion:      |            |     |            |   |    |
| [RADIUS   | frames]      |         |         |            |            |     |            |   |    |
|           | TxTotal      | :       | 130     | TxAccReq   | :          | 130 | TxError    | : | 0  |
|           | RxTotal      | :       | 130     | RxAccAccpt | ::         | 100 | RxAccRejct | : | 30 |
|           |              |         |         | RxAccChllo | <b>;</b> ; | 0   | RxInvalid  | : | 0  |
| Account i | mac-authenti | ication | Inform  | ation:     |            |     |            |   |    |
| [Account  | frames]      |         |         |            |            |     |            |   |    |
|           | TxTotal      | :       | 100     | TxAccReq   | :          | 100 | TxError    | : | 0  |
|           | RxTotal      | :       | 100     | RxAccResp  | :          | 100 | RxInvalid  | : | 0  |

# 8.3.4 MAC 認証の認証状態表示

show mac-authentication login コマンドで MAC 認証の認証状態が表示されます。

# 図 8-19 MAC 認証の認証状態表示

| # show mac-authen | tication | login |                         |            |
|-------------------|----------|-------|-------------------------|------------|
| Date 2007/12/01   | 10:52:49 | UTC   |                         |            |
| Total client cou  | nts:2    |       |                         |            |
| MAC address       | port     | VLAN  | Login time              | Limit time |
| 0012.e200.0001    | 0/1      | 3     | 2007/12/01 09:58:04 UTC | 00:10:20   |
| 0012.e200.0002    | 0/10     | 4094  | 2007/12/01 10:10:23 UTC | 00:20:35   |

# 8.3.5 内蔵 MAC 認証 DB の作成

MAC 認証システムの環境設定およびコンフィグレーションの設定が完了したあとに、内蔵 MAC 認証 DB を作成します。また、すでに内蔵 MAC 認証 DB に登録されている内容を修正します。

# (1) MAC アドレスの登録

set mac-authentication mac-adress コマンドで,認証対象の MAC アドレスごとに MAC アドレス, VLAN ID を登録します。MAC アドレスを五つ登録する例を次に示します。

#### [コマンド入力]

# set mac-authentication mac-address 0012.e200.1234 100
# set mac-authentication mac-address 0012.e200.5678 100
# set mac-authentication mac-address 0012.e200.9abc 100
# set mac-authentication mac-address 0012.e200.def0 100
# set mac-authentication mac-address 0012.e200.0001 100

# (2) MAC アドレス情報削除

登録済み MAC アドレスを削除します。

```
[コマンド入力]
```

# remove mac-authentication mac-address 0012.e200.1234

MACアドレス (0012.e200.1234) を削除します。

# (3) 内蔵 MAC 認証 DB への反映

commit mac-authentication コマンドで, set mac-authentication mac-address コマンドおよび remove mac-authentication mac-address コマンドで登録・削除した情報を, 内蔵 MAC 認証 DB に反映します。

[コマンド入力]

# commit mac-authentication

# 8.3.6 内蔵 MAC 認証 DB のバックアップ

内蔵 MAC 認証 DB のバックアップ方法、およびバックアップファイルからの復元方法を次に示します。

# (1) 内蔵 MAC 認証 DB のバックアップ

内蔵 MAC 認証 DB から store mac-authentication コマンドでバックアップファイル(次の例では backupfile)を作成します。
```
[コマンド入力]
```

```
\# store mac-authentication backupfile Backup mac-authentication MAC address data. Are you sure? (y/n): y \#
```

# (2) 内蔵 MAC 認証 DB の復元

バックアップファイル(次の例では backupfile)から load mac-authentication コマンドで内蔵 MAC 認 証 DB を作成します。

```
[コマンド入力]
```

```
\# load mac-authentication backupfile Restore mac-authentication MAC address data. Are you sure? (y/n): y \#
```

# 9

# GSRP の解説

GSRPは、レイヤ2およびレイヤ3で装置の冗長化を行う機能です。この章では、GSRPの概要について説明します。

- 9.1 GSRP の概要
- 9.2 GSRP の基本原理
- 9.3 GSRP の動作概要
- 9.4 レイヤ3冗長切替機能
- 9.5 GSRP のネットワーク設計
- 9.6 GSRP 使用時の注意事項

# 9.1 GSRP の概要

# 9.1.1 概要

GSRP(Gigabit Switch Redundancy Protocol)は、スイッチに障害が発生した場合でも、同一ネット ワーク上の別スイッチを経由して通信経路を確保することを目的とした装置の冗長化を実現する機能です。

レイヤ2ではネットワークの冗長化を行うスパニングツリー,レイヤ3ではデフォルトゲートウェイの冗 長化を行う VRRP を冗長化機能として利用できますが,GSRPを使うと,レイヤ2とレイヤ3の冗長化を 一つの機能で同時に実現できます。

• レイヤ2

2 台のスイッチ間で制御するため、スパニングツリーよりも装置間の切り替えが高速です。また、ネットワークのコアスイッチを多段にするような大規模な構成にも適しています。

• レイヤ3

2台のスイッチで同一のIPアドレスとMACアドレスを持つことでデフォルトゲートウェイを冗長化します。PCなどに対するデフォルトゲートウェイにGSRPを適用することで、PCなどから上流のネットワークへの通信経路を冗長化できます。デフォルトゲートウェイの装置に障害が発生した場合でも同一のIPアドレス、MACアドレスを引き継いで切り替えることで、PCなどからのデフォルトゲートウェイを経由した通信を継続できます。

レイヤ2およびレイヤ3を同時に冗長化する機能の比較を次の表に示します。

| 冗長化機能             | 説明                                                                                                    |
|-------------------|----------------------------------------------------------------------------------------------------|
| GSRP              | <ul> <li>レイヤ2とレイヤ3の冗長化を一つの機能で実現しているため、管理が容易になる。</li> <li>本装置独自仕様の機能のため、他社装置との接続はできない。</li> </ul>                          |
| スパニングツリー+<br>VRRP | <ul> <li>レイヤ2およびレイヤ3の両方で同時に冗長化を確保したい場合は、スパニングツリー、VRRPの両方の機能が必要になる。</li> <li>標準プロトコルのため、マルチベンダーによるネットワークを構築できる。</li> </ul> |

表 9-1 レイヤ2 およびレイヤ3 を同時に冗長化する機能の比較

GSRPによるレイヤ2の冗長化の概要を次の図に示します。

#### 図 9-1 GSRP の概要

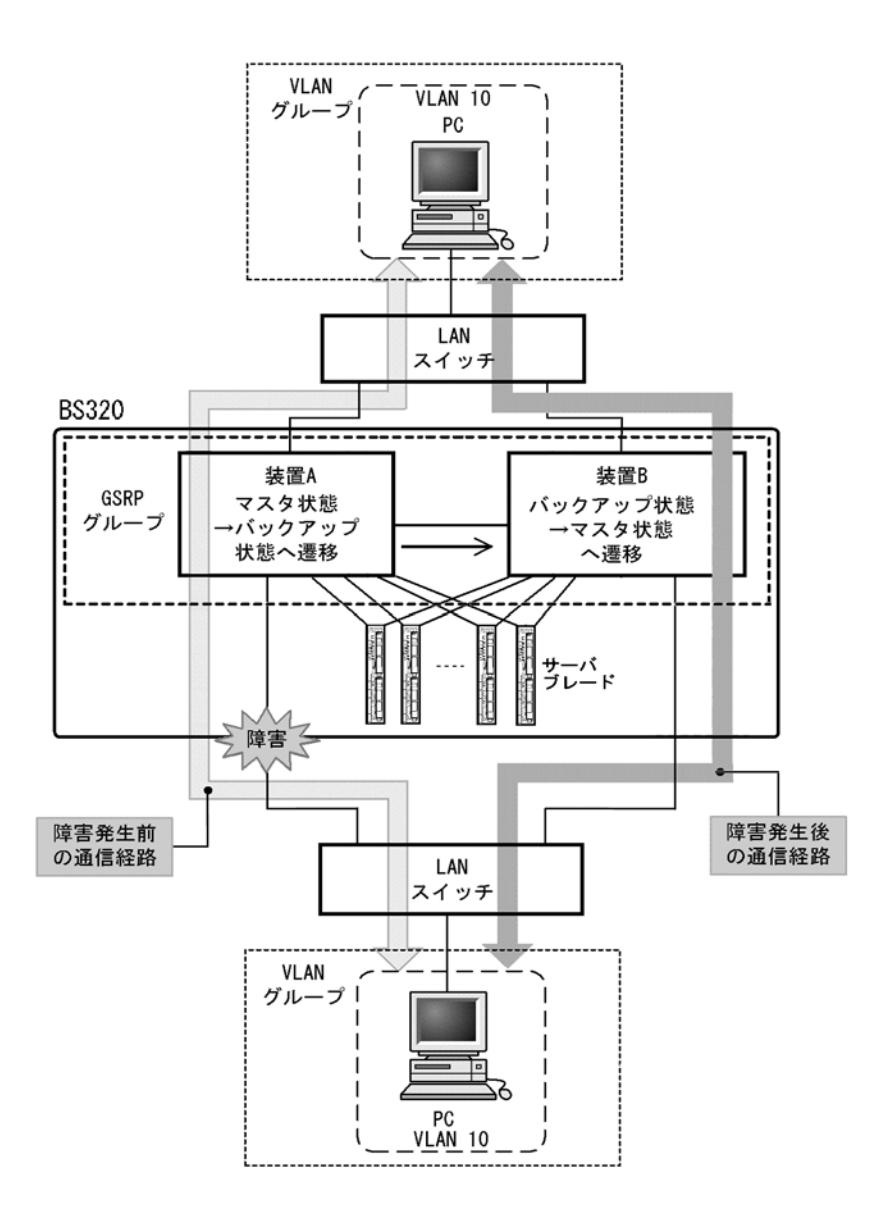

GSRP 機能を動作させる装置 2 台をペアにしてグループを構成し,通常運用では片側をマスタ状態,もう 一方をバックアップ状態として稼働させます。マスタ状態の装置 A はフレームをフォワーディングし, バックアップ状態の装置 B はブロッキングします。リンクの障害や装置障害などが発生した場合,装置 A, B 間でマスタ状態とバックアップ状態の切り替えを行います。これによって,通信を継続できます。

# 9.1.2 特長

# (1) 同時マスタ状態の回避

GSRPでは本装置間を直接接続するリンク上で状態確認用の制御フレームの送受信を行い,対向装置の状態を確認します。制御フレームの送受信が正常にできている間にリンクの障害などを検出した場合は,自動的に切り替えを行います。その際,本装置は,対向の本装置が確実にバックアップ状態として稼働中であることを確認した上でマスタ状態へ切り替わります。これによって2台の本装置が同時にマスタ状態になることを回避します。

また,装置障害などによって,制御フレームの送受信が正常にできなくなり,対向の本装置の状態が確認 できない状態となった場合の切り替えは手動で行うことを基本とします。その理由は,対向の本装置がマ スタ状態として稼働し続けている可能性があり,自動的にマスタ状態へ遷移したことによって,同時マス タ状態となることを回避するためです。運用者が障害の対応などを行い確実にマスタ状態へ切り替えても 安全であると判断した上で,手動でマスタ状態へ切り替えることを想定しています。なお,手動による切 り替えとは別に,本装置間を直接接続するリンクのダウンを検出した場合は,対向装置障害とみなして自 動的に切り替える機能もサポートしています。

# (2) 制御フレームの送信範囲の限定

GSRP では、制御フレームの送信範囲を限定し、不要な個所へ送信されることを防止するため、制御フレームの送受信は指定した VLAN だけで行います。

# 9.1.3 サポート仕様

GSRP でサポートする項目と仕様を次の表に示します。

# 表 9-2 GSRP でサポートする項目・仕様

| 項目                         |       | 内容                     |
|----------------------------|-------|------------------------|
| 適用レイヤ                      | レイヤ 2 | 0                      |
|                            | レイヤ3  | ○ (IPv4, IPv6)         |
| 装置当たりの GSRP グループ最大数        |       | 1                      |
| GSRP グループを構成する本装置の最大数      |       | 2                      |
| GSRP グループ当たりの VLAN グループ最大数 |       | 64                     |
| VLAN グループ当たりの VLAN 最大数     |       | 1024                   |
| GSRP Advertise フレーム送信間隔    |       | 0.5 ~ 60 秒の範囲で 0.5 秒単位 |
| GSRP Advertise フレーム保有時間    |       | 1~120秒の範囲で1秒単位         |
| ロードバランス機能                  |       | 0                      |
| バックアップ固定機能                 |       | 0                      |
| ポートリセット機能                  |       | 0                      |
| リンク不安定時の連続切り替え防止機能         |       | 0                      |
| GSRP 制御対象外ポート              |       | 0                      |

(凡例) ○:サポート

# 9.2 GSRP の基本原理

# 9.2.1 ネットワーク構成

GSRP を使用する場合の基本的なネットワーク構成を次の図に示します。

図 9-2 GSRP のネットワーク構成

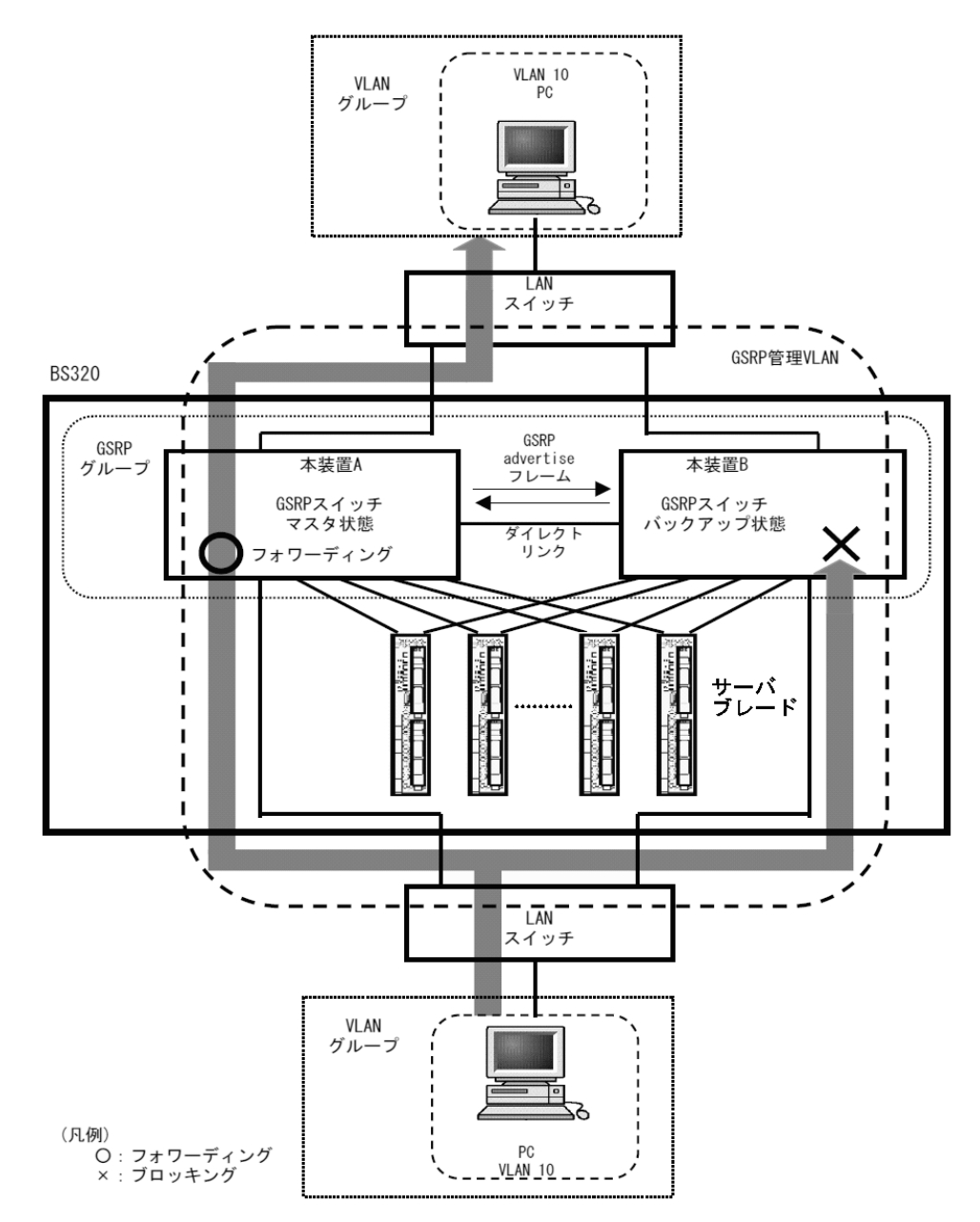

GSRPの機能を動作させるスイッチをGSRPスイッチと呼びます。GSRPスイッチは2台のペアでGSRP グループを構成し、通常運用では片側がマスタ状態、もう一方がバックアップ状態として稼働します。 GSRPではこの2台のGSRPスイッチと周囲のスイッチとで三角形の構成を組むことを基本とします。 GSRP スイッチ同士の間は必ず直接接続する必要があります。この GSRP スイッチ間のリンクをダイレク トリンクと呼びます。

ダイレクトリンク上では GSRP Advertise フレームと呼ぶ状態確認用の制御フレームを送受信します。デフォルトの状態ではそのほかのデータフレームはブロッキングします。GSRP 制御対象外ポート設定する とデータフレームも送受信します。レイヤ 3 冗長切替機能を使用する場合,GSRP スイッチ間の通常デー タ中継のためにダイレクトリンクを使用する場合があり,その際にダイレクトリンクを GSRP 対象外ポー トに設定します。詳細は「9.4 レイヤ 3 冗長切替機能」および「9.5.3 レイヤ 3 冗長切替機能での上流 ネットワーク障害による切り替え」を参照してください。

GSRP スイッチは GSRP Advertise フレームの送受信によって,GSRP スイッチは互いの状態を確認し, マスタ状態,バックアップ状態の切り替え制御を行います。マスタ状態とバックアップ状態の切り替えは, VLAN グループと呼ぶ複数の VLAN をまとめた一つの論理的なグループ単位で行います。

マスタ状態の GSRP スイッチは指定された VLAN グループのフレームをフォワーディングしますが, バックアップ状態の GSRP スイッチではブロッキングします。

# 9.2.2 GSRP 管理 VLAN

GSRP を利用するネットワークでは、GSRP の制御フレームの送信範囲を限定するため、専用の VLAN の 設定が必要です。この VLAN を GSRP 管理 VLAN と呼びます。GSRP ではこの GSRP 管理 VLAN 上だ けで制御フレームを送受信します。

GSRP スイッチはマスタ状態へ遷移する際,周囲のスイッチに向けて MAC アドレステーブルエントリの クリアを要求するため,GSRP Flush request フレームと呼ぶ制御フレームを送信します。そのため, GSRP 管理 VLAN には、ダイレクトリンクのポートだけでなく VLAN グループに参加させるすべての VLAN のポートを設定する必要があります。また、周囲のスイッチでも GSRP の制御フレームを受信でき るように、GSRP 管理 VLAN と同一の VLAN の設定をしておく必要があります。

# 9.2.3 GSRP の切り替え制御

GSRP スイッチで切り替えを行う際、フレームに対するフォワーディングおよびブロッキングの切り替え 制御を行うだけでは、エンドーエンド間の通信を即時に再開できません。これは、周囲のスイッチの MAC アドレステーブルにおいて、MAC アドレスエントリが切り替え前にマスタ状態であった GSRP ス イッチ向けに登録されたままであるためです。通信を即時に再開するためには、GSRP スイッチの切り替 えと同時に、周囲のスイッチの MAC アドレステーブルエントリをクリアする必要があります。

GSRP では,周囲のスイッチの MAC アドレステーブルエントリをクリアする方法として下記をサポート しています。

## GSRP Flush request フレームの送信

GSRP では切り替えを行うとき、周囲のスイッチに対して MAC アドレステーブルエントリのクリアを要 求するため GSRP Flush request フレームと呼ぶ制御フレームを送信します。この GSRP Flush request フレームを受信して、自装置内の MAC アドレステーブルをクリアできるスイッチを GSRP aware と呼び ます。本装置は特にコンフィグレーションの設定がないと、常に GSRP aware として動作します。GSRP aware は GSRP Flush request フレームをフラッディングします。一方、GSRP Flush Request フレーム に対する機能をサポートしていないスイッチを GSRP unaware と呼びます。周囲のスイッチが GSRP unaware である場合は、「(2) ポートリセット機能」を使用する必要があります。GSRP Flush request フ レームによる切り替え制御の概要を次の図に示します。

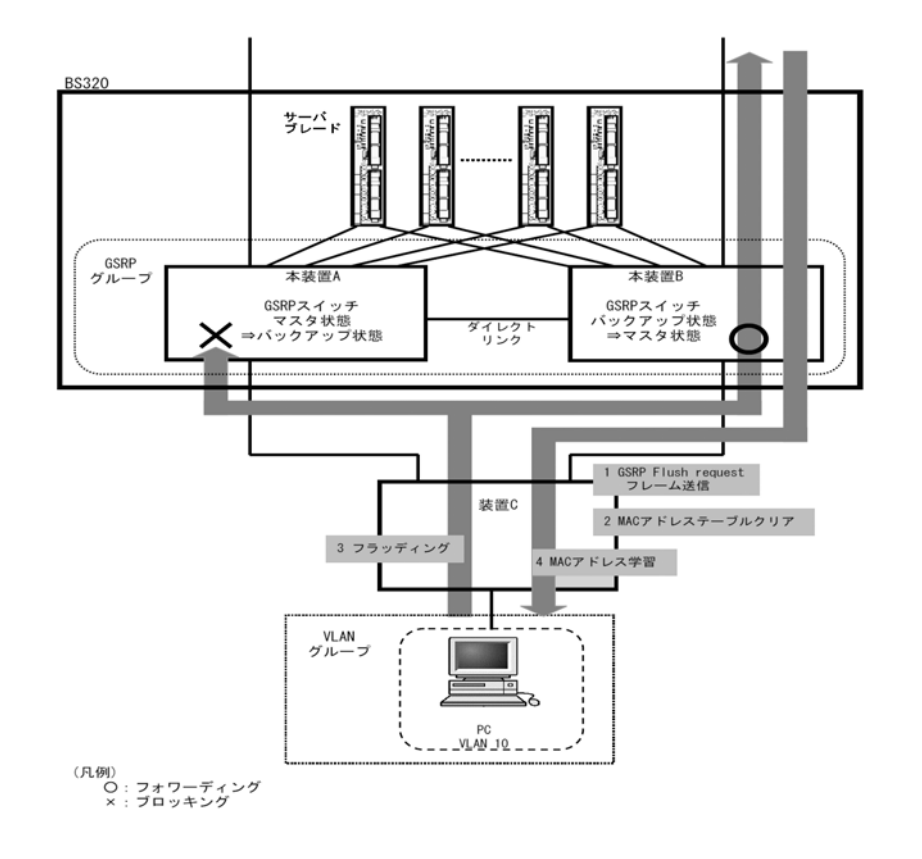

#### 図 9-3 GSRP Flush request フレームによる切り替え制御の概要

- 1. 本装置 A と本装置 B との間で切り替えが行われ、本装置 B は GSRP Flush request フレームを装置 C へ向けて送信します。
- 2. 装置 C は GSRP Flush request フレームを受けて,自装置内の MAC アドレステーブルをクリアします。
- 3. この結果,装置 C 上は PC の送信するフレームに対して,MAC アドレスの学習が行われるまでフラッ ディングを行います。

当該フレームは、マスタ状態である本装置 B を経由して宛先へフォワーディングされます。

4. 応答として PC 宛のフレームが戻ってくると,装置 C は MAC アドレスの学習を行います。 以後,装置 C は PC からのフレームを本装置 B へ向けてだけフォワーディングするようになります。

# (2) ポートリセット機能

ポートリセット機能は、GSRP スイッチにおいて周囲のスイッチと接続するリンクを一時的に切断する機 能です。周囲のスイッチが GSRP unaware である場合に利用します。リンクの切断を検出したスイッチ が、該当ポート上で学習した MAC アドレスエントリを MAC アドレステーブルからクリアする仕組みを 利用します。

ポートリセット機能による切り替え制御の概要を次の図に示します。

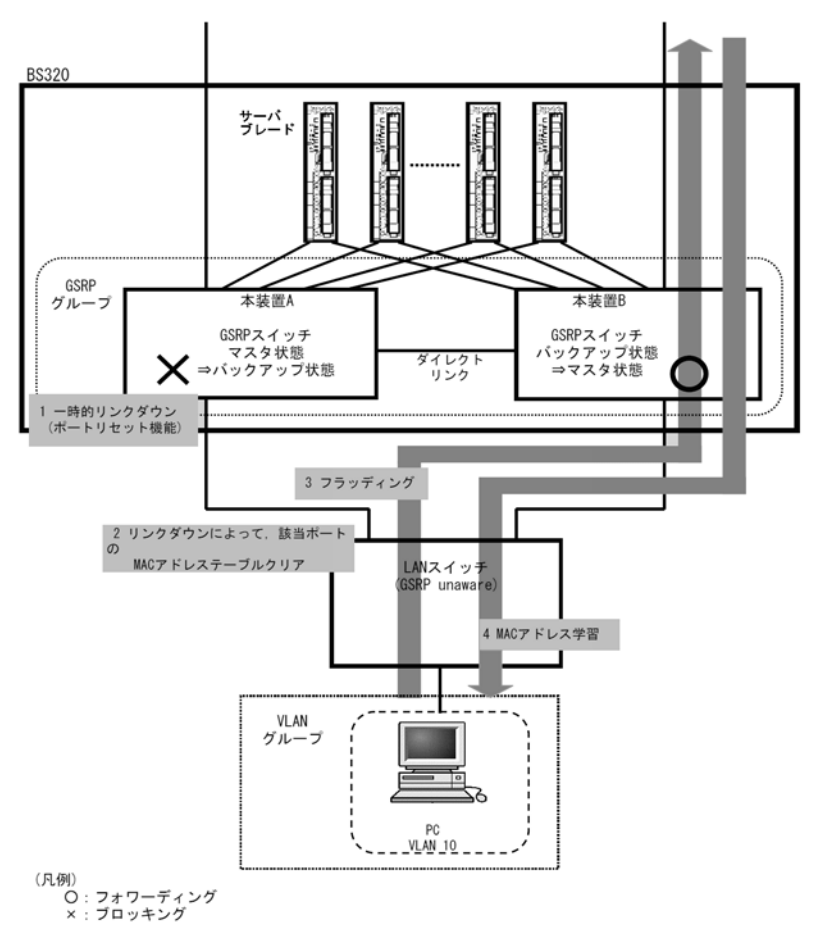

図 9-4 ポートリセット機能による切り替え制御の概要

- 1. 本装置 A と本装置 B との間で切り替えが行われ、本装置 A はポートリセット機能によってリンクを切断します。
- 2. GSRP unaware である LAN スイッチ(以下,本説明内では単に GSRP unaware と表記します)はリ ンクダウンにより該当ポートの MAC アドレステーブルをクリアします。
- 3. この結果, GSRP unaware は PC の送信するフレームに対して, MAC 学習されるまでフラッディング を行います。

当該フレームは、マスタ状態である本装置 B を経由して宛先へフォワーディングされます。

応答として PC 宛のフレームが戻ってくると、GSRP unaware は MAC の学習を行います。
 以後、GSRP unaware は PC からのフレームを本装置 B へ向けてだけフォワーディングするようになります。

# 9.2.4 マスタ, バックアップの選択方法

# (1) 選択基準

GSRP スイッチは GSRP Advertise フレームを周期的に送受信し,当該フレームに含む VLAN グループ単位の選択基準の情報によって,VLAN グループ単位でマスタ,バックアップを決定します。GSRP でサポートするマスタ,バックアップの選択基準を次の表に示します。

表 9-3 GSRP でサポートするマスタ, バックアップの選択基準

| 項目          | 内容                                                                                                    |
|-------------|----------------------------------------------------------------------------------------------------|
| アクティブポート数   | 装置内の VLAN グループに参加している全 VLAN(コンフィグレーションコマンド<br>state suspend を設定した VLAN を除く)の物理ポートのうち,リンクアップしてい<br>る物理ポートの数です。アクティブポート数の多い方がマスタになります。リンクア<br>グリゲーションを設定している場合は,チャネルグループを1ポートとして換算し<br>ます。 |
| 優先度         | コンフィグレーションで指定する VLAN グループごとの優先度です。優先度の値の<br>大きい方がマスタになります。                                                                                                    |
| 装置 MAC アドレス | 装置の MAC アドレスです。MAC アドレス値の大きい方がマスタになります。                                                                                                    |

# (2) 選択優先順

「(1) 選択基準」に示す選択基準の優先順をコンフィグレーションによって指定できます。指定できる順位 を次に示します。

• アクティブポート数→優先度→装置 MAC アドレス(デフォルト)

• 優先度→アクティブポート数→装置 MAC アドレス

# 9.3 GSRP の動作概要

# 9.3.1 GSRP の状態

GSRP は五つの状態を持ち動作します。状態の一覧を次の表に示します。

| 表 9-4 GSRP の状態一 |
|-----------------|
|-----------------|

| 状態                  | 内容                                                                                                    |
|---------------------|----------------------------------------------------------------------------------------------------|
| バックアップ              | バックアップ状態として稼働する状態です。バックアップ状態の GSRP スイッチは、VLAN<br>グループ内の VLAN に対してポートごとにブロッキングします。GSRP 制御フレーム以外の<br>フレームの中継は行わないため、MAC 学習は行いません。初期稼働時は必ずバックアップ<br>状態から開始します。                                                                                                    |
| バックアップ<br>(マスタ待ち)   | バックアップ状態からマスタ状態へ切り替わる際,対向のGSRPスイッチが確実にバック<br>アップ状態,またはバックアップ(固定)状態であることを確認するための過渡的な状態で<br>す。バックアップ(マスタ待ち)状態では,バックアップ状態と同様,GSRP制御フレーム<br>以外のフレームの中継は行いません。                                                                                                    |
| バックアップ<br>(隣接不明)    | バックアップ状態,およびバックアップ(マスタ待ち)状態で,対向のGSRPスイッチから<br>のGSRP Advertise フレームの受信タイムアウトを検出した際に遷移する状態です。対向の<br>GSRP スイッチはマスタ状態として稼働中の可能性があるため,GSRP Advertise フレーム<br>を再受信する,または運用コマンド set gsrp master によってマスタ状態へ遷移させる以外<br>は、本状態のままです。バックアップ(隣接不明)状態では、バックアップ状態と同様,<br>GSRP 制御フレーム以外のフレームの中継は行いません。 |
| バックアップ<br>(固定)      | コンフィグレーションによって強制的にバックアップ固定にされた状態です。コンフィグ<br>レーションが削除されるまで、本状態のままです。バックアップ(固定)状態では、バック<br>アップ状態と同様、GSRP制御フレーム以外のフレームの中継は行いません。                                                                                                    |
| <i>२</i> २ <i>७</i> | マスタ状態として稼働する状態です。マスタ状態のGSRP スイッチは、VLAN グループ内の<br>VLAN に対してポートごとにフォワーディングします。GSRP 制御フレームを含むすべての<br>フレームの中継を行い、MAC 学習を行います。                                                                                                    |

# 9.3.2 装置障害時の動作

装置障害時の動作例を次の図に示します。

#### 図 9-5 装置障害時の動作

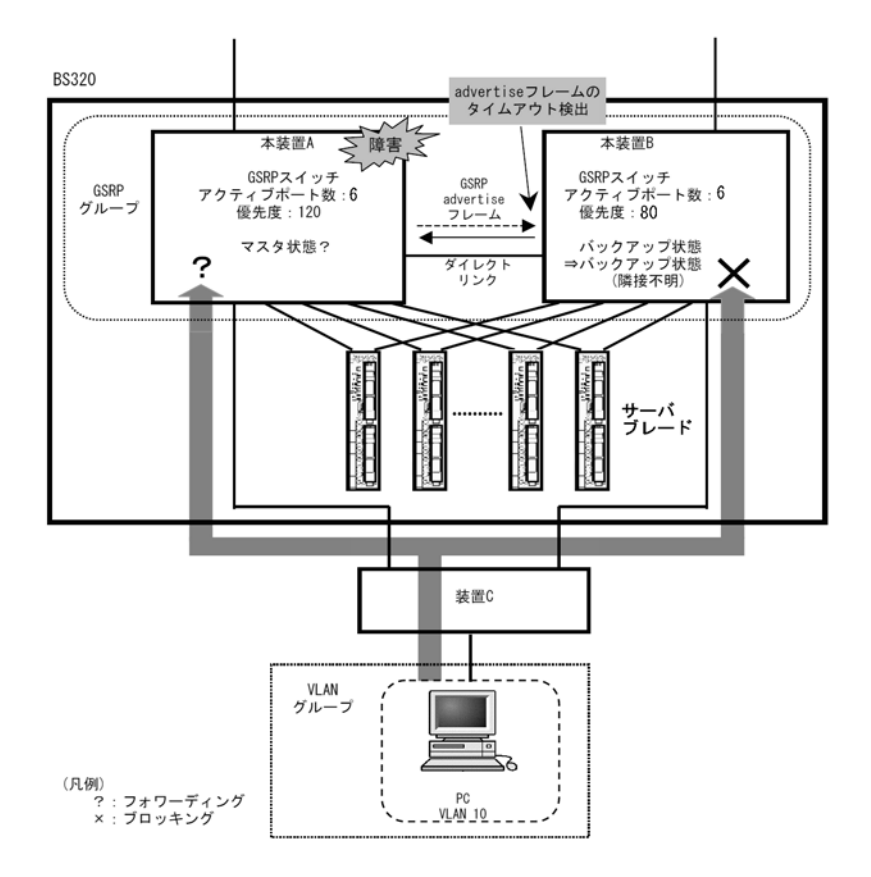

装置障害などが発生したことによって、マスタ状態の本装置 A が GSRP Advertise フレームを正常に送信 できなくなった場合、本装置 B は本装置 A からの GSRP Advertise フレームの受信タイムアウトを検出し ます。このとき、本装置 B はバックアップ(隣接不明)状態に遷移します。バックアップ(隣接不明)状 態では、バックアップ状態と同様、フレームの中継は行いません。バックアップ(隣接不明)状態になっ た場合、メッセージを出力し、運用者に対して装置の状態の確認を促します。

GSRPでは、バックアップ(隣接不明)状態となった本装置 Bをマスタ状態へ切り替える手段として、手動で切り替える方法と自動的に切り替える方法の二つをサポートしています。

#### • 手動による切り替え

GSRP では手動でマスタ状態へ切り替えるための set gsrp master コマンドをサポートしています。運 用者は本装置 A のポートがブロッキングされていること、または装置が起動していないことを確認した うえで、本コマンドを使用することによって本装置 B をマスタ状態に遷移させることができます。set gsrp master コマンド入力後の動作を次の図に示します。

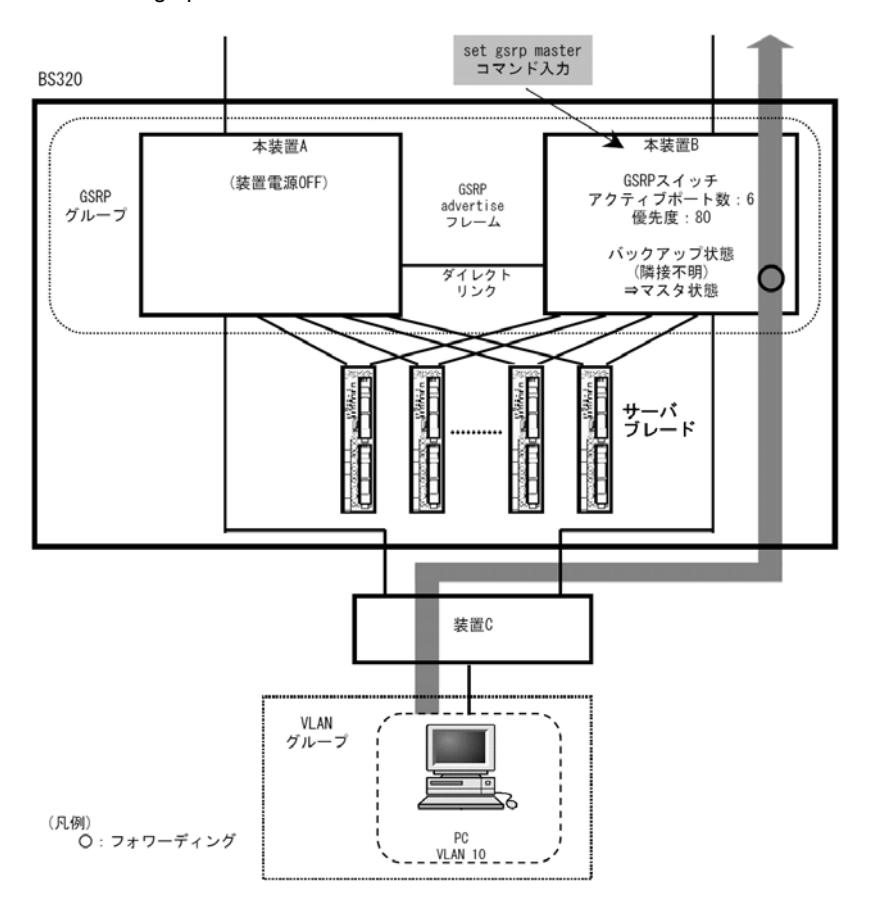

図 9-6 set gsrp master コマンド入力後の動作

 自動での切り替え(ダイレクトリンク障害検出) コンフィグレーションコマンド no-neighbor-to-master で direct-down を指定することによって、バックアップ(隣接不明)状態に遷移した際、ダイレクトリンクのポートがダウン状態であれば、対向装置が装置障害状態であるとみなして、自動的にマスタ状態へ遷移します。

# 9.3.3 リンク障害時の動作

(1) リンク障害時の動作例

リンク障害時の動作例を次の図に示します。

図 9-7 リンク障害時の動作例

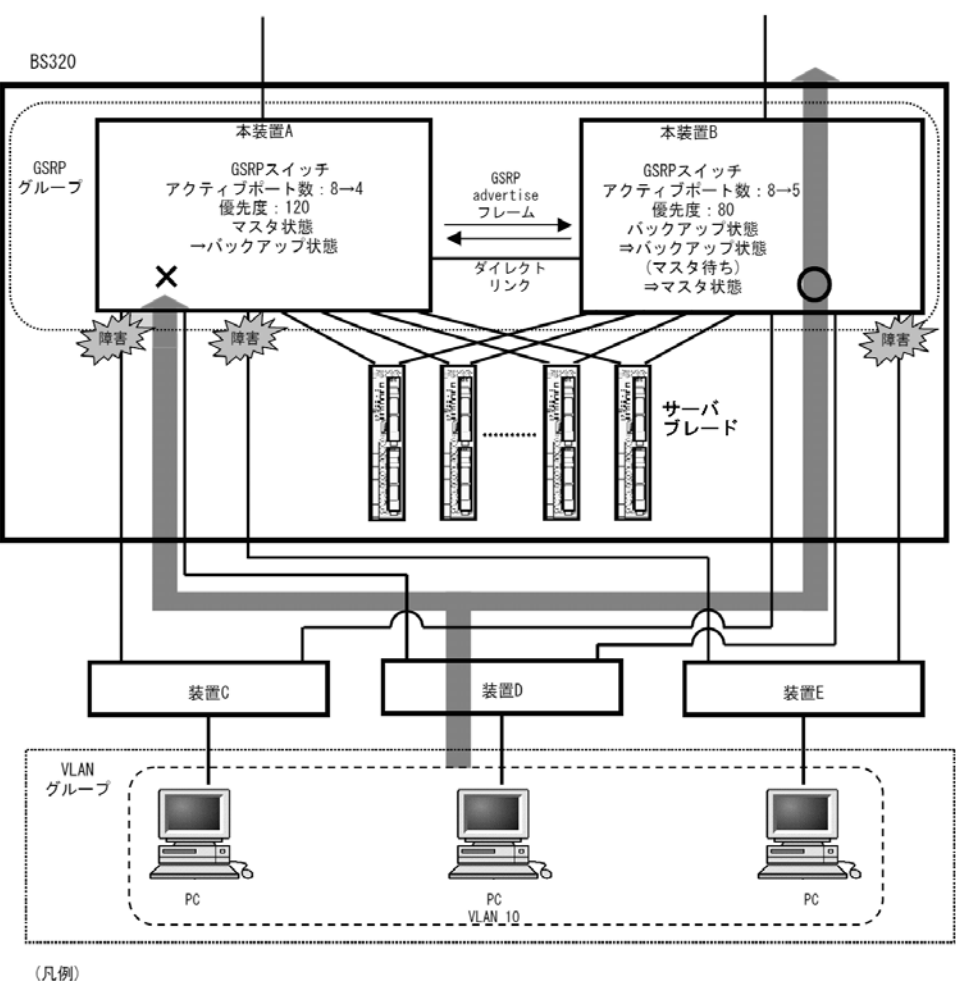

<sup>、</sup>ハ199) 〇:フォワーディング ×:ブロッキング

この図では、本装置 A がマスタ状態、本装置 B がバックアップ状態として稼働している状況で、本装置 A と装置 C,および装置 D の間のリンクと、本装置 B と装置 E の間のリンクで障害が発生した場合を示し ています。本装置 A,および本装置 B で、マスタ、バックアップの選択優先順としてアクティブポート数 を最優先とした設定をしている場合、本装置 B は、アクティブポート数が本装置 A よりも多くなるため、 マスタになることを選択します。本装置 B は、マスタ状態へ遷移する前に、いったんバックアップ(マス タ待ち)状態へ遷移します。バックアップ(マスタ待ち)状態に遷移した本装置 B は、本装置 A からの GSRP Advertise フレームを待ちます。GSRP Advertise フレームを受信したら、本装置 A がバックアッ プ状態であることを確認したうえで、マスタ状態へ遷移します。なお、この図に示す例では、装置 E はマ スタ状態である本装置 B との間のリンクが障害となっているため、通信ができなくなります。

# (2) リンク不安定時の連続切り替え防止機能

GSRPでは、マスタ状態とバックアップ状態の選択基準としてアクティブポート数を用います。そのため、 リンクのアップ、ダウンが頻発するなどリンクが不安定な状態となった場合にアクティブポート数の増減 が多発し、その結果、マスタ状態とバックアップ状態の切り替えが連続して発生するおそれがあります。

そのため、GSRPではリンクが安定化したことを運用者が確認できるまでの間、アップしたリンクのポートをアクティブポート数としてカウントしないようにするための遅延時間をコンフィグレーションコマンド port-up-delay で設定できます。これによって、リンク不安定時の不用意な切り替えを抑止できます。

port-up-delay コマンドでは1から43200秒(12時間)内で1秒単位に指定できます。また, infinity と 設定することで, 遅延時間を無限とすることもできます。リンクが安定したことを確認できた場合, port-up-delay コマンドで指定した遅延時間を待たないですぐにアクティブポート数としてカウントするた めの運用コマンド clear gsrp port-up-delay もサポートしています。

# 9.3.4 バックアップ固定機能

バックアップ固定機能によって、GSRP スイッチを強制的にバックアップ状態にすることができます。コ ンフィグレーションコマンド backup-lock によって、バックアップ(固定)状態になり、コンフィグレー ションが削除されるまで本状態のままです。バックアップ(固定)状態では、バックアップ状態と同様、 GSRP 制御フレーム以外のフレームの中継は行いません。

# 9.3.5 GSRP 制御対象外ポート

コンフィグレーションコマンド gsrp exception-port によって,指定したポートを GSRP 制御対象外ポートとして運用できます。GSRP 制御対象外ポートにすることで,マスタ/バックアップ状態に関係なく,常時通信可能なポートとなります。

# 9.4 レイヤ3冗長切替機能

# 9.4.1 概要

レイヤ3冗長切替機能は、2台のスイッチが同一のIPアドレスとMACアドレスを引き継いで切り替える ことで、PCなどからのデフォルトゲートウェイを経由した通信を継続できるようにします。

GSRP レイヤ3 冗長切替機能の概要を次の図に示します。なお、ここでは PC などを接続するネットワークを下流ネットワークと呼び、そこから IP 中継する先のネットワークを上流ネットワークと呼びます。 GSRP のマスタ/バックアップ切り替えは下流ネットワーク側に反映します。

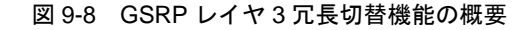

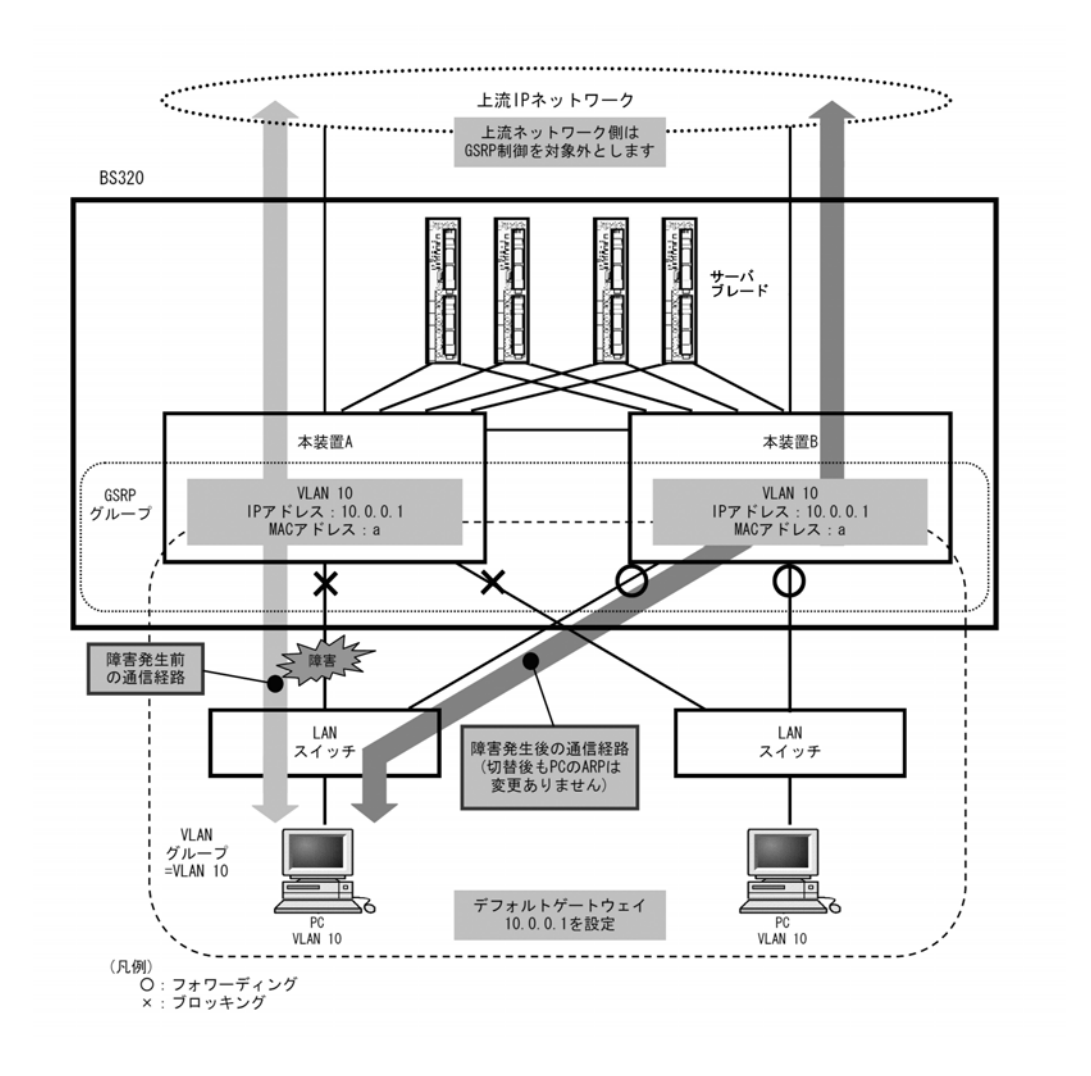

# (1) デフォルトゲートウェイの IP アドレス

GSRP で冗長化するデフォルトゲートウェイの IP アドレスは、2 台の GSRP スイッチで同じ VLAN に同 じアドレスを設定します。マスタ状態の GSRP スイッチは VLAN がアップ状態となり、デフォルトゲー トウェイとして IP 中継を行います。バックアップ状態の GSRP スイッチの VLAN はダウン状態となり IP 中継を行いません。

# (2) デフォルトゲートウェイの MAC アドレス

GSRP で冗長化するデフォルトゲートウェイの MAC アドレスは GSRP のプロトコル専用の仮想 MAC ア ドレスを使用します。仮想 MAC アドレスは, VLAN グループ ID ごとに異なるアドレスを使用します。

マスタ状態の装置は、下流のLAN スイッチに仮想 MAC アドレスを学習させるために、仮想 MAC アドレ スを送信元 MAC アドレスとした GSRP 制御フレームを定期的に送信します。

GSRP で使用する仮想 MAC アドレスを次の図と表に示します。

VLAN グループ ID が 8 以下の場合は、次に示す方法で仮想 MAC アドレスを生成します。

図 9-9 GSRP レイヤ3 冗長切替機能の仮想 MAC アドレスの生成方法 (VLAN グループ ID が8 以下)

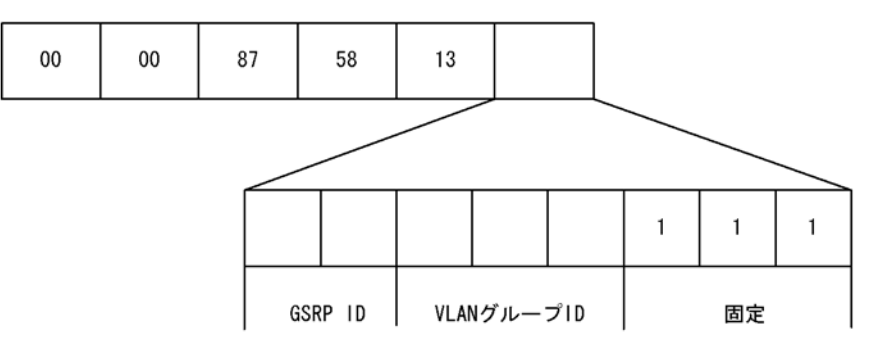

# 表 9-5 GSRP レイヤ 3 冗長切替機能の仮想 MAC アドレスの生成方法 (VLAN グループ ID が 8 以下)

| 項目           | 値                                                                                  |
|--------------|------------------------------------------------------------------------------------|
| GSRP グループ ID | GSRP グループ ID1 ~ 4 に対して,0~3の値を設定します。レイヤ3冗長切替機能<br>では,GSRP グループ ID は1~4の値である必要があります。 |
| VLAN グループ ID | VLAN グループ ID1 ~ 8 に対して、0 ~ 7 の値を設定します。                                             |
| 固定 (3ビット)    | 最下位3ビットは7固定とします。                                                                   |

VLAN グループ ID が 9 以上の場合は,0000.8758.1311 ~ 0000.8758.1350 の範囲の仮想 MAC アドレス を VLAN グループ ID 9 ~ 64 に順番に割り当てます。

# 9.5 GSRP のネットワーク設計

# 9.5.1 VLAN グループ単位のロードバランス構成

GSRPでは、VLAN グループ単位にマスタ状態、バックアップ状態の状態管理を行います。1 台の GSRP スイッチで最大 64 個の VLAN グループまで設定できます。複数の VLAN グループを同居させることで、 VLAN グループ単位のロードバランス構成をとり、トラフィックの負荷分散を図ることができます。ロー ドバランス構成の概要を次の図に示します。

この図では、本装置 A が VLAN グループ1に対してマスタ状態、VLAN グループ2に対してバックアッ プ状態で動作、また本装置 B が VLAN グループ1に対してバックアップ状態、VLAN グループ2に対し てマスタ状態で動作している例を示しています。

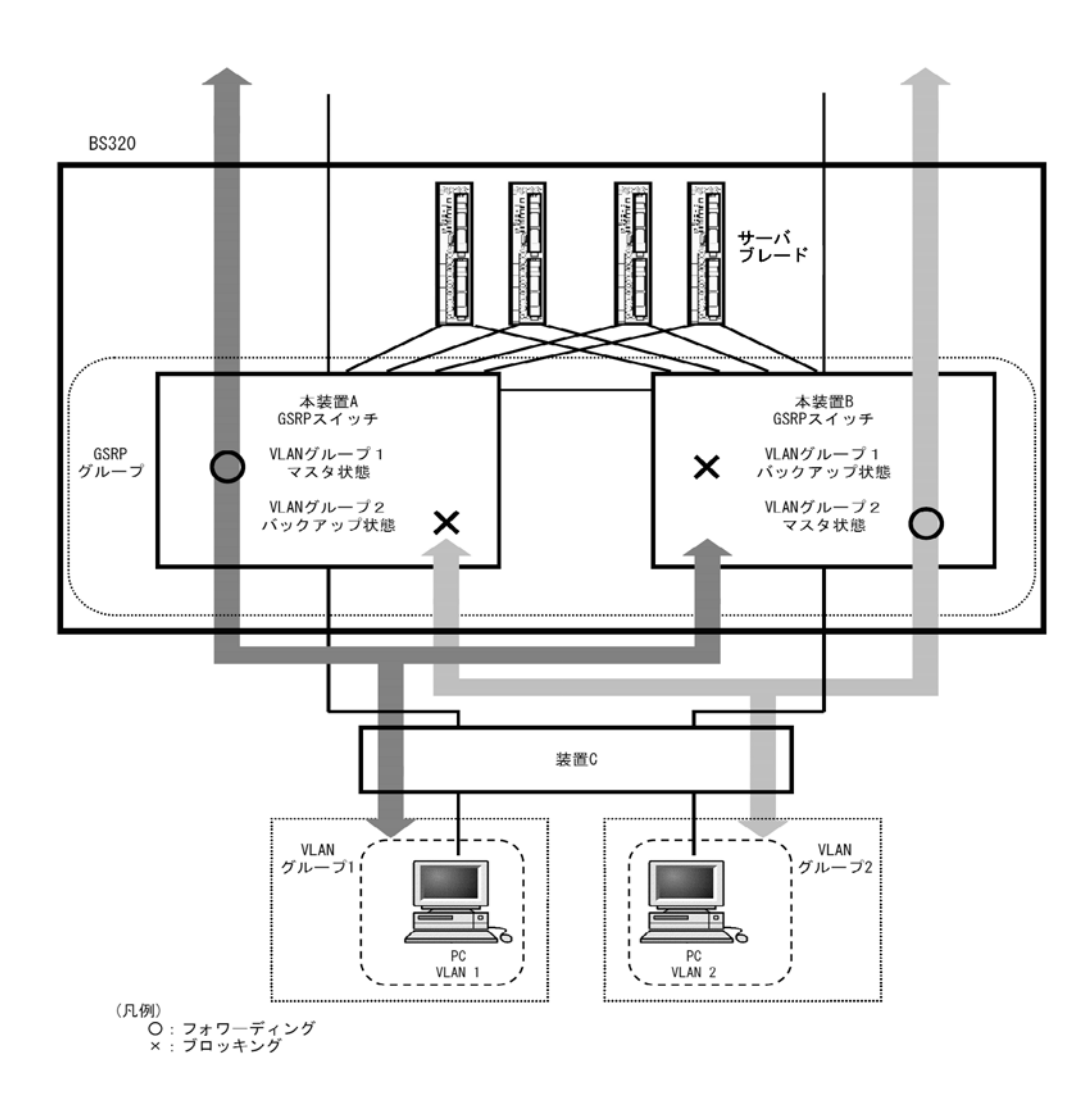

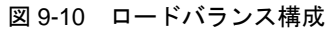

レイヤ3冗長切替機能でロードバランス構成をとると、異なる装置がマスタ状態の VLAN 間で通信するためには GSRP スイッチ間で通信経路を確保する必要があります。この通信は、「9.5.3 レイヤ3冗長切替機能での上流ネットワーク障害による切り替え」で示したダイレクトリンク上の VLAN で行います。レイヤ3 冗長切替機能を使用する場合のロードバランス構成の概要を次の図に示します。

この図では、本装置 A が VLAN 10 に対してマスタ状態、本装置 B が VLAN 20 に対してマスタ状態で動 作しています。上流 IP ネットワークへの通信はそれぞれマスタ状態の装置を経由します。VLAN10 と VLAN20 の間での通信はダイレクトリンク上の VLAN を経由します。

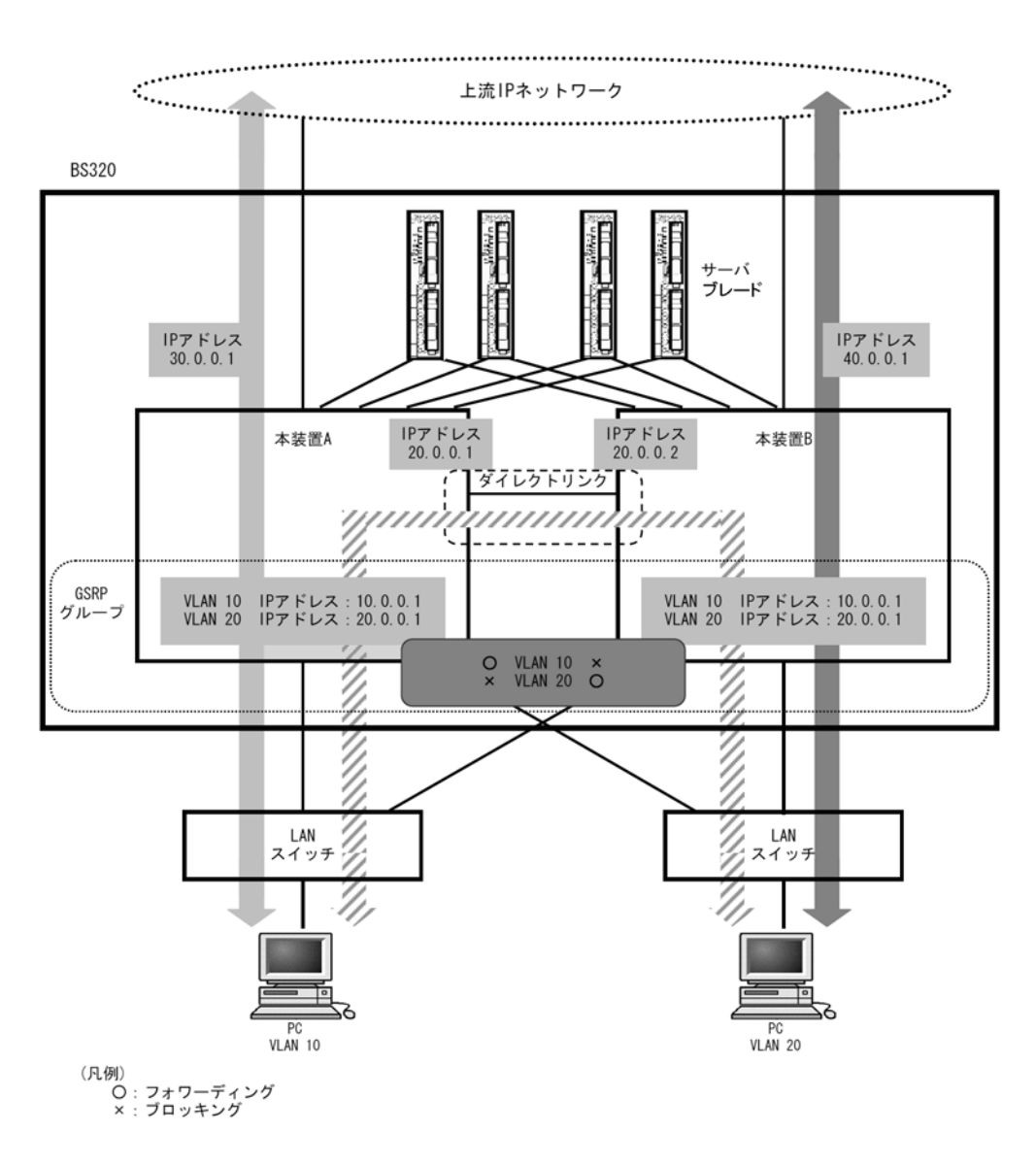

# 図 9-11 レイヤ3 冗長切替機能使用時のロードバランス構成

# 9.5.2 GSRP グループの多段構成

GSRP では、同一のレイヤ2ネットワーク内に複数のGSRP グループを多段にした構成をとることができ ます。これによって大規模ネットワークでも、冗長性を確保できます。GSRP グループを多段構成にする 場合、GSRP の制御フレームの送信範囲を限定するため、GSRP グループごとに GSRP 管理 VLAN を設 定します。GSRP グループの多段構成の概要を次の図に示します。

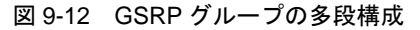

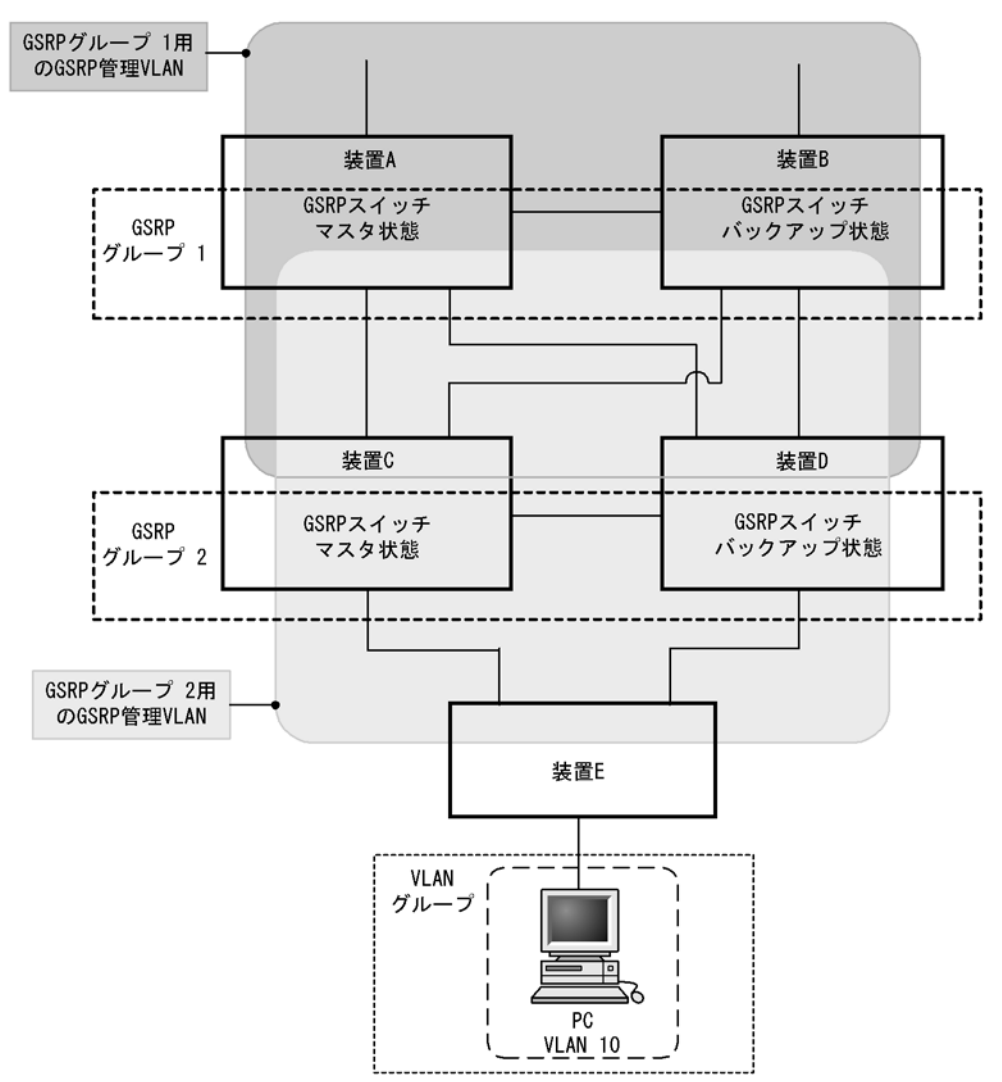

この図では、装置 A と装置 B で GSRP グループ 1 を、装置 C と装置 D で GSRP グループ 2 を構成した 場合を示しています。各 GSRP グループはそれぞれ独立して動作するため、ある GSRP グループでマス タ状態とバックアップ状態の切り替えが発生しても、ほかの GSRP グループでの動作には影響しません。 GSRP 管理 VLAN は GSRP スイッチを中心に周囲のスイッチを含めた VLAN として設定します。

# 9.5.3 レイヤ3冗長切替機能での上流ネットワーク障害による切り替え

上流ネットワーク側はGSRPの制御対象から外し, IP ルーティングを設定します。レイヤ3冗長切替機 能を使用する場合,上流ネットワーク側の障害は IP ルーティング機能によって検出して経路を切り替え ます。

上流ネットワーク側は、2 台の GSRP スイッチがどちらも上流ネットワークへ接続し、また一方のポート などに障害が発生した場合はもう一方の GSRP スイッチを経由して通信を継続できるように GSRP ス イッチ間の通信経路も確保します。

上流ネットワークの障害に対応した設定の概要と、障害時の通信経路の例を、次の図に示します。

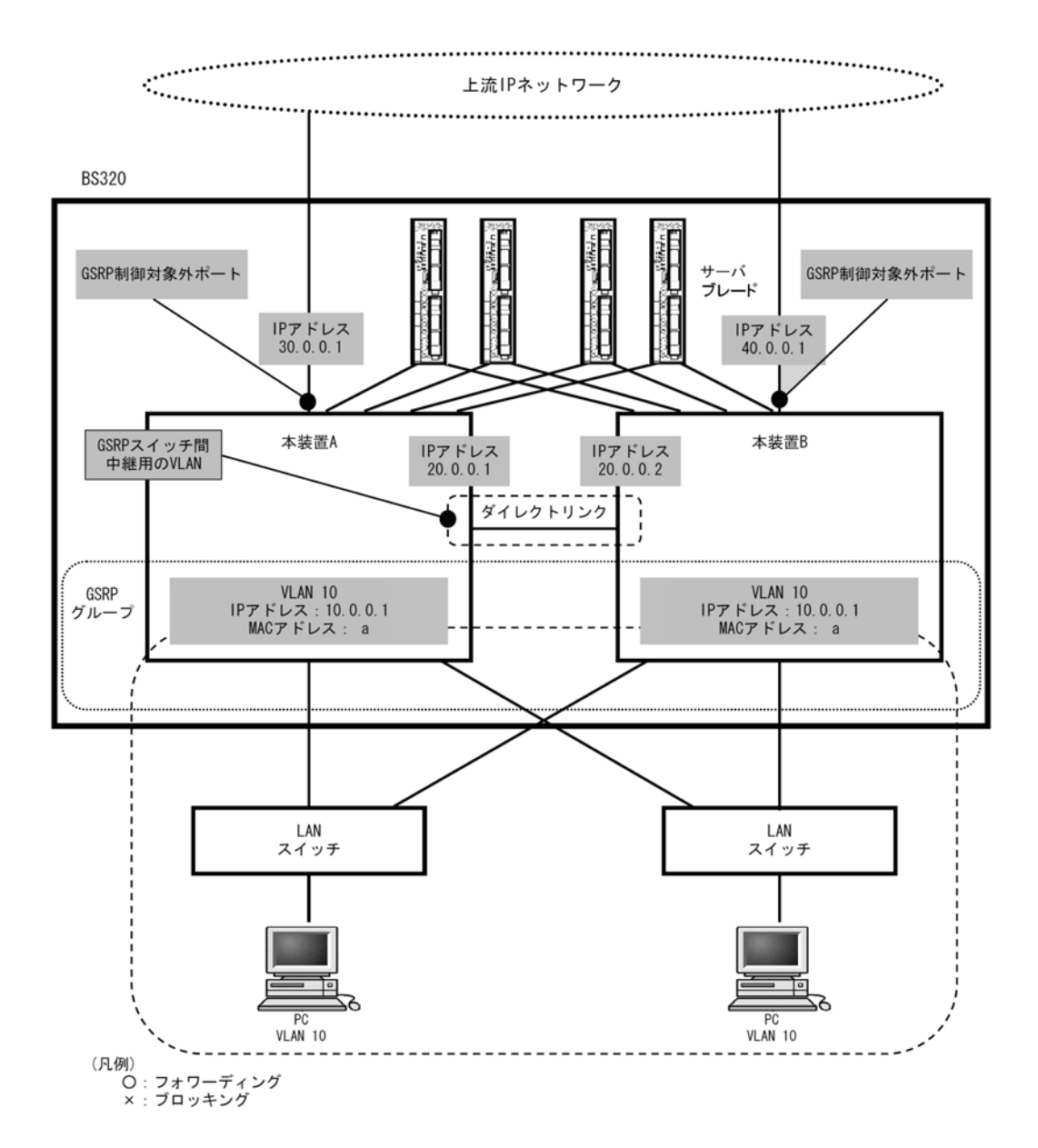

図 9-13 上流ネットワークの障害に対応した設定

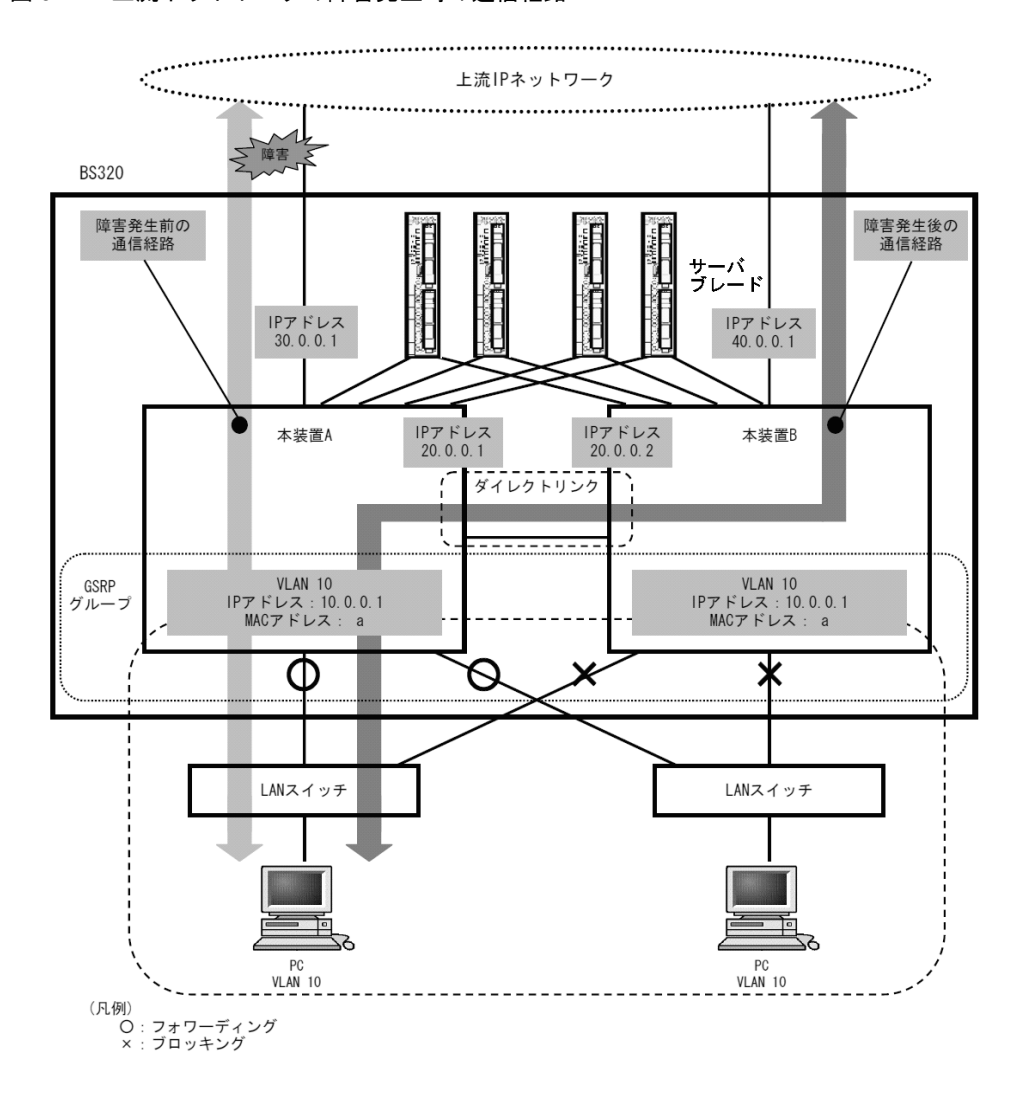

#### 図 9-14 上流ネットワークの障害発生時の通信経路

# (1) 上流ネットワーク側のポートの設定

上流ネットワーク側のポートは GSRP 制御対象外ポート(コンフィグレーションコマンド gsrp exception-port)として設定して,マスタ/バックアップどちらの状態でも通信可能なポートとします。そ こに IP アドレスおよび IP ルーティングを設定することで上流ネットワークと接続します。

IP ルーティングは,2台のGSRP スイッチがどちらも上流ネットワークと通信できるように設定します。 また、上流ネットワーク向けの障害を検出できるように、ダイナミックルーティングまたはスタティック ルーティングの動的監視機能を設定します。

通常は、上流ネットワークとの通信を各 GSRP スイッチが直接行うようにします。上流ネットワーク側で 障害が発生した場合に、隣接の GSRP スイッチを経由して上流ネットワークとの通信が継続できるように します。そのために、上流ネットワークへの経路が隣接する GSRP スイッチを経由する場合の方が優先度 が低くなるように IP ルーティングを設定します。また、スタティックルーティングの場合は障害を検出 するために動的監視機能を設定して、到達確認を定期的に行うようにします。

# (2) GSRP スイッチ間の設定

上流ネットワークとは2台のGSRPスイッチ両方を通信可能な状態とするため、バックアップ側のGSRP スイッチに上流ネットワークからパケットが届く場合があります。そのようなパケットをマスタ側の GSRPスイッチに中継するために、GSRPスイッチ間にレイヤ3での通信経路を設定します。

GSRP スイッチ間はダイレクトリンクを接続し、GSRP 管理 VLAN 上で GSRP Advertise フレームのやり 取りをします。このダイレクトリンク上に GSRP 管理 VLAN 以外の VLAN と IP ルーティングを設定す ることで、GSRP スイッチ間の中継ができます。ただし、下流からのトラフィックを直接上流ネットワー クに中継するために、GSRP スイッチ間を中継する経路は優先度の低い経路となるように IP ルーティン グを設定してください。

# 9.6 GSRP 使用時の注意事項

# (1) 他冗長化プロトコルとの混在利用について

次に示すプロトコルとは同時に使用できません。

- スパニングツリー
- Ring Protocol
- VRRP

# (2) ポートリセット機能を使用する場合について

ポートリセット機能を設定したポートと対向のスイッチとの間に伝送装置などを設置した場合,対向のス イッチで正しくポートのリンクダウンを検出できないおそれがあります。

ポートリセット機能を使用する場合は,対向のスイッチでポートのリンクダウンが直接検出できるように ネットワークの設計を行ってください。

# (3) ポートリセット機能をロードバランス構成で使用する場合について

同一のポートを複数の VLAN グループで共有し、かつその物理ポートに対してポートリセット機能を設定 した場合、ある VLAN グループでマスタ状態からバックアップ状態に切り替わった際、別の VLAN グ ループではマスタ状態として稼働しているにもかかわらずポートのリンクをダウンさせるため通信断とな ります。このダウンによる一時的な通信断を回避したい場合は、複数の VLAN グループで同一の物理ポー トを共有しないようにネットワークの設計をしてください。

ポートリセット機能によって一時的にダウンさせているポートは、マスタ、バックアップの選択ではアク ティブポートとして扱います。マスタ状態として稼働している VLAN グループのマスタ、バックアップの 選択には影響しません。

# (4) GSRP 使用時の VLAN 構成について

GSRP 使用時は, すべての VLAN が GSRP によって制御されます。そのため, VLAN グループに属して いない VLAN のポートは, ブロッキング状態になります。

# (5) ダイレクトリンク障害検出機能について

ダイレクトリンクで本装置との間に伝送装置などを設置した構成で伝送装置の障害が発生した場合,マス タ状態で稼働中の本装置は正常に動作しているにもかかわらず,バックアップ状態で稼働中の別の本装置 は対向の本装置で障害が発生したと認識し,自動でマスタ状態へ切り替わる可能性があります。この結果, 2 台の本装置で同時にマスタ状態となります。また,ダイレクトリンクの片線切れ障害が発生した場合で も同様の現象が発生するおそれがあります。そのため,コンフィグレーションコマンド

no-neighbor-to-master で direct-down を指定する場合は、ダイレクトリンクを冗長構成にし、複数経路で GSRP advertise フレームの送受信ができるようネットワークの設計をしてください。なお、ダイレクト リンクを冗長構成にするためには、リンクアグリゲーションを使用する方法、通常のポートを複数使用す る方法などがありますが、どちらも効果は同じです。

バックアップ状態(隣接不明)からマスタ状態に遷移する動作モードを direct-down に設定した場合,ダ イレクトリンクに指定したすべてのポートが障害状態になると、マスタとして動作を開始します。ただし、 次に示す動作後、ダイレクトリンクに指定したポートで GSRP Advertise フレームを一度も受信していな い場合、バックアップ状態(隣接不明)のまま待機し続けます。マスタとして動作させたい場合はマスタ 遷移コマンド(運用コマンド set gsrp master)を入力してください。

- 装置起動
- 運用コマンド restart vlan の指定
- 運用コマンド restart gsrp の指定
- コンフィグレーションコマンド no-neighbor-to-master で direct-down を指定
- コンフィグレーションコマンド gsrp direct-link によるダイレクトリンクポートの設定
- 運用コマンド copy によるランニングコンフィグレーションへの反映

#### (6) GSRP 使用時のネットワークの構築について

GSRP を利用するネットワークは基本的にループ構成となります。フレームのループを防止するため、 GSRP を使用するネットワークの構築時には、次に示すような対応をしてください。

- GSRPのコンフィグレーションを設定する際、事前に本装置のポートを shutdown に設定するなどダウン状態にしてください。コンフィグレーション設定後、GSRPの状態遷移が安定したあとで、運用を開始してください。
- GSRP グループを構成する2台の本装置のうち1台だけを起動させて、コンフィグレーションを設定し、バックアップ状態に切り替わったことを確認したあとで、もう一方のGSRPスイッチを起動してコンフィグレーションを設定してください。

#### (7) GSRP 使用中の VLAN 構成の変更について

GSRPでは、マスタ状態とバックアップ状態の選択基準としてアクティブポート数を使います。アクティ ブポート数はVLAN グループに所属している VLAN のポート数であり、VLAN にポートを追加するとき やネットワーク構成を変更するときは、アクティブポート数の増減が伴います。このようなとき、通常は マスタ状態およびバックアップ状態の両方の装置に同じ変更が反映されますが、作業中、一時的にバック アップ状態の装置のアクティブポート数がマスタ状態の装置を超えると、マスタ状態とバックアップ状態 の切り替えが発生します。

このような切り替えを防止するためには、VLAN の構成を変更する際には次に示すような対応をしてくだ さい。

- マスタ、バックアップの選択基準の優先順(コンフィグレーションコマンド selection-pattern)を、優先度を最高優先順とするように設定し、優先度の設定でマスタを固定にした状態でコンフィグレーションを設定してください。
- ケーブル配線の変更や装置の再起動を伴うような大きな構成変更が必要な場合などには、バックアップ 固定機能を使って片方のGSRP スイッチを強制的にバックアップ状態にし、もう一方のGSRP スイッ チをすべての VLAN グループのマスタとした状態で構成変更を行ってください。

# (8) GSRP unaware での GSRP の制御フレームの中継について

GSRP スイッチの周囲のスイッチが GSRP unaware である場合,GSRP の制御フレームはフラッディン グされます。この結果、トポロジー上、不要なところまで制御フレームが中継されていくおそれがありま す。制御フレームの不要な中継を防止するため、GSRP unaware でも GSRP 管理 VLAN を正しく設定し てください。

# (9) GSRP Flush request フレームの中継について

GSRP aware は GSRP Flush request フレームをフラッディングします。GSRP aware で GSRP Flush request フレームを中継させるネットワーク構成では,GSRP aware のソフトウェアバージョンを Ver.10.4 以降にする必要があります。GSRP スイッチは GSRP Flush request フレームをフラッディング しないので,GSRP グループの多段構成などで GSRP スイッチでの GSRP Flush request フレームを中継 させる構成はできません。

# (10) GSRP 使用時の本装置のリモート管理について

GSRP を使用する場合,装置のリモート管理には GSRP 制御対象外ポート(コンフィグレーションコマンド gsrp exception-port で指定したポート)を使用してください。

# (11) 相互運用

GSRP は、本装置独自仕様の機能です。Extreme Networks 社 LAN スイッチに搭載されている ESRP (Extreme Standby Router Protocol) および Foundry Networks 社 LAN スイッチに搭載されている VSRP (Virtual Switch Redundant Protocol) とは相互運用できません。

# (12) CPU 過負荷時

CPU が過負荷状態となった場合,本装置が送受信する GSRP advertise フレームの廃棄または処理遅延が 発生し,タイムアウトのメッセージ出力や,状態遷移が発生するおそれがあります。過負荷状態が頻発す る場合は, GSRP advertise フレームの送信間隔および保有時間を大きい値に設定して運用してください。

# (13) VLAN グループ設定上の注意

対向装置および GSRP aware のソフトウェアバージョンが Ver.10.1 以前の場合,9以上の VLAN グループ ID は使用できません。また、レイヤ 3 冗長切替機能使用時に9以上の VLAN グループ ID を設定すると、GSRP の多段構成などで GSRP グループが異なる場合でも、同じ MAC アドレスが設定されます。

# 10 GSRPの設定と運用

この章では、GSRP 機能の設定例について説明します。

10.1 コンフィグレーション

10.2 オペレーション

# 10.1 コンフィグレーション

# 10.1.1 コンフィグレーションコマンド一覧

GSRP のコンフィグレーションコマンド一覧を次の表に示します。

# 表 10-1 コンフィグレーションコマンド一覧

| コマンド名                 | 説明                                      |
|-----------------------|-----------------------------------------|
| advertise-holdtime    | GSRP Advertise フレームの保持時間を設定します。         |
| advertise-interval    | GSRP Advertise フレームの送信間隔を設定します。         |
| backup-lock           | バックアップ固定機能を設定します。                       |
| flush-request-count   | GSRP Flush request フレームの送信回数を設定します。     |
| gsrp                  | GSRP を設定します。                            |
| gsrp direct-link      | ダイレクトリンクを設定します。                         |
| gsrp exception-port   | GSRP 制御対象外ポートを設定します。                    |
| gsrp no-flush-port    | GSRP Flush request フレームを送信しないポートを設定します。 |
| gsrp reset-flush-port | ポートリセット機能を使用するポートを設定します。                |
| gsrp-vlan             | GSRP 管理 VLAN を設定します。                    |
| layer3-redundancy     | レイヤ3冗長切替機能を設定します。                       |
| no-neighbor-to-master | バックアップ(隣接不明)状態となったときの切り替え方法を設定しま<br>す。  |
| port-up-delay         | リンク不安定時の連続切り替え防止機能を設定します。               |
| reset-flush-time      | ポートリセット機能使用時のリンクダウン時間を設定します。            |
| selection-pattern     | マスタ、バックアップの選択基準の優先順を設定します。              |
| vlan-group disable    | VLAN グループを無効にします。所属している VLAN は通信が停止します。 |
| vlan-group priority   | VLAN ごとの優先度を設定します。                      |
| vlan-group vlan       | VLAN グループに所属する VLAN を設定します。             |

# 10.1.2 GSRP の基本的な設定

# (1) GSRP グループの設定

# [設定のポイント]

GSRP を使用するために、本装置の GSRP グループ ID を設定します。GSRP グループ ID を設定すると本装置で GSRP の動作を開始します。番号は隣接する GSRP スイッチと合わせて設定します。レイヤ 3 冗長切替機能を使用する場合は、 $1 \sim 4$ から選択して設定します。そのほかの GSRP グループ ID ではレイヤ 3 冗長切替機能は使用できません。

GSRP を設定するためには、事前にスパニングツリーを停止する必要があります。

# [コマンドによる設定]

# 1. (config)# spanning-tree disable

スパニングツリーを停止します。

# 2. (config)# gsrp 1

GSRP グループ ID を1に設定します。本コマンドによって、本装置はGSRP の動作を開始します。

#### [注意事項]

GSRP グループ ID を設定すると、すべての VLAN を GSRP で制御します。VLAN グループを設定 していない状況では、すべての VLAN のポートがブロッキング状態になります。

# (2) GSRP 管理 VLAN の設定

#### [設定のポイント]

GSRP 管理 VLAN として使用する VLAN を指定します。設定しない場合, GSRP 管理 VLAN は1となります。

GSRP 管理 VLAN は GSRP の制御フレームをやり取りするための VLAN です。この VLAN には, GSRP スイッチ間のダイレクトリンクと,GSRP aware を使用する場合はそのスイッチとの接続ポー トを設定してください。また,GSRP aware にも GSRP スイッチと接続しているポートで同じ VLAN を設定してください。

# [コマンドによる設定]

- (config)# gsrp 1 GSRP コンフィグレーションモードに移行します。
- 2. (config-gsrp)# gsrp-vlan 5 GSRP 管理 VLAN として VLAN 5 を使用します。

# (3) ダイレクトリンクの設定

[設定のポイント]

GSRP のダイレクトリンクに使用するポートを設定します。ダイレクトリンクは、イーサネットイン タフェースまたはポートチャネルインタフェースに設定します。

ダイレクトリンク障害検出機能を使用する場合,対向装置の装置障害以外でダイレクトリンク障害と なる可能性を少なくするため、ダイレクトリンクを冗長構成にすることをお勧めします。ダイレクト リンクを冗長構成にするためには、リンクアグリゲーションを使用する方法と通常のリンクを複数使 用する方法があり、どちらも効果は同じです。

#### [コマンドによる設定]

#### 1. (config)# interface range gigabitethernet 0/1-2

ポート 0/1, 0/2 のイーサネットインタフェースコンフィグレーションモードに移行します。ダイレク トリンクを冗長化するために複数のポートを指定します。

#### 2. (config-if-range)# gsrp 1 direct-link

GSRP グループ ID1 のダイレクトリンクとしてポート 0/1, 0/2 を設定します。

# (4) VLAN グループの設定

# [設定のポイント]

GSRP で運用する VLAN グループと VLAN グループに所属する VLAN を設定します。マスタ状態の VLAN グループに所属した VLAN で通信可能となります。VLAN グループは複数設定でき、VLAN グループごとにマスタ, バックアップを制御します。VLAN グループと所属する VLAN は, 隣接す る GSRP スイッチと同じ設定をしてください。 VLAN グループへの VLAN の追加および削除は, vlan-group vlan add コマンドおよび vlan-group vlan remove コマンドで行います。vlan-group vlan コマンドを設定済みの状態でもう一度 vlan-group vlan コマンドを実行すると, 指定した VLAN ID リストに置き換わります。 VLAN グループの通信を停止したい場合, vlan-group disable コマンドで VLAN グループを無効にで

[コマンドによる設定]

きます。

- (config)# gsrp 1 GSRP コンフィグレーションモードに移行します。
- (config-gsrp)# vlan-group 1 vlan 10,20
   VLAN グループ1を設定し、VLAN 10、20を VLAN グループ1に所属させます。
- 3. (config-gsrp)# vlan-group 1 vlan add 30 VLAN グループ1に所属する VLAN に VLAN 30 を追加します。
- 4. (config-gsrp)# vlan-group 1 vlan remove 20 VLAN グループ1に所属する VLAN から VLAN 20 を削除します。
- 5. (config-gsrp)# vlan-group 1 vlan 100,200 VLAN グループ 1 に所属する VLAN を VLAN 100, 200 に設定します。以前の設定はすべて上書きさ れて, VLAN 100, 200 が所属する VLAN となります。

[注意事項]

GSRP ではすべての VLAN が GSRP によって制御されます。そのため、VLAN グループに属してい ない VLAN のポートは、ブロッキング状態になります。

# 10.1.3 マスタ, バックアップの選択に関する設定

# (1) マスタ, バックアップの選択方法の設定

[設定のポイント]

GSRPのマスタ,バックアップ状態を切り替えるときの,選択基準(アクティブポート数,優先度, 装置 MAC アドレス)の優先順を設定します。優先順は,アクティブポート数→優先度→装置 MAC アドレスの順番と優先度→アクティブポート数→装置 MAC アドレスの順番のどちらかを選択します。 通常,アクティブポート数を最優先とすることをお勧めします。ネットワーク構成を変更する際に VLAN のポート数の増減やリンクダウンなどを伴う作業を行う場合,優先度を最優先とする設定に よってマスタ,バックアップの状態を固定したまま作業を行えます。

[コマンドによる設定]

1. (config)# gsrp 1

GSRP コンフィグレーションモードに移行します。

 (config-gsrp)# selection-pattern priority-ports-mac 選択基準の優先順位を,優先度→アクティブポート数→装置 MAC アドレスの順に設定します。

# (2) VLAN グループの優先度の設定

# [設定のポイント]

VLAN グループごとに,優先度を設定します。数字が大きいほど優先度が高くなります。優先度を設 定することによって,アクティブポート数が同じ状態でマスタにしたい装置を設定します。 複数の VLAN グループを作成し,VLAN グループごとに優先度を変えることで,VLAN グループご とのロードバランス構成をとることができます。

# [コマンドによる設定]

- (config)# gsrp 1
   GSRP コンフィグレーションモードに移行します。
- (config-gsrp)# vlan-group 1 priority 80 VLAN グループ1の優先度を 80 に設定します。

# (3) バックアップ固定機能の設定

#### [設定のポイント]

バックアップ固定機能は、片方の GSRP スイッチの全 VLAN グループを強制的にバックアップ状態 にします。ケーブル配線の変更や装置の再起動を伴うような大きな構成変更を行いたい場合などに、 本機能によって対向の GSRP スイッチをすべての VLAN グループのマスタとした状態で構成変更を 行えます。

#### [コマンドによる設定]

- (config)# gsrp 1
   GSRP コンフィグレーションモードに移行します。
- 2. (config-gsrp)# backup-lock

バックアップ固定機能を設定します。すべての VLAN グループがバックアップになり,対向の GSRP スイッチがマスタになります。

# 10.1.4 レイヤ3冗長切替機能の設定

# [設定のポイント]

本装置の GSRP でレイヤ 3 冗長切替機能を設定します。レイヤ 3 冗長切替機能は, GSRP グループ ID が 1 ~ 4 のときだけ使用できます。

レイヤ3冗長切替機能を使用するとき、VLANのIPアドレスは対向のGSRPスイッチと同じIPア ドレスを設定します。IPアドレスの設定方法については、マニュアル「コンフィグレーションガイド Vol.1 16.9 VLAN インタフェース」を参照してください。また、レイヤ3冗長切替機能を使用する 際には、上流ネットワークの切り替えに関する設定が必要です。詳細は「9.5.3 レイヤ3冗長切替機 能での上流ネットワーク障害による切り替え」を参照してください。

#### [コマンドによる設定]

1. (config)# gsrp 1

GSRP コンフィグレーションモードに移行します。

 (config-gsrp)# layer3-redundancy レイヤ3冗長切替機能を設定します。

# 10.1.5 GSRP 制御対象外ポートの設定

# [設定のポイント]

ポートまたはリンクアグリゲーションに対して GSRP 制御対象外ポートを設定します。イーサネット インタフェースまたはポートチャネルインタフェースに対して設定し,設定すると GSRP の状態に関 係なく常にフォワーディング状態になります。

GSRP を使用中に本装置のリモート管理を行いたい場合や、レイヤ3冗長切替機能の上流ネットワークへの接続ポートには、GSRP 制御対象外ポートを使用してください。

# [コマンドによる設定]

- 1. (config)# interface gigabitethernet 0/1 ポート 0/1 のイーサネットインタフェースコンフィグレーションモードに移行します。
- (config-if)# gsrp exception-port ポート 0/1 を GSRP 制御対象外ポートとして設定します。

# 10.1.6 GSRP のパラメータの設定

# (1) リンク不安定時の連続切り替え防止機能の設定

GSRPではマスタ,バックアップの選択要因として,アクティブポート数を使用します。そのため,ポートのアップ,ダウンが頻発するなどのポートが不安定な状態となった場合にアクティブポート数の増減が 多発し,その結果,マスタ状態とバックアップ状態の切り替えが連続して発生するおそれがあります。 ポートが不安定な状態の際,本コマンドで遅延時間を指定することで,不要な切り替えを抑止できます。

#### [設定のポイント]

ポートがアップした場合にアクティブポート数のカウント対象に反映するまでの遅延時間を設定しま す。

パラメータに infinity を指定した場合は、遅延時間を無限とし、自動ではアクティブポートにカウントしません。設定しない場合、ポートがアップするとアクティブポート数のカウント対象に即時反映 (0秒)します。

#### [コマンドによる設定]

1. (config)# gsrp 1

GSRP コンフィグレーションモードに移行します。

2. (config-gsrp)# port-up-delay 10

アクティブポート数へのカウント対象に反映する遅延時間を10秒に設定します。

#### 3. (config-gsrp)# port-up-delay infinity

アクティブポート数へのカウント対象に反映する遅延時間を無限に変更します。この設定の場合,ポートのアップ後にカウント対象に反映するためには clear gsrp port-up-delay コマンドを使用してくださ

 $\wp_{\circ}$ 

# (2) GSRP Advertise フレームの送信間隔,保持時間の設定

[設定のポイント]

GSRP Advertise フレームの送信間隔および保持時間を設定します。advertise-holdtime は advertise-interval より大きな値を設定してください。advertise-interval 以下の値を設定した場合, GSRP Advertise フレームの受信タイムアウトを検出します。

[コマンドによる設定]

- (config)# gsrp 1
   GSRP コンフィグレーションモードに移行します。
- (config-gsrp)# advertise-interval 5 GSRP Advertise フレームの送信間隔を5秒に設定します。

#### 3. (config-gsrp)# advertise-holdtime 20

GSRP Advertise フレームの保持時間を 20 秒に設定します。この場合, GSRP Advertise フレームの未 到達を 3 回まで許容します。

# [注意事項]

CPU が過負荷状態となった場合,本装置が送受信する GSRP advertise フレームの廃棄または処理遅 延が発生して,タイムアウトのメッセージ出力や,状態遷移が発生するおそれがあります。過負荷状 態が頻発する場合は,GSRP advertise フレームの送信間隔,保持時間を大きい値に設定して運用し てください。

# (3) GSRP Flush request フレームを送信しないポートの設定

#### [設定のポイント]

ポートまたはリンクアグリゲーションに対して GSRP Flush request フレームを送信しないポートを 設定します。イーサネットインタフェースまたはポートチャネルインタフェースに対して設定します。 GSRP Flush request は GSRP 管理 VLAN のうちダイレクトリンクおよびポートリセット機能を設定 しているポート以外の全ポートに送信します。本機能は GSRP unaware との接続でポートリセット 機能を使用したくない場合に設定します。ただし、このような構成ではマスタ、バックアップの切り 替え時に GSRP unaware の MAC アドレステーブルがエージングによってクリアされるまで通信が復 旧しないことに注意してください。通常は、GSRP unaware との接続にはポートリセット機能を使用 することをお勧めします。

[コマンドによる設定]

#### 1. (config)# interface gigabitethernet 0/1

ポート 0/1 のイーサネットインタフェースコンフィグレーションモードに移行します。

#### 2. (config-if)# gsrp 1 no-flush-port

ポート 0/1 から GSRP Flush request フレームを送信しないように設定します。

(4) GSRP Flush request フレームの送信回数の設定

# [設定のポイント]

周囲のスイッチに対して MAC アドレステーブルのクリアを行う GSRP Flush request フレームの送 信回数を指定します。

デフォルトは3回 GSRP Flush request を送信します。回数を増やすと、フレームのロスに対して耐性を高めることができます。

# [コマンドによる設定]

- (config)# gsrp 1
   GSRP コンフィグレーションモードに移行します。
- (config-gsrp)# flush-request-count 5
   GSRP Flush request フレームの送信回数を5回に設定します。

# 10.1.7 ポートリセット機能の設定

本機能は GSRP unaware との接続に使用します。マスタ,バックアップの切り替えでバックアップ状態 になった装置はポートリセット機能を設定したポートを一時的にリンクダウンします。

# (1) 適用するポートの設定

#### [設定のポイント]

ポートリセット機能を設定します。イーサネットインタフェースまたはポートチャネルインタフェー スに対して設定します。

#### [コマンドによる設定]

- 1. (config)# interface gigabitethernet 0/1 ポート 0/1 のイーサネットインタフェースコンフィグレーションモードに移行します。
- 2. (config-if)# gsrp 1 reset-flush-port

ポート 0/1 にポートリセット機能を設定します。

# (2) ポートダウン時間の設定

#### [設定のポイント]

ポートリセット機能使用時のポートダウン時間を設定します。デフォルトは3秒です。ポートリセッ ト機能を使用する場合に、対向装置のリンクダウン検出時間が長いときに設定します。本装置のリン クダウン検出タイマ機能(コンフィグレーションコマンドlink debounce)のようにリンクダウン検 出時間を設定できる装置と接続している場合、その時間より長く設定してください。

# [コマンドによる設定]

1. (config)# gsrp 1

GSRP コンフィグレーションモードに移行します。

 (config-gsrp)# reset-flush-time 5 ポートダウン時間を5秒に設定します。
## 10.1.8 ダイレクトリンク障害検出の設定

## [設定のポイント]

ダイレクトリンクの障害によってバックアップ(隣接不明)状態からマスタ状態に切り替えるときに、 手動(マスタ遷移コマンド入力)で切り替えるか、自動(ダイレクトリンク障害検出機能)で切り替 えるかを選択します。

ダイレクトリンク障害検出機能を使用し自動で切り替える場合,対向装置の装置障害以外でダイレク トリンク障害と検出する可能性を少なくするため,ダイレクトリンクを冗長構成にすることをお勧め します。ダイレクトリンクを冗長構成にするためには、リンクアグリゲーションを使用する方法と通 常のリンクを複数使用する方法があり、どちらも効果は同じです。

[コマンドによる設定]

1. (config)# gsrp 1

GSRP コンフィグレーションモードに移行します。

## 2. (config-gsrp)# no-neighbor-to-master direct-down

ダイレクトリンク障害検出機能を設定し、ダイレクトリンクの障害時に自動でマスタ状態に遷移しま す。

# 10.2 オペレーション

## 10.2.1 運用コマンド一覧

GSRP の運用コマンド一覧を次の表に示します。

表 10-2 運用コマンド一覧

| コマンド名                    | 説明                                                                                                    |
|--------------------------|----------------------------------------------------------------------------------------------------|
| show gsrp                | GSRP 情報を表示します。                                                                                                    |
| show gsrp aware          | <b>GSRP</b> の aware 情報を表示します。                                                                                          |
| clear gsrp               | GSRP の統計情報をクリアします。                                                                                                    |
| set gsrp master          | バックアップ(隣接不明)状態をマスタ状態に遷移させます。                                                                                           |
| clear gsrp port-up-delay | VLAN グループに定義されている VLAN に属しているポートでアップ状態となっ<br>たポートを,コンフィグレーションコマンド port-up-delay で指定された遅延時間<br>を待たないで,即時アクティブポートへ反映します。 |
| restart gsrp             | GSRP プログラムを再起動します。                                                                                                    |
| dump protocols gsrp      | GSRP プログラムで採取している詳細イベントトレース情報および制御テーブル情報をファイルへ出力します。                                                                   |

## 10.2.2 GSRP の状態の確認

本装置でGSRPの機能を使用した場合の確認内容には次のものがあります。

## (1) コンフィグレーション設定後の確認

show gsrp コマンドで GSRP の設定の状態を確認できます。コンフィグレーションで設定した GSRP の設 定内容が正しく反映されているかどうかを確認してください。また、本装置と同一 GSRP グループを構成 する相手装置との間でマスタ、バックアップ選択方法 (Selection Pattern)、レイヤ 3 冗長切替機能の設 定、VLAN グループ ID (VLAN Group ID)、および VLAN グループに所属する VLAN が同一であること を確認してください。レイヤ 3 冗長切替機能を設定している場合は、VLAN グループに所属する VLAN で IP アドレスの設定が相手装置と一致していることを確認してください。IP アドレスに関する確認は、 マニュアル「コンフィグレーションガイド Vol.1 16.11.2 VLAN の状態の確認」、および「コンフィグ レーションガイド Vol.3 2.2.2 IPv4 インタフェースの up/down 確認」または「コンフィグレーションガ イド Vol.3 16.2.2 IPv6 インタフェースの up/down 確認」を参照してください。なお、バックアップ状態 の VLAN グループに所属する VLAN はインタフェース状態がダウン状態であることに注意してください。

show gsrp detail コマンド, show gsrp vlan-group コマンドの表示例を次に示します。

#### > show gsrp detail Date 2005/11/07 22:24:36 UTC GSRP ID: 1 Local MAC Address : 0012.e205.0000 Neighbor MAC Address : 0012.e205.0011 Total VLAN Group Counts : 2 GSRP VLAN ID : 105 : 0/10-11 Direct Port GSRP Exception Port : 0/1-5 : manual No Neighbor To Master Backup Lock : disable Port Up Delay : 0 Last Flush Receive Time : -Layer 3 Redundancy : On Local Neighbor Advertise Hold Time : 5 5 Advertise Hold Timer : 4 Advertise Interval : 1 1 : ports-priority-mac ports-priority-mac Selection Pattern VLAN Group ID Local State Neighbor State 1 Backup Master 8 Backup Master > 図 10-2 show gsrp vlan-group コマンドの実行結果 > show gsrp 1 vlan-group 1 Date 2005/11/07 22:25:13 UTC GSRP ID: 1 Local MAC Address : 0012.e205.0000 Neighbor MAC Address : 0012.e205.0011 Total VLAN Group Counts : 1 Layer 3 Redundancy : On VLAN Group ID : 1 VLAN ID : 110,200-210 Member Port : 0/6-8 : 2005/11/07 22:20:11 (Master to Backup) : Priority was lower than neighbor's Last Transition Transition by reason Master to Backup Counts : 4 Backup to Master Counts : 4 Virtual MAC Address : 0000.8758.1307 Local Neighbor State : Backup Master Acknowledged State : Backup \_ : 3 Advertise Hold Timer : 100 101 Priority Active Ports : 3 3 Up Ports : 3

図 10-1 show gsrp detail コマンドの実行結果

#### (2) 運用中の確認

本装置および本装置と同一 GSRP グループを構成する相手装置で、VLAN グループの状態がどれかの装置 で Master になっていること、および同一 VLAN グループで複数のマスタが存在しないことを確認してく ださい。本装置での VLAN グループの状態確認には show gsrp コマンドを使用してください。

```
図 10-3 show gsrp コマンドの実行例
> show gsrp
Date 2005/11/07 22:28:38 UTC
GSRP ID: 10
Local MAC Address : 0012.e205.0000
Neighbor MAC Address : 0012.e205.0011
 Total VLAN Group Counts : 2
 Layer 3 Redundancy
                          : On
 VLAN Group ID
                     Local State
                                           Neighbor State
                      Backup
                                           Master
 1
 8
                      Master
                                           Backup
>
```

## 10.2.3 コマンドによる状態遷移

set gsrp master コマンドで、バックアップ(隣接不明)状態をマスタ状態に遷移させることができます。

このコマンドは、バックアップ(隣接不明)状態のときだけ有効なコマンドです。対向装置の該当する VLAN グループ状態がバックアップになっていることを確認したあとに実行してください。

#### 図 10-4 set gsrp master コマンドの実行結果

```
> set gsrp master 1 vlan-group 1
Transit to Master. Are you sure? (y/n):y
>
```

## 10.2.4 遅延状態のポートのアクティブポート即時反映

clear gsrp port-up-delay コマンドで、リンク不安定時の連続切り替え防止機能(コンフィグレーションコ マンド port-up-delay)を使用している場合に、ポートアップ後の遅延時間を待たないですぐにアクティブ ポートへ反映できます。

#### 図 10-5 clear gsrp port-up-delay コマンドの実行結果

```
> clear gsrp port-up-delay port 0/1
>
```

# VRRP

VRRP (Virtual Router Redundancy Protocol) はルータに障害が発生した場合でも、同一イーサネット上の別ルータを経由して端末の通信経路を確保することを目的としたホットスタンバイ機能です。この章では VRRP について説明します。

| 11.1 | 解説         |
|------|------------|
| 11.2 | コンフィグレーション |
| 11.3 | オペレーション    |

## 11.1 解説

VRRP (Virtual Router Redundancy Protocol) はルータに障害が発生した場合でも、同一イーサネット上の別ルータを経由して端末の通信経路を確保することを目的としたホットスタンバイ機能です。

VRRPを使用すると、同一イーサネット上の複数のルータから構成される仮想ルータを設定できます。端 末がデフォルトゲートウェイとしてこの仮想ルータを設定しておくことによって、ルータに障害が発生し たときの別ルータへの切り替えを意識することなく、通信を継続できます。

仮想ルータは1から255までの仮想ルータ ID を持ち,同一イーサネット上の同一の仮想ルータ ID を持つ仮想ルータ同士が,パケットのルーティングを行う1台のマスタの仮想ルータと,パケットのルーティングを行わないホットスタンバイである1台以上のバックアップの仮想ルータを構成します。

## 11.1.1 仮想ルータの MAC アドレスと IP アドレス

仮想ルータは自身の物理的な MAC アドレスとは別に,仮想ルータ用の MAC アドレスとして仮想 MAC アドレスを持ちます。仮想 MAC アドレスは,0000.5e00.01{仮想ルータ ID} に決められており,仮想ルー タ ID から自動的に生成されます。マスタの仮想ルータは仮想 MAC アドレス宛てのイーサネットフレー ムを受信してパケットをフォワーディングする能力を持ちますが,バックアップの仮想ルータは仮想 MAC アドレス宛てのフレームを受信しません。VRRP は仮想ルータの状態に応じて仮想 MAC アドレス 宛てイーサネットフレームを受信するかどうかを制御します。マスタの仮想ルータは仮想 MAC 宛てフ レームを受信すると,ルーティングテーブルに従って IP パケットのフォワーディング処理を行います。 そのため、端末は仮想 MAC アドレスを宛先としてフレームの送出を行うことで、マスタとバックアップ が切り替わった後でも通信を継続できます。仮想 MAC アドレス宛てフレームの受信を次の図に示します。

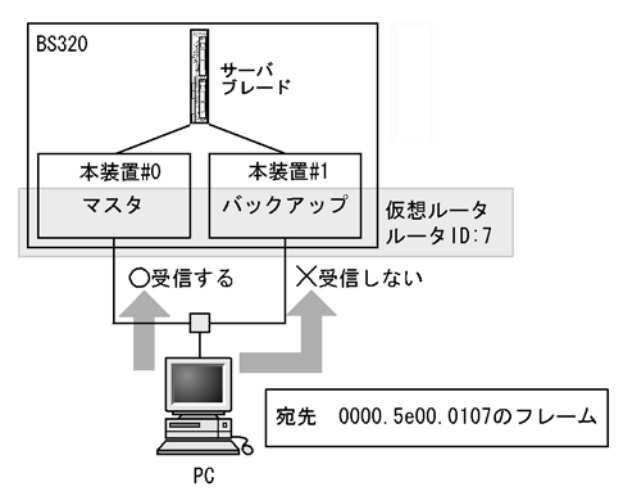

## 図 11-1 仮想 MAC 宛てフレームの受信

仮想ルータは仮想ルータ用の IP アドレスである仮想 IP アドレスを持ちます。マスタの仮想ルータは、仮 想 IP アドレスに対する ARP 要求パケットまたは NDP 要求パケットを受信すると、常に仮想 MAC アド レスを使用して ARP 応答または NDP 応答します。仮想 MAC アドレスによる ARP 応答および NDP 応 答を次の図に示します。

#### 図 11-2 仮想 MAC アドレスによる ARP 応答および NDP 応答

●ARP応答

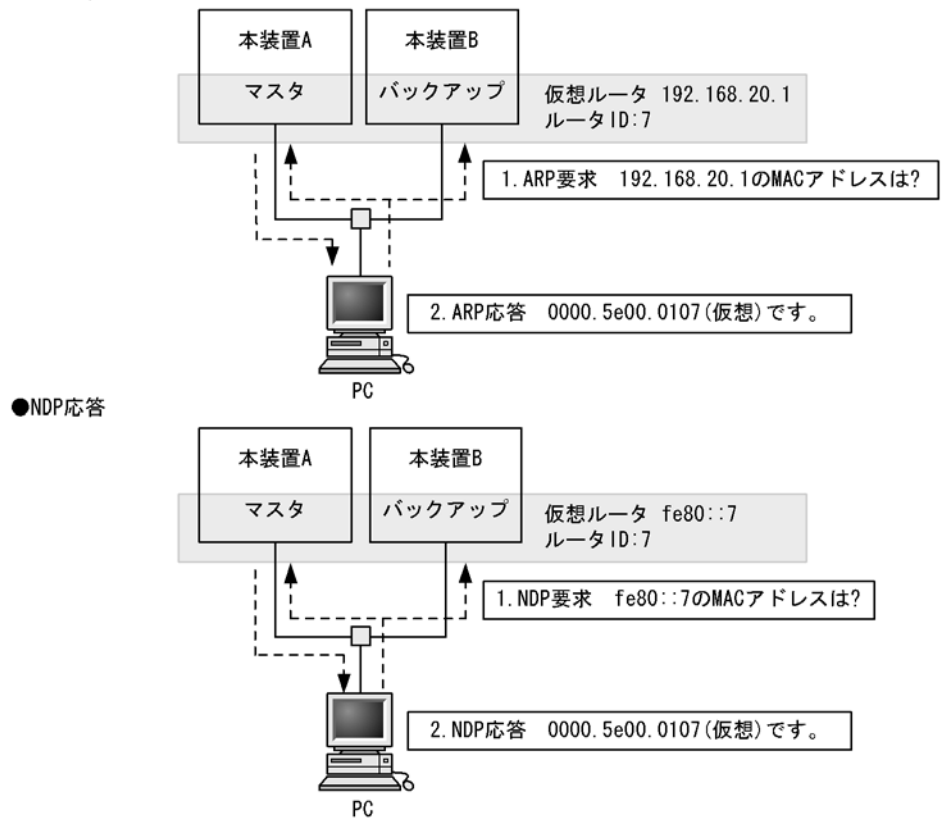

仮想ルータをデフォルトルータとして使用する PC などのホストは,自 ARP キャッシュテーブル内に仮想 IP アドレス宛てのフレームは仮想 MAC アドレス宛てに送出するように学習します。このように学習され たホストは常に仮想ルータへフレームを送出するときに仮想 MAC アドレスを宛先に指定するようになる ため,VRRP のマスタ/バックアップの切り替えが発生した場合でも,通信を継続できます。

## 11.1.2 VRRP における障害検出の仕組み

マスタの仮想ルータは定期的な周期(デフォルト1秒)で ADVERTISEMENT パケットと呼ばれる稼働 状態確認用のパケットを,仮想ルータを設定した IP インタフェースから送出します。バックアップの仮 想ルータはマスタの仮想ルータが送出する ADVERTISEMENT パケットを受信することによって,マス タの仮想ルータに障害がないことを確認します。ADVERTISEMENT パケットの送出を次の図に示しま す。

## 図 11-3 ADVERTISEMENT パケットの送出

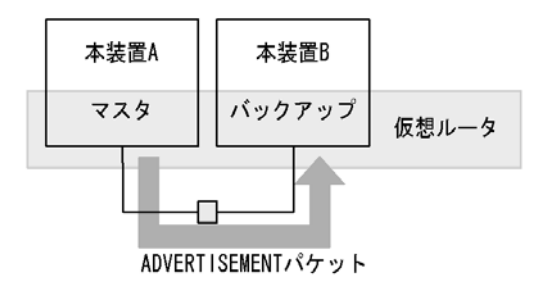

マスタの仮想ルータに障害が発生した場合, ADVERTISEMENT パケットを送出できません。例えば,装置全体がダウンしてしまった場合や,仮想ルータが設定されている IP インタフェースからパケットを送出できなくなるような障害が発生した場合,ケーブルの抜けなどの場合です。

バックアップの仮想ルータは一定の間 ADVERTISEMENT パケットをマスタの仮想ルータから受信しな かった場合に、マスタの仮想ルータに障害が発生したと判断し、バックアップからマスタへと状態を変化 させます。

## 11.1.3 マスタの選出方法

## (1) 優先度

複数の仮想ルータの中からマスタの仮想ルータを選出するために、VRRPでは優先度を使用します。この 優先度は仮想ルータに設定できます。設定できる値は1から255までの数値で、デフォルトは100です。 この数値が大きいほど優先度は高くなります。インタフェースに付与されているIPアドレスと仮想ルー タのIPアドレスが等しい(IPアドレスの所有者)場合、最も優先度が高い255に自動的に設定されま す。マスタの仮想ルータの選出を次の図に示します。

#### 図 11-4 マスタの選出

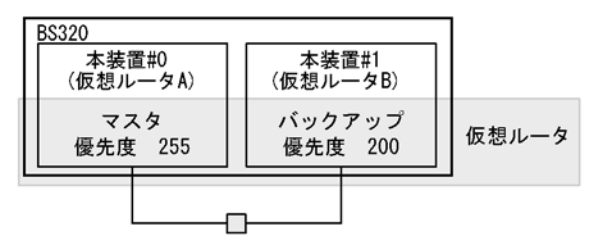

この図の場合,優先度が最も高い仮想ルータAがマスタになります。仮想ルータAがダウンした場合は, 次に優先度の高い仮想ルータBがマスタへと変化します。仮想ルータAと仮想ルータBの両方がダウン した場合にだけ仮想ルータCがマスタになります。

マスタになる装置を明確にするため、同じイーサネット上の同じ仮想ルータ ID の仮想ルータには、異なる優先度を設定してください。優先度の同じ仮想ルータが存在する場合は、どちらがマスタになるか不定のため、動作が期待どおりにならないおそれがあります。

## (2) 自動切り戻しおよび自動切り戻しの抑止

VRRPでは、優先度の高いバックアップの仮想ルータが、自ルータよりも優先度の低いマスタの仮想ルー タを検出すると、自動的にマスタへ状態を変化させます。逆に、マスタの仮想ルータが、自ルータより優 先度の高い仮想ルータの存在を検出したときは自動的にバックアップへと状態を変化させます。

「図 11-4 マスタの選出」の構成を例にしてみると、仮想ルータAと仮想ルータBがダウンし仮想ルータ Cがマスタになっている状態から、仮想ルータBが復旧すると、仮想ルータCよりも優先度の高い仮想 ルータBがマスタに変化し、仮想ルータCがマスタからバックアップへ状態を変化させることになりま す。

この自動切り戻しを抑止する設定ができます。切り戻し抑止には、次の2とおりの方法があります。

## ● PREEMPT モードによる抑止

自動切り戻しさせたくない場合には、コンフィグレーションコマンド no vrrp preempt で PREEMPT モードを OFF に設定してください。PREEMPT モードを OFF に設定すれば、バックアップの仮想 ルータが自ルータよりも優先度の低い仮想ルータがマスタになっていることを検出しても、状態をマス タへ変化させることはありません。

● 抑止タイマによる抑止

自動切り戻しの開始を任意の時間遅延させたい場合には、コンフィグレーションコマンド vrrp preempt delay で抑止タイマを設定してください。本タイマ値は、自動切り戻し要因を検出してから自 動切り戻し処理の開始時間を遅らせるものであり、状態が完全に切り変わるまでには、設定した時間プ ラス数秒の時間を要します。

PREEMPT モードを設定した場合も抑止タイマを設定した場合も、対象となる仮想ルータが IP アドレスの所有者(優先度 255)の場合は、切り戻しの抑止は有効になりません。

マスタの仮想ルータが故障などによって運用不可状態になったことを検出し、かつ残った仮想ルータの中で自ルータの優先度が最も高いことを検出した場合には、切り戻し抑止中であってもマスタに遷移します。

### ● 手動による切り戻し

自動切り戻し抑止中状態でも、運用コマンド swap vrrp によって仮想ルータの切り戻し処理を起動できます。

自動切り戻し抑止によってバックアップ状態に留まっている装置に対して本コマンドを指定すると、コ マンド実行時にマスタの仮想ルータよりコマンドを指定したバックアップの仮想ルータの優先度が高い 場合は、コマンドを指定した仮想ルータがマスタ状態に遷移します。

## 11.1.4 ADVERTISEMENT パケットの認証

ADVERTISEMENT パケットはリンクローカルスコープのマルチキャストアドレス(IPv4では 224.0.0.18, IPv6ではff02::12)を使用します。また,仮想ルータは IP ヘッダの TTL または HopLimit が 255 以外のパケットを受信しないため,ルータ越えを伴う遠隔からの攻撃を防ぐことができます。さら に、本装置ではテキストパスワードによる VRRP の ADVERTISEMENT パケットの認証をサポートしま す。8文字以内のパスワードを仮想ルータに設定すると、パスワードが異なる ADVERTISEMENT パケッ トを廃棄します。パスワードの不一致を次の図に示します。

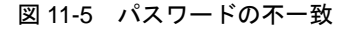

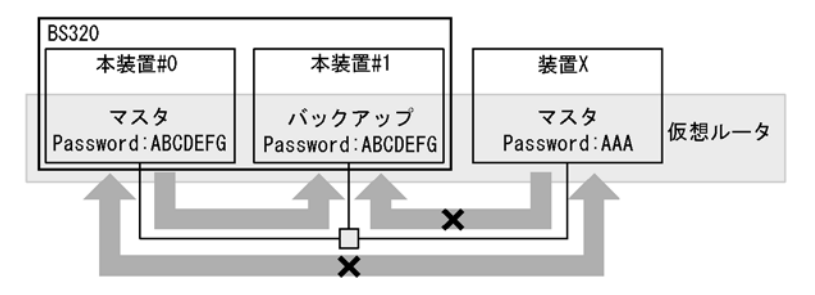

この図の例では仮想ルータ B のパスワードが仮想ルータ A および仮想ルータ C と異なっているため、仮 想ルータ B から送出された ADVERTISEMENT パケットを仮想ルータ A や仮想ルータ C が受け取っても 廃棄します。この場合、仮想ルータ C は仮想ルータ A からの ADVERTISEMENT パケットだけを受信し て処理します。そのため、ADVERTISEMENT パケット認証に失敗するような、不正に設置された仮想 ルータの動作を防止できます。

## 11.1.5 アクセプトモード

IP アドレス所有者でない仮想ルータは、マスタであっても仮想 IP アドレス宛てのパケットに対して応答 しません。しかし、ping によりネットワーク機器の状態を確認することは一般的に行われます。

本装置は、アクセプトモードをサポートします。アクセプトモードは、マスタの仮想ルータが仮想 IP ア

ドレス宛てのパケットに対して応答できるようにする機能です。仮想ルータの状態を外部から監視するために、コンフィグレーションコマンド vrrp accept でアクセプトモードを設定することで、マスタの仮想 ルータがアドレス所有者でなくても、ICMP echo request パケットを受信し、ICMP echo reply パケット を返信できます。

## 11.1.6 障害監視インタフェースと VRRP ポーリング

本装置では、仮想ルータの優先度を動的に操作するための機能として、障害監視インタフェースと VRRP ポーリングをサポートしています。

仮想ルータを設定したインタフェースに障害が発生した場合,マスタの切り替えが行われます。しかし, パケットルーティング先の IP インタフェースなど,仮想ルータが設定されていないほかのインタフェー スで障害が発生した場合は,通信が不可能な状態であってもマスタの切り替えが行われません。本装置で は独自の付加機能として,本装置内のほかのインタフェースを監視して,そのインタフェースがダウンし た場合に,仮想ルータの優先度を下げて運用する機能を使用できます。このインタフェースを障害監視イ ンタフェースと呼びます。

障害監視インタフェースでは、インタフェースのダウンで検出できるレベルの障害しか監視できないため、 ルータをまたいだ先の障害を検出できません。本装置では独自の付加機能として、指定した宛先へpingで 疎通確認を行い、応答がない場合に仮想ルータの優先度を下げて運用する機能を使用できます。この機能 を VRRP ポーリングと呼びます。

障害監視インタフェースは本装置と隣接する機器間の障害監視に, VRRP ポーリングはルータをまたいだ 先にある機器との間の障害監視に利用できます。

また,仮想ルータの優先度を操作する方式は2とおりあります。

一つは、障害監視インタフェースがダウンしたときに仮想ルータの優先度をコンフィグレーションコマンド vrrp track priority であらかじめ設定しておいた切替優先度に変更して運用する優先度切替方式です。

もう一つは、障害監視インタフェースがダウンしたときに、コンフィグレーションコマンド vrrp track decrement であらかじめ障害監視インタフェースに設定した優先度減算値を仮想ルータの優先度から引い て運用する優先度減算方式です。

優先度切替方式の場合,障害監視インタフェースまたはVRRPポーリングのどちらかを一つだけ設定できます。優先度減算方式の場合,障害監視インタフェースとVRRPポーリングを複数設定できます。

表 11-1 優先度操作方式と監視方法組み合わせ

| 優先度操作方式 | インタフェースダウン監視 | VRRP ポーリング |
|---------|--------------|------------|
| 優先度切替方式 | 一つだけ設定可      | 一つだけ設定可    |
| 優先度減算方式 | 複数設定可        | 複数設定可      |

## (1) 障害監視インタフェース

仮想ルータの障害監視インタフェースを次の図に示します。

図 11-6 障害監視インタフェース

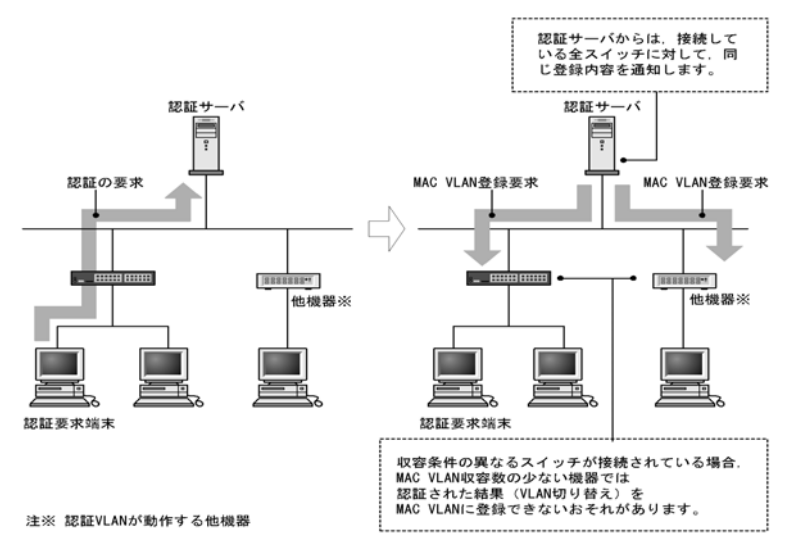

この図を例にして説明します。本装置 A には Ia という IP インタフェースと Ib という IP インタフェース の二つが設定されています。仮想ルータはインタフェース Ia に設定されています。通常の VRRP の動作 では VLAN の障害によってインタフェース Ib がダウンしても、仮想ルータの動作には影響を与えません。 しかし、本装置では障害監視インタフェースと障害監視インタフェースダウン時の切替優先度、または優 先度減算値を指定することによって、仮想ルータの動作状態を変更させることができます。

本装置 A の仮想ルータの障害監視インタフェースを Ib, そして障害監視インタフェースダウン時の優先度 を 0 に設定した場合, インタフェース Ib のダウン時には自動的マスタが本装置 A の仮想ルータから本装 置 B の仮想ルータへ切り替わります。

## (2) VRRP ポーリング

VRRP ポーリングを設定した場合と設定していない場合の比較を次の図に示します。

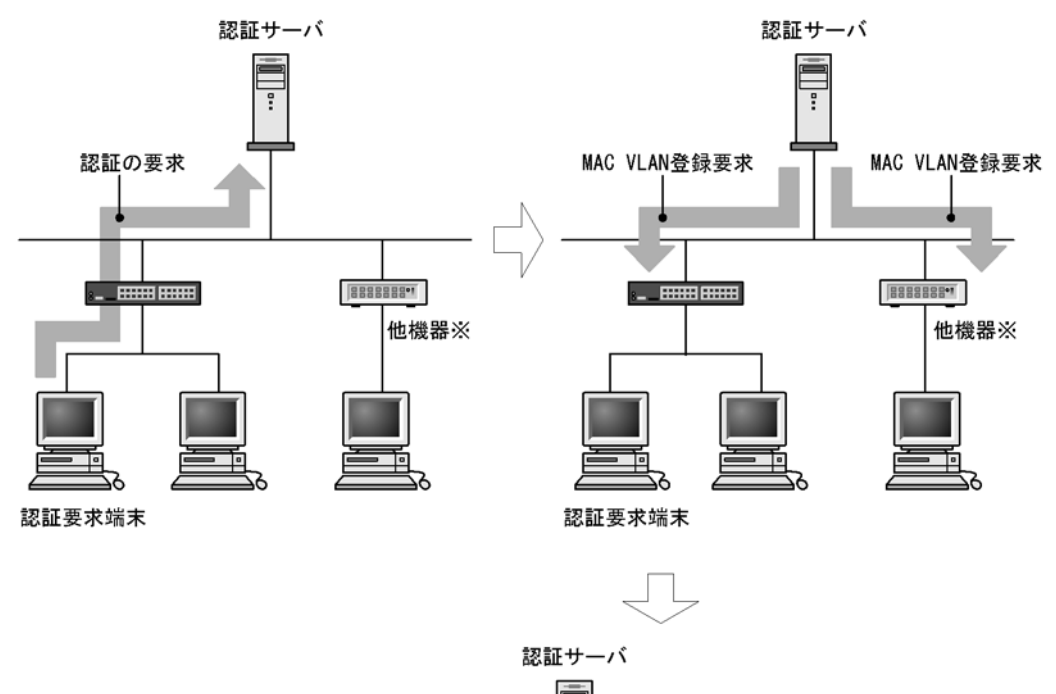

図 11-7 VRRP ポーリングを設定した場合と設定していない場合の比較

VRRPポーリングの宛先の機器で障害が発生したり、ネットワーク上で障害が発生して応答が返らなくなると、仮想ルータの優先度を障害監視インタフェースにあらかじめ設定しておいた切替優先度に変更します。

通常時は、一定の試行間隔でポーリングを継続しています。通常時に応答が返らないままタイムアウトす ると、障害検証を行います。

障害検証では、障害検証のための試行間隔でポーリングを行います。障害検証中に、正常と判定するため の閾値を上まわる回数の応答が返ってこない場合は、障害中と判定します。障害検出動作シーケンスを次 の図に示します。

#### 図 11-8 障害検出動作シーケンス

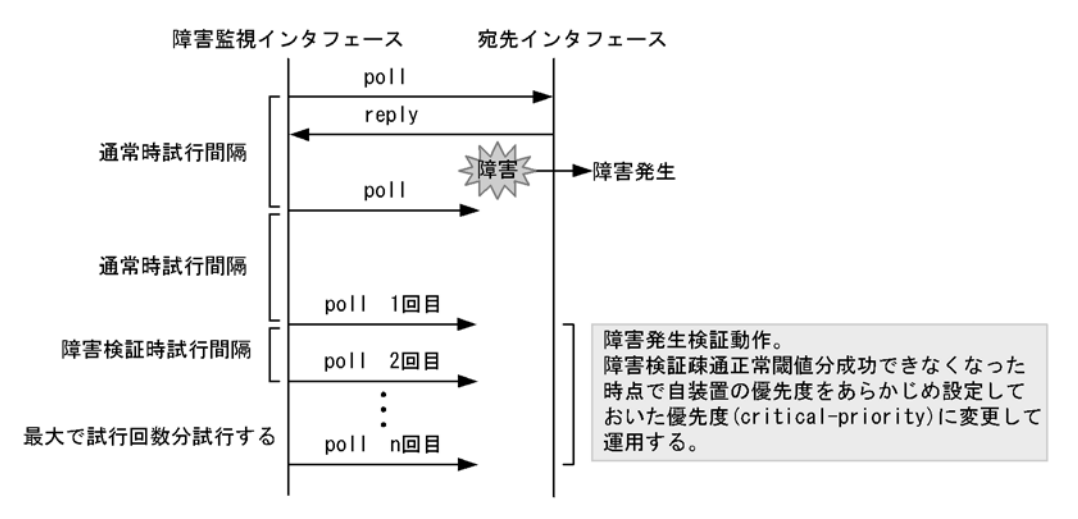

障害中も一定の試行間隔でポーリングを継続しています。障害中に応答が返ってくると回復検証を行いま す。

回復検証では、回復検証のための試行間隔でポーリングを行います。回復検証中に、正常と判定するため の閾値を上まわる回数の応答が返ってきた場合は、障害が回復し正常時と判定します。障害回復動作シー ケンスを次の図に示します。

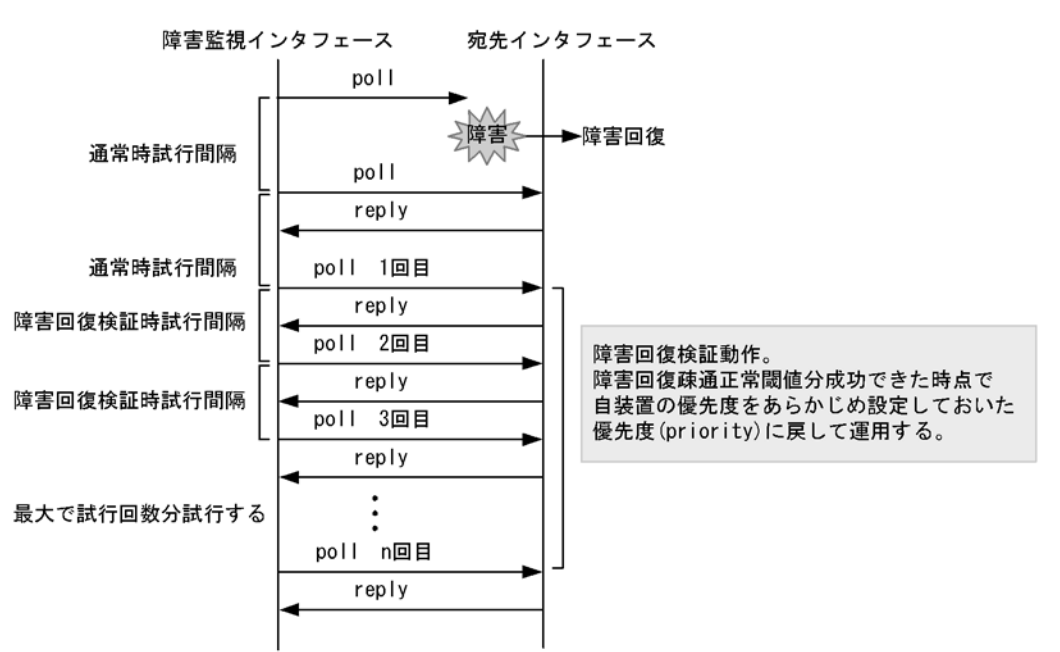

図 11-9 障害回復動作シーケンス

インタフェースがダウンした場合, VRRP ポーリングは障害中と判断し, インタフェースがアップするま で待機します。インタフェースがアップしたとき, 再度ポーリングを始め, 復旧検証によって正常時と判 定した場合, 切り戻しを行います。

VRRP ポーリングの宛先 IP アドレスが, ルータをまたいだ先のネットワーク上にある場合は, 各ルータ のルーティングテーブルに依存します。このため,「図 11-10 送受信インタフェースが一致しない場合」 のように VRRP ポーリングの応答を受信するインタフェースが VRRP ポーリングを送信したインタ フェースと一致しない場合があります。この場合,受信インタフェースチェック(コンフィグレーション コマンド track check-reply-interface)を指定することで,送信インタフェースと受信インタフェースを チェックできます。送信インタフェースと受信インタフェースが不一致の場合に該当するパケットを廃棄 します。なお,「図 11-11 自装置配下ではないネットワーク上のインタフェース不一致」のような自装置 配下でないネットワーク上のインタフェースが不一致の場合は,保証しません。

## 図 11-10 送受信インタフェースが一致しない場合

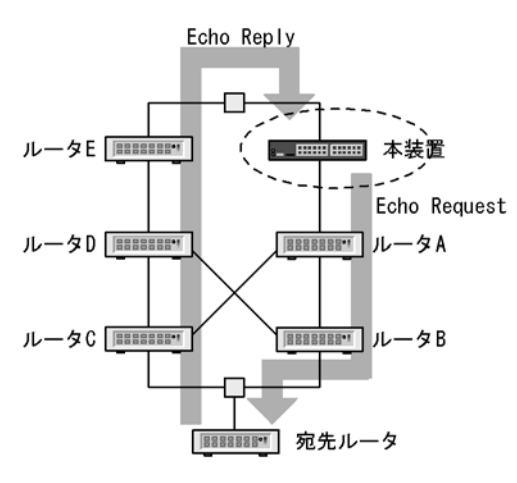

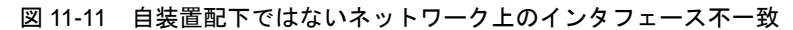

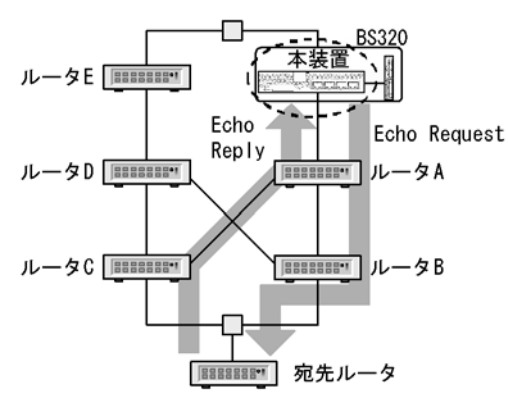

## 11.1.7 IPv6 VRRP ドラフト対応

本装置は、IPv6 VRRP ドラフト spec-01 と spec-07 をサポートしているので、既存システムに採用されている規格へ合わせて柔軟に導入できます。

デフォルトでは spec-01 で動作します。spec-07 に設定する場合は、コンフィグレーションコマンド vrrp ietf-ipv6-spec-07-mode で設定してください。

spec-01 と spec-07 では ADVERTISEMENT パケットのフォーマットが異なるため,仮想ルータを構成す るお互いの装置で異なった設定をすると ADVERTISEMENT パケットを不正パケットと判断して破棄し てしまいお互いがマスタ状態になります。このため,仮想ルータを設定する装置間では, ADVERTISEMENT パケットのフォーマットが一致するようにコンフィグレーションを設定してくださ

 $\wp_{\circ}$ 

spec-01 で動作していた仮想ルータを spec-07 で動作させるには, MASTER 側の装置と BACKUP 側の装置の両方にコンフィグレーションコマンド vrrp ietf-ipv6-spec-07-mode を設定してください。

## 11.1.8 VRRP 使用時の注意事項

## (1) VRRP と GSRP との混在利用について

同一装置内で VRRP と GSRP は同時に使用できません。

## (2) CPU 過負荷時

CPU が過負荷状態となった場合,本装置が送受信する VRRP ADVERTISEMENT パケットの破棄または 処理遅延が発生し,状態遷移が発生する恐れがあります。過負荷状態による状態遷移が頻発する場合は, VRRP ADVERTISEMENT パケットの送出間隔を大きい値に設定して運用してください。

## (3) VRRP ポーリングによるマルチパス経路の監視について

VRRP ポーリング機能はマルチパス経路に対する監視ができません。

## (4) track コマンドの入力について

二つ以上の track コマンドを連続入力してコンフィグレーションの変更を行うと, バックアップ状態の仮 想ルータがバックアップからマスタへ切り替わる場合があります。track コマンドを連続入力する場合は, コマンドの応答を待ってから次のコマンドを入力してください。 バックアップからマスタへ切り替わる例を次の図に示します。

図 11-12 track コマンド入力時に切り替わる例

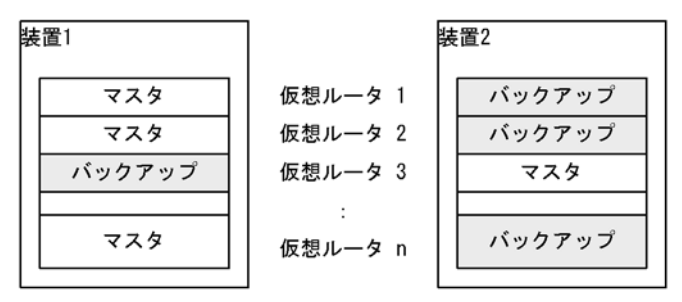

上記図の VRRP 冗長化構成を組んでいる装置 1 で,track コマンドを連続入力してコンフィグレーション の変更を行うと,装置 1 と装置 2 とのバックアップの仮想ルータがバックアップからマスタへ切り替わる 場合があります。

# 11.2 コンフィグレーション

VRRPの設定を行う VLAN には, IP アドレスが設定されている必要があります。VLAN に IP アドレス が設定されていない場合, VRRP のコンフィグレーションコマンドを入力しても仮想ルータは動作しません。

仮想ルータを実際に運用する場合には、同様の仮想ルータの設定を本装置だけでなく、仮想ルータを構成 するほかの装置にも行う必要があります。また、仮想ルータの設定のほかにルーティングの設定も必要で す。

## 11.2.1 コンフィグレーションコマンド一覧

VRRP のコンフィグレーションコマンド一覧を次の表に示します。

## 表 11-2 VRRP 設定用コンフィグレーションコマンド一覧

| コマンド名                        | 説明                                                              |
|------------------------------|-----------------------------------------------------------------|
| vrrp accept                  | アクセプトモードを設定します。                                                 |
| vrrp authentication          | ADVERTISEMENT パケット認証のパスワードを設定します。                               |
| vrrp ietf-ipv6-spec-07-mode  | IPv6の仮想ルータへ draft-ietf-vrrp-ipv6-spec-07.txt に準拠した動作となるよう設定します。 |
| vrrp ip<br>vrrp ipv6         | 仮想ルータへ IP アドレスを設定します。                                           |
| vrrp timers non-preempt-swap | 自動切り戻し抑止中に切り戻し処理を行う場合の切り戻し抑止時間を設定しま<br>す。                       |
| vrrp preempt                 | 自動切り戻しを設定します。                                                   |
| vrrp preempt delay           | 自動切り戻し抑止時間を設定します。                                               |
| vrrp priority                | 仮想ルータの優先度を設定します。                                                |
| vrrp timers advertise        | 仮想ルータの ADVERTISEMENT パケット送出間隔を設定します。                            |

## 表 11-3 障害監視インタフェース設定用コマンド一覧

| コマンド名                             | 説明                                  |
|-----------------------------------|-------------------------------------|
| track check-reply-interface       | VRRPポーリングで送受信インタフェースの一致を確認するか設定します。 |
| track check-status-interval       | VRRP ポーリング間隔を設定します。                 |
| track check-trial-times           | VRRP ポーリングの判定回数を設定します。              |
| track failure-detection-interval  | 障害発生検証中の VRRP ポーリング間隔を設定します。        |
| track failure-detection-times     | 障害発生検証中の VRRP ポーリング判定回数を設定します。      |
| track interface                   | 障害監視を行うインタフェースと障害監視方法を設定します。        |
| track ip route                    | track で VRRP ポーリングを行う宛先を指定します。      |
| track recovery-detection-interval | 障害回復検証中の VRRP ポーリング間隔を設定します。        |
| track recovery-detection-times    | 障害回復検証中の VRRP ポーリング判定回数を設定します。      |
| vrrp track decrement              | track を仮想ルータへ優先度減算方式で割り当てます。        |
| vrrp track priority               | track を仮想ルータへ優先度切替方式で割り当てます。        |

## 11.2.2 VRRP のコンフィグレーションの流れ

IPv4/IPv6 混在モードで動作させる場合は、事前に swrt\_table\_resource l3switch-2 コマンドを実行して コンフィグレーションを保存したあと、装置を再起動してリソース配分を変更する必要があります。

## (1) あらかじめ, IP インタフェースを設定します。

VLAN に対して,仮想ルータに設定しようとしている IP アドレスと同一アドレスファミリの IP アドレス を設定します。

VLAN に初めて IPv6 アドレスを設定する場合は,続けて ipv6 enable コマンドを実行して IPv6 アドレス を有効にする必要があります。

## (2) 仮想ルータへ IP アドレスを設定します。

IP インタフェースに設定した IP アドレスと同一の IP アドレスを仮想ルータへ設定すると、仮想ルータは アドレス所有者となり、優先度が 255 固定となります。

仮想ルータへ IPv6 アドレスを設定する場合,規格上はリンクローカルユニキャストアドレスだけ指定で きますが,本装置ではグローバルアドレス(サイトローカルアドレスも含む)も指定できます。

## (3) 仮想ルータの優先度を設定します。

IP アドレス所有者でない同一仮想ルータ ID の仮想ルータの優先度を、それぞれ異なる値に設定します。

## (4) ADVERTISEMENT パケット送出間隔を設定します。

ネットワークの負荷が高く,バックアップの仮想ルータが ADVERTISEMENT パケットを頻繁に取りこぼす場合は,ADVERTISEMENT パケットの送出間隔をマスタとバックアップの仮想ルータに設定します。

## (5) 障害監視インタフェースと VRRP ポーリングを設定します。

必要に応じて、仮想ルータが設定されているインタフェース以外の障害で仮想ルータの切り替えが行われるように、仮想ルータへ障害監視インタフェースや VRRP ポーリングを設定します。

## 11.2.3 仮想ルータへの IPv4 アドレス設定

#### [設定のポイント]

仮想ルータへ仮想 IPv4 アドレスを設定します。仮想ルータへ仮想 IP アドレスを設定することで、仮 想ルータは動作を開始します。仮想ルータへ設定できる IP アドレスは一つだけです。 仮想ルータに設定する IP アドレスと仮想ルータを設定する VLAN の IP アドレスが同一の場合、仮 想ルータは IP アドレス所有者となり、優先度が 255(固定)となります。 仮想 IP アドレスを設定する仮想ルータ ID は、同一 IP サブネットワーク内でユニークとなるように 設定してください。

## [コマンドによる設定]

## 1. (config)#interface vlan 10

### (config-if)#ip address 192.168.10.10 255.255.255.0

例えば、VLAN 10 に仮想ルータを設定する場合、まず vlan 10 の VLAN コンフィグモードに入りま す。VLAN へ IP アドレスを設定していない場合は、ここで IP アドレスを設定します。

#### 2. (config-if)#vrrp 1 ip 192.168.10.1

仮想ルータ ID1 の仮想ルータへ仮想 IP アドレスとして 192.168.10.1 を設定します。

#### [注意事項]

- 仮想ルータに IP アドレスを設定後,運用端末に"The VRRP virtual MAC address entry can't be registered at hardware tables."というログが表示された場合,仮想ルータは正常に動作しません。
   一度仮想ルータの設定を削除したあと,仮想ルータ ID を変更するか,または仮想ルータを設定する VLAN の VLAN ID を変更してから,再度仮想ルータへ IP アドレスを設定し直してください。
- 仮想ルータへ IP アドレスを設定すると、仮想ルータは動作を始めます。ほかの仮想ルータの優先 度設定によっては、仮想ルータがマスタとして追加される場合もあります。
- 装置に仮想ルータを 64 個以上設定する場合は、「表 11-4 ADVERTISEMENT パケット送出間隔の設定目安値」を参照して ADVERTISEMENT パケットの送出間隔を調整してください。

## 11.2.4 仮想ルータへの IPv6 アドレス設定

## [設定のポイント]

仮想ルータへ仮想 IPv6 アドレスを設定します。仮想ルータへ仮想 IPv6 アドレスを設定することで、 仮想ルータは動作を開始します。仮想ルータへ設定できる IPv6 アドレスは一つだけです。 仮想ルータに設定する IP アドレスと仮想ルータを設定する VLAN の IP アドレスが同一の場合、仮 想ルータは IP アドレス所有者となり、優先度が 255(固定)となります。 仮想 IP アドレスを設定する仮想ルータ ID は、同一 IP サブネットワーク内でユニークとなるように 設定してください。

#### [コマンドによる設定]

#### 1. (config)#interface vlan 50

## (config-if)#ipv6 enable

## (config-if)#ipv6 address 2001:100::1/64

例えば、VLAN 50 に仮想ルータを設定する場合、まず vlan 50 の VLAN コンフィグモードに入りま す。VLAN へ IPv6 アドレスを設定していない場合は、ここで IPv6 アドレスを設定します。

#### 2. (config-if)#vrrp 3 ipv6 fe80::10

仮想ルータ ID3 の仮想ルータへ仮想 IPv6 アドレス fe80::10 を設定します。

#### [注意事項]

「11.2.3 仮想ルータへの IPv4 アドレス設定」の注意事項と同じです。

## 11.2.5 優先度の設定

仮想ルータの優先度を1から254の間で設定します。優先度のデフォルト値は,IPアドレス所有者でない場合は100です。仮想ルータがIPアドレス所有者の場合は優先度が255(固定)となって変更できません。

仮想ルータを構成する装置のうちで最も優先度の大きい装置がマスタになります。また、マスタの仮想 ルータがダウンした場合、バックアップの仮想ルータのうちで最も優先度の高い仮想ルータがマスタにな ります。

#### [設定のポイント]

マスタになる装置を明確にするために、同じ仮想ルータ ID の仮想ルータには異なる優先度を設定してください。

[コマンドによる設定]

1. (config-if)#vrrp 1 priority 150

仮想ルータ ID1 の仮想ルータの優先度を 150 に設定します。

## 11.2.6 ADVERTISEMENT パケット送出間隔の設定

ネットワークの負荷が高く, ADVERTISEMENT パケットの損失が多いために, 仮想ルータのマスタと バックアップがたびたび切り替わる場合は, ADVERTISEMENT パケットの送出間隔を長くすることで, 現象を軽減できることがあります。ただし, バックアップの仮想ルータは, ADVERTISEMENT パケット を3回続けて受信できないときにマスタに変わるため, ADVERTISEMENT パケットの送出間隔を長くす ると, マスタの仮想ルータで障害が発生した場合に, バックアップの仮想ルータがマスタに変わるまでの 時間も長くなります。

また,装置に多くの仮想ルータを設定した場合,上記と同様にマスタとバックアップが切り替わることが あります。その場合は,次の表を基に ADVERTISEMENT パケット送出間隔を調整してください。

| 装置当たりの仮想ルータ数   | ADVERTISEMENT パケット送出間隔 |
|----------------|------------------------|
| $1 \sim 64$    | 1 秒以上                  |
| $65 \sim 128$  | 2 秒以上                  |
| $129 \sim 192$ | 3 秒以上                  |
| $193 \sim 255$ | 4 秒以上                  |

表 11-4 ADVERTISEMENT パケット送出間隔の設定目安値

### [設定のポイント]

ADVERTISEMENT パケット送出間隔は、マスタおよびバックアップの仮想ルータへ同一の値を設定 してください。

## [コマンドによる設定]

#### 1. (config-if)#vrrp 1 timers advertise 3

仮想ルータ ID1 の仮想ルータの ADVERTISEMENT パケット送出間隔を3(秒)に設定します。

## 11.2.7 自動切り戻し抑止の設定

自動切り戻しはデフォルトで動作し、マスタの仮想ルータに障害が発生してバックアップに切り替わった あと、障害が復旧すると、はじめにマスタであった優先度の高いバックアップの仮想ルータが自動的にマ スタに切り替わります。自動切り戻しを抑止すると、優先度の高いバックアップの仮想ルータが自動的に マスタに切り替わらなくなります。

#### [設定のポイント]

自動切り戻し抑止の設定を行う場合は、IPアドレス所有者でないマスタの仮想ルータに対して行って ください。

[コマンドによる設定]

#### 1. (config-if)#no vrrp 1 preempt

仮想ルータ ID1 の仮想ルータの自動切り戻しを抑止します。

## 11.2.8 自動切り戻し抑止時間の設定

マスタの仮想ルータに障害が発生してバックアップに切り替わったあと、障害が復旧した場合、優先度の 高いバックアップの仮想ルータが自動的にマスタに切り替え処理を開始するまでの時間を設定します。自 動切り戻し抑止時間のデフォルト値は0(秒)で、自動切り戻しを抑止しません。

#### [設定のポイント]

自動切り戻し抑止時間の設定を行う場合は, IP アドレス所有者でないマスタの仮想ルータに対して 行ってください。

#### [コマンドによる設定]

## 1. (config-if)#vrrp 1 preempt delay 60

仮想ルータ ID1 の仮想ルータの自動切り戻し抑止時間を 60 秒に設定します。

## 11.2.9 障害監視インタフェースと VRRP ポーリングの設定

本装置では、障害監視インタフェースと VRRP ポーリングの設定を、番号付けした track で管理します。 track の設定は、コンフィグレーションコマンド track で track 番号を指定します。track を仮想ルータに 割り当てることで、仮想ルータは指定された track 番号の track に保存された障害監視インタフェースの 設定に従い、障害監視インタフェースを利用します。仮想ルータに track を割り当てるには、コンフィグ レーションコマンド vrrp track を利用します。

一つの仮想ルータには、優先度切替方式の track と優先度減算方式の track のどちらか一方だけを設定で きます。

一つの仮想ルータに対して track を複数割り当てる場合は、優先度操作方式として優先度減算方式だけ設 定できます。

優先度切替方式の場合,障害発生時に仮想ルータの優先度を指定した切替優先度に変更します。切替優先 度の指定を省略または仮想ルータの優先度より大きい値を指定した場合は,デフォルト値の0が使用され ます。優先度切替方式を指定した場合は,一つの仮想ルータに track を一つだけ割り当てることができま す。

優先度切替方式で「図 11-13 優先度切替方式」のように、仮想ルータの優先度を 100、障害監視インタフェースの切替優先度として 10 を指定した場合、障害監視インタフェースで障害が発生すると、仮想 ルータの優先度は切替優先度の 10 に設定されます。

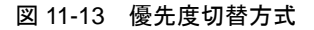

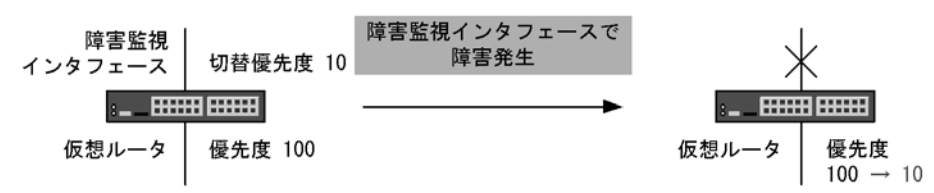

優先度減算方式の場合、障害発生時に仮想ルータの優先度を指定した優先度減算値だけ減算した値に変更

します。優先度の指定を省略した場合は、デフォルト値の255が使用されます。decrementを指定した場合は、一つの仮想ルータに最大16のtrackを割り当てることができます。

優先度減算方式で「図 11-14 優先度減算方式」のように、仮想ルータの優先度を 100、障害監視インタフェースの優先度減算値として 60 を指定した場合、障害監視インタフェースで障害が発生すると、仮想 ルータの優先度は元々の優先度 100 から優先度減算値 60 を引いた 40 に設定されます。

## 図 11-14 優先度減算方式

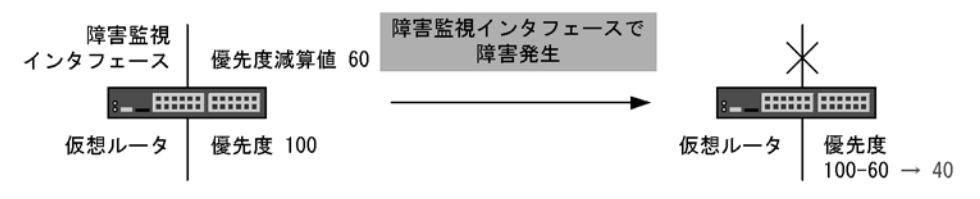

## (1) インタフェースの障害を監視する track の設定

```
[設定のポイント]
```

コンフィグレーションコマンド track interface で line-protocol を指定すると,指定した VLAN イン タフェースの状態を監視します。 track に監視する VLAN インタフェースを設定します。 仮想ルータにコンフィグレーションコマンド vrrp track で障害監視を行う track を設定します。 障害監視を行う VLAN インタフェースには, IP アドレスが設定されている必要があります。

## [コマンドによる設定]

- (config)#track 20 interface vlan 30 line-protocol (config)#track 30 interface vlan 31 line-protocol (config)#track 40 interface vlan 32 line-protocol
  - track 番号 20 の track に、障害監視インタフェースとして vlan 30 の状態を監視するよう、設定します。
  - track 番号 30 の track に、障害監視インタフェースとして vlan 31 の状態を監視するよう、設定します。
  - track 番号 40 の track に、障害監視インタフェースとして vlan 32 の状態を監視するよう、設定します。
- 2. (config-if)#vrrp 1 track 20 decrement 60

#### (config-if)#vrrp 1 track 30 decrement 10

#### (config-if)#vrrp 1 track 40 decrement 40

あらかじめ仮想ルータが設定してある VLAN の VLAN コンフィグモードにしておきます。この場合, 仮想ルータ ID1 の仮想ルータに, track 番号 20, 30, 40 の track を割り当てます。

- track 番号 20 の track に設定された障害監視インタフェースで障害が発生した場合,仮想ルータ 1 の優先度が 60 下がります。
- track 番号 30 の track に設定された障害監視インタフェースで障害が発生した場合,仮想ルータ 1 の優先度が 10 下がります。
- track 番号 40 の track に設定された障害監視インタフェースで障害が発生した場合,仮想ルータ 1 の優先度が 40 下がります。

## (2) VRRP ポーリングを行う track の設定

#### [設定のポイント]

コンフィグレーションコマンド track interface で ip routing を指定すると,指定した VLAN からコ ンフィグレーションコマンド track ip route で指定した宛先への ping による疎通を監視します。 VRRP ポーリングとして利用する VLAN インタフェースを track に設定します。

仮想ルータにコンフィグレーションコマンド vrrp track で VRRP ポーリングを行う track を設定しま す。

VRRP ポーリングによる障害監視を行う場合は、VRRP ポーリングを行う VLAN インタフェースに IP アドレスを設定し、track ip route コマンドで指定した宛先への経路情報が設定されている必要が あります。

## [コマンドによる設定]

- (config)#track 50 interface vlan 34 ip routing (config)#track 51 interface vlan 35 ip routing (config)#track 52 interface vlan 36 ip routing
  - track 番号 50 の track に、VRRP ポーリングの送信インタフェースとして vlan34 の状態を監視する よう、設定します。
  - track 番号 51 の track に、VRRP ポーリングの送信インタフェースとして vlan35 の状態を監視する ように設定します。
  - track 番号 52 の track に、VRRP ポーリングの送信インタフェースとして vlan36 の状態を監視する ように設定します。

2. (config)#track 50 ip route 192.168.20.1 reachability (config)#track 51 ip route 192.168.21.1 reachability (config)#track 52 ip route 192.168.22.1 reachability

- track 番号 50 の track に, VRRP ポーリングの宛先として 192.168.20.1 を設定します。
- track 番号 51 の track に, VRRP ポーリングの宛先として 192.168.21.1 を設定します。
- track 番号 52 の track に, VRRP ポーリングの宛先として 192.168.22.1 を設定します。
- 3. (config-if)#vrrp 3 track 50 priority 10 (config-if)#vrrp 4 track 51 decrement 20 (config-if)#vrrp 4 track 52 decrement 50
  - あらかじめ仮想ルータが設定してある VLAN の VLAN コンフィグモードにしておきます。
  - 仮想ルータ ID3 の仮想ルータに, track 番号 50 の track を割り当て,優先度操作方式に優先度切替 方式,切替優先度に 10 を指定します。track 番号 50 の track に設定された VRRP ポーリングで障 害が発生した場合,仮想ルータ 3 の優先度を 10 に切り替えます。
  - 仮想ルータ ID4 の仮想ルータに, track 番号 51 と 52 の track を割り当てます。優先度操作方式に優 先度減算方式を設定します。track 番号 51 の優先度減算値に 20 を設定します。track 番号 52 の優 先度減算値に 50 を設定します。track 番号 51 の track に設定された VRRP ポーリングで障害が発 生した場合,仮想ルータ4の優先度が 20 下がります。track 番号 52 の track に設定された VRRP ポーリングで障害が発生した場合,仮想ルータ4の優先度が 50 下がります。track 番号 51 と 52 の 両方の障害監視インタフェースで障害が発生した場合は仮想ルータ4 の優先度が 70 下がります。

# 11.3 オペレーション

## 11.3.1 運用コマンド一覧

VRRP の運用コマンド一覧を次の表に示します。

表 11-5 運用コマンド一覧

| コマンド名                      | 説明                             |
|----------------------------|--------------------------------|
| show vrrpstatus            | 仮想ルータの動作状態を表示します。              |
| show vrrpstatus statistics | 仮想ルータの統計情報を表示します。              |
| clear vrrpstatus           | 仮想ルータの統計情報を初期化します。             |
| swap vrrp                  | 自動切り戻しが抑止されているときに切り戻し処理を起動します。 |
| show track                 | track に保存されている障害監視方法の設定を表示します。 |

## 11.3.2 仮想ルータの設定確認

仮想ルータの設定確認は,運用コマンド show vrrpstatus で行います。detail パラメータを指定すると, 仮想ルータの設定の詳細情報を取得できます。

#### 図 11-15 show vrrpstatus コマンドの実行結果

```
> show vrrpstatus detail interface vlan 10 vrid 1
Date 2005/10/15 12:00:00 UTC
VLAN0010: VRID 1
   Virtual Router IP Address : 192.168.10.1
   Virtual MAC Address : 0000.5e00.0101
   Current State : MASTER
   Admin State : enable
   Priority : 100/100
   IP Address Count : 1
   Master Router's IP Address : 192.168.10.10
   Primary IP Address : 192.168.10.10
   Authentication Type : SIMPLE TEXT PASSWORD
   Authentication Key : ABCDEFG
   Advertisement Interval : 1
   Preempt Mode : ON
   Preempt Delay : 60(Now Waiting, 30sec. left)
   Non Preempt swap timer : 0
   Accept Mode : OFF
   Virtual Router Up Time : Tue Dec 20 13:05:53 2005
   track 20 VLAN0030 Status : (IF_UP) Down Priority : 60
     Target Address : 192.168.20.1 Vrrp Polling Status : (reachable)
   track 30 VLAN0031 Status : (IF_UP) Down Priority : 10
   track 40 VLAN0032 Status : (IF_UP) Down Priority : 40
Target Address : 192.168.40.1 Vrrp Polling Status : (reachable)
```

## 11.3.3 track の設定確認

trackの設定確認は、運用コマンド show track で行います。

#### 図 11-16 show track コマンドの実行結果

```
> show track detail
Date 2005/10/15 12:00:00 UTC
track : 20 interface : VLAN0030 Mode : (polling)
   Target Address : 192.168.20.1
   Assigned to :
    VLAN0010: VRID 1
track : 30 interface : VLAN0031 Mode : (interface)
   Assigned to :
    VLAN0010: VRID 1
track : 40 interface : VLAN0032 Mode : (polling)
   Target Address : 192.168.40.1
   Assigned to :
    VLAN0010: VRID 1
track : 50 interface : VLAN0034 Mode : (polling)
  Target Address : 192.168.20.1
>
```

## 11.3.4 切り戻し処理の実行

自動切り戻しが抑止されている、マスタより優先度が高いにもかかわらずバックアップに留まっている仮 想ルータへ swap vrrp コマンドを実行すると、切り戻し処理を起動できます。ただし、swap vrrp コマン ドを実行しても、優先度の低い仮想ルータをマスタにすることはできません。

# 12 アップリンクフェイルオーバー

アップリンクフェイルオーバー機能は、サーバブレードの Intel PROSet で 提供されるチーミング機能の SFT(Switch Fault Tolerance) モード、Linux のボンディング機能と併用することで、本装置と接続される機器の障害や、 その機器との間のケーブル断線など、本装置の外部装置接続用ポートがリン クダウンした場合、通信経路の交代を実現する機能です。この章では、アッ プリンクフェイルオーバー機能の概要、設定例について説明します。

- 12.1 アップリンクフェイルオーバーの概要
- 12.2 アップリンクフェイルオーバー使用時の注意事項
- 12.3 コンフィグレーション
- 12.4 アップリンクフェイルオーバー拡張機能の解説
- 12.5 アップリンクフェイルオーバー拡張機能使用時の注意事項
- 12.6 アップリンクフェイルオーバー拡張機能のコンフィグレーション
- 12.7 オペレーション

# 12.1 アップリンクフェイルオーバーの概要

## 12.1.1 概要

アップリンクフェイルオーバーは、サーバブレードの Intel PROSet で提供されるチーミング機能の SFT(Switch Fault Tolerance) モード, Linux のボンディング機能と併用することで,隣接している外部 ネットワーク機器等で障害が発生して,外部装置接続用ポートがリンクダウンした場合に,通信経路を切 り替える機能です。

リンク監視対象(アップリンクフェイルオーバーの対象)に設定した外部装置接続用のポートのうち,い ずれかがリンクダウン状態になると、全サーバ接続ポート(ポート 0/5 から 0/24)を閉塞します。サーバブ レード OS 上で動作する Intel PROSet のチーミング機能,または Linux のボンディング機能は、この サーバ接続ポートの閉塞(リンクダウン)を検出し、チーム内の他のネットワーク I/F(NIC) に通信経路を 切り替えて通信を継続します。

アップリンクフェイルオーバー機能の概要について、次の図にサーバブレードの LAN コントローラごと に冗長化を設定した例を示します。

### 図 12-1 アップリンクフェイルオーバーの構築例

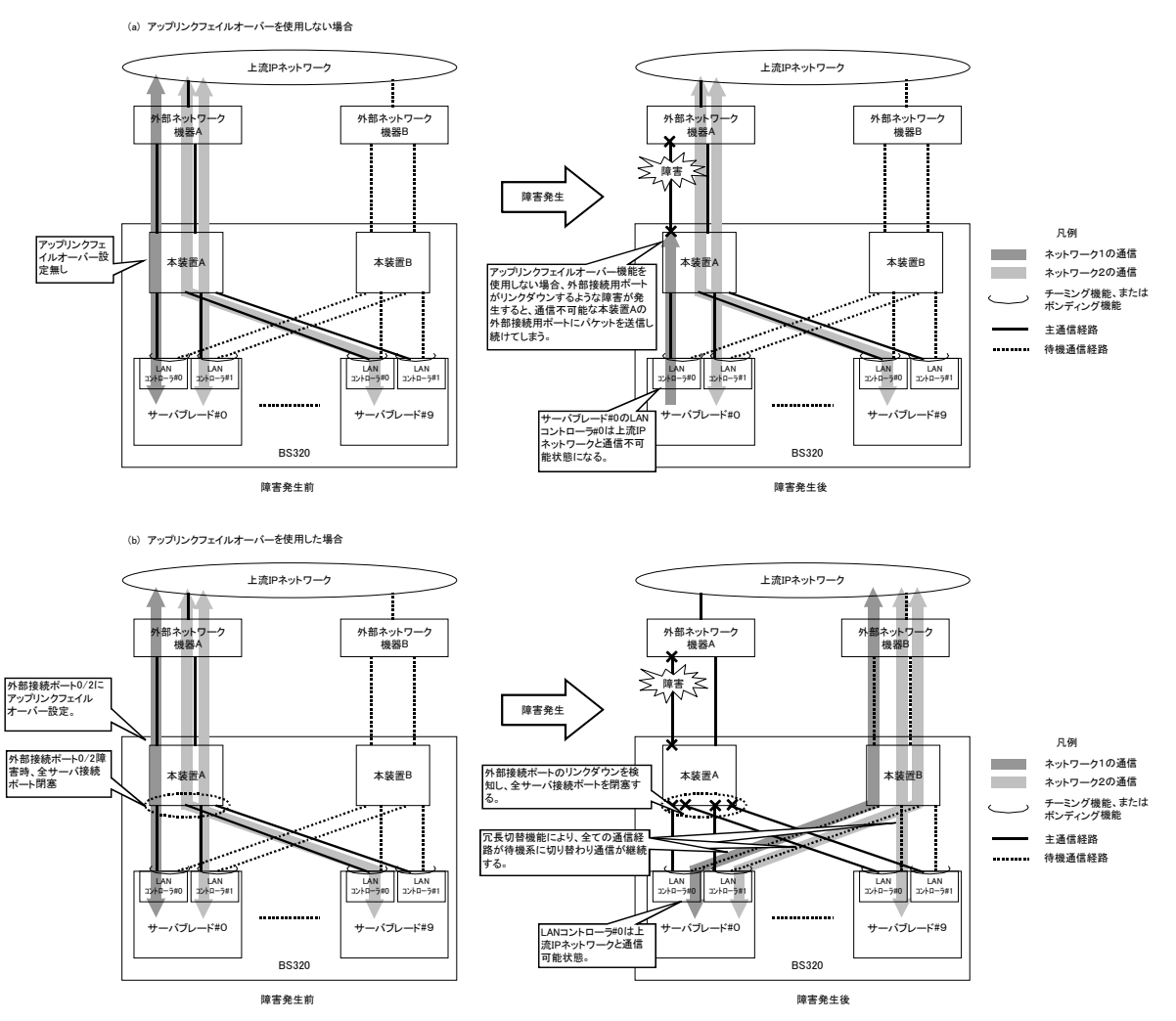

## 12.1.2 特徴

## (1) 上流 IP ネットワークに影響なし

アップリンクフェイルオーバー機能では、スパニングツリーなどのプロトコルを使用しないため、上流 IP ネットワークに影響を与えずに冗長構成を実現できます。

## (2) 監視フレームの送受信専用ポートが不要

本機能対象の外部装置接続用ポートでリンクダウンを検出後,即時に全サーバ接続ポートを閉塞すること により,サーバブレードのチーミング機能やボンディング機能でサーバブレードの NIC を主系から待機系 に切り替えて通信を継続します。VRRP, GSRP およびスパニングツリーなどのように監視フレームを送 受信して障害監視をしていませんので,監視フレームを送受信専用の物理ポートが不要です。

#### (3) 自動でサーバ接続ポートの閉塞解除

本機能を対象とした全ての外部装置接続用ポートがリンクアップすることで,自動にサーバ接続ポートの 閉塞を解除します。サーバブレード側は閉塞解除を検知して,チーミング機能やボンディング機能でサー バブレードの NIC を待機系から主系に切り替えて通信を継続します。

## (4) リンクアグリゲーション機能との併用

本機能はリンクアグリゲーション機能と併用することが可能です。併用するとチャネルグループ全体がリ ンクダウンした場合をサーバ接続ポートの閉塞契機とすることも可能となります。具体的な閉塞契機はリ ンクアグリゲーションのモード(スタティックまたはLACP)によって異なります。詳細は下表を参照し てください。

| リンクアグリゲーションのサポート<br>仕様 | 拡張機能     | サーバ接続ポートを閉塞する契機                                                                                                    |
|------------------------|----------|----------------------------------------------------------------------------------------------------|
| スタティック                 | なし       | チャネルグループの全ポートでリンクダウン発生時<br>にサーバ接続ポートを閉塞します。                                                                                                    |
|                        | スタンバイリンク | チャネルグループの全ポートでリンクダウン発生時<br>にサーバ接続ポートを閉塞します。                                                                                                    |
| LACP                   | なし       | チャネルグループの全ポートでリンクダウン発生時<br>にサーバ接続ポートを閉塞します。                                                                                                    |
|                        | 離脱ポート制限  | 離脱を許容する最大ポート数を0に設定した場合<br>障害などによって1ポートでも離脱すると、チャネ<br>ルグループ全体の障害とみなして、サーバ接続ポー<br>トを閉塞します。<br>離脱を許容する最大ポート数を7に設定した場合<br>チャネルグループの全ポートでリンクダウン発生時<br>にサーバ接続ポートを閉塞します。 |

## 表 12-1 リンクアグリゲーションの各機能との組み合わせ

リンクアグリゲーション機能については、マニュアル「コンフィグレーションガイド Vol.1 13. リンクア グリゲーション」を参照してください。

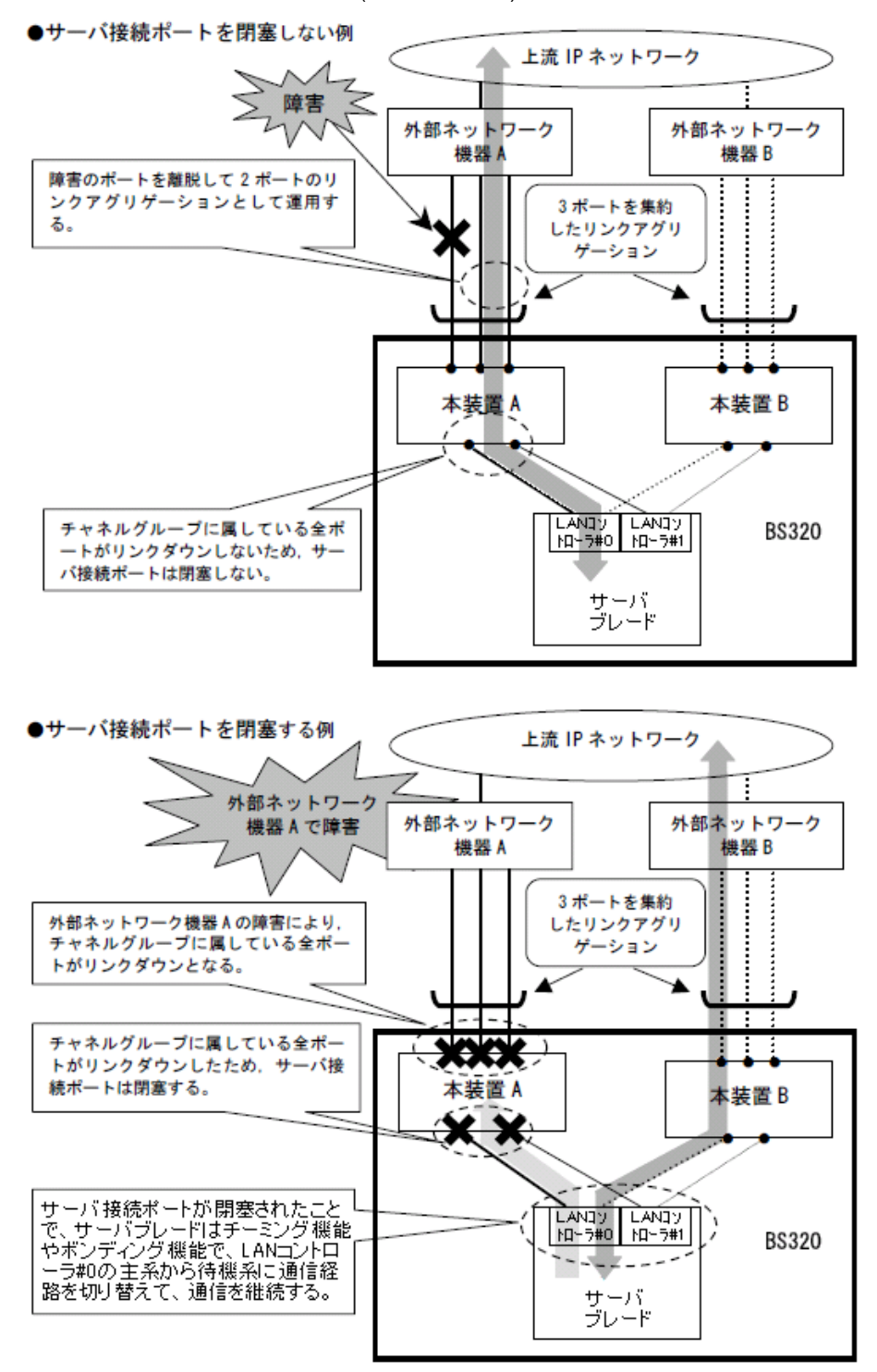

図 12-2 リンクアグリゲーション機能(スタティック)と併用時の本機能の動作例

# 12.2 アップリンクフェイルオーバー使用時の注意事項

## (1) アップリンクフェイルオーバー機能を使用する際の構成

本機能を使用するには、BS320 に本装置を2台搭載して、サーバブレードのNIC にチーミング機能の SFT モードで優先プライマリの設定もしくは、Linux のボンディング機能で Masater/Slave の設定が必要 となります。

## (2) アップリンクフェイルオーバー機能が作動する障害について

本機能が対象とする外部ネットワーク機器の障害は,物理層でリンクダウンとなる障害です。本装置の外 部装置接続用ポートでリンクダウンが検知できない障害が発生した場合は,サーバ接続ポートを閉塞しま せん。

## (3) リンクアグリゲーション機能との併用時について

- リンクアグリゲーションの外部装置接続用ポートを本機能の対象にした場合は、チャネルグループに属する全てのポートがリンクダウンしない限り、サーバ接続ポートを閉塞しません。
   但し、LACPでの離脱ポート制限機能を使用して離脱を許容する最大ポート数を0に設定した場合は、いずれかのポートがリンクダウンすることで、チャネルグループ全体の障害とみなして、サーバ接続ポートを閉塞します。
- 主系から待機系に通信経路が交代した後、チャネルグループに属するいずれかのポートがリンクアップ することで、サーバ接続ポートの閉塞を解除します。ただし、離脱ポート制限機能を使用して離脱を許 容する最大ポート数を0に設定している場合は、チャネルグループに属する全ポートがリンクアップし ないと、サーバ接続ポートの閉塞解除はされません。

## (4) link debounce の設定値に関しての注意事項

本機能を対象にした外部装置接続ポートに対して、リンクダウン検出タイマ(link debounce)の設定値を 5秒以上にしてください。リンクダウン検出タイマの設定値が5秒未満もしくは、デフォルト(コマンド 省略時のリンクダウン検出タイマは2秒)の場合、通信経路の交代動作が不安定になることがありますの でご注意願います。

## (5) アップリンクフェイルオーバー機能を設定する際の注意事項

- 本機能を設定した LAN スイッチモジュールに対し、スパニングツリー、GSRP または VRRP を設定することは出来ません。
- 本機能を対象とするポートは、外部装置接続ポートです。サーバ接続ポートに本機能を設定しないでください。サーバ接続ポートに本機能の設定を行い、サーバ接続ポートがリンクダウンした場合、全サーバ接続ポートを閉塞します。この場合サーバ接続ポートに設定した本機能を削除しない限り、全サーバ接続ポートの閉塞解除はしません。
- リンクアグリゲーションの設定を行っている外部装置接続ポートに本機能を設定する場合は、各ポート に設定することはできません。当該ポートが属するチャネルグループに対して設定を行ってください。
- 10GbpsLAN スイッチモジュールのポート 0/3 と 0/4 は使用することができませんので、アップリンク フェイルオーバーの対象にしないでください。

## (6) アップリンクフェイルオーバー機能運用中の注意事項

 本機能を設定した外部装置接続ポートまたは、リンクアグリゲーションのチャネルグループに対して shutdown コマンドの投入すると、障害とみなしてサーバ接続ポートを閉塞します。shutdown コマン ドを解除しない限りサーバ接続ポートの閉塞解除はされません。また、主系の本装置および、主系の本 機能を設定した外部装置接続ポートと接続している外部ネットワーク機器の電源 OFF や再起動等の操 作でリンクダウンした場合も、サーバ接続ポートを閉塞します。

- restart vlan, erase configuration, copy コマンドでランニングコンフィグレーションへのコピーは行わないでください。また本機能を設定した外部装置接続ポートまたは、リンクアグリゲーションのチャネルグループがリンクダウンするようなコンフィグレーションの変更は行わないでください。このような操作をする場合は、一旦外部装置接続ポートからケーブルを抜き、サーバ接続ポートが閉塞した状態でコンフィグレーションの変更を行い、再度外部装置接続ポートにケーブルを挿入してください。。
- 本機能を対象にした外部装置接続ポートに対して、ストームの発生を検出した際に、対象ポートを inactive 状態にするストームコントロールの設定を行った場合、運用中にストームが発生するとサーバ 接続ポートは閉塞します。

# 12.3 コンフィグレーション

## 12.3.1 コンフィグレーションコマンド一覧

アップリンクフェイルオーバーのコンフィグレーションコマンド一覧を次の表に示します。

## 表 12-2 コンフィグレーションコマンド一覧

| コマンド            | 説明                                      |
|-----------------|-----------------------------------------|
| uplink-failover | 外部装置接続用ポートに対してアップリンクフェイルオーバーを設<br>定します。 |

## 12.3.2 アップリンクフェイルオーバーの設定

### [設定のポイント]

リンク監視対象(アップリンクフェイルオーバーの対象)とする外部装置接続用ポートに対して設定 します。また対象をリンクアグリゲーションの外部装置接続用ポートに設定する場合は、チャネルグ ループに設定します。本機能を設定した本装置に対し、GSRP または VRRP を設定することは出来ま せん。またスパニングツリーも同時に設定することはできませんので、事前にスパニングツリーを停 止する必要があります。

アップリンクフェイルオーバー対象のポートに対して,リンクダウン検出タイマを 5000 ミリ秒に設 定します。

## [コマンドによる設定]

外部装置接続用ポートのポート 0/2 をアップリンクフェイルオーバーの対象とする例を以下に示しま す。最初にスパニングツリーを停止してから,ポート 0/2 を対してアップリンクフェイルオーバーを 対象にする設定を行います。またアップリンクフェイルオーバー対象としたポート 0/2 に対して,リ ンクダウン検出タイマを 5000 ミリ秒に設定します。

#### 1. (config)# spanning-tree disable

スパニングツリーを停止します。ただしスパニングツリーが既に停止状態であれば,本設定は不要で す。

(config)# interface gigabitethernet 0/2

ポート 0/2 のイーサネットインタフェースコンフィグレーションモードに移行します。

3. (config-if)# uplink-failover

ポート 0/2 をアップリンクフェイルオーバーの対象に設定します。

 (config-if)# link debounce time 5000 (config-if)# exit ポート 0/2 のリンクダウン検出タイマを 5000 ミリ秒に設定します。

[コマンドによる設定(リンクアグリゲーションとの併用)]

外部装置接続用ポートのポート 0/3, 0/4 をスタティックリンクアグリゲーションとし、そのチャネル グループで本機能を併用する場合の例を以下に示します。最初にスパニングツリーを停止してから、 ポート 0/3, 0/4 が属するチャネルグループに対してをアップリンクフェイルオーバーを対象にする設 定を行います。またアップリンクフェイルオーバーを対象としたチャネルグループに対して、リンクダ ウン検出タイマを 5000 ミリ秒に設定します。

- (config)# spanning-tree disable スパニングツリーを停止します。ただしスパニングツリーが既に停止状態であれば、本設定は不要で す。
- (config)# interface range gigabitethernet 0/3-4 ポート 0/3, 0/4 のイーサネットインタフェースコンフィグレーションモードに移行します。
- (config-if-range)# channel-group 10 mode on ポート 0/3, 0/4 をスタティックモードのチャネルグループ 10 に登録します。
- (config-if-range)# link debounce time 5000 (config-if-range)# exit チャネルグループ 10 のリンクダウン検出タイマを 5000 ミリ秒に設定します。
- 5. (config)# interface port-channel 10 チャネルグループ 10 のイーサネットインタフェースコンフィグレーションモードに移行します。
- (config-if)# uplink-failover (config-if)# exit チャネルグループ 10 をアップリンクフェイルオーバーの対象に設定します。

# 12.4 アップリンクフェイルオーバー拡張機能の解説

## 12.4.1 部分ポート単位制御機能

部分ポート単位制御機能は、アップリンクフェイルオーバー機能によってサーバ接続ポートの前半部分 (0/ 5~0/14) あるいは後半部分 (0/15~0/24) のどちらかを閉塞するように設定する機能です。

サーバ接続ポートの前半部分 (0/5 ~ 0/14) と後半部分 (0/15 ~ 0/24) はそれぞれサーバブレードの LAN コ ントローラ #0、#1 と対応しています。

本機能と Intel PROSet で提供されるチーミング機能の SFT モード、あるいは Linux のボンディング機能 を併用することで、LAN コントローラごとの冗長切り替えが可能になり、不必要な冗長切り替えを防ぐ事 ができます。

部分ポート単位制御機能を使用したアップリンクフェイルオーバー機能について、次の図にサーバブレードのLAN コントローラごとに冗長化を設定した例を示します。

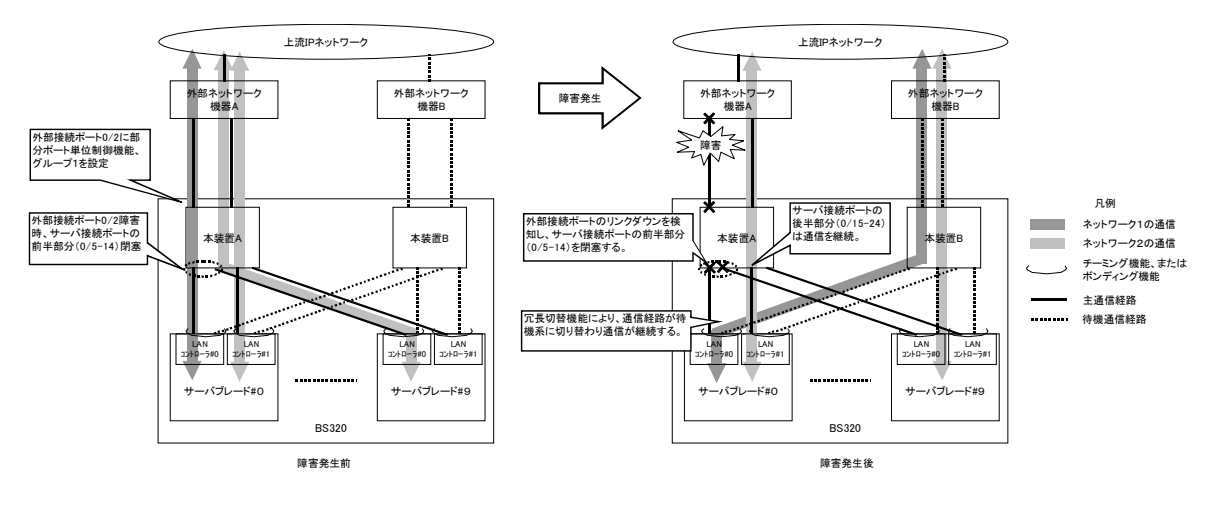

## 図 12-3 部分ポート単位制御機能を使用した構築例

## 12.4.2 ポート単位制御機能

ポート単位制御機能は、アップリンクフェイルオーバー機能によって閉塞するサーバ接続ポートを、ポー ト単位に設定する機能です。

本機能とIntel PROSet で提供されるチーミング機能のSFT モード、あるいはLinux のボンディング機能 を併用することで、ポート単位での冗長化切り替えが可能になり、不必要な冗長切り替えを防ぐ事ができ ます。

ポート単位制御機能を使用したアップリンクフェイルオーバー機能について、次の図にサーバブレードの LAN コントローラごとに冗長化を設定した例を示します。

## 図 12-4 部分ポート単位制御機能を使用した構築例

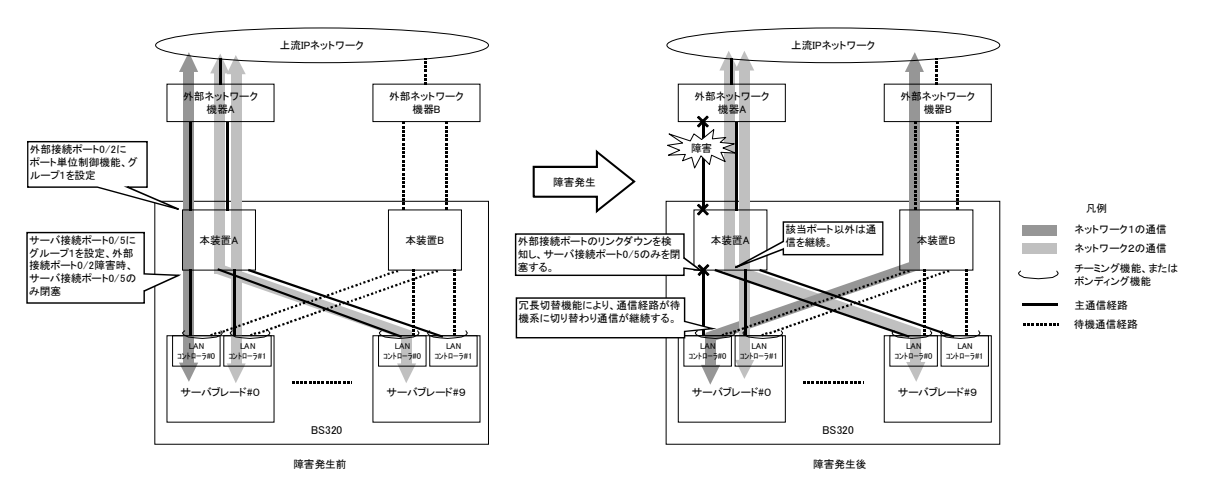
# 12.5 アップリンクフェイルオーバー拡張機能使用時の 注意事項

# (1) アップリンクフェイルオーバー拡張機能とサーバブレードモデルの対応について

アップリンクフェイルオーバー拡張機能がサポートするサーバブレードモデルを下表に示します。

表 12-3 アップリンクフェイルオーバー拡張機能がサポートするサーバブレードモデル

| サーバモデル   | アップリンクフェイルオー<br>バー機能 | 部分ポート単位制御機能 | ポート単位制御機能 |
|----------|----------------------|-------------|-----------|
| C51A1    | 0                    | ×           | ×         |
| C51A2    | 0                    | ×           | ×         |
| C51x3    | 0                    | 0           | ×         |
| C51x4 以降 | 0                    | ×           | 0         |

(凡例) ○:サポート対象 ×:未サポート

# (2) 部分ポート単位制御機能でのアップリンクフェイルオーバーグループ設定範囲

部分ポート単位制御機能はアップリンクフェイルオーバーグループ1、2のみが有効になります。

# (3) アップリンクフェイルオーバー拡張機能の切り替えについて

ポート単位制御機能が有効な状態から、直接部分ポート単位制御機能が有効な状態に変更することはできません。そのような変更をする場合は、一度 no uplink-failover port-control を実行してからuplink-failover partial-mode を設定してください。

また、部分ポート単位制御機能が有効な状態から、ポート単位制御機能が有効な状態に変更する場合も、 一度 no uplink-failover partial-mode を実行してから uplink-failover port-control を設定してください。

# 12.6 アップリンクフェイルオーバー拡張機能のコン フィグレーション

# 12.6.1 コンフィグレーションコマンド一覧

アップリンクフェイルオーバー拡張機能のコンフィグレーションコマンド一覧を次の表に示します。

表 12-4 コンフィグレーションコマンド一覧

| コマンド                         | 説明                                                             |
|------------------------------|----------------------------------------------------------------|
| uplink-failover partial-mode | 部分ポート単位制御機能を設定します。                                             |
| uplink-failover port-control | ポート単位制御機能を設定します。                                               |
| uplink-failover-group        | サーバ接続ポートに対してアップリンクフェイルオーバーグループ<br>を設定します。                      |
| uplink-failover              | 外部装置接続用ポートに対してアップリンクフェイルオーバー及<br>び、アップリンクフェイルオーバーグループ番号を設定します。 |

# 12.6.2 部分ポート単位制御機能の設定

# [設定のポイント]

外部装置接続用ポートをリンク障害の監視対象に設定します。さらに、部分ポート単位制御機能に よってサーバ接続ポートの前半部分(0/5 ~ 0/14)あるいは後半部分(0/15 ~ 0/24)のどちらを閉塞す るか設定します。

## [コマンドによる設定]

外部装置接続用ポート 0/2 をリンク障害の監視対象に設定する例を以下に示します。さらに、本例で はポート 0/2 の障害時に部分ポート単位制御機能を使用し、サーバ接続ポートの前半部分 (0/5 ~ 0/ 14)を閉塞するよう設定します。

まずスパニングツリーを停止してから、外部装置接続用ポート 0/2 をリンク障害の監視対象に設定します。次に部分ポート単位制御機能を設定します。

1. (config)# spanning-tree disable

スパニングツリーを停止します。ただしスパニングツリーが既に停止状態であれば,本設定は不要で す。

2. (config)# interface gigabitethernet 0/2

ポート 0/2 のイーサネットインタフェースコンフィグレーションモードに移行します。

3. (config-if)# uplink-failover uplink-failover-group 1

### (config-if)# exit

ポート 0/2 をリンク障害の監視対象に設定します。また、本例では対象をアップリンクフェイルオー バーグループ1に設定することでサーバ接続ポートの前半部分 (0/5 ~ 0/14) を閉塞するよう設定しま す。

(config) # uplink-failover partial-mode
 部分ポート単位制御機能を設定します。

[コマンドによる設定(リンクアグリゲーションとの併用)]

外部装置接続用ポート 0/3, 0/4 をスタティックリンクアグリゲーションとし, そのチャネルグループ と本機能を併用する場合の例を以下に示します。

また、本例では部分ポート単位制御機能を使用し、チャネルグループの障害時にサーバ接続ポートの 後半部分 (0/15 ~ 0/24) が閉塞するよう設定します。

まず、スパニングツリーを停止してから、ポート 0/3, 0/4 が属するチャネルグループをリンク障害時 の監視対象に設定します。次に部分ポート単位制御機能を設定します。

1. (config)# spanning-tree disable

スパニングツリーを停止します。ただしスパニングツリーが既に停止状態であれば,本設定は不要で す。

- (config)# interface range gigabitethernet 0/3-4 ポート 0/3, 0/4 のイーサネットインタフェースコンフィグレーションモードに移行します。
- (config-if-range)# channel-group 10 mode on (config-if-range)# exit ポート 0/3, 0/4 をスタティックモードのチャネルグループ 10 に登録します。
- 4. (config)# interface port-channel 10 チャネルグループ 10 のイーサネットインタフェースコンフィグレーションモードに移行します。
- 5. (config-if)# uplink-failover uplink-failover-group 2 (config-if)# exit チャネルグループ 10 をリンク障害の監視対象に設定します。

また、本例では対象をアップリンクフェイルオーバーグループ2に設定することでサーバ接続ポートの 後半部分(0/15~0/24)を閉塞するよう設定しています。

(config)# uplink-failover partial-mode
 部分ポート単位制御機能を設定します。

# 12.6.3 ポート単位制御機能の設定

# [設定のポイント]

外部装置接続用ポートをリンク障害の監視対象に設定します。さらに、ポート単位制御機能によって サーバ接続ポートの、どのポートを閉塞させるか設定します。

[コマンドによる設定]

外部装置接続用ポート 0/2 をリンク障害の監視対象に設定する例を以下に示します。最初にスパニン グツリーを停止してから、外部装置接続用ポート 0/2 をリンク障害の監視対象に設定します。次に サーバ接続ポート 0/5-8 をアップリンクフェイルオーバーによる閉塞対象にする設定を行います。最 後にポート単位制御機能を設定します。

1. (config)# spanning-tree disable

スパニングツリーを停止します。ただしスパニングツリーが既に停止状態であれば,本設定は不要で す。

2. (config)# interface gigabitethernet 0/2

ポート 0/2 のイーサネットインタフェースコンフィグレーションモードに移行します。

- (config-if)# uplink-failover uplink-failover-group 1
   (config-if)# exit
   ポート 0/2 をリンク障害の監視対象に設定します。また、本例では対象をアップリンクフェイルオー
   バーグループ1に設定することで、ポート 0/2 をリンク障害時にアップリンクフェイルオーバーグルー
- (config)# interface range gigabitethernet 0/5-8
   ポート 0/5-8 のイーサネットインタフェースコンフィグレーションモードに移行します。
- (config-if-range)# uplink-failover-group 1
   (config-if)# exit
   ポート 0/5-8 をアップリンクフェイルオーバーグループ1に設定します。
- (config)# uplink-failover port-control ポート単位制御機能を設定します。

プ1に属するサーバ接続ポートが閉塞します。

[コマンドによる設定(リンクアグリゲーションとの併用)]

外部装置接続用ポート 0/3,0/4 をスタティックリンクアグリゲーションとし、そのチャネルグループ と本機能を併用する場合の例を以下に示します。最初にスパニングツリーを停止してから、ポート 0/ 3,0/4 が属するチャネルグループをリンク障害の監視対象に設定します。次にサーバ接続ポート 0/ 5-8 をアップリンクフェイルオーバーによるリンク閉塞対象にする設定を行います。最後にポート単 位制御機能を設定します。

- (config)# spanning-tree disable スパニングツリーを停止します。ただしスパニングツリーが既に停止状態であれば、本設定は不要で す。
- (config)# interface range gigabitethernet 0/3-4 ポート 0/3, 0/4 のイーサネットインタフェースコンフィグレーションモードに移行します。
- (config-if-range)# channel-group 10 mode on (config-if-range)# exit ポート 0/3, 0/4 をスタティックモードのチャネルグループ 10 に登録します。
- 4. (config)# interface port-channel 10 チャネルグループ 10 のイーサネットインタフェースコンフィグレーションモードに移行します。
- 5. (config-if)# uplink-failover uplink-failover-group 2 (config-if)# exit チャネルグループ 10 をリンク障害の監視対象に設定します。 また、本例では対象をアップリンクフェイルオーバーグループ2に設定することで、チャネルグループ 10 のリンク障害時にアップリンクフェイルオーバーグループ2に属するサーバ接続ポートが閉塞しま す。
- (config)# interface range gigabitethernet 0/5-8
   ポート 0/5-8 のイーサネットインタフェースコンフィグレーションモードに移行します。

- 7. (config-if-range)# uplink-failover-group 1
   (config-if)# exit
   ポート 0/5-8 をアップリンクフェイルオーバーグループ1に設定します。
- (config)# uplink-failover port-control ポート単位制御機能を設定します。

# 12.7 オペレーション

# 12.7.1 運用コマンド一覧

アップリンクフェイルオーバーの運用コマンド一覧を次の表に示します。

### 表 12-5 運用コマンド一覧

| コマンド                 | 説明                         |
|----------------------|----------------------------|
| show uplink-failover | アップリンクフェイルオーバーの動作状態を表示します。 |

# 12.7.2 アップリンクフェイルオーバーの状態の確認

アップリンクフェイルオーバーの動作状態を show uplink-failover コマンドで表示します。

Uplink-failover Status でアップリンクフェイルオーバーの機能状態, Uplink Status で対象の外部装置接続用ポートやチャネルグループの状態および, SERDES Status でサーバ接続ポートの状態を取得できます。

### 図 12-5 show uplink-failover コマンドの実行結果

```
● アップリンクフェイルオーバー設定時
```

```
> show uplink-failover
 Date 2007/02/22 22:34:06 UTC
   Uplink-failover Status:On
   Uplink Status
      Port 0/2 :disable
ChGr 10 :up
  SERDES Status: inactive
 >
● アップリンクフェイルオーバー未設定時
 > show uplink-failover
 Date 2007/02/22 22:34:06 UTC
  Uplink-failover Status:Off
 >
●部分ポート単位制御機能設定時
 >show uplink-failover
 Date 2007/10/29 11:33:51 UTC
 Uplink-failover Status:On
 Uplink Status
 Port 0/2 :active up
                        uplink-failover-group 1
 ChGr 10 :up
                        uplink-failover-group 2
 SERDES Status:partial-mode
 uplink-failover-group 1
 interface Port 0/5
                     : active up
 interface Port 0/14 : active up
 uplink-failover-group 2
 interface Port 0/15 : active up
 interface Port 0/16 : active up
 interface Port 0/24 : active up
 >
●ポート単位制御機能設定時
```

> show uplink-failover Date 2007/10/29 11:33:51 UTC Uplink-failover Status:On Uplink Status Port 0/2 :active up uplink-failover-group 1 ChGr 10 :up uplink-failover-group 2 SERDES Status:port-control uplink-failover-group 1 interface Port 0/5 : active up : interface Port 0/14 : active up uplink-failover-group 2 interface Port 0/15 : active up interface Port 0/16 : active up : interface Port 0/24 : active up >

# 12. アップリンクフェイルオーバー

# $13_{zh-du}$

ストームコントロールはフラッディング対象フレーム中継の量を制限する機 能です。この章では、ストームコントロールの解説と操作方法について説明 します。

13.1 解説

13.2 コンフィグレーション

# 13.1 解説

# 13.1.1 ストームコントロールの概要

レイヤ2ネットワークでは、ネットワーク内にループが存在すると、ブロードキャストフレームなどがス イッチ間で無制限に中継されて、ネットワークおよび接続された機器に異常な負荷を掛けることになりま す。このような現象はブロードキャストストームと呼ばれ、レイヤ2ネットワークでは避けなければなら ない問題です。マルチキャストフレームが無制限に中継されるマルチキャストストーム、ユニキャストフ レームが無制限に中継されるユニキャストストームも防止する必要があります。

ネットワークおよび接続された機器への影響を抑えるために、スイッチでフラッディング対象フレーム中 継の量を制限する機能がストームコントロールです。

本装置では、イーサネットインタフェースごとに、閾値として1秒間で受信する最大フレーム数を設定でき、その値を超えたフレームを廃棄します。閾値の設定は、ブロードキャストフレーム、マルチキャストフレーム、ユニキャストフレームの3種類のフレームで個別に設定します。

さらに,受信したフレーム数が閾値を超えた場合,そのポートを閉塞したり,プライベートトラップやロ グメッセージを出力できます。

ストームコントロールの運用コマンドはありません。

# 13.1.2 ストームコントロール使用時の注意事項

# (1) ユニキャストフレームの扱い

本装置では、ユニキャストストームの検出と、フレームの廃棄で対象フレームが異なります。ユニキャス トストームの検出は、受信するすべてのユニキャストフレームの数で行います。フレームの廃棄は、MAC アドレステーブルに宛先 MAC アドレスが登録されていないためにフラッディングされるユニキャストフ レームだけが対象です。

# (2) ストームの検出と回復の検出

本装置は、1秒間に受信したフレーム数が、コンフィグレーションで設定された閾値を超えたときに、ストームが発生したと判定します。ストームが発生したあと、1秒間に受信したフレーム数が閾値以下の状態が 30 秒続いたときに、ストームが回復したと判定します。

ストーム発生時にポートを閉塞する場合は、そのポートではフレームを受信しなくなるため、ストームの 回復も検出できなくなります。ストーム発生時にポートの閉塞を設定した場合は、ネットワーク監視装置 などの本装置とは別の手段でストームが回復したことを確認してください。

# 13.2 コンフィグレーション

# 13.2.1 コンフィグレーションコマンド一覧

ストームコントロールのコンフィグレーションコマンド一覧を次の表に示します。

### 表 13-1 コンフィグレーションコマンド一覧

| コマンド名         | 説明                                            |  |  |  |
|---------------|-----------------------------------------------|--|--|--|
| storm-control | ストームコントロールの閾値を設定します。また、ストームを検出した場合の動作を設定できます。 |  |  |  |

# 13.2.2 ストームコントロールの設定

### ● ブロードキャストフレームの抑制

ブロードキャストストームを防止するためには、イーサネットインタフェースで受信するブロードキャ ストフレーム数を閾値として設定します。ブロードキャストフレームには、ARPパケットなど通信に 必要なフレームも含まれるので、閾値には通常使用するフレーム数を考慮して余裕のある値を設定しま す。

### ● マルチキャストフレームの抑制

マルチキャストストームを防止するためには、イーサネットインタフェースで受信するマルチキャスト フレーム数を閾値として設定します。マルチキャストフレームには、IPv4マルチキャストパケット、 IPv6マルチキャストパケット、OSPFパケットなどの制御パケットなど通信に必要なフレームも含ま れるので、閾値には通常使用するフレーム数を考慮して余裕のある値を設定します。

### ● ユニキャストストームの抑制

ユニキャストストームを防止するためには、イーサネットインタフェースで受信するユニキャストフ レーム数を閾値として設定します。閾値には通常使用するフレーム数を考慮して余裕のある値を設定し ます。

なお、本装置では、ユニキャストフレームの検出には、受信する全ユニキャストフレーム数を使用しま すが、中継せずに廃棄するフレームは、MACアドレステーブルに宛先 MACアドレスが登録されてい ないためにフラッディングされるユニキャストフレームだけが対象です。特にストーム検出時の動作に ポートの閉塞を指定する場合は、通常使用するフレームでストーム検出とならないよう、閾値の設定に は十分余裕のある値としてください。

# ● ストーム検出時の動作

ストームを検出したときの本装置の動作を設定します。ポートの閉塞,プライベートトラップの送信, ログメッセージの出力を,ポートごとに組み合わせて選択できます。

- ポートの閉塞 ストームを検出したとき、そのポートを inactive 状態にします。ストームが回復したあと、再びその ポートを active 状態に戻すには、activate コマンドを使用します。
- プライベートトラップの送信
   ストームを検出したときおよびストームの回復を検出したとき、プライベートトラップを送信して通知します。
- ログメッセージの出力 ストームを検出したときおよびストームの回復を検出したとき、ログメッセージを出力して通知しま す。ただし、ポートの閉塞時のメッセージは必ず出力します。

## [設定のポイント]

設定できるインタフェースはイーサネットインタフェースです。 ストームが発生したとき,ポートを閉塞します。 [コマンドによる設定]

- (config)# interface gigabitethernet 0/10
   (config-if)# storm-control broadcast level pps 50
   ブロードキャストフレームの閾値を 50 に設定します。
- (config-if)# storm-control mutlicast level pps 500 マルチキャストフレームの閾値を 500 に設定します。
- (config-if)# storm-control unicast level pps 1000 ユニキャストフレームの閾値を 1000 に設定します。
- 4. (config-if)# storm-control action inactivate ストームを検出したときに、ポートを inactive 状態にします。

# 14 IEEE802.3ah/UDLD

IEEE802.3ah/UDLD 機能は、片方向リンク障害を検出し、それに伴うネットワーク障害の発生を事前に防止する機能です。

この章では, IEEE802.3ah/UDLD 機能の解説と操作方法について説明します。

| 14.1 | 解説 |
|------|----|
|      | /  |

14.2 コンフィグレーション

14.3 オペレーション

# 14.1 解説

# 14.1.1 概要

UDLD (<u>Uni-Directional Link Detection</u>)とは、片方向リンク障害を検出する機能です。

片方向リンク障害が発生すると、一方の装置では送信はできるが受信ができず、もう一方の装置では受信 はできるが送信ができない状態になり、上位プロトコルで誤動作が発生し、ネットワーク上でさまざまな 障害が発生します。よく知られている例として、スパニングツリーでのループ発生や、リンクアグリゲー ションでのフレーム紛失が挙げられます。これらの障害は、片方向リンク障害を検出した場合に該当する ポートを inactivate することによって未然に防ぐことができます。

IEEE802.3ah (Ethernet in the First Mile) で slow プロトコルの一部として位置づけられた OAM (Operations, Administration, and Maintenance) プロトコル(以下, IEEE802.3ah/OAM と示す)では, 双方向リンク状態の監視を行うために,制御フレームを用いて定常的に対向装置と自装置の OAM 状態情報の交換を行い,相手装置とのフレームの到達性を確認する方式が述べられています。本装置では IEEE802.3ah/OAM 機能を用いて双方向リンク状態の監視を行い,その確認がとれない場合に片方向リンク障害を検出する方式で UDLD 機能を実現しています。

また, IEEE802.3ah/OAM プロトコルでは, Active モードと Passive モードの概念があり, Active モード 側から制御フレームの送信が開始され, Passive モード側では, 制御フレームを受信するまで制御フレー ムの送信は行いません。本装置では工場出荷時の設定で IEEE802.3ah/OAM 機能が有効になっていて, 全 ポートが Passive モードで動作します。

Ethernet ケーブルで接続された片方の装置側のポートにコンフィグレーションコマンド efmoam active udld を設定することで、片方向リンク障害の検出動作を行います。正しく片方向リンク障害を検出させる ためには、もう一方の装置側のポートで IEEE802.3ah/OAM 機能が有効である必要があります。efmoam active udld コマンドを設定したポートで片方向リンク障害を検出した場合、該当するポートを inactivate することで対向装置側のポートでもリンクダウンが検出され、接続された双方の装置で該当ポートでの運 用を停止します。

# 14.1.2 サポート仕様

IEEE802.3ah/UDLD 機能では,次の表に示すとおり IEEE802.3ah/OAM 機能をサポートしています。

| 名称                    | 説明                         | サポート |
|-----------------------|----------------------------|------|
| Information           | 相手装置に OAM 状態情報を送信する。       | 0    |
| Event Notification    | 相手装置に Link Event の警告を送信する。 | ×    |
| Variable Request      | 相手装置に MIB 変数を要求する。         | ×    |
| Variable Response     | 要求された MIB 変数を送信する。         | ×    |
| Loopback Control      | 相手装置の Loopback 状態を制御する。    | ×    |
| Organization Specific | 機能拡張用。                     | ×    |

表 14-1 IEEE802.3ah/UDLD でサポートする IEEE802.3ah OAMPDU

(凡例) ○: サポート ×: 未サポート

# 14.1.3 IEEE802.3ah/UDLD 使用時の注意事項

# IEEE802.3ah/UDLD 機能を設定した装置間に IEEE802.3ah/OAM 機能をサポート しない装置を接続した場合

一般的なスイッチでは, IEEE802.3ah/OAM 機能で使用する制御フレームは中継しません。このため,装置間で情報の交換ができず,コンフィグレーションコマンド efmoam active udld を設定したポートで片方向リンク障害を検出してしまいます。IEEE802.3ah/UDLD 機能の運用はできません。

# (2) IEEE802.3ah/UDLD 機能を設定した装置間にメディアコンバータなどの中継装置 を接続した場合

片方のリンク状態が切断された場合に、もう片方のリンク状態を自動的に切断しないメディアコンバータ を装置間に設置した場合、装置間でリンク状態の認識にずれが生じます。このため、efmoam active udld コマンドを設定したポートで相手装置が動作していない状態でも片方向リンク障害を検出してしまいます。 復旧する際にも、双方の装置で同期をとる必要があり、運用が困難になります。片方のリンク状態が切断 された場合に、もう片方のリンク状態を自動的に切断する機能のあるメディアコンバータを使用してくだ さい。

# (3) 他社の UDLD 機能との接続について

UDLD 機能はそれぞれ各社の独自仕様で機能を実装しているため、本装置の IEEE802.3ah/UDLD 機能と 他社装置の UDLD 機能の相互接続はできません。

# 14.2 コンフィグレーション

# 14.2.1 コンフィグレーションコマンド一覧

IEEE802.3ah/UDLD のコンフィグレーションコマンド一覧を次の表に示します。

# 表 14-2 コンフィグレーションコマンド一覧

| コマンド名                       | 説明                                         |
|-----------------------------|--------------------------------------------|
| efmoam active               | 物理ポートで IEEE802.3ah/OAM 機能の active モードにします。 |
| efmoam disable              | IEEE802.3ah/OAM 機能を無効にします。                 |
| efmoam udld-detection-count | 片方向リンク障害とするためのカウンタ値を指定します。                 |

# 14.2.2 IEEE802.3ah/UDLDの設定

# (1) IEEE802.3ah/UDLD 機能の設定

# [設定のポイント]

IEEE802.3ah/UDLD 機能を運用するには、先ず装置全体で IEEE802.3ah/OAM 機能を有効にしてお くことが必要です。本装置では工場出荷時の設定で IEEE802.3ah/OAM 機能が有効となっている状態 (全ポート Passive モード)です。次に、実際に片方向リンク障害検出機能を動作させたいポートに対 し、UDLD パラメータを付加した Active モードの設定をします。

ここでは, gigabitethernet 0/1 で IEEE802.3ah/UDLD 機能を運用させます。

# [コマンドによる設定]

# 1. (config)# interface gigabitethernet 0/1

ポート 0/1 のイーサネットインタフェースコンフィグレーションモードに移行します。

# 2. (config-if)# efmoam active udld

ポート 0/1 で IEEE802.3ah/OAM 機能の Active モード動作を行い, 片方向リンク障害検出動作を開始 します。

# (2) 片方向リンク障害検出カウントの設定

# [設定のポイント]

片方向リンク障害は、相手からの情報がタイムアウトして双方向リンク状態の確認ができない状態が、 決められた数だけ連続して発生した場合に検出します。この数が片方向リンク障害検出カウントです。 双方向リンク状態は、1秒に1回確認しています。

片方向リンク障害検出カウントを変更すると、実際に片方向リンク障害が発生してから検出するまで の時間を調整できます。片方向リンク障害検出カウントを少なくすると障害を早く検出する一方で、 誤検出のおそれがあります。通常、本設定は変更する必要はありません。

片方向リンク障害発生から検出までのおよその時間を次に示します。なお,最大10%の誤差が生じます。

5+(片方向リンク障害検出カウント)[秒]

### [コマンドによる設定]

# 1. (config)# efmoam udld-detection-count 60

片方向リンク障害検出とするための相手からの情報タイムアウト発生連続回数を60回に設定します。

# 14.3 オペレーション

# 14.3.1 運用コマンド一覧

IEEE802.3ah/OAM 機能の運用コマンド一覧を次の表に示します。

### 表 14-3 運用コマンド一覧

| コマンド名                   | 説明                                                                  |
|-------------------------|---------------------------------------------------------------------|
| show efmoam             | IEEE802.3ah/OAMの設定情報およびポートの設定情報を表示します。                              |
| show efmoam statistics  | IEEE802.3ah/OAM に関する統計情報を表示します。                                     |
| clear efmoam statistics | IEEE802.3ah/OAM に関する統計情報をクリアします。                                    |
| restart efmoam          | IEEE802.3ah/OAM プログラムを再起動します。                                       |
| dump protocols efmoam   | IEEE802.3ah/OAM プログラムで採取している詳細イベントトレース情報<br>および制御テーブル情報をファイルへ出力します。 |

# 14.3.2 IEEE802.3ah/OAM 情報の表示

IEEE802.3ah/OAM 情報の表示は,運用コマンド show efmoam で行います。show efmoam コマンドは, IEEE802.3ah/OAM の設定情報と active モードに設定されたポートの情報を表示します。show efmoam detail コマンドは, active モードに設定されたポートに加え,相手装置を認識している passive モードの ポートの情報を表示します。また, show efmoam statistics コマンドでは,IEEE802.3ah/OAM プロトコ ルの統計情報に加え,IEEE802.3ah/UDLD 機能で検出した障害状況を表示します。

### 図 14-1 show efmoam コマンドの実行結果

```
> show efmoam
Date 2006/10/02 23:59:59 UTC
Status: Enabled
udld-detection-count: 30
     Link status UDLD status Dest MAC
Port
0/1
                     detection
                                 * 0012.e298.dc20
      Up
0/2
      Down
                     active
                                   unknown
     Down(uni-link) detection
0/4
                                  unknown
>
```

### 図 14-2 show efmoam detail コマンドの実行結果

```
> show efmoam detail
Date 2006/10/02 23:59:59 UTC
Status: Enabled
udld-detection-count: 30
Port Link status UDLD status Dest MAC
                                 * 0012.e298.dc20
0/1
      Up
                     detection
0/2
      Down
                     active
                                   unknown
0/3
                     passive
                                   0012.e298.7478
      Up
0/4
     Down(uni-link) detection
                                   unknown
>
```

# 図 14-3 show efmoam statistics コマンドの実行結果

| > show efmo  | am statist: | ics     |     |           |     |     |            |     |
|--------------|-------------|---------|-----|-----------|-----|-----|------------|-----|
| Date 2006/1  | 0/02 23:59  | :59 UTC |     |           |     |     |            |     |
| Port 0/1 [d  | etection]   |         |     |           |     |     |            |     |
| OAMPDUs      | :Tx         | =       | 295 | Rx        | =   | 295 |            |     |
|              | Invalid     | =       | 0   | Unrecogn  | . = | 0   |            |     |
| TLVs         | Invalid     | =       | 0   | Unrecogn  | . = | 0   |            |     |
| Info TLV     | :Tx_Local   | =       | 190 | Tx_Remot  | e=  | 105 | Rx_Remote= | 187 |
|              | Timeout     | =       | 3   | Invalid   | =   | 0   | Unstable = | 0   |
| Inactivat    | e:TLV       | =       | 0   | Timeout   | =   | 0   |            |     |
| Port 0/2 [a  | ctive]      |         |     |           |     |     |            |     |
| OAMPDUs      | :Tx         | =       | 100 | Rx        | =   | 100 |            |     |
|              | Invalid     | =       | 0   | Unrecogn  | . = | 0   |            |     |
| TLVs         | Invalid     | =       | 0   | Unrecogn  | . = | 0   |            |     |
| Info TLV     | :Tx_Local   | =       | 100 | Tx_Remote | e=  | 100 | Rx_Remote= | 100 |
|              | Timeout     | =       | 0   | Invalid   | =   | 0   | Unstable = | 0   |
| Inactivat    | e:TLV       | =       | 0   | Timeout   | =   | 0   |            |     |
| Port 0/3 [pa | assive]     |         |     |           |     |     |            |     |
| OAMPDUs      | :Tx         | =       | 100 | Rx        | =   | 100 |            |     |
|              | Invalid     | =       | 0   | Unrecogn  | . = | 0   |            |     |
| TLVs         | Invalid     | =       | 0   | Unrecogn  | . = | 0   |            |     |
| Info TLV     | :Tx_Local   | =       | 0   | Tx_Remot  | e=  | 100 | Rx_Remote= | 100 |
|              | Timeout     | =       | 0   | Invalid   | =   | 0   | Unstable = | 0   |
| Inactivat    | e:TLV       | =       | 0   | Timeout   | =   | 0   |            |     |
| >            |             |         |     |           |     |     |            |     |

# **15**L2ループ検知

L2 ループ検知機能は、レイヤ2ネットワークでループ障害を検知し、ループ の原因となるポートを inactive 状態にすることでループ障害を解消する機能 です。 この章では、L2 ループ検知機能の解説と操作方法について説明します。

 15.1 解説

 15.2 コンフィグレーション

 15.3 オペレーション

# 15.1 解説

# 15.1.1 概要

レイヤ2ネットワークでは、ネットワーク内にループ障害が発生すると、MACアドレス学習が安定しな くなったり、装置に負荷が掛かったりして正常な通信ができない状態になります。このような状態を回避 するためのプロトコルとして、スパニングツリーや Ring Protocol などがありますが、L2ループ検知機能 は、一般的にそれらプロトコルを動作させているコアネットワークではなく、冗長化をしていないアクセ スネットワークでのループ障害を解消する機能です。

L2 ループ検知機能は、自装置でループ障害を検知した場合、検知したポートを inactive 状態にすることで、原因となっている個所をネットワークから切り離し、ネットワーク全体にループ障害が波及しないようにします。

ループ障害の基本パターンを次の図に示します。

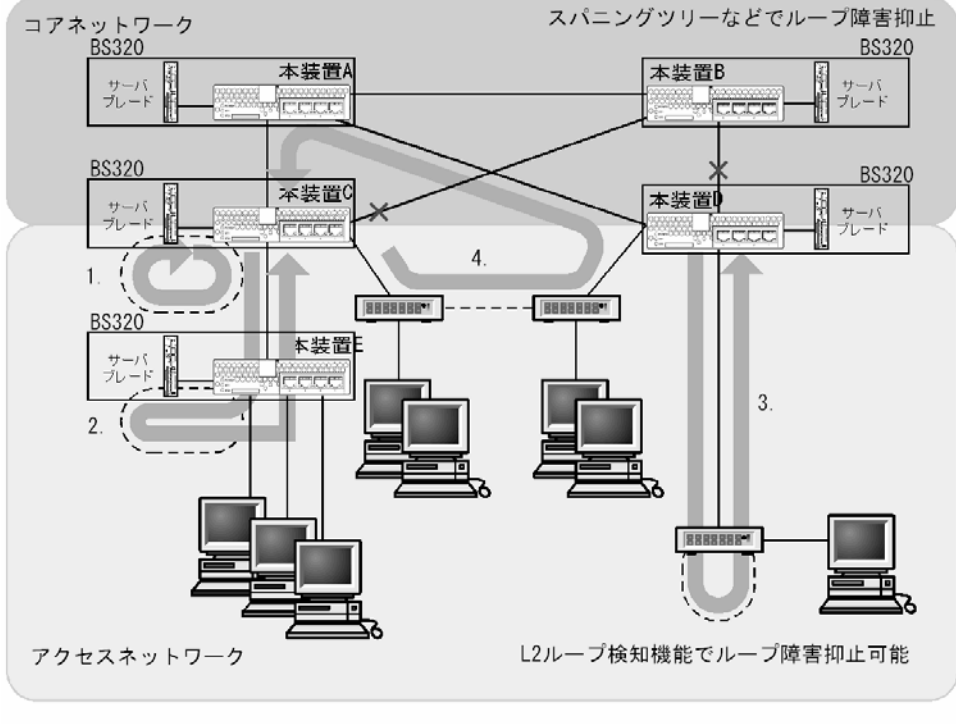

### 図 15-1 ループ障害の基本パターン

(凡例)----: 誤接続した回線 : ループの流れ : ブロック状態

### ループ障害のパターン例

- 1. 自装置で回線を誤接続し、ループ障害が発生している。
- 2, 3. 自装置から下位の本装置またはL2スイッチで回線を誤接続し、ループ障害が発生している。
- 4. 下位装置で回線を誤接続し、コアネットワークにわたるループ障害が発生している。

L2 ループ検知機能は、このような自装置での誤接続や他装置での誤接続など、さまざまな場所でのループ 障害を検知できます。

# 15.1.2 動作仕様

L2 ループ検知機能では、コンフィグレーションで設定したポート(物理ポートまたはチャネルグループ) から L2 ループ検知用の L2 制御フレーム(L2 ループ検知フレーム)を定期的に送信します。L2 ループ検 知機能が有効なポートでその L2 ループ検知フレームを受信した場合、ループ障害と判断し、受信した ポートまたは送信元ポートを inactive 状態にします。

inactive 状態のポートは、ループ障害の原因を解決後に運用コマンドで active 状態にします。また、自動 復旧機能を設定しておけば、自動的に active 状態にできます。

# (1) L2 ループ検知機能のポート種別

L2 ループ検知機能で使用するポートの種別を次の表に示します。

| 表 15-1 | ポー | ト種別 |
|--------|----|-----|
|--------|----|-----|

| 種別                       | 機能                                                                                                    |
|--------------------------|----------------------------------------------------------------------------------------------------|
| 検知送信閉塞ボート                | <ul> <li>ループを検知するための L2 ループ検知フレームを送信します。</li> <li>ループ障害検知時は、運用ログを表示し、当該ポートを<br/>inactive 状態にします。</li> </ul>                                                 |
| 検知送信ポート                  | <ul> <li>ループを検知するための L2 ループ検知フレームを送信します。</li> <li>ループ障害検知時は,運用ログを表示します。inactive 状態にはしません。</li> </ul>                                                        |
| 検知ポート<br>(コンフィグレーション省略時) | <ul> <li>ループを検知するための L2 ループ検知フレームは送信しません。</li> <li>ループ障害検知時は、運用ログを表示します。inactive 状態にはしません。</li> </ul>                                                       |
| 検知対象外ポート                 | <ul> <li>本機能の対象外ポートです。ループを検知するためのL2ルー<br/>プ検知フレームの送信やループ障害検知をしません。</li> </ul>                                                                               |
| アップリンクポート                | <ul> <li>ループを検知するための L2 ループ検知フレームは送信しません。</li> <li>ループ障害検知時は、送信元ポートで、送信元のポート種別に従った動作をします。例えば、送信元が検知送信閉塞ポートであれば、運用ログを表示し、送信元ポートを inactive 状態にします。</li> </ul> |

# (2) L2 ループ検知フレームの送信ポートについて

L2 ループ検知フレームは、検知送信閉塞ポートと検知送信ポートに所属しているすべての VLAN から、 設定した送信間隔で送信します。本機能で送信できる最大フレーム数は決まっていて、それを超えるフ レームは送信しません。フレームを送信できなかったポートや VLAN では、ループ障害を検知できなくな ります。そのため、送信できる最大フレーム数は、収容条件に従って設定してください。詳細については、 マニュアル「コンフィグレーションガイド Vol.1 3. 収容条件」を参照してください。

# (3) ループ障害の検知方法とポートを inactive 状態にする条件

自装置から送信した L2 ループ検知フレームを受信した場合,ポートごとに受信数を計上し,コンフィグレーションで設定した L2 ループ検知フレーム受信数(初期値は 1)に達すると,該当するポートを inactive 状態(検知送信閉塞ポートだけ)にします。

# 15.1.3 適用例

L2 ループ検知機能を適用したネットワーク構成を示します。

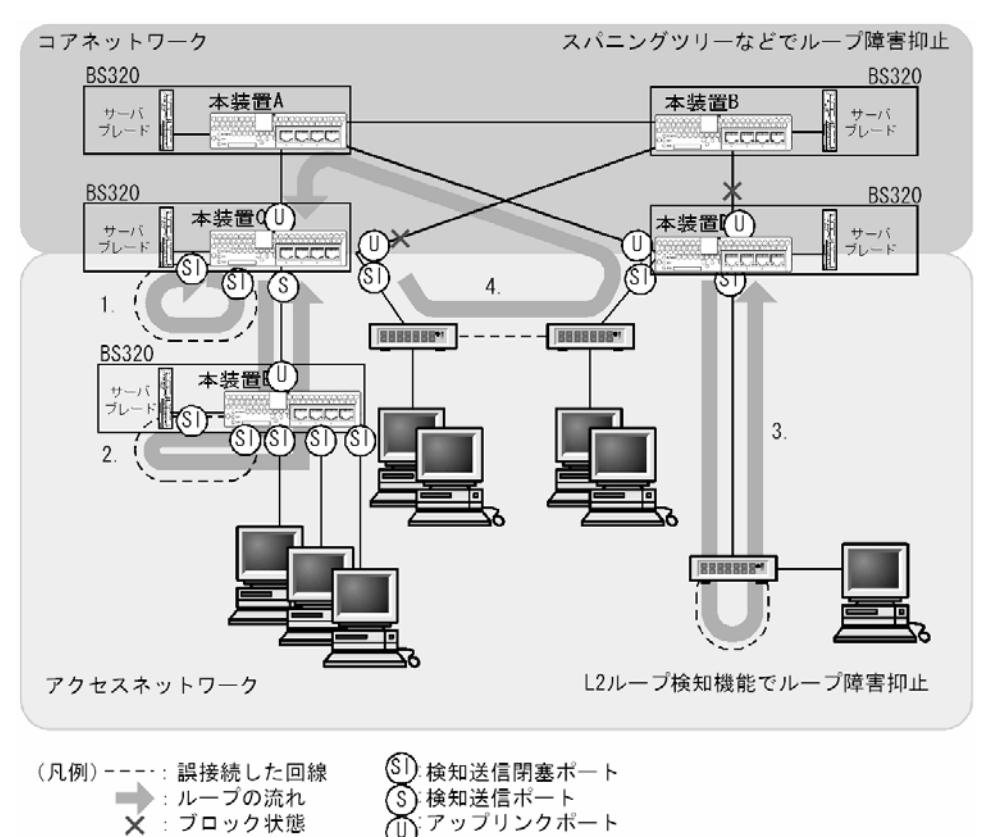

図 15-2 L2 ループ検知機能を適用したネットワーク構成

### (1) 検知送信閉塞ポートの適用

L2 ループ検知機能で一般的に設定するポート種別です。本装置 C, D, E で示すように, 下位側のポート に設定しておくことで, 1, 2, 3 のような下位側の誤接続によるループ障害に対応します。

# (2) 検知送信ポートの適用

ループ障害の波及範囲を局所化するためには、できるだけ下位の装置で本機能を動作させるほうが有効で す。本装置 C と本装置 E のように多段で接続している場合に、2. のような誤接続で本装置 C 側のポート を inactive 状態にすると、本装置 E のループ障害と関係しないすべての端末で上位ネットワークへの接続 ができなくなります。そのため、より下流となる本装置 E で L2 ループ検知機能を動作させることを推奨 します。

なお,その場合は,本装置 C 側のポートには検知送信ポートを設定しておきます。この設定によって,正 常運用時は本装置 E でループ障害を検知しますが,本装置 E で L2 ループ検知機能の設定誤りなどでルー プ障害を検知できないときには,本装置 C でループ障害を検知(inactive 状態にはならない)できます。

# (3) アップリンクポートの適用

上位ネットワークに繋がっているポートまたはコアネットワークに接続するポートで設定します。この設定によって、4.のような誤接続となった場合、装置Cの送信元ポートが inactive 状態になるため、コアネットワークへの接続を確保できます。

# 15.1.4 L2 ループ検知使用時の注意事項

# (1) プロトコル VLAN や MAC VLAN での動作について

L2 ループ検知フレームは,独自フォーマットの Untagged フレームです。プロトコルポートや MAC ポートでは,ネイティブ VLAN として転送されます。そのため,プロトコル VLAN や MAC VLAN でのループ障害は検知できません。

# (2) Tag 変換機能使用時の動作について

本装置の Tag 変換ポートから送信した L2 ループ検知フレームを Tag 変換後の VLAN で受信した場合, ループ障害と判断します。また,他装置で Tag 変換されて本装置の別の VLAN として L2 ループ検知フ レームを受信した場合もループ障害と判断します。

# (3) L2 ループ検知機能の動作環境について

本機能を使用する場合に、同一ネットワーク内に L2 ループ検知未サポートの AX6700S, AX6300S 装置 (Ver.10.7 より前)を配置したとき、その装置でループ検知フレームを受信するとフレームを廃棄します。 そのため、その装置を含む経路でループ障害が発生しても検知できません。

# 15.2 コンフィグレーション

# 15.2.1 コンフィグレーションコマンド一覧

L2 ループ検知のコンフィグレーションコマンド一覧を次の表に示します。

# 表 15-2 コンフィグレーションコマンド一覧

| コマンド名                            | 説明                                                      |
|----------------------------------|---------------------------------------------------------|
| loop-detection                   | L2 ループ検知機能でのポート種別を設定します。                                |
| loop-detection auto-restore-time | inactive 状態にしたポートを自動的に active 状態にするまでの時間を秒単位<br>で指定します。 |
| loop-detection enable            | L2 ループ検知機能を有効にします。                                      |
| loop-detection hold-time         | inactive 状態にするまでの L2 ループ検知フレーム受信数の保持時間を秒単<br>位で指定します。   |
| loop-detection interval-time     | L2 ループ検知フレームの送信間隔を設定します。                                |
| loop-detection threshold         | ポートを inactive 状態にするまでの L2 ループ検知フレーム受信数を設定し<br>ます。       |

# 15.2.2 L2 ループ検知の設定

L2 ループ検知機能を設定する手順を次に示します。ここでは、次の図に示す本装置 C の設定例を示します。

ポート 0/1 および 0/2 はコアネットワークと接続しているため、アップリンクポートを設定します。ポート 0/3 および 0/4 は下位装置と接続しているため、検知送信閉塞ポートを設定します。

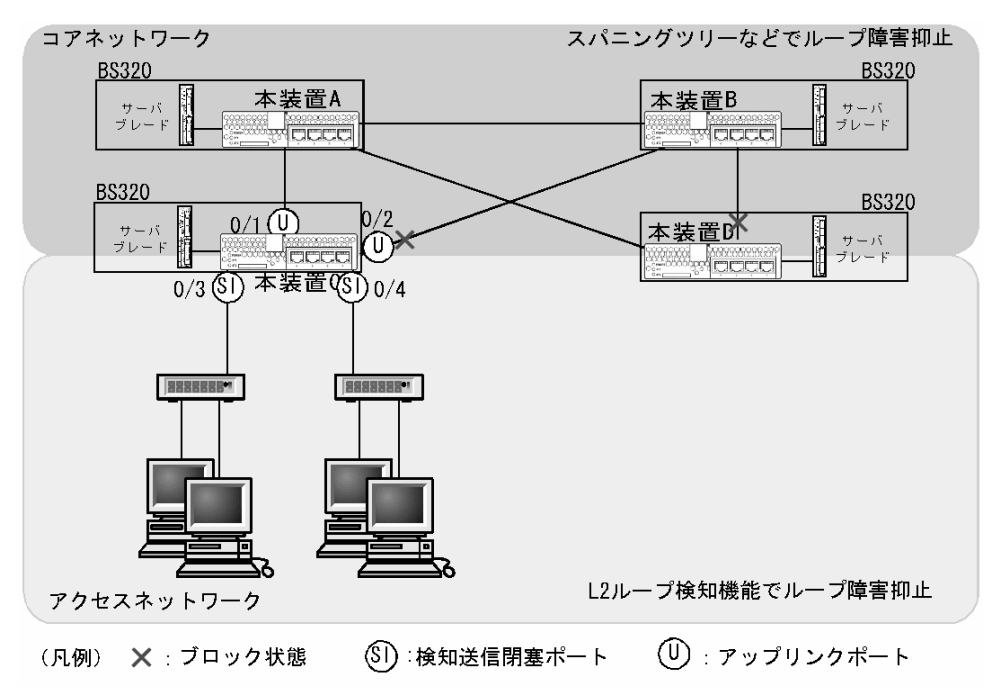

### 図 15-3 L2 ループ検知の設定例

# (1) L2 ループ検知機能の設定

[設定のポイント]

L2 ループ検知機能のコンフィグレーションでは、装置全体で機能を有効にする設定と、実際にL2 ループ障害を検知したいポートを設定する必要があります。

### [コマンドによる設定]

- (config)# loop-detection enable 本装置でL2 ループ検知機能を有効にします。
- 2. (config)# interface range gigabitethernet 0/1-2
   (config-if-range)# loop-detection uplink-port
   (config-if-range)# exit

ポート 0/1 および 0/2 をアップリンクポートに設定します。この設定によって, ポート 0/1 および 0/2 で L2 ループ検知フレームを受信した場合,送信元ポートに対して送信元のポート種別に従った動作を します。

3. (config)# interface range gigabitethernet 0/3-4 (config-if-range)# loop-detection send-inact-port (config-if-range)# exit

ポート 0/3 および 0/4 を検知送信閉塞ポートに設定します。この設定によって, ポート 0/3 および 0/4 で L2 ループ検知フレームを送信し, また, 本ポートでループ障害検知時は, 本ポートを inactive 状態 にします。

## (2) L2 ループ検知フレームの送信間隔の設定

### [設定のポイント]

L2 ループ検知フレームの最大送信レートを超えたフレームは送信しません。フレームを送信できな かったポートや VLAN では,ループ障害を検知できなくなります。L2 ループ検知フレームの最大送 信レートを超える場合は,送信間隔を長く設定し最大送信レートに収まるようにする必要があります。

# [コマンドによる設定]

1. (config)# loop-detection interval-time 60

L2 ループ検知フレームの送信間隔を 60 秒に設定します。

# (3) inactive 状態にする条件の設定

### [設定のポイント]

通常は、1回のループ障害の検知で inactive 状態にします。この場合、初期値(1回)のままで運用 できます。しかし、瞬間的なループで inactive 状態にしたくない場合には、inactive 状態にするまで のL2 ループ検知フレーム受信数を設定できます。

# [コマンドによる設定]

# 1. (config)# loop-detection threshold 100

L2 ループ検知フレームを 100 回受信することで inactive 状態にするように設定します。

### 2. (config)# loop-detection hold-time 60

L2 ループ検知フレームを最後に受信してからの受信数を 60 秒保持するように設定します。

# (4) 自動復旧時間の設定

# [設定のポイント]

inactive 状態にしたポートを自動的に active 状態にしたい場合に設定します。

[コマンドによる設定]

# 1. (config)# loop-detection auto-restore-time 300

300 秒後に, inactive 状態にしたポートを自動的に active 状態に戻す設定をします。

15.3 オペレーション

# 15.3.1 運用コマンド一覧

L2 ループ検知の運用コマンド一覧を次の表に示します。

# 表 15-3 運用コマンド一覧

| コマンド名                           | 説明                         |
|---------------------------------|----------------------------|
| show loop-detection             | L2 ループ検知情報を表示します。          |
| show loop-detection statistics  | L2 ループ検知の統計情報を表示します。       |
| show loop-detection logging     | L2 ループ検知のログ情報を表示します。       |
| clear loop-detection statistics | L2 ループ検知の統計情報をクリアします。      |
| clear loop-detection logging    | L2 ループ検知のログ情報をクリアします。      |
| restart loop-detection          | L2 ループ検知プログラムを再起動します。      |
| dump protocols loop-detection   | L2 ループ検知のダンプ情報をファイルへ出力します。 |

# 15.3.2 L2 ループ状態の確認

show loop-detection コマンドでL2ループ検知の設定と運用状態を確認できます。

L2 ループ検知フレームの送信レートが最大値を超えて、フレームを送信できないポートがないかを確認で きます。VLAN Port Counts の Configuration が Capacity を超えていない場合は問題ありません。

ループ障害によって inactive 状態となっているポートは Port Information の Status で確認できます。

## 図 15-4 L2 ループ検知の情報

| > show ] | loop-detect:      | ion        |           |           |       |            |      |
|----------|-------------------|------------|-----------|-----------|-------|------------|------|
| Date 200 | 08/04/21 12       | :10:10 UTC |           |           |       |            |      |
| Interval | l Time            | :10        |           |           |       |            |      |
| Output H | Rate              | :30pps     |           |           |       |            |      |
| Threshol | ld                | :1         |           |           |       |            |      |
| Hold Tir | ne                | infin      | ity       |           |       |            |      |
| Auto Res | store Time        | :-         |           |           |       |            |      |
| VLAN Por | rt Counts         |            |           |           |       |            |      |
| Cont     | <u>Eiguration</u> | :103       | Capa      | acity     | :300  |            |      |
| Port Inf | Eormation         |            |           |           |       |            |      |
| Port     | <u>Status</u>     | Туре       | DetectCnt | Restoring | Timer | SourcePort | Vlan |
| 0/1      | Up                | send-inact | 0         |           | -     | -          |      |
| 0/2      | Down              | send-inact | 0         |           | -     | -          |      |
| 0/3      | Up                | send       | 0         |           | -     | -          |      |
| 0/4      | Up                | exception  | 0         |           | -     | -          |      |
| 0/5      | Down(loop)        | send-inact | 1         |           | -     | CH:32(U)   | 100  |
| CH:1     | Up                | trap       | 0         |           | -     | -          |      |
| CH:32    | Up                | uplink     | -         |           | -     | 0/5        | 100  |
| >        |                   |            |           |           |       |            |      |

# 16 SNMP を使用したネットワーク管 理

この章では本装置の SNMP エージェント機能についてサポート仕様を中心 に説明します。

| 16.1 | 解說         |
|------|------------|
| 16.2 | コンフィグレーション |
| 16.3 | オペレーション    |

# 16.1 解説

# 16.1.1 SNMP 概説

(1) ネットワーク管理

ネットワークシステムの稼働環境や性能を維持するためには、高度なネットワーク管理が必要です。 SNMP (simple network management protocol) は業界標準のネットワーク管理プロトコルです。SNMP をサポートしているネットワーク機器で構成されたマルチベンダーネットワークを管理できます。管理情 報を収集して管理するサーバを SNMP マネージャ、管理される側のネットワーク機器を SNMP エージェ ントといいます。ネットワーク管理の概要を次の図に示します。

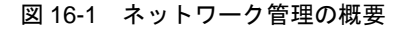

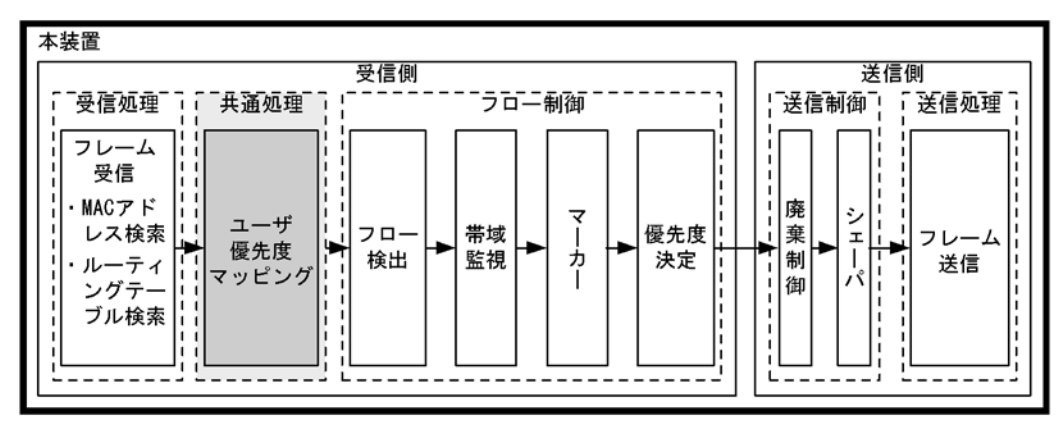

(凡例): : この節で説明するブロック

# (2) SNMP エージェント機能

本装置の SNMP エージェントは、ネットワーク上の装置内部に組み込まれたプログラムです。装置内の情報を SNMP マネージャに提供する機能があります。装置内にある各種情報を MIB (Management Information Base) と呼びます。SNMP マネージャは、装置の情報を取り出して編集・加工し、ネット ワーク管理を行うための各種情報をネットワーク管理者に提供するソフトウェアです。MIB 取得の例を次 の図に示します。

図 16-2 MIB 取得の例

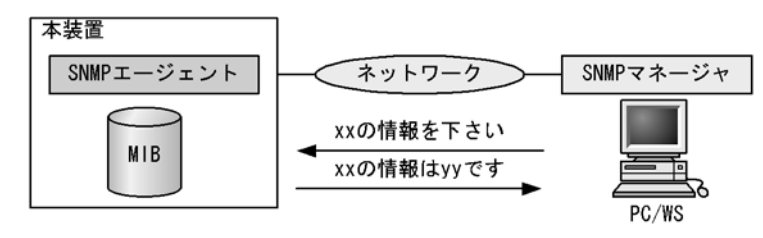

本装置の運用コマンドには MIB 情報を表示するための SNMP コマンドがあります。このコマンドは、自 装置およびリモート装置の SNMP エージェントの MIB を表示します。

本装置では、SNMPv1 (RFC1157), SNMPv2C (RFC1901),およびSNMPv3 (RFC3410)をサポート しています。SNMPマネージャを使用してネットワーク管理を行う場合は、SNMPv1, SNMPv2C,また はSNMPv3 プロトコルで使用してください。なお、SNMPv1, SNMPv2C,SNMPv3 をそれぞれ同時に 使用することもできます。

また, SNMP エージェントは**トラップ**(Trap)と呼ばれるイベント通知(主に障害発生の情報など)機能 があります。SNMP マネージャは、トラップを受信することで定期的に装置の状態変化を監視しなくても 変化を知ることができます。ただし、トラップは UDP を使用しているため、装置から SNMP マネージャ に対するトラップの到達確認ができません。そのため、ネットワークの輻輳などによって、トラップがマ ネージャに到達しない場合があります。トラップの例を次の図に示します。

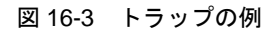

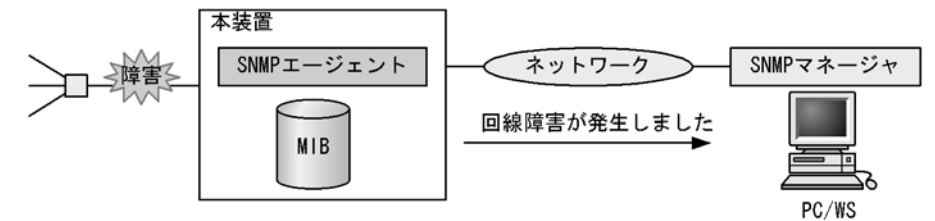

本装置の SNMP プロトコルは IPv6 に対応しています。コンフィグレーションに設定した SNMP マネー ジャの IP アドレスによって, IPv4 または IPv6 アドレスが設定されている SNMP マネージャからの MIB 要求や, SNMP マネージャへのトラップ送信ができます。IPv4/IPv6 SNMP マネージャからの MIB 要求 と応答の例を次の図に示します。 図 16-4 IPv4/IPv6 SNMP マネージャからの MIB 要求と応答の例

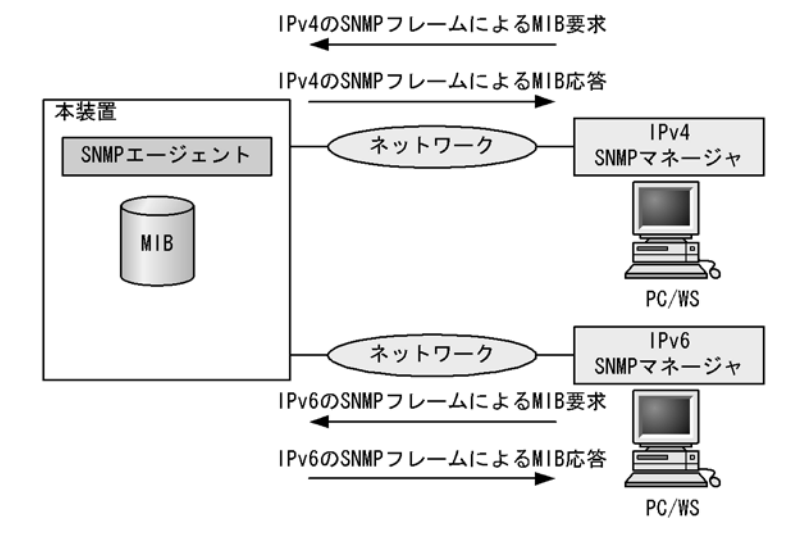

# (3) SNMPv3

SNMPv3はSNMPv2Cまでの全機能に加えて、管理セキュリティ機能が大幅に強化されています。ネットワーク上を流れるSNMPパケットを認証・暗号化することによって、SNMPv2Cでのコミュニティ名とSNMPマネージャのIPアドレスの組み合わせによるセキュリティ機能では実現できなかった、盗聴、なりすまし、改ざん、再送などのネットワーク上の危険からSNMPパケットを守ることができます。

### (a) SNMP エンティティ

SNMPv3 では, SNMP マネージャおよび SNMP エージェントを「SNMP エンティティ」と総称します。 本装置の SNMPv3 は, SNMP エージェントに相当する SNMP エンティティをサポートしています。

### (b) SNMP エンジン

SNMP エンジンは認証,および暗号化したメッセージ送受信と管理オブジェクトへのアクセス制御のため のサービスを提供します。SNMP エンティティとは1対1の関係です。SNMP エンジンは,同一管理ド メイン内でユニークな SNMP エンジン ID により識別されます。

### (c) ユーザ認証とプライバシー機能

SNMPv1, SNMPv2C でのコミュニティ名による認証に対して, SNMPv3 ではユーザ認証を行います。 また, SNMPv1, SNMPv2C にはなかったプライバシー機能(暗号化, 復号化) も SNMPv3 でサポート されています。ユーザ認証とプライバシー機能は, ユーザ単位に設定できます。

本装置では、ユーザ認証プロトコルとして次の二つプロトコルをサポートしています。

- HMAC-MD5-96(メッセージダイジェストアルゴリズムを使用した認証プロトコル。128ビットのダイジェストのうち、最初の96ビットを使用する。秘密鍵は16オクテット)
- HMAC-SHA-96 (SHA メッセージダイジェストアルゴリズムを使用した認証プロトコル。160 ビットの SHA ダイジェストのうち,最初の 96 ビットを使用する。秘密鍵は 20 オクテット)

プライバシープロトコルとして次のプロトコルをサポートしています。

 CBC-DES (Cipher Block Chaining - Data Encryption Standard。共通鍵暗号アルゴリズムである DES (56 ビット鍵)を, CBC モードで強力にした暗号化プロトコル) (d) MIB ビューによるアクセス制御

SNMPv3 では、ユーザ単位に、アクセスできる MIB オブジェクトの集合を設定できます。この MIB オブ ジェクトの集合を MIB ビューと呼びます。MIB ビューは、MIB のオブジェクト ID のツリーを表す ビューサブツリーを集約することによって表現されます。集約する際には、ビューサブツリーごとに included (MIB ビューに含む)、または excluded (MIB ビューから除外する)を選択できます。MIB ビューは、ユーザ単位に、Read ビュー、Write ビュー、Notify ビューとして設定できます。

次に、MIB ビューの例を示します。MIB ビューは、「図 16-5 MIB ビューの例」に示すような MIB ツ リーの一部である MIB サブツリーをまとめて設定します。オブジェクト ID 1.1.2.1.2 は、サブツリー 1.1.2.1 に含まれるので、MIB ビューA でアクセスできます。しかし、オブジェクト ID 1.2.1 は、どちら のサブツリーにも含まれないので、アクセスできません。また、オブジェクト ID 1.1.2.1.2.1.4 は、サブツ リー 1.1.2.1.2.1 がビュー A から除外されているためアクセスできません。

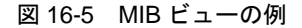

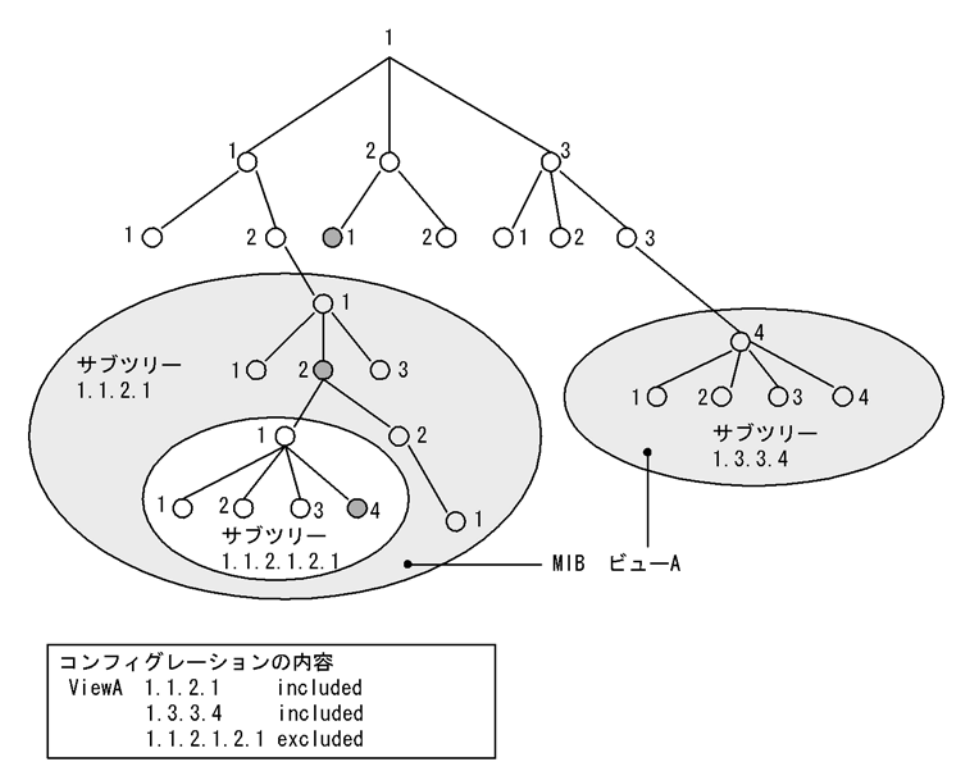

# 16.1.2 MIB 概説

装置が管理し、SNMP マネージャに提供する MIB は、RFC で規定されたものと、装置の開発ベンダーが 独自に用意する情報の2種類があります。

RFC で規定された MIB を標準 MIB と呼びます。標準 MIB は規格化されているため提供情報の内容の差 はあまりありません。装置の開発ベンダーが独自に用意する MIB をプライベート MIB と呼び,装置に よって内容が異なります。ただし,MIB のオペレーション(情報の採取・設定など)は、標準 MIB,プ ライベート MIB で共通です。オペレーションは、装置と目的の MIB 情報を指定するだけです。装置は IP アドレスで,MIB 情報はオブジェクト ID で指定します。

## (1) MIB 構造

MIB の構造はツリー構造になっています。MIB はツリー構造のため、各ノードを識別するために番号を 付けて表す決まりになっています。root から各ノードの数字を順番にたどって番号を付けることで個々の MIB 情報を一意に識別できます。この番号列をオブジェクト ID と呼びます。オブジェクト ID は root か ら下位のオブジェクトグループ番号をドットで区切って表現します。例えば、sysDescr という MIB をオ ブジェクト ID で示すと 1.3.6.1.2.1.1.1 になります。MIB ツリーの構造例を次の図に示します。

## 図 16-6 MIB ツリーの構造例

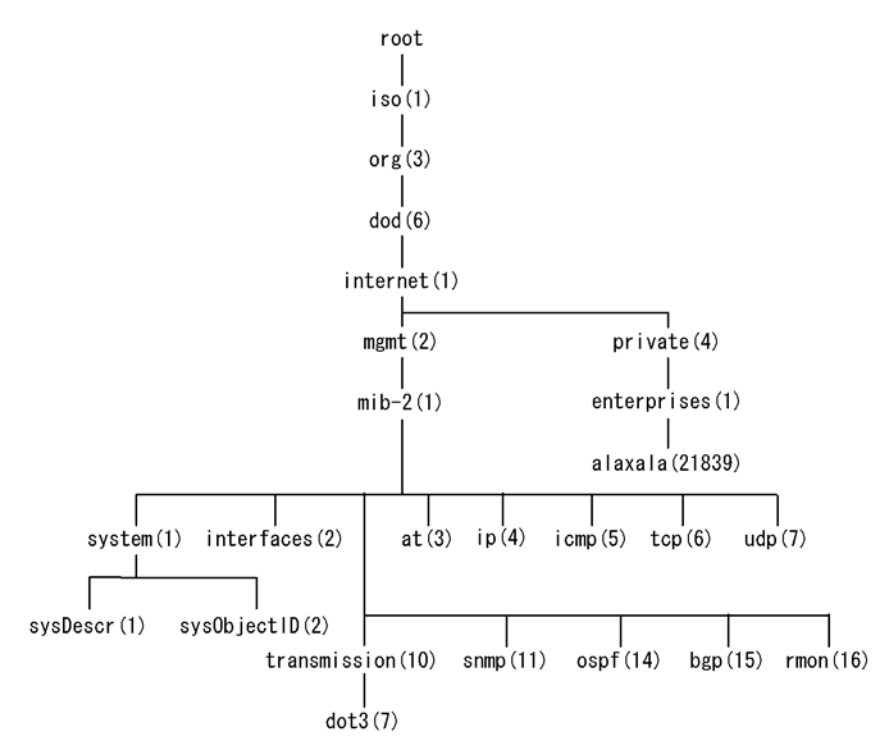

# (2) MIB オブジェクトの表し方

オブジェクト ID は数字と.(ドット)(例:1.3.6.1.2.1.1.1)で表現します。しかし,数字の羅列ではわか りにくいため,マネージャによっては,sysDescr というニーモニックで指定できるものもあります。ニー モニックで指定する場合,SNMPマネージャがどの MIB のニーモニックを使えるか確認してから使用し てください。また,本装置の SNMP コマンドで使用できるニーモニックについては,snmp lookup コマ ンドを実行することで確認できます。

# (3) インデックス

MIB を指定するときのオブジェクト ID を使用しますが、一つの MIB に一つの意味だけある場合と一つ の MIB に複数の情報がある場合があります。MIB を特定するためにはインデックス(INDEX)を使用し ます。インデックスは、オブジェクト ID の後ろに数字を付加して表し、何番目の情報かなどを示すため に使用します。

ーつの MIB に一つの意味だけがある場合, MIB のオブジェクト ID に ".0" を付加して表します。一つの MIB に複数の情報がある場合, MIB のオブジェクト ID の後ろに数字を付加して何番目の情報であるか表 します。例えば, インタフェースのタイプを示す MIB に ifType (1.3.6.1.2.1.2.2.1.2) があります。本装 置には複数のインタフェースがあります。特定のインタフェースのタイプを調べるには, "2番目のインタ フェースのタイプ"というように具体的に指定する必要があります。MIB で指定するときは, 2番目を示
すインデックス.2を MIB の最後に付加して if Type.2 (1.3.6.1.2.1.2.2.1.2.2) と表します。

インデックスの表し方は、各 MIB によって異なります。RFC などの MIB の定義で、INDEX{ xxxxx,yyyyy,zzzzz} となっている MIB のエントリは、xxxxx と yyyyy と zzzzzz をインデックスに持ちます。それぞれの MIB について、どのようなインデックスを取るか確認して MIB のオペレーションを行ってください。

### (4) 本装置のサポート MIB

本装置では、装置の状態、インタフェースの統計情報、装置の機器情報など、管理に必要な MIB を提供 しています。なお、プライベート MIB の定義(ASN.1)ファイルは、ソフトウェアとともに提供します。

各 MIB の詳細については、マニュアル「MIB レファレンス」を参照してください。

## 16.1.3 SNMPv1, SNMPv2C オペレーション

管理データ(MIB:management information base)の収集や設定を行うため, SNMP では次に示す4種 類のオペレーションがあります。

- GetRequest : 指定した MIB の情報を取り出します。
- GetNextRequest:指定した次の MIB の情報を取り出します。
- GetBulkRequest : GetNextRequest の拡張版です。
- SetRequest :指定した MIB に値を設定します。

各オペレーションは SNMP マネージャから装置(SNMP エージェント)に対して行われます。各オペ レーションについて説明します。

### (1) GetRequest オペレーション

GetRequest オペレーションは, SNMP マネージャから装置(エージェント機能)に対して MIB の情報を 取り出すときに使用します。このオペレーションでは,一つまたは複数 MIB を指定できます。

装置が該当する MIB を保持している場合, GetResponse オペレーションで MIB 情報を応答します。該当 する MIB を保持していない場合は, GetResponse オペレーションで noSuchName を応答します。 GetRequest オペレーションを次の図に示します。

### 図 16-7 GetRequest オペレーション

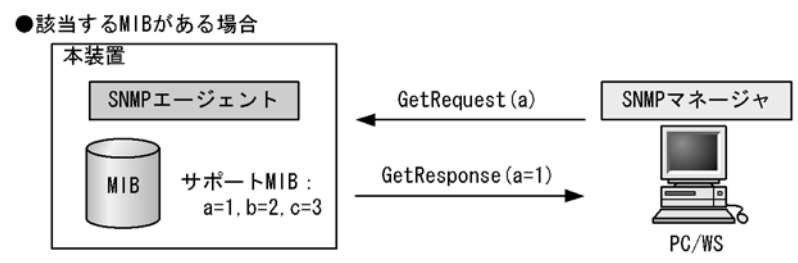

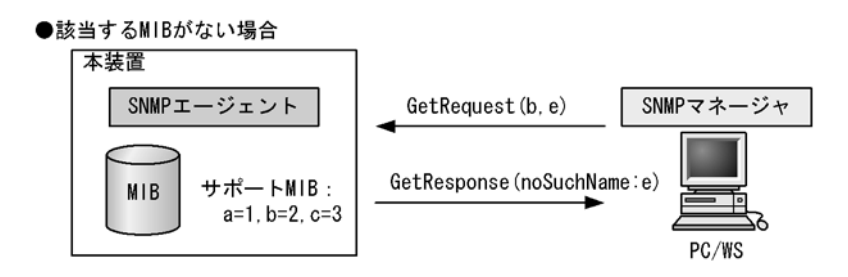

SNMPv2C では、装置が該当する MIB を保持していない場合は、GetResponse オペレーションで MIB 値 に noSuchObject を応答します。SNMPv2C の場合の GetRequest オペレーションを次の図に示します。

図 16-8 GetRequest オペレーション (SNMPv2C)

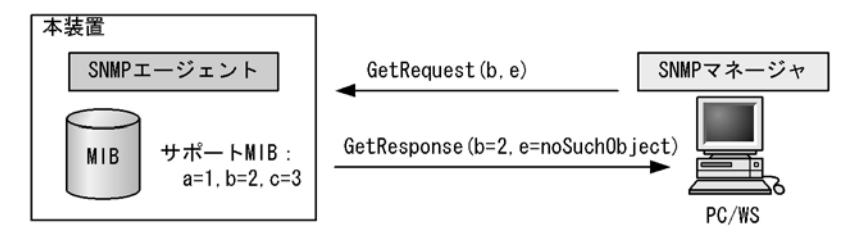

### (2) GetNextRequest オペレーション

GetNextRequest オペレーションは, GetRequest オペレーションに似たオペレーションです。 GetRequest オペレーションは, 指定した MIB の読み出しに使用しますが, GetNextRequest オペレー ションは, 指定した MIB の次の MIB を取り出すときに使用します。このオペレーションも一つまたは複 数の MIB を指定できます。

装置が指定した次の MIB を保持している場合は,GetResponse オペレーションで MIB を応答します。指定した MIB が最後の場合は,GetResponse で noSuchName を応答します。GetNextRequest オペレーションを次の図に示します。

### 図 16-9 GetNextRequest オペレーション

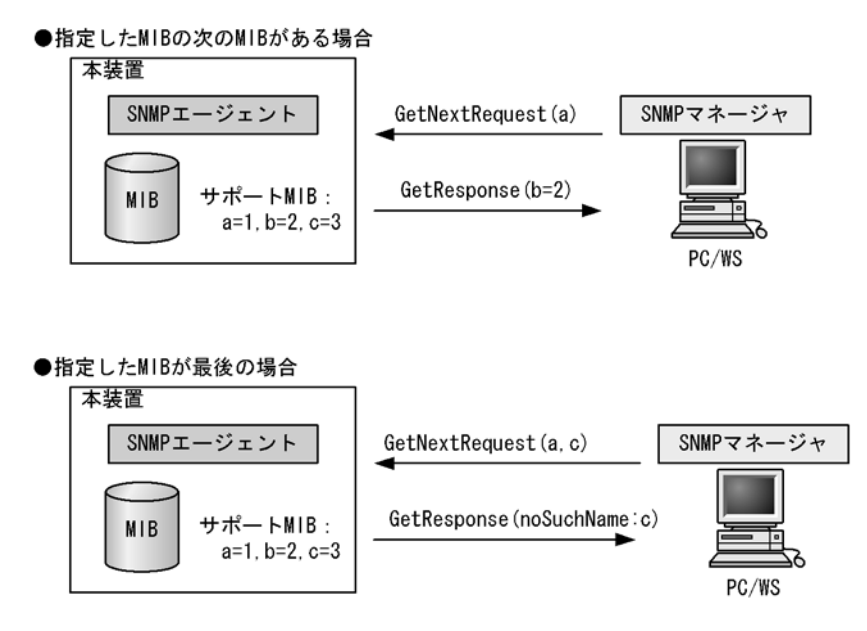

SNMPv2C の場合,指定した MIB が最後の場合は GetResponse で MIB 値に endOfMibView を応答しま す。SNMPv2C の場合の GetNextRequest オペレーションを次の図に示します。

```
図 16-10 GetNextRequest オペレーション (SNMPv2C)
```

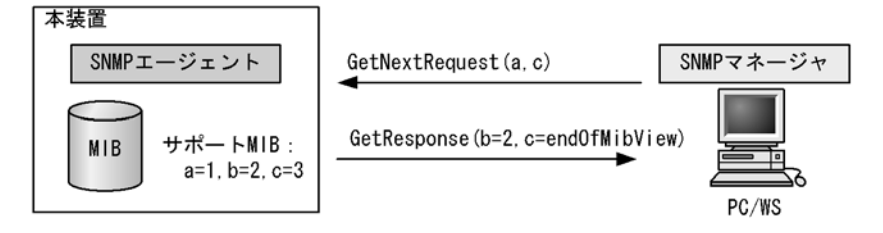

### (3) GetBulkRequest オペレーション

GetBulkRequest オペレーションは,GetNextRequest オペレーションを拡張したオペレーションです。 このオペレーションでは繰り返し回数を設定し,指定した MIB の次の項目から指定した繰り返し回数個 分の MIB を取得できます。このオペレーションも、一つまたは複数の MIB を指定できます。

装置が,指定した MIB の次の項目から指定した繰り返し回数個分の MIB を保持している場合は, GetResponse オペレーションで MIB を応答します。指定した MIB が最後の場合,または繰り返し数に達 する前に最後の MIB になった場合,GetResponse オペレーションで MIB 値に endOfMibView を応答し ます。GetBulkRequest オペレーションを次の図に示します。

```
図 16-11 GetBulkRequest オペレーション
```

```
●指定MIBの次のMIBがある場合
```

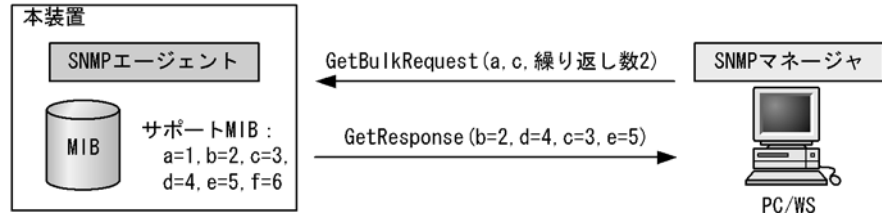

### ●繰り返し数に達する前に最後のMIBになった場合

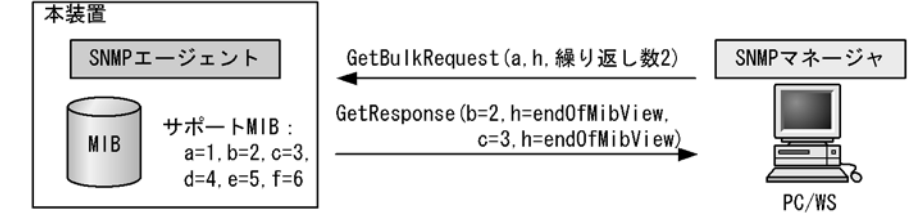

### (4) SetRequest オペレーション

SetRequest オペレーションは, SNMP マネージャから装置(エージェント機能)に対して行うオペレー ションという点で GetRequest, GetNextRequest, GetBulkRequest オペレーションと似ていますが, 値 の設定方法が異なります。

SetRequest オペレーションでは,設定する値と MIB を指定します。値を設定すると,GetResponse オペレーションで MIB と設定値を応答します。SetRequest オペレーションを次の図に示します。

### 図 16-12 SetRequest オペレーション

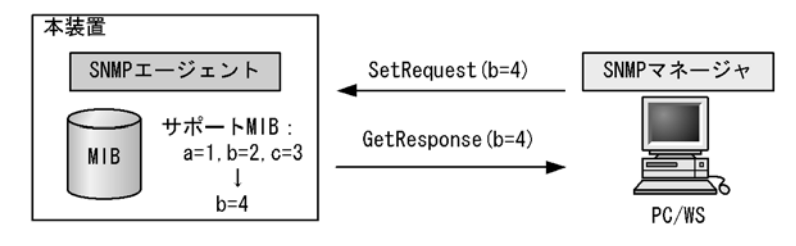

### (a) MIB を設定できない場合の応答

MIBを設定できないケースは、次に示す3とおりです。

- MIB が読み出し専用の場合(読み出し専用コミュニティに属するマネージャの場合も含む)
- 設定値が正しくない場合
- 装置の状態によって設定できない場合

各ケースによって、応答が異なります。MIB が読み出し専用の場合, noSuchName の GetResponse 応答 をします。SNMPv2C の場合, MIB が読み出し専用のときは notWritable の GetResponse 応答をします。 MIB が読み出し専用の場合の SetRequest オペレーションを次の図に示します。

### 図 16-13 MIB 変数が読み出し専用の場合の SetRequest オペレーション

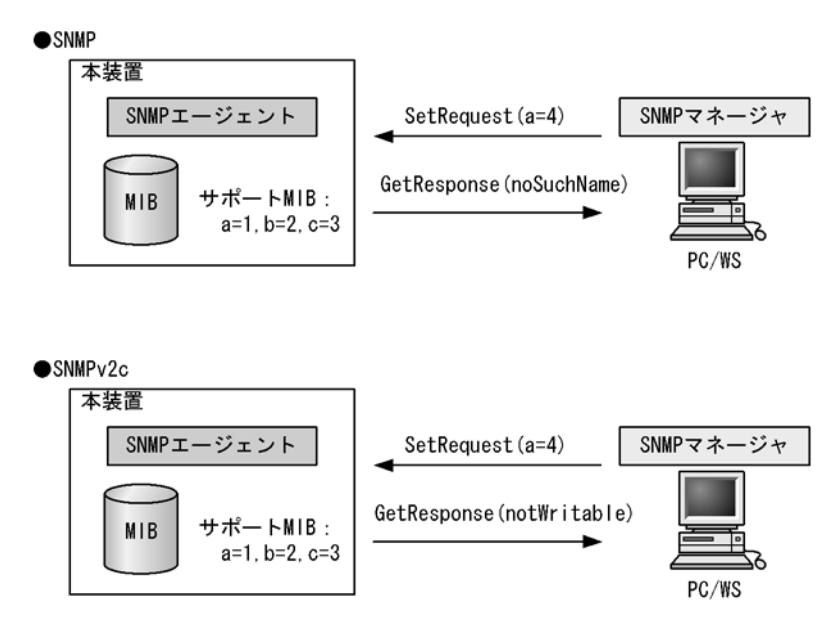

設定値のタイプが正しくない場合, badValue の GetResponse 応答をします。SNMPv2C の場合,設定値 のタイプが正しくないときは wrongType の GetResponse 応答をします。設定値のタイプが正しくない場 合の SetRequest オペレーションを次の図に示します。 図 16-14 設定値のタイプが正しくない場合の SetRequest オペレーション例

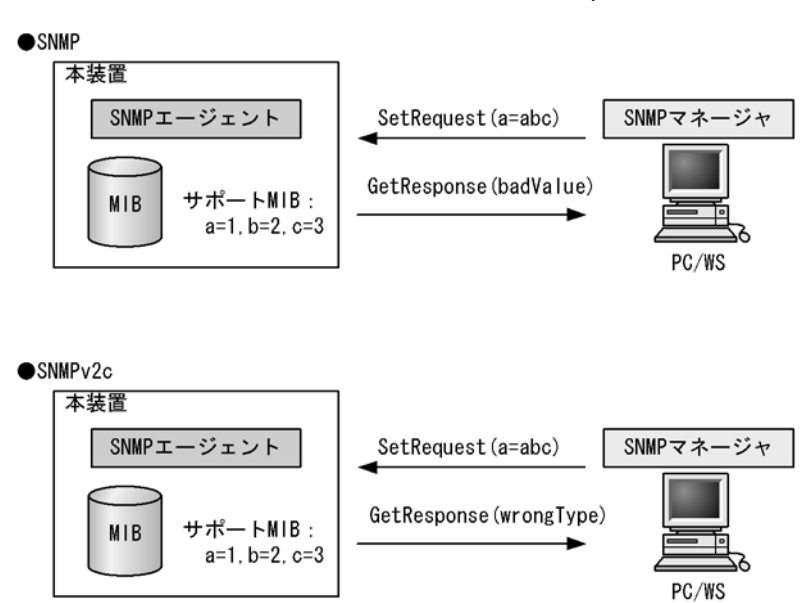

装置の状態によって設定できない場合,genErrorを応答します。例えば,装置内で値を設定しようとした ときに,装置内部で設定タイムアウトを検出した場合などがこれに当てはまります。装置の状態によって 設定できない場合の SetRequest オペレーションを次の図に示します。

```
図 16-15 装置の状態によって設定できない場合の SetRequest オペレーション
```

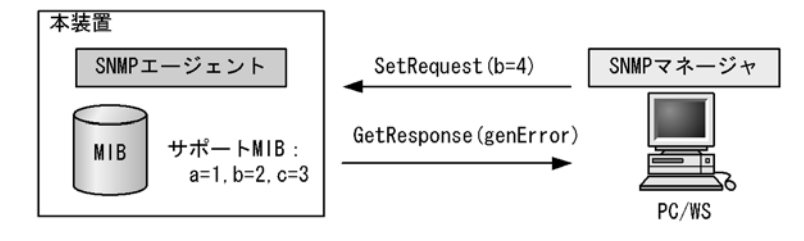

### (5) コミュニティによるオペレーション制限

SNMPv1 および SNMPv2C では、オペレーションを実行する SNMP マネージャを限定するため、コミュ ニティという概念があります。コミュニティはオペレーションを実行する SNMP マネージャと SNMP エージェントを一つのグループとして割り当てる名称です。MIB に対してオペレーションする場合は、 SNMP マネージャと SNMP エージェントは、同一のグループ(コミュニティ)に属する必要があります。 コミュニティによるオペレーションを次の図に示します。

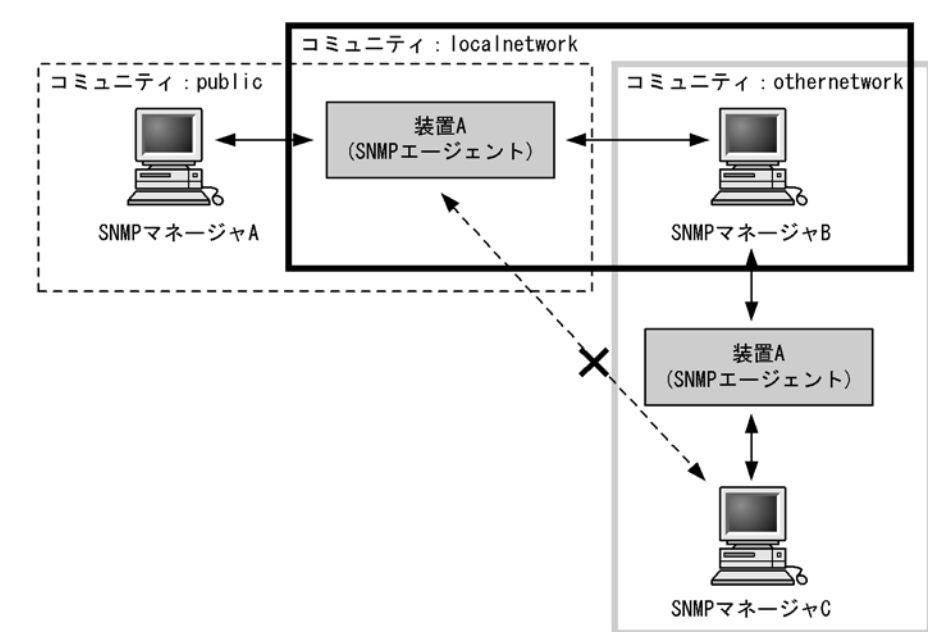

図 16-16 コミュニティによるオペレーション

装置 A はコミュニティ (public) およびコミュニティ (localnetwork) に属しています。コミュニティ (othernetwork) には属していません。この場合,装置 A はコミュニティ (public) およびコミュニティ (localnetwork) の SNMP マネージャ A, B から MIB のオペレーションを受け付けますが, コミュニティ (othernetwork) の SNMP マネージャ C からのオペレーションは受け付けません。

### (6) IP アドレスによるオペレーション制限

本装置では、セキュリティを考慮し、アクセスリストを使用することでコミュニティと SNMP マネージャ の IP アドレスの組み合わせが合わないときは MIB のオペレーションを受け付けないようにできます。本 装置で SNMPv1 および SNMPv2C を使用するときは、コミュニティをコンフィグレーションコマンドで 登録する必要があります。なお、コミュニティは文字列で設定します。また、一般的にコミュニティ名称 は、public を使用している場合が多いです。

### (7) SNMP オペレーションのエラーステータスコード

オペレーションでエラーが発生した場合, SNMP エージェントはエラーステータスにエラーコードを設定 し、何番目の MIB 情報でエラーが発生したかをエラー位置番号に設定した GetResponse オペレーション の応答を返します。オペレーションの結果が正常なら,エラーステータスにエラーなしのコードを設定し, MIB 情報内にオペレーションした MIB 情報を設定した GetResponse オペレーションの応答を返します。 エラーステータスコードを次の表に示します。

| エラーステータス   | コード | 内容                                |  |  |  |
|------------|-----|-----------------------------------|--|--|--|
| noError    | 0   | エラーはありません。                        |  |  |  |
| tooBig     | 1   | データサイズが大きく PDU に値を設定できません。        |  |  |  |
| noSuchName | 2   | 指定 MIB がない,または書き込みできませんでした。       |  |  |  |
| badValue   | 3   | 設定値が不正です。                         |  |  |  |
| readOnly   | 4   | 書き込みできませんでした(本装置では,応答することはありません)。 |  |  |  |

表 16-1 エラーステータスコード

| エラーステータス            | コード | 内容                                |
|---------------------|-----|-----------------------------------|
| genError            | 5   | その他のエラーが発生しました。                   |
| noAccess            | 6   | アクセスできない MIB に対して set を行おうとしました。  |
| wrongType           | 7   | MIBで必要なタイプと異なるタイプが指定されました。        |
| wrongLength         | 8   | MIBで必要なデータ長と異なる長さが指定されました。        |
| wrongEncoding       | 9   | ASN.1 符号が不正でした。                   |
| wrongValue          | 10  | MIB値が不正でした。                       |
| noCreation          | 11  | 該当する MIB が存在しません。                 |
| inconsistentValue   | 12  | 現在何か理由があって値が設定できません。              |
| resourceUnavailable | 13  | 値の設定のためにリソースが必要ですが、リソースが利用できません。  |
| commitFailed        | 14  | 値の更新に失敗しました。                      |
| undoFailed          | 15  | 値の更新に失敗したときに、更新された値を元に戻すのに失敗しました。 |
| notWritable         | 17  | セットできません。                         |
| inconsistentName    | 18  | 該当する MIB が存在しないため、現在は作成できません。     |

## 16.1.4 SNMPv3 オペレーション

管理データ(MIB:management information base)の収集や設定を行うため, SNMP では次に示す四種 類のオペレーションがあります。

- GetRequest : 指定した MIB の情報を取り出します。
- GetNextRequest:指定した次の MIB の情報を取り出します。
- GetBulkRequest : GetNextRequest の拡張版です。
- SetRequest : 指定した MIB に値を設定します。

```
各オペレーションは SNMP マネージャから装置(SNMP エージェント)に対して行われます。各オペ
レーションについて説明します。
```

### (1) GetRequest オペレーション

GetRequest オペレーションは、SNMP マネージャから装置(エージェント機能)に対して MIB の情報を 取り出すときに使用します。このオペレーションでは、一つまたは複数の MIB を指定できます。装置が 該当する MIB を保持している場合、Response オペレーションで MIB 情報を応答します。

GetRequest オペレーションを次の図に示します。

```
図 16-17 GetRequest オペレーション
```

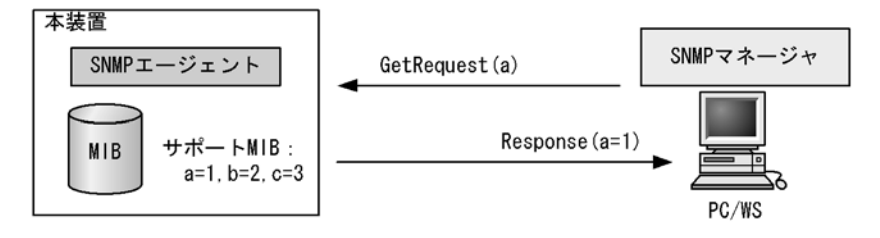

### (2) GetNextRequest オペレーション

GetNextRequest オペレーションは, GetRequest オペレーションに似たオペレーションです。 GetRequest オペレーションが指定した MIB の読み出しに使用するのに対し, GetNextRequest オペレー ションは指定した MIB の次の MIB を取り出すときに使用します。このオペレーションも一つまたは複数 の MIB を指定できます。

GetNextRequest オペレーションを次の図に示します。

### 図 16-18 GetNextRequest オペレーション

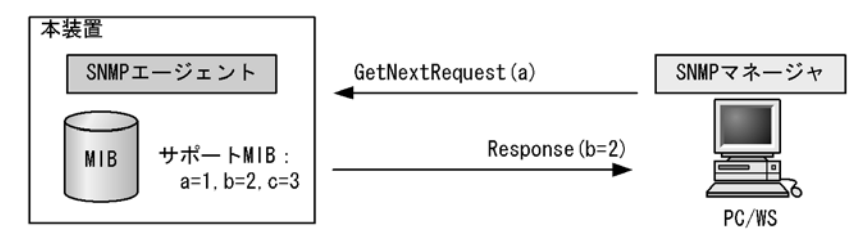

### (3) GetBulkRequest オペレーション

GetBulkRequest オペレーションは,GetNextRequest オペレーションを拡張したオペレーションです。 このオペレーションでは繰り返し回数を設定し,指定した MIB の次の項目から指定した繰り返し回数個 分の MIB を取得できます。このオペレーションも、一つまたは複数の MIB を指定できます。

GetBulkRequest オペレーションを次の図に示します。

### 図 16-19 GetBulkRequest オペレーション

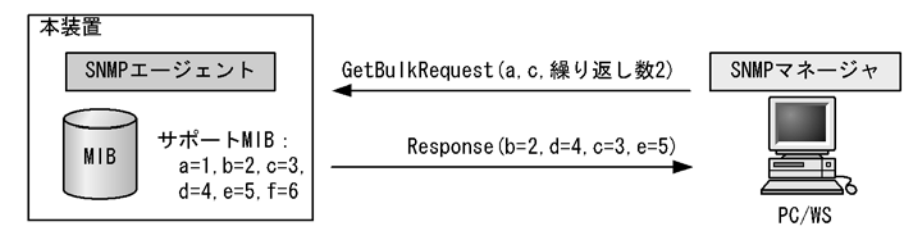

### (4) SetRequest オペレーション

SetRequest オペレーションは, SNMP マネージャから装置(エージェント機能)に対して行うオペレー ションという点で GetRequest, GetNextRequest, GetBulkRequest オペレーションと似ていますが, 値 の設定方法が異なります。

SetRequest オペレーションでは,設定する値と MIB を指定します。値を設定すると,Response オペレーションで MIB と設定値を応答します。

SetRequest オペレーションを次の図に示します。

```
図 16-20 SetRequest オペレーション
```

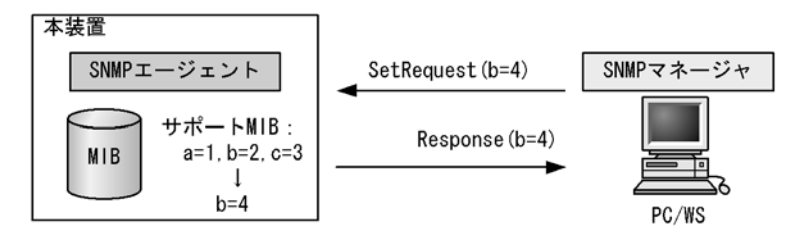

### (a) MIB を設定できない場合の応答

MIBを設定できないケースは、次に示す3とおりです。

- MIB が読み出し専用の場合
- 設定値が正しくない場合
- 装置の状態によって設定できない場合

各ケースによって、応答が異なります。MIB が読み出し専用のときは notWritable の Response 応答をし ます。MIB が読み出し専用の場合の SetRequest オペレーションを次の図に示します。

図 16-21 MIB 変数が読み出し専用の場合の SetRequest オペレーション

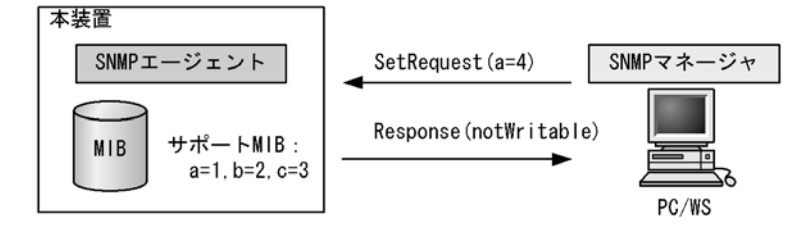

設定値のタイプが正しくないときは wrongType の Response 応答をします。設定値のタイプが正しくない 場合の SetRequest オペレーションを次の図に示します。

図 16-22 設定値のタイプが正しくない場合の SetRequest オペレーション例

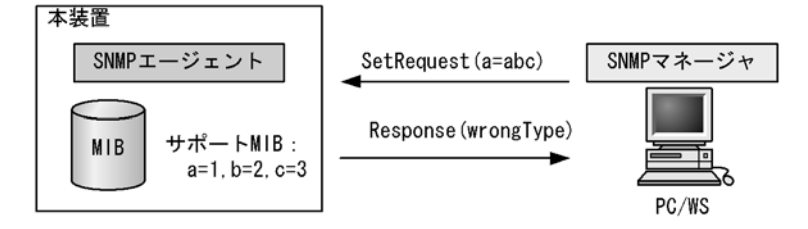

装置の状態によって設定できない場合,genErrorを応答します。例えば,装置内で値を設定しようとした ときに,装置内部で設定タイムアウトを検出した場合などがこれに当てはまります。装置の状態によって 設定できない場合の SetRequest オペレーションを次の図に示します。 図 16-23 装置の状態によって設定できない場合の SetRequest オペレーション

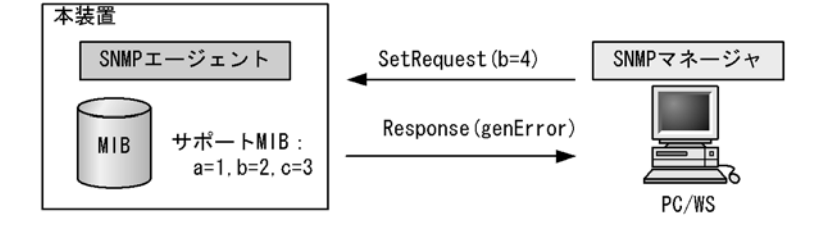

### (5) SNMPv3 でのオペレーション制限

SNMPv1 および SNMPv2C ではコミュニティと SNMP マネージャの IP アドレスの組み合わせによって 確認が行われるのに対し, SNMPv3 ではユーザ認証と MIB ビューによって MIB のオペレーションを制限 します。本装置で SNMPv3 を使用するときは, SNMP セキュリティユーザ, MIB ビューおよびセキュリ ティグループをコンフィグレーションコマンドで登録する必要があります。また, トラップを送信するに は, SNMP セキュリティユーザ, MIB ビュー, セキュリティグループ, およびトラップ送信 SNMP マ ネージャをコンフィグレーションコマンドで登録する必要があります。

### (6) SNMPv3 オペレーションのエラーステータスコード

オペレーションの結果エラーが発生した場合,SNMPエージェントはエラーステータスにエラーコードを 設定し,何番目の MIB 情報でエラーが発生したかをエラー位置番号に設定した Response オペレーション の応答を返します。オペレーションの結果が正常であれば,エラーステータスにエラーなしのコードを設 定し,MIB 情報内にオペレーションした MIB 情報を設定した Response オペレーションの応答を返しま す。エラーステータスコードを次の表に示します。

| エラーステータス            | コード | 内容                                |  |
|---------------------|-----|-----------------------------------|--|
| noError             | 0   | エラーはありません。                        |  |
| tooBig              | 1   | データサイズが大きく PDU に値を設定できません。        |  |
| noSuchName          | 2   | 指定 MIB がない,または書き込みできませんでした。       |  |
| badValue            | 3   | 設定値が不正です。                         |  |
| readOnly            | 4   | 書き込みできませんでした(本装置では、応答することはありません)。 |  |
| genError            | 5   | その他のエラーが発生しました。                   |  |
| noAccess            | 6   | アクセスできない MIB に対して set を行おうとしました。  |  |
| wrongType           | 7   | MIBで必要なタイプと異なるタイプが指定されました。        |  |
| wrongLength         | 8   | MIBで必要なデータ長と異なる長さが指定されました。        |  |
| wrongEncoding       | 9   | ASN.1 符号が不正でした。                   |  |
| wrongValue          | 10  | MIB値が不正でした。                       |  |
| noCreation          | 11  | 該当する MIB が存在しません。                 |  |
| inconsistentValue   | 12  | 現在何か理由があって値が設定できません。              |  |
| resourceUnavailable | 13  | 値の設定のためにリソースが必要ですが、リソースが利用できません。  |  |
| commitFailed        | 14  | 値の更新に失敗しました。                      |  |
| undoFailed          | 15  | 値の更新に失敗したときに、更新された値を元に戻すのに失敗しました。 |  |
| authorizationError  | 16  | 認証に失敗しました。                        |  |

### 表 16-2 エラーステータスコード

| エラーステータス         | コード | 内容                            |  |  |
|------------------|-----|-------------------------------|--|--|
| notWritable      | 17  | セットできません。                     |  |  |
| inconsistentName | 18  | 該当する MIB が存在しないため、現在は作成できません。 |  |  |

## 16.1.5 トラップ

### (1) トラップ概説

SNMP エージェントはトラップ(Trap)と呼ばれるイベント通知(主に障害発生の情報やログ情報など) 機能があります。トラップは重要なイベントを SNMP エージェントから SNMP マネージャに非同期に通 知する機能です。SNMP マネージャは、トラップを受信することで定期的に装置の状態変化を検知できま す。この通知を基に、装置内の MIB を取得して、さらに詳細な情報を得ることができます。

なお、トラップは UDP を使用しているため、装置から SNMP マネージャに対するトラップの到達が確認 できません。そのため、ネットワークの輻輳などによってトラップがマネージャに到達しない場合があり ます。トラップの例を次の図に示します。

### 図 16-24 トラップの例

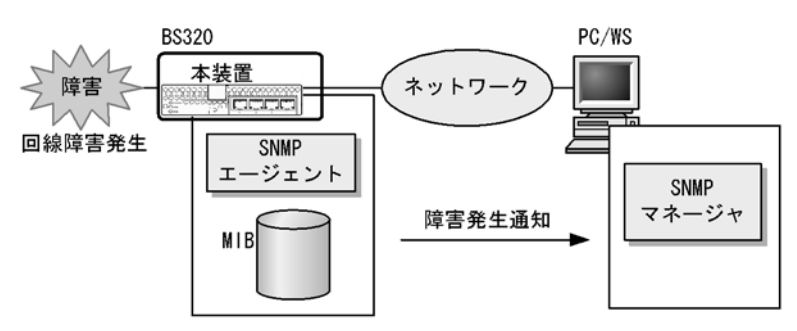

### (2) トラップフォーマット

トラップフレームには、どの IP アドレスの装置で、いつ、何が発生したかを示す情報を含みます。ト ラップフォーマットを次の図に示します。

図 16-25 トラップフォーマット

| SNMPバージョン Community名 |      | 名              | Trap PDU   |              |      |             |  |
|----------------------|------|----------------|------------|--------------|------|-------------|--|
|                      |      |                |            |              |      |             |  |
| TRAP                 | 装置ID | エージェント<br>アドレス | トラップ<br>番号 | 拡張トラップ<br>番号 | 発生時刻 | 関連<br>MIB情報 |  |

 装置10
 :装置の識別ID(通常MIB-IIのsys0bjectIDの値が設定される)

 エージェントアドレス:
 トラップが発生した装置のIPアドレス

 トラップ番号
 :トラップの種別を示す識別番号

 拡張トラップ番号
 :トラップ番号の補足をするための番号

 発生時刻
 :トラップが発生した時間(装置が起動してからの経過時間)

 関連MIB情報
 :このトラップに関連するMIB情報

## 16.1.6 RMON MIB

RMON (Remote Network Monitoring) とは、イーサネット統計情報を提供する機能、収集した統計情報 の閾値チェックを行ってイベントを発生させる機能、パケットをキャプチャする機能などを持ちます。こ

### の RMON は RFC1757 で規定されています。

RMON MIB のうち, statistics, history, alarm, event の各グループについて概要を説明します。

### (1) statistics グループ

監視対象のサブネットワークについての、基本的な統計情報を収集します。例えば、サブネットワーク中の総パケット数、ブロードキャストパケットのような各種類ごとのパケット数、CRC エラー、コリジョン エラーなどのエラー数などです。statistics グループを使うと、サブネットワークのトラフィック状況や回 線状態などの統計情報を取得できます。

### (2) history グループ

statistics グループで収集する情報とほぼ同じ統計情報をサンプリングし、来歴情報として保持できます。

history グループには historyControlTable という制御テーブルと, etherHistoryTable というデータテー ブルがあります。historyControlTable はサンプリング間隔や来歴記録数の設定を行うための MIB です。

etherHistoryTable は、サンプリングした統計情報の来歴記録の MIB です。history グループは、一定期 間の統計情報を装置内で保持しています。このため、SNMP マネージャなどが定期的にポーリングして統 計情報を収集するのと比較して、ネットワークに負荷をかけることが少なく、連続した一定期間の統計情 報を取得できます。

### (3) alarm グループ

監視対象とする MIB のチェック間隔, 閾値などを設定して, その MIB が閾値に達したときにログを記録 したり, SNMP マネージャにトラップを発行したりすることを指定する MIB です。

この alarm グループは,例えば,サンプルタイムとして設定した5分間のうちに,パケットを取りこぼす という状態が10回以上検出したときにログを収集したり,SNMPマネージャにトラップを発行したりで きます。この alarm グループを使用するときは,event グループも設定する必要があります。

### (4) event グループ

event グループには alarm グループで設定した MIB の閾値を超えたときの動作を指定する eventTable グ ループ MIB と閾値を超えたときにログを記録する logTable グループ MIB があります。

eventTable グループ MIB は、閾値に達したときにログを記録するのか、SNMP マネージャにトラップを 発行するのか、またはその両方するか何もしないかを設定するための MIB です。

logTable グループ MIB は, eventTable グループ MIB でログの記録を指定したときに,装置内にログを 記録します。装置内のログのエントリ数は決まっているので,エントリをオーバーした場合,新しいログ 情報の追加によって,古いログ情報が消去されていきます。定期的に SNMP マネージャに記録を退避しな いと,前のログが消されてしまう可能性がありますので注意してください。

## 16.2 コンフィグレーション

## 16.2.1 コンフィグレーションコマンド一覧

SNMP/RMON に関するコンフィグレーションコマンド一覧を次の表に示します。

### 表 16-3 コンフィグレーションコマンド一覧

| コマンド名                      | 説明                                                                 |  |  |
|----------------------------|--------------------------------------------------------------------|--|--|
| hostname                   | 本装置のホスト名称を設定します。本設定は RFC1213 の sysName に対応します。                     |  |  |
| rmon alarm                 | RMON (RFC1757) アラームグループの制御情報を設定します。                                |  |  |
| rmon collection history    | RMON (RFC1757) イーサネットの統計来歴の制御情報を設定します。                             |  |  |
| rmon event                 | RMON (RFC1757) イベントグループの制御情報を設定します。                                |  |  |
| snmp-server community      | SNMP コミュニティに対するアクセスリストを設定します。                                      |  |  |
| snmp-server contact        | 本装置の連絡先などを設定します。本設定は RFC1213 の sysContact に対応<br>します。              |  |  |
| snmp-server engineID local | SNMP エンジン ID 情報を設定します。                                             |  |  |
| snmp-server group          | SNMP セキュリティグループ情報を設定します。                                           |  |  |
| snmp-server host           | トラップを送信するネットワーク管理装置(SNMPマネージャ)を登録しま<br>す。                          |  |  |
| snmp-server location       | 本装置を設置する場所の名称を設定します。本設定は RFC1213 の<br>sysLocation に対応します。          |  |  |
| snmp-server traps          | トラップの発行契機を設定します。                                                   |  |  |
| snmp-server user           | SNMP セキュリティユーザ情報を設定します。                                            |  |  |
| snmp-server view           | MIBビュー情報を設定します。                                                    |  |  |
| snmp trap link-status      | 回線がリンクアップまたはダウンした場合に、トラップ(SNMP link down<br>および up Trap)の送信を抑止します。 |  |  |

## 16.2.2 SNMPv1, SNMPv2C による MIB アクセス許可の設定

### [設定のポイント]

SNMP マネージャから本装置の MIB へのアクセスを許可するための設定をします。

### [コマンドによる設定]

1. (config)# access-list 1 permit 128.1.1.2 0.0.0.0

IP アドレス 128.1.1.2 からのアクセスを許可するアクセスリストの設定を行います。

2. (config)# snmp-server community "NETWORK" ro 1

SNMP マネージャのコミュニティに対する MIB アクセスモードおよび適用するアクセスリストを設定 します。

- コミュニティ名:NETWORK
- アクセスリスト:1
- アクセスモード: read only

## 16.2.3 SNMPv3 による MIB アクセス許可の設定

### [設定のポイント]

SNMPv3 で MIB にアクセスするために,アクセスを許可する MIB オブジェクトの集合を MIB ビューとして設定し,ユーザ認証とプライバシー機能の情報を SNMP セキュリティユーザとして設 定します。また,MIB ビューと SNMP セキュリティユーザを関連づけるために,SNMP セキュリ ティグループを設定します。

[コマンドによる設定]

- (config)# snmp-server view "READ\_VIEW" 1.3.6.1 included
   (config)# snmp-server view "READ\_VIEW" 1.3.6.1.6.3 excluded
   (config)# snmp-server view "WRITE\_VIEW" 1.3.6.1.2.1.1 included
   MIB ビューを設定します。
  - ビュー名 READ\_VIEW に internet グループ MIB(サブツリー: 1.3.6.1)を登録します。
  - ビュー名 READ\_VIEW から snmpModules グループ MIB (サブツリー: 1.3.6.1.6.3) を対象外にします。
  - ビュー名 WRITE\_VIEW に system グループ MIB (サブツリー: 1.3.6.1.2.1.1) を登録します。
- 2. (config)# snmp-server user "ADMIN" "ADMIN\_GROUP" v3 auth md5 "ABC\*\_1234" priv des "XYZ/+6789"
  - SNMP セキュリティユーザを設定します。
  - SNMP セキュリティユーザ名: ADMIN
  - SNMP セキュリティグループ名: ADMIN\_GROUP
  - 認証プロトコル: HMAC-MD5
  - 認証パスワード: ABC\*\_1234
  - 暗号化プロトコル: CBC-DES
  - 暗号化パスワード: XYZ/+6789
- 3. (config)# snmp-server group "ADMIN\_GROUP" v3 priv read "READ\_VIEW" write "WRITE\_VIEW"

SNMP セキュリティグループを設定します。

- SNMP セキュリティグループ名: ADMIN\_GROUP
- セキュリティレベル:認証あり,暗号化あり
- Read ビュー名:READ\_VIEW
- Write ビュー名:WRITE\_VIEW

## 16.2.4 SNMPv1, SNMPv2C によるトラップ送信の設定

### [設定のポイント]

トラップを発行する SNMP マネージャを登録します。

[コマンドによる設定]

1. (config)# snmp-server host 128.1.1.2 traps "NETWORK" version 1 snmp SNMPマネージャに標準トラップを発行する設定をします。

- コミュニティ名:NETWORK
- SNMP マネージャの IP アドレス: 128.1.1.2
- 発行するトラップ:標準トラップ

## 16.2.5 SNMPv3 によるトラップ送信の設定

[設定のポイント]

MIB ビューと SNMP セキュリティユーザを設定の上, SNMP セキュリティグループを設定し, さら に SNMP トラップモードを設定します。

### [コマンドによる設定]

- 1. (config)# snmp-server view "ALL\_TRAP\_VIEW" \* included MIB ビューを設定します。
  - ビュー名 ALL\_TRAP\_VIEW に全サブツリーを登録します。
- 2. (config)# snmp-server user "ADMIN" "ADMIN\_GROUP" v3 auth md5 "ABC\*\_1234" priv des "XYZ/+6789"

SNMP セキュリティユーザを設定します。

- SNMP セキュリティユーザ名:ADMIN
- SNMP セキュリティグループ名: ADMIN\_GROUP
- 認証プロトコル: HMAC-MD5
- 認証パスワード: ABC\*\_1234
- 暗号化プロトコル:DES
- 暗号化パスワード: XYZ/+6789
- 3. (config)# snmp-server group "ADMIN\_GROUP" v3 priv notify "ALL\_TRAP\_VIEW" SNMPセキュリティグループを設定します。
  - SNMP セキュリティグループ名: ADMIN\_GROUP
  - セキュリティレベル:認証あり, 暗号化あり
  - Notify ビュー名:ALL\_TRAP\_VIEW
- 4. (config)# snmp-server host 128.1.1.2 traps "ADMIN" version 3 priv snmp SNMPv3によって SNMP マネージャに標準トラップを発行する設定をします。
  - SNMP マネージャの IP アドレス: 128.1.1.2
  - SNMP セキュリティユーザ名: ADMIN
  - セキュリティレベル:認証あり,暗号化あり
  - 発行するトラップ:標準トラップ

## 16.2.6 リンクトラップの抑止

本装置は、デフォルト動作としてイーサネットインタフェースがリンクアップまたはリンクダウンしたときに、SNMPトラップを発行します。また、コンフィグレーションによって、イーサネットインタフェースごとに、リンクトラップの送信抑止を設定できます。例えば、サーバと接続する回線のように重要度の

高い回線だけトラップを送信し、そのほかの回線のリンクトラップの送信を抑止することで、本装置、 ネットワーク、および SNMP マネージャの不要な処理を削減できます。

#### [設定のポイント]

リンクトラップの設定内容はネットワーク全体の運用方針に従って決定します。

### 図 16-26 リンクトラップの構成図

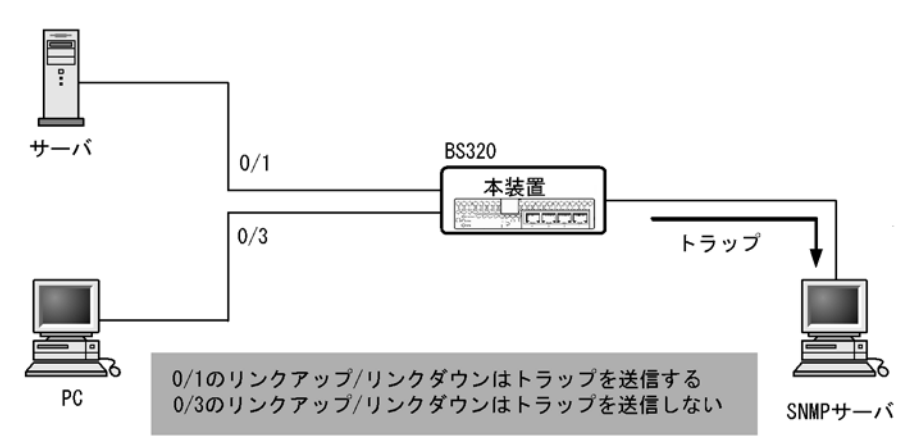

ここでは,ポート 0/1 については,トラップを送信するので,コンフィグレーションの設定は必要ありません。ポート 0/3 については,トラップを送信しないように設定します。

### [コマンドによる設定]

## (config)# interface gigabitethernet 0/3 (config-if)# no snmp trap link-status リンクアップ/リンクダウン時にトラップを送信しません。

2. (config-if)# exit

## 16.2.7 RMON イーサネットヒストリグループの制御情報の設定

### [設定のポイント]

RMON (RFC1757) イーサネットの統計来歴の制御情報を設定します。本コマンドでは最大 32 エン トリの設定ができます。あらかじめ SNMP マネージャを登録しておく必要があります。

### [コマンドによる設定]

- (config)# interface gigabitethernet 0/4
   ギガビット・イーサネットインタフェース 0/4 のインタフェースモードに遷移します。
- 2. (config-if)# rmon collection history controlEntry 33 owner "NET-MANAGER"
  buckets 10

統計来歴の制御情報の情報識別番号,設定者の識別情報,および統計情報を格納する来歴エントリ数を 設定します。

- 情報識別番号:33
- 来歴情報の取得エントリ:10エントリ
- 設定者の識別情報:"NET-MANAGER"

## 16.2.8 RMON による特定 MIB 値の閾値チェック

### [設定のポイント]

特定の MIB の値に対して定期的に閾値チェックを行い, 閾値を超えたら SNMP マネージャにイベントを通知するように設定します。

イベント実行方法に trap を指定する場合は、あらかじめ SNMP トラップモードの設定が必要です。

### [コマンドによる設定]

- 1. (config)# rmon event 3 log trap public
  - アラームが発生したときに実行するイベントを設定します。
  - 情報識別番号:3
  - イベント実行方法:log, trap
  - Trap 送信コミュニティ名: public
- 2. (config)# rmon alarm 12 "ifOutDiscards.3" 256111 delta rising-threshold 400000 rising-event-index 3 falling-threshold 100 falling-event-index 3 owner "NET-MANAGER"

RMON アラームグループの制御情報を次の条件で設定します。

- RMON アラームグループの制御情報識別番号:12
- 閾値チェックを行う MIB のオブジェクト識別子: ifOutDiscards.3
- 閾値チェックを行う時間間隔: 256111 秒
- 閾値チェック方式:差分値チェック(delta)
- 上方閾値の値:400000
- 上方閾値を超えたときのイベント方法の識別番号:3
- 下方閾値の値:100
- 下方閾値を超えたときのイベント方法の識別番号:3
- コンフィグレーション設定者の識別情報:NET-MANAGER

## 16.3 オペレーション

## 16.3.1 運用コマンド一覧

SNMP/RMON に関する運用コマンド一覧を次の表に示します。

表 16-4 運用コマンド一覧

| コマンド名           | 説明                                                       |  |
|-----------------|----------------------------------------------------------|--|
| snmp lookup     | サポート MIB オブジェクト名称およびオブジェクト ID を表示します。                    |  |
| snmp get        | 指定した MIB の値を表示します。                                       |  |
| snmp getnext    | 指定した次の MIB の値を表示します。                                     |  |
| snmp walk       | 指定した MIB ツリーを表示します。                                      |  |
| snmp getif      | interface グループの MIB 情報を表示します。                            |  |
| snmp getroute   | ipRouteTabler (IP ルーティングテーブル)を表示します。                     |  |
| snmp getarp     | ipNetToMediaTable (IPアドレス変換テーブル)を表示します。                  |  |
| snmp getforward | ipForwardTable (IP フォワーディングテーブル)を表示します。                  |  |
| snmp rget       | 指定したリモート装置の MIB の値を表示します。                                |  |
| snmp rgetnext   | 指定したリモート装置の次の MIB の値を表示します。                              |  |
| snmp rwalk      | 指定したリモート装置の MIB ツリーを表示します。                               |  |
| snmp rgetroute  | 指定したリモート装置の ipRouteTabler (IP ルーティングテーブル)を表示<br>します。     |  |
| snmp rgetarp    | 指定したリモート装置の ipNetToMediaTable (IP アドレス変換テーブル)を<br>表示します。 |  |

## 16.3.2 SNMP マネージャとの通信の確認

本装置に SNMP エージェント機能を設定して SNMP プロトコルによるネットワーク管理を行う場合,次のことを確認してください。

- ネットワーク上の SNMP マネージャから本装置に対して MIB を取得できること
- 本装置からネットワーク上の SNMP マネージャへ SNMP のトラップが送信されていること

確認手順を次に示します。なお、本装置から取得できる MIB についてはマニュアル「MIB レファレンス 1. サポート MIB の概要」を、本装置から送信されるトラップについてはマニュアル「MIB レファレン ス 4.2 サポートトラップ - PDU 内パラメータ」を、それぞれ参照してください。

- ping コマンドを SNMP マネージャの IP アドレスを指定して実行し、本装置から SNMP マネージャに 対して IP 通信ができることを確認してください。通信ができない場合はマニュアル「トラブルシュー ティングガイド」を参照してください。
- 2. SNMP マネージャから本装置に対して MIB の取得ができることを確認してください。取得できない場合の対応はマニュアル「トラブルシューティングガイド」を参照してください。

# **17**ログ出力機能

この章では、本装置のログ出力機能について説明します。

17.1 解説

17.2 コンフィグレーション

## 17.1 解説

本装置では動作情報や障害情報などを運用メッセージとして通知します。同メッセージは運用端末に出力するほか、運用ログとして装置内に保存します。この情報で装置の運用状態や障害の発生を管理できます。

運用ログは装置運用中に発生した事象(イベント)を発生順に記録したログ情報で,運用メッセージと同様の内容が格納されます。運用ログとして格納する情報には次に示すものがあります。

- オペレータの操作および応答メッセージ
- 運用メッセージ

種別ログは装置内で発生した障害や警告についての運用ログ情報をメッセージ ID ごとに分類した上で、 同事象が最初に発生した日時および最後に発生した日時と累積回数をまとめた情報です。

これらのログは装置内にテキスト形式で格納されています。装置管理者は、表示コマンドでこれらの情報 を参照できます。

採取した本装置のログ情報は, syslog インタフェースを使用して syslog 機能を持つネットワーク上の他装置(UNIX ワークステーションなど)に送ることができます<sup>※1,※2</sup>。また,同様に,ログ情報を E-Mail を使用してネットワーク上の他装置に送ることもできます。これらのログ出力機能を使用することで,多数の装置を管理する場合にログの一元管理ができるようになります。また,ログ情報を E-Mail で送信することもできます。

注※1

他装置からの syslog メッセージを受信する機能はサポートしていません。

注※2

本装置で生成した syslog メッセージでは, RFC3164 で定義されている HEADER 部の HOSTNAME 欄は未設定です。

## 17.2 コンフィグレーション

## 17.2.1 コンフィグレーションコマンド一覧

ログ出力機能に関するコンフィグレーションコマンド一覧を次の表に示します。

### 表 17-1 コンフィグレーションコマンド一覧 (syslog 出力に関する設定)

| コマンド名              | 説明                                            |
|--------------------|-----------------------------------------------|
| logging event-kind | syslog サーバに送信対象とするログ情報のイベント種別を設定します。          |
| logging facility   | ログ情報を syslog インタフェースで出力するためのファシリティを設定しま<br>す。 |
| logging host       | ログ情報の出力先を設定します。                               |
| logging trap       | syslog サーバに送信対象とするログ情報の重要度を設定します。             |

### 表 17-2 コンフィグレーションコマンド一覧(E-Mail 出力に関する設定)

| コマンド名                    | 説明                                       |
|--------------------------|------------------------------------------|
| logging email            | ログ情報を E-Mail で出力するための E-Mail アドレスを設定します。 |
| logging email-event-kind | E-Mail で出力対象とするログ情報のイベント種別を設定します。        |
| logging email-from       | ログ情報を E-Mail で出力する E-Mail の送信元を設定します。    |
| logging email-interval   | ログ情報を E-Mail で出力するための送信間隔を設定します。         |
| logging email-server     | ログ情報を E-Mail で出力するため SMTP サーバの情報を設定します。  |

## 17.2.2 ログの syslog 出力の設定

### [設定のポイント]

syslog 出力機能を使用して、採取したログ情報を syslog サーバに送信するための設定をします。

### [コマンドによる設定]

### 1. (config)# logging host LOG\_HOST

ログをホスト名 LOG\_HOST 宛てに出力するように設定します。

## 17.2.3 ログの E-Mail 出力の設定

### [設定のポイント]

E-Mail 送信機能を使用して,採取したログ情報をリモートホスト,PC などに送信するための設定を します。

### [コマンドによる設定]

(config)# logging email system@loghost
 送信先のメールアドレスとして system@loghost を設定します。

# **18** sFlow 統計(フロー統計)機能

この章では、本装置を中継するパケットのトラフィック特性を分析する機能 である sFlow 統計の解説と操作方法について説明します。

| 18.1 | 解説         |
|------|------------|
| 18.2 | コンフィグレーション |
| 18.3 | オペレーション    |

## 18.1 解説

### 18.1.1 sFlow 統計の概要

sFlow 統計はエンドーエンドのトラフィック(フロー)特性や隣接するネットワーク単位のトラフィック 特性を分析するため、ネットワークの上を流れるトラフィックを中継装置(ルータやスイッチ)でモニタ する機能です。sFlow 統計は国際的に公開されているフロー統計プロトコル(RFC 3176)で、レイヤ 2 からレイヤ 7 までの統計情報をサポートしています。sFlow 統計情報(以降、sFlow パケット)を受け 取って表示する装置を sFlow コレクタ(以降、コレクタ装置)と呼び、コレクタ装置に sFlow パケットを 送付する装置を sFlow エージェントと呼びます。sFlow 統計を使ったネットワーク構成例を次の図に示し ます。

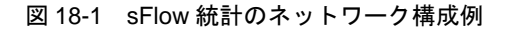

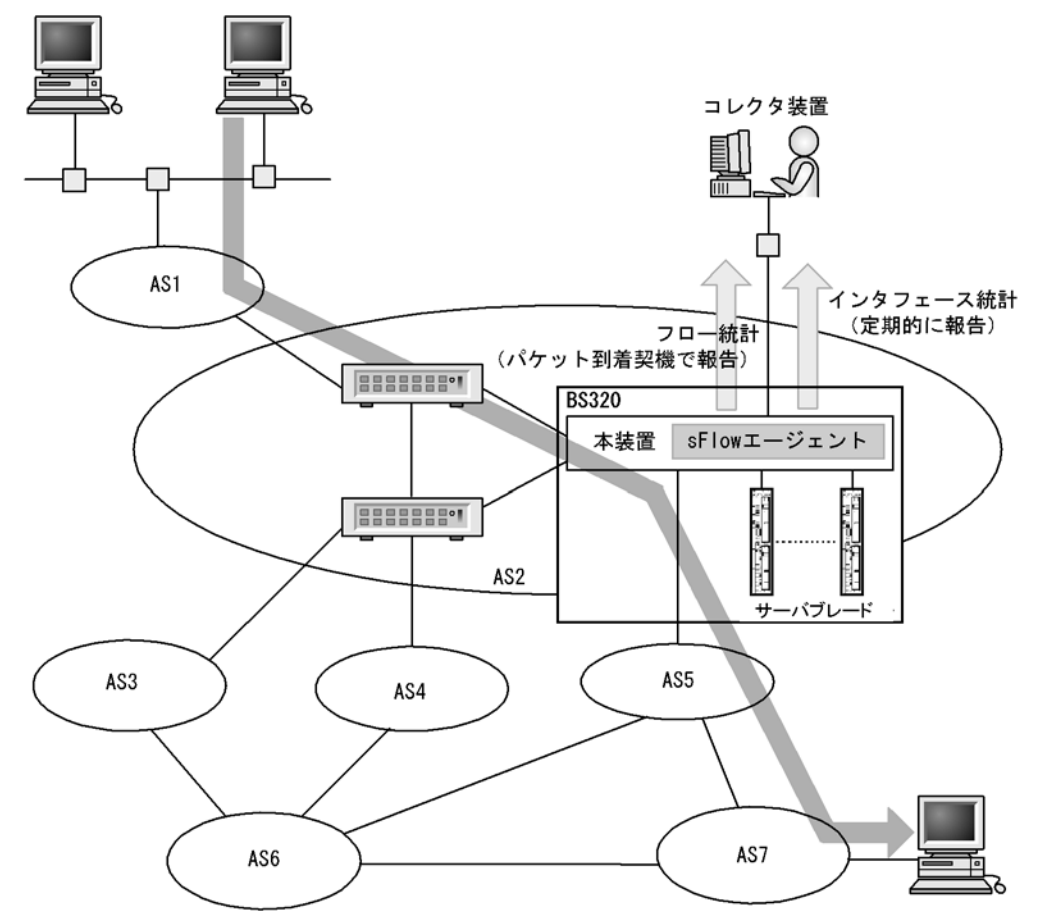

(凡例) AS: Autonomous system

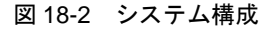

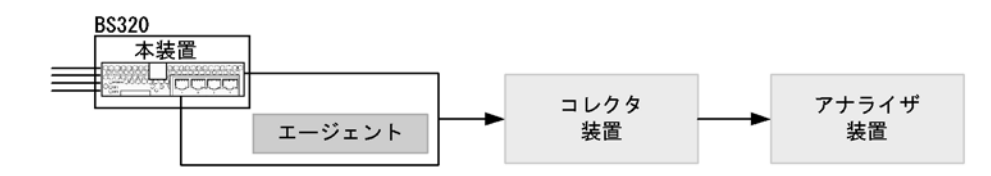

本装置の sFlow 統計エージェントでモニタされた情報はコレクタ装置に集められ,統計結果をアナライザ 装置によってグラフィカルに表示できます。したがって,sFlow 統計機能を利用するにはコレクタ装置と アナライザ装置が必要です。

| 構成要素    | 役割                                                         |
|---------|------------------------------------------------------------|
| エージェント  | 統計情報を収集してコレクタ装置に送付します。                                     |
| コレクタ装置※ | エージェントから送付される統計情報を集計・編集・表示します。さらに,編集データをア<br>ナライザ装置に送付します。 |
| アナライザ装置 | コレクタ装置から送付されるデータをグラフィカルに表示します。                             |

表 18-1 システム構成要素

注※ アナライザ装置と一緒になっている場合もあります。

### 18.1.2 sFlow 統計エージェント機能

本装置の sFlow エージェントには、次の二つの機能があります。

- フロー統計(sFlow 統計ではフローサンプルと呼びます。以降,この名称で表記します。)作成機能
- インタフェース統計(sFlow 統計ではカウンタサンプルと呼びます。以降、この名称で表記します。)
   作成機能

フローサンプル作成機能は送受信パケット(フレーム)をユーザ指定の割合でサンプルし,パケット情報 を加工してフローサンプル形式でコレクタ装置に送信する機能です。カウンタサンプル作成機能はインタ フェース統計をカウンタサンプル形式でコレクタ装置に送信する機能です。それぞれの収集個所と収集内 容を次の図に示します。

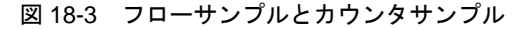

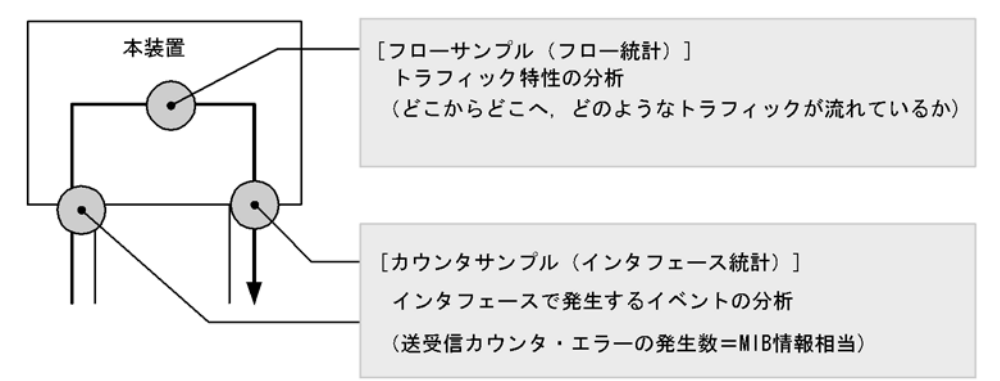

## 18.1.3 sFlow パケットフォーマット

本装置がコレクタ装置に送信する sFlow パケット(フローサンプルとカウンタサンプル)について説明します。コレクタ装置に送信するフォーマットは RFC 3176 で規定されています。sFlow パケットのフォーマットを次の図に示します。

図 18-4 sFlow パケットフォーマット

|          | <       |     |         | ▲ m個のカウンタサンプル ― ● |     |          |
|----------|---------|-----|---------|-------------------|-----|----------|
| sFlowヘッダ | フローサンプル | ••• | フローサンプル | カウンタサンプル          | ••• | カウンタサンプル |

(1) sFlow ヘッダ

sFlow ヘッダへ設定される内容を次の表に示します。

### 表 18-2 sFlow ヘッダのフォーマット

| 設定項目             | 説明                                                                                  | サポート |
|------------------|-------------------------------------------------------------------------------------|------|
| バージョン番号          | sFlow パケットのバージョン (バージョン 2,4をサポート)                                                   | 0    |
| アドレスタイプ          | sFlow エージェントの IP タイプ (IPv4=1, IPv6=2)                                               | 0    |
| エージェント<br>IPアドレス | sFlow エージェントの IP アドレス                                                               | 0    |
| シーケンス番号          | sFlow パケットの生成ごとに増加する番号                                                              | 0    |
| 生成時刻             | 現在の時間(装置の起動時からのミリセカンド)                                                              | 0    |
| サンプル数            | この信号に含まれるサンプル(フロー・カウンタ)したパケット数<br>(「図 18-4 sFlow パケットフォーマット」の例では n + m が設定さ<br>れます) | 0    |

(凡例) ○: サポートする

### (2) フローサンプル

フローサンプルとは、受信パケットのうち、他装置へ転送または本装置宛てと判定されるパケットの中から一定のサンプリング間隔でパケットを抽出し、コレクタ装置に送信するためのフォーマットです。フローサンプルにはモニタしたパケットに加えて、パケットには含まれていない情報(受信インタフェース,送信インタフェース,AS番号など)も収集するため、詳細なネットワーク監視ができます。フローサンプルのフォーマットを次の図に示します。

### 図 18-5 フローサンプルのフォーマット

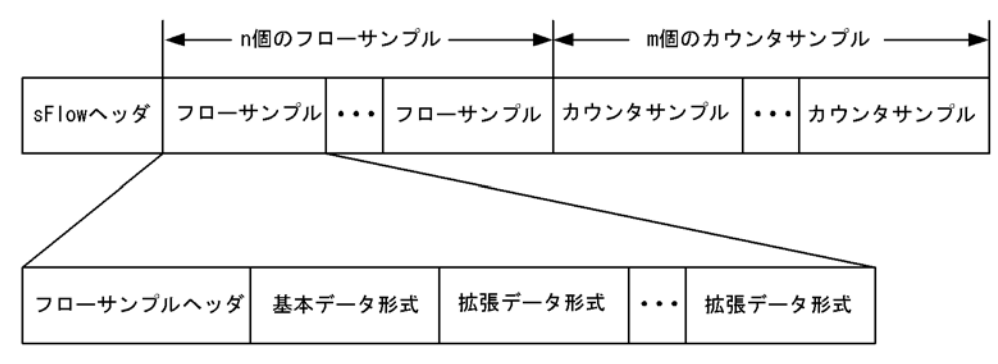

### (a) フローサンプルヘッダ

フローサンプルヘッダへ設定する内容を次の表に示します。

| 設定項目            | 説明                                                                        | サポート |
|-----------------|---------------------------------------------------------------------------|------|
| sequence_number | フローサンプルの生成ごとに増加する番号                                                       | 0    |
| source_id       | フローサンプルの装置内の発生源(受信インタフェース)を表す<br>SNMP Interface Index                     | 0    |
| sampling_rate   | フローサンプルのサンプリング間隔                                                          | 0    |
| sample_pool     | インタフェースに到着したパケットの総数                                                       | 0    |
| drops           | 廃棄したフローサンプルの総数                                                            | 0    |
| input           | 受信インタフェースの SNMP Interface Index。<br>インタフェースが不明な場合 0 を設定                   | 0    |
| output          | 送信インタフェースの SNMP Interface Index <sup>※</sup> 。<br>送信インタフェースが不明な場合は 0 を設定。 | ×    |

表 18-3 フローサンプルヘッダのフォーマット

(凡例)○:サポートする ×:サポートしない
 注※ 本装置では output をサポートしていないため0固定です。

(b) 基本データ形式

基本データ形式は HEADER 型, IPv4 型および IPv6 型の3種類があり,このうち一つだけ設定できま す。基本データ形式のデフォルト設定は HEADER 型です。IPv4 型, IPv6 型を使用したい場合はコン フィグレーションコマンドで設定してください。各形式のフォーマットを以降の表に示します。

| 表 18-4 | HEADER 型のフォーマット | $\vdash$ |
|--------|-----------------|----------|
|--------|-----------------|----------|

| 設定項目                    | 説明                              | サポート |
|-------------------------|---------------------------------|------|
| packet_information_type | 基本データ形式のタイプ(HEADER 型=1)         | 0    |
| header_protocol         | ヘッダプロトコル番号 (ETHERNET=1)         | 0    |
| frame_length            | オリジナルのパケット長                     | 0    |
| header_length           | オリジナルからサンプルした分のパケット長(デフォルト 128) | 0    |
| header<>                | サンプルしたパケットの内容                   | 0    |

(凡例) ○:サポートする

注 IP パケットとして解析できない場合には、本フォーマットになります。

| 表 18-5 | IPv4 型のフォーマッ | ト |
|--------|--------------|---|
|--------|--------------|---|

| 設定項目                    | 説明                             | サポート |
|-------------------------|--------------------------------|------|
| packet_information_type | 基本データ形式のタイプ (IPv4型=2)          | 0    |
| length                  | IPv4 パケットの長さ                   | 0    |
| protocol                | IP プロトコルタイプ (例: TCP=6, UDP=17) | 0    |
| src_ip                  | 送信元 IP アドレス                    | 0    |
| dst_ip                  | 宛先 IP アドレス                     | 0    |
| src_port                | 送信元ポート番号                       | 0    |
| dst_port                | 宛先ポート番号                        | 0    |
| tcp_flags               | TCP フラグ                        | 0    |
| TOS                     | IP のタイプオブサービス                  | 0    |

(凡例) ○: サポートする

### 表 18-6 IPv6 型のフォーマット

| 設定項目                    | 説明                             | サポート |
|-------------------------|--------------------------------|------|
| packet_information_type | 基本データ形式のタイプ (IPv6 型=3)         | 0    |
| length                  | 低レイヤを除いた IPv6 パケットの長さ          | 0    |
| protocol                | IP プロトコルタイプ (例: TCP=6, UDP=17) | 0    |
| src_ip                  | 送信元 IP アドレス                    | 0    |
| dst_ip                  | 宛先 IP アドレス                     | 0    |
| src_port                | 送信元ポート番号                       | 0    |
| dst_port                | 宛先ポート番号                        | 0    |
| tcp_flags               | TCP フラグ                        | 0    |
| priority                | 優先度                            | 0    |

(凡例) ○: サポートする

(c) 拡張データ形式

拡張データ形式はスイッチ型・ルータ型・ゲートウェイ型・ユーザ型・URL型の5種類があります。拡張 データ形式のデフォルト設定ではすべての拡張形式を収集し、コレクタ装置に送信します。本形式はコン フィグレーションにより変更可能です。各形式のフォーマットを以降の表に示します。

| 拡張データ種別 | 説明                              | サポート                              |
|---------|---------------------------------|-----------------------------------|
| スイッチ    | スイッチ情報(VLAN 情報など)を収集する。         | 0                                 |
| ルータ     | ルータ情報(NextHop など)を収集する。         | $\bigcirc^{\text{**1}\text{**2}}$ |
| ゲートウェイ  | ゲートウェイ情報(AS 番号など)を収集する。         | $\bigcirc^{\text{*}1\text{*}2}$   |
| ユーザ     | ユーザ情報(TACACS/RADIUS 情報など)を収集する。 | $\bigcirc^{st 2}$                 |
| URL     | URL 情報 (URL 情報など) を収集する。        | $\bigcirc^{st 2}$                 |

### 表 18-7 拡張データ形式の種別一覧

(凡例) ○:サポートする

注※1 L2 中継時は sFlow パケットに収集されません。

注※2 2段以上の VLAN Tag 付きフレームが対象になった場合は,sFlow パケットに収集されません。

### 表 18-8 スイッチ型のフォーマット

| 設定項目                     | 説明                      | サポート |
|--------------------------|-------------------------|------|
| extended_information_typ | 拡張データ形式のタイプ(SWITCH 型=1) | 0    |
| src_vlan                 | 入力フレームの 802.1Q VLAN ID  | 0    |
| src_priority             | 入力フレームの 802.1p 優先度      | 0    |
| dst_vlan                 | 出力フレームの 802.1Q VLAN ID  | ×*   |
| dst_priority             | 出力フレームの 802.1p 優先度      | ×*   |

(凡例)○:サポートする ×:サポートしない注※ 未サポートのため0固定です。

### 表 18-9 ルータ型のフォーマット

| 設定項目                     | 説明                       | サポート |
|--------------------------|--------------------------|------|
| extended_information_typ | 拡張データ形式のタイプ(ROUTER 型 =2) | 0    |
| nexthop_address_type     | 次の転送先ルータの IP アドレスタイプ     | 0*   |
| nexthop                  | 次の転送先ルータの IP アドレス        | ○*   |
| src_mask                 | 送信元アドレスのプレフィックスマスクビット    | 0    |
| dst_mask                 | 宛先アドレスのプレフィックスマスクビット     | 0    |

(凡例) ○:サポートする

注※ 宛先アドレスへの経路がマルチパス経路の場合は0で収集されます。

| 表 18-10 ケートウェイ型のフォーマッ |
|-----------------------|
|-----------------------|

| 設定項目                     | 説明                          | サポート                     |
|--------------------------|-----------------------------|--------------------------|
| extended_information_typ | 拡張データ形式のタイプ(GATEWAY 型 =3)   | 0                        |
| as                       | 本装置の AS 番号                  | 0                        |
| src_as                   | 送信元の AS 番号                  | $\bigcirc^{\$1}$         |
| src_peer_as              | 送信元への隣接 AS 番号               | $0^{\text{*}1\text{*}2}$ |
| dst_as_path_len          | AS 情報数(1 固定)                | 0                        |
| dst_as_type              | AS 経路種別(2:AS_SEQUENCE)      | 0                        |
| dst_as_len               | AS 数(2 固定)                  | 0                        |
| dst_peer_as              | 宛先への隣接 AS 番号                | $\bigcirc^{\$1}$         |
| dst_as                   | 宛先の AS 番号                   | ○*1                      |
| communities<>            | 本経路に関するコミュニティ <sup>※3</sup> | ×                        |
| localpref                | 本経路に関するローカル優先 <sup>※3</sup> | ×                        |

(凡例) ○:サポートする ×:サポートしない

注※1 送受信先がダイレクト経路の場合は、AS番号が0で収集されます。

注※2 本装置から送信元を検索した場合の隣接 AS 番号です。実際に通過した隣接 AS 番号と異なる場合があります。

注※3 未サポートのため0固定です。

### 表 18-11 ユーザ型のフォーマット

| 設定項目                        | 説明                      | サポート |
|-----------------------------|-------------------------|------|
| extended_information_typ    | 拡張データ形式のタイプ (USER 型 =4) | 0    |
| src_user_len                | 送信元のユーザ名の長さ             | 0    |
| <pre>src_user&lt;&gt;</pre> | 送信元のユーザ名                | 0    |
| dst_user_len                | 宛先のユーザ名の長さ**            | ×    |
| dst_user<>                  | 宛先のユーザ名※                | ×    |

(凡例) ○:サポートする ×:サポートしない 注※ 未サポートのため0固定です。

| 設定項目                     | 説明                                                   | サポート |
|--------------------------|------------------------------------------------------|------|
| extended_information_typ | 拡張データ形式のタイプ (URL 型 =5)                               | 0    |
| url_direction            | URL 情報源<br>(source address=1, destination address=2) | 0    |
| url_len                  | URL 長                                                | 0    |
| url<>                    | URL 内容                                               | 0    |

### 表 18-12 URL 型のフォーマット

(凡例) ○:サポートする

### (3) カウンタサンプル

カウンタサンプルは、インタフェース統計情報(到着したパケット数や、エラーの数など)を送信します。 また、インタフェースの種別よりコレクタ装置に送信するフォーマットが決定されます。カウンタサンプ ルのフォーマットを次の図に示します。

### 図 18-6 カウンタサンプルのフォーマット

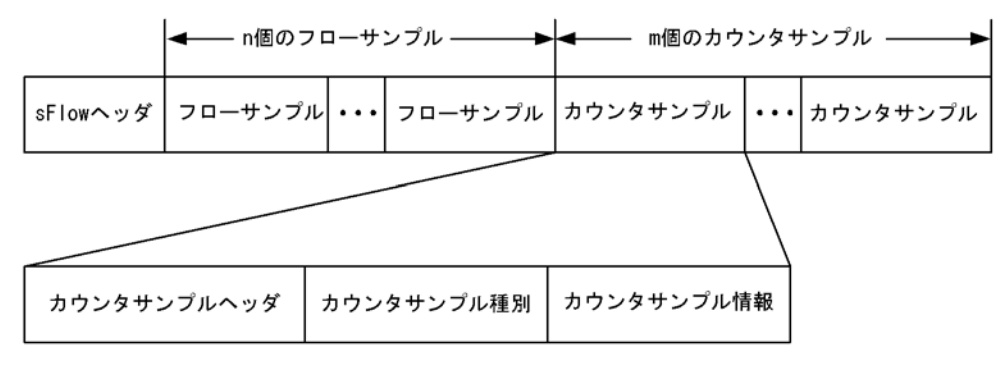

### (a) カウンタサンプルヘッダ

カウンタサンプルヘッダへ設定される内容を次の表に示します。

### 表 18-13 カウンタサンプルヘッダのフォーマット

| 設定項目              | 説明                                                  | サポート |
|-------------------|-----------------------------------------------------|------|
| sequence_number   | カウンタサンプルの生成ごとに増加する番号                                | 0    |
| source_id         | カウンタサンプルの装置内の発生源(特定のポート)を表す SNMP<br>Interface Index | 0    |
| sampling_interval | コレクタ装置へのカウンタサンプルの送信間隔                               | 0    |

(凡例) ○:サポートする

### (b) カウンタサンプル種別

カウンタサンプル種別はインタフェースの種別ごとに分類され収集されます。カウンタサンプル種別とし て設定される内容を次の表に示します。

### 表 18-14 カウンタサンプル種別一覧

| 設定項目    | 説明                      | サポート          |
|---------|-------------------------|---------------|
| GENERIC | 一般的な統計(counters_type=1) | $\times^{*1}$ |

| 設定項目      | 説明                         | サポート            |
|-----------|----------------------------|-----------------|
| ETHERNET  | イーサネット統計(counters_type=2)  | 0               |
| TOKENRING | トークンリング統計(counters_type=3) | $\times^{st 1}$ |
| FDDI      | FDDI 統計(counters_type=4)   | $\times^{st 1}$ |
| 100BaseVG | VG 統計 (counters_type=5)    | $\times^{st 1}$ |
| WAN       | WAN 統計(counters_type=6)    | $\times^{st 1}$ |
| VLAN      | VLAN 統計(counters_type=7)   | $\times^{st 2}$ |

(凡例) ○:サポートする ×:サポートしない

- 注※1 本装置で未サポートなインタフェースタイプのためです。
- 注※2 本装置では VLAN 統計はサポートしていません。

### (c) カウンタサンプル情報

カウンタサンプル情報はカウンタサンプル種別により収集される内容が変わります。VLAN 統計以外は MIB で使われている統計情報(RFC)に従って送信されます。カウンタサンプル情報として設定される内 容を次の表に示します。

| 表 18-15 | カウンタサンプル情 | 譀 |
|---------|-----------|---|
|---------|-----------|---|

| 設定項目      | 説明                      | サポート |
|-----------|-------------------------|------|
| GENERIC   | 一般的な統計 [RFC 2233 参照]    | ×    |
| ETHERNET  | イーサネット統計 [RFC 2358 参照]  | ○*   |
| TOKENRING | トークンリング統計 [RFC 1748 参照] | ×    |
| FDDI      | FDDI 統計 [RFC 1512 参照]   | ×    |
| 100BaseVG | VG 統計 [RFC 2020 参照]     | ×    |
| WAN       | WAN 統計 [RFC 2233 参照]    | ×    |
| VLAN      | VLAN 統計 [RFC 3176 参照]   | ×    |

(凡例) ○: サポートする ×: サポートしない

注※ イーサネット統計のうち ifDirection, dot3StatsSymbolErrors, ifOutUcastPkts は収集できません。

### 18.1.4 本装置での sFlow 統計の動作について

### (1) sFlow 統計収集の対象パケットに関する注意点

- 本装置での sFlow 統計は、受信パケットと送信パケットを対象パケットとして扱います。
- ・送信時に廃棄と判定されるパケット(フィルタ機能で廃棄判定されるパケットなど)は、sFlow 統計収集の対象外パケットとして扱います。
- ソフトウェア中継パケットや自発パケット、自宛パケットはsFlow統計収集の対象外パケットとして扱います。
- ポートミラーリングのミラーポートからの送信パケットは,sFlow 統計収集の対象外パケットとして扱います。

### (2) データ収集位置による注意点

 ingress 指定および egress 指定のどちらで検出されても、sFlow パケットの内容は本装置に入ってきた 時点のパケット内容が収集されます(本装置内でパケット内容の変換などが行われても、sFlow パケッ トには反映されません。)。 本装置でのsFlow統計は、受信パケットまたは送信パケットをサンプルしてコレクタ装置に送信します。この性質上、受信側にフィルタ機能やQoS機能を設定してパケットを廃棄する条件でも、コレクタ装置には中継しているように送信する場合があります。フィルタ機能やQoS機能と併用するときは、パケットが廃棄される条件をご確認の上運用してください。他機能と併用時のsFlow統計収集条件を次の表に示します。

| 機能          | 受信パケットが sFlow 統計対象 | 送信パケットが sFlow 統計対象 |
|-------------|--------------------|--------------------|
| フィルタ機能      | 廃棄対象でも収集される        | 廃棄対象は収集されない※       |
| QoS 機能(受信側) | 廃棄対象でも収集される        | 廃棄対象は収集されない※       |
| QoS 機能(送信側) | 廃棄対象でも収集される        | 廃棄対象でも収集される※       |
| 自宛          | 収集されない             | 収集されない             |
| 自発          | 収集されない             | 収集されない             |

表 18-16 他機能と併用時の sFlow 統計収集条件

注※ sFlow パケットの内容は、本装置に入ってきた時点のパケット内容が収集されます。

## 18.2 コンフィグレーション

## 18.2.1 コンフィグレーションコマンド一覧

sFlow 統計で使用するコンフィグレーションコマンド一覧を次の表に示します。

### 表 18-17 コンフィグレーションコマンド一覧

| コマンド名                           | 説明                                                                                                    |
|---------------------------------|----------------------------------------------------------------------------------------------------|
| sflow destination               | sFlow パケットの宛先であるコレクタ装置の IP アドレスを指定します。                                                                 |
| sflow extended-information-type | フローサンプルの各拡張データ形式の送信有無を指定します。                                                                           |
| sflow forward egress            | 指定したポートの送信トラフィックを sFlow 統計の監視対象にします。                                                                   |
| sflow forward ingress           | 指定したポートの受信トラフィックを sFlow 統計の監視対象にします。                                                                   |
| sflow max-header-size           | 基本データ形式 (sflow packet-information-type コマンド参照) にヘッダ<br>形式を使用している場合,サンプルパケットの先頭からコピーされる最大<br>サイズを指定します。 |
| sflow max-packet-size           | sFlow パケットのサイズを指定します。                                                                                  |
| sflow packet-information-type   | フローサンプルの基本データ形式を指定します。                                                                                 |
| sflow polling-interval          | カウンタサンプルをコレクタ装置へ送信する間隔を指定します。                                                                          |
| sflow sample                    | 装置全体に適用するサンプリング間隔を指定します。                                                                               |
| sflow source                    | sFlow パケットの送信元(エージェント)に設定される IP アドレスを指定<br>します。                                                        |
| sflow url-port-add              | 拡張データ形式で URL 情報を使用する場合に,HTTP パケットと判断する<br>ポート番号を 80 以外に追加指定します。                                        |
| sflow version                   | 送信する sFlow パケットのバージョンを設定します。                                                                           |

## 18.2.2 sFlow 統計の基本的な設定

### (1) 受信パケットをモニタする設定

### [設定のポイント]

sFlow 統計のコンフィグレーションは装置全体で有効な設定と、実際に運用するポートを指定する設定の二つが必要です。ここではポート 0/4 に対して入ってくるパケットをモニタする設定を示します。

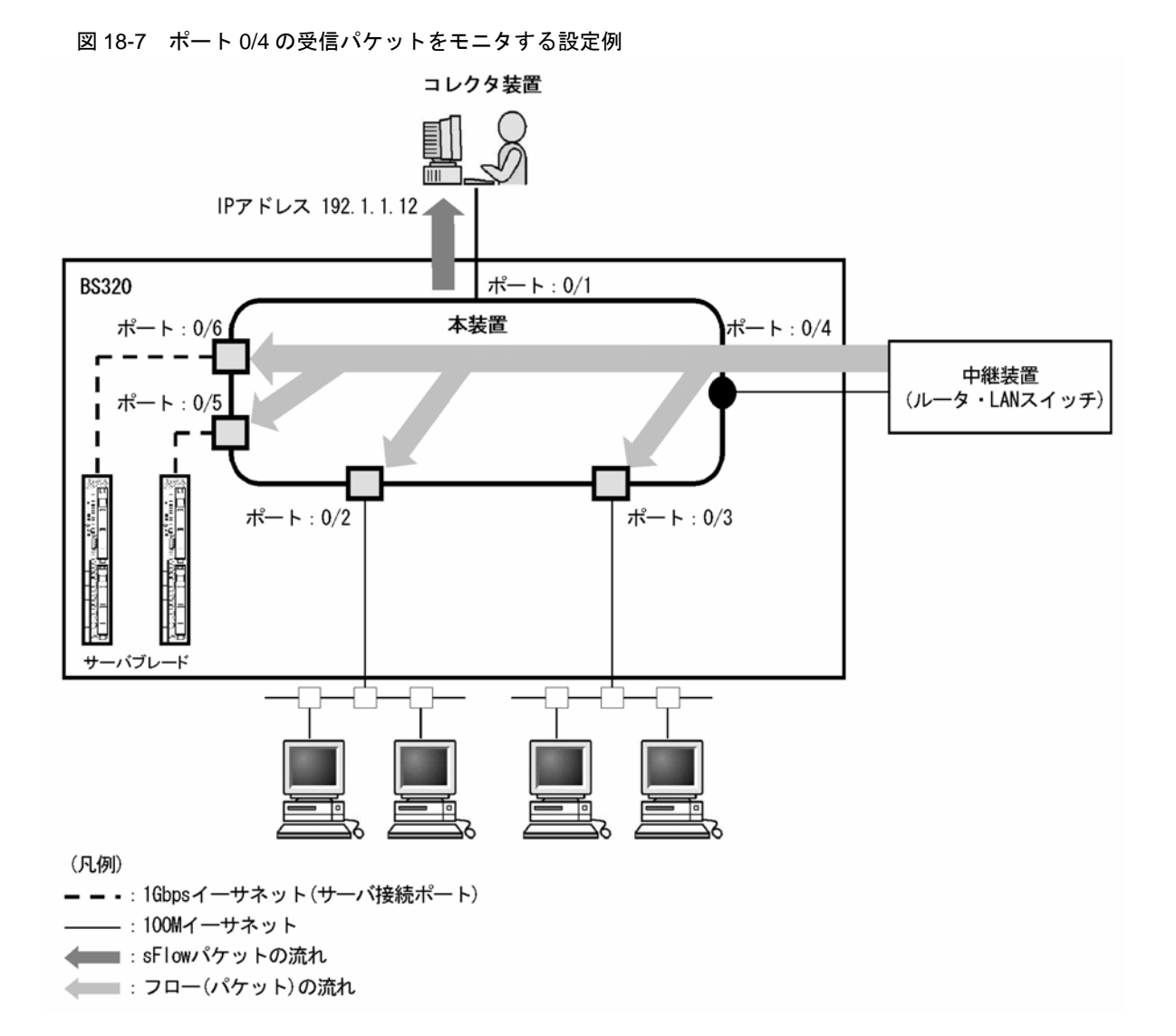

### [コマンドによる設定]

- (config)# sflow destination 192.1.1.12
   コレクタ装置として IP アドレス 192.1.1.12 を設定します。
- (config)# sflow sample 512
   512 パケットごとにトラフィックをモニタします。
- 3. (config)# interface gigabitethernet 0/4 ポート 0/4 のイーサネットインタフェースコンフィグレーションモードに移行します。
- (config-if)# sflow forward ingress
   ポート 0/4 の受信パケットに対して sFlow 統計機能を有効にします。

[注意事項]

sflow sample コマンドで設定するサンプリング間隔については、インタフェースの回線速度を考慮し て決める必要があります。詳細は、「コンフィグレーションコマンドレファレンス Vol.1 sflow sample」を参照してください。

### (2) 送信パケットをモニタする設定

### [設定のポイント]

sFlow 統計機能を,受信パケットまたは送信パケットのどちらに対して有効にするかは,インタフェースコンフィグレーションモードで設定するときに sflow forward ingress コマンドまたは sflow forward egress コマンドのどちらを指定するかによって決まります。ここではポート 0/2 から出て行 くパケットをモニタする設定を示します。

図 18-8 ポート 0/2 の送信パケットをモニタする設定例

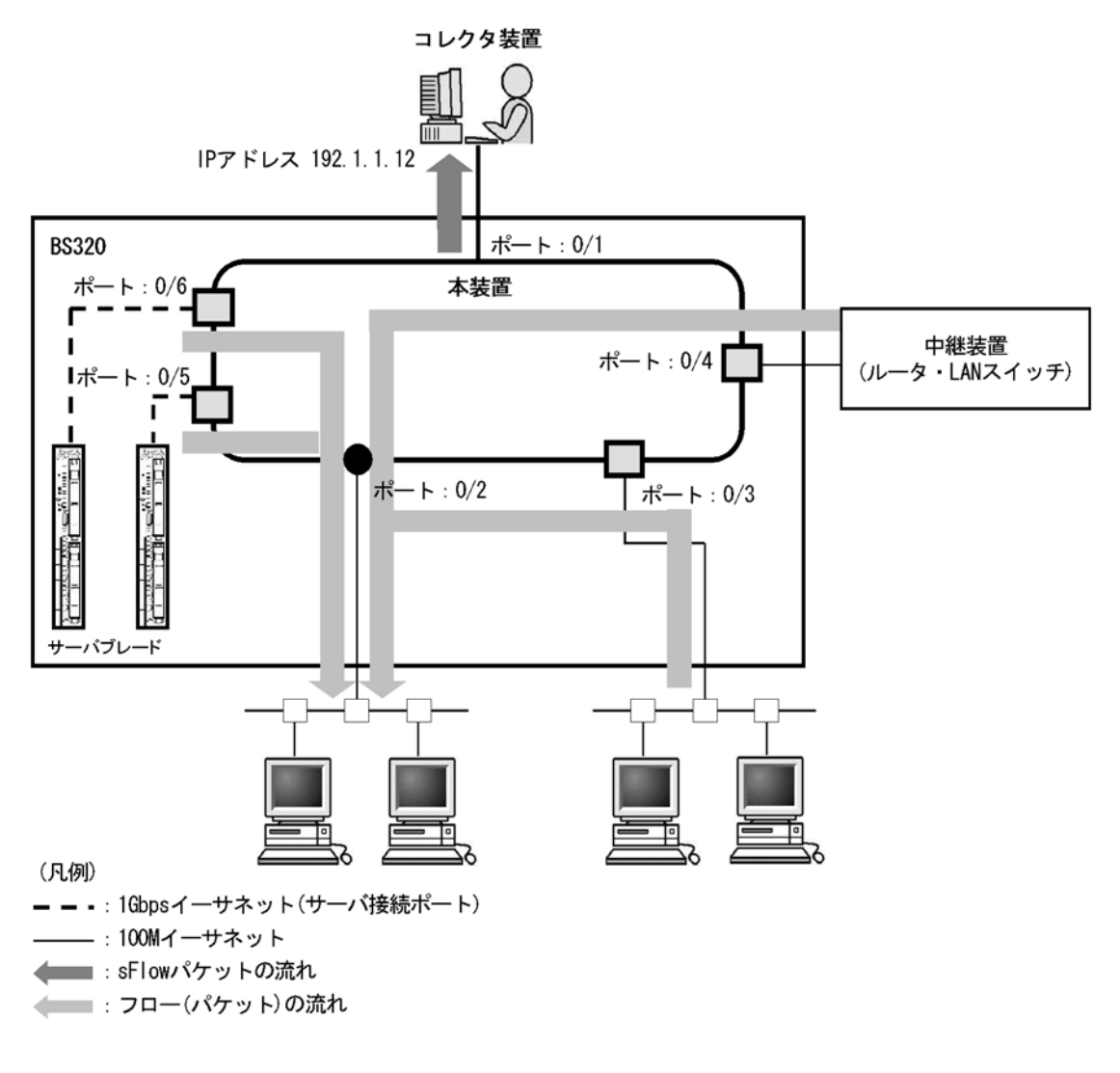

[コマンドによる設定]

- (config)# sflow destination 192.1.1.12
   コレクタ装置として IP アドレス 192.1.1.12 を設定します。
- (config)# sflow sample 512
   512 パケットごとにトラフィックをモニタします。
- (config)# interface gigabitethernet 0/2 ポート 0/2 のイーサネットインタフェースコンフィグレーションモードに移行します。

4. (config-if)# sflow forward egress

ポート 0/2 の送信パケットに対して sFlow 統計機能を有効にします。

## 18.2.3 sFlow 統計コンフィグレーションパラメータの設定例

### (1) MTU 長と sFlow パケットサイズの調整

### [設定のポイント]

sFlow パケットはデフォルトでは 1400byte 以下のサイズでコレクタ装置に送信されます。コレクタ 装置への回線の MTU 値が大きい場合,同じ値に調整することでコレクタ装置に対して効率よく送信 できます。ここでは MTU 長が 8000byte の回線とコレクタ装置が繋がっている設定を記述します。

### 図 18-9 コレクタ装置への送信を MTU=8000byte に設定する例

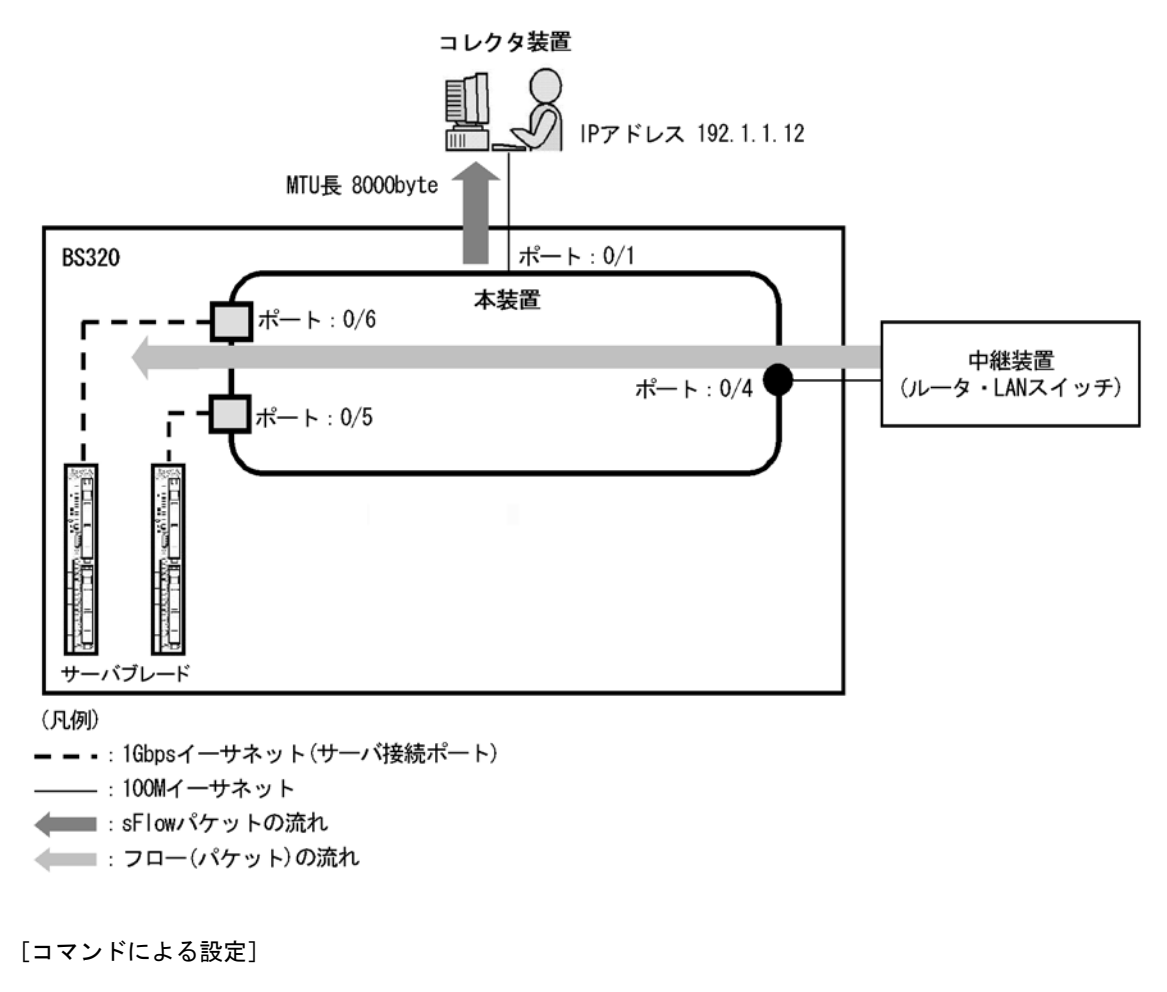

- (config)# sflow destination 192.1.1.12
   コレクタ装置として IP アドレス 192.1.1.12 を設定します。
- (config)# sflow sample 32
   32パケットごとにトラフィックをモニタします。
- 3. (config)# sflow max-packet-size 8000
sflow パケットサイズの最大値を 8000byte に設定します。

 (config)# interface gigabitethernet 0/4 ポート 0/4 のイーサネットインタフェースコンフィグレーションモードに移行します。

#### 5. (config-if)# sflow forward ingress

ポート 0/4 の受信パケットに対して sFlow 統計機能を有効にします。

#### (2) 収集したい情報を絞る

#### [設定のポイント]

sFlow パケットの情報はコンフィグレーションを指定しないとすべて収集する条件になっています。 しかし、不要な情報がある場合に、その情報を取らない設定をすることで CPU 使用率を下げること ができます。ここでは IP アドレス情報だけが必要な場合の設定を記述します。

#### [コマンドによる設定]

- (config)# sflow destination 192.1.1.12
   コレクタ装置として IP アドレス 192.1.1.12 を設定します。
- (config)# sflow sample 512
   512 パケットごとにトラフィックをモニタします。
- (config)# sflow packet-information-type ip フローサンプルの基本データ形式に IP 形式を設定します。
- (config)# sflow extended-information-type router
   フローサンプルの拡張データ形式に「ルータ」を設定します (ルータ情報だけが取得できます)。
- 5. (config)# interface gigabitethernet 0/4 ポート 0/4 のイーサネットインタフェースコンフィグレーションモードに移行します。

#### 6. (config-if)# sflow forward ingress

ポート 0/4 の受信パケットに対して sFlow 統計機能を有効にします。

#### (3) sFlow パケットのエージェント IP アドレスを固定化する

#### [設定のポイント]

一般的なコレクタ装置は、sFlowパケットに含まれるエージェント IP アドレスの値を基にして同一 の装置かどうかを判断しています。この理由から、sflow source コマンドや interface loopback コマ ンドでエージェント IP アドレスを設定していない場合、コレクタ装置側で複数装置から届いている ように表示されるおそれがあります。長期的に情報を見る場合はエージェント IP アドレスを固定化 してください。ここでは loopback に割り当てられた IP アドレスをエージェント IP アドレスとして 利用し、コレクタ装置に送る設定を示します。

#### [コマンドによる設定]

#### 1. (config)# interface loopback 0

ループバックインタフェースコンフィグレーションモードに移行します。

- (config-if)# ip address 176.1.1.11 ループバックインタフェースに IPv4 用として 176.1.1.11 を設定します。
- (config-if)# ipv6 address 3ffe:100::1
   (config-if)# exit
   ループバックインタフェースに IPv6 用として 3ffe:100::1 を設定します。
- 4. (config)# sflow destination 192.1.1.12 コレクタ装置として IP アドレス 192.1.1.12 を設定します。
- (config)# sflow sample 512
   512 パケットごとにトラフィックをモニタします。
- 6. (config)# interface gigabitethernet 0/4 ポート 0/4のイーサネットインタフェースコンフィグレーションモードに移行します。

#### 7. (config-if)# sflow forward ingress

ポート 0/4 の受信パケットに対して sFlow 統計機能を有効にします。

#### [注意事項]

loopback の IP アドレスを使う場合は, sflow source コマンドで設定する必要はありません。もし, sflow source コマンドで IP アドレスが指定されているとその IP アドレスが優先されます。

#### (4) ローカルネットワーク環境での URL 情報収集

[設定のポイント]

本装置では sFlow 統計で URL 情報(HTTP パケット)を収集する場合,宛先のポート番号として 80 番を利用している環境がデフォルトになっています。しかし,ローカルなネットワークではポート番号が異なる場合があります。ローカルネットワーク環境で HTTP パケットのポート番号として 8080 番を利用している場合の設定を示します。

#### [コマンドによる設定]

- (config)# sflow destination 192.1.1.12
   コレクタ装置として IP アドレス 192.1.1.12 を設定します。
- (config)# sflow sample 512
   512 パケットごとにトラフィックをモニタします。
- (config)# sflow url-port-add 8080 拡張データ形式で URL 情報を使用する場合に, HTTP パケットと判断する宛先ポート番号 8080 を追 加で設定します。
- 4. (config)# interface gigabitethernet 0/4 ポート 0/4 のイーサネットインタフェースコンフィグレーションモードに移行します。
- 5. (config-if)# sflow forward ingress

ポート 0/4 の受信パケットに対して sFlow 統計機能を有効にします。

## [注意事項]

本パラメータを設定した後でも,HTTPパケットの対象として宛先ポート番号80番は有効です。

# 18.3 オペレーション

# 18.3.1 運用コマンド一覧

sFlow 統計で使用する運用コマンド一覧を次の表に示します。

#### 表 18-18 運用コマンド一覧

| コマンド名                  | 説明                                   |
|------------------------|--------------------------------------|
| show sflow             | sFlow 統計機能についての設定条件と動作状況を表示します。      |
| show sflow detail      | sFlow 統計機能についての設定条件と動作状況と詳細情報を表示します。 |
| clear sflow statistics | sFlow 統計で管理している統計情報をクリアします。          |
| restart sflow          | フロー統計プログラムを再起動します。                   |
| dump sflow             | フロー統計プログラム内で収集しているデバック情報をファイル出力します。  |

# 18.3.2 コレクタ装置との通信の確認

本装置で sFlow 統計機能を設定してコレクタ装置に送信する場合,次のことを確認してください。

#### (1) コレクタ装置との疎通確認

ping コマンドをコレクタ装置の IP アドレスを指定して実行し、本装置からコレクタ装置に対して IP 通信 ができることを確認してください。通信ができない場合は、マニュアル「トラブルシューティングガイド」 を参照してください。

#### (2) sFlow パケット通信確認

コレクタ装置側で sFlow パケットを受信していることを確認してください。

受信していない場合の対応は、マニュアル「トラブルシューティングガイド」を参照してください。

# 18.3.3 sFlow 統計機能の運用中の確認

本装置で sFlow 統計機能を使用した場合,運用中の確認内容には次のものがあります。

#### (1) sFlow パケット廃棄数の確認

show sflow コマンドを実行して sFlow 統計情報を表示し, sFlow 統計機能で Dropped sFlow samples (廃棄しているパケット数) や Overflow Time of sFlow Queue (廃棄パケット時間)を確認してください。 どちらかの値が増加する場合は,増加しないサンプリング間隔を設定してください。

```
図 18-10 show sflow コマンドの実行結果
```

```
> show sflow
Date 2006/12/13 14:10:32 UTC
sFlow service status: enable
Progress time from sFlow statistics cleared: 16:00:05
sFlow agent data :
  sFlow service version : 4
  CounterSample interval rate: 60 seconds
  Default configured rate: 1 per 2048 packets
  Default actual rate : 1 per 2048 packets
  Configured sFlow ingress ports : 0/2-4
  Configured sFlow egress ports
                                     :
                                         _ _ _ -
  Received sFlow samples : 37269 <u>Dropped sFlow samples</u> :
Exported sFlow samples : 37269 Couldn't export sFlow samples :
                                                                                <u>2093</u>
                                                                                   Ω
                                                                                     ...1
  Overflow time of sFlow queue: 12 seconds
sFlow collector data :
  Collector IP address: 192.168.4.199 UDP:6343 Source IP address: 130.130.130.1
  Send FlowSample UDP packets : 12077 Send failed packets:
                                                                            0
  Send CounterSample UDP packets:
                                         621
                                              Send failed packets:
                                                                            0
 Collector IP address: 192.168.4.203 UDP:65535 Source IP address: 130.130.130.1
  Send FlowSample UDP packets : 12077 Send failed packets:
Send CounterSample UDP packets: 621 Send failed packets:
                                                                            0
                                                                            0
```

1. 廃棄パケット時間が増加している場合,サンプリング間隔の設定を見直してください。

#### (2) CPU 使用率の確認

show cpu コマンドを実行して CPU 使用率を表示し,負荷を確認してください。CPU 使用率が高い場合 は、コンフィグレーションコマンド sflow sample でサンプリング間隔を再設定してください。

#### 図 18-11 show cpu コマンドの実行結果

1. CPU 使用率が高くなっている場合、サンプリング間隔の設定を見直してください。

# 18.3.4 sFlow 統計のサンプリング間隔の調整方法

本装置で sFlow 統計機能を使用した場合,サンプリング間隔の調整方法として次のものがあります。

#### (1)回線速度から調整する

sFlow 統計機能を有効にしている全ポートの pps を show interfaces コマンドで確認し, 受信パケットを 対象にしている場合は「Input rate」を合計してください。もし, 送信パケットを対象にしている場合は, 「Output rate」も合計してください。その合計値を 100 で割った値が, 目安となるサンプリング間隔とな ります。この値でサンプリング間隔を設定後, show sflow コマンドで廃棄数が増えないかどうかを確認し てください。

ポート 0/2 とポート 0/3 に対して受信パケットをとる場合の目安となるサンプリング間隔の例を次に示します。

#### 図 18-12 show interfaces コマンドの実行結果

```
> show interfaces gigabitethernet 0/2
Date 2006/12/24 17:18:54 UTC
NIF0:
Port2: active up 100BASE-TX full(auto)
                                           0012.e220.ec30
        Time-since-last-status-change:1:47:47
        Bandwidth:10000kbps Average out:0Mbps Average in:5Mbps
        Peak out: 5Mbps at 15:44:36 Peak in: 5Mbps at 15:44:18
        Output rate:
                          0.0bps
                                          0.0pps
                       4063.5kbps
        Input rate:
                                         10.3kpps
        Flow control send :off
        Flow control receive:off
        TPTD:8100
> show interfaces gigabitethernet 0/3
Date 2006/12/24 17:19:34 UTC
NIF0:
Port3: active up 100BASE-TX full(auto)
                                          0012.e220.ec31
        Time-since-last-status-change:1:47:47
        Bandwidth:10000kbps Average out:5Mbps
                                               Average in:5Mbps
        Peak out: 5Mbps at 15:44:36 Peak in: 5Mbps at 15:44:18
                       4893.5kbps
        Output rate:
                                         16.8kpps
        Input rate:
                        4893.5kbps
                                         16.8kpps
        Flow control send :off
        Flow control receive:off
        TPID:8100
```

目安となるサンプリング間隔

- = sFlow 統計機能を有効にしているポートの PPS 合計値 /100
- = (10.3kpps+16.8kpps) /100
- $= 271 \times$

注※ サンプリング間隔を 271 で設定すると実際は 512 で動作します。サンプリング間隔の詳細はコン フィグレーションコマンド sflow sample を参照してください。

#### (2) 詳細情報から調整する

show sflow detail コマンドを実行して表示される Sampling rate to collector (廃棄が発生しない推奨する サンプリング間隔)の値をサンプリング間隔として設定します。設定後は clear sflow statistics コマンド を実行し、しばらく様子を見てまだ Sampling rate to collector の値が設定より大きい場合は同じ手順でサ ンプリング間隔を設定してください。

#### 図 18-13 show sflow detail コマンドの実行結果

```
> show sflow detail
Date 2006/12/21 20:04:01 UTC
sFlow service status: enable
Progress time from sFlow statistics cleared: 8:00:05
   Collector IP address: 192.168.4.203 UDP:65535 Source IP address:
130.130.130.1
                                 : 12077 Send failed packets:
cs: 621 Send failed packets:
   Send FlowSample UDP packets
                                                                       0
   Send CounterSample UDP packets:
                                                                       0
Detail data :
   Max packet size: 1400 bytes
   Packet information type: header
   Max header size: 128 bytes
   Extended information type: switch,router,gateway,user,url
   Url port number: 80,8080
   Sampling mode: random-number
   Sampling rate to collector: 1 per 2163 packets
   Target ports for CounterSample: 0/2-4
```

# **19**<sub>LLDP</sub>

この章では、本装置に隣接する装置の情報を収集する機能である LLDP の解説と操作方法について説明します。

| 19.1 | 解释記        |
|------|------------|
| 19.2 | コンフィグレーション |
| 19.3 | オペレーション    |

# 19.1 解説

## 19.1.1 概要

LLDP (Link Layer Discovery Protocol) は隣接する装置情報を収集するプロトコルです。運用・保守時 に接続装置の情報を簡単に調査できることを目的とした機能です。

#### (1) LLDP の適用例

LLDP機能を使用することで隣接装置と接続している各ポートに対して,自装置に関する情報および該当 ポートに関する情報を送信します。該当ポートで受信した隣接装置の情報を管理することで自装置と隣接 装置間の接続状態を把握できるようになります。

LLDPの適用例を次の図に示します。この例では、同一ビル内の各階に設置された本装置間の接続状態を、 1階に設置した本装置Aから把握できるようになります。

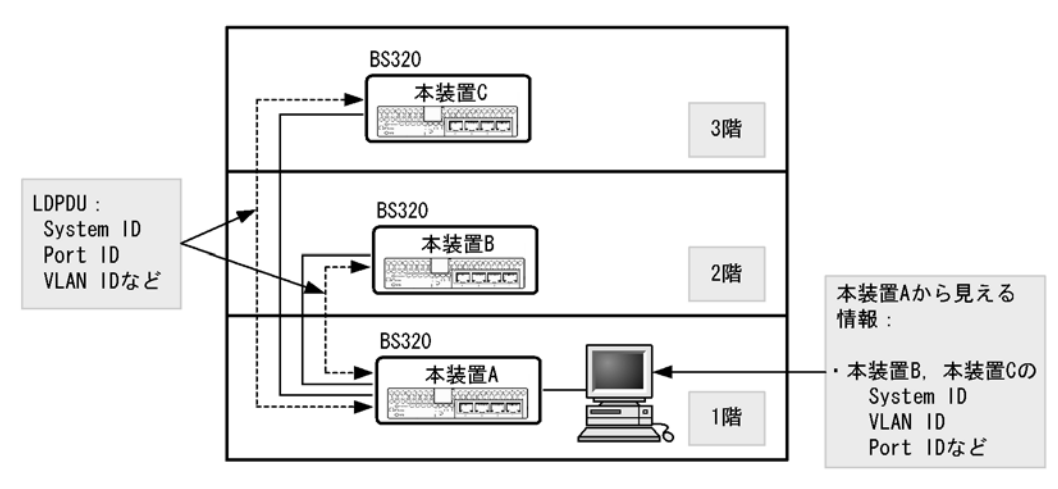

#### 図 19-1 LLDP の適用例

# 19.1.2 サポート仕様

この機能を用いて隣接装置に配布する情報は, IEEE 802.1AB Draft 6 をベースに拡張機能として本装置 独自の情報をサポートしています。サポートする情報を次の表に示します。

表 19-1 LLDP でサポートする情報

| 項番            |                                             | 名称                 | 説明                    |
|---------------|---------------------------------------------|--------------------|-----------------------|
| 1             |                                             | Time-to-Live       | 情報の保持時間               |
| 2             |                                             | Chassis ID         | 装置の識別子                |
| 3             |                                             | Port ID            | ポート識別子                |
| 4             |                                             | Port description   | ポート種別                 |
| 5 System name |                                             | System name        | 装置名称                  |
| 6 \$          |                                             | System description | 装置種別                  |
| 7             | 7 – Organizationally-defined TLV extensions |                    | ベンダー・組織が独自に定めた TLV    |
|               | a                                           | VLAN ID            | 設定されている VLAN ID       |
|               | b                                           | VLAN Address       | VLAN に関連づけられた IP アドレス |

(凡例) -:該当なし

LLDP でサポートする情報の詳細を以下に示します。

なお, MIB についてはマニュアル「MIB レファレンス」を参照してください。

#### (1) Time-to-Live (情報の保持時間)

配布する情報を受信装置側で保持する時間を示します。

保持時間はコンフィグレーションで変更できますが、初期状態で使用することをお勧めします。

#### (2) Chassis ID (装置の識別子)

装置を識別する情報です。この情報には subtype が定義され, subtype によって送信内容が異なります。 subtype と送信内容を次の表に示します。

| subtype | 種別                  | 送信内容                                        |
|---------|---------------------|---------------------------------------------|
| 1       | Chassis component   | Entity MIB の entPhysicalAlias と同じ値          |
| 2       | Chassis interface   | interface MIB の ifAlias と同じ値                |
| 3       | Port                | Entity MIB の portEntPhysicalAlias と同じ値      |
| 4       | Backplane component | Entity MIB の backplaneEntPhysicalAlias と同じ値 |
| 5       | MAC address         | LLDP MIB の macAddress と同じ値                  |
| 6       | Network address     | LLDP MIB の networkAddress と同じ値              |
| 7       | Locally assigned    | LLDP MIB の local と同じ値                       |

表 19-2 Chassis ID の subtype 一覧

Chassis ID についての送受信条件は次のとおりです。

- 送信: subtype = 5 だけ送信します。送信する MAC アドレスは装置 MAC アドレスを使用します。
- 受信:上記に示した全 subtype について受信できます。
- 受信データ最大長:255byte

#### (3) Port ID (ポート識別子)

ポートを識別する情報です。この情報には subtype が定義され, subtype によって送信内容が異なります。 subtype と送信内容を次の表に示します。

| subtype | 種別                  | 送信内容                                       |
|---------|---------------------|--------------------------------------------|
| 1       | Port                | Interface MIB の ifAlias と同じ値               |
| 2       | Port component      | Entity MIBの portEntPhysicalAlias と同じ値      |
| 3       | Backplane component | Entity MIBの backplaneEntPhysicalAlias と同じ値 |
| 4       | MAC address         | LLDP MIB の macAddr と同じ値                    |
| 5       | Network address     | LLDP MIB の networkAddr と同じ値                |
| 6       | Locally assigned    | LLDP MIB の local と同じ値                      |

表 19-3 Port ID の subtype 一覧

Port ID についての送受信条件は次のとおりです。

#### 19. LLDP

- 送信: subtype = 4 だけ送信します。送信する MAC アドレスは該当 Port の MAC アドレスを使用します。
- 受信:上記に示した全 subtype について受信できます。
- 受信データ最大長:255Byte

#### (4) Port description (ポート種別)

ポートの種別を示す情報です。この情報には subtype はありません。

送信内容および受信条件は次のとおりです。

- 送信内容:「Interface MIBの if Descr と同じ値」
- 受信データ最大長:255Byte

## (5) System name (装置名称)

装置名称を示す情報です。この情報には subtype はありません。

送信内容および受信条件は次のとおりです。

- 送信内容 : 「systemMIB の sysName と同じ値」
- 受信データ最大長:255Byte

#### (6) System description (装置種別)

装置の種別を示す情報です。この情報には subtype はありません。

送信内容および受信条件は次のとおりです。

- 送信内容:「systemMIBの sysDescr と同じ値」
- 受信データ最大長:255Byte

#### (7) Organizationally-defined TLV extensions

本装置独自に以下の情報をサポートしています。

#### (a) VLAN ID

該当ポートが使用する VLAN Tag の VLAN ID を示します。Tag 変換機能を使用している場合は、変換後の VLAN ID を示します。この情報はトランクポートだけ有効な情報です。

#### (b) VLAN Address

この情報は、該当ポートにおいて IP アドレスが設定されている VLAN のうち、最も小さい VLAN ID と その IP アドレスを一つ示します。

## 19.1.3 LLDP 使用時の注意事項

#### (1) 本機能を設定した装置間に本機能をサポートしない別装置を接続した場合

次に示す構成とした場合、隣接装置との接続状態を正確に把握しにくい状態になります。

- スイッチを経由して接続した場合、スイッチはLLDPの配布情報を中継します。そのため、直接接続していない装置間で、隣接情報として配布情報を受信できるので、直接接続されている装置間の情報と区別が付かなくなります。
- ルータを経由して接続した場合, LLDP の配布情報はルータで廃棄されるため LLDP 機能を設定した

装置間では受信できません。

#### (2) 他社接続について

他社が独自にサポートしている Link Layer Discovery Protocol<sup>※</sup>との相互接続はできません。

注※

Cisco Systems 社: CDP (Cisco Discovery Protocol) Extreme Networks 社: EDP (Extreme Discovery Protocol) Foundry Networks 社: FDP (Foundry Discovery Protocol)

#### (3) IEEE 802.1AB 規格との接続について

本装置の LLDP は IEEE 802.1AB Draft 6 をベースにサポートした独自機能です。IEEE 802.1AB 規格との接続性はありません。

#### (4) 隣接装置の最大数について

装置当たり最大 50 の隣接装置情報を収容できます。最大数を超えた場合,受信した配布情報は廃棄しま す。受信済みの隣接装置情報がタイムアウトで削除される時間を確保するために,廃棄状態は一定時間継 続されます。時間は,最大収容数の閾値以上になった隣接装置情報の保持時間と同一です。

# 19.2 コンフィグレーション

# 19.2.1 コンフィグレーションコマンド一覧

LLDP のコンフィグレーションコマンド一覧を次の表に示します。

#### 表 19-4 コンフィグレーションコマンド一覧

| コマンド名              | 説明                                           |
|--------------------|----------------------------------------------|
| lldp enable        | ポートで LLDP の運用を開始します。                         |
| lldp hold-count    | 本装置が送信する LLDP フレームに対して隣接装置が保持する時間を指定しま<br>す。 |
| lldp interval-time | 本装置が送信する LLDP フレームの送信間隔を指定します。               |
| lldp run           | 装置全体で LLDP 機能を有効にします。                        |

# 19.2.2 LLDP の設定

#### (1) LLDP 機能の設定

#### [設定のポイント]

LLDP 機能のコンフィグレーションは装置全体で機能を有効にする設定と、実際に運用するポートで 有効にする設定が必要です。

ここでは, gigabitethernet 0/1 において LLDP 機能を運用させます。

#### [コマンドによる設定]

- (config)# lldp run 装置全体で LLDP 機能を有効にします。
- 2. (config)# interface gigabitethernet 0/1 ポート 0/1 のイーサネットインタフェースコンフィグレーションモードに移行します。

#### 3. (config-if)# lldp enable

ポート 0/1 で LLDP 機能の動作を開始します。

## (2) LLDP フレームの送信間隔,保持時間の設定

#### [設定のポイント]

LLDP フレームの送信間隔を変更すると、装置の情報の変更が反映される時間を調整できます。送信 間隔を短くすると変更が早く反映され、送信間隔を長くすると変更の反映が遅くなります。

#### [コマンドによる設定]

 (config)# lldp interval-time 60 LLDP フレームの送信間隔を 60 秒に設定します。

#### 2. (config)# lldp hold-count 3

本装置が送信した情報を隣接装置が保持する時間を interval-time 時間の回数で設定します。この場合, 60 秒×3 で 180 秒になります。

19.3 オペレーション

## 19.3.1 運用コマンド一覧

LLDP の運用コマンド一覧を次の表に示します。

#### 表 19-5 運用コマンド一覧

| コマンド名                 | 説明                                                       |
|-----------------------|----------------------------------------------------------|
| show lldp             | LLDP の設定情報および隣接装置情報を表示します。                               |
| show lldp statistics  | LLDP の統計情報を表示します。                                        |
| clear lldp            | LLDP の隣接情報をクリアします。                                       |
| clear lldp statistics | LLDP の統計情報をクリアします。                                       |
| restart lldp          | LLDP プログラムを再起動します。                                       |
| dump protocols lldp   | LLDP プログラムで採取している詳細イベントトレース情報および制御テーブル<br>情報をファイルへ出力します。 |

# 19.3.2 LLDP 情報の表示

LLDP 情報の表示は,運用コマンド show lldp で行います。show lldp コマンドは,LLDP の設定情報と ポートごとの隣接装置数を表示します。show lldp detail コマンドは,隣接装置の詳細な情報を表示しま す。

#### 図 19-2 show lldp コマンドの実行結果

```
> show lldp
Date 2005/11/09 19:16:20 UTC
Status: Enabled Chassis ID: Type=MAC Info=0012.e268.2c21
Interval Time: 30 Hold Count: 4 TTL:120
Port Counts=3
0/1 (CH:10) Link:Up Neighbor Counts: 2
0/2 Link:Down Neighbor Counts: 0
0/3 Link:Up Neighbor Counts: 0
>
```

図 19-3 show lldp detail コマンドの実行結果

```
> show lldp detail
Date 2005/11/09 19:16:34 UTC
Status: Enabled Chassis ID: Type= MAC
                                         Info=0012.e268.2c21
Interval Time: 30 Hold Count: 4 TTL:120
System Name: LLDP1
System Description: ALAXALA AX3630 BS320 GG-BE9LSWM1 [BS320 GG-BE9LSWM1]
Switching software Ver. 10.3 [OS-L3L]
Total Neighbor Counts=2
Port Counts=3
Port 0/1 (CH:10) Link: Up
                           Neighbor Counts:
                                               2
 Port ID: Type=MAC
                       Info=0012.e298.5cc0
 Port Description: GigabitEther 0/1
 Tag ID: Tagged=1,10-20,4094
                           192.168.248.240
  IPv4 Address: Tagged: 10
  IPv6 Address: Tagged: 20
                             3ffe:501:811:ff01:200:8798:5cc0:e7f4
               Chassis ID: Type=MAC
  1 TTL:110
                                          Info=0012.e268.2505
    System Name: LLDP2
    System Description: ALAXALA AX2430S AX-2430S-48T [AX2430S-48T] Switching
```

software Ver. 10.0 [OS-L2] Port ID: Type=MAC Info=0012.e298.dc20 Port Description: GigabitEther 0/5 Tag ID: Tagged=1,10-20,4094 IPv4 Address: Tagged: 10 192.168.248.220 Chassis ID: Type=MAC Info=0012.e268.2c2d 2 TTL:100 System Name: LLDP3 System Description: ALAXALA AX3630S AX-3630S-24T2X [AX3630S-24T2X] Switching software Ver. 10.0 [OS-L3L] Port ID: Type=MAC Info=0012.e298.7478 Port Description: GigabitEther 0/24 Tag ID: Tagged=1,10-20,4094 IPv4 Address: Tagged: 10192.168.248.200IPv6 Address: Tagged: 203ffe:501:811:ff01:200:8798:7478:e7f4 Port 0/2 Link: Down Neighbor Counts: 0 Port 0/3 Link: Up Neighbor Counts: 0 >

# 20<sub>0adp</sub>

この章では、本装置に隣接する装置の情報を収集する機能である OADP の解説と操作方法について説明します。

| 20.1 | 解説         |
|------|------------|
| 20.2 | コンフィグレーション |
| 20.3 | オペレーション    |

# 20.1 解説

## 20.1.1 概要

#### (1) OADP 機能の概要

OADP (Octpower Auto Discovery Protocol) 機能とは,本装置のレイヤ2レベルで動作する機能で, OADP PDU (Protocol Data Unit) のやりとりによって隣接装置の情報を収集し,隣接装置の接続状況を 表示できます。

この機能では、隣接装置の装置情報やポート情報を表示することで隣接装置との接続状況を容易に把握で きることから、隣接装置にログインしたりネットワーク構成図を参照したりしなくても、装置間の接続の 状況を確認できます。また、この機能によって表示される接続状況とネットワーク構成図を比較すること で、装置間が正しく接続されているかどうかを確認できます。

隣接装置として認識できる装置には、本装置のほかに、CDPを実装した装置、OADPを実装した装置があります。

#### (2) CDP 受信機能の概要

OADP 機能では、CDP(Cisco Discovery Protocol)を解釈できるため、CDP PDU を送信する隣接装置との接続構成も確認できます。ただし、本装置は CDP PDU を送信しません。CDP とは、Cisco Systems 社 製装置のレイヤ2レベルで動作する隣接装置検出プロトコルです。

#### (3) OADP の適用例

OADP機能を使用することで、隣接装置と接続している各ポートに対して自装置に関する情報および該当 ポートに関する情報を送信します。自装置やポートに関する情報としては、デバイス ID、ポート ID、IP アドレス、VLAN ID などがあります。隣接装置から送られてきた情報を該当ポートで受信することで、 自装置と隣接装置間の接続状態を把握できるようになります。

OADPの適用例を次の図に示します。この例では、同一ビル内の各階に設置された装置間の接続状態を、 1階に設置した本装置Aから把握することが可能となります。 図 20-1 OADP の適用例

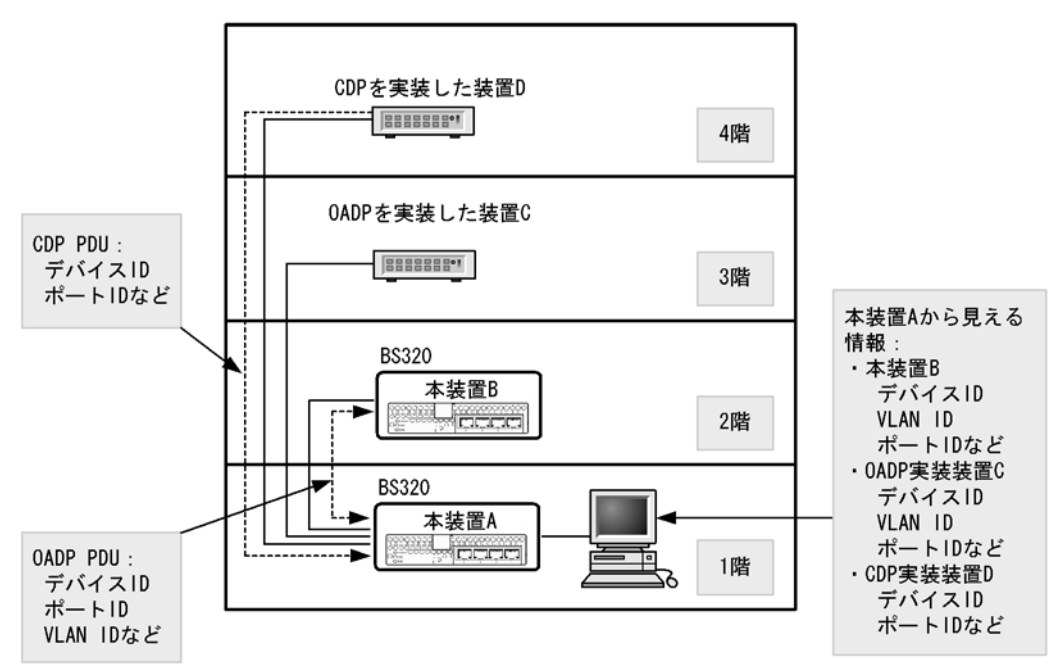

# 20.1.2 サポート仕様

### (1) OADP のサポート仕様

OADP でサポートする項目と仕様を次の表に示します。

#### 表 20-1 OADP でサポートする項目・仕様

|                 |      | 内容                  |
|-----------------|------|---------------------|
| 適用レイヤ           | レイヤ2 | 0                   |
|                 | レイヤ3 | ×                   |
| OADP PDU 送受信単位  |      | 物理ポートまたはリンクアグリゲーション |
| リセット機能          |      | 0                   |
| OADP PDU 送信間隔   |      | 5~254 秒の範囲で1秒単位     |
| OADP PDU 情報保有時間 |      | 10~255 秒の範囲で1秒単位    |
| CDP受信機能         |      | 0                   |

(凡例) ○:サポート ×:未サポート

## (2) OADP で使用する情報

OADP PDU で使用する情報を次の表に示します。

#### 表 20-2 OADP でサポートする情報

| 項番 | 名称        | 説明                         |
|----|-----------|----------------------------|
| 1  | Device ID | 装置を一意に識別する識別子              |
| 2  | Address   | OADP PDU を送信するポートに関連するアドレス |

| 項番 | 名称           | 説明                             |
|----|--------------|--------------------------------|
| 3  | Port ID      | OADP PDU を送信するポートの識別子          |
| 4  | Capabilities | 装置の機能                          |
| 5  | Version      | ソフトウェアバージョン                    |
| 6  | Platform     | プラットフォーム                       |
| 7  | Duplex       | OADP PDU を送信するポートの Duplex 情報   |
| 8  | ifIndex      | OADP PDU を送信するポートの ifIndex     |
| 9  | ifSpeed      | OADP PDU を送信するポートの ifSpeed     |
| 10 | VLAN ID      | OADP PDU を送信するポートの VLAN ID     |
| 11 | ifHighSpeed  | OADP PDU を送信するポートの ifHighSpeed |

受信する CDP PDU で使用される可能性のある情報を次の表に示します。項番 1 ~ 7 は OADP PDU と共 通です。

| 項番 | 名称           | 説明                          |
|----|--------------|-----------------------------|
| 1  | Device ID    | 装置を一意に識別する識別子               |
| 2  | Address      | CDP PDU を送信するポートに関連するアドレス   |
| 3  | Port ID      | CDP PDU を送信するポートの識別子        |
| 4  | Capabilities | 装置の機能                       |
| 5  | Version      | ソフトウェアバージョン                 |
| 6  | Platform     | プラットフォーム                    |
| 7  | Duplex       | CDP PDU を送信するポートの Duplex 情報 |

表 20-3 CDP でサポートする情報

# 20.1.3 OADP 使用時の注意事項

#### (1) この機能を設定した装置間にこの機能をサポートしない別装置を接続した場合

次に示す構成とした場合、隣接装置との接続状態を正確に把握しにくい状態になります。

- スイッチを経由して接続した場合、スイッチは OADP の配布情報を中継します。そのため、直接接続していない装置間で隣接情報として配布情報を受信できるので、直接接続されている装置間の情報と区別が付かなくなります。
- ルータを経由して接続した場合, OADP の配布情報はルータで廃棄されるため OADP 機能を設定した 装置間では受信できません。

#### (2) 隣接装置の最大数について

装置当たり最大100の隣接装置情報を収容できます。最大数を超えた場合,受信した配布情報は廃棄され ます。受信済みの隣接装置情報がタイムアウトで削除される時間を確保するために廃棄状態は一定時間継 続されます。時間は,最大収容数の閾値以上になった隣接装置情報の保持時間と同じです。

#### (3) OADP を使用するポートの VLAN について

OADP はポートに設定されている VLAN 上で OADP PDU を送受信します。VLAN を無効(state suspend コマンド)に設定するとその VLAN では OADP は動作しません。

### (4) CDP を実装した装置と接続した場合について

トランクポートで CDP を実装した装置と接続した場合は、そのポートのネイティブ VLAN を無効(state suspend コマンド)にしないでください。無効に設定した場合、CDP PDU は本装置で廃棄されます。

#### (5) CDP を実装した装置間にあった L2 スイッチと本装置とを交換した場合について

CDP を実装した装置の間にあった(CDP を透過する)L2 スイッチを本装置に置き換えた場合に、本装置 で CDP 受信機能を設定(oadp cdp-listener コマンド)すると、本装置が CDP PDU を受信して透過しな くなるため、CDP を実装した装置同士がお互いを認識できなくなります。CDP 受信機能を設定(oadp cdp-listener コマンド)しなければ、本装置 B は CDP PDU を受信しないで透過するので、装置を置き換 える前と同様に CDP を実装した装置同士がお互いを認識できます。

# 20.2 コンフィグレーション

# 20.2.1 コンフィグレーションコマンド一覧

OADP のコンフィグレーションコマンド一覧を次の表に示します。

#### 表 20-4 コンフィグレーションコマンド一覧

| コマンド名              | 説明                                          |
|--------------------|---------------------------------------------|
| oadp cdp-listener  | CDP受信機能を有効にします。                             |
| oadp enable        | ポートおよびリンクアグリゲーションで OADP 機能を有効にします。          |
| oadp hold-time     | 本装置が送信する OADP フレームに対して隣接装置が保持する時間を指定します。    |
| oadp ignore-vlan   | 指定した VLAN ID から受信する OADP フレームを無視する場合に指定します。 |
| oadp interval-time | 本装置が送信する OADP フレームの送信間隔を指定します。              |
| oadp run           | 装置全体で OADP 機能を有効にします。                       |

# 20.2.2 OADP の設定

### (1) OADP 機能の設定

[設定のポイント]

OADP 機能のコンフィグレーションは装置全体で機能を有効にする設定と、実際に運用するポートで 有効にする設定が必要です。

OADP を使用したいポートがリンクアグリゲーションを構成している場合は、ポートチャネルインタフェースに対して設定します。

ここでは, gigabitethernet 0/1 において OADP 機能を運用させます。

#### [コマンドによる設定]

- (config)# oadp run 装置全体で OADP 機能を有効にします。
- (config)# interface gigabitethernet 0/1 ポート 0/1 のイーサネットインタフェースコンフィグレーションモードに移行します。
- 3. (config-if)# oadp enable

ポート 0/1 で OADP 機能の動作を開始します。

#### [注意事項]

OADP は、設定したポートで有効な VLAN 上で動作します。suspend に設定されている VLAN では OADP は動作しません。

#### (2) OADP フレームの送信間隔,保持時間の設定

[設定のポイント]

OADP フレームの送信間隔を変更すると、装置の情報の変更が反映される時間を調整できます。送信 間隔を短くすると変更が早く反映される一方で、自装置、隣接装置の負荷が高まる場合があります。 送信間隔を長くすると負荷は低くなりますが変更の反映が遅くなります。通常、本設定は変更する必要はありません。

#### [コマンドによる設定]

- (config)# oadp interval-time 60 OADP フレームの送信間隔を 60 秒に設定します。
- 2. (config)# oadp hold-time 180

本装置が送信した情報を隣接装置が保持する時間を180秒に設定します。

#### (3) CDP 受信機能の設定

#### [設定のポイント]

CDP 受信機能を有効にすると、OADP が動作しているすべてのポートで CDP 受信機能が動作します。

ここでは, gigabitethernet 0/1 において CDP 受信機能を運用させます。

#### [コマンドによる設定]

- (config)# interface gigabitethernet 0/1 ポート 0/1 のイーサネットインタフェースコンフィグレーションモードに移行します。
- (config-if)# oadp enable ポート 0/1 で OADP 機能を有効にします。

#### 3. (config-if)# exit

イーサネットインタフェースコンフィグレーションモードからグローバルコンフィグモードに戻りま す。

(config)# oadp cdp-listener
 CDP 受信機能を有効にします。OADP が動作しているポートで CDP 受信機能が動作します。

#### (4) OADP フレームを無視する VLAN の設定

[設定のポイント]

OADPは、トランクポートでは VLAN Tag を使用して1ポートに複数の OADP フレームを送受信し ます。トランクポートに所属している VLAN 数が増えると隣接装置情報も増加し、装置への負荷が増 加します。受信した OADP フレームを無視する VLAN を設定することで装置への負荷を抑えられま す。

#### [コマンドによる設定]

1. (config)# oadp ignore-vlan 10-20

VLAN10 ~ 20 で受信した OADP フレームを無視します。

# 20.3 オペレーション

# 20.3.1 運用コマンド一覧

OADP の運用コマンド一覧を次の表に示します。

表 20-5 運用コマンド一覧

| コマンド名                 | 説明                                                       |
|-----------------------|----------------------------------------------------------|
| show oadp             | OADP/CDP の設定情報および隣接装置情報を表示します。                           |
| show oadp statistics  | OADP/CDP 統計情報を表示します。                                     |
| clear oadp            | OADP/CDP の隣接情報をクリアします。                                   |
| clear oadp statistics | OADP/CDP の統計情報をクリアします。                                   |
| restart oadp          | OADP プログラムを再起動します。                                       |
| dump protocols oadp   | OADP プログラムで採取している詳細イベントトレース情報および制御テーブル<br>情報をファイルへ出力します。 |

# 20.3.2 OADP 情報の表示

OADP 情報の表示は,運用コマンド show oadp で行います。show oadp コマンドは,OADP の設定情報 とポートごとの簡易的な情報を示します。show oadp detail コマンドは,隣接装置の詳細な情報を表示し ます。

```
図 20-2 show oadp コマンドの実行結果
```

```
> show oadp
Date 2005/11/09 19:50:20 UTC
OADP/CDP status: Enabled/Disabled
                                  Device ID: OADP-1
Interval Time: 60 Hold Time: 180
ignore vlan: 2-4,10
Enabled Port: 0/1-5,16,20
             CH 10
Total Neighbor Counts=2
        VID Holdtime Remote
                              VID Device ID
                                                 Capability Platform
Local
0/1
          0
                 35 0/8
                               0 OADP-2
                                                      AX3630S-24T2X
                                                 RS
          0
                                                            AX2430S-48T
0/16
                   9 0/1
                                0 OADP-3
                                                 S
Capability Codes: R - Router, T - Trans Bridge, B - Source Route Bridge
                   S - Switch, H - Host, I - IGMP, r - Repeater
>
```

```
図 20-3 show oadp detail コマンドの実行結果
```

```
> show oadp detail
Date 2005/11/09 19:55:52 UTC
OADP/CDP status: Enabled/Disabled Device ID: OADP-1
Interval Time: 60 Hold Time: 180
ignore vlan: 2-4,10
Enabled Port: 0/1-5,16,20
Total Neighbor Counts=2
_____
Port: 0/1 VLAN ID: 0
Holdtime: 6(sec)Port ID: 0/8Device ID: 0ADP-2
           : 0/8 VLAN ID(TLV): 0
Capabilities : Router, Switch
Platform : AX3630S-24T2X
Entry address(es):
   IP address : 192.16.170.87
   IPv6 address: fe80::200:4cff:fe71:5dlc
IfSpeed : 1G Duplex : FULL
           : ALAXALA AX3630S AX-3630S-24T2X [AX3630S-24T2X] Switching software
Version
Ver. 10.0 [OS-L3L]
-----
Port: 0/16 VLAN ID: 0
Holdtime : 10(sec)
Port ID : 0/1 VLAN ID(TLV): 0
Device ID : OADP-3
Capabilities : Switch
Platform : AX2430S-48T
Entry address(es):
IP address : 192.16.170.100

IfSpeed : 1G Duplex : FULL

Version : ALAXALA AX2430S AX-2430S-48T [AX2430S-48T] Switching software
Ver. 10.0 [OS-L2]
_____
>
```

第8編 ポートミラーリング

# 21 ポートミラーリング

ポートミラーリングは,送受信するフレームのコピーを指定した物理ポート へ送信する機能です。この章では,ポートミラーリングの解説と操作方法に ついて説明します。

21.1 解説

21.2 コンフィグレーション

# 21.1 解説

## 21.1.1 ポートミラーリングの概要

ポートミラーリングは、送受信するフレームのコピーを指定した物理ポートへ送信する機能です。フレームをコピーすることを**ミラーリング**と呼びます。この機能を利用して、ミラーリングしたフレームをアナ ライザなどで受信することによって、トラフィックの監視や解析を行えます。

受信フレームおよび送信フレームに対するミラーリングのそれぞれの動作を次の図に示します。

#### 図 21-1 受信フレームのミラーリング

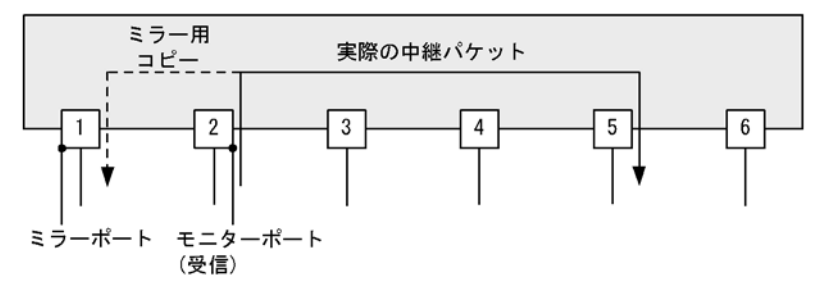

図 21-2 送信フレームのミラーリング

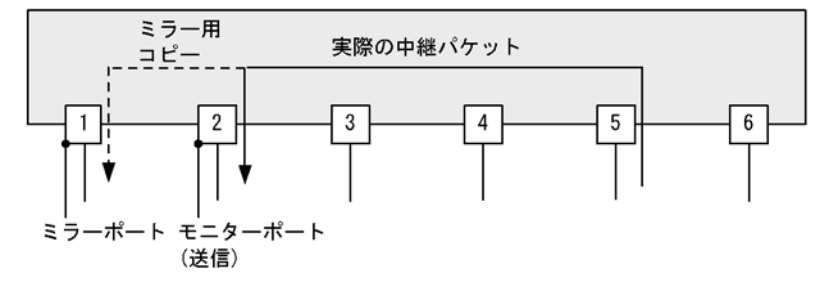

これらの図で示すとおり、トラフィックを監視する物理ポートをモニターポートと呼び、ミラーリングしたフレームの送信先となる物理ポートを**ミラーポート**と呼びます。

ミラーポートからはミラーリングされたフレームだけ送信されます。それ以外の自発,自宛,中継フレームは廃棄されます。なお,ミラーリングしたフレームは,TTL (IPv4)またはホップリミット (IPv6)を 減算しないで送信されます。

また,モニターポートとミラーポートは「多対一」の設定ができ,複数のモニターポートから受信したフレームのコピーを,一つのミラーポートへ送信できます。ただし,モニターポートでコピーしたフレーム を複数のミラーポートへ送信することはできません。

ポートミラーリングに関する運用コマンドはありません。ミラーポートに接続したアナライザで,フレー ムがミラーリングされていることを確認してください。

# 21.1.2 ポートミラーリングの注意事項

#### (1) 他機能との共存

- モニターポートでは、ほかの機能は制限なく動作します。
- ミラーポートでは、VLAN 機能およびレイヤ3通信機能が使用できません。VLAN 機能を前提とする スパニングツリー、Ring Protocol, IGMP snooping/MLD snooping などの機能や、レイヤ3通信機能

を前提とする SNMP, DHCP などの機能も使用できません。

#### (2) ポートミラーリング使用時の注意事項

- ポートミラーリングでコピーしたフレームは、ミラーポートの回線帯域を超えて出力することはできません。
- 受信したフレームの FCS が不正な場合,該当フレームはミラーリングされません。
- 送信フレームのミラーリングでは、ハードウェアで中継するフレームだけをミラーリングします。ソフトウェアで送信するフレーム(自発, IPオプション付きパケットなど)はミラーリングしません。受信フレームのミラーリングでは、自宛フレームやIPオプション付きパケットなどを含めた、すべての受信フレームをミラーリングします。
- 送信フレームのミラーリングでは、1セッションだけ設定できます。
- 送信フレームのミラーリングでは、Untagged フレームを送信する場合でも、送信フレームの VLAN の Tag を持つ Tagged フレームがミラーリングされます。
- 送信フレームのミラーリングでは、送信ポートに Tag 変換機能が設定されていても、LAN 上で使用する VLAN Tag ではなく、送信フレームの VLAN の Tag を持つ Tagged フレームがミラーリングされます。

# 21.2 コンフィグレーション

# 21.2.1 コンフィグレーションコマンド一覧

ポートミラーリングのコンフィグレーションコマンド一覧を次の表に示します。

#### 表 21-1 コンフィグレーションコマンド一覧

| コマンド名           | 説明               |
|-----------------|------------------|
| monitor session | ポートミラーリングを設定します。 |

# 21.2.2 ポートミラーリングの設定

ポートミラーリングのコンフィグレーションでは、モニターポートとミラーポートの組み合わせをモニ ターセッションとして設定します。本装置では最大4組のモニターセッションを設定できます。

組み合わせごとに1から4のセッション番号を使用します。設定したモニターセッションを削除する場合 は、設定時のセッション番号を指定して削除します。設定済みのセッション番号を指定すると、モニター セッションの設定内容は変更されて、以前のモニターセッションの情報は無効になります。

モニターポートには,通信で使用するポートを指定します。ミラーポートには,トラフィックの監視や解 析などのために,アナライザなどを接続するポートを指定します。ミラーポートではポートミラーリング 以外の通信はできません。

送信フレームのミラーリングおよび送受信フレームのミラーリングはセッション番号1のモニターセッ ションにだけ設定できます。

#### (1) 受信フレームのミラーリング

#### [設定のポイント]

設定できるインタフェースはイーサネットインタフェースです。リンクアグリゲーションで使用して いる場合も、単独のイーサネットインタフェースを指定します。また、ミラーポートは vlan などを 設定していないポートに設定します。

#### [コマンドによる設定]

#### (config)# monitor session 2 source interface gigabitethernet 0/1 rx destination interface gigabitethernet 0/2

アナライザをポート 0/2 に接続し,1G ビットイーサネットインタフェース 0/1 で受信するフレームを ミラーリングすることを設定します。セッション番号は2を使用します。

## (2) 送信フレームのミラーリング

#### [設定のポイント]

設定できるインタフェースはイーサネットインタフェースです。リンクアグリゲーションで使用して いる場合も、単独のイーサネットインタフェースを指定します。また、ミラーポートは vlan などを 設定していないポートに設定します。セッション番号は1でなければなりません。

[コマンドによる設定]

 (config)# monitor session 1 source interface gigabitethernet 0/2 tx destination interface gigabitethernet 0/3 アナライザをポート 0/3 に接続し,1G ビットイーサネットインタフェース 0/2 で送信するフレームを ミラーリングすることを設定します。セッション番号は1を使用します。

#### (3) 送受信フレームのミラーリング

#### [設定のポイント]

設定できるインタフェースはイーサネットインタフェースです。リンクアグリゲーションで使用して いる場合も、単独のイーサネットインタフェースを指定します。また、ミラーポートは vlan などを 設定していないポートに設定します。セッション番号は1でなければなりません。

#### [コマンドによる設定]

 (config)# monitor session 1 source interface gigabitethernet 0/3 both destination interface gigabitethernet 0/1

アナライザをポート 0/1 に接続し,1G ビットイーサネットインタフェース 0/3 で送受信するフレーム をミラーリングすることを設定します。セッション番号は1を使用します。

#### (4) 複数モニターポートのミラーリング

#### [設定のポイント]

複数のモニターポートをリスト形式で設定できます。設定済みのリストにポートを追加することや、 削除することもできます。

#### [コマンドによる設定]

 (config)# monitor session 1 source interface gigabitethernet 0/ 2-24,tengigabitethernet 0/25 both destination interface gigabitethernet 0/1 アナライザをポート 0/1 に接続し、1G ビットイーサネットインタフェース 0/2 から 0/24 および 10G ビットイーサネットインタフェース 0/25 で送受信するフレームをミラーリングすることを設定します。 セッション番号は1を使用します。

付録

付録 A 準拠規格

# 付録 A 準拠規格

# 付録 A.1 Diff-serv

## 表 A-1 Diff-serv の準拠規格および勧告

| 規格番号(発行年月)             | 規格名                                                                                                    |
|------------------------|----------------------------------------------------------------------------------------------------|
| RFC 2474(1998 年 12 月 ) | Definition of the Differentiated Services Field<br>(DS Field) in the IPv4 and IPv6 Headers $% \mathcal{A}$ |
| RFC 2475(1998年12月)     | An Architecture for Differentiated Services                                                                |
| RFC 2597(1999 年 6 月 )  | Assured Forwarding PHB Group                                                                               |
| RFC 2598(1999 年 6 月 )  | An Expedited Forwarding PHB                                                                                |

# 付録 A.2 IEEE802.1X

#### 表 A-2 IEEE802.1X の準拠規格および勧告

| 規格番号(発行年月)            | 規格名                                                                              |
|-----------------------|----------------------------------------------------------------------------------|
| IEEE802.1X(2001年6月)   | Port-Based Network Access Control                                                |
| RFC 2284(1998 年 3 月 ) | PPP Extensible Authentication Protocol (EAP)                                     |
| RFC 2865(2000 年 6 月 ) | Remote Authentication Dial In User Service (RADIUS)                              |
| RFC 2866(2000 年 6 月 ) | RADIUS Accounting                                                                |
| RFC 2869(2000 年 6 月 ) | RADIUS Extensions                                                                |
| RFC 3579(2003 年 9 月 ) | RADIUS Support For Extensible Authentication Protocol (EAP)                      |
| RFC 3580(2003 年 9 月 ) | IEEE 802.1X Remote Authentication Dial In User Service (RADIUS) Usage Guidelines |

# 付録 A.3 VRRP

#### 表 A-3 VRRP の準拠規格および勧告

| 規格番号(発行年月)                                              | 規格名                                                                       |
|---------------------------------------------------------|---------------------------------------------------------------------------|
| RFC 2787(1999 年 6 月 )                                   | Definitions of Managed Objects for the Virtual Router Redundancy Protocol |
| RFC 3768(2004 年 4 月 )                                   | Virtual Router Redundancy Protocol                                        |
| draft-ietf-vrrp-ipv6-spec-02.txt<br>(2002 年 3 月 )       | Virtual Router Redundancy Protocol for IPv6                               |
| draft-ietf-vrrp-ipv6-spec-07.txt<br>(2004 年 10 月 )      | Virtual Router Redundancy Protocol for IPv6                               |
| draft-ietf-vrrp-unified-mib-04.t<br>xt<br>(2005 年 9 月 ) | Definitions of Managed Objects for the VRRP over IPv4 and IPv6            |

# 付録 A.4 IEEE802.3ah/UDLD

| 表 A-4 | IEEE802.3ah/UDLDの | 準拠規格および勧告 |
|-------|-------------------|-----------|
|       |                   |           |

| 規格番号(発行年月)           | 規格名                                                                                                    |
|----------------------|----------------------------------------------------------------------------------------------------|
| IEEE802.3ah(2004年9月) | Part 3: Carrier Sense Multiple Access with Collision Detection (CSMA/CD)<br>Access Method and Physical Layer Specifications<br>Amendment: Media Access Control Parameters, Physical Layers, and<br>Management Parameters for Subscriber Access Networks |

# 付録 A.5 SNMP

| 表 A-5 SNMP | の準拠規格および勧告 |
|------------|------------|
|------------|------------|

| 規格番号(発行年月)             | 規格名                                                                                                    |
|------------------------|----------------------------------------------------------------------------------------------------|
| RFC 1155(1990 年 5 月 )  | Structure and Identification of Management Information for TCP/IP-based<br>Internets                        |
| RFC 1157(1990 年 5 月 )  | A Simple Network Management Protocol (SNMP)                                                                 |
| RFC 1213(1991 年 3 月 )  | Management Information Base for Network Management of TCP/IP-based internets: MIB-II                        |
| RFC 1354(1992 年 7 月 )  | IP Forwarding Table MIB                                                                                     |
| RFC 1493(1993 年 6 月 )  | Definitions of Managed Objects for Bridges                                                                  |
| RFC 1525(1993 年 9 月 )  | Definitions of Managed Objects for Source Routing Bridges                                                   |
| RFC 1643(1994 年 7 月 )  | Definitions of Managed Objects for the Ethernet-like Interface Types                                        |
| RFC 1657(1994 年 7 月 )  | Definitions of Managed Objects for the Fourth Version of the Border Gateway<br>Protocol (BGP-4) using SMIv2 |
| RFC 1757(1995 年 2 月 )  | Remote Network Monitoring Management Information Base                                                       |
| RFC 1850(1995 年 11 月 ) | OSPF Version2 Management Information Base                                                                   |
| RFC 1901(1996 年 1 月 )  | Introduction to Community-based SNMPv2                                                                      |
| RFC 1902(1996 年 1 月 )  | Structure of Management Information for Version 2 of the Simple Network<br>Management Protocol (SNMPv2)     |
| RFC 1903(1996 年 1 月 )  | Textual Conventions for Version 2 of the Simple Network Management<br>Protocol (SNMPv2)                     |
| RFC 1904(1996 年 1 月 )  | Conformance Statements for Version 2 of the Simple Network Management<br>Protocol (SNMPv2)                  |
| RFC 1905(1996 年 1 月 )  | Protocol Operations for Version 2 of the Simple Network Management Protocol (SNMPv2)                        |
| RFC 1906(1996 年 1 月 )  | Transport Mappings for Version 2 of the Simple Network Management<br>Protocol (SNMPv2)                      |
| RFC 1907(1996 年 1 月 )  | Management Information Base for Version 2 of the Simple Network<br>Management Protocol (SNMPv2)             |
| RFC 1908(1996 年 1 月 )  | Coexistence between Version 1 and Version 2 of the Internet-standard<br>Network Management Framework        |
| RFC 2233(1997 年 11 月 ) | The Interfaces Group MIB using SMIv2                                                                        |
| RFC 2452(1998 年 12 月 ) | IP Version 6 Management Information Base for the Transmission Control<br>Protocol                           |
| RFC 2454(1998 年 12 月 ) | IP Version 6 Management Information Base for the User Datagram Protocol                                     |
| RFC 2465(1998 年 12 月 ) | Management Information Base for IP Version 6: Textual Conventions and<br>General Group                      |

| 規格番号(発行年月)             | 規格名                                                                                                    |
|------------------------|----------------------------------------------------------------------------------------------------|
| RFC 2466(1998 年 12 月 ) | Management Information Base for IP Version 6: ICMPv6 Group                                                        |
| RFC 2578(1999 年 4 月 )  | Structure of Management Information Version 2 (SMIv2)                                                             |
| RFC 2579(1999 年 4 月 )  | Textual Conventions for SMIv2                                                                                     |
| RFC 2580(1999 年 4 月 )  | Conformance Statements for SMIv2                                                                                  |
| RFC 3410(2002 年 12 月 ) | Introduction and Applicability Statements for Internet Standard Management Framework                              |
| RFC 3411(2002 年 12 月 ) | An Architecture for Describing Simple Network Management Protocol<br>(SNMP) Management Frameworks                 |
| RFC 3412(2002 年 12 月 ) | Message Processing and Dispatching for the Simple Network Management<br>Protocol (SNMP)                           |
| RFC 3413(2002 年 12 月 ) | Simple Network Management Protocol (SNMP) Applications                                                            |
| RFC 3414(2002 年 12 月 ) | User-based Security Model (USM) for version 3 of the Simple Network<br>Management Protocol (SNMPv3)               |
| RFC 3415(2002 年 12 月 ) | View-based Access Control Model (VACM) for the Simple Network<br>Management Protocol (SNMP)                       |
| RFC 3416(2002 年 12 月 ) | Version 2 of the Protocol Operations for the Simple Network Management<br>Protocol (SNMP)                         |
| RFC 3417(2002 年 12 月 ) | Transport Mappings for the Simple Network Management Protocol (SNMP)                                              |
| RFC 3418(2002 年 12 月 ) | Management Information Base (MIB) for the Simple Network Management Protocol (SNMP)                               |
| RFC 3584(2003 年 8 月 )  | Coexistence between Version 1, Version 2, and Version 3 of the Internet-<br>standard Network Management Framework |
| RFC 3621(2003 年 12 月 ) | Power Ethernet MIB                                                                                                |

# 付録 A.6 SYSLOG

| 表 A-6 | SYSLOG の準拠する規格および勧告 |
|-------|---------------------|
|-------|---------------------|

| 規格番号(発行年月)            | 規格名                     |
|-----------------------|-------------------------|
| RFC 3164(2001 年 8 月 ) | The BSD syslog Protocol |

# 付録 A.7 sFlow

## 表 A-7 sFlow の準拠規格および勧告

| 規格番号(発行年月)            | 規格名                                                                                        |
|-----------------------|--------------------------------------------------------------------------------------------|
| RFC 3176(2001 年 9 月 ) | InMon Corporation's sFlow: A Method for Monitoring Traffic in Switched and Routed Networks |

# 付録 A.8 LLDP

#### 表 A-8 LLDP の準拠規格および勧告

| 規格番号(発行年月)               | 規格名                                                                   |
|--------------------------|-----------------------------------------------------------------------|
| IEEE802.1AB/D6.0(2003年10 | Draft Standard for Local and Metropolitan Networks: Station and Media |
| 月)                       | Access Control - Connectivity Discovery                               |

# 索引

## А

Acct-Terminate-Cause での切断要因 77 ADVERTISEMENT パケットの送出 273 ADVERTISEMENT パケットの認証 276 alarm グループ 350

## С

CDP でサポートする情報 392 Chassis ID (装置の識別子) 383 Chassis Id の subtype 一覧 383

## Е

EAP-Request/Identity フレーム送信の時間間隔設定 101 event グループ 350

## G

GetBulkRequest オペレーション 341 GetNextRequest オペレーション 340 GetRequest オペレーション 339 GSRP の運用コマンド一覧 268 GSRP の解説 233 GSRP のコンフィグレーションコマンド一覧 260 GSRP の設定と運用 259

## Η

history グループ 350

#### I

IEEE 802.1X 基本構成 72
IEEE 802.1X 使用時の注意事項 88
IEEE802.1X 状態の表示 104
IEEE 802.1X と他機能の共存について 87
IEEE802.1X 認証状態の変更 106
IEEE 802.1X の解説 71
IEEE802.1X の概要 72
IEEE802.1X の基本的な設定 95
IEEE802.1X のコンフィグレーションコマンド一覧 94
IEEE802.1X の状態を確認する運用コマンド一覧 104
IEEE802.1X の設定と運用 93
IEEE802.3ah/OAM 機能の運用コマンド一覧 320
IEEE802.3ah/UDLD 315

IEEE802.3ah/UDLD のコンフィグレーションコマン ド一覧 318
IPv4/IPv6 SNMP マネージャからの MIB 要求と応答 の例 336
IP アドレスによるオペレーション制限 344

# L

L2 ループ検知 323 L2 ループ検知の運用コマンド一覧 331 L2 ループ検知のコンフィグレーションコマンド一覧 328 LLDP 381 LLDP 使用時の注意事項 384 LLDP でサポートする情報 382 LLDP の運用コマンド一覧 387 LLDP の適用例 382

# Μ

MAC 認証 201
MAC 認証の運用コマンド一覧 228
MAC 認証のコンフィグレーションコマンド一覧 218
MIB オブジェクトの表し方 338
MIB 概説 337
MIB 構造 338
MIB 取得の例 335
MIB を設定できない場合の応答 342

# 0

OADP 389 OADP 使用時の注意事項 392 OADP でサポートする項目・仕様 391 OADP でサポートする情報 391 OADP の運用コマンド一覧 396 OADP のコンフィグレーションコマンド一覧 394 Organizationally-defined TLV extensions 384

# Ρ

Port description (ポート種別) 384 Port ID (ポート識別子) 383 Port ID の subtype 一覧 383

# Q

QoS 制御共通の運用コマンド一覧 23

QoS 制御共通のコンフィグレーションコマンド一覧 22 QoS 制御構造 18 QoS 制御の概要 17 QoS 制御の各機能ブロックの概要 18

# R

RADIUS Accounting がサポートする属性 75 RADIUS サーバ関連の設定 103 RADIUS サーバ接続機能 86 RMON MIB 349

## S

SetRequest オペレーション 341 sFlow 統計 (フロー統計)機能 361 sFlow 統計で使用する運用コマンド一覧 378 sFlow 統計で使用するコンフィグレーションコマンド 一覧 371 shortcut, disable, full  $\mathcal{O}$  EAP-Request/Identity  $\mathcal{O}$ シーケンス 85 SNMP/RMON に関する運用コマンド一覧 356 SNMP/RMON に関するコンフィグレーションコマン ド一覧 351 SNMPv1, SNMPv2C オペレーション 339 SNMPv3 オペレーション 345 SNMPv3でのオペレーション制限 348 SNMPv3 による MIB アクセス許可の設定 352 SNMPエージェント 334 SNMP エンジン 336 SNMP エンティティ 336 SNMP オペレーションのエラーステータスコード 344 SNMP 概説 334 SNMPを使用したネットワーク管理 333 statistics グループ 350 System description (装置種別) 384 System name(装置名称) 384

# Т

Time-to-Live(情報の保持時間) 383 Trap 349

# V

VLAN 単位認証(静的) 79 VLAN 単位認証(静的)での認証除外ポート設定例 83 VLAN 単位認証(動的) 79 VLAN 単位認証(動的)で VLAN を動的に割り当て るときの設定 86
VLAN 単位認証(動的)での MAC アドレス学習の エージング時間設定について 88
VLAN 単位認証(動的)での認証除外端末構成例 82
VRRP 271
VRRP における障害検出の仕組み 273
VRRP の運用コマンド一覧 290
VRRP のコンフィグレーションコマンド一覧 283
VRRP のコンフィグレーションコマンド一覧 283
VRRP のコンフィグレーションの流れ 284
VRRP ポーリング 278

# W

Web 認証 107 Web 認証の運用コマンド一覧 182 Web 認証のコンフィグレーションコマンド一覧 148

# あ

アクセプトモード 276 アップリンクフェイルオーバー 293

## い

インデックス 338

# え

エラーステータスコード 344

## お

オペレーション 290 オペレーション [アップリンクフェイルオーバー] 308

# か

仮想 MAC 宛てフレームの受信 272 仮想 MAC アドレスによる ARP 応答および NDP 応 答 273 仮想ルータの MAC アドレスと IP アドレス 272

# き

基本認証モード 78 強制的な再認証 106

## こ

コミュニティによるオペレーション 344 コミュニティによるオペレーション制限 343
コンフィグレーション 〔アップリンクフェイルオー バー〕 299, 301, 303, 304 コンフィグレーション〔VRRP〕 283

#### さ

サポート仕様〔LLDP〕 382 サポート仕様〔OADP〕 391 サポートする認証アルゴリズム 75

#### し

シェーパ 58 自動切り戻しおよび自動切り戻しの抑止 274 受信フレームのミラーリング 400 障害監視インタフェース 277 障害監視インタフェースと VRRP ポーリング 277 障害監視インタフェースと VRRP ポーリングの設定 287

### す

ストームコントロール 311 ストームコントロールのコンフィグレーションコマン ド一覧 313

### そ

送信制御 57 送信フレームのミラーリング 400

## た

帯域監視 36 端末からの認証要求を抑止する機能の設定 100 端末検出動作切り替えオプション 83 端末検出動作の切替設定 98 端末との間に L2 スイッチを配置した IEEE 802.1X 構成 73 端末へ再認証を要求する機能の設定 99 端末への EAP-Request フレーム再送の設定 99 端末要求再認証抑止機能 85

#### ٤

トラップ 349 トラップ概説 349 トラップの例 335 トラップフォーマット 349

#### な

内蔵 MAC 認証 DB 202

内蔵 Web 認証 DB 108

### に

認証サーバ応答待ち時間のタイマ設定 102 認証サブモード 81 認証失敗時の認証処理再開までの待機時間設定 101 認証状態の初期化 106 認証除外端末オプションの設定 96 認証除外ポートオプションの設定 97 認証処理に関する設定 99 認証端末数制限オプション 83 認証端末数制限の設定 97 認証で使用する属性名 73 認証モード 78 認証モードオプション 82 認証モードオプション 82 認証モードオプションの設定 96 認証モードとオプションの関係 78

### ね

ネットワーク管理 334

#### は

廃棄制御 66

### ひ

標準 MIB 337

## ふ

フィルタ 1 フィルタで使用する運用コマンド一覧 16 フィルタで使用するコンフィグレーションコマンドー 覧 11 フィルタを使用したネットワーク構成例 2 複数端末からの認証要求時の通信遮断時間の設定 102 プライベート MIB 337 フロー検出 26 フロー制御 25

### ほ

ポート単位認証 78 ポート単位認証の構成例 79 ポートミラーリング 399 ポートミラーリングのコンフィグレーションコマンド 一覧 402 本装置のサポート MIB 339

## ま

マーカー 44 マーカーの位置づけ 44 マスタの選出方法 274

# み

ミラーポート 400 ミラーリング 400

## も

モニターポート 400

## ф

ユーザ認証とプライバシー機能 336 優先度 274 優先度決定 51

# ろ

ログ出力機能 357 ログ出力機能に関するコンフィグレーションコマンド 一覧 359